### PAE – GUÍA FÁCIL DE USO: ANÁLISIS DE EXPEDIENTE

# Superintendencia de Seguridad Social

Accede al sistema con tu nombre de usuario y contraseña

**INGRESA AL SISTEMA** 

1

2

#### **BANDEJA DE TRABAJO**

| ORACLE                                                      | Busine | ss Process | Workspace                      |                               |              |               |         |                   | ē         | Tareas 🔘 Más         |
|-------------------------------------------------------------|--------|------------|--------------------------------|-------------------------------|--------------|---------------|---------|-------------------|-----------|----------------------|
| Vistas Aplicaciones                                         | Enlace | Acciones + |                                | 🔍 👻 Yo y Tod                  | o Mi Grupo 🔻 | Asignedo      | • 🖈     | 18. ×             |           |                      |
|                                                             | + .    | Estado 🗟   | Titulo                         |                               | Nü           | mero de Tarea | Creador | Fecha Asignada    | Prioridad | Proceso              |
| uzón                                                        |        |            | ESTUDIO DE CASO EXPEDIENTE     | R 740 2018                    |              | 227027        |         | 29 sep 2018 13:35 | 3         | EstudioDeCeso        |
| uzon.                                                       |        |            | ESTUDIO DE CASO EXPEDIENTE -   | R-886-2018                    |              | 227821        |         | 20-exp-2018 13 28 | 3         | EstudioDeCarso       |
| Mis Tareas                                                  |        |            | ANALISIS DE COMPLETITUD / R 7  | 1-2018                        |              | 220962        |         | 28 sep 2018 16:04 | 3         | Destnort-xpediente   |
| Tereos triciadas                                            |        | 8          | ANALISIS DE COMPLETITUD - R-7  | 0-2018                        |              | 220948        |         | 28-sep-2018 10.04 | 3         | Gestina/Expediente   |
| Tarcas Administrations                                      |        | 8          | ADJUNTAR Y VALIDAR ANTEOFOF    | NTES DEL ESTUDIO - R-769-2018 |              | 226808        |         | 28-sep-2018 12:57 | 3         | SplichadAntecedoater |
| istas Compartidas                                           |        | 8          | ANALISIS DE COMPLETITUD - R78  | 1/ 2018                       |              | 226792        |         | 2/-sep 2018 19:12 | (5.)      | GestnerExpediente    |
| Adventu veneralizative Battan                               |        |            | ANALISIS DE COMPLETITUD - R-76 | 6-2016                        |              | 226773        |         | 27-sep-2018 18:23 | 18.1      | GestnarExpediente    |
| Adurtar antecedented                                        |        | 8          | ANALISIS DE COMPLETITUD - R-76 | 5-2018                        |              | 226743        |         | 27-sep-2018 17:14 | 3         | GestnarExpediente    |
| Adjunter a validar                                          |        | 3          | ANALISIS DE COMPLETITUD 18-76  | 11 2018                       |              | 220932        |         | 27 sep 2018 13:06 | 3         | CestnerExpediente    |
| de Contactes                                                |        |            | ESTUDIO DE CASO EXPEDIENTE -   | R-759-2018                    |              | 226581        |         | 27-sep-2018 11 50 | 3         | EsludioDeCaso        |
| Analsk de FUI                                               |        | 8          | ASIGNAR PROFESIONAL - 8-731-2  | 018                           |              | 226515        |         | 27-sop-2018 10.02 | 3         | AsignarProfesional   |
| Asignación de Profesional                                   |        | 0          | SUBIR A PORTAL EXPEDIENTE T    | 736 2018                      |              | 226132        |         | 26 sep 2018 17:33 | 3         | CestnerExpediente    |
| Estudie dat Case                                            |        |            | ANALISIS DE COMPLETITUD - R-75 | 2.2018                        |              | 226379        |         | 25-sep-2018 19.28 | 3         | GestinarExpediente   |
| Firms del Dictament                                         |        |            | ANALISIS DE COMPLETITUO - R-75 | 1-2018                        |              | 226382        |         | 25-sep-2018 19 11 | 3         | GestinarExperiente   |
| Destionar Consspontiencie<br>(Imprimir y registrar envis de |        | 0          | ANALIZAR FORMULARIO UNICO      | 2391                          |              | 226369        |         | 25 sep 2018 19:10 | 3         | RectorFormularioUni  |

El objetivo principal de la Bandeja de trabajo es listar las tareas que se encuentran pendientes por resolver. Permite realizar las siguientes Tareas:

utilizar credenciales LDAP.

- Analizar Formulario Único
- Análisis De Completitud
- Adjuntar Antecedentes SUSESO
- Adjuntar Y Validar Antecedentes Del Estudio
- Validar Documentos Entidad Externa
- Asignar Profesional

#### TAREAS

#### Buzón

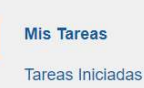

Tareas Administrativas

Para acceder a estas tareas en la sección **Buzón** debe seleccionarse la opción **Mis Tareas.** 

.

•

**SUSESO** 

#### Estudio de Caso Expediente

Esta tarea tiene como objetivo principal permitir dictaminar cada instrumento (Licencia Médica, Seguro Laboral, Crédito Social) presentado en un caso de reclamación.

La tarea dispone de funcionalidades que permitirán visualizar información histórica de expedientes atendidos, historial y cronología de actividades realizadas en cada una de las tareas previas a esta tarea.

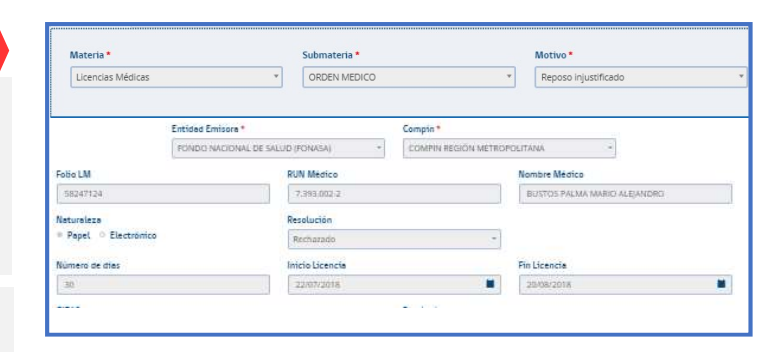

- Devolver Expediente De Un Caso
- Rechazar Solicitud Devolución Caso De Estudio
- Interconsulta
- Solicitar Interconsulta
- Ver Solicitudes De Interconsultas

| Ver Interconsultas Respondidas |  |
|--------------------------------|--|
|--------------------------------|--|

- Visación De Interconsultas
- Atención De Interconsultas
- Visación Interconsulta Devuelta
- Dictamen

# PAE – GUÍA FÁCIL DE USO: ANÁLISIS DE EXPEDIENTE

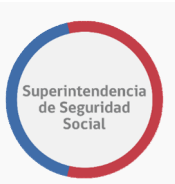

#### **Atender Interconsulta Expediente**

Esta tarea tiene como objetivo principal permitir atender una interconsulta generada por un profesional a cargo de un caso en estudio.

| CASO DE ESTUD | DIO Folio Nº R-749-2018 |                       |  |
|---------------|-------------------------|-----------------------|--|
| 俞             | ATENDER INTERCONSULTA   | Atender Interconsulta |  |
| DATOS         |                         | Fecha de Solicitud    |  |
| GENERALES     | Atender Interconsulta   | 28/09/2018 15:32:59   |  |
|               |                         | Fecha de Visación     |  |
| FUI           |                         | 28/09/2018 17:19:07   |  |
|               |                         | Consulta              |  |

#### Esta tarea permite visualizar y realizar las siguientes acciones:

- Datos Generales
- FUI

- Antecedentes
- Atender Interconsultas

| ru.                                | Solicitar Antecedentes >                  | -                                     | -                             |                                 |           |            |                        |
|------------------------------------|-------------------------------------------|---------------------------------------|-------------------------------|---------------------------------|-----------|------------|------------------------|
| -                                  | Adjuntar antecedentes >                   | Mostrar 10                            | registros por pági            | na                              |           |            |                        |
| CONDITINISOS                       | Documentos Aportados<br>por el Reclamante | Solicitado A:                         | Tipo de<br>Antecedente        | Instrumento<br>Asociado         | Estado    | Comentario | Fecha<br>Solicitud     |
| CISTOWNI                           | Documentos Aportados<br>por SUSESO 🗸      | Entidad ISAPRE<br>CRUZ BLANCA<br>S.A. | LME en formato<br>electrónico | Licencia Médica<br>Nº 1373176-4 | Pendiente |            | 31/10/2018<br>19:19:56 |
| CEEDO<br>AVÁLISE DE<br>COMPLETITUD | Documentos Aportados<br>por la Entidad 🗸  | Mostrando registr                     | os del 1 al 1 de un to        | tal de 1 registros              |           |            |                        |

#### Esta tarea permite visualizar y realizar las siguientes acciones:

- Resumen Instrumentos
- Dictamen
- Ver Archivos Adjuntos Al Dictamen

#### **Firmar Dictamen Expediente**

Esta tarea tiene como finalidad permitir adjuntar antecedentes, solicitados por SUSESO para un expediente, a una entidad reclamada.

La tarea es presentada en el WorkSpace de un funcionario de SUSESO específico asignado para **firmar dictamen resolutivo**. La **asignación** es realizada **automáticamente por el sistema**, en base a una configuración previa de los usuarios firmantes creada por un usuario Administrador.

#### Esta tarea permite visualizar y realizar las siguientes acciones:

- Resumen Instrumentos
- Firmar Dictamen
- Resultado

#### Visar Dictamen Expediente

Esta tarea tiene como finalidad validar que los antecedentes solicitados a una entidad, SUSESO y/o reclamante se adjunten de forma correcta y oportuna.

- Respuesta Visación
- Guardar Tarea Visar Dictamen Expediente

| [Pendiente] * |
|---------------|
| Comentario *  |
|               |
| Respuesta     |
|               |

- Guardar Tarea Firmar Dictamen Expediente
- Terminar Tarea Firmar Dictamen Expediente

# PAE – GUÍA FÁCIL DE USO: ANÁLISIS DE EXPEDIENTE

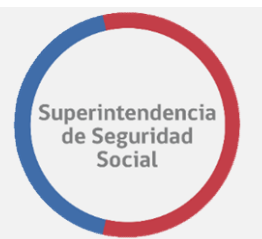

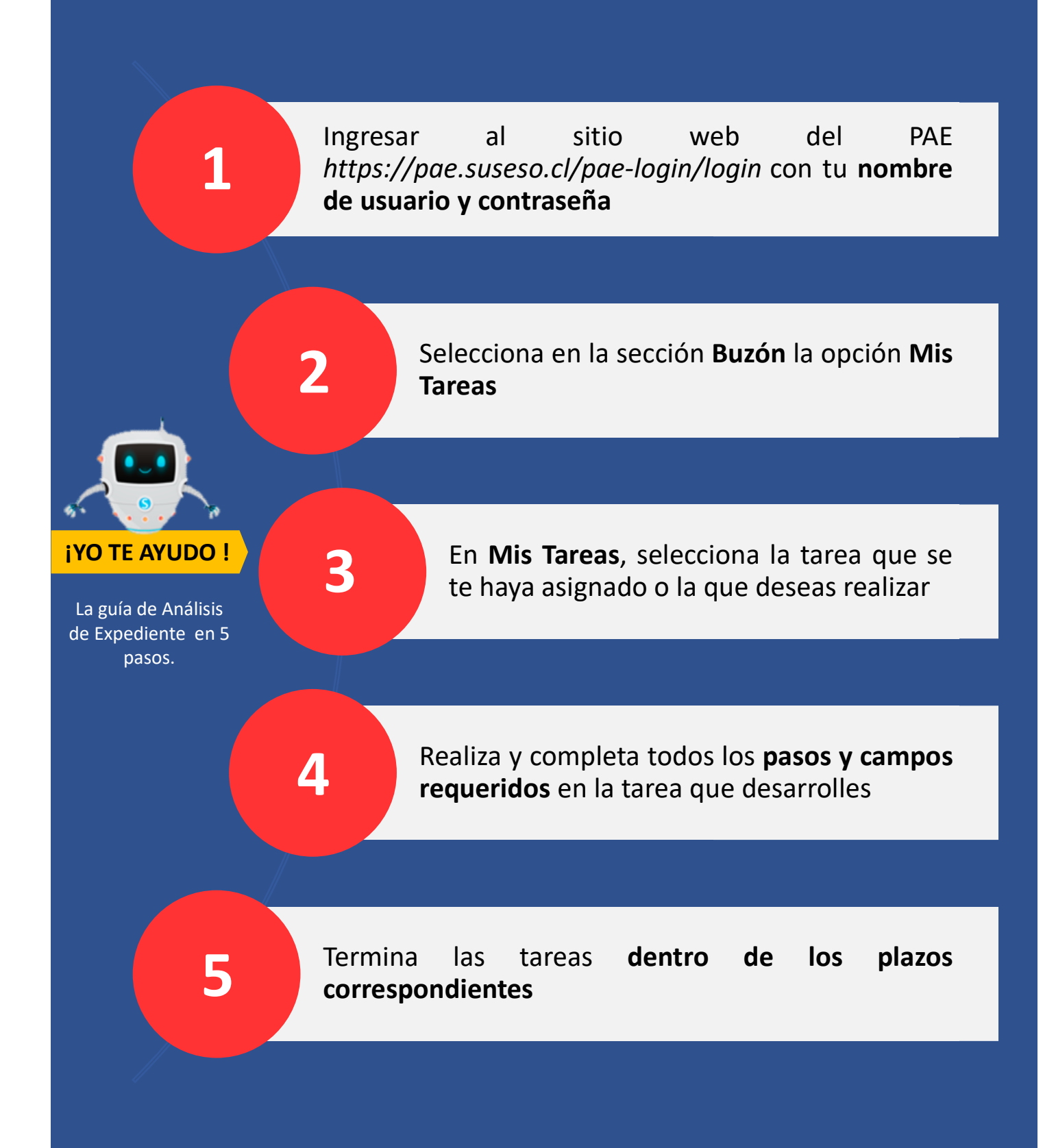

### **PAE – GUÍA FÁCIL DE USO:** COMPLETITUD ENTIDADES

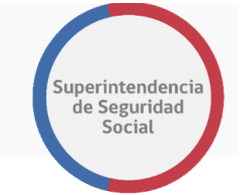

El objetivo principal de la Bandeja de trabajo es listar las tareas que se encuentran pendientes por responder (tiene plazos asociados)

| Vistas Aplicaciones                                               | Enlace | Acciones v | 8 8                           | 🔍 💌 Ya y Toda Mi                | Orupo • Asignado  | • 🚯     | le +               |           | 8                   |
|-------------------------------------------------------------------|--------|------------|-------------------------------|---------------------------------|-------------------|---------|--------------------|-----------|---------------------|
|                                                                   | + /    | Estade H   | Titulo                        |                                 | Número de Tarea 0 | Creador | Fecha Asignada     | Prioridad | Proceso             |
| Dunia                                                             |        | 8          | ESTUDIO DE CASO EXPEDIENTE    | E - R-740-2018                  | 227827            |         | 29-sep-2018 13/35  | 3         | EstudioDeCaso       |
| Buzon                                                             |        | 8          | ESTUDIO DE CASO EXPEDIENTE    | E - R-086-2016                  | 227821            |         | 29-sep-2010 13:28  | 3         | EstudioDeCaso       |
| Mis Tareas                                                        |        | 8          | ANALISIS DE COMPLETITUD - R-T | 771-2018                        | 225952            |         | 28-sepi-2316 16.04 | 3         | GostnarExpediente   |
| Tarress includes                                                  |        | 8          | ANALISIS DE COMPLETITUD IR T  | 770 2018                        | 220940            |         | 28 sep 2018 16.04  | 2         | GestnarExpediente   |
| Tames Administratives                                             |        | 8          | ADJUNTAR Y VALIDAR ANTECED    | SENTES DEL ESTUDIO - R.708-2018 | 226808            |         | 28.sep.2018 12:57  | 3         | SolchudAntecedentes |
| Vistas Compartirlas                                               |        | Ð          | ANNUSS DE COMPLETITUD - R.    | 3102-2016                       | 226762            |         | 27-sep-2018 19-12  | 3         | GestnarExpediente   |
| Landa adaption Tables                                             |        |            | ANALISIS DE COMPLETITUD - RA  | 195-2016                        | 220773            |         | 27-602-2010 18:23  | 3         | GostnarDxpediente   |
| Adjunter antecedentes                                             |        | 0          | ANALISIS DE COMPLETITUD - R-1 | 705-2016                        | 228743            |         | 27-sip-2010 17.14  | 1         | GostnarExpedientel  |
| SUSESO<br>Adjuntar y validar                                      |        | 0          | ANALISIS DE COMPLETITUD. R.T  | 701 2018                        | 226632            |         | 27 sep 2010 13.06  | 3         | Gestina/Expediente  |
| entecedentec (Administrador<br>de Contecto)                       |        | 8          | ESTUDIO DE CASO EXPEDIENTE    | F. R. 759.2018                  | 226581            |         | 27.sep.2018 11:50  | 3         | ExtudioDeCaso       |
| Andido de FUR                                                     |        | Ð          | ASIGNAR PROFESIONAL ( 8-731-  | 1-28/93                         | 228515            |         | 27-sep-2018 10:02  | 1         | Asignati-totestand  |
| Asignación de Phohesional                                         |        | 0          | SUGR A PORTAL EXPEDIENTE -    | 1-735-2016                      | 228432            |         | 25-sep-2210 17.33  | 2         | GostnarDipedienilo  |
| Fabrica del Caso                                                  |        | 0          | ANALISIS DE COMPLETITUD - R-1 | 752-2018                        | 228379            |         | 25 sep 2010 10:20  | 3         | GistnarExpediente   |
| Firma del Dictemen                                                |        | 0          | ANALISIS DE COMPLETITUD. R.I  | 751 2016                        | 226362            |         | 25 sep 2018 19 11  | 3         | GestnarExpediente   |
| Destanar Carespondencia<br>Improve y registrar envir de<br>Larte) |        | a          | ANALIZAR FORMULARIO UNICO     | - 2998                          | 226359            |         | 25.sep.2018.19.10  | 3         | Rechtif cendarethis |
| Validación Decumentes                                             |        |            |                               |                                 |                   |         |                    |           |                     |
|                                                                   |        |            |                               |                                 |                   |         |                    |           |                     |

#### **2** TAREA ADJUNTAR ANTECEDENTES ENTIDAD

La tarea Adjuntar Antecedentes Entidad tiene como finalidad permitir adjuntar antecedentes, solicitados por SUSESO para un expediente, a una entidad reclamada.

#### Esta tarea permite visualizar y realizar las siguientes acciones:

- Datos Solicitud
- Antecedentes Solicitados
- Adjuntar Antecedentes Adicionales

- Guardar Datos Ingresados
   Torminar Targa Adjuntar A
- Terminar Tarea Adjuntar Antecedentes Entidad
- Adjuntar Antecedentes Rechazados por SUSESO

#### **Datos Solicitud**

Esta sección permite **presentar los datos** de una solicitud de antecedentes requerida por SUSESO.

El botón Ver Formulario Único de Ingreso permite desplegar en pantalla el resumen del formulario único ingresado a través del sistema PAE WEB de SUSESO.

# PAE – GUÍA FÁCIL DE USO: COMPLETITUD E

|                                                                                                    | Superintendencia<br>de Seguridad<br>Social                                                                                                    |
|----------------------------------------------------------------------------------------------------|----------------------------------------------------------------------------------------------------|
|                                                                                                    | Lista de Antecedentes involucrados                                                                                                    |
|                                                                                                    | Documentos Información adicional                                                                                                    |
| Antecedentes Solicitados                                                                                                    | Fotocopias integras y legibles de la solicitud de crédito social pactado - [Pendiente] *                                                                                                    |
| En este formulario se deben adjuntar los<br>antecedentes solicitados por SUSESO.                                                                   | Arrastre y suelte aquí los<br>archivos<br>(o haga clic para seleccionar<br>archivos)                                                                                                    |
| Adjuntar antecedentes adicionales                                                                                                    |                                                                                                    |
| Documentos Información adicional Eliminar                                                                                                    | Adjuntar Antecedentes Adicionales                                                                                                    |
| - Secone   Perdientel*  Arrastre y suelte aquí los archivos (o haga clic para seleccionar archivos)  Presione este botón para adjuntar ada archive | Esta función permite <b>adjuntar antecedentes</b><br><b>adicionales que complementen el caso.</b>                                                                                                    |
| Alivên, quantum<br>Marine                                                                                                    |                                                                                                    |
| Guardar Datos Ingresados<br>En esta sección, al presionar el<br>Botón Guardar, son guardados los<br>campos Archivos y Comentarios.                 | Decommittos      Información adaconal      Emmar      Fescione —      Arrastre y suelte aquí los     archivos (o haga clic para seleccionar     archivos)      Presione elle todón para adjuntar rada archao |
|                                                                                                    | Guardar Termina                                                                                                    |
| Documentos         Información adicional         Eliminar                                                                                          | Terminar tarea adjuntar<br>antecedentes entidad                                                                                                    |
| Arrastre y suelte aquí los<br>archivos<br>(o haga clic para seleccionar<br>archivos)<br>Presione este botón para adjuntar cada archivo             | Esta función envía respuesta a<br>SUSESO con los antecedentes<br>solicitados.                                                                                                    |
| Agregar dos documento                                                                                                    |                                                                                                    |
| Adjuntar Antecedentes Rechazados                                                                                                    |                                                                                                    |
| Por SUSESO                                                                                                    | Decumentos Información adicional Eliminar<br>- Seleccione - • •                                                                                                    |
| En caso que SUSESO,<br>rechace uno o varios documentos<br>adjuntados, se deberán volver a<br>adjuntar antecedentes.                                | Presidente)*  Comentario *  Arrastre y suelte aquí los archivos (o haga clic para seleccionar archivos)  3. Presione die todon para adjuntar tada archivo                                                    |

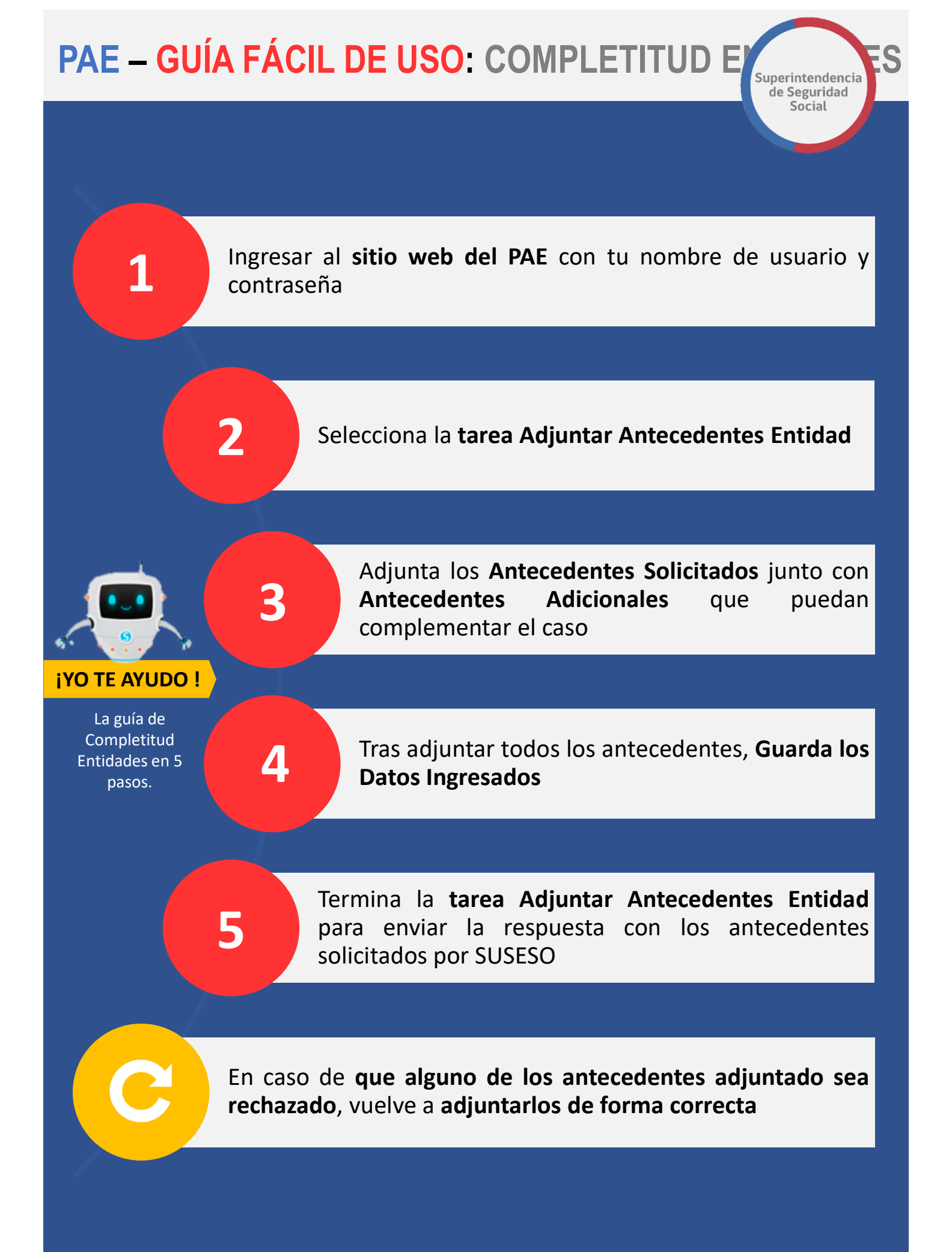

# PAE – GUÍA FÁCIL DE USO: **COMPLETITUD FUNCIONARIOS**

Superintendencia de Seguridad Social

#### **INGRESA AL SISTEMA**

1

2

Accede al sistema con tus credenciales

| Contraseña: |                        |
|-------------|------------------------|
|             | Ingresar               |
| Para in     | zresar al sistema debe |

#### **BANDEJA DE TRABAJO**

| ORACLE I                           | Busines | s Process  | Works    | pace                            |      |                    |                 |         |                   | Ē         | Tareas 🗿 Má        | İs     |
|------------------------------------|---------|------------|----------|---------------------------------|------|--------------------|-----------------|---------|-------------------|-----------|--------------------|--------|
| Vistas Aplicaciones E              | nlace   | Acciones w | a a      |                                 | Q .  | Yo y Todo Mi Grupo | • Asignado      | • 🗶     | B: +              |           |                    | 3      |
|                                    | + .     | Estado E   | Titulo   |                                 |      |                    | Número de Tarea | Creador | Fecha Asignada    | Prioridad | Proceso            |        |
| uzón                               | -       |            | ESTUDIO  | DE CASO EXPEDIENTE - R-740-2018 |      |                    | 227027          |         | 29-sep 2018 13:35 | 3         | EstudioDeCaso      |        |
| 12011                              |         |            | ESTUDIO  | DE CASO EXPEDIENTE - 8-888-2017 |      |                    | 227021          |         | 29-sep-2018 13:28 | 3         | EstudioDeCaso      |        |
| Mis Tareas                         |         |            | ANALISI  | SIDE COMPLETITUD - NO771-2018   |      |                    | 226952          |         | 28 sep 2018 10:04 | 3         | DestnorExpediente  | 8      |
| Terosa Iniciadas                   |         |            | ANALISI  | 5 DE COMPLETITUD - R-770-2018   |      |                    | 226948          |         | 28-sep-2018 16:04 | 3         | GestnarExpedients  | 8      |
| Tarcas Administrations             |         |            | ADJUNT   | WRY WALIDAR ANTECEDENTES DEL 1  | STUD | O - R-769-2018     | .226908         |         | 28-sop-2018 12:57 | (3.1)     | SolicitudAntecedor | tters: |
| stas Compartidas                   |         | 8          | ANALISIS | SIDE COMPLETITIOD 16767/2018    |      |                    | 220792          |         | 27 sep 2018 19:12 | 5         | GestnerExpediente  | 8      |
| Adventus traduced and the Restance | 1       |            | ANALISIS | S DE COMPLETITUD - R-786-2018   |      |                    | 226773          |         | 27-sep-2018 18:23 | 3         | GestnarExpedients  | e i    |
| Adurtar antecedented               |         |            | ANA/ ISB | S DE COMPLETITUD - R-785-2018   |      |                    | 226743          |         | 27-sap-2018-17-14 | 3         | GestinarExpediente | 17     |
| Adjunter y validar                 |         | 3          | ANALISIS | SIDE COMPLETITION IR 761 2018   |      |                    | 226032          |         | 27 sep 2018 13:06 | 3         | Cestnart-xpediente | е      |
| de Contacto)                       |         |            | ESTUDIO  | DE CASO EXPEDIENTE - R-759-2018 |      |                    | 226581          |         | 27-sep-2018 11 50 | 3         | EstudioDeCaso      |        |
| Analisis de FUI                    |         | 0          | ASIGNA   | PROFESIONAL - 8-731-2018        |      |                    | 226515          |         | 27-sap-2018 10:02 | 3         | AsignarProfesional | 6      |
| Asignación de Profesional          |         |            | SUBIR A  | PORTAL EXPEDIENTE 1 736 2018    |      |                    | 226432          |         | 26 sep 2018 17:33 | 3         | CestnerExpediente  | 9      |
| Estudie dal Caso                   |         |            | ANALISIS | DE COMPLETITUD - R-752-2018     |      |                    | 226379          |         | 25-sep-2018 19.28 | 3         | GestnarExpediente  |        |
| Firms del Dictament                |         |            | ANALISI  | S DE COMPLETITUD - R-751-2018   |      |                    | 226362          |         | 25-sap-2018 19:11 | 3         | GentrueExpertiente |        |
| Gestionar Consopordancia           |         |            | ANALIZA  | D FORMULARIO UNICO 2391         |      |                    | 225359          |         | 25 sep 2018 19:10 |           | RecbirFormulatioU  | Inic   |

#### El objetivo principal de la Bandeja de trabajo es listar las tareas que se encuentran pendientes por resolver. Permite realizar las siguientes Tareas:

- Analizar Formulario Único
  - Análisis De Completitud
- Adjuntar Antecedentes SUSESO
- Adjuntar Y Validar Antecedentes Del Estudio
- Validar Documentos Entidad Externa
- Asignar Profesional

#### TAREAS

Buzón Mis Tareas Tareas Iniciadas

Tareas Administrativas

Para acceder a estas tareas en la sección Buzón debe seleccionarse la opción Mis Tareas.

#### Análisis Formulario Único

El objetivo de esta función es presentar la información de un caso para verificar que los datos havan sido ingresados de forma correcta. Para acceder a esta tarea solo de debe hacer clic sobre ella.

| Licencias Médicas 👻 |                        | ORDEN MEDICO    | •                     | * Reposo injustificado       |  |  |
|---------------------|------------------------|-----------------|-----------------------|------------------------------|--|--|
|                     | Entided Emisore *      |                 | Compin *              |                              |  |  |
|                     | FONDO NACIONAL DE SALU | D (FONASA) *    | COMPIN REGIÓN METROPO | EITANA -                     |  |  |
| Folia LM            |                        | RUN Médico      |                       | Nombre Médico                |  |  |
| 58247124            | 0                      | 7.393.002-2     |                       | BUSTOS PALMA MARIO ALEJANDRO |  |  |
| Vaturaleza          |                        | Resolución      |                       |                              |  |  |
| Papel O Electrónico |                        | Rechazado       |                       |                              |  |  |
| Vúmero de dias      |                        | Inicio Licencia |                       | Fin Licencia                 |  |  |
| 30                  |                        | 22/07/2018      | ( <b>B</b> )          | 25/08/2018                   |  |  |

- Bitácora
- Datos tipo ingreso
- Dato del Reclamante
- Datos del Recurrente

- Datos del reclamado
- Documentos requeridos por admisibilidad
- Opciones generales de análisis
- Terminar análisis formulario único

# **PAE – GUÍA FÁCIL DE USO:** COMPLETITUD FUNCIONARIOS

| RUI                        | Solicitar Antecedentes                    | × |                                       | 7                             |                                 |                      |               |                        |
|----------------------------|-------------------------------------------|---|---------------------------------------|-------------------------------|---------------------------------|----------------------|---------------|------------------------|
| -                          | Adjuntar antecedentes                     |   | Mostrar 10                            | registros por pagi            | na                              |                      |               |                        |
| COMDITIVEOS                | Documentos Aportados<br>por el Reclamante | • | Solicitado A:                         | Tipo de<br>Antecedente        | Instrumento<br>Asociado         | Estado <sub>17</sub> | Comentario 31 | Fecha<br>Solicitud     |
| GESTIONNE                  | Documentos Aportados<br>por SUSESO        | • | Entidad ISAPRE<br>CRUZ BLANCA<br>S.A. | LME en formato<br>electrónico | Licencia Médica<br>Nº 1373176-4 | Pendiente            |               | 31/10/2018<br>19:19:56 |
| 0400<br>Ō                  | Documentos Aportados<br>por la Entidad    | ~ | Mostrando registr                     | os del 1 al 1 de un to        | ital de 1 registros             |                      |               |                        |
| ANÁLISIS DE<br>COMPLETITUD |                                           |   |                                       |                               |                                 |                      |               |                        |

#### Análisis De Completitud

Esta tarea tiene como finalidad validar que los antecedentes solicitados a una entidad, SUSESO y/o reclamante se adjunten de forma correcta y oportuna.

#### Esta tarea permite visualizar y realizar las siguientes acciones:

- Validar Documentos Solicitados
- Solicitar Antecedente
- Documentos Solicitados a Reclamante

- Documentos Solicitados a SUSESO
- Documentos Solicitados a Entidad

| Ad | iun | tar | Δni | tec | ed | ent  | tes | Fni | tid | ad |
|----|-----|-----|-----|-----|----|------|-----|-----|-----|----|
|    |     |     |     |     | Cu | CIII |     |     |     |    |

Esta tarea tiene como **finalidad permitir adjuntar antecedentes, solicitados por SUSESO** para un expediente, a una entidad reclamada.

| bocamentos                                          |                                                                                                    |
|-----------------------------------------------------|----------------------------------------------------------------------------------------------------|
| laestro Histórico LM completo y actualizado (FONASA | 0 - [Pendiente] *                                                                                                |
|                                                     | Comentario *                                                                                                    |
|                                                     | an an ann an Ann an Ann an Ann an Ann an Ann an Ann an Ann an Ann an Ann an Ann an Ann an Ann an Ann an Ann an A |
| Arrastre y suelte aquí los                          |                                                                                                    |
| archivos                                            |                                                                                                    |

#### Esta tarea permite visualizar y realizar las siguientes acciones:

- Datos Solicitud
- Antecedente Solicitados
- Adjuntar Antecedentes Adicionales

Guardar Datos Ingresados

•

- Terminar Tarea Adjuntar Antecedentes Entidad
- Adjuntar Antecedentes Rechazados Por SUSESO

| â | ADJUNTAR ANTECEDENTES SUSESO                                                    | Documento Soli                 | citado                                                                                                    |
|---|---------------------------------------------------------------------------------|--------------------------------|----------------------------------------------------------------------------------------------------|
|   | Fundonalidad para Adjuntar y<br>Gastonar los Antocosinas<br>Solicitador a SUSSO | Tipo de Documento:<br>Archivo: | Comprobente de ingreso<br>Arrastre y suelte :<br>(o haga clic para so<br>♪Presione este botón para adjuntar cada archivo |
|   |                                                                                 | Justificación:                 | Prueba Generada en Chrome desde Windows 10                                                                               |

#### **Adjuntar Antecedentes SUSESO**

Esta tarea tiene como finalidad validar que los antecedentes solicitados a una entidad, SUSESO y/o reclamante se adjunten de forma correcta y oportuna.

- Datos Generales Solicitud
- Documentos Solicitados
- Guardar Solicitud

- Aceptar Solicitud
- Rechazar Solicitud

# **PAE – GUÍA FÁCIL DE USO:** COMPLETITUD FUNCIONARIOS

Superintendencia de Seguridad Social

#### Adjuntar y Validar Antecedentes

Esta tarea compone de varias se funcionalidades agrupadas en el módulo Administrador de Contacto, las cuales permiten gestionar una solicitud de antecedentes para un usuario reclamante.

| 仚                         | ADMINISTRADOR DE CONTACTO                                                                                           |                                | ADMINISTRADOR DE CONTACTO                                    |
|---------------------------|----------------------------------------------------------------------------------------------------|--------------------------------|--------------------------------------------------------------|
|                           | Validar Antecedentes<br>Suministrados por el<br>Reclamante bien sea desde<br>el Sistema o por Correo<br>Electrónico | Datos Generales                |                                                              |
| RJ                        | LIELIONICO                                                                                                    | Tipo de Ingreso: Reclamaciones | Materia: Licencias Médicas                                   |
| P                         |                                                                                                    | Causal: Reposo injustificado   | Instrumento: Licencia Médica                                 |
| OMENTARIOS                |                                                                                                    | Documento Solicitado           |                                                              |
| ē                         |                                                                                                    |                                |                                                              |
| VITICIDENTIS              |                                                                                                    | Tipo de Documento:             | Comprobante de Ingreso                                       |
| MINISTRADOR<br>E CONTACTO |                                                                                                    | Archivo(s):                    |                                                              |
|                           |                                                                                                    |                                | Arrastre y suelte aquí los a<br>(o haga clic para selecciona |

#### Esta tarea permite visualizar y realizar las siguientes acciones:

- Datos generales
- Documento Solicitado
- Contacto por Correo
- Gestiones por contacto

Validación de Antecedentes a Entidad Externa

ollo: 14867966-5 Nateria: LICENCIA MEDICA

| Guardar | Solicitud |
|---------|-----------|
|         |           |

- Aceptar Solicitud
- Rechazar solicitud

#### Validar Documentos Entidades Externas

Esta tarea tiene como finalidad validar que los antecedentes solicitados a una entidad, SUSESO y/o reclamante se adjunten de *forma correcta y oportuna*.

#### Esta tarea permite visualizar y realizar las siguientes acciones:

ar

- Documentos Solicitados A Entidad
- Guardar Validación De Antecedentes
- Terminar Validación De Antecedentes

#### **Asignar Profesionales**

Esta tarea tiene como **objetivo asignar un profesional activo y disponible** en el sistema para **realizar un estudio del caso.** 

| ASIGNACIÓN DE PROFESIONAL                                                           |                           |                            |                                                                                                    |                                                                                                    | ASIGNACIÓN                                                                                                    |
|-------------------------------------------------------------------------------------|---------------------------|----------------------------|----------------------------------------------------------------------------------------------------|----------------------------------------------------------------------------------------------------|----------------------------------------------------------------------------------------------------|
| Listado de profesionales<br>disponibles y posibilidad de<br>relacionar expedientes. | Lista de prot             | fesionales                 | disponibles                                                                                                    |                                                                                                    |                                                                                                    |
|                                                                                     | Mostrar 10                | • registros                | por página                                                                                                    |                                                                                                    |                                                                                                    |
|                                                                                     | Prioridad                 | Usuario                    | Nombre                                                                                                    | Тіро                                                                                                    | Especialidad                                                                                                    |
|                                                                                     | 1                         | MLarenas                   | Marcos<br>Larenas                                                                                                  | FUNCIONARIO                                                                                                    |                                                                                                    |
|                                                                                     |                           |                            |                                                                                                    |                                                                                                    |                                                                                                    |
|                                                                                     | Comentarios               |                            |                                                                                                    |                                                                                                    |                                                                                                    |
|                                                                                     |                           |                            |                                                                                                    |                                                                                                    |                                                                                                    |
|                                                                                     | ASIGNACIÓN DE PROFESIONAL | ASIGNACIÓN DE PROFESIONAL: | ASIGNACIÓN DE PROFESIONAL<br>Lizzado de profesionales e<br>disponibles y posibilidad de<br>relacionar expedientes. | ASIGNACIÓN DE PROFESIONAL:<br>Littado de profesionales<br>disponibles y posibilidad de<br>relacionar expedientes.<br>Lista de profesionales disponibles<br>Mostar 10 • registros por página:<br><u>Prioridad 11 Usuario nombre 11</u><br>1 <u>MLarenas Marcos</u><br>Larenas | ASIGNACIÓN DE PROFESIONAL:<br>Listad de profesionales<br>disponibles y posibilidad de<br>relacionar expedientes.<br>Lista de profesionales disponibles<br>Mostrar 10 • registros por página.<br><u>Prioridad la Usuario Nombre 11 Tipo 11</u><br>1 <u>MLarenas Marcos FUNCIONARIO</u><br><u>Comentarios</u> |

- Lista De Profesionales Disponibles
- Filtro De Expedientes A Relacionar
- Expedientes A Relacionar
- Expedientes Relacionados

- Guardar Tarea Asignar Profesional
- Terminar Tarea Asignar Profesional
- Expedientes Devueltos

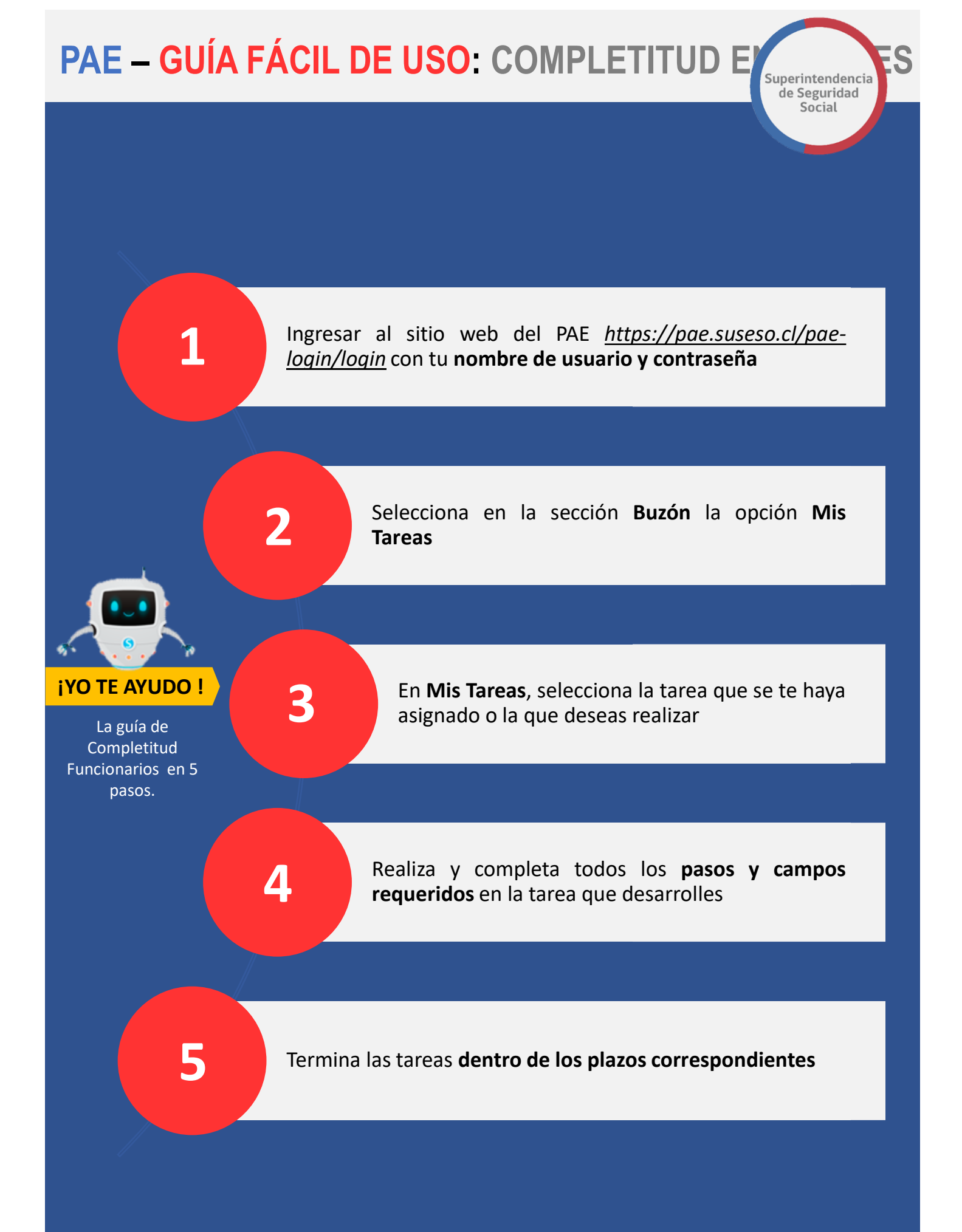

### PAE – GUÍA FÁCIL DE USO: FIRMA Y DESPACHO

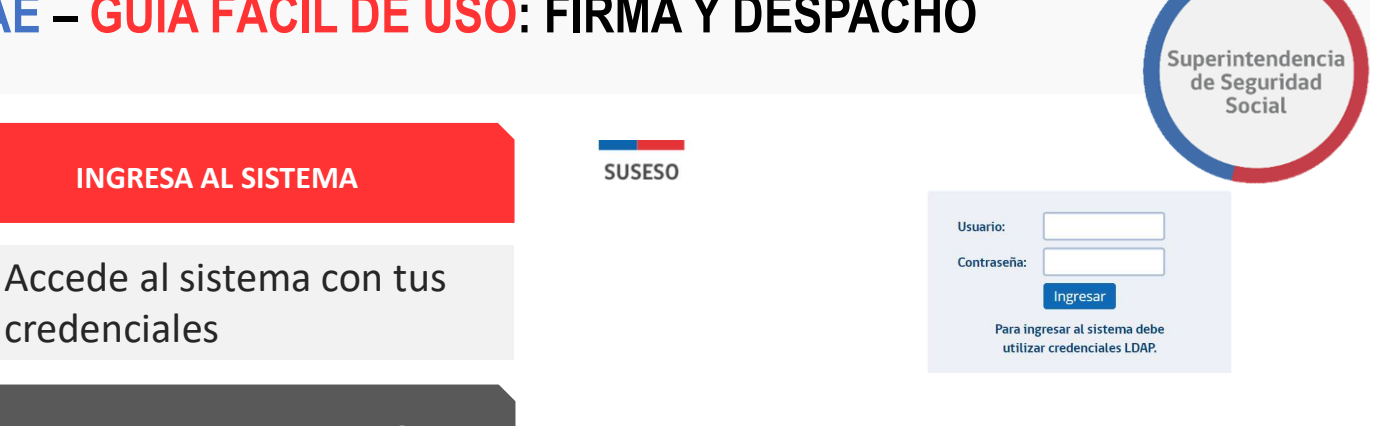

#### **BANDEJA DE TRABAJO**

credenciales

**INGRESA AL SISTEMA** 

1

| ORACLE'                                                     | Busine | ss Process | Workspace                               |                      |                 |         |                   | 自         | Tareas O Más           |
|-------------------------------------------------------------|--------|------------|-----------------------------------------|----------------------|-----------------|---------|-------------------|-----------|------------------------|
| Vistas Aplicaciones                                         | Enlace | Acciones + | a a                                     | 🔍 👻 Yo y Todo Mi Gi  | upo * Asignedo  | • 👁     | <b>B</b> =        |           | 8                      |
|                                                             | + /    | Estade 🗄   | Titulo                                  |                      | Número de Tarea | Creador | Fecha Asignada    | Prioridad | Proceso                |
| uzón                                                        |        |            | ESTUDIO DE CASO EXPEDIENTE - R.740.2018 | 3                    | 227027          |         | 29-sep 2018 13:35 | 3         | EstudioDeCaso          |
| 2011                                                        |        |            | ESTUDIO DE CASO EXPEDIENTE - R-888-2017 | 3                    | 227021          |         | 29-sep-2018-13-28 | 3         | EstudioDeCaso          |
| Mis Tareas                                                  |        |            | ANALISIS DE COMPLETITUD - R 771-2018    |                      | 226902          |         | 28-sep-2018 16:04 | 3         | DestnorExpediente      |
| Tarees tricindas                                            |        |            | ANALISIS DE COMPLETITUD - R-770-2018    |                      | 226948          |         | 28-sep-2018 16:04 | 12.1      | GestinarExpediente     |
| Tarces Administrativas                                      |        | 8          | ADJUNTAR Y VALIDAR ANTECEDENTES DEL 1   | ESTUDIO - 8-769-2018 | 226908          |         | 28-sep-2018 12:57 | 3.0       | SolicitudAolecedentest |
| istas Compartidas                                           |        | 8          | ANALISIS DE COMPLETITUD - 17 767 2018   |                      | 226792          |         | 27-sep 2018 19:12 | 3         | GestnerExpediente      |
| Adusta adversione Entited                                   |        | •          | ANALISIS DE COMPLETITUD - R.766-2018    |                      | 226773          |         | 27-sep-2018 18:23 | 23.0      | GestinarExpediente     |
| Adjuntar antecedenting                                      |        | 3          | ANALISIS DE COMPLETITUD - R-785-2018    |                      | 226743          |         | 27-sep-2018 17:14 | 3         | GestinarExpediente     |
| Adumtar y valdar                                            |        | 8          | ANALISIS DE COMPLETITUD I R 761 2018    |                      | 220532          |         | 27 sep 2018 13:06 | 3         | Cestino:Expediente     |
| de Contacto)                                                |        |            | ESTUDIO DE CASO EXPEDIENTE - R-759-2018 | 8                    | 226581          |         | 27-sep-2018 11 50 | 3         | EstudioDeCaso          |
| Analisis de FUI                                             |        | 8          | ASIGNAR PROFESIONAL - 8-731-2018        |                      | 226515          |         | 27-sap-2018 10:02 | 3         | Asigna:Profesional     |
| Asignación de Profesional                                   |        |            | SUBIR A PORTAL EXPEDIENTE 1 736 2018    |                      | 220432          |         | 25 sep 2018 17:33 | 3         | CestinerExpediente     |
| Estado dal Caso                                             |        |            | ANALISIS DE COMPLETITUD - R-752-2018    |                      | 226379          |         | 25-sep-2018 19.28 | 3         | Gestina Expediente     |
| Finma del Dicheman                                          |        |            | ANALISIS DE COMPLETITUD - R-751-2018    |                      | 226362          |         | 25-mp-2018 19:11  | 3         | GestinarExpediente     |
| Cleationar Consopondencia<br>(Imprimir y registrar onvio de |        |            | ANALIZAR FORMULARIO UNICO 2391          |                      | 226369          |         | 25 sep 2018 19:10 | а         | RecbirFormularioUnio   |

El objetivo principal de la Bandeja de trabajo es listar las tareas que se encuentran pendientes por resolver. Acá encontrarás los casos que debes firmar

#### 2 FIRMAR DICTAMEN EXPEDIENTE

Esta tarea permite firmar un dictamen resolutivo para un caso en estudio. Esta tarea es originada cuando la cadena de visación de un dictamen ha terminado.

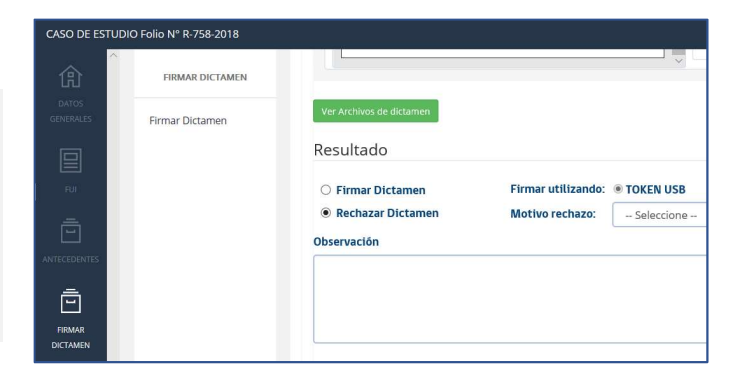

Recuerda que es posible visualizar el expediente electrónico y acceder alas siguientes acciones:

- **Datos Generales** •
- FUI

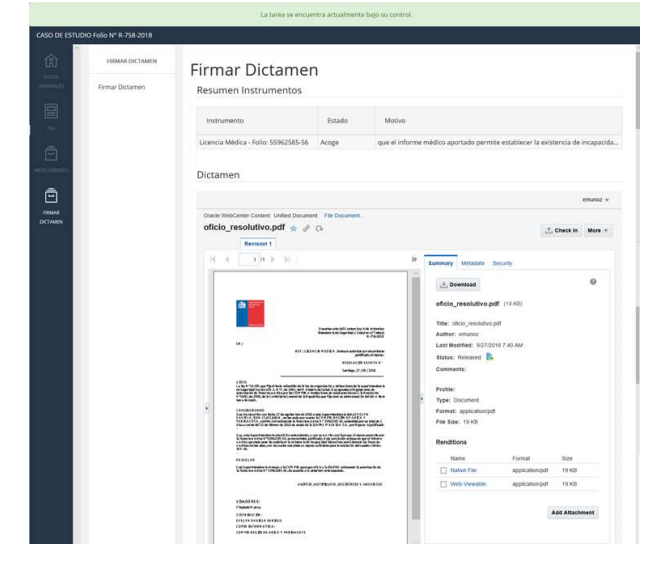

- Antecedentes •
- **Firmar Dictamen**

#### Sección firmar dictamen

En esta sección se presenta el dictamen resolutivo que se debe firmar, a través de la herramienta de visualización de documentos

## PAE – GUÍA FÁCIL DE USO: FIRMA Y DESPACHO

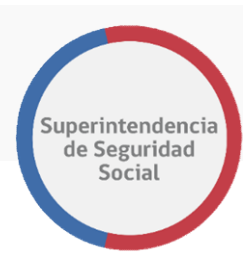

#### OPCIONES FRENTE

3

#### Puedes hacer lo siguiente:

#### **Firmar Dictamen**

Opción que permite, al ser seleccionada, **indicar que el resultado de un dictamen será firmado**.

Al ser seleccionada esta opción, el sistema deshabilita los elementos Motivo Rechazo y Observación.

#### **Rechazar Dictamen**

Opción que permite, al ser seleccionada, indicar que el resultado de un dictamen será rechazado.

Al ser seleccionada esta opción, el sistema habilita los elementos **Motivo Rechazo** y **Observación,** y adicionalmente hace que el ingreso de estos datos sea obligatorio.

# CASO DE ESTUDIO Folio Nº R-758-2018

#### 4 TERMINAR TAREA FIRMAR DICTAMEN EXPEDIENTE

Función que permite registrar en el sistema los datos ingresados a través del formulario Resultado. Además, permite terminar la tarea Firmar Dictamen Expediente y actualizar el estado del dictamen en el sistema por el estado Firmado.

Para terminar la tarea se debe seleccionar el botón **Terminar.** 

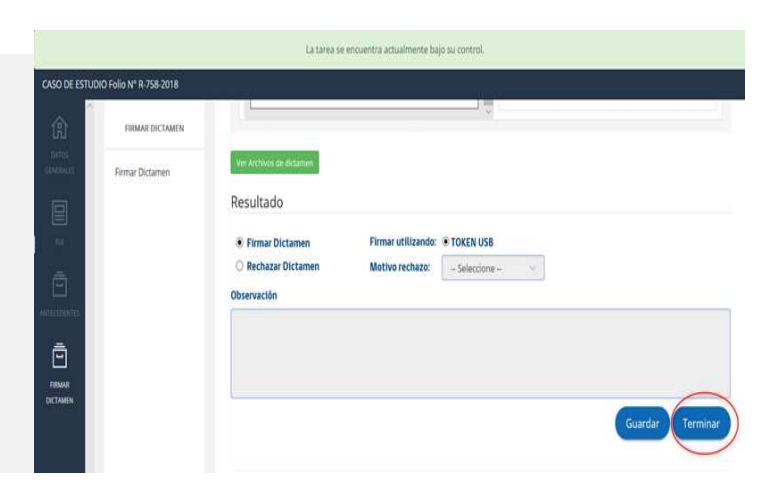

Si el dictamen es firmado correctamente, el sistema terminará la tarea **Firmar Dictamen Expediente** y creará la tarea **Imprimir y Registrar Carta Expediente** 

# PAE – GUÍA FÁCIL DE USO: DESPACHO

Superintendencia de Seguridad Social

Selecciona la tarea Firmar Dictamen Expediente dentro de tu Bandeja de Trabajo.

acuerdo al caso especifico.

Verifica si el **Dictamen Resolutivo es correcto** cotejando con los datos que se presentan en el expediente electrónico.

iyo te ayudo !

6

2

3

4

5

1

La guía de Despacho en 6 pasos. Si rechazas el dictamen, este volverá al profesional que lo originó. Debes incorporar un motivo de rechazo y redactar tu observación.

En la sección **Resultado**, selecciona la opción

firmar o rechazar dictamen resolutivo, de

Para completar la tarea presiona el botón Terminar, acción que registra todos los datos en el sistema y actualiza el estado del dictamen a Firmado.

Si el dictamen es firmado correctamente, el sistema terminará la tarea **Firmar Dictamen Expediente** y creará la tarea **Imprimir y Registrar Carta Expediente** 

# PAE — GUÍA FÁCIL DE USO: FUI

1 INGRESA AL SISTEMA CON TUS CREDENCIALES Superintendencia de Seguridad Social

#### ¿Qué necesitas? Para iniciar el proceso HAZ CLIC EN FUI 2 (FORMULARIO ÚNICO DE INGRESO) El menú de inicio tiene muchas Estado de los Casos Hacer un reclamo funciones, las cuales se describen en Conoce el estado de los casos Haz tu denuncia diferentes manuales. EN CASO DE Ver casos Pre-ingreso **QUE DESEES REALIZAR EL INGRESO** DE UN RECLAMO, DEBES SEGUIR LAS SIGUIENTES INSTRUCCIONES Hacer una consulta Consulta

# PARA COMENZAR

3

Recurre por st mtsmo

#### En la siguiente vista, se deberán completar diferentes antecedentes del caso:

Agilización

No agilizado

Motivo de agilización

#### TIPO DE INGRESO El ingreso se clasifica automático según: Canal y Oficina. Además puedes consignar si se trata de una caso con Agilización

Muy importante: marcar si Recurre por sí mismo

#### MATERIA DE APELACIÓN

Deberá categorizar según: Materia – Submateria – Motivo Se desplegarán automáticamente los Requisitos de admisibilidad 
 Materia de apelación \*
 Submateria
 Motivo

 Licencias Médicas
 •
 ORDEN JURIDICO
 •

 Documentos requeridos

#### Documentos requendos

- 1. Acta visita domiciliaria
- 2. 

  Declaración pormenorizada de la situación que le impidió cumplir el reposo.
- Antecedente(s) que acredite circunstancia que impidió cumplimiento del reposo. (boleta farmacia o compra d control médico, entre otros)

#### RELATO

Se debe ingresar el relato del usuario. Debe ser corto, preciso y muy enfocado en describir la razón por la cual se está reclamando

#### Relato \* 🤢

COMENZAR RECLAMO

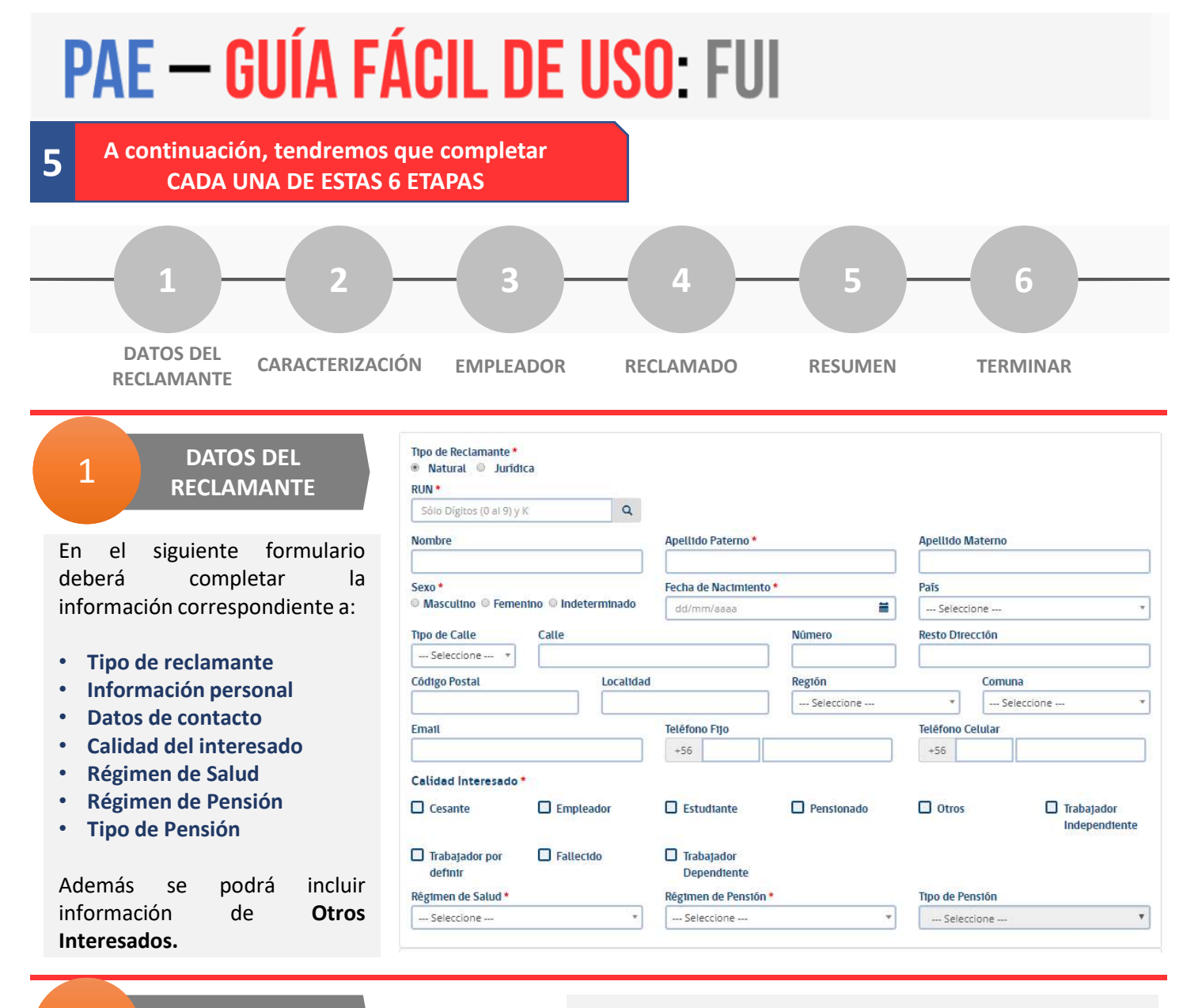

| Folio LM O *                        | RUN medi   | co+                   |            | Nombre Medico*               |  |                                         |             |
|-------------------------------------|------------|-----------------------|------------|------------------------------|--|-----------------------------------------|-------------|
| Q III                               | 580 Dig    | nos (0.25 %)          | Q          |                              |  | •                                       | Elminar Ica |
| Licencia Médica                     |            |                       |            |                              |  |                                         |             |
| Neturaleza *<br>Papel # Electrónico | Resolución | tere                  | -          | Compin *                     |  |                                         |             |
|                                     | 3616263    | one                   | -          | seleccione                   |  |                                         |             |
| Número de dias *                    |            | Inicio de lice        | encia *    |                              |  | Fin de licencia *                       |             |
|                                     |            | dammeaa               |            |                              |  | aarmmisaaa                              |             |
| CIE10                               |            |                       | -          | Patologia *                  |  |                                         |             |
| Baricar<br>27 Southeast             |            |                       |            | - Seleccione                 |  |                                         |             |
| Periodo*<br>Primera 9 Continuación  |            | Licencia              | de médico  | gran emisor                  |  | Tipo de licencia *                      |             |
|                                     |            | D 54                  |            |                              |  |                                         |             |
| Moternal suplementaria *<br>5i 🔹 No |            | Recuperabile<br>Si No | idad labor | aL* Inicia trămin<br>Si ■ No |  | Inicia tramite invalidez *<br>• Si • No |             |
| Tipo de reposo                      |            |                       |            | Lugar de reposo*             |  |                                         |             |
| - Seleccione -                      |            |                       |            | - Selectione                 |  |                                         |             |
| sapre (o Fonasa) *                  |            |                       |            |                              |  |                                         |             |
| - Selectione                        |            |                       | -          |                              |  |                                         |             |

Todos los documentos deben ser adjuntados, presionando el siguiente botón:

En el siguiente formulario deberá completar la información correspondiente al instrumento que se está reclamando, a modo de ejemplo: un formulario de licencia médica, una resolución de reclamación o el pagará de un crédito social:

### Lo explicamos a continuación con el caso de una licencia médica:

- Se pueden visualizar todas las licencias emitidas a la persona
- Al escoger la que se reclama, se cargan los datos en forma automática

| Documentos                                                      | Información Adicional | Eliminar |
|-----------------------------------------------------------------|-----------------------|----------|
| Copia de LM por ambos lados *<br>9 Digital - © No digitalizable |                       |          |
|                                                                 |                       |          |
| Arrastre y suelte aquí los archivos                             |                       |          |
| (o haga clic para seleccionar archivos)                         |                       |          |

# PAE — GUÍA FÁCIL DE USO: FUI

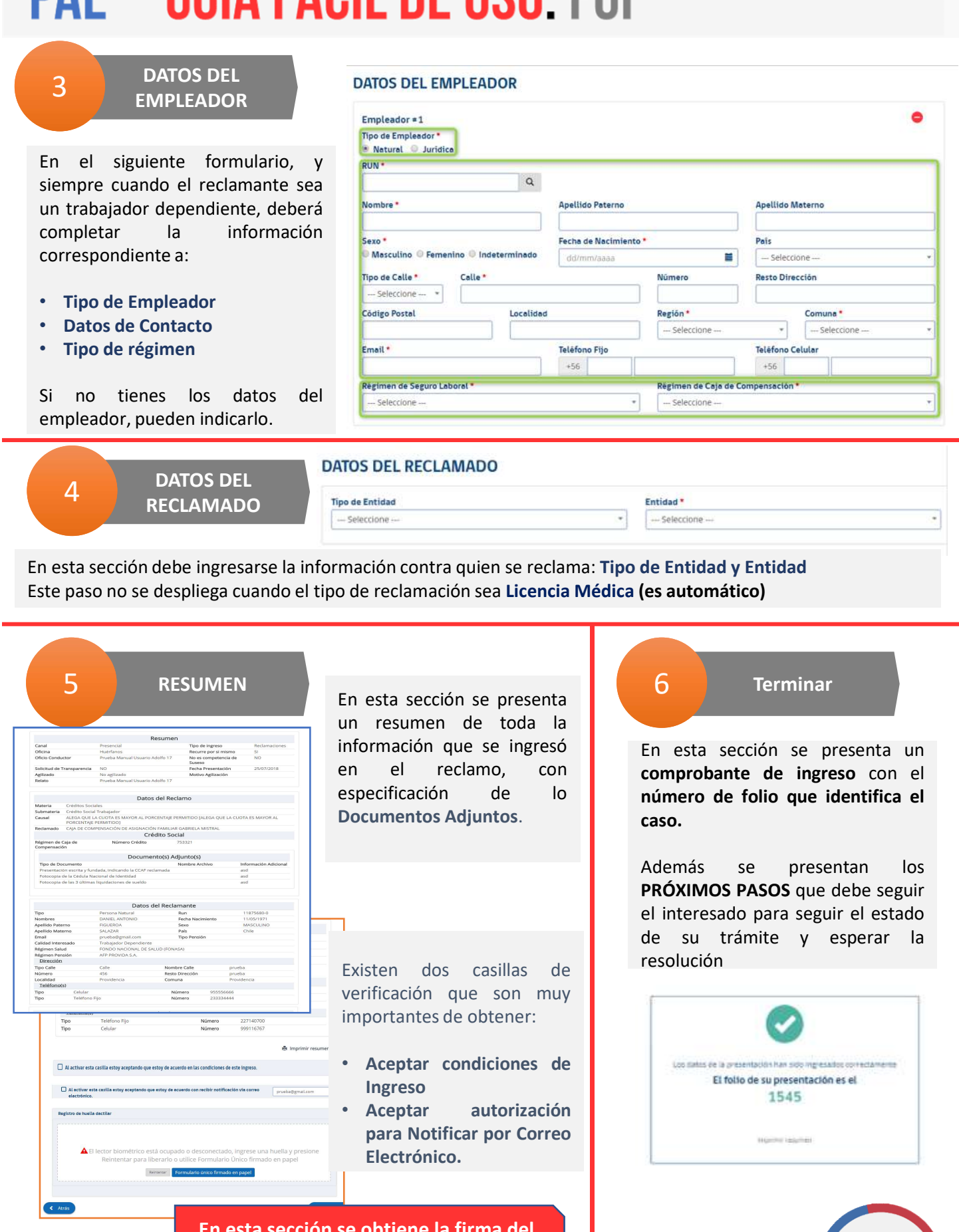

En esta sección se obtiene la firma del interesado

Superintendencia de Seguridad Social

# PAE – GUÍA FÁCIL DE USO: FUI

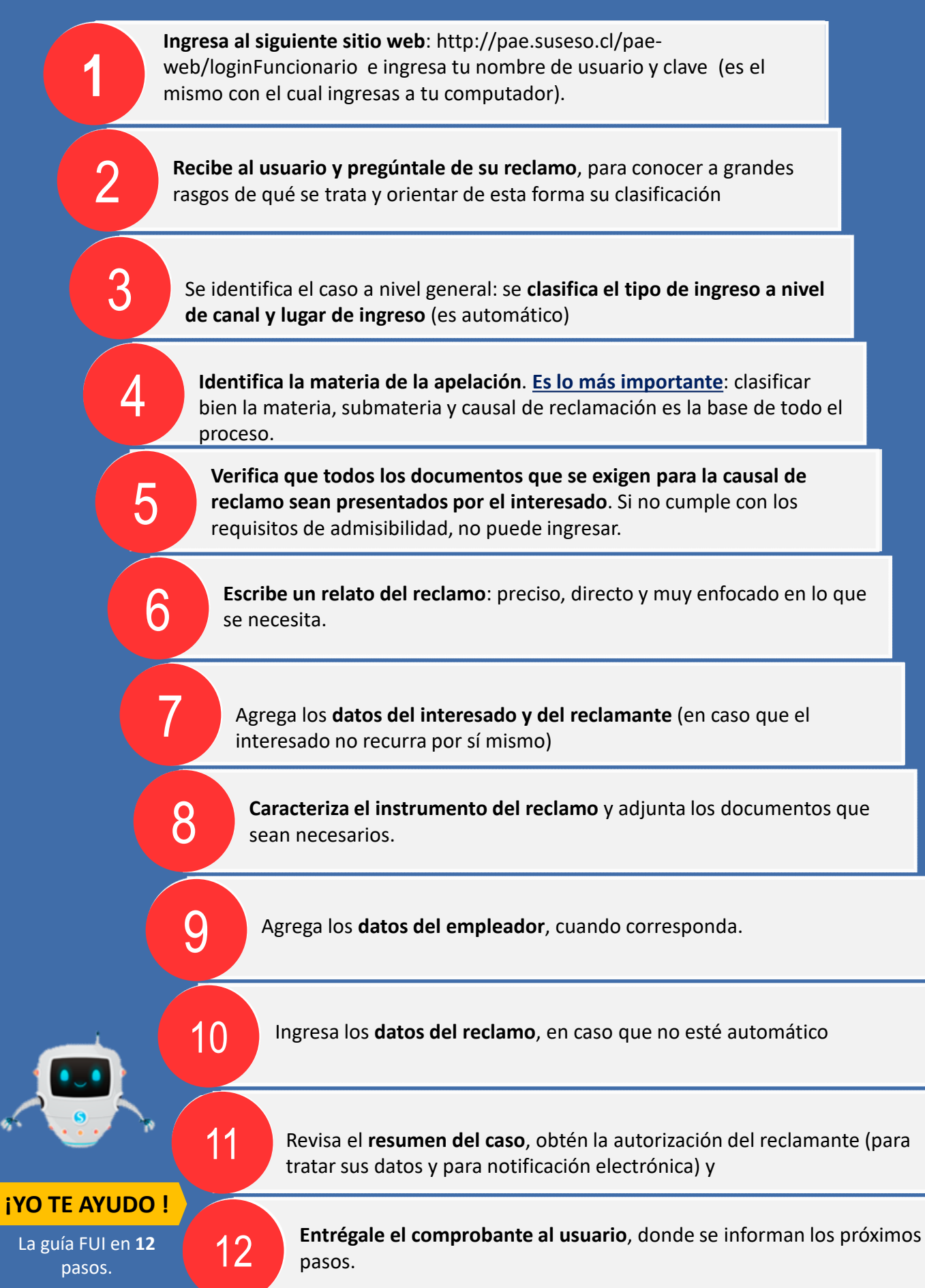

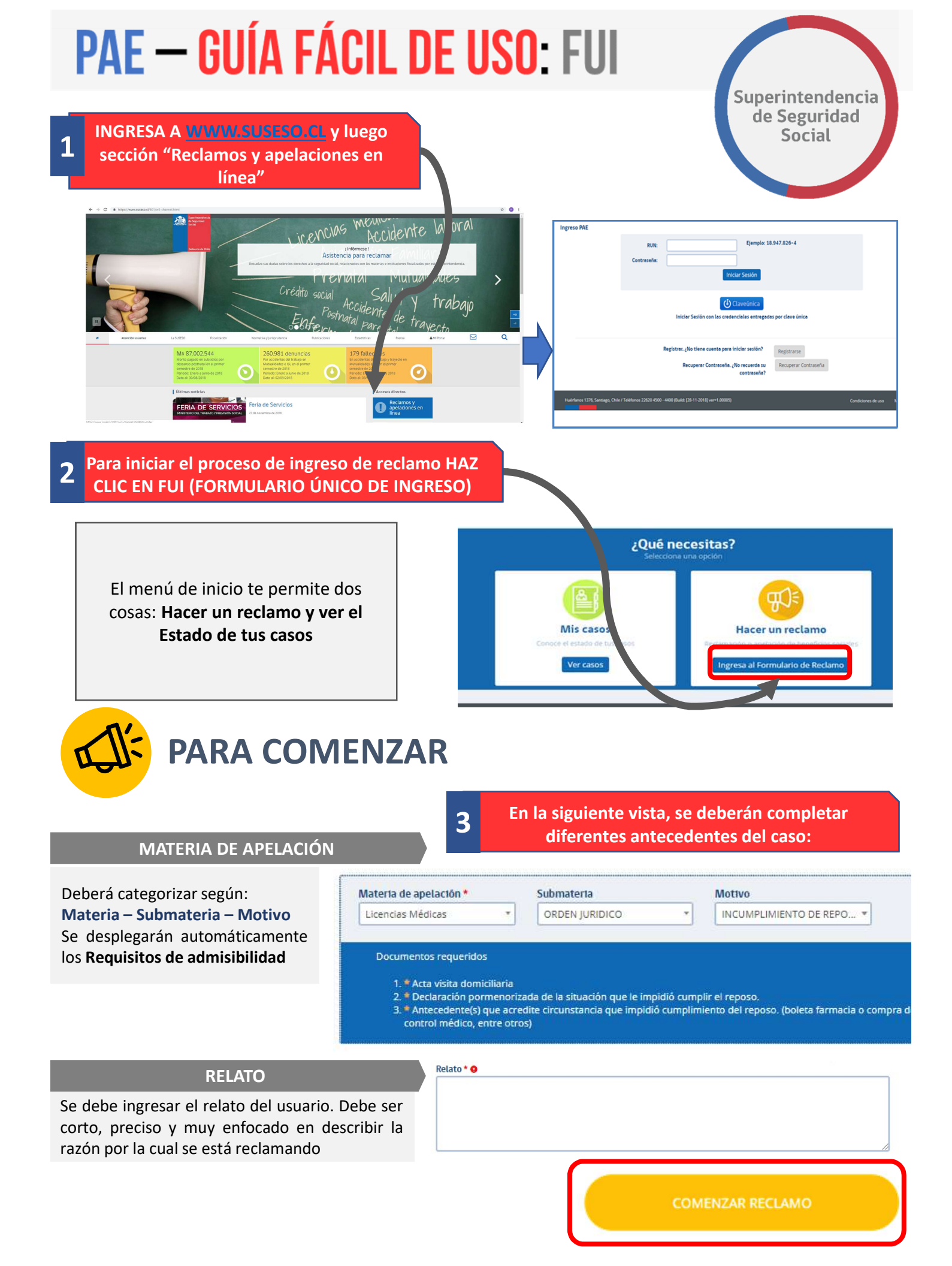

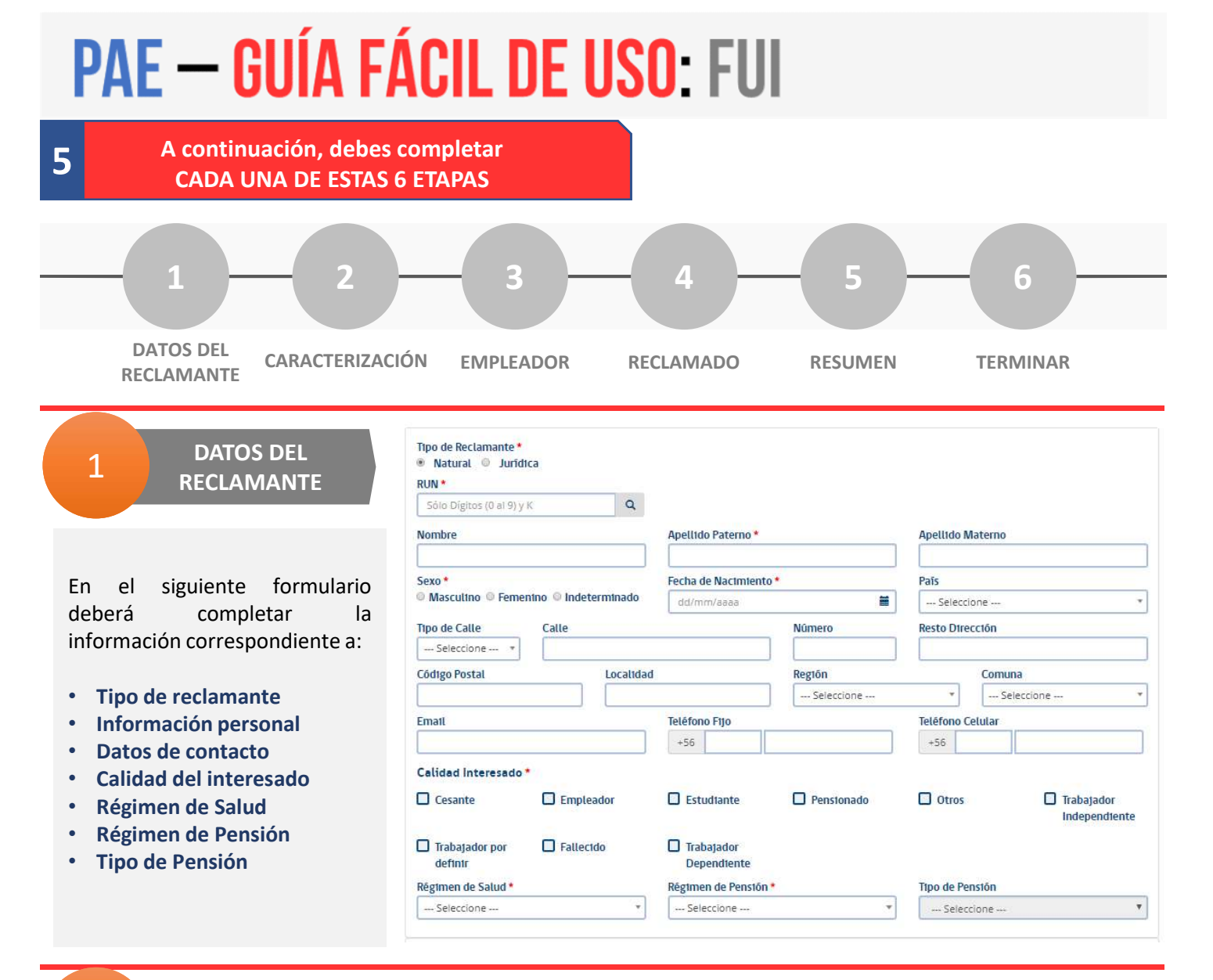

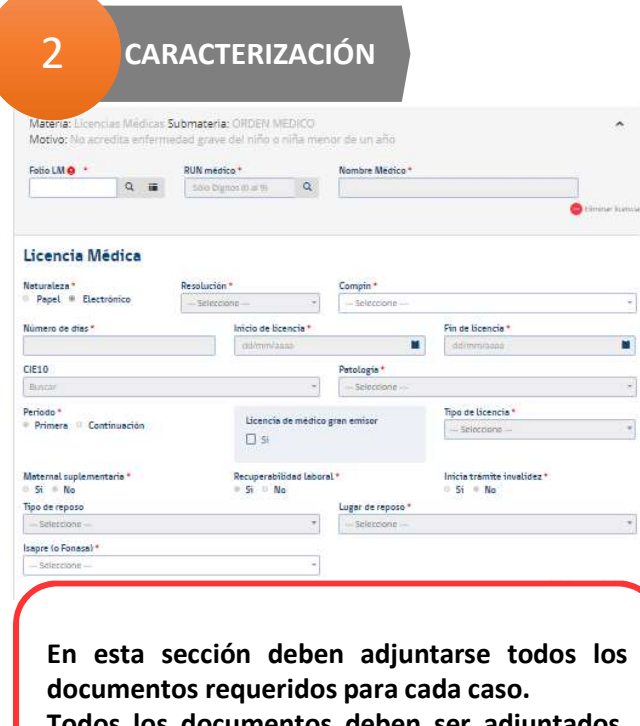

documentos requeridos para cada caso. Todos los documentos deben ser adjuntados, presionando el siguiente botón: En el siguiente formulario deberá completar la información correspondiente al instrumento que se está reclamando, a modo de ejemplo: un formulario de licencia médica, una resolución de reclamación de calificación del seguro laboral o el pagará de un crédito social:

### Lo explicamos a continuación con el caso de una licencia médica:

- Se pueden visualizar todas las licencias emitidas a la persona
- Al escoger la que se reclama, se cargan los datos en forma automática

| Documentos                                                                     | Información Adicional | Eliminar |
|--------------------------------------------------------------------------------|-----------------------|----------|
| Copia de LM por ambos lados *<br>9 Digital - © No digitalizable                |                       |          |
|                                                                                |                       |          |
| Arrastre y suelte aquí los archivos<br>(o haga clic para seleccionar archivos) |                       |          |
|                                                                                |                       |          |

# PAE – GUÍA FÁCIL DE USO: FUI

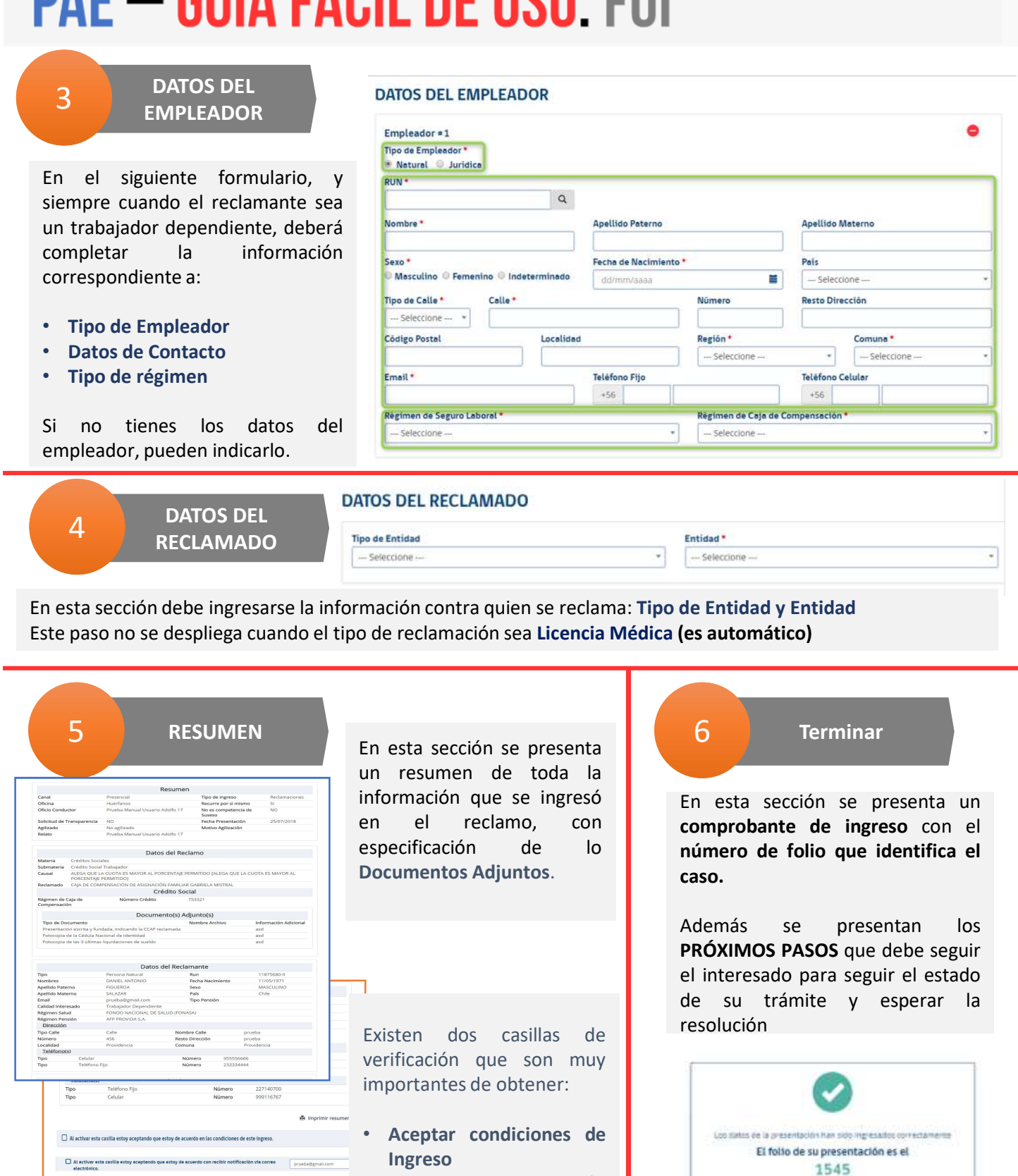

Aceptar autorización para Notificar por Correo Electrónico.

Reinsensar Formularia

4 Ab

Superintendencia de Seguridad Social

# PAE – GUÍA FÁCIL DE USO: FUI

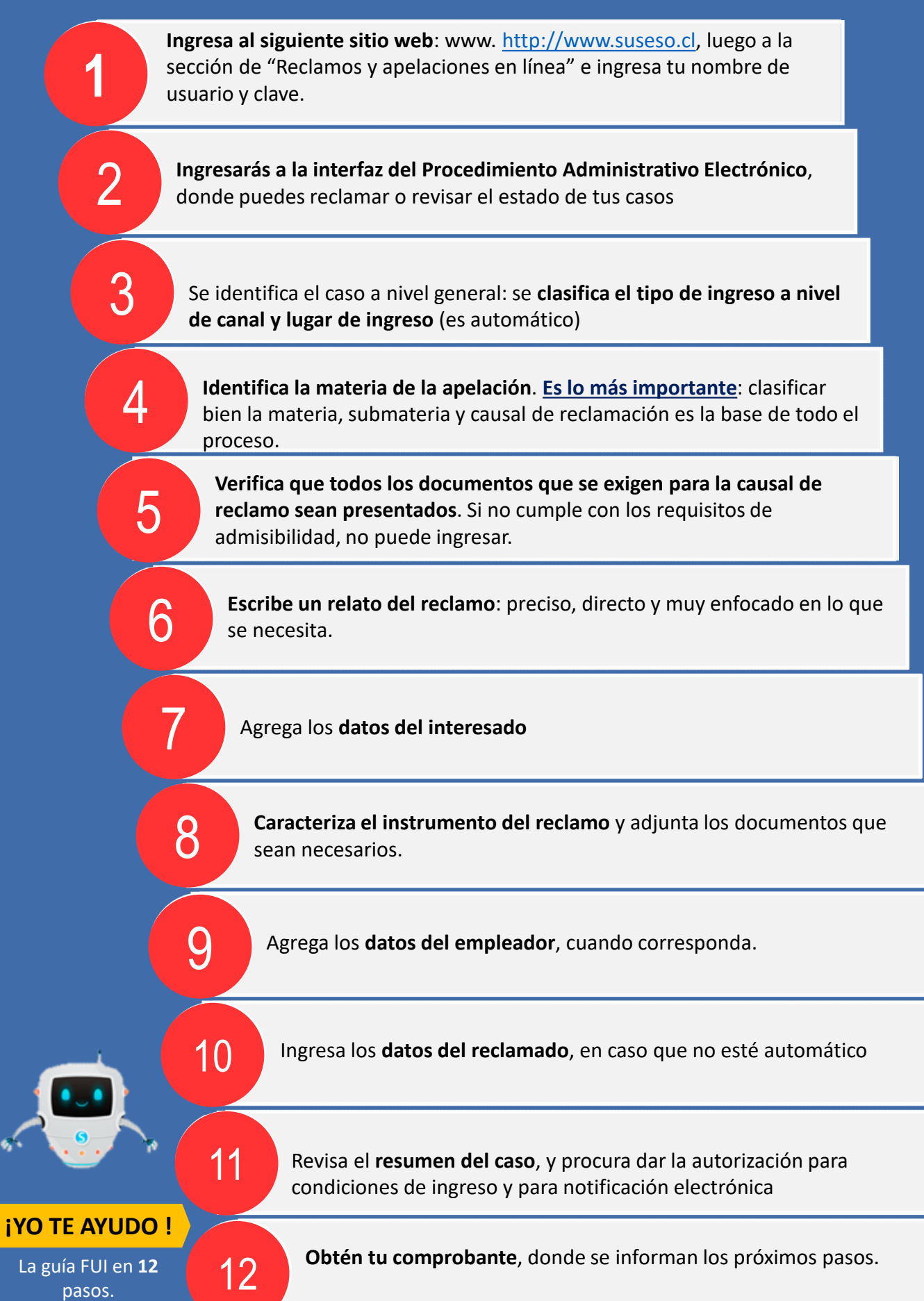

# PAE – GUÍA FÁCIL DE USO: Pre-ingreso

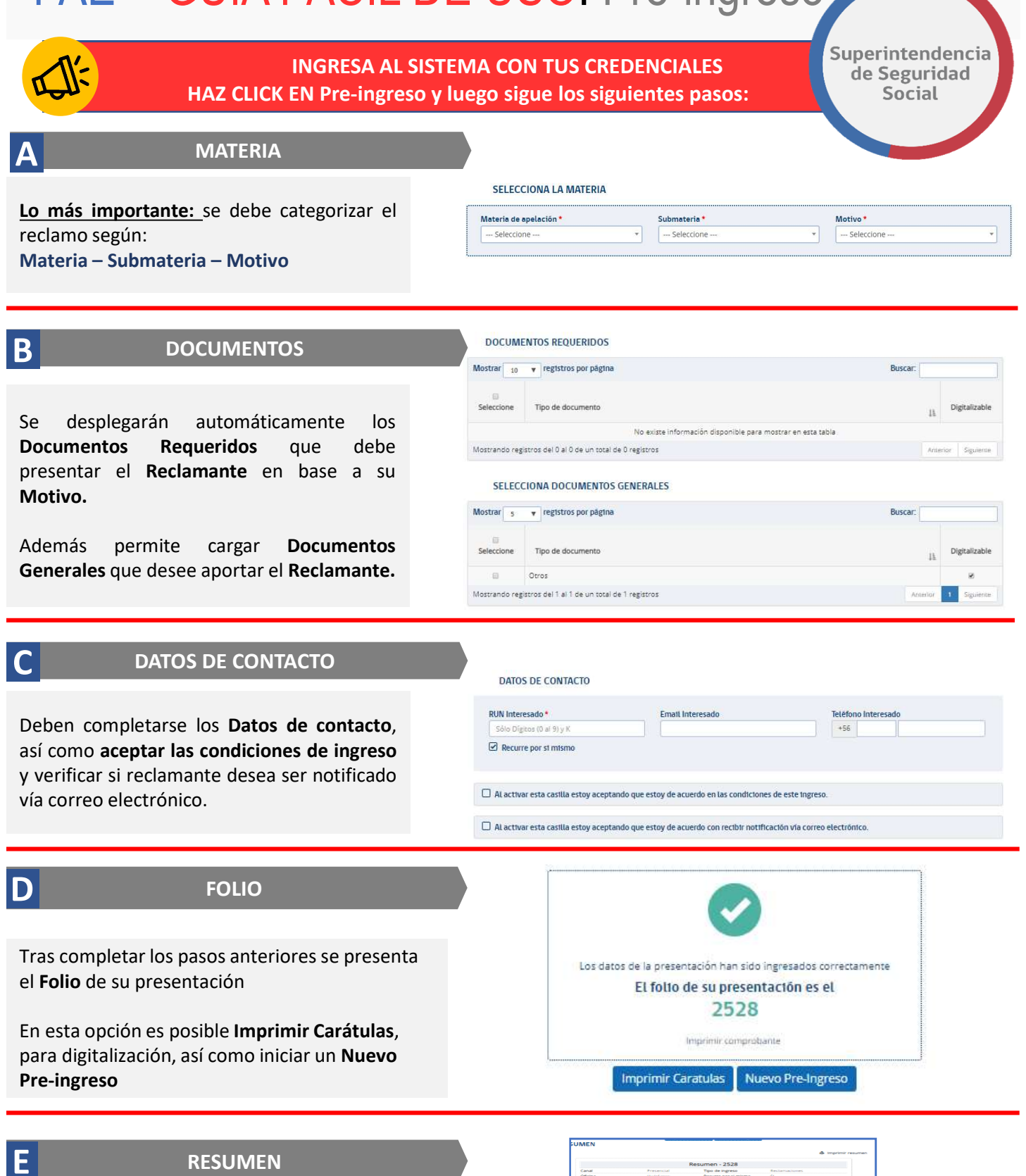

En esta sección se presentan los datos resumidos del caso: Datos del reclamo, Datos del reclamante, Documentos Admisibles, Documentos generales

Se presenta, además, la opción Imprimir resumen.

|                                      |                                                                                                    |                                                                                                    |                                                                                                    | 👄 Imprim                                                                                                    |
|--------------------------------------|----------------------------------------------------------------------------------------------------|----------------------------------------------------------------------------------------------------|----------------------------------------------------------------------------------------------------|----------------------------------------------------------------------------------------------------|
|                                      |                                                                                                    | Resumen -                                                                                                    | 2528                                                                                                    |                                                                                                    |
| Canal                                |                                                                                                    | Tipo de la                                                                                                    | Marena Bestarra                                                                                                    | as longes                                                                                                    |
| Officina                             |                                                                                                    | Recurre                                                                                                    | oor ai miamo SI                                                                                                    |                                                                                                    |
| fecha de Presen                      | tación 31/10/201                                                                                                    | 8                                                                                                    |                                                                                                    |                                                                                                    |
|                                      |                                                                                                    | Datos del Re                                                                                                    | damo                                                                                                    |                                                                                                    |
| Materia Li                           | omstas Médicas                                                                                                    |                                                                                                    |                                                                                                    |                                                                                                    |
| ubmateria O                          | ROEN MEDICO                                                                                                    |                                                                                                    |                                                                                                    |                                                                                                    |
| hotivo Ri                            | eposo injustificado                                                                                                    |                                                                                                    |                                                                                                    |                                                                                                    |
|                                      |                                                                                                    | Datos del Reci                                                                                                    | amante                                                                                                    |                                                                                                    |
| Time                                 | Natural                                                                                                    | batos derritet                                                                                                    | RIN                                                                                                    | 10450470.8                                                                                                    |
| ipo l                                | TARGEN OF                                                                                                    | 74000                                                                                                    | Facilità de Macinelante                                                                                                    | 25/06/1022                                                                                                    |
| cellido Raterro                      | Castrac                                                                                                    |                                                                                                    | Sexo                                                                                                    | Manadapa                                                                                                    |
| cellido Materro                      | GALLARDO                                                                                                    |                                                                                                    | Pais                                                                                                    | Chile                                                                                                    |
| pendo materra                        | fation or a                                                                                                    | et en entites en est en en                                                                                                    | Talaforno                                                                                                    | 9 7887 2375                                                                                                    |
|                                      | que la Elcencia enté a<br>terremocio, internétie<br>Enfermendial Palquía<br>3. Cartificando Trainitio<br>4. October Tainitio<br>4. Discament Elpoistoria<br>5. Informe médico actos<br>caldud, Conferminalade<br>6. Informe Médico atos<br>caldud, Conferminalade<br>6. Ordenome Médico atos<br>caldud, Conferminalade<br>6. Proceedination<br>Planas de Ris o CD, Re<br>Protocolo D, Representanto<br>6. Presentación | sociado a aligón exerto o<br>s. ororos, si hudiexe sido -<br>rical OESEADLE<br>le Demisión novalidera.<br>Tos hadros<br>los Tránnipa de Pennsilon lo<br>añor deginario<br>ante Regilha, as los discuelos<br>nelacense Pastadogica, Indo<br>sociadada Edinemenos real<br>o, Capato de Fisha Clinica.<br>Inican de Anton. | particular. Centificado de péri<br>efectado por algún evento de<br>validez.<br>ceptas de exdensense que aval<br>y con fecha.<br>errer Xinésico, Informe de Cad<br>cador. (Cadorratorio, electrofio | lida o daños por aluvione<br>esta naturaleza. (<br>en el compromiso-de<br>meses radiológicos/<br>istógicos, otrac), Qarcisis |
|                                      |                                                                                                    |                                                                                                    |                                                                                                    |                                                                                                    |
| No<br>Digitalizable                  |                                                                                                    |                                                                                                    |                                                                                                    |                                                                                                    |
| No<br>Digitalizable                  |                                                                                                    | Documentos G                                                                                                    | enerales                                                                                                    |                                                                                                    |
| No<br>Digitalizable<br>Digitalizable |                                                                                                    | Documentos G                                                                                                    | enerales                                                                                                    |                                                                                                    |

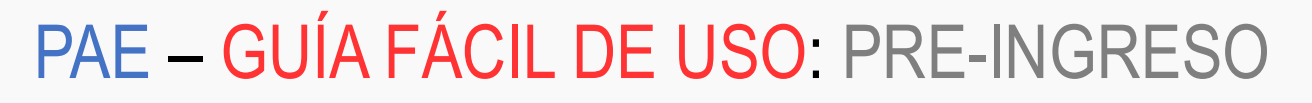

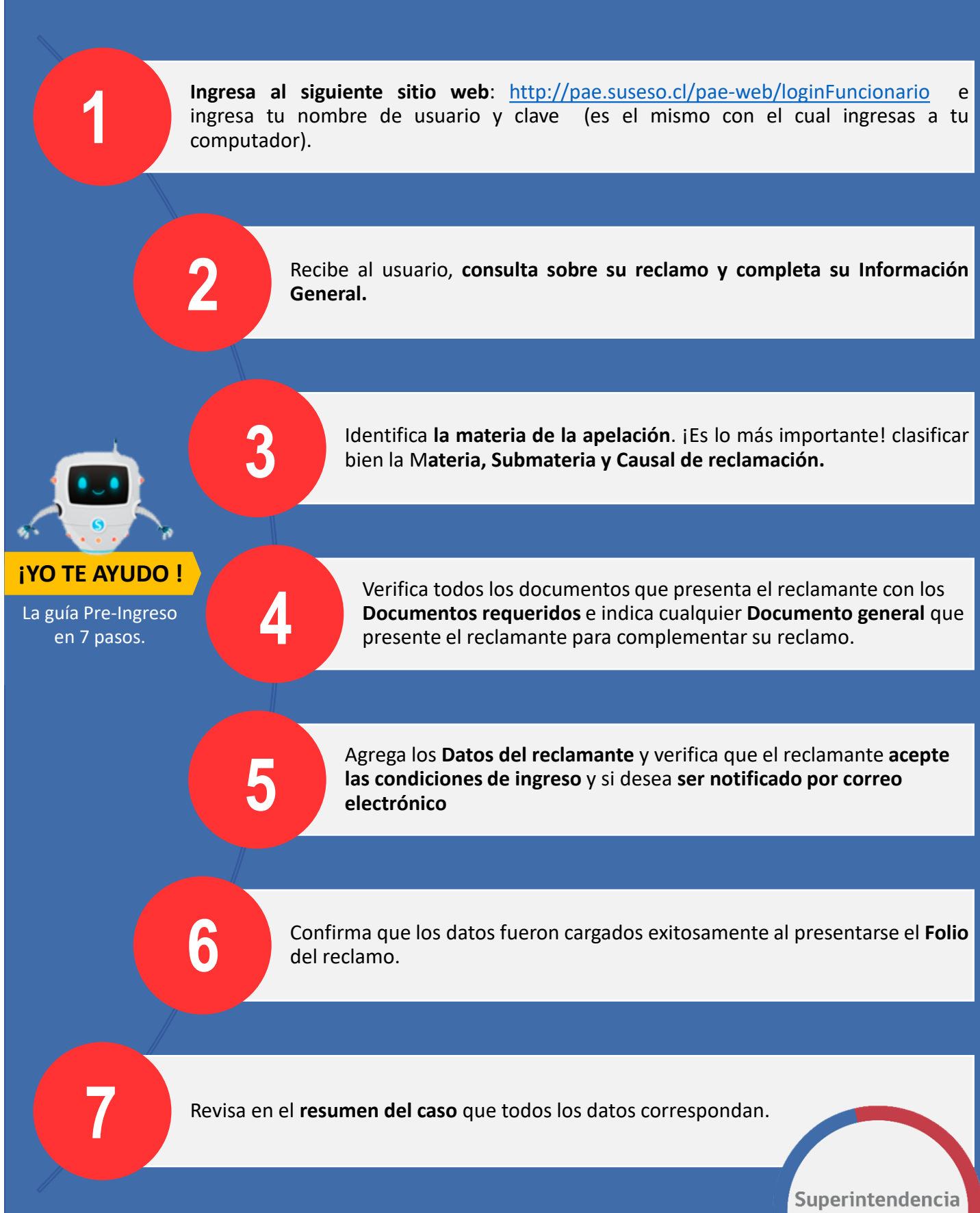

de Seguridad Social

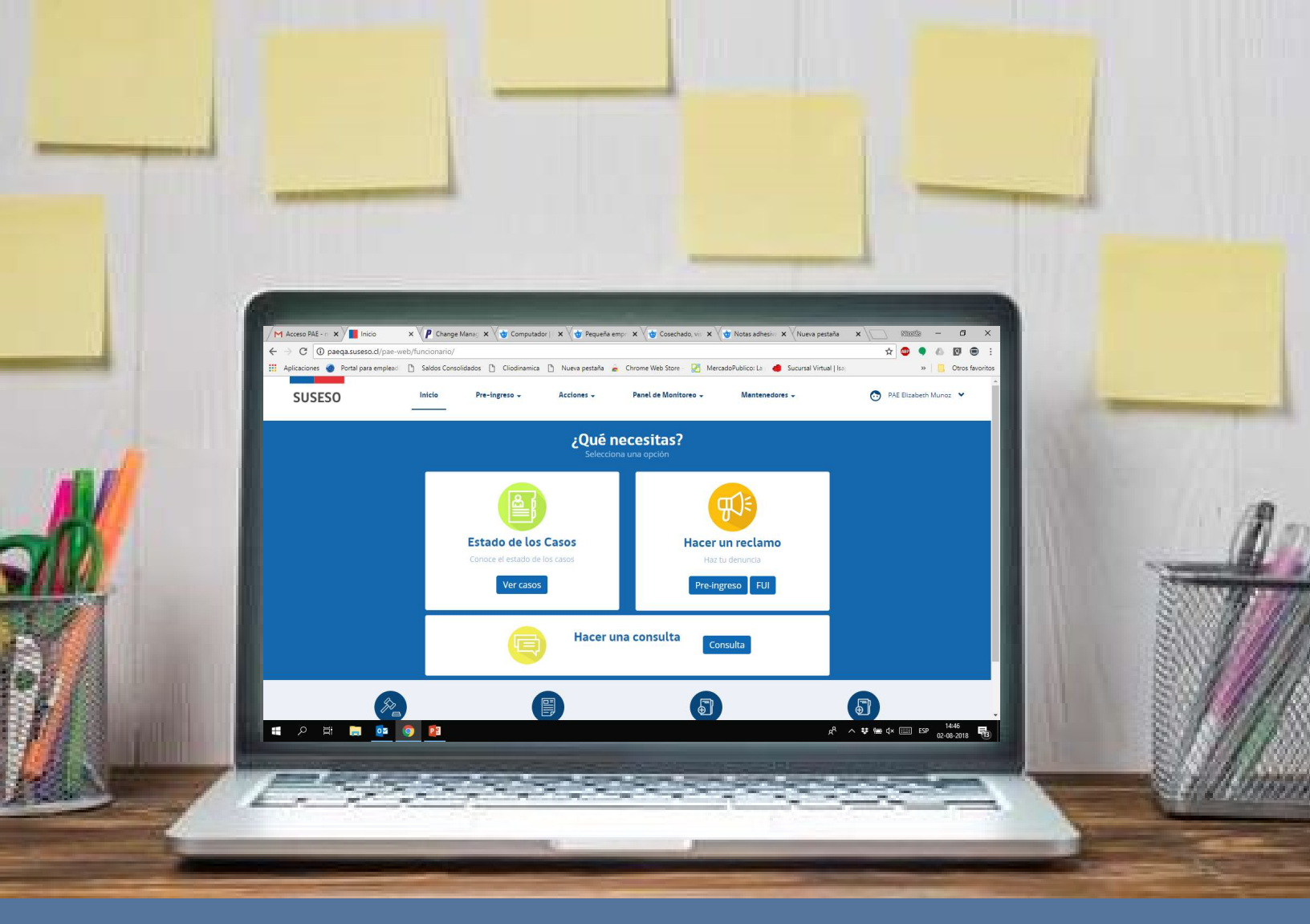

## MANUAL DE USUARIOS: ANÁLISIS DE EXPEDIENTE

#### PROCEDIMIENTO ADMINISTRATIVO ELECTRÓNICO

PAE

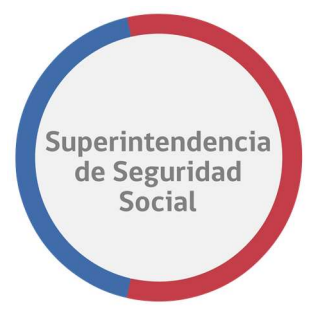

ANÁLISIS DE EXPEDIENTE MANUAL DE USO

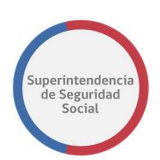

#### **CONTENIDOS**

| IN | TRODUCCIÓN                                      | 4  |
|----|-------------------------------------------------|----|
| •  | DESCRIPCIÓN                                     | 4  |
| •  | NOMENCLATURA                                    | 4  |
| •  | DOCUMENTACIÓN RELACIONADA                       | 4  |
| IN | GRESO A LA BANDEJA DE TRABAJO                   | 5  |
| BA | ANDEJA DE TRABAJO                               | 6  |
| ТА | AREA ESTUDIO DE CASO EXPEDIENTE                 | 8  |
| •  | DEVOLVER EXPEDIENTE DE UN CASO                  | 9  |
| •  | RECHAZO DE SOLICITUD DEVOLUCIÓN CASO DE ESTUDIO | 10 |
| •  | INTERCONSULTA                                   | 11 |
| •  | SOLICITAR INTERCONSULTA                         | 12 |
| •  | VER SOLICITUD DE INTERCONSULTAS                 | 14 |
| •  | VER INTERCONSULTAS RESPONDIDAS                  | 16 |
| •  | VISACIÓN DE INTERCONSULTA (SUPERVISOR)          | 17 |
| •  | ATENCIÓN DE INTERCONSULTA (PROFESIONAL)         | 18 |
| •  | VISACIÓN INTERCONSULTA DEVUELTA (SUPERVIDOR)    | 19 |
| •  | DICTAMEN                                        | 19 |
| TA | AREA ATENDER INTERCONSULTA EXPEDIENTE           | 50 |
| •  | DATOS SOLICITUD INTERCONSULTA                   | 50 |
| •  | FORMULARIO RESPONDER INTERCONSULTA              | 51 |
| •  | GUARDAR TAREA ATENDER INTERCONSULTA             | 52 |
| •  | TERMINAR TAREA ATENDER INTERCONSULTA            | 54 |
| TA | AREA VISAR DICTAMEN EXPEDIENTE                  | 57 |
| •  | RESUMEN INSTRUMENTOS                            | 57 |
| •  | DICTAMEN                                        | 58 |
| •  | VER ARCHIVOS ADJUNTOS AL DICTAMEN               | 59 |
| •  | RESPUESTA VISACIÓN                              | 59 |
| •  | GUARDAR TAREA VISAR DICTAMEN EXPEDIENTE         | 60 |
| •  | TERMINAR TAREA VISAR DICTAMEN EXPEDIENTE        | 61 |
|    |                                                 |    |

PROCEDIMIENTO ADMINISTRATIVO ELECTRÓNICO SUPERINTENDENCIA DE SEGURIDAD SOCIAL Página 2 de 108

#### Superintendencia de Seguridad Social

64

#### TAREA FIRMAR DICTAMEN EXPEDIENTE

| •  | RESUMEN INSTRUMENTOS                               | 64  |
|----|----------------------------------------------------|-----|
| •  | SECCIÓN FIRMAR DICTAMEN                            | 65  |
| •  | SECCIÓN RESULTADO                                  | 66  |
| •  | GUARDAR TAREA FIRMAR DICTAMEN EXPEDIENTE           | 67  |
| •  | TERMINAR TAREA FIRMAR DICTAMEN EXPEDIENTE          | 68  |
| A١ | IEXO FUNCIONALIDADES TRANSVERSALES EN EL SISTEMA   | 72  |
| •  | DATOS GENERALES                                    | 72  |
| •  | FUI                                                | 79  |
| •  | ANTECEDENTES                                       | 80  |
| •  | TAREA GESTIONAR OFICIO ORDINARIO                   | 85  |
| •  | CREAR NOTAS DE TEXTO EN DOCUMENTO DESDE EL CONTENT | 103 |
|    |                                                    |     |

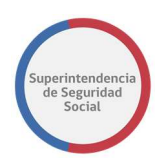

#### INTRODUCCIÓN

#### DESCRIPCIÓN

El presente documento tiene como objetivo principal ser una guía de uso general para verificar el funcionamiento del flujo completo del proceso de reclamación.

Este documento podrá ser utilizado principalmente por los usuarios funcionarios los que efectuarán la atención de forma presencial en las distintas oficinas de SUSESO a nivel nacional.

Se detallará paso a paso de principio a fin las distintas funcionalidades del sistema web PAE, desde el ingreso al sistema, a través del formulario de acceso hasta el cierre de un caso de presentación.

#### NOMENCLATURA

| СОМСЕРТО | DESCRIPCIÓN                               |
|----------|-------------------------------------------|
| FUI      | Formulario Único de Ingreso.              |
| PAE      | Procedimiento Administrativo Electrónico. |

#### DOCUMENTACIÓN RELACIONADA

| DOCUMENTO                                  | ORGANIZACIÓN | DESCRIPCIÓN                                         |
|--------------------------------------------|--------------|-----------------------------------------------------|
| PAE-<br>Manual_UsuarioFUI.docx             | SUSESO       | Manual de usuario ingreso<br>Formulario Único.      |
| PAE-<br>Manual_UsuarioPre-<br>Ingreso.docx | SUSESO       | Manual de usuario Pre-<br>Ingreso Formulario Único. |

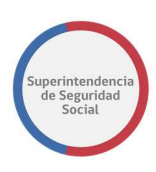

#### **INGRESO A LA BANDEJA DE TRABAJO**

Para acceder a la Bandeja de trabajo, existe un formulario de ingreso en donde se debe ingresar un usuario y clave. El formulario de ingreso está destinado para usuarios funcionarios, profesionales y entidades externas.

Para que un usuario pueda acceder al sistema, este debe estar creado en el sistema PAE SUSESO y en LDAP, y debe contar con los datos de Usuario y Clave para acceder, datos que son proporcionados por un administrador del sistema de SUSESO.

| SUSESO |                                                              |
|--------|--------------------------------------------------------------|
|        | Usuario:                                                     |
|        | Contraseña:                                                  |
|        | Ingresar                                                     |
|        | Para ingresar al sistema debe<br>utilizar credenciales LDAP. |
|        |                                                              |

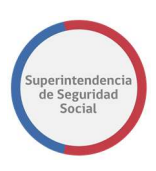

#### **BANDEJA DE TRABAJO**

El objetivo principal de la Bandeja de trabajo es listar las tareas que se encuentran pendientes por resolver.

Las tareas se agruparán en vistas compartidas que permitirán ordenar cada tarea por su categoría.

|                                                             | ss Process | Workspace                          |               |                      |                 |         |                   |           | Veronica Pino 👻<br>Tareas 💽 Más |
|-------------------------------------------------------------|------------|------------------------------------|---------------|----------------------|-----------------|---------|-------------------|-----------|---------------------------------|
| Vistas Aplicaciones Enlace                                  | Acciones 👻 |                                    | Q =           | Yo y Todo Mi Grupo 🔻 | Asignado        | • 🟦     | <b>*</b> *        |           | G                               |
| + /                                                         | Estadc 🗉   | Titulo                             |               |                      | Número de Tarea | Creador | Fecha Asignada    | Prioridad | Proceso                         |
| uzón -                                                      | <b></b>    | ESTUDIO DE CASO EXPEDIENTE - R-74  | 0-2018        |                      | 227027          |         | 29-sep-2018 13:35 | 3         | EstudioDeCaso                   |
| 342011                                                      | <b>B</b>   | ESTUDIO DE CASO EXPEDIENTE - R-68  | 6-2018        |                      | 227021          |         | 29-sep-2018 13:28 | 3         | EstudioDeCaso                   |
| Mis Tareas                                                  | B          | ANALISIS DE COMPLETITUD - R-771-20 | 18            |                      | 226952          |         | 28-sep-2018 16:04 | 3         | GestinarExpediente              |
| Tareas Iniciadas                                            | ŧ          | ANALISIS DE COMPLETITUD - R-770-20 | 18            |                      | 226948          |         | 28-sep-2018 16:04 | 3         | GestinarExpediente              |
| Tareas Administrativas                                      | <b></b>    | ADJUNTAR Y VALIDAR ANTECEDENTE     | DEL ESTUDIO - | R-769-2018           | 226908          |         | 28-sep-2018 12:57 | 3         | SolicitudAntecedentes:          |
| listas Compartidas                                          | <b></b>    | ANALISIS DE COMPLETITUD - R-767-20 | 18            |                      | 226792          |         | 27-sep-2018 19:12 | 3         | GestinarExpediente              |
| Adjustar astocadastas Estidad                               | • 💼        | ANALISIS DE COMPLETITUD - R-766-20 | 18            |                      | 226773          |         | 27-sep-2018 18:23 | 3         | GestinarExpediente              |
| Adjuntar antecedentes                                       | Ē          | ANALISIS DE COMPLETITUD - R-765-20 | 18            |                      | 226743          |         | 27-sep-2018 17:14 | 3         | GestinarExpediente              |
| SUSESO<br>Adjuntar y validar                                | <b></b>    | ANALISIS DE COMPLETITUD - R-761-20 | 18            |                      | 226632          |         | 27-sep-2018 13:06 | 3         | GestinarExpediente              |
| antecedentes (Administrador<br>de Contacto)                 |            | ESTUDIO DE CASO EXPEDIENTE - R-75  | 9-2018        |                      | 226581          |         | 27-sep-2018 11:50 | 3         | EstudioDeCaso                   |
| Análisis de FUI                                             |            | ASIGNAR PROFESIONAL - R-731-2018   |               |                      | 226515          |         | 27-sep-2018 10:02 | 3         | AsignarProfesional              |
| Asignación de Profesional                                   |            | SUBIR A PORTAL EXPEDIENTE - T-736- | 2018          |                      | 226432          |         | 26-sep-2018 17:33 | 3         | GestinarExpediente              |
| Estudio del Caso                                            | <b></b>    | ANALISIS DE COMPLETITUD - R-752-20 | 18            |                      | 226379          |         | 25-sep-2018 19:28 | 3         | GestinarExpediente              |
| Firma del Dictamen                                          | Ē          | ANALISIS DE COMPLETITUD - R-751-20 | 18            |                      | 226362          |         | 25-sep-2018 19:11 | 3         | GestinarExpediente              |
| Gestionar Correspondencia<br>(Imprimir y registrar envío de | <b></b>    | ANALIZAR FORMULARIO UNICO - 2391   |               |                      | 226359          |         | 25-sep-2018 19:10 | 3         | RecibirFormularioUnice          |
| carta)                                                      | 4          |                                    |               |                      |                 |         |                   |           | •                               |

La Bandeja de trabajo se compone de las siguientes columnas:

#### • Estado

Columna que presenta el estado de una tarea. Los estados para una tarea pueden ser los siguientes; Cualquiera, Asignado, Terminado, Suspendido, Anulado, Vencido, Con Errores, En Alerta, Información Solicitada.

#### • Titulo

Columna que presenta el nombre de la tarea.

#### • Número de Tarea

Columna que presenta el número interno de cada tarea listada.

#### Creador

Columna que despliega el nombre del creador de la tarea.

#### • Fecha Asignada

Columna que presenta la fecha de asignación de la tarea.

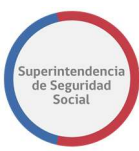

#### Prioridad

Columna que presenta un número de prioridad para la tarea.

#### • Proceso

Columna que presenta el proceso al cual pertenece la tarea listada.

Las opciones que dispone la Bandeja de trabajo de BPM son las siguientes:

#### Buscar tareas

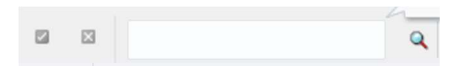

Opción que permite buscar una tarea en la lista desplegada en la Bandeja de trabajo. La opción permite ingresar números, letras y caracteres.

#### • Seleccionar personas asignadas

Yo y Todo Mi Grupo 🔻

Funcionalidad que permite seleccionar una persona o grupo para listar las tareas relacionadas con la selección.

#### Estados

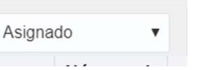

Lista desplegable de estados disponibles en BPM que permite desplegar tareas de acuerdo con el estado.

#### Exportar Lista de tareas

#### r

Opción que permite exportar la lista de tareas en formato Excel.

• Actualizar Bandeja de trabajo

#### බ

Opción que permite, al ser seleccionada, actualizar la lista de tareas en la Bandeja de trabajo.

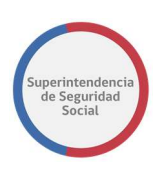

### TAREA ESTUDIO DE CASO EXPEDIENTE

| ORACLE                 | Busine | ss Process | Workspace                  |                     |                               |     |            |                            |                   | Je<br>Ti  | areas 🕜 Más        |
|------------------------|--------|------------|----------------------------|---------------------|-------------------------------|-----|------------|----------------------------|-------------------|-----------|--------------------|
| Vistas Aplicaciones    | Enlace | Acciones + | 8 8                        | Q -                 | Yo y Todo Mi Grupo 🗸 Asignadi | ~ 🗈 | <b>E</b> - |                            |                   |           |                    |
|                        | + /    | Estadc 🗉   | Titulo                     |                     |                               |     |            | Número de<br>Tarea Creador | Fecha Asignada    | Prioridad | Proceso            |
| Buzón                  | - 1    | m          | ESTUDIO DE CASO EXPEDIENTI | - R-749-2018        |                               |     |            | 226818                     | 28-sep-2018 1:11  | 3 ~       | EstudioDeCaso      |
| Mis Tareas             |        |            | AD SINTAR ANTECEDENTES EN  | TIDAD - P. 767 2018 |                               |     |            | 226900                     | 27.cop.2018 19-12 | 2         | SolicitudDeAntece  |
| Tareas Iniciadas       |        | Ē          | ANALIZAR FORMULARIO UNICO  | - 2402              |                               |     |            | 226709                     | 27-sep-2018 15:47 | 3         | RecibirFormularioL |
| Tareas Administrativas |        |            | SUBIR A PORTAL EXPEDIENTE  | T-736-2018          |                               |     |            | 226432                     | 26-sep-2018 17:33 | 3         | GestinarExpedient  |
| Vistas                 |        |            | ANALIZAR FORMULARIO UNICO  | - 2391              |                               |     |            | 226359                     | 25-sep-2018 19:10 | 3         | RecibirFormularioL |
| riotao                 |        |            | ANALIZAR FORMULARIO UNICO  | - 2390              |                               |     |            | 226357                     | 25-sep-2018 18:55 | 3         | RecibirFormularioL |
| Vencimiento próximo    |        | 1          | ANALIZAR FORMULARIO UNICO  | - 2389              |                               |     |            | 226340                     | 25-sep-2018 18:48 | 3         | RecibirFormularioL |
| Prioridad Alta         |        | . 🗉        | ADJUNTAR ANTECEDENTES SU   | SESO - R-746-2018   |                               |     |            | 226218                     | 21-sep-2018 23:54 | 3         | SolicitarAnteceden |
| Último Día             |        |            | ANALIZAR FORMULARIO UNICO  | - 2376              |                               |     |            | 226109                     | 21-sep-2018 12:28 | 3         | RecibirFormularioL |
| Última Semana          |        |            | ADJUNTAR Y VALIDAR ANTECE  | DENTES DEL ESTUDI   | O - R-739-2018                |     |            | 225945                     | 14-sep-2018 13:19 | 3         | SolicitudAnteceder |

Esta tarea tiene como objetivo principal permitir dictaminar cada instrumento (Licencia Médica, Seguro Laboral, Crédito Social) presentado en un caso de reclamación.

Esta tarea es creada automáticamente en la Bandeja de trabajo de un profesional específico, luego de terminar la tarea de **Asignar Profesional.** 

La tarea dispone de funcionalidades que permitirán visualizar información histórica de expedientes atendidos, historial y cronología de actividades realizadas en cada una de las tareas previas a esta tarea **Estudio de Caso Expediente**, gestionar un expediente, gestionar interconsultas entre profesionales para solicitar antecedentes y/o ayuda en un caso, gestionar oficios ordinarios, solicitar nuevos antecedentes a entidades, área de SUSESO e interesado en un caso, generar proceso de visación y distribución de dictamen, dictaminar y finalmente cerrar un caso en estudio.

Para acceder a la tarea, el funcionario de SUSESO debe seleccionar la tarea para que esta pueda ser desplegada en pantalla.

La tarea se compone de las siguientes funcionalidades:

- 1. DATOS GENERALES.
- 2. FUI.
- 3. ANTECEDENTES.
- 4. TAREA GESTIONAR OFICIO.
- 5. Devolver.
- 6. Interconsulta.
- 7. Dictamen.

A continuación, se describirán las diferentes secciones que componen las funcionalidades **Devolver, Interconsulta y Dictamen**.

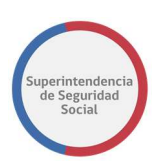

#### **DEVOLVER EXPEDIENTE DE UN CASO**

Esta funcionalidad permite devolver un expediente de un caso en estudio al funcionario de SUSESO que generó la solicitud a través de la tarea **Asignar Profesional.** 

Cada vez que se realiza una solicitud de devolución de expediente, la solicitud debe ser analizada por un profesional supervisor, el cual se encargará de decidir aceptar o rechazar la solicitud de devolución.

Cuando una solicitud de devolución de expediente es aceptada por el supervisor, el sistema creará la tarea **Asignar Profesional** en la Bandeja de trabajo **del** funcionario que realizó la asignación.

Para devolver el expediente se debe ingresar un motivo de devolución, justificación que indique la determinación y finalmente seleccionar el botón **Devolver Expediente.** 

|                    |                       | La tarea se encuentra actualmente bajo su control.                                                          |
|--------------------|-----------------------|----------------------------------------------------------------------------------------------------|
| CASO DE ESTUDI     | O Folio Nº R-749-2018 |                                                                                                    |
| ۵                  | DEVOLVER CASO         | DEVOLVER CASO                                                                                               |
| DATOS<br>GENERALES | Devolver Caso >       | Solicitar Devolución de Expediente 🗸                                                                        |
|                    |                       | Motivo de Devolución          Porque Si       V         Justificación       V                               |
|                    |                       | Se devuelve el expediente porque no tengo conocimiento técnicos del caso. Favor verificar otro profesional. |
|                    |                       | Devolver Expediente                                                                                         |

Al seleccionar el botón **Devolver Expediente**, el sistema desplegará una ventana emergente en pantalla preguntando si está seguro de devolver el expediente.

La ventana emergente presenta dos botones, **Cancelar** y **Aceptar**. El botón **Cancelar** permite cancelar la operación, cerrar la ventana emergente y permanecer en la pantalla actual. El botón **Aceptar** permite confirmar la solicitud de devolución del expediente y crear tarea **Visar Devolución Estudio** en la Bandeja de trabajo del usuario supervisor (usuario Supervisor corresponderá al jefe del profesional que ha decidido devolver el caso).

Se debe considerar que, al existir interconsultas o solicitudes de antecedentes pendientes, la solicitud de devolución del expediente no se podrá generar hasta que estas hayan finalizado, o en caso contrario hayan sido canceladas por el profesional.

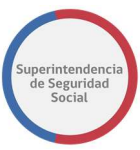

|                 |                                                  | La tarea se encuentra actualmente bajo su control.                                                          |         |
|-----------------|--------------------------------------------------|----------------------------------------------------------------------------------------------------|---------|
| CASO DE ESTUDIO | Folio N° R-749-2018 <mark>La devolución d</mark> | el caso ha sido rechazada por IVAN MONCADA                                                                  |         |
| FUI A           | DEVOLVER CASO                                    | DEVOLVER CASO                                                                                               |         |
| $\Diamond$      | Devolver Caso >                                  | Solicitar Devolución de Expediente                                                                          | *       |
|                 |                                                  | No es posible devolver el caso por los siguientes motivos:<br>El Expediente tiene interconsultas Pendientes |         |
| ANTECEDENTES    |                                                  | Motiva de Devolución                                                                                        |         |
| 다               |                                                  | Seleccione 🔻                                                                                                |         |
| INTERCONSULTAS  |                                                  | Justificación                                                                                               |         |
| <u>ل</u>        |                                                  | Ingrese su Mensaje                                                                                          |         |
| GESTIONAR       |                                                  |                                                                                                    |         |
| L               |                                                  | Devolver Exp                                                                                                | ediente |
| DICTAMEN        |                                                  |                                                                                                    |         |

#### RECHAZO DE SOLICITUD DEVOLUCIÓN CASO DE ESTUDIO

En caso de que el supervisor a cargo de visar la devolución de un caso en estudio responda con rechazo la solicitud de devolución, el sistema creará nuevamente la tarea **Estudio de Caso Expediente** en la Bandeja de trabajo para que pueda ser atendida por el profesional que solicito la devolución.

El sistema desplegará un mensaje en pantalla informando que la solicitud de devolución de expediente fue rechazada, indicando el nombre del usuario supervisor a cargo de visar la solicitud.

|                    |                                               |                   | La tarea se                 | encuentra actualm | ente bajo su contro | ol.                    |                                                                                            |           |
|--------------------|-----------------------------------------------|-------------------|-----------------------------|-------------------|---------------------|------------------------|--------------------------------------------------------------------------------------------|-----------|
| CASO DE ESTUDIO    | O Folio Nº R-749-2018 <mark>La devoluc</mark> | ión del caso ha s | ido rechazada por l         | VAN MONCADA       |                     |                        |                                                                                            |           |
| 郃                  | DATOS GENERALES                               |                   |                             |                   | DATOS G             | ENERALES               |                                                                                            |           |
| DATOS<br>GENERALES | Bitácora y Datos ><br>Generales >             | Crone             | ología d                    | el Caso           |                     |                        |                                                                                            |           |
| FUI                | Expedientes Relacionados >                    | New York          |                             |                   |                     |                        |                                                                                            |           |
| $\Leftrightarrow$  | Información Histórica >                       | Índice            | Etapa                       | Responsable       | Actividad           | Jî<br>Fecha            | Glosa                                                                                      | Documento |
| DEVOLVER           | Cronología del Caso >                         | 41                | ESTUDIO DE                  | lván              | ESTUDIO POR         | 28/09/2018             | El expediente asignado al                                                                  |           |
|                    |                                               |                   | RECLAMACIÓN                 |                   | PROFESIONAL         | 08:47:49               | profesional ha sido revisado y se<br>determinó la necesidad de<br>devolverlo por Porque Si |           |
| Q                  |                                               | 42                | COMPLETITUD Y<br>ASIGNACIÓN | Sistema           | ASIGNACIÓN          | 28/09/2018<br>09:36:30 | El Sistema ha propuesto el<br>profesional al que le corresponde<br>revisar el reclamo      |           |
| INTERCONSULTAS     |                                               | 43                | COMPLETITUD Y               | IVÁN PATRICIO     | ANÁLISIS DE         | 28/09/2018             | La devolución solicitada por el                                                            |           |

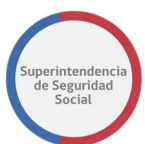

#### **INTERCONSULTA**

|                     |             |                            |   |                        | La                                   | tarea se encue | entra actualmente bajo su contr | ń.               |                        |               |                        |                         |
|---------------------|-------------|----------------------------|---|------------------------|--------------------------------------|----------------|---------------------------------|------------------|------------------------|---------------|------------------------|-------------------------|
| CASO DE ESTUDIO Fol | lio Nº R-69 | 7-2018                     |   |                        |                                      |                |                                 |                  |                        |               |                        |                         |
| ŵ                   | ^           | INTERCONSULTAS             |   |                        |                                      |                |                                 | RES              | UMEN                   |               |                        |                         |
| ONDOS CENERALES     |             | Resumen                    | > |                        | 1.1                                  | Č              |                                 |                  |                        |               |                        | Solicitar Interconsulta |
|                     |             | Interconsultas Respondidas | ~ | Resumen                | de Interconsu                        | Itas           |                                 |                  |                        |               |                        |                         |
| ē                   |             |                            |   | Mostrar 10 🔻 reg       | gistros por página                   |                |                                 |                  |                        |               |                        |                         |
| ANTICIDIENTIS       |             |                            |   | Dirigido A             | Fecha Solicitud                      | 4              | Fecha Respuesta                 |                  | Estado                 | Ver Solicitud | Cancelar Interconsulta |                         |
| R                   |             |                            |   |                        |                                      |                | No existe in                    | 'ormación dispon | ible para mostrar en e | ita tabla     |                        |                         |
| MIRCONLETAS         |             |                            |   | Mostrando registros de | el 0 al 0 de un total de 0 registros |                |                                 |                  |                        |               |                        | Anterior Siguiente      |
|                     |             |                            |   |                        |                                      |                |                                 |                  |                        |               |                        |                         |

Funcionalidad que permite generar interconsultas a otros profesionales. Esta funcionalidad se compone de las siguientes secciones:

#### • Resumen de interconsultas

Sección que presenta una tabla que lista las solicitudes de interconsultas realizadas. La tabla se compone de las siguientes columnas:

#### • Dirigida A

Columna que presenta el nombre del profesional al cual se ha enviado una solicitud de interconsulta.

#### • Fecha Solicitud

Columna que presenta la fecha de solicitud de una interconsulta.

#### • Fecha Respuesta

Columna que presenta la fecha de respuesta de una interconsulta.

#### • Estado

Columna que presenta el estado en el cual se encuentra una interconsulta.

Los posibles estados son Solicitada, Respondida, Cancelada y Rechazada.

El estado **Solicitada** corresponde a una solicitud de interconsulta enviada a un profesional seleccionado.

El estado **Respondida** corresponde a una solicitud de interconsulta respondida por parte de un profesional solicitado.

El estado **Cancelada** corresponde a una solicitud de interconsulta cancelada por el profesional que ha solicitado la interconsulta o bien rechazada por el supervisor encargado de visar la solicitud de interconsulta (supervisor corresponderá al jefe del profesional que ha solicitado la interconsulta).

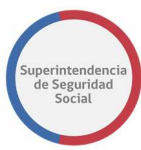

El estado **Rechazada** corresponde a una solicitud de interconsulta que ha sido devuelta por el profesional solicitado.

#### • Ver Solicitud

Opción que permite ver los datos de la solicitud de interconsulta enviada a un profesional.

#### • Cancelar Interconsulta

Opción que permite cancelar la solicitud de interconsulta enviada a un profesional.

#### • Solicitar interconsulta

Botón que permite desplegar un formulario para solicitar una interconsulta a un profesional

#### • Interconsultas respondidas

Opción que permite ver las interconsultas respondidas con estado **Respondida** y **Rechazada** 

A continuación, se describe en detalle las funcionalidades que conforman la sección de Interconsultas.

#### SOLICITAR INTERCONSULTA

Formulario que permite ingresar una descripción de consulta y seleccionar un profesional para enviar una solicitud de interconsulta.

Para visualizar el formulario de solicitud de una interconsulta de debe seleccionar el botón **Solicitud Interconsulta.** 

| La tarea se encuentra actualmente bajo su control. |                                                                                                    |                                                                                                    |                                                                                     |                                                                                                    |                                                   |                                                                                                    |  |  |  |  |
|----------------------------------------------------|----------------------------------------------------------------------------------------------------|----------------------------------------------------------------------------------------------------|-------------------------------------------------------------------------------------|----------------------------------------------------------------------------------------------------|---------------------------------------------------|----------------------------------------------------------------------------------------------------|--|--|--|--|
| Folio Nº R-749-2018 <mark>La devolución</mark>     | del caso ha sido rechazada por IVAN M                                                                       | ONCADA                                                                                                    |                                                                                     |                                                                                                    |                                                   |                                                                                                    |  |  |  |  |
| INTERCONSULTAS                                     | RESUMEN                                                                                                    |                                                                                                    |                                                                                     |                                                                                                    |                                                   |                                                                                                    |  |  |  |  |
| Resumen >                                          | Posumon do li                                                                                               | ntorconci                                                                                                    | ultac                                                                               |                                                                                                    |                                                   | Solicitar Interconsulta                                                                                                    |  |  |  |  |
| Interconsultas Respondidas<br>💙                    | Mostrar 10 registros por                                                                                    | página                                                                                                    | litas                                                                               |                                                                                                    |                                                   |                                                                                                    |  |  |  |  |
|                                                    | Dirigido A                                                                                                  | Fecha Solicitud                                                                                                    | Fecha Respuesta 🔐                                                                   | Estado 🔐                                                                                                    | Ver Solicitud $_{\downarrow \uparrow}$            | Cancelar Interconsulta                                                                                                    |  |  |  |  |
|                                                    | Cristobal Ramirez (Funcionario)                                                                             | 28/09/2018 10:38:05                                                                                                    |                                                                                     | Cancelada                                                                                                    | Ver Solicitud>>                                   |                                                                                                    |  |  |  |  |
|                                                    | Cristobal Ramirez (Funcionario)                                                                             | 28/09/2018 10:38:35                                                                                                    | 28/09/2018 10:39:47                                                                 | Cancelada                                                                                                    | Ver Solicitud>>                                   |                                                                                                    |  |  |  |  |
|                                                    | Cristobal Ramirez (Funcionario)                                                                             | 28/09/2018 10:40:28                                                                                                    | 28/09/2018 11:01:04                                                                 | Respondida                                                                                                    | Ver Solicitud>>                                   |                                                                                                    |  |  |  |  |
|                                                    | Folio N° R-749-2018 <mark>La devolución</mark><br>INTERCONSULTAS<br>Resumen ><br>Interconsultas Respondidas | La tarea se d<br>Folio Nº R-749-2018 La devolución del caso ha sido rechazada por IVAN M<br>INTERCONSULTAS<br>Resumen<br>Interconsultas Respondidas<br>Cristobal Ramirez (Funcionario)<br>Cristobal Ramirez (Funcionario)<br>Cristobal Ramirez (Funcionario) | Interconsultas Respondida<br>Interconsultas Respondida<br>Interconsultas Respondida | Interconsultas Respondida<br>Interconsultas Respondida<br>Interconsultas Respon | INTERCONSULTAS Resumen Interconsultas Respondidas | Interconsultas       Estado II       Ver Solicitud II         Interconsultas Respondida         Interconsultas Respondida Remirez (Funcionario)       Resulta Respondida Remirez (Funcionario)         Interconsultas Respondida Remirez (Funciona |  |  |  |  |

Al seleccionar el botón, el sistema desplegará el formulario en pantalla.

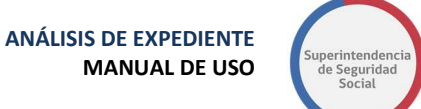

|                     | La tarea se encuentra actualmente bajo su control. |                                               |  |  |  |  |  |  |  |
|---------------------|----------------------------------------------------|-----------------------------------------------|--|--|--|--|--|--|--|
| CASO DE ESTUDIO     | ) Folio Nº R-749-2018 <mark>La devolució</mark>    | n del caso ha sido rechazada por IVAN MONCADA |  |  |  |  |  |  |  |
| DEVOLVER •          | INTERCONSULTAS                                     | RESUMEN                                       |  |  |  |  |  |  |  |
| Ē                   | Resumen >                                          | Profesional Consultado                        |  |  |  |  |  |  |  |
|                     | Interconsultas Respondidas<br>¥                    | Seleccione                                    |  |  |  |  |  |  |  |
|                     |                                                    | ingrese consuma                               |  |  |  |  |  |  |  |
| GESTIONAR<br>OFICIO |                                                    | Cancelar Guardar Enviar Interconsulta         |  |  |  |  |  |  |  |

El formulario cuenta con las siguientes opciones:

#### • Profesional consultado.

Lista desplegable de profesionales disponibles para seleccionar y dirigir la solicitud de interconsulta.

#### • Escriba su Consulta.

Campo de texto que permite ingresar la descripción de la consulta a realizar.

#### • Botón guardar

Botón que permite, al ser seleccionado, guardar los datos ingresados en el formulario de forma parcial en el sistema, permitiendo que puedan ser modificados posteriormente, según corresponda.

Para guardar los datos se debe ingresar los datos del profesional consultado y Consulta a realizar. Si los datos son ingresados correctamente, el sistema guardará los datos, desplegará en pantalla la sección **Resumen de Interconsultas** y mostrará el registro de interconsulta generado con estado **Guardada** en la tabla que lista las interconsultas gestionadas.

| La tarea se encuentra actualmente bajo su control. |                                                  |                                         |                         |                     |            |                 |                        |
|----------------------------------------------------|--------------------------------------------------|-----------------------------------------|-------------------------|---------------------|------------|-----------------|------------------------|
| CASO DE ESTUDIO                                    | D Folio Nº R-749-2018 <mark>La devolución</mark> | n del caso ha sido rechazada por IVAN M | ONCADA                  |                     |            |                 |                        |
| <₽ ^                                               | INTERCONSULTAS                                   | Mostrar 10 registros por                | página                  |                     |            |                 |                        |
|                                                    | Resumen >                                        | Dirigido A                              | Fecha Solicitud         | Fecha Respuesta     | Estado 🔐   | Ver Solicitud   | Cancelar Interconsulta |
|                                                    |                                                  | Cristobal Ramirez (Funcionario)         | 28/09/2018 10:38:05     |                     | Cancelada  | Ver Solicitud>> |                        |
| ECEDENTES                                          | Interconsultas Respondidas                       | Cristobal Ramirez (Funcionario)         | 28/09/2018 10:38:35     | 28/09/2018 10:39:47 | Cancelada  | Ver Solicitud>> |                        |
| 및                                                  |                                                  | Cristobal Ramirez (Funcionario)         | 28/09/2018 10:40:28     | 28/09/2018 11:01:04 | Respondida | Ver Solicitud>> |                        |
| RCONSULTAS                                         |                                                  | Cristobal Ramirez (Funcionario)         | 28/09/2018 11:09:22     |                     | Cancelada  | Ver Solicitud>> |                        |
|                                                    |                                                  | Cristobal Ramirez (Funcionario)         | 28/09/2018 11:11:34     | 28/09/2018 11:13:33 | Rechazada  | Ver Solicitud>> |                        |
| 4                                                  |                                                  | Cristobal Ramirez (Funcionario)         | 28/09/2018 11:14:40     |                     | Solicitada | Ver Solicitud>> | Cancelar Interconsulta |
| ISTIONAR<br>ORCIO                                  |                                                  | Cristobal Ramirez (Funcionario)         | 28/09/2018 11:35:42     |                     | Guardada   | Ver Solicitud>> |                        |
|                                                    |                                                  | Mostrando registros del 1 al 7 de       | un total de 7 registros |                     |            |                 | Anterior 1 Siguiente   |

Si los datos solicitados en el formulario de solicitud de interconsulta no son ingresados correctamente, el sistema informará a través de mensajes en pantalla los campos que faltan por completar.
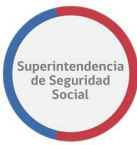

|                 |                                          |          | La tarea se encuentra actualmente bajo su control. |
|-----------------|------------------------------------------|----------|----------------------------------------------------|
| CASO DE ESTUDIO | ) Folio Nº R-749-2018 <mark>La de</mark> | volución | ndel caso ha sido rechazada por IVAN MONCADA       |
| devolver •      | INTERCONSULTAS                           |          | RESUMEN                                            |
| ā               | Resumen                                  | >        | Profesional Consultado                             |
|                 | Interconsultas Respondida                |          | Cristobal Ramirez (Funcionario)                    |
|                 |                                          |          | Escriba su Consulta:                               |
| 노린              |                                          |          | Ingrese consulta                                   |
| INTERCONSULIAS  |                                          |          |                                                    |
| 스               |                                          |          |                                                    |
| GESTIONAR       |                                          |          | Debe Ingresar el Motivo de la Interconsulta        |
| T               |                                          |          | Cancelar Guardar Enviar Interconsulta              |

### • Botón enviar Interconsulta

Para enviar la solicitud de interconsulta se debe ingresar los datos del profesional consultado y Consulta a realizar. Si los datos son ingresados correctamente, el sistema guardará los datos, desplegará en pantalla la sección **Resumen de Interconsultas,** mostrará el registro de interconsulta generado con estado **Solicitada,** en la tabla que lista las interconsultas gestionadas, y creará una nueva tarea **Visar Interconsulta** en la Bandeja de trabajo de un usuario supervisor (usuario supervisor corresponderá al jefe del profesional que ha solicitado la interconsulta) que se encargará de visar la solicitud.

| e estudio | ) Folio N° R-749-2018 <mark>La devolución</mark> | del caso ha sido rechazada por IVAN M | ONCADA                  |                     |                              |                                       |                             |  |
|-----------|--------------------------------------------------|---------------------------------------|-------------------------|---------------------|------------------------------|---------------------------------------|-----------------------------|--|
| ^         | INTERCONSULTAS                                   | Mostrar 10 v registros por página     |                         |                     |                              |                                       |                             |  |
| R         | Resumen >                                        | Dirigido A                            | Fecha Solicitud         | Fecha Respuesta     | Estado $\downarrow \uparrow$ | Ver Solicitud $_{\downarrow\uparrow}$ | Cancelar Interconsulta      |  |
|           |                                                  | Cristobal Ramirez (Funcionario)       | 28/09/2018 10:38:05     |                     | Cancelada                    | Ver Solicitud>>                       |                             |  |
| ittes     | Interconsultas Respondidas                       | Cristobal Ramirez (Funcionario)       | 28/09/2018 10:38:35     | 28/09/2018 10:39:47 | Cancelada                    | Ver Solicitud>>                       |                             |  |
|           |                                                  | Cristobal Ramirez (Funcionario)       | 28/09/2018 10:40:28     | 28/09/2018 11:01:04 | Respondida                   | Ver Solicitud>>                       |                             |  |
| JLTAS     |                                                  | Cristobal Ramirez (Funcionario)       | 28/09/2018 11:09:22     |                     | Cancelada                    | Ver Solicitud>>                       |                             |  |
|           |                                                  | Cristobal Ramirez (Funcionario)       | 28/09/2018 11:11:34     | 28/09/2018 11:13:33 | Rechazada                    | Ver Solicitud>>                       |                             |  |
|           |                                                  | Cristobal Ramirez (Funcionario)       | 28/09/2018 11:14:40     |                     | Solicitada                   | Ver Solicitud>>                       | Cancelar Interconsulta      |  |
| NR.       |                                                  | Cristobal Ramirez (Funcionario)       | 28/09/2018 11:35:42     |                     | Solicitada                   | Ver Solicitud>>                       | Cancelar Interconsulta      |  |
|           |                                                  | Mostrando registros del 1 al 7 de l   | un total de 7 registros |                     |                              |                                       | Anterior <b>1</b> Siguiente |  |

# **VER SOLICITUD DE INTERCONSULTAS**

Funcionalidad que permite ver el contenido de una solicitud de interconsulta con estado Solicitada, Respondida, Cancelada o Rechazada. Esta funcionalidad es desplegada en la tabla Resumen de Interconsultas, en la columna Ver Solicitud, en donde se presenta la opción Ver Solicitud.

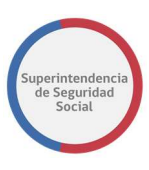

|                 |                                             | La tarea se e                      | ncuentra actualme      | ente bajo su contro    | L          |                           |             |
|-----------------|---------------------------------------------|------------------------------------|------------------------|------------------------|------------|---------------------------|-------------|
| SO DE ESTL      | JDIO Folio Nº R-749-2018 <mark>La de</mark> | evolución del caso ha sido rech    | azada por IVAN M       | ONCADA                 |            |                           |             |
| DLVER           | INTERCONSULTAS                              | Cristobal Ramirez<br>(Funcionario) | 28/09/2018<br>11:11:34 | 28/09/2018<br>22:24:21 | Respondida | <u>Ver</u><br>Solicitud>> |             |
| -               | Resumen >                                   | Cristobal Ramirez<br>(Funcionario) | 28/09/2018<br>11:14:40 | 28/09/2018<br>22:23:45 | Respondida | Ver<br>Solicitud>>        |             |
| recedente       | Interconsultas                              | Cristobal Ramirez<br>(Funcionario) | 28/09/2018<br>11:35:42 |                        | Cancelada  | <u>Ver</u><br>Solicitud>> |             |
|                 | Respondidas •                               | Cristobal Ramirez<br>(Funcionario) | 28/09/2018<br>12:50:45 | 28/09/2018<br>12:54:35 | Respondida | <u>Ver</u><br>Solicitud>> |             |
| UNSUL           |                                             | Verónica Pino                      | 28/09/2018<br>13:18:17 | 28/09/2018<br>22:29:52 | Respondida | <u>Ver</u><br>Solicitud>> |             |
| <b>∂</b><br>NAR |                                             | Camilo<br>Alcaraz(Funcionario)     | 28/09/2018<br>13:56:35 |                        | Cancelada  | <u>Ver</u><br>Solicitud>> |             |
|                 |                                             | Mostrando registros del            | 1 al 10 de un total    | de 12 registros        |            | Anterior                  | 2 Siguiente |

Al seleccionar la opción **Ver Solicitud** el sistema desplegará los datos de una solicitud en formato de solo lectura.

| La tarea se encuentra actualmente bajo su control. |                               |                          |                                                   |                     |        |  |  |  |  |
|----------------------------------------------------|-------------------------------|--------------------------|---------------------------------------------------|---------------------|--------|--|--|--|--|
| CASO DE ESTU                                       | DIO Folio Nº R-74             | 9-2018 <mark>La d</mark> | evolución del caso ha sido rechazada por IVAN MOI | ICADA               |        |  |  |  |  |
| DEVOLVER                                           | INTERCONSUL                   | TAS                      | RESUMEN                                           |                     |        |  |  |  |  |
| ā                                                  | Resumen                       | >                        | Fecha de Solicitud                                | Fecha de Respuesta  |        |  |  |  |  |
|                                                    |                               |                          | 28/09/2018 11:14:40                               | 28/09/2018 22:23:45 |        |  |  |  |  |
|                                                    | Interconsultas<br>Respondidas | ~                        | Profesional Consultado                            |                     |        |  |  |  |  |
| 노카                                                 |                               |                          | Cristobal Ramirez (Funcionario)                   |                     |        |  |  |  |  |
| INTERCONSUL                                        |                               |                          | Escriba su Consulta:                              |                     |        |  |  |  |  |
| L                                                  |                               |                          | Prueba                                            |                     |        |  |  |  |  |
| GESTIONAR<br>OFICIO                                |                               |                          |                                                   |                     |        |  |  |  |  |
| L                                                  |                               |                          |                                                   |                     | Volver |  |  |  |  |

Para volver a la pantalla de resumen de interconsultas se puede presionar el botón **Volver** o la opción **Resumen.** 

|             |                                 | La tarea se encuentra actualn                   | iente bajo su control. |        |  |  |  |
|-------------|---------------------------------|-------------------------------------------------|------------------------|--------|--|--|--|
| CASO DE EST | TUDIO Folio Nº R-749-2018 La de | evolución del caso ha sido rechazada por IVAN I | NONCADA                |        |  |  |  |
| DEVOLVER    | INTERCONSULTAS                  | RESUMEN                                         |                        |        |  |  |  |
| <u> </u>    | Resumen                         | Fecha de Solicitud                              | Fecha de Respuesta     |        |  |  |  |
|             | Resumen                         | 28/09/2018 11:14:40                             | 28/09/2018 22:23:45    |        |  |  |  |
|             | Interconsultas<br>Respondidas   | Profesional Consultado                          |                        |        |  |  |  |
| 구           | Respondidus                     | Cristobal Ramirez (Funcionario)                 |                        |        |  |  |  |
| INTERCONSUL |                                 | Escriba su Consulta:                            |                        |        |  |  |  |
| 工           |                                 | Prueba                                          |                        |        |  |  |  |
| GESTIONAR   |                                 |                                                 |                        |        |  |  |  |
| OFICIO      |                                 |                                                 |                        |        |  |  |  |
| 占           |                                 |                                                 |                        | Volver |  |  |  |

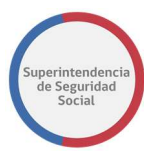

# VER INTERCONSULTAS RESPONDIDAS

Funcionalidad que permite ver datos y documentos de una o más solicitudes de interconsultas que se encuentras respondidas.

Para acceder a esta funcionalidad se debe seleccionar la opción **Interconsultas Respondidas.** 

|                     |                                            | La tarea se en                  | icuentra actualmer     | ite bajo su control.   |            |                           |                           |  |  |  |
|---------------------|--------------------------------------------|---------------------------------|------------------------|------------------------|------------|---------------------------|---------------------------|--|--|--|
| CASO DE ESTU        | DIO Folio Nº R-749-2018 <mark>La de</mark> | volución del caso ha sido recha | azada por IVAN MO      | NCADA                  |            |                           |                           |  |  |  |
| DEVOLVER            | INTERCONSULTAS                             | RESUMEN                         |                        |                        |            |                           |                           |  |  |  |
|                     | Resumen >                                  | Resumen d                       | le Interd              | consulta               | as         |                           | Solicitar Interconsulta   |  |  |  |
| L                   |                                            | Dirigido A                      | Fecha<br>Solicitud     | Fecha<br>Respuesta     | Estado 🕼   | Ver<br>Solicitud          | Cancelar<br>Interconsulta |  |  |  |
| GESTIONAR<br>OFICIO |                                            | Elizabeth Muñoz                 | 28/09/2018<br>15:32:59 | 28/09/2018<br>22:30:58 | Respondida | <u>Ver</u><br>Solicitud>> |                           |  |  |  |
| L                   |                                            | Elizabeth Muñoz                 | 28/09/2018             |                        | Solicitada | Ver                       | Cancelar                  |  |  |  |

Al selecciona esta opción, el sistema despliega el nombre del profesional que dio respuesta a una solicitud. Para ver la respuesta se debe seleccionar el nombre del profesional, acción que permitirá que el sistema despliegue los datos en pantalla.

|                 |                                            | La tarea se encuentra a                             | actualmente bajo su control. |   |
|-----------------|--------------------------------------------|-----------------------------------------------------|------------------------------|---|
| CASO DE ESTUDIO | ) Folio N° R-749-2018 <mark>La devo</mark> | olución del caso ha sido rechazada por IVAN MONCADA |                              |   |
| (Д)<br>ДАТОЗ    | INTERCONSULTAS                             | Interconsulta                                       |                              | ^ |
| GENERALES       | Resumen                                    | > Fecha de Solicitud                                | Fecha de Respuesta           |   |
|                 | Interconsultas Respondidas                 | 28/09/2018 11:11:34                                 | 28/09/2018 22:24:21          |   |
| FUI             | ·                                          | Detalle de Consulta Realizada                       |                              |   |
|                 | (Funcionario)                              | prueba                                              |                              |   |
| E C             | Elizabeth Muñoz                            | ×                                                   |                              |   |
| ANTECEDENTES    | Cristobal Ramirez<br>(Funcionario)         | > Respuesta de Cristobal Ramirez (Funcionario)      |                              |   |
|                 |                                            | ok                                                  |                              |   |
| INTERCONSULTAS  | Cristobal Ramirez<br>(Funcionario)         | >                                                   |                              |   |
| GESTIONAR       | Cristobal Ramirez<br>(Funcionario)         | > Ver Archivos Vinculados                           |                              |   |

El sistema permite ver los documentos adjuntos que pueda tener una respuesta de solicitud de interconsulta. No todas las respuestas tienen documentos adjuntos.

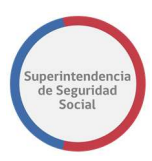

Para ver los documentos se debe seleccionar el botón **Ver archivos Vinculados.** Al seleccionar este botón, el sistema desplegará una ventana emergente en pantalla con uno o más documentos disponibles para descargar.

|                 |                                    | Documentos Vinculados a la Interconsulta |  |
|-----------------|------------------------------------|------------------------------------------|--|
| CASO DE ESTUDIO | Folio Nº R-749-2018                |                                          |  |
| CATOS           | INTERCONSUL                        | Nombre Archivo                           |  |
| GENERALES       | Resumen                            |                                          |  |
|                 | Interconsultas Respo               |                                          |  |
| \$              | Cristobal Ramirez<br>(Funcionario) |                                          |  |
|                 | Elizabeth Muñoz                    |                                          |  |
| . ANTEGEDENTES  | Cristobal Ramirez<br>(Funcionario) |                                          |  |
|                 | Cristobal Raminez<br>(Funcionario) | *                                        |  |
| L<br>GESTIONAR  | Cristobal Ramirez<br>(Funcionario) | Cerrar                                   |  |

# VISACIÓN DE INTERCONSULTA (SUPERVISOR)

Cuando un profesional encargado de un caso en estudio, solicita una interconsulta, el sistema crea una nueva tarea **Visar Interconsulta** en la Bandeja de trabajo de un usuario supervisor (supervisor corresponderá al jefe del profesional que ha solicitado la interconsulta) que se encargará de visar la solicitud.

En la actividad de visación, el supervisor podrá aceptar la interconsulta y/o modificar el profesional consultado. Además, podrá rechazar la interconsulta con un motivo especificado.

Para las interconsultas aceptadas por el supervisor, el sistema se encargará de crear una nueva tarea **Atender Interconsulta Expediente** en la Bandeja de trabajo del profesional consultado para que pueda atender la interconsulta.

Para las interconsultas que son rechazadas por el supervisor, el sistema cancelará la solicitud y desplegará el registro de la interconsulta con estado **Cancelada** en la tabla que lista las interconsultas gestionadas.

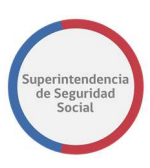

| *     | INTERCONSULTAS             | Mostrar 10 • registros por      | página              |                     |            |                              |                        |
|-------|----------------------------|---------------------------------|---------------------|---------------------|------------|------------------------------|------------------------|
|       | Resumen >                  | Dirigido A                      | Fecha Solicitud     | Fecha Respuesta 🔐   | Estado 🕼   | Ver Solicitud                | Cancelar Interconsulta |
|       |                            | Cristobal Ramirez (Funcionario) | 28/09/2018 10:38:05 |                     | Cancelada  | Ver Solicitud>>              |                        |
| TES   | Interconsultas Respondidas | Cristobal Ramirez (Funcionario) | 28/09/2018 10:38:35 | 28/09/2018 10:39:47 | Cancelada  | Ver Solicitud>>              |                        |
|       |                            | Cristobal Ramirez (Funcionario) | 28/09/2018 10:40:28 | 28/09/2018 11:01:04 | Respondida | <u>Ver Solicitud&gt;&gt;</u> |                        |
| ILTAS |                            | Cristobal Ramirez (Funcionario) | 28/09/2018 11:09:22 |                     | Cancelada  | Ver Solicitud>>              |                        |
|       |                            | Cristobal Ramirez (Funcionario) | 28/09/2018 11:11:34 | 28/09/2018 11:13:33 | Rechazada  | Ver Solicitud>>              |                        |
|       |                            | Cristobal Ramirez (Funcionario) | 28/09/2018 11:14:40 |                     | Solicitada | Ver Solicitud>>              | Cancelar Interconsulta |
| R     |                            | Cristobal Ramirez (Funcionario) | 28/09/2018 11:35:42 |                     | Cancelada  | Ver Solicitud>>              |                        |

# **ATENCIÓN DE INTERCONSULTA (PROFESIONAL)**

Cando un supervisor, en la tarea **Visar Interconsulta**, acepta una solicitud de interconsulta para un profesional, el sistema se encargará de crear una nueva tarea **Atender Interconsulta Expediente** en la Bandeja de trabajo del profesional encargado de atender la interconsulta.

En la actividad de atender una interconsulta, el profesional podrá responder y aceptar la interconsulta o podrá devolver la interconsulta asignada.

Para las interconsultas que son aceptadas con respuesta a una solicitud, estas son desplegadas con estado **Respondida** en la tabla que lista las interconsultas gestionadas.

| La tarea se encuentra actualmente bajo su control. |                                                |                                       |                         |                     |            |                              |                        |  |  |  |  |  |
|----------------------------------------------------|------------------------------------------------|---------------------------------------|-------------------------|---------------------|------------|------------------------------|------------------------|--|--|--|--|--|
| CASO DE ESTUDIO I                                  | Folio N° R-749-2018 <mark>La devolución</mark> | del caso ha sido rechazada por IVAN M | ONCADA                  |                     |            |                              |                        |  |  |  |  |  |
|                                                    | INTERCONSULTAS                                 | De sum en els la                      | Solicitar Interconsulta |                     |            |                              |                        |  |  |  |  |  |
|                                                    | Resumen >                                      | Resumen de Interconsultas             |                         |                     |            |                              |                        |  |  |  |  |  |
| <b>₽</b>                                           | Interconsultas Respondidas                     |                                       |                         |                     |            |                              |                        |  |  |  |  |  |
|                                                    |                                                | Dirigido A                            | Fecha Solicitud         | Fecha Respuesta 🔐   | Estado 🕼   | Ver Solicitud                | Cancelar Interconsulta |  |  |  |  |  |
| GESTIONAR                                          |                                                | Cristobal Ramirez<br>(Funcionario)    | 28/09/2018 10:38:05     |                     | Cancelada  | <u>Ver Solicitud&gt;&gt;</u> |                        |  |  |  |  |  |
| OFICIO<br>T                                        |                                                | Cristobal Ramirez<br>(Funcionario)    | 28/09/2018 10:38:35     | 28/09/2018 10:39:47 | Cancelada  | <u>Ver Solicitud&gt;&gt;</u> |                        |  |  |  |  |  |
| DICTAMEN                                           |                                                | Cristobal Ramirez<br>(Funcionario)    | 28/09/2018 10:40:28     | 28/09/2018 11:01:04 | Respondida | <u>Ver Solicitud&gt;&gt;</u> |                        |  |  |  |  |  |

Para las interconsultas que son devueltas, el sistema creará una nueva tarea **Visar Devolución** en la Bandeja de trabajo del usuario supervisor. En la tarea creada, el supervisor podrá reasignar la interconsulta hacia otro profesional o rechazar la interconsulta al profesional que la ha solicitado.

Para el caso de reasignación de profesional, el sistema creara la tarea **Atender Interconsulta Expediente** en la Bandeja de trabajo del profesional reasignado.

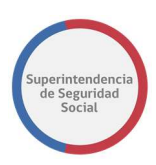

Para el caso de rechazo de la interconsulta, el sistema rechazará la solicitud y desplegará el registro de la interconsulta con estado **Rechazada** en la tabla que lista las interconsultas gestionadas.

|            | IO Folio Nº P. 749-2018 La devolución | a del caso ha sido reshazada por l | WAN MONCADA         |                     |            |                 |                        |
|------------|---------------------------------------|------------------------------------|---------------------|---------------------|------------|-----------------|------------------------|
| OLVER      |                                       | Cristobal Ramirez<br>(Funcionario) | 28/09/2018 10:40:28 | 28/09/2018 11:01:04 | Respondida | Ver Solicitud>> |                        |
| 5          | INTERCONSOLIAS                        | Cristobal Ramirez<br>(Funcionario) | 28/09/2018 11:09:22 |                     | Cancelada  | Ver Solicitud>> |                        |
| CONSULTAS  | Nesumen y                             | Cristobal Ramirez<br>(Funcionario) | 28/09/2018 11:11:34 | 28/09/2018 11:13:33 | Solicitada | Ver Solicitud>> | Cancelar Interconsulta |
|            | Interconsultas Respondidas            | Cristobal Ramirez<br>(Funcionario) | 28/09/2018 11:14:40 | 28/09/2018 11:58:56 | Solicitada | Ver Solicitud>> | Cancelar Interconsulta |
| <u>s</u>   |                                       | Cristobal Ramirez<br>(Funcionario) | 28/09/2018 11:35:42 |                     | Cancelada  | Ver Solicitud>> |                        |
| DNAR<br>10 |                                       | Cristobal Ramirez<br>(Funcionario) | 28/09/2018 12:50:45 | 28/09/2018 12:54:35 | Respondida | Ver Solicitud>> |                        |
|            |                                       | Verónica Pino                      | 28/09/2018 13:18:17 | 28/09/2018 13:19:52 | Rechazada  | Ver Solicitud>> |                        |

# VISACIÓN INTERCONSULTA DEVUELTA (SUPERVIDOR)

Cuando un profesional, en la tarea **Atender Interconsulta Expediente**, devuelve una solicitud de interconsulta, el sistema se encargará de crear una nueva tarea **Visar Devolución** en la Bandeja de trabajo del usuario supervisor.

En la actividad de visar una interconsulta devuelta, el supervisor podrá aprobar la interconsulta devuelta y reasignarla a otro profesional o podrá rechazar la solicitud de devolución al profesional.

Para las interconsultas devueltas que son aprobadas y reasignadas, el sistema creará una nueva tarea **Atender Interconsulta Expediente** en la Bandeja de trabajo del nuevo profesional asignado.

En caso contrario, para las interconsultas devueltas rechazadas, estas serán regresadas a la Bandeja de trabajo del profesional que solicito la devolución de la atención de la interconsulta.

# DICTAMEN

Funcionalidad que permite, a un profesional asignado en un caso de estudio, dictaminar un caso.

Cada instrumento puede ser dictaminado a través de una plantilla tipo formulario, generada automáticamente por el sistema, en donde se presentan datos relativos a la clasificación del instrumento y datos relacionados con el dictamen.

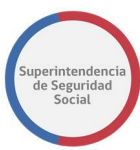

|                              |             |                          |   |          |                                                    | La tarea se encuentra actualmente bajo su control.                   |      |                                           |  |  |  |  |
|------------------------------|-------------|--------------------------|---|----------|----------------------------------------------------|----------------------------------------------------------------------|------|-------------------------------------------|--|--|--|--|
| CASO DE ESTUDIO Fo           | lio Nº R-66 | 5-2018                   |   |          |                                                    |                                                                      |      |                                           |  |  |  |  |
| Â                            | *           | DICTAMEN                 |   | <u>م</u> |                                                    | DICTAMEN                                                             |      |                                           |  |  |  |  |
|                              |             | Dictamen por Instrumento | > |          | Dictamen Por Instrumento                           |                                                                      |      |                                           |  |  |  |  |
| R.0                          |             | Visación                 | > |          |                                                    |                                                                      |      | Dictaminar con otra plantilla             |  |  |  |  |
|                              |             | Distribución             | 8 |          | Departamento                                       |                                                                      | 1    | Intendencia                               |  |  |  |  |
| Ē                            |             | Documento Resolutivo     | × |          | Materia:                                           | Submateria:                                                          | J    | Causat:                                   |  |  |  |  |
| NITCODITS                    |             | Cierre de Caso           | * |          | Licencias Médicas<br>Visto:                        | ORDEN MEDICO                                                         |      | Reconsideraciones *                       |  |  |  |  |
| ч <del></del><br>отпесонялов |             |                          |   |          | el D.S. Nº3, de 1984, del Ministerio de Salud. Que | aprueba el Reglamento de autorización de licencias médica por las CO | OMPI | IN e instituciones de salud previsional * |  |  |  |  |
| 4                            |             |                          |   |          | N° 3845587-7                                       |                                                                      |      | *                                         |  |  |  |  |
| ( <sup>2</sup> )             |             |                          |   |          | Dictamen:<br>Acoge O No Acoge O Sin Pronunciamie   | ento                                                                 |      |                                           |  |  |  |  |
| $\sim$                       |             |                          |   |          | Motivo:                                            |                                                                      |      | Descripción:                              |  |  |  |  |
|                              |             |                          |   |          | Seleccione                                         | v                                                                    | ]    |                                           |  |  |  |  |
|                              |             |                          |   |          |                                                    |                                                                      |      | • Max 4000 Caratteres                     |  |  |  |  |
|                              |             |                          |   |          |                                                    |                                                                      |      | Guardar                                   |  |  |  |  |

Existen campos del formulario para dictaminar que se pueden modificar. Además, el sistema permite dictaminar con una plantilla diferente a la generada automáticamente, la cual se puede elegir para su utilización.

Existen otras funcionalidades que permiten crear una cadena de visación y distribución para despachar cada dictamen. También, el sistema puede generar una cadena de visación y distribución automática (creada por el administrador de sistema), la cual puede ser utilizada y/o modificada para gestionar el dictamen.

Entre las funcionalidades importantes se encuentra el documento resolutivo que será generado en base al dictamen del instrumento y que permitirá realizar el cierre de un caso en estudio.

Las funcionalidades que componen la gestión de un dictamen son las siguientes:

- 1. Dictamen por instrumento.
- 2. Visación.
- 3. Distribución.
- 4. Documento Resolutivo.
- 5. Cierre de Caso.

A continuación, se presenta una descripción detallada de cada una de las funcionalidades enumeradas anteriormente.

#### DICTAMEN POR INSTRUMENTO

Funcionalidad que presenta una plantilla tipo formulario que permite dictaminar cada instrumento existente en un caso. La plantilla automática permite modificar algunos

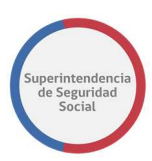

campos para ingresar datos diferentes a los proporcionados automáticamente por el sistema.

Además, el sistema permite cambiar la plantilla para dictaminar un instrumento. El cambio de plantilla se realiza a través de una lista desplegable de plantillas activas y configuradas en el sistema, en la cual se puede seleccionar la plantilla deseada.

Al dictaminar con la plantilla automática, los campos modificados en el formulario se verán reflejado en el documento resolutivo que es creado automáticamente luego de guardar el dictamen.

A continuación, se presentará la descripción de cada uno de los tipos de dictamen por instrumento Licencia Médica, Crédito Social y Seguro Laboral, en donde se detallará cada sección y funcionamiento de cado uno de sus campos, opciones de selección, botones de acción y validaciones.

# SECCIÓN COMÚN PLANTILLA DICTAMEN LICENCIA MÉDICA, SEGURO LABORAL Y CRÉDITO SOCIAL

La plantilla automática generada por el sistema para los instrumentos de Licencia médica, Seguro Laboral y Crédito Social se compone de una sección en común.

Esta sección contiene campos que se pueden modificar y campos de solo lectura.

A continuación, se presenta una descripción de cada uno de los campos de la sección común de la plantilla.

Los campos son:

### • Dictaminar con otra plantilla

Casilla de selección que permite seleccionar una plantilla de dictamen diferente a la ofrecida automáticamente por el sistema. Al seleccionar esta casilla, el sistema despliega un formulario en donde se puede seleccionar la plantilla requerida.

### • Departamento

Lista desplegable que permite identificar el departamento o unidad de SUSESO desde donde se generará el dictamen del instrumento.

### • Intendencia

Campo de solo lectura que presenta el nombre de la intendencia.

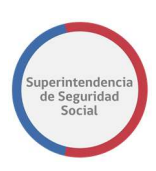

## • Materia

Campo de solo lectura que presenta la materia ingresada desde el formulario de reclamación.

### • Submateria

Campo de solo lectura que presenta la submateria ingresada desde el formulario de reclamación.

### Causal

Lista desplegable de causales que permite seleccionar la causal con la cual se dictaminará el instrumento

### Visto

Lista desplegable de párrafos Visto que permite seleccionar el visto con el cual el dictamen contará. El párrafo visto será desplegado en el documento resolutivo al guardar el dictamen del instrumento.

Para identificar la sección común de la plantilla automática, a continuación, se presentará una imagen con un ejemplo de dictamen de un instrumento **Licencia Médica**.

|                     | La tarea se encuentra actualmente bajo su control. |     |                                         |                               |           |                          |                                    |  |  |
|---------------------|----------------------------------------------------|-----|-----------------------------------------|-------------------------------|-----------|--------------------------|------------------------------------|--|--|
| CASO DE ESTUD       | O Folio Nº R-740-2                                 | 018 |                                         |                               |           |                          |                                    |  |  |
| DEVOLVER            | DICTAMEN                                           | ^   | DICTAMEN                                |                               |           |                          |                                    |  |  |
|                     | Dictamen por<br>Instrumento                        | ) > | Dictamen Por Instrumento                |                               |           |                          |                                    |  |  |
|                     | Visación                                           | >   |                                         |                               |           | Dict                     | aminar con otra plantilla 🛛 🗌      |  |  |
|                     | Distribución                                       | >   | Departamento                            |                               | I         | ntendencia               |                                    |  |  |
| Ľ.                  |                                                    |     | Departamento del Contenci               | oso Administrativo            | •         | Intendencia de Segurid   | lad y Salud en el Trabajo          |  |  |
| GESTIONAR<br>OFICIO | Documento                                          | >   | Materia:                                | Submateria:                   |           | Ca                       | usal:                              |  |  |
| <b>Π</b>            | Resolutivo                                         |     | Créditos Sociales                       | Crédito Social                | Trabajad  | or                       | LEGA QUE LA CUOTA ES MAYOR *       |  |  |
| DICTAMEN            | Cierre de Caso                                     | >   | Visto:<br>el D.S. Nº3, de 1984, del Min | isterio de Salud. Que aprueba | el Reglar | mento de autorización de | e licencias médica por las COMPI 🔻 |  |  |
|                     |                                                    |     |                                         |                               |           |                          |                                    |  |  |

La casilla de selección **Dictaminar con otra plantilla**, como se menciona en su descripción, al ser seleccionada permite que el sistema presente en pantalla un formulario en donde se puede seleccionar la plantilla con la cual se desea dictaminar un instrumento.

Para hacer efectivo el cambio de plantilla para el dictamen, se debe seleccionar una plantilla en la lista desplegable **Ficha RTF** y luego seleccionar el botón **Guardar**, como se muestra en la siguiente imagen:

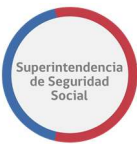

|                                     | La tarea se encuentra actualmente bajo su control. |   |                                |  |  |  |  |  |
|-------------------------------------|----------------------------------------------------|---|--------------------------------|--|--|--|--|--|
| CASO DE ESTUDIO Folio Nº R-740-2018 |                                                    |   |                                |  |  |  |  |  |
| DEVOLVER                            | DICTAMEN                                           | ^ | DICTAMEN                       |  |  |  |  |  |
|                                     | Dictamen por<br>Instrumento                        | > | Dictamen Por Instrumento       |  |  |  |  |  |
|                                     | Visación                                           | > | Dictaminar con otra plantilla  |  |  |  |  |  |
| L                                   | Distribución                                       | > | Ficha RTF Plantilla_Bolson.rtf |  |  |  |  |  |
| GESTIONAR<br>OFICIO                 | Documento<br>Resolutivo                            | > | Guardar                        |  |  |  |  |  |
| DICTAMEN                            | Cierre de Caso                                     | > |                                |  |  |  |  |  |

Es posible volver a la sección anterior deseleccionando la casilla **Dictaminar con otra plantilla.** 

Al guardar la nueva plantilla para el dictamen, el sistema permitirá que se pueda ingresar el párrafo desde la funcionalidad **Documento Resolutivo**, en donde existirá una sección del documento resolutivo que dispone de un campo de ingreso para la descripción del párrafo **(sección [...])**, como se muestra en la siguiente imagen.

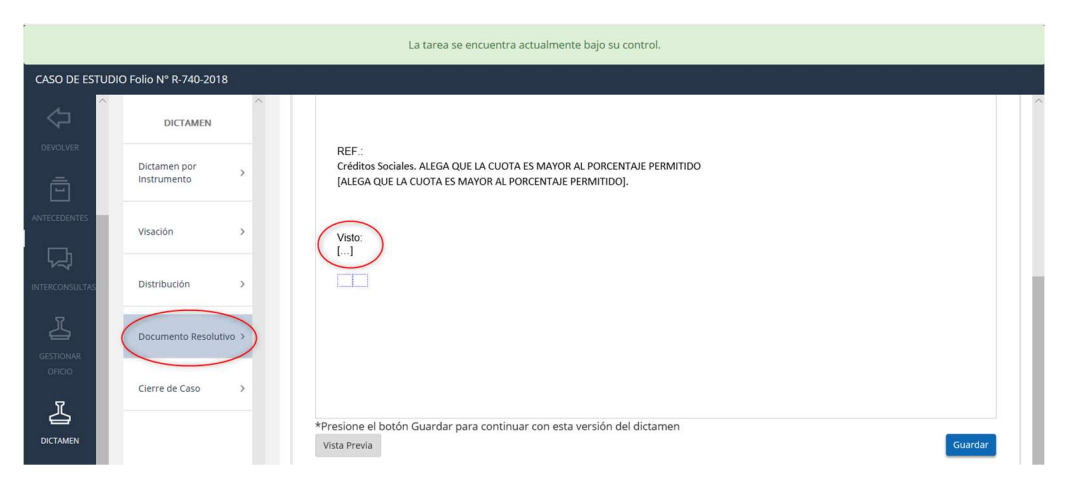

La sección, en donde se encuentran los corchetes [...] se podrá ingresar el párrafo para que sea desplegado al generar el documento resolutivo.

### **DICTAMEN LICENCIA MÉDICA**

La plantilla automática para generar un dictamen de **Licencia Médica** se compone de la **sección común** y de los campos propios del formulario para dictaminar una licencia médica, como se presenta en la siguiente imagen:

# • N.º de Licencia Médica

Campo que presenta el número de una licencia médica a dictaminar.

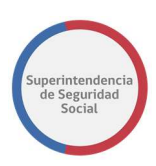

### • Dictamen

En esta sección se presentan 3 opciones que permiten dictaminar una licencia médica Acoge, No Acoge y Sin Pronunciamiento. Se debe seleccionar una de las 3 opciones disponibles, de acuerdo con cómo se debe dictaminar el instrumento.

### Motivo

Lista desplegable de motivos disponibles en el sistema que será completada de acuerdo con el tipo de opción seleccionada en la sección **Dictamen** (Acoge, No acoge, Sin Pronunciamiento). Esta lista permite seleccionar el motivo con el cual se dictaminará el instrumento.

### • Descripción

Campo que corresponde al **Fundamento** que será completado automáticamente cuando es seleccionado el motivo desde la lista desplegable de **Motivos.** Si bien este campo es autocompletado con el fundamento asociado al motivo seleccionado, el sistema permite modificar e ingresar un nuevo fundamento.

### • Botón Guardar

Botón que permite guardar los datos ingresados en el formulario de dictamen. Para guardar correctamente el formulario de dictamen se deben completar todos los campos de ingreso y selección, si uno de los campos no es ingresado el sistema informará a través de un mensaje de error en pantalla, los campos que deben ser ingresados.

Al guardar los datos del dictamen, el sistema permitirá generar el documento resolutivo.

Cada vez que se modifiquen datos de un dictamen se deben guardar los cambios para que el documento resolutivo los pueda obtener correctamente.

De acuerdo con los campos definidos anteriormente, a continuación, se presentará el formulario para dictaminar el instrumento **Licencia Médica**.

El formulario se presentará en dos imágenes, la primera imagen mostrará la sección común de la plantilla para los instrumentos Licencia Médica, Seguro Laboral y Crédito Social y la segunda imagen mostrará los campos propios del formulario para dictaminar una **Licencia Médica**:

Imagen que corresponde a la sección común de la plantilla para los instrumentos Licencia Médica, Seguro Laboral y Crédito Social.

#### ANÁLISIS DE EXPEDIENTE MANUAL DE USO

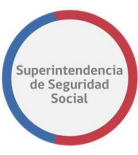

|                | La tarea se encuentra actualmente bajo su control.                                                         |   |                                          |                                            |                                                                        |  |  |  |  |
|----------------|----------------------------------------------------------------------------------------------------|---|------------------------------------------|--------------------------------------------|------------------------------------------------------------------------|--|--|--|--|
| CASO DE ESTU   | CASO DE ESTUDIO Folio Nº R-749-2018 <mark>La devolución del caso ha sido rechazada por IVAN MONCADA</mark> |   |                                          |                                            |                                                                        |  |  |  |  |
| RAI A          | DICTAMEN                                                                                                   | * |                                          | DICTAN                                     | MEN                                                                    |  |  |  |  |
| DEVOLVER       | Dictamen por<br>Instrumento                                                                                | * | Dictamen Por Instrumento                 |                                            |                                                                        |  |  |  |  |
| ē              | Visación                                                                                                   | > |                                          |                                            | Dictaminar con otra plantilla 🛛 🗐                                      |  |  |  |  |
|                | Distribución                                                                                               | > | Departamento Departamento del Contencios | o Administrativo 👻                         | Intendencia<br>Intendencia de Seguridad y Salud en el Trabajo          |  |  |  |  |
| INTERCONSULTAS | Documento Resolutivo                                                                                       | > | Materia:                                 | Submateria:                                | Causal:                                                                |  |  |  |  |
| GESTIONAR      | Cierre de Caso                                                                                             | > | Visto:                                   | ORDEN MEDICO                               | Por diagnóstico irrecuperable 💌                                        |  |  |  |  |
| онао<br>Л      |                                                                                                    |   | el D.S. N°3, de 1984, del Minist         | erio de Salud. Que aprueba el Reglamento d | le autorización de licencias medica por las COMPIN e instituciones d * |  |  |  |  |
|                |                                                                                                    |   | Nº 14867966-5                            |                                            |                                                                        |  |  |  |  |

Imagen que corresponde a los campos propios del formulario para dictaminar una **Licencia Médica.** 

|                | La tarea se encuentra actualmente bajo su control. |                          |        |                                                                                                    |  |  |  |  |  |
|----------------|----------------------------------------------------|--------------------------|--------|----------------------------------------------------------------------------------------------------|--|--|--|--|--|
| CASO DE EST    | TUDIO Folio Nº R-                                  | 749-2018 <mark>La</mark> | devolu | ión del caso ha sido rechazada por IVAN MONCADA                                                                                                    |  |  |  |  |  |
| FUI            | <b>^</b>                                           | ICTAMEN                  | ľ      | Visto:<br>el D.S. N°3, de 1984, del Ministerio de Salud. Que aprueba el Reglamento de autorización de licencias médica por las COMPIN e instituciones d 🔻                  |  |  |  |  |  |
| DEVOLVER       | Dictame<br>Instrum                                 | n por<br>ento            | >      | Dictamen de Licencia Médica V<br>Nº 14867966-5                                                                                                    |  |  |  |  |  |
| ē              | Visación                                           |                          | >      | Dictamen:                                                                                                    |  |  |  |  |  |
|                | Distribu                                           | ción                     | >      | Coge No Acoge Sin Pronunciamiento                                                                                                    |  |  |  |  |  |
| INTERCONSULTAS | Docume                                             | nto Resolutivo           | >      | Motivo:         Descripción:           que el informe médico aportado no permite establecer incapac*         que el informe médico aportado no permite establecer incapac* |  |  |  |  |  |
| GESTIONAR      | Cierre d                                           | e Caso                   | >      | autorizado.                                                                                                    |  |  |  |  |  |
| <u>ت</u>       |                                                    |                          |        | * Max 4000 Caracteres                                                                                                    |  |  |  |  |  |
| DICTAMEN       |                                                    |                          |        | Guardar                                                                                                    |  |  |  |  |  |

Como se menciona en la descripción del botón **Guardar**, si los campos solicitados en el formulario no son ingresados, entonces el sistema informará a través de mensajes en pantalla errores de validación, como se presenta a continuación:

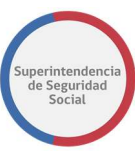

|                 |                             |                  | La tarea se encuentra actualmente bajo su control.                       |                                                                        |
|-----------------|-----------------------------|------------------|--------------------------------------------------------------------------|------------------------------------------------------------------------|
| CASO DE ESTUDIO | Folio N° R-749-2018 La      | levolución del d | aso ha sido rechazada por IVAN MONCADA                                   |                                                                        |
| RJI A           | DICTAMEN                    | ^                | el D.S. N°3, de 1984, del Ministerio de Salud. Que aprueba el Reglamento | de autorización de licencias médica por las COMPIN e instituciones d * |
| $\sim$          | Dictamen por<br>Instrumento | ».               | Dictamen de Licencia Médica<br>Nº 14867966-5                             | *                                                                      |
| DEVOLVER        | Visación                    | >                | Dictamen:<br>Acoge  No Acoge  Sin Pronunciamiento                        |                                                                        |
|                 | Distribución                | >                | Motivo:                                                                  | Descripción:                                                           |
| INTERCONSULTAS  | Documento Resolutivo        | >                | Seleccione<br>Debe indicar el Motivo del Dictamen                        |                                                                        |
|                 | Cierre de Caso              | >                |                                                                          | Debe indicar la Descripción                                            |
|                 |                             |                  |                                                                          | * Max 4000 Caracteres                                                  |

Finalmente, una vez guardados todos los datos requeridos para dictaminar el instrumento de Licencia Médica, se podrá continuar con el proceso de ingreso de cadena de Visación, Distribución, Generar documento resolutivo y cierre de caso.

### DICTAMEN SEGURO LABORAL

La plantilla automática para generar un dictamen de **Seguro Laboral** se compone de la **sección común** y de los campos propios del formulario para dictaminar un seguro laboral, como se presenta en la siguiente imagen:

|                 | La tarea se encuentra actualmente bajo su control. |     |                                                    |              |  |  |  |  |  |
|-----------------|----------------------------------------------------|-----|----------------------------------------------------|--------------|--|--|--|--|--|
| CASO DE ESTUDIO | Folio Nº R-686-2018                                |     |                                                    |              |  |  |  |  |  |
| ۵               | DICTAMEN                                           | ^   | Dictamen de Seguro Laboral                         | *            |  |  |  |  |  |
| DATOS GENERALES | Dictamen por Instrument                            | • > | Calificación RECA                                  |              |  |  |  |  |  |
| PUI             | Visación                                           | >   | Accidente del Trabajo                              |              |  |  |  |  |  |
|                 | Distribución                                       | >   | Dictamen:<br>O Accidente Comun O Accidente Laboral |              |  |  |  |  |  |
| Ē               | Documento Resolutivo                               | >   | Licencias Médicas<br>SI NO                         |              |  |  |  |  |  |
| INTERCONSULTAS  | Cierre de Caso                                     | >   | Motivo:<br>Seleccione *                            | Descripción: |  |  |  |  |  |
| DICTAMEN        |                                                    |     |                                                    | Guardar      |  |  |  |  |  |

Los campos fijos del formulario para dictaminar un instrumento de Seguro Laboral son los siguientes:

# • Calificación RECA

Campo de solo lectura que presenta la calificación que la entidad reclamada asigna al instrumento **Seguro Laboral**.

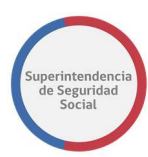

# • Dictamen

Sección compuesta por las opciones **Accidente Común** y **Accidente Laboral** que, al ser combinada con la selección de **Licencias Médicas**, despliegan nuevos campos de ingreso en el formulario del dictamen.

# • Licencias Médicas

Sección que permite ingresar si el instrumento se relaciona con licencias médicas.

# • Motivo

Lista de selección que permite seleccionar el motivo por el cual se dictaminará el instrumento. Al seleccionar un motivo, será desplegado el fundamento asociado en el campo **Descripción**.

# • Descripción

Campo que corresponde al **Fundamento** que será completado automáticamente cuando es seleccionado el motivo desde la lista desplegable de **Motivos.** Si bien este campo es autocompletado con el fundamento asociado al motivo seleccionado, el sistema permite modificar e ingresar un nuevo fundamento.

# • Botón Guardar

Botón que permite guardar los datos ingresados en el formulario de dictamen. Para guardar correctamente el formulario de dictamen se deben completar todos los campos de ingreso y selección, si uno de los campos no es ingresado el sistema informará, a través de un mensaje de error en pantalla, los campos que deben ser ingresados.

Al guardar los datos del dictamen, el sistema permitirá generar el documento.

Cada vez que se modifiquen datos de un dictamen se deben guardar los cambios para que el documento resolutivo los pueda obtener correctamente.

Al combinar la selección de la opción **Accidente Común** o **Accidente Laboral** con la opción **Si** de **Licencias Médicas**, el sistema desplegará campos adicionales a los campos fijos, descritos anteriormente. Los campos adicionales que se agregan al formulario son:

# • Licencia Médica

Campo de texto que permite ingresar el número de licencia con la cual se relaciona el instrumento de seguro laboral.

# • Número de Días

Campo de texto que permite ingresar el número de días de licencia médica.

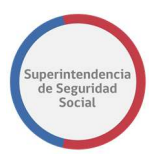

# • Botón Agregar

Botón que permite agregar los datos ingresados en los campos **Licencia Médica** y **Número de Días** a la tabla de licencias.

# Tabla Licencia

Tabla que permite listar los datos ingresados en los campos **Licencia Médica** y **Número de Días** al seleccionar el botón agregar.

# • Fecha Inicio Licencia

Campo de fecha que permite seleccionar, a través de un calendario desplegado en pantalla, la fecha de inicio de la licencia presentada.

# • Fecha Accidente

Campo de fecha que permite seleccionar, a través de un calendario desplegado en pantalla, la fecha del accidente ocurrido.

# • Estado de la Afección

Lista desplegable de estados de afección que permite seleccionar el estado de afección del accidente.

# • Variable [AC]

# • Oportunidad

Sección compuesta por las opciones de selección Primera y Continuación.

A continuación, se presenta una imagen en donde se combina la selección de la opción **Accidente Común** con la opción **Si** de la sección **Licencias Médicas.** 

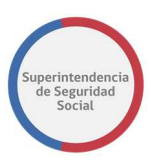

| lictamen de Seguro Laboral                                                                                               |                       |
|----------------------------------------------------------------------------------------------------|-----------------------|
|                                                                                                    | ·                     |
| Calificación RECA<br>Accidente del Trabajo<br>Dictamen:<br>Accidente Comun  Accidente Laboral  Licencias Médicas  SI  NO |                       |
|                                                                                                    |                       |
| Licencia Número de<br>Médica Días                                                                                        |                       |
| Agregar                                                                                                    |                       |
|                                                                                                    |                       |
| Licencia Días                                                                                                    |                       |
|                                                                                                    |                       |
|                                                                                                    |                       |
| Fecha Inicio Licencia Fecha Accidente                                                                                    | Estado de la Afección |
| dd/mm/aaaa 🗰 08/01/2018 🗰                                                                                                | Seleccione 🔻          |
| Variable[AC]                                                                                                    |                       |
| Seleccione                                                                                                    | v                     |
| Oportunidad                                                                                                    |                       |
| <ul> <li>Primera O Continuación</li> </ul>                                                                               |                       |
| Motivo:                                                                                                    | Descripción:          |
| Seleccione                                                                                                    | ·                     |
|                                                                                                    |                       |
|                                                                                                    |                       |
|                                                                                                    |                       |
|                                                                                                    | * Max 4000 Caracteres |
| ¢                                                                                                    | >                     |
|                                                                                                    |                       |
|                                                                                                    | Guardar               |
|                                                                                                    | Guardan               |

Como se menciona en la descripción del botón **Guardar**, si los campos solicitados en el formulario no son ingresados, entonces el sistema informará a través de mensajes en pantalla errores de validación, como se presenta a continuación:

ANÁLISIS DE EXPEDIENTE MANUAL DE USO

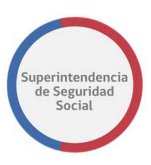

| alificación REC                                                                                                    | A                                                          |                              |                                                                                                    |
|----------------------------------------------------------------------------------------------------|------------------------------------------------------------|------------------------------|----------------------------------------------------------------------------------------------------|
| Accidente del T                                                                                                    | rabajo                                                     |                              |                                                                                                    |
| ictamen:                                                                                                    |                                                            |                              |                                                                                                    |
| Accidente Cor                                                                                                    | mun 🔿 Accidente I                                          | Laboral                      |                                                                                                    |
|                                                                                                    |                                                            |                              |                                                                                                    |
|                                                                                                    | as                                                         |                              |                                                                                                    |
| icencia                                                                                                    | Número de                                                  |                              |                                                                                                    |
| lédica                                                                                                    | Días                                                       |                              |                                                                                                    |
|                                                                                                    |                                                            | Agregar                      |                                                                                                    |
|                                                                                                    |                                                            | Debe agregar al<br>menos una |                                                                                                    |
| Licencia                                                                                                    | Días                                                       | Licencia                     |                                                                                                    |
|                                                                                                    |                                                            |                              |                                                                                                    |
|                                                                                                    |                                                            |                              |                                                                                                    |
|                                                                                                    |                                                            |                              |                                                                                                    |
| echa Inicio Lico                                                                                                    | encia Fecha                                                | Accidente                    | Estado de la Afección                                                                                                    |
| echa Inicio Lico<br>dd/mm/aaaa                                                                                                    | encia Fecha                                                | Accidente                    | Estado de la Afección                                                                                                    |
| echa Inicio Lice<br>dd/mm/aaaa<br>Debe ingresar la                                                                                                    | encia Fecha                                                | <b>Accidente</b>             | Estado de la Afección Seleccione   Debe seleccionar el estado                                                                                    |
| echa Inicio Lice<br>dd/mm/aaaa<br>Debe ingresar Ia<br>Inicio de Ia L                                                                                                    | encia Fecha                                                | D1/2018                      | Estado de la Afección<br>Seleccione<br>Debe seleccionar el estado<br>de la Afección                                                              |
| echa Inicio Lice<br>dd/mm/aaaa<br>Debe ingresar la<br>Inicio de la L<br>ariable[AC]                                                                                        | encia Fecha<br>Becha<br>Jecha<br>Jecha                     | 01/2018 🛗                    | Estado de la Afección Seleccione   Debe seleccionar el estado de la Afección                                                                     |
| echa Inicio Lico<br>dd/mm/aaaa<br>Debe ingresar la<br>Inicio de la L<br>ariable[AC]<br>Seleccione                                                                          | encia Fecha                                                | 01/2018                      | Estado de la Afección Seleccione   Debe seleccionar el estado de la Afección                                                                     |
| echa Inicio Lico<br>dd/mm/aaaa<br>Debe ingresar la<br>Inicio de la L<br>ariable[AC]<br>Seleccione<br>ebe seleccionar                                                       | encia Fecha<br>a Fecha<br>icencia                          | 01/2018 <b>≣</b>             | Estado de la Afección<br>Seleccione   Debe seleccionar el estado<br>de la Afección                                                               |
| echa Inicio Lico<br>dd/mm/aaaa<br>Debe ingresar la<br>Inicio de la L<br>ariable[AC]<br>Seleccione<br>ebe seleccionar<br>cortunidad                                         | encia Fecha<br>a Fecha<br>icencia la Variable              | n Accidente                  | Estado de la Afección<br>Seleccione   Debe seleccionar el estado<br>de la Afección                                                               |
| echa Inicio Lice<br>dd/mm/aaaa<br>Debe ingresar la<br>Inicio de la L<br>ariable[AC]<br>Seleccione<br>ebe seleccionar<br>portunidad<br>Primera O C                          | encia Fecha<br>a Fecha<br>icencia la Variable ontinuación  | n Accidente<br>01/2018       | Estado de la Afección<br>Seleccione   Debe seleccionar el estado<br>de la Afección  Descripción:                                                 |
| echa Inicio Lico<br>dd/mm/aaaa<br>Debe ingresar la<br>Inicio de la L<br>ariable[AC]<br>Seleccione<br>ebe seleccionar<br>oortunidad<br>Primera                              | encia Fecha<br>a Fecha<br>icencia la Variable ontinuación  | n Accidente                  | Estado de la Afección  Seleccione Debe seleccionar el estado de la Afección  Descripción:                                                        |
| echa Inicio Lice<br>dd/mm/aaaa<br>Debe ingresar la<br>Inicio de la L<br>ariable[AC]<br>Seleccione<br>ebe seleccionar<br>portunidad<br>Primera O C<br>otivo:<br>Seleccione  | encia Fecha<br>a Fecha<br>icencia la Variable ontinuación  | • Accidente<br>01/2018       | Estado de la Afección  Seleccione Debe seleccionar el estado de la Afección  Descripción:                                                        |
| echa Inicio Lice<br>dd/mm/aaaa<br>Debe ingresar la<br>Inicio de la L<br>ariable[AC]<br>Seleccione<br>ebe seleccionar<br>portunidad<br>Primera                              | encia Fecha<br>a Fecha<br>icencia la Variable ontinuación  | • Accidente<br>01/2018       | Estado de la Afección  Seleccione Debe seleccionar el estado de la Afección  Descripción:                                                        |
| echa Inicio Lico<br>dd/mm/aaaa<br>Debe ingresar la<br>Inicio de la L<br>ariable[AC]<br>Seleccione<br>ebe seleccionar<br>portunidad<br>Primera 	Co<br>otivo:<br>Seleccione  | encia Fecha<br>a Fecha<br>i.cencia la Variable ontinuación | • Accidente<br>01/2018       | Estado de la Afección  Seleccione  Debe seleccionar el estado de la Afección  Descripción:  Descripción:                                         |
| echa Inicio Lico<br>dd/mm/aaaa<br>Debe ingresar la<br>Inicio de la L<br>ariable[AC]<br>Seleccione<br>ebe seleccionar<br>portunidad<br>Primera () C<br>otivo:<br>Seleccione | encia Fecha<br>a Fecha<br>icencia Ia Variable ontinuación  | • Accidente<br>01/2018       | Estado de la Afección  Seleccione  Debe seleccionar el estado de la Afección   Descripción:  Debe indicar la Descripción * Max 4000 Caracteres   |
| echa Inicio Lico<br>dd/mm/aaaa<br>Debe ingresar la<br>Inicio de la L<br>ariable[AC]<br>Seleccione<br>ebe seleccionar<br>portunidad<br>Primera 	Co<br>otivo:<br>Seleccione  | encia Fecha<br>a Fecha<br>i.cencia la Variable ontinuación | • Accidente<br>D1/2018       | Estado de la Afección  Seleccione * Debe seleccionar el estado de la Afección    Descripción:  Debe indicar la Descripción * Max 4000 Caracteres |

A continuación, se presenta una imagen en donde se combina la selección de la opción **Accidente Laboral** con la opción **Si** de la sección **Licencias Médicas.** 

ANÁLISIS DE EXPEDIENTE MANUAL DE USO

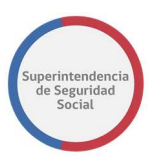

| Dictamen de Seguro Laboral                        | ¥                            |
|---------------------------------------------------|------------------------------|
| Calificación RECA<br>Accidente del Trabajo        |                              |
| Dictamen:<br>O Accidente Comun  Accidente Laboral |                              |
| Licencias Médicas<br>SI O NO                      |                              |
| Licencia Número de<br>Médica Días Agregar         |                              |
| Licencia Días                                     |                              |
| Fecha Inicio Licencia Fecha Accidente             | Estado de la Afección        |
| dd/mm/aaaa 🗰 08/01/2018 🚞                         | Seleccione 🔻                 |
| Primera      Continuación                         |                              |
| Motivo:                                           | Descripción:                 |
| Seleccione 🔻                                      |                              |
|                                                   |                              |
|                                                   | یر.<br>* Max 4000 Caracteres |
| <                                                 | >                            |
|                                                   |                              |

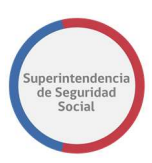

Como se menciona en la descripción del botón **Guardar**, si los campos solicitados en el formulario no son ingresados, entonces el sistema informará a través de mensajes en pantalla errores de validación, como se presenta a continuación:

| )ictamen de Seguro Laboral                 |                        |                             |
|--------------------------------------------|------------------------|-----------------------------|
| Security de Seguro Laborat                 |                        | ·                           |
| Calificación RECA<br>Accidente del Trabajo | ]                      |                             |
| Dictamen:<br>O Accidente Comun             | Accidente Laboral      |                             |
| Licencias Médicas<br>● SI ○ NO             |                        |                             |
| Licencia Núm                               | ero de                 |                             |
| Médica Días                                |                        |                             |
|                                            | Agregar                |                             |
|                                            | Debe agregar al        |                             |
| Licencia Días                              | Licencia               |                             |
|                                            |                        |                             |
|                                            |                        |                             |
| Fecha Inicio Licencia                      | Fecha Accidente        | Estado de la Afección       |
| dd/mm/aaaa  🛗                              | dd/mm/aaaa  🛗          | Seleccione 🔻                |
| Debe ingresar la Fecha                     | Debe ingresar la Fecha | Debe seleccionar el estado  |
| Inicio de la Licencia                      | del incidente          | de la Afección              |
| Oportunidad                                | 15                     |                             |
| • Primera 🔾 Continuac                      | 101                    |                             |
|                                            |                        |                             |
| Motivo:                                    |                        | Descripción:                |
| Seleccione                                 | *                      |                             |
| Debe indicar el Motivo del D               | ictamen                |                             |
|                                            |                        | Lehe indicar la Descrinción |

Guardar

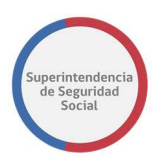

Al combinar la selección de la opción **Accidente Común** o **Accidente Laboral** con la opción **No** de **Licencias Médicas**, el sistema ocultará, si existen, los campos **Licencia Médica**, **Número de días**, **tabla de datos licencia** y **Fecha Inicio Licencia**, y desplegará campos adicionales a los campos fijos, los cuales son; **Fecha Accidente**, **Estado de la Afección** y **Variable [AC]**.

A continuación, se presenta una imagen en donde se combina la selección de la opción **Accidente Común** con la opción **No** de la sección **Licencias Médicas.** 

| Dictamen de Seguro Laboral                                                  | ~                     |
|-----------------------------------------------------------------------------|-----------------------|
| Calificación RECA<br>Accidente del Trabajo                                  |                       |
| Dictamen:<br>Accidente Comun Accidente Laboral Licencias Médicas SI NO      |                       |
| Fecha Accidente     Estado de la Afección       08/01/2018     Seleccione * |                       |
| Variable[AC] Seleccione                                                     | •                     |
| Motivo:                                                                     | Descripción:          |
|                                                                             | * Max 4000 Caracteres |
| <                                                                           | >                     |

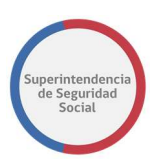

Como se menciona en la descripción del botón **Guardar**, si los campos solicitados en el formulario no son ingresados, entonces el sistema informará a través de mensajes en pantalla errores de validación, como se presenta a continuación:

| ictamen de Seguro Laboral                                             |                                              |                                                      | *        |
|-----------------------------------------------------------------------|----------------------------------------------|------------------------------------------------------|----------|
| Calificación RECA<br>Accidente del Trabajo                            |                                              |                                                      |          |
| Dictamen:<br>Accidente Comun      Accidente Comun     Accidente Comun | Accidente Laboral                            |                                                      |          |
|                                                                       |                                              |                                                      |          |
| Fecha Accidente                                                       | Estado de la Afección                        |                                                      |          |
| 08/01/2018                                                            | Seleccione 🔻                                 |                                                      |          |
|                                                                       | Debe seleccionar el estado<br>de la Afección |                                                      |          |
| Variable[AC]                                                          |                                              |                                                      |          |
| Seleccione                                                            |                                              |                                                      | <b>*</b> |
| Debe seleccionar la Variable                                          | 2                                            |                                                      |          |
| Motivo:                                                               |                                              | Descripción:                                         |          |
| Seleccione                                                            | v                                            |                                                      |          |
| Debe indicar el Motivo del D                                          | victamen                                     |                                                      | .i.      |
|                                                                       |                                              | Debe indicar la Descripción<br>* Max 4000 Caracteres | Guardar  |
|                                                                       |                                              |                                                      |          |

A continuación, se presenta una imagen en donde se combina la selección de la opción **Accidente Laboral** con la opción **No** de la sección **Licencias Médicas.** 

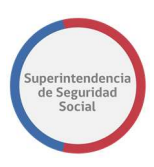

| Dictamen de Seguro Laboral                 |                       |                       | *       |
|--------------------------------------------|-----------------------|-----------------------|---------|
| Calificación RECA<br>Accidente del Trabajo |                       |                       |         |
| Dictamen:<br>O Accidente Comun             | Accidente Laboral     |                       |         |
| Licencias Médicas                          |                       |                       |         |
| Fecha Accidente                            | Estado de la Afección |                       |         |
| 08/01/2018                                 | Seleccione 🔻          |                       |         |
|                                            |                       |                       |         |
| Motivo:                                    |                       | Descripción:          |         |
| Seleccione                                 | •                     |                       |         |
|                                            |                       |                       |         |
|                                            |                       |                       |         |
|                                            |                       | * Max 4000 Caracteres |         |
| <                                          |                       |                       | >       |
|                                            |                       |                       |         |
|                                            |                       |                       | Guardar |

Como se menciona en la descripción del botón **Guardar**, si los campos solicitados en el formulario no son ingresados, entonces el sistema informará a través de mensajes en pantalla errores de validación, como se presenta a continuación:

| Accidente del Trabajo    |                                              |                                                      |  |
|--------------------------|----------------------------------------------|------------------------------------------------------|--|
| riceidente der Habajo    |                                              |                                                      |  |
| Dictamen:                |                                              |                                                      |  |
| O Accidente Comun        | Accidente Laboral                            |                                                      |  |
| Licencias Médicas        |                                              |                                                      |  |
|                          |                                              |                                                      |  |
| Fecha Accidente          | Estado de la Afección                        |                                                      |  |
| 08/01/2018               | Seleccione 🔻                                 |                                                      |  |
|                          | Debe seleccionar el estado<br>de la Afección |                                                      |  |
| Motivo:                  |                                              | Descripción:                                         |  |
| Seleccione               | v.                                           |                                                      |  |
| Debe indicar el Motivo d | el Dictamen                                  |                                                      |  |
|                          |                                              |                                                      |  |
|                          |                                              |                                                      |  |
|                          |                                              | Debe indicar la Descripción<br>* Max 4000 Caracteres |  |
|                          |                                              |                                                      |  |
|                          |                                              |                                                      |  |

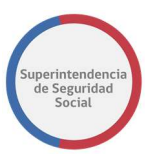

### **DICTAMEN CRÉDITO SOCIAL**

La plantilla automática para generar un dictamen de **Crédito Social** se compone de la **sección común** y de los campos propios del formulario para dictaminar un crédito social, como se presenta en la siguiente imagen:

| tamen de credito Social                                         |                           |                  |              |
|-----------------------------------------------------------------|---------------------------|------------------|--------------|
| Dictamen:<br>○ Acoge ○ Acoge e instruyase a la entidad ○ No Aco | oge 💿 Sin Pronunciamiento |                  |              |
| Motivo:                                                         | Descripción:              |                  |              |
| CCAF                                                            | * Max 4000 Caracter       | es<br>Carta      | Fecha        |
|                                                                 |                           | ,                | dd/mm/aaa; 🗯 |
| * Max 4000 Caracteres                                           | Argumento de la En        | ntidad Reclamada |              |
|                                                                 |                           |                  |              |
| Instrucción                                                     | Plazo Instrucción         | ]                |              |
| Max 4000 Caracteres                                             | Plazo Instrucción         |                  |              |

A continuación, se describirá cada uno de los campos de los cuales se compone el formulario para dictaminar un instrumento de **Crédito Social**. Los campos son los siguientes:

#### • Dictamen

Sección que se compone de las opciones de selección **Acoge**, **Acoge e instrúyase a la Entidad**, **No Acoge**, **Sin Pronunciamiento**. Cada una de estas opciones está disponible para la selección de solo una e indicará el dictamen del instrumento reclamado.

Al seleccionar una de estas opciones permitirá que el sistema complete la lista desplegable **Motivo**, la cual obtendrá los motivos relacionados con la respectiva opción seleccionada.

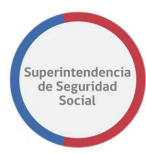

## • Motivo

Lista de selección que permite seleccionar el motivo por el cual se dictaminará el instrumento. Al seleccionar un motivo, será desplegado en el campo **Descripción** el fundamento asociado al motivo.

### • Descripción

Campo que corresponde al **Fundamento** que será completado automáticamente cuando es seleccionado el motivo desde la lista desplegable de **Motivos.** Si bien este campo es autocompletado con el fundamento asociado al motivo seleccionado, el sistema permite modificar e ingresar un nuevo fundamento.

### • CCAF

Lista desplegable que contiene una lista de nombres de cajas de compensación.

- Carta
- Fecha
- Situación Particular
- Argumento de la entidad Reclamada
- Instrucción
- Plazo Institución
- Botón Guardar

Botón que permite guardar los datos ingresados en el formulario de dictamen. Para guardar correctamente el formulario de dictamen se deben completar todos los campos de ingreso y selección, si uno de los campos no es ingresado el sistema informará a través de un mensaje de error en pantalla, los campos que deben ser ingresados.

Al guardar los datos del dictamen, el sistema permitirá generar el documento resolutivo. Cada vez que se modifiquen datos de un dictamen se deben guardar los cambios para que el documento resolutivo los pueda obtener correctamente.

### VISACIÓN

Esta funcionalidad permite crear una cadena de visación para un dictamen de un caso en estudio. Esta cadena de visación se compone de uno o más funcionarios/profesionales que tendrán acceso a revisar y validar el documento resolutivo.

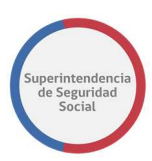

Por otra parte, el sistema se encarga de ofrecer un listado de visadores predefinidos por el administrador del sistema según materia, submateria o motivo ingresado en el ingreso del FUI.

Al crear una cadena de visación, el sistema creará tarea **Visar Dictamen Expediente** en la Bandeja de trabajo de cada funcionario/profesional configurado en la cadena de visación cuando se haya cerrado el caso y se comience con el proceso de visación.

|                     |                             |   |                       | La tarea se encuentra actualmente bajo su control. |            |           |
|---------------------|-----------------------------|---|-----------------------|----------------------------------------------------|------------|-----------|
| CASO DE ESTUDIO     | Folio Nº R-740-2018         |   |                       |                                                    |            |           |
| <□ ^                | DICTAMEN                    | * | Cadena de V           | isación                                            |            |           |
|                     | Dictamen por<br>Instrumento | > | Solicitar Visación A: |                                                    |            |           |
| ANTECEDENTES        | Visación                    | > | Seleccione            | *                                                  | Agrega     | r Guardar |
|                     | Distribución                | > | Mostrar 10 v          | registros por página                               |            |           |
| 곱                   | Documento Resolutivo        | > | 11                    | Listado de Visadores                               | lt.        |           |
| GESTIONAR<br>OFICIO |                             |   | 1                     | Verónica Pino / Jefe de proyecto                   |            |           |
| 57                  | Cierre de Caso              | > | 2 🕹                   | Elizabeth Muñoz / Cargo 8                          |            | ×         |
| DICTAMEN            |                             |   | Mostrando registros   | del 1 al 2 de un total de 2 registros              | Anterior 1 | Siguiente |

El formulario para crear la cadena de visación se compone de los siguientes elementos:

### • Solicitar Visación A

Lista desplegable de funcionarios/profesionales que permite seleccionar un funcionario/profesional para visar un dictamen resolutivo de expediente.

### • Agregar

Botón que permite, al ser seleccionado, agregar un funcionario/profesional a la lista de visación.

### • Guardar

Botón que permite guardar la lista de visación creada.

### • Tabla Cadena Visación

Tabla que permite listar los funcionarios/profesionales agregados a la lista de visación. En caso de ingresar un visador por error, el sistema despliega una opción para eliminar el registro ingresado. En cada cadena de visación creada por defecto se mostrará el profesional a cargo del caso como primer visador sin opción de poder eliminar.

Otra funcionalidad que provee esta tabla es permitir el orden con el cual se solicita la cadena de visación. Si existe más de un visador, exceptuando el visador por defecto, se podrán ordenar los visadores. La opción para ordenar la tabla se presenta en forma de flecha. Las flechas que se encuentran en dirección hacia abajo permiten mover el visador

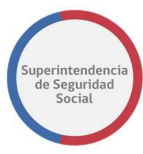

en dirección hacia abajo, las flechas que están en dirección hacia arriba permiten mover el visador en dirección hacia arriba.

| DE ESTUDIO Folio Nº | K-660-2018               |   |                                                              |                   |
|---------------------|--------------------------|---|--------------------------------------------------------------|-------------------|
| ŵ <sup>^</sup>      | DICTAMEN                 | ^ | Profesional Registrado en la Cadena de Visación Dritosamente |                   |
| ZINGNUS.            | Dictamen por Instrumento | × |                                                              |                   |
|                     | Vacón                    | × | VSADÓN                                                       |                   |
| 1                   | Derbucke                 | × | Cadena de Visación                                           |                   |
| a.)                 | Documento Resolutivo     | * | Mostrar 10 Y registrice por página                           |                   |
| NTES                | Cierre de Capo           |   | Listado de Visadores                                         |                   |
|                     |                          |   | 1 ELIZABETH / ARQUITECTO DE SOFTWARE                         |                   |
| /<br>10115          |                          |   | 2 + ALEJANIDRA DE LA PALMA / AGENTE REGIONAL                 | ×                 |
|                     |                          |   | 3 + + ANDRÉS GONZALO RODRIGUEZ / AGENTE REGIONAL             | ×                 |
| 5                   |                          |   | Nostrando resistoro del 1 al 3 de un total de 3 resistoros   | American 1 Seriel |

### DISTRIBUCIÓN

Funcionalidad que permite crear una lista de distribución para realizar el despacho del dictamen resolutivo del caso. Las listas se pueden configurar para enviar documentos a través de correo electrónico y/o carta certificada a un domicilio físico.

La funcionalidad permite configurar destinatarios principales y copia informativa.

Por otra parte, el sistema se encarga de ofrecer una lista de distribución predefinida por el administrador del sistema según materia, submateria o motivo ingresado en el ingreso del FUI.

|                 | La tarea se encuentra actualmente bajo su control. |                         |                         |                                |                                                  |                              |  |
|-----------------|----------------------------------------------------|-------------------------|-------------------------|--------------------------------|--------------------------------------------------|------------------------------|--|
| CASO DE ESTUDIO | Folio N° R-740-2018                                |                         |                         |                                |                                                  |                              |  |
| <⊃ ˆ            | DICTAMEN                                           | *                       |                         |                                |                                                  | Agregar Destinatario         |  |
| DEVOLVER        | Dictamen por                                       | Destinatario Principal: |                         |                                |                                                  |                              |  |
| ē               | Instrumento                                        | >                       | Tipo de<br>Destinatario | Nombre                         | Enviar A:                                        | Acciones                     |  |
|                 | Visación                                           | >                       | Entidad                 | INSTITUTO DE SEGURIDAD LABORAL | Domicilio Físico : Nva de Lyon 854, Procidencia, | Eliminar Cambiar a Copia     |  |
| INTERCONSULTAS  | Distribución                                       | >                       | Reclamante              | ARIEL ANTONIO CASTILLO         | Email : merino27@gmail.com                       | Eliminar Camblar a Copia     |  |
|                 | Documento Resolutivo                               | >                       | Copia Inform            | nativa:                        |                                                  |                              |  |
| оясо<br><u></u> | Cierre de Caso                                     | >                       | Tipo de<br>Destinatario | Nombre                         | Enviar A:                                        | Acciones                     |  |
| DICTAMEN        |                                                    |                         | Entidad                 | INTERESADO(A)                  | Email : adolfo.merino@tecnova.cl                 | Eliminar Camblar a Principal |  |

Para crear una lista de distribución, el sistema presenta un formulario con los siguientes elementos:

### • Agregar destinatario

Botón que permite, al ser seleccionado, desplegar campos que permiten buscar un destinatario.

• Tabla Destinatarios Principales

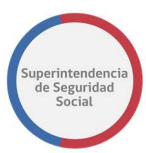

Tabla que lista los destinatarios principales seleccionados desde la opción **Agregar Destinatario** con una opción para eliminar el registro en caso de ingresar un destinatario por error. Cuando existe más de un destinatario principal, el sistema permitirá eliminar un destinatario, en caso contrario el sistema no permitirá eliminar.

| Destinatari             | o Principal:                   |                                                              |                          |
|-------------------------|--------------------------------|--------------------------------------------------------------|--------------------------|
| Tipo de<br>Destinatario | Nombre                         | Enviar A:                                                    | Acciones                 |
| Entidad                 | INSTITUTO DE SEGURIDAD LABORAL | Domicilio Físico : Nva de Lyon 854, Procidencia,<br>Santiago | Eliminar Cambiar a Copia |
| Reclamante              | ARIEL ANTONIO CASTILLO         | Email : merino27@gmail.com                                   | Eliminar Cambiar a Copia |

### • Tabla Copia Informática

Tabla que lista los destinatarios con copia Informativa seleccionados desde la opción **Agregar Destinatario** con una opción para eliminar el registro en caso de ingresar un destinatario por error.

| Copia Inform            | nativa:       |                                  |                              |
|-------------------------|---------------|----------------------------------|------------------------------|
| Tipo de<br>Destinatario | Nombre        | Enviar A:                        | Acciones                     |
| Entidad                 | INTERESADO(A) | Email : adolfo.merino@tecnova.cl | Eliminar Cambiar a Principal |

### Botón Guardar

Botón que permite guardar una lista de distribución creada. Al guardar una lista de distribución, el sistema despliega la opción **Cambiar a Copia** en la columna **Acciones** de las tablas **Destinatario Principal** y **Copia Informativa.** La opción Cambiar a Copia permite cambiar el destinatario de principal a copia y viceversa.

La funcionalidad **Agregar Destinatario**, al ser seleccionada despliega un nuevo formulario que permite buscar a un destinatario. Los elementos del formulario desplegado son los siguientes:

### Destinatario

Lista desplegable de destinatarios que permite seleccionar un destinatario. Al seleccionar los destinatarios **Reclamante** o **Reclamado**, la lista desplegable **Entidad** es ocultada del formulario y el campo nombre es completado con el nombre del reclamante del caso de estudio o con el nombre del reclamado, según sea el caso.

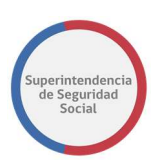

# • Entidad

Lista desplegable que depende de la selección de un destinatario seleccionado en la lista desplegable **Destinatario.** Al no haber un destinatario seleccionado esta lista permanecerá vacía.

# Nombre

Campo que despliega el nombre o razón social de un destinatario. Este campo depende de la selección de un destinatario y una entidad.

# • Domicilio Físico

Campo que permite ingresar el domicilio físico de un destinatario para el despacho de carta certificada.

# • Email

Campo que permite ingresar el correo electrónico de un destinatario para el envío de un dictamen resolutivo del caso.

# • Destinatario principal

Opción que permite identificar si el destinatario es principal.

# • Copia Informativa

Opción que permite identificar si el destinatario es copia informativa.

# • Agregar destinatario

Botón que permite, al ser seleccionado, ingresar un destinatario a la lista de distribución y listarlo en unas de las tablas Destinatario principal o Copia Informativa, según sea la opción seleccionada de preferencia de envío.

# • Cancelar

Botón que permite, al ser seleccionado, cancelar el proceso de ingreso de lista de distribución.

Para el envío de correspondencia a través de carta certificada, cuando se ingresa un destinatario a la lista de distribución, el destinatario debe tener solo la configuración de domicilio físico. En caso de tener una configuración para domicilio físico y correo electrónico, el dictamen se enviará solo por la vía de correo electrónico.

A continuación, se presenta un formulario para crear una lista de distribución con datos de ejemplo ingresados.

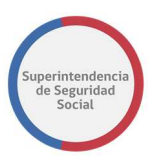

| <u>,</u>     |                             |   |                                                                                                    |                                                                                                    |                                                                                                    |                                                                                                    |
|--------------|-----------------------------|---|----------------------------------------------------------------------------------------------------|----------------------------------------------------------------------------------------------------|----------------------------------------------------------------------------------------------------|----------------------------------------------------------------------------------------------------|
| Non containe | DICTAMEN                    | * | Agrogar                                                                                                    | Destinatario                                                                                                    |                                                                                                    | Agregar Destinatar                                                                                                    |
| volver       | Dictamen por<br>Instrumento | > | Agrega                                                                                                    | Destinatario                                                                                                    |                                                                                                    |                                                                                                    |
| -            |                             |   | Destinatario                                                                                                    |                                                                                                    |                                                                                                    |                                                                                                    |
| EDENTES      | Visación                    | > | ORGANISMOS                                                                                                    | ADMINISTRADORES DEL SEGURO DE LA L                                                                                                    | EY N°16.744                                                                                                    |                                                                                                    |
| ス            |                             |   | Entidad                                                                                                    |                                                                                                    |                                                                                                    |                                                                                                    |
| ONSULTAS     | Distribución                | > | INSTITUTO DE                                                                                                    | SEGURIDAD LABORAL                                                                                                    |                                                                                                    | Ŧ                                                                                                    |
| ۲.           |                             |   | Nombre                                                                                                    |                                                                                                    |                                                                                                    |                                                                                                    |
| TIONAR       | Documento Resolutivo        | > | INSTITUTO D                                                                                                    | E SEGURIDAD LABORAL                                                                                                    |                                                                                                    |                                                                                                    |
| RCIO         | Cierre de Caso              | , | Enviar A:                                                                                                    | Domicilio Físico                                                                                                    |                                                                                                    |                                                                                                    |
| <u> </u>     |                             |   |                                                                                                    | Nueva de Lyon 19, Piso 8, pue                                                                                                    | erta 84                                                                                                    |                                                                                                    |
|              |                             |   |                                                                                                    | Email                                                                                                    |                                                                                                    |                                                                                                    |
| DAMEN        |                             |   |                                                                                                    | and the second second second second                                                                                                    |                                                                                                    |                                                                                                    |
|              |                             |   | Definir Como:                                                                                                    | Ej: hola@gmail.com                                                                                                    | © Copia Informativa                                                                                                    |                                                                                                    |
| IMIEN        |                             |   | Definir Como:                                                                                                    | Ej: hola⊜gmail.com<br>o Principal<br>un nuevo destinatario, debe presionar el                                                                            | Copia Informativa<br>Botón Agregar Destinatario y posteriormente Guardar                                                                                                    | Agregar Destinatario Cancelar                                                                                                    |
| AMEN         |                             |   | Definir Como:<br>• Destinatario<br>*Al Seleccionar<br>Uestinatario                                                                                                | E: hola@gmail.com<br>o Principal<br>un nuevo destinatario, debe presionar el<br>o Principal:                                                             | Copia Informativa Botón Agregar Destinatario y posteriormente Guardar                                                                                                    | Agregar Destinatario Cancelar                                                                                                    |
| AMEN         |                             |   | Definir Como:<br>• Destinataria<br>*Al Seleccionar<br>Uestinataria<br>Tipo de<br>Destinatario                                                                     | E: hola@gmail.com                                                                                                    | © Copia Informativa<br>Botón Agregar Destinatario y posteriormente Guardar                                                                                                    | Agregar Destinatario Cancelar<br>Acciones                                                                                           |
| AMEN         |                             |   | Definir Como:<br>© Destinataria<br>*Al Seleccionar<br>Uestinataria<br>Tipo de<br>Destinataria<br>Entidad                                                          | E: hola@gmail.com o Principal un nuevo destinatario, debe presionar el o principal: Nombre INSTITUTO DE SEGURIDAD LABORAL                                | Copia Informativa Botón Agregar Destinatario y posteriormente Guardar      Enviar A:     Domicillo Físico : Nva de Lyon 854, Procidencia,     Santiago                                                                                                    | Agregar Destinatario Cancelar<br>Acciones<br>Eliminar Cambiar a Copia                                                               |
|              |                             |   | Definir Como:<br>© Destinatariu<br>*Al Seleccionar<br>Uestinatariu<br>Tipo de<br>Destinatario<br>Entidad<br>Reclamante                                            | E: hola@gmail.com o Principal un nuevo destinatario, debe presionar el o UTINCIPAL: Nombre INSTITUTO DE SEGURIDAD LABORAL ARIEL ANTONIO CASTILLO         | Copia Informativa Botón Agregar Destinatario y posteriormente Guardar  Enviar A: Domicillo Físico : Nva de Lyon 854, Procidencia, Santiago Email : merino27@gmail.com                                                                                                    | Agregar Destinatario Cancelar<br>Acciones<br>Eliminar Cambiar a Copia<br>Eliminar Cambiar a Copia                                   |
|              |                             |   | Definir Como:<br>© Destinatariu<br>*Al Seleccionar<br>Uestinatariu<br>Tipo de<br>Destinatario<br>Entidad<br>Reclamante<br>Copia Inform                            | E: hola@gmail.com o Principal un nuevo destinatario, debe presionar el o Principal: Nombre INSTITUTO DE SEGURIDAD LABORAL ARIEL ANTONIO CASTILLO mativa: | Copia Informativa Botón Agregar Destinatario y posteriormente Guardar  Enviar A: Domicilio Físico : Nva de Lyon 854, Procidencia, Santiago Email : merino27@gmail.com                                                                                                    | Agregar Destinutario Cancelar<br>Acciones<br>Eliminar Cambiar a Copia<br>Eliminar Cambiar a Copia                                   |
|              |                             |   | Definir Como:<br>© Destinatariu<br>*Al Seleccionar<br>Uestinatariu<br>Tipo de<br>Destinatario<br>Entidad<br>Reclamante<br>Copia Inform<br>Tipo de<br>Destinatario | E: hola@gmail.com                                                                                                    | Copia Informativa Copia Informativa Copia Infor | Agregar Destinatario     Cancelar       Acciones     Eliminar       Eliminar     Cambiar a Copia       Eliminar     Cambiar a Copia |

#### DOCUMENTO RESOLUTIVO

Funcionalidad que permite generar un documento resolutivo en base a los datos ingresados en el formulario de generación de dictamen.

Para generar un documento resolutivo correctamente, debe existir un dictamen en el sistema, creado para un instrumento reclamado en un caso en estudio.

En caso de no existir un registro de dictamen, el sistema informará, a través de un mensaje en pantalla, que el documento resolutivo no puede ser generado.

A continuación, se presenta una imagen de la funcionalidad **Documento Resolutivo:** 

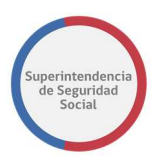

|                  |                          | La tarea se encuentra actualmente bajo su control.                                                                                                    |
|------------------|--------------------------|----------------------------------------------------------------------------------------------------|
| CASO DE ESTUDIO  | Folio N° R-740-2018      |                                                                                                    |
|                  | DICTAMEN                 | DOCUMENTO RESOLUTIVO                                                                                                    |
| ē                | Dictamen por Instrumento | Documento Resolutivo                                                                                                    |
| ANTECEDENTES     | Visación                 | Documento Resolutivo                                                                                                    |
|                  | Distribución             | Materia:                                                                                                    |
| Ľ.               | Documento Resolutivo     | Créditos Sociales                                                                                                    |
| ELESTIONAL OPECO | Cerre de Caso            | Se Resultive  FF: Créditos Sociales ALEGA QUE LA CUOTA ES MAYOR AL PORCENTALE PERMITIDO (ALEGA QUE LA CUOTA ES MAYOR AL PORCENTALE PERMITIDO  ALEGA QUE LA CUOTA ES MAYOR AL PORCENTALE PERMITIDO (ALEGA QUE LA CUOTA ES MAYOR AL PORCENTALE PERMITIDO  ALEGA QUE LA CUOTA ES MAYOR AL PORCENTALE PERMITIDO  ALEGA DO  ALEGA QUE LA CUOTA ES MAYOR AL PORCENTALE PERMITIDO  ALEGA QUE LA CUOTA ES MAYOR AL PORCENTALE PERMITIDO  ALEGA DO  ALEGA QUE LA CUOTA ES MAYOR AL PORCENTALE PERMITIDO  ALEGA QUE LA CUOTA ES MAYOR AL PORCENTALE PERMITIDO  ALEGA DO  ALEGA DO  ALE |

A continuación, se describirán las secciones del formulario de documento resolutivo:

#### • Materia

Campo de solo lectura que presenta el nombre de la materia del instrumento.

#### • Borrador Documento Resolutivo

Documento resolutivo borrador que presenta diferentes párrafos de acuerdo con el instrumento dictaminado. Además, el sistema habilita secciones en donde se puede ingresar una descripción.

Estas secciones de ingreso de datos se pueden identificar a través del siguiente símbolo en el dictamen borrador [...].

Para ingresar una descripción en el borrador del documento resolutivo, se debe seleccionar el símbolo [...] y escribir en medio de los corchetes, como se muestra en el siguiente ejemplo; [Este es un ejemplo de descripción].

|                   |                        |      | La tarea se encuentra actualmente bajo su control.                                                                                                    |
|-------------------|------------------------|------|----------------------------------------------------------------------------------------------------|
| CASO DE ESTUDIO I | olio N° R-740-2018     |      |                                                                                                    |
| DEVOLVER *        | DICTAMEN               | ^    | procedimiente administrativos que rigen los actos de los órgenos de la administración del estados la 14 ys N°10.010, que estatence normas para las operaciones<br>de crédito y otras collgaciones de direno que indica, las los V70.272, que usatitiva el régimente normansa legretar por una Ley de Reorgenazioni y Lajudacioni de<br>empresas y personas; el D.S. N°14, de 1373, del Ministerio del Trabajo y Previsión Social, Regimente Derticular del Régimente de Prestaciones de Ordetto Social<br>de las Calgas Compresación de Adorgando Franting, los instrution martenarias la Carcular V2025, de 2023 y sus modificaciones por la Superinteripencia de<br>las Calgas Compresación de Adorgando Franting, los instrution martenarias la Carcular V2025, de 2023 y sus modificaciones por la Superinteripencia de                                                                                                    |
| Ē                 | Dictamen por Instrumen | to > | cogenesa conse, la recompenter roco, de zoo, que que que namera aces exemplon de terme de terme |
| ANTECEDENTES      | Visación               | >    | ca Solitable a finite de Donytopical Print Anto, nex 117 400,007, tata de las data de Concensionan de Asginación Transiano Cena de<br>COMPENSACIÓN DE ASIGNACIÓNE PARILLAR DE LOS ANDES de las datas dandas antecimientes referida a Catilida Social Trabajador de la Caja de<br>Compensación de Asignación Familiar CALA DE COMPENSACIÓN DE ASIGNACIÓN FAMILLAR DE LOS ANDES.                                                                                                    |
|                   | Distribución           | >    | Que, PRUEBA<br>Que, según la Caja de Compensación de Asignación Familiar CAJA DE COMPENSACIÓN DE ASIGNACIÓN FAMILIAR DE LOS ANDES, PRUEBA                                                                                                    |
| T.                | _                      |      | Que, analizados los antecedentes de hecho y derecho del caso, se estima que []                                                                                                    |
|                   | Documento Resolutivo   | >    | Resuelvo:                                                                                                    |
|                   | Cierre de Caso         | >    | Téngase presente que, en contra de lo dispuesto en la presente resolución, puede interponerse recurso de reposición ante esta Superintendencia, conforme a la<br>Ley 19.80, sobre Bases de los Procedimientos Administrativos, dentro del plazo de cinco días hábiles contado desde la fecha de notificación del presente<br>instrumento.                                                                                                    |
| $\ominus$         |                        |      | *Presione el botón Guardar para continuar con esta versión del dictamen                                                                                                    |
| DICTAMEN          |                        |      | Vista Previa Guardar                                                                                                    |

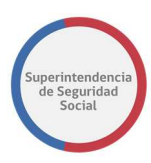

# • Botón Vista Previa

Botón que permite generar una vista previa del documento resolutivo borrador. La vista previa es presentada en una ventana emergente o en una nueva pestaña del navegador WEB. El formato desplegado por la vista previa es un documento PDF.

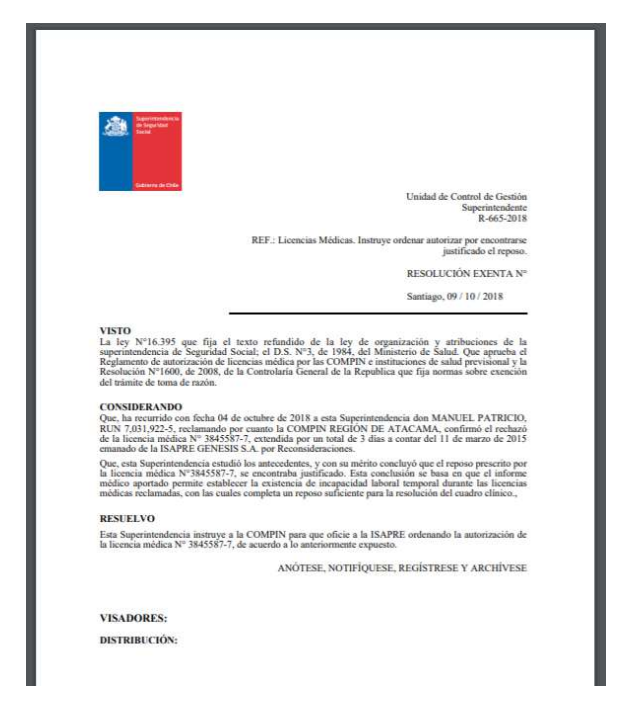

# Botón Guardar

Botón que permite guardar el documento resolutivo y los datos ingresados en las secciones en donde existe el símbolo [...].

### **GUARDAR UN DOCUMENTO RESOLUTIVO**

La funcionalidad Guardar, permite guardar el documento en el sistema y los datos ingresados en el documento resolutivo, a través de las secciones en donde existe el símbolo [...]. Además, permite crear nuevas funcionalidades en el formulario. Las nuevas funcionalidades se describirán a continuación:

# • Ver Oficio Resolutivo

Botón desplegado luego de seleccionar el botón **Guardar.** Este botón permite generar una vista previa del dictamen resolutivo. La vista previa es presentada en una ventana emergente o en una nueva pestaña del navegador WEB. El formato desplegado por la vista previa es un documento PDF.

• Tabla de anexos del documento resolutivo

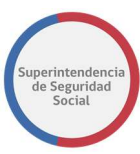

Tabla que despliega los anexos vinculados al documento resolutivo.

### • Adjuntar documentos

Opción que permite adjuntar documentos anexos al documento resolutivo.

### • Vincular Anexo

Botón que permite vincular el documento adjunto a través de la opción Adjuntar Documentos. Al seleccionar este botón, el documento que ha sido adjunto en la opción **Adjuntar Documentos** se lista en la tabla de anexos del documento resolutivo y se guarda en el sistema.

**Nota**: No es obligatorio vincular antecedentes al documento resolutivo.

A continuación, se presenta una imagen de la funcionalidad, posterior al seleccionar el botón **Guardar**, en donde se presentan las nuevas funcionalidades incorporadas.

|                   |                            | La tarea se encuentra actualmente bajo su control.                                                                                                    |
|-------------------|----------------------------|----------------------------------------------------------------------------------------------------|
| CASO DE ESTUDIO F | olio Nº R-740-2018         |                                                                                                    |
|                   | DICTAMEN                   | DOCUMENTO RESOLUTIVO                                                                                                    |
| ē                 | Dictamen por Instrumento > | Documento Resolutivo                                                                                                    |
|                   | Visación >                 | Documento Resolutivo                                                                                                    |
| INTERCONSULTAS    | Distribución >             | Materia:                                                                                                    |
|                   | Documento Resolutivo >     | Créditos Sociales Se Resuelve:                                                                                                    |
| DICTAMEN          | Clerre de Caso             | HE :::<br>Method sociales ALECA QUE LA CUOTA ES MAYOR AL PORCENTALE PERMITIDO (ALEGA QUE LA CUOTA ES MAYOR AL PORCENTALE PERMITIDO (ALEGA QUE LA CUATA ES CUELTO ALEGA DE CUARTENSA CUALA DE LOS MAYORS AL PORCENTALE PERMITIDO (ALEGA QUE LA CUARTENSA CUALA DE LOS MAYORS AL PORCENTALE PERMITIDO (ALEGA QUE LA CUARTENSA CUALA DE LOS MAYORS AL PORCENTALE PERMITIDO (ALEGA QUE LA CUARTENSA CUALA DE LOS MAYORS AL PORCENTALE PERMITIDO (ALEGA QUE LA CUARTENSA CUALA DE LOS MAYORS AL PORCENTALE PERMITIDO (ALEGA QUE LA CUARTENSA CUALA DE LOS MAYORS AL PORCENTALE PERMITIDO (ALEGA QUE LA CUARTENSA CUALA DE LOS MAYORS AL PORCENTALE PERMITIDO (ALEGA QUE LA CUARTENSA CUALA DE LOS MAYORS AL PORCENTALE PERMITIDO (ALEGA QUE LA CUARTENSA CUALA DE LOS MAYORS AL PORCENTALE PERMITIDO (ALEGA QUE LA CUARTENSA CUALA DE LOS MAYORS AL PORCENTALE PERMITIDO (ALEGA QUE LA CUARTENSA CUALA DE LOS MAYORS AL PORCENTALE PERMITIDO (ALEGA QUE LA CUARTENSA CUALA D |
|                   |                            | Documento Anexo Asociado A                                                                                                    |
|                   |                            | DOC ENTIDAD 1.docs General del Documento Resolutivo                                                                                                    |
|                   |                            | Arrastre y suelte aquí los archivos<br>(o haga clic para seleccionar archivos)<br>Presione este botón para adjuntar cada archivo<br>Vecular Anexo                                                                                                    |

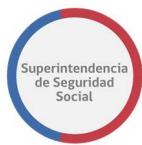

## **CIERRE DE CASO**

Esta funcionalidad permite cerrar el caso una vez realizado el dictamen por instrumento y el documento resolutivo del caso.

| La tarea se encuentra actualmente bajo su control. |                            |                                        |   |  |  |  |  |
|----------------------------------------------------|----------------------------|----------------------------------------|---|--|--|--|--|
| CASO DE ESTUDIO                                    | Folio N° R-740-2018        |                                        |   |  |  |  |  |
| ¢                                                  | DICTAMEN                   | CIERRE DE CASO                         |   |  |  |  |  |
| DEVOLVER                                           | Dictamen por Instrumento > | Jurisprudencia Relevante 🗌 Cerrar Caso |   |  |  |  |  |
| ANTECEDENTES                                       | Visación >                 | Resumen v cierre del caso              |   |  |  |  |  |
| Q                                                  | Distribución >             |                                        |   |  |  |  |  |
|                                                    | Documento Resolutivo >     | Documento Resolutivo                   | * |  |  |  |  |
| GESTIONAR OFICIO                                   | Cierre de Caso >           | Notificar Entidad Fiscalizadora        | ~ |  |  |  |  |
|                                                    |                            |                                        |   |  |  |  |  |

A continuación, se describirán cada una de las secciones que componen la funcionalidad.

#### **CERRAR CASO**

Funcionalidad que permite cerrar el caso.

| La tarea se encuentra actualmente bajo su control. |                                     |     |                                             |             |  |  |  |  |  |
|----------------------------------------------------|-------------------------------------|-----|---------------------------------------------|-------------|--|--|--|--|--|
| CASO DE ESTUDIO F                                  | CASO DE ESTUDIO Folio Nº R-740-2018 |     |                                             |             |  |  |  |  |  |
| ↓                                                  | DICTAMEN                            |     | CIHBRE DE CASO                              |             |  |  |  |  |  |
| DEVOLVER                                           | Dictamen por Instrument             | o > | Jurisprudencia Relevante 🛛 🖂                | Cerrar Caso |  |  |  |  |  |
|                                                    | Visación                            | >   | Resumen v cierre del caso                   |             |  |  |  |  |  |
| Q                                                  | Distribución                        | >   |                                             |             |  |  |  |  |  |
|                                                    | Documento Resolutivo                | >   | Documento Resolutivo                        | *           |  |  |  |  |  |
| GESTIONAR OFICIO                                   | Cierre de Caso                      | >   |                                             |             |  |  |  |  |  |
| DICTAMEN                                           |                                     |     | Departamento del Contencioso Administrativo | - 1         |  |  |  |  |  |

En esta sección se presentan los siguientes elementos:

### • Jurisprudencia Relevante

Casilla de selección que permite indicar si el caso corresponde a Jurisprudencia Relevante. Esta casilla no es de selección obligatoria.

### • Cerrar Caso

Botón que permite cerrar el caso, terminar la tarea **Estudio de caso Expediente** y crear una nueva tarea **Visar Dictamen Expediente** en la Bandeja de trabajo de cada visador indicado a través de la funcionalidad **Cadena de Visación**.

#### **DOCUMENTO RESOLUTIVO**

Funcionalidad que presenta el resultado del documento resolutivo final.

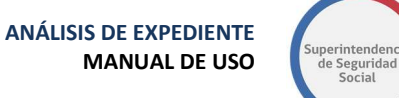

|                   |                          |   | La tarea se encuentra actualmente bajo su control.                                                                                     |      |
|-------------------|--------------------------|---|----------------------------------------------------------------------------------------------------|------|
| CASO DE ESTUDIO F | olio N° R-740-2018       |   |                                                                                                    |      |
| ¢                 | DICTAMEN                 | ^ | Documento Resolutivo                                                                                                    | *    |
| DEVOLVER          | Dictamen por Instrumento | × |                                                                                                    |      |
|                   | Visación                 | > |                                                                                                    | - U. |
| ج                 | Distribución             | > | Aure sete<br>Departamento del Contencioso Administrativo<br>Intendencia de Seguridad y Salud en al Trabajo<br>R.740-2018               |      |
| L.                | Documento Resolutivo     | > | REF: Créditos Sociales, ALEGA QUE LA CUOTA ES MAYOR AL<br>PORCENTAJE PERMITIDO ALEGA QUE LA CUOTA ES MAYOR<br>AL DROPENTALIE PERMITION |      |
| GESTIONAR ORCIO   | Cierre de Caso           | > | RESOLUCIÓN EXENTA Nº                                                                                                    | ~    |
| DICTAMEN          |                          |   | Notificar Entidad Fiscalizadora                                                                                                    | *    |

#### **NOTIFICAR ENTIDAD FISCALIZADORA**

Funcionalidad que permite notificar, a través de un formulario de notificación, a una o varias unidades fiscalizadoras.

| Notificar Entidad Fiscalizadora                                         |         | *      |
|-------------------------------------------------------------------------|---------|--------|
| Unidad Fiscalizadora Seleccione   Unidades Fiscalizadoras Seleccionadas | Agregar |        |
| Unidad Fiscalizadora                                                    | 12      | Acción |
| Mensaje                                                                 |         |        |
|                                                                         |         |        |
| Envlar Notificación                                                     |         |        |

Los campos que componen el formulario de notificación son:

#### • Unidad Fiscalizadora

Lista desplegable que contiene una lista de unidades fiscalizadoras, que permite seleccionar una unidad a notificar. La selección de una unidad es de ingreso obligatorio

#### • Unidades Fiscalizadoras Seleccionadas

Tabla que lista las unidades fiscalizadoras seleccionadas en la opción **Unidad Fiscalizadora**. Cada registro listado en esta tabla tendrá la opción **Eliminar**.

#### • Mensaje

Campo de texto que permite redactar un mensaje para enviar a la unidad fiscalizadora. Este campo es de ingreso obligatorio.

### • Enviar Notificación

Botón que permite, al ser seleccionado, enviar correo electrónico a cada una de las unidades fiscalizadoras seleccionas con el mensaje descrito en el campo Mensaje.

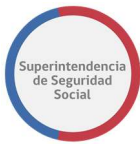

A continuación, se presenta una imagen en donde existen datos ingresados en el formulario de notificación.

| La tarea se encuentra actualmente bajo su control. |                          |   |                                                   |          |  |  |  |
|----------------------------------------------------|--------------------------|---|---------------------------------------------------|----------|--|--|--|
| CASO DE ESTUDIO                                    | Folio N° R-740-2018      |   |                                                   |          |  |  |  |
| ¢                                                  | DICTAMEN                 | ^ | Notificar Entidad Fiscalizadora                   | *        |  |  |  |
| DEVOLVER                                           | Dictamen por Instrumento | > | Unidad Fiscalizadora                              |          |  |  |  |
| Ō                                                  | Visación                 | > | Departamento de Asistencia y Servicios al Usuario |          |  |  |  |
| ANTECEDENTES                                       |                          |   | Unidades Fiscalizadoras Seleccionadas             |          |  |  |  |
| $\Box$                                             | Distribución             | 5 | Unidad Fiscalizadora                              | Acción   |  |  |  |
|                                                    | Documento Resolutivo     | > | Departamento de Administración y Finanzas         | Eliminar |  |  |  |
|                                                    | Cierre de Caso           | > | Departamento de Asistencia y Servicios al Usuario | Eliminar |  |  |  |
| ĩ                                                  | _                        |   | Mensaje                                           |          |  |  |  |
| DICTAMEN                                           |                          |   | Prueba de mensaje a unidades fiscalizadoras       |          |  |  |  |
|                                                    |                          |   | Enviar Notificación                               |          |  |  |  |

Para enviar una notificación se deben completar todos los campos solicitados por el formulario, en caso contrario, el sistema informará, a través de mensajes en pantalla, que existen datos sin completar, como se muestra en la siguiente imagen.

| La tarea se encuentra actualmente bajo su control. |                            |                                                |      |  |  |  |  |
|----------------------------------------------------|----------------------------|------------------------------------------------|------|--|--|--|--|
| CASO DE ESTUDIO                                    | D Folio Nº R-740-2018      |                                                |      |  |  |  |  |
| ¢                                                  | DICTAMEN                   | Unidad Fiscalizadora                           |      |  |  |  |  |
| DEVOLVER                                           | Dictamen por Instrumento > | Seleccione                                     |      |  |  |  |  |
| ē                                                  |                            | Unidades Fiscalizadoras Seleccionadas          |      |  |  |  |  |
| ANTECEDENTES                                       | Visación >                 | Unidad Fiscalizadora                           | ción |  |  |  |  |
| Q                                                  | Distribución >             | Debe agregar al menos una Unidad Fiscalizadora |      |  |  |  |  |
| INTERCONSULTAS                                     | Documento Resolutivo       | Mensaje                                        |      |  |  |  |  |
| 占                                                  |                            | Ingrese su Mensaje                             |      |  |  |  |  |
| GESTIONAR OFICIO                                   | Cierre de Caso >           |                                                |      |  |  |  |  |
| DICTAMEN                                           |                            | El Mensaje es requerido<br>Enviar hosticación  |      |  |  |  |  |

### **RECHAZO VISACIÓN O FIRMA DICTAMEN EXPEDIENTE**

Cuando un profesional cierra un caso en estudio, el dictamen del expediente es enviado a un profesional visador y una vez terminadas las visaciones es enviado a un profesional encargado de firmar el dictamen. Cada uno de estos profesionales revisará el dictamen resolutivo y datos relativos al caso para visar o firmar el dictamen con aprobación o rechazo.

Cuando un dictamen de expediente es rechazado, el sistema devolverá la tarea **Estudio de Caso Expediente** a la Bandeja de trabajo del profesional a cargo para que este pueda verificar y revisar las observaciones encontradas.

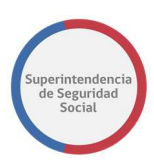

Cuando un profesional entra a la tarea **Estudio de Caso Expediente**, esta estará con un mensaje de color amarillo que indicará que el expediente dictaminado ha sido rechazado por un profesional visador o firmante.

| La tarea se encuentra actualmente bajo su control.                                                           |                                                              |   |                             |               |                                                |                        |                        |  |  |
|----------------------------------------------------------------------------------------------------|--------------------------------------------------------------|---|-----------------------------|---------------|------------------------------------------------|------------------------|------------------------|--|--|
| CASO DE ESTUDIO Folio Nº R-748-2018 <mark>Visación del Expediente ha sido rechazada por el profesiona</mark> |                                                              |   |                             |               |                                                |                        |                        |  |  |
| ¢ ^                                                                                                    | DATOS GENERALES                                              |   | DATOS GENERALES             |               |                                                |                        |                        |  |  |
|                                                                                                    | Bitácora y Datos<br>Generales                                | > | Bitácora                    |               |                                                |                        | *                      |  |  |
| ANTECEDENTES                                                                                                 | Expedientes Relacionados > Mostrar 10 v registros por página |   |                             |               |                                                |                        |                        |  |  |
|                                                                                                    | Información Histórica                                        | > | Etapa 🏦                     | Responsable   | Área Responsable                               | Fecha Inicio           | Fecha Término          |  |  |
| L                                                                                                    | Cronologia del Caso                                          | > | INGRESO                     | Adolfo Merino | Departamento del Contencioso<br>Administrativo | 24/09/2018<br>11:14:29 | 24/09/2018<br>11:15:06 |  |  |
| GESTIONAR<br>OFICIO                                                                                          |                                                              |   | COMPLETITUD Y<br>ASIGNACIÓN | Adolfo Merino | Departamento del Contencioso<br>Administrativo | 24/09/2018<br>11:15:07 | 29/09/2018<br>13:15:35 |  |  |
| L                                                                                                    |                                                              |   | ESTUDIO DE RECLAMACIÓN      | lván          | Departamento del Contencioso<br>Administrativo | 29/09/2018<br>13:15:34 | 29/09/2018<br>21:38:12 |  |  |
| DICTAMEN                                                                                                    |                                                              |   | DICTAMEN Y NOTIFICACIÓN     | lván          | Departamento del Contencioso<br>Administrativo | 29/09/2018<br>21:38:12 | 29/09/2018<br>21:38:12 |  |  |
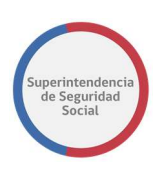

# TAREA ATENDER INTERCONSULTA EXPEDIENTE

|                             | ess Process | : Workspace                                              |                            |                   | Eliz      | abeth Muñoz 🔻       |
|-----------------------------|-------------|----------------------------------------------------------|----------------------------|-------------------|-----------|---------------------|
| Vistas Aplicaciones Enlacer | Acciones v  | 🖾 🖾 🔍 💘 Yo y Todo Mi Grupo 🗸 Asignado 🗸 🏦 🏪 🔻            |                            |                   |           | 6                   |
| + /                         | Estado 🗉    | Titulo                                                   | Número de<br>Tarea Creador | Fecha Asignada    | Prioridad | Proceso             |
| Buzón                       |             | ATENDER INTERCONSULTA EXPEDIENTE - R-749-2018            | 226985                     | 28-sep-2018 17:19 | 3 ~       | AtenderInterconsult |
| Mis Tareas (60)             |             | ADJUNTAR Y VALIDAR ANTECEDENTES DEL ESTUDIO - R-769-2018 | 226908                     | 28-sep-2018 12:57 | 3         | SolicitudAntecedent |
| Tareas Iniciadas (0)        |             | ESTUDIO DE CASO EXPEDIENTE - R-769-2018                  | 226892                     | 28-sep-2018 12:46 | 3         | EstudioDeCaso       |
| Tareas Administrativas (0)  |             | ANALISIS DE COMPLETITUD - R-768-2018                     | 226857                     | 28-sep-2018 12:04 | 3         | GestinarExpediente  |
| Vistas                      |             | FIRMAR OFICIO EXPEDIENTE - R-765-2018                    | 226817                     | 27-sep-2018 20:43 | 3         | GestionOficio       |
|                             |             | ESTUDIO DE CASO EXPEDIENTE - R-764-2018                  | 226732                     | 27-sep-2018 16:10 | 3         | EstudioDeCaso       |
| Vencimiento próximo (0)     |             | ANALIZAR FORMULARIO UNICO - 2402                         | 226709                     | 27-sep-2018 15:47 | 3         | RecibirFormularioUr |
| Prioridad Alta (0)          | . 🗈         | ASIGNAR PROFESIONAL - R-763-2018                         | 226707                     | 27-sep-2018 15:38 | 3         | AsignarProfesional  |
| Úttimo Día (0)              |             | ESTUDIO DE CASO EXPEDIENTE - R-762-2018                  | 226681                     | 27-sep-2018 14:43 | 3         | EstudioDeCaso       |

Esta tarea tiene como objetivo principal permitir atender una interconsulta generada por un profesional a cargo de un caso en estudio.

Para acceder a la tarea, el funcionario de SUSESO debe seleccionar la tarea para que esta pueda ser desplegada en pantalla.

La tarea se compone de las siguientes funcionalidades:

- 1. DATOS GENERALES.
- 2. FUI.
- 3. ANTECEDENTES.
- 4. Atender Interconsulta.

A continuación, se describirán las diferentes secciones que componen las funcionalidades

#### Atender Interconsulta.

# DATOS SOLICITUD INTERCONSULTA

Sección que presenta los datos de una solicitud de interconsulta de parte de un profesional encargado de un caso en estudio.

La sección presenta los siguientes datos:

#### Fecha Solicitud

Campo que presenta la fecha de solicitud de una interconsulta.

#### • Profesional Solicitante

Campo que presenta el nombre completo de un profesional que solicita una interconsulta.

#### • Fecha de Visación

Campo que presenta la fecha y hora de visación de la interconsulta solicitada.

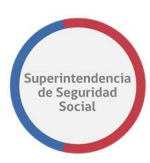

## • Profesional Visador

Campo que presenta el nombre completo del profesional visador de la interconsulta solicitada.

#### Consulta

Campo que presenta el motivo de la consulta.

|                          | La tarea se encuentra actualmente bajo su control. |                       |                         |  |  |  |
|--------------------------|----------------------------------------------------|-----------------------|-------------------------|--|--|--|
| CASO DE ESTUE            | DIO Folio Nº R-749-2018                            |                       |                         |  |  |  |
| 俞                        | ATENDER INTERCONSULTA                              | Atender Interconsulta |                         |  |  |  |
| DATOS                    |                                                    | Fecha de Solicitud    | Profesional Solicitante |  |  |  |
| GENERALES                | Atender Interconsulta                              | 28/09/2018 15:32:59   | JESUS ORELLANA / 1      |  |  |  |
| 目                        |                                                    | Fecha de Visación     | Profesional Visador     |  |  |  |
| FUI                      |                                                    | 28/09/2018 17:19:07   | IVAN MONCADA / 1        |  |  |  |
| -                        |                                                    | Consulta              |                         |  |  |  |
|                          |                                                    | prueba                |                         |  |  |  |
| ANTECEDENTES             |                                                    |                       |                         |  |  |  |
| \<br>↓                   |                                                    |                       |                         |  |  |  |
| ATENDER<br>INTERCONSULTA |                                                    |                       |                         |  |  |  |

# FORMULARIO RESPONDER INTERCONSULTA

Formulario que permite enviar respuesta a una solicitud de interconsulta o devolver la solicitud de interconsulta a un profesional supervisor para visar la devolución.

Los elementos que componen el formulario son los siguientes:

#### Responderé

Opción que permite, al ser seleccionada, indicar que una solicitud de interconsulta será enviada con una respuesta. Al seleccionar esta opción, el sistema habilita el campo **Observación** automáticamente.

#### • Observación

Campo de texto que permite ingresar observaciones ante la solicitud de interconsulta.

#### • Devolver Consulta

Opción que permite, al ser seleccionada, indicar que una solicitud de interconsulta será devuelta a un profesional supervisor para que sea visada y/o reasignada.

Motivo

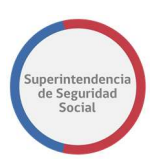

Lista desplegable que lista los motivos disponibles en el sistema y permite seleccionar un motivo por el cual se devuelve una solicitud de interconsulta al profesional supervisor.

#### • Tabla Antecedentes vinculados

Tabla que lista cada antecedente vinculado a una respuesta de solicitud de interconsulta.

#### • Adjuntar Documento

Opción que permite adjuntar un antecedente para vincular a la respuesta de solicitud de interconsulta.

#### Botón Vincular Antecedente

Botón que permite, al ser seleccionado, vincular un antecedente a la solicitud de interconsulta.

|                       |                       | La                                                       | a tarea se encuentra actualmente bajo su control.                              |       |
|-----------------------|-----------------------|----------------------------------------------------------|--------------------------------------------------------------------------------|-------|
| CASO DE ESTUDIO F     | olio Nº R-749-2018    |                                                          |                                                                                |       |
| ^                     |                       | Resultado                                                |                                                                                |       |
|                       | ATENDER INTERCONSULTA | O Responderé                                             | Observación                                                                    |       |
| Atender Interconsulta | Atender interconsulta |                                                          | Ingrese su Observación                                                         |       |
| ē                     |                       | Devolver Consulta                                        | Motivo                                                                         |       |
| ANTECEDENTES          |                       |                                                          | Motivo rechazo interconsulta 01                                                | ~     |
|                       |                       | Mostrar 10 🗸 registros po                                | or păgina                                                                      |       |
| INTERCONSULTA         |                       | Antecedentes Vinculados                                  | 16                                                                             |       |
|                       |                       | No existe informació                                     | ón disponible para mostrar en esta tabla                                       |       |
|                       |                       | Mostrando registros del 0 al 0 de                        | Anterior Sigui                                                                 | ente  |
|                       |                       |                                                          | Arrastre y suelte aquí los archivos<br>(o haga clic para seleccionar archivos) |       |
|                       |                       | Presione este botón para adjunta<br>Vincular Antecedente | iar cada archivo                                                               |       |
|                       |                       |                                                          | Guardar Terminar Valida                                                        | ación |

# **GUARDAR TAREA ATENDER INTERCONSULTA**

Función que permite guardar los datos ingresados en el formulario. Para el caso de seleccionar la opción **Responderé,** se guardará el campo **Observación** (Obligatorio) y los antecedentes vinculados (No obligatorio). Para el caso de seleccionar la opción

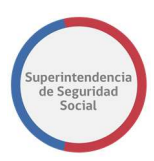

**Devolver Consulta,** se guardará el campo **Motivo** (Obligatorio) y los antecedentes vinculados (No obligatorio). Los datos ingresados son registrados de forma parcial en el sistema, permitiendo que puedan ser modificados posteriormente, según corresponda. Para guardar los datos ingresados en el formulario se debe seleccionar el botón **Guardar**.

|                                                                                                    |                        | La tarea s                                                      | se encuentra actualmente bajo su control.                                                                                |  |  |  |
|----------------------------------------------------------------------------------------------------|------------------------|-----------------------------------------------------------------|----------------------------------------------------------------------------------------------------|--|--|--|
| CASO DE ESTUDI                                                                                                    | IO Folio Nº R-749-2018 |                                                                 |                                                                                                    |  |  |  |
| ~                                                                                                    | ^                      | Resultado                                                       | Resultado                                                                                                    |  |  |  |
|                                                                                                    | ATENDER INTERCONSULTA  | O Responderé                                                    | Observación                                                                                                    |  |  |  |
| Atender Interconsulta                                                                                                    |                        |                                                                 | Ingrese su Observación                                                                                                   |  |  |  |
| Ē                                                                                                    |                        | Devolver Consulta                                               | Motivo                                                                                                    |  |  |  |
| ANTECEDENTES                                                                                                    |                        |                                                                 | Motivo rechazo interconsulta 01 V                                                                                        |  |  |  |
|                                                                                                    |                        | Mostrar 10 🗸 registros por págir                                | na                                                                                                    |  |  |  |
| Antecedentes Vinculados                                                                                                    |                        |                                                                 |                                                                                                    |  |  |  |
| No existe información disponible para mostrar en esta tabla Mostrando registros del 0 al 0 de un total de 0 registros Anterior |                        |                                                                 |                                                                                                    |  |  |  |
|                                                                                                    |                        | Presione este botón para adjuntar cada     Vincular Antecedente | Arrastre y suelte aquí los archivos<br>(o haga clic para seleccionar archivos)<br>archivo<br>Guardar Terminar Validación |  |  |  |

Para guardar los datos del formulario correctamente, se debe considerar lo siguiente:

• Para guardar respuesta con opción seleccionada **Responderé**.

Al seleccionar esta opción, se debe ingresar el campo **Observación** (Obligatorio) y Adjuntar antecedentes (No obligatorio). Si el campo **Observación** no es ingresado, el sistema informará a través de un mensaje en pantalla que existen errores de validación.

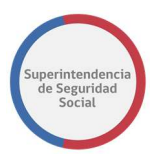

|                    | La tarea se encuentra actualmente bajo su control. |                                                   |                    |  |  |  |
|--------------------|----------------------------------------------------|---------------------------------------------------|--------------------|--|--|--|
| CASO DE ESTUDI     | O Folio Nº R-749-2018                              |                                                   |                    |  |  |  |
| 俞                  | ATENDER INTERCONSULTA                              |                                                   |                    |  |  |  |
| DATOS<br>GENERALES | Atender Interconsulta                              | Resultado                                         |                    |  |  |  |
|                    |                                                    | Responderé                                        | Observación        |  |  |  |
|                    |                                                    | O Devolver Consulta                               | Motivo  Seleccione |  |  |  |
| INTERCONSULTA      |                                                    | Mostrar 10 v registros<br>Antecedentes Vinculados | por página         |  |  |  |

• Para guardar respuesta con opción seleccionada Devolver Consulta

Al seleccionar esta opción, se debe seleccionar un motivo de devolución de interconsulta en la lista desplegable **Motivo** (Obligatorio) y Adjuntar antecedentes (No obligatorio). Si el motivo de devolución no es seleccionado desde la lista **Motivos**, el sistema informará a través de un mensaje en pantalla que existen errores de validación.

|                          | La tarea se encuentra actualmente bajo su control. |                   |                              |  |  |  |
|--------------------------|----------------------------------------------------|-------------------|------------------------------|--|--|--|
| CASO DE ESTUD            | DIO Folio Nº R-749-2018                            |                   |                              |  |  |  |
| â                        | ATENDER INTERCONSULTA                              |                   |                              |  |  |  |
| DATOS<br>GENERALES       | Atender Interconsulta                              | Resultado         |                              |  |  |  |
|                          |                                                    | O Responderé      | Observación                  |  |  |  |
| FUI                      |                                                    |                   | Ingrese su Observación       |  |  |  |
| ē                        |                                                    |                   |                              |  |  |  |
| ANTECEDENTES             |                                                    | Devolver Consulta | Motivo                       |  |  |  |
| 5                        |                                                    |                   | · Seleccione V               |  |  |  |
| ATENDER<br>INTERCONSULTA |                                                    |                   | El valor Motivo es requerido |  |  |  |
|                          | Mostrar 10 v registros por página                  |                   |                              |  |  |  |

#### **TERMINAR TAREA ATENDER INTERCONSULTA**

Una vez ingresados los datos solicitados en el formulario, la tarea **Atender Interconsulta Expediente** debe ser terminada.

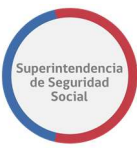

| La tarea se encuentra actualmente bajo su control. |                       |                                                                                |  |  |  |
|----------------------------------------------------|-----------------------|--------------------------------------------------------------------------------|--|--|--|
| CASO DE ESTUDIO                                    | D Folio N° R-749-2018 |                                                                                |  |  |  |
| 命                                                  | ATENDER INTERCONSULTA |                                                                                |  |  |  |
| DATOS<br>GENERALES                                 | Atender Interconsulta |                                                                                |  |  |  |
| FUI                                                |                       | Arrastre y suelte aquí los archivos<br>(o haga clic para seleccionar archivos) |  |  |  |
|                                                    |                       |                                                                                |  |  |  |
| 다<br>다                                             |                       | 2 Presione este botón para adjuntar cada archivo                               |  |  |  |
| ATENDER<br>INTERCONSULTA                           |                       | Vincular Antecedente Guardar Terminar Validación                               |  |  |  |

Para terminar la tarea se debe cumplir con lo siguiente:

#### 1. Responderé

Al seleccionar la opción **Responderé**, se debe ingresar el campo **Observación** y vincular documentos si es necesario (no obligatorio), y finalmente seleccionar el botón **Terminar**. Una vez realizado lo anterior, el sistema presentará, previo a enviar la respuesta, una ventana emergente en donde solicitará confirmación para cancelar o aceptar. Al seleccionar el botón **Cancelar**, el sistema cerrará la ventana emergente y permanecerá en la pantalla en donde los datos fueron ingresados. En caso contrario, al seleccionar el botón **Aceptar**, el sistema cerrará la ventana, registrará los datos ingresados de forma permanente en el sistema y actualizará el estado de la interconsulta a **Respondida**. La actualización de la interconsulta podrá ser visualizada por el profesional que ha generado la solicitud de interconsulta.

|                 |                       | La tarea se encuentra actualmente baio su control.              |               |
|-----------------|-----------------------|-----------------------------------------------------------------|---------------|
| CASO DE ESTUDIO | Folio N° R-749-2018   | Confirmación                                                    |               |
| <u>ہ</u>        | ATENDER INTERCONSULTA | ¿Está seguro que desea enviar el resultado de la interconsulta? |               |
| DATOS GENERALES | Atender Interconsulta | Cancelar Aceptar                                                |               |
|                 |                       | Arrastre y suelte aquí los archivos                             |               |
| 100             |                       | (o haga clic para seleccionar archivos)                         |               |
| Ē               |                       |                                                                 |               |
| ANTECLOENTIS    |                       |                                                                 |               |
| D.              |                       | ♣ Presione este botón para adjuntar cada archivo                |               |
| ATENDER         |                       |                                                                 |               |
|                 |                       | Vincular Antecedente                                            |               |
|                 |                       | Guardar Termina                                                 | ar Validación |

#### 2. Devolver Consulta

Al seleccionar la opción **Devolver Interconsulta**, se debe ingresar el campo **Motivo** y vincular documentos si es necesario (no obligatorio), y finalmente seleccionar el botón **Terminar**. Una vez realizado lo anterior, el sistema

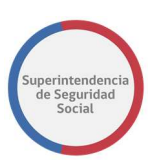

presentará, previo a enviar la respuesta de devolución, una ventana emergente en donde solicitará confirmación para cancelar o aceptar. Al seleccionar el botón **Cancelar**, el sistema cerrará la ventana emergente y permanecerá en la pantalla en donde los datos fueron ingresados. En caso contrario, al seleccionar el botón **Aceptar**, el sistema cerrará la ventana, registrará los datos ingresados de forma permanente en el sistema, actualizará el estado de la solicitud de interconsulta a **Rechazada**, estado que podrá ser visualizado por el profesional solicitante, y finalmente creará la tarea **Visar Devolución** en el WorkSpace del profesional supervisor que deberá visar la devolución de la atención de la interconsulta para aprobar o rechazar la solicitud.

|               |                         | La tarea se encuentra actualmente baio s                    | su control.                 |
|---------------|-------------------------|-------------------------------------------------------------|-----------------------------|
| CASO DE ESTUE | DIO Folio Nº R-749-2018 | Confirmación                                                | ×                           |
| ŵ             | ATENDER INTERCONSULTA   | ¿Está seguro que desea enviar el resultado de la interconsu | ulta?                       |
|               | Atender Interconsulta   |                                                             | Cancelar Aceptar            |
|               |                         | Arrastre y                                                  | y suelte aquí los archivos  |
| FUI           |                         |                                                             |                             |
| ē             |                         |                                                             |                             |
| ANTECEDENTES. |                         |                                                             |                             |
| 딨             |                         | Prociono orte hetén para adjuntar cada archive              |                             |
| ATENDER       |                         | Presidire este boton para aujortan cada arcinto             |                             |
| INTERCONSULTA |                         | Vincular Antecedente                                        |                             |
|               |                         |                                                             | Guardar Terminar Validación |

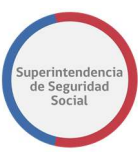

# TAREA VISAR DICTAMEN EXPEDIENTE

|                        |                |            |                        |                   |                    |                              |                  | Ver       | onica Pino 🔻  |
|------------------------|----------------|------------|------------------------|-------------------|--------------------|------------------------------|------------------|-----------|---------------|
| ORACLE                 | <b>B</b> usine | ss Process | Workspace              |                   |                    |                              |                  | 📋 Tare    | as 🗘 Más      |
| Vistas Aplicaciones    | Enlaces        | Acciones 🔻 | ☑ ☑ 748                | Q *               | Yo y Todo Mi Grupo | <ul> <li>Asignado</li> </ul> | â 🖢 🔻            |           | 69            |
|                        | + /            | Estado 🗉   | Titulo                 |                   |                    | Número Creador               | Asignado         | Prioridad | Proceso       |
| Buzón                  |                |            | VISAR DICTAMEN EXPEDIE | INTE - R-748-2018 |                    | 227029                       | 29-09-2018 21:38 | 3 🗸       | VisarDictamen |
| Mis Tareas             |                |            |                        |                   |                    |                              |                  |           |               |
| Tareas Iniciadas       |                |            |                        |                   |                    |                              |                  |           |               |
| Tareas Administrativas |                |            |                        |                   |                    |                              |                  |           |               |
| Vistas                 |                |            |                        |                   |                    |                              |                  |           |               |
| Vencimiento próximo    |                |            |                        |                   |                    |                              |                  |           |               |
| Prioridad Alta         |                |            |                        |                   |                    |                              |                  |           |               |

Esta tarea tiene como objetivo principal permitir visar el dictamen de uno o varios instrumentos para aceptar o rechazar el dictamen resolutivo.

Para acceder a la tarea, el funcionario de SUSESO debe seleccionar la tarea para que esta pueda ser desplegada en pantalla.

La tarea se compone de las siguientes funcionalidades:

- 1. DATOS GENERALES.
- 2. FUI.
- 3. ANTECEDENTES.
- 4. Visar Dictamen.

A continuación, se describirán las diferentes secciones que componen las funcionalidades **Visar Dictamen**.

#### **RESUMEN INSTRUMENTOS**

En esta sección se presentan una tabla que lista los instrumentos dictaminados en la tarea **Estudio de Caso Expediente**.

En la tabla se presentan las siguientes columnas

#### • Instrumento

Columna que presenta el nombre del instrumento (Licencia Médica, Seguro Laboral, Crédito Social) y el número de folio del instrumento.

#### • Estado

Columna que presenta el estado del dictamen.

#### • Motivo

Columna que presenta el motivo por el cual se realizó el dictamen del instrumento.

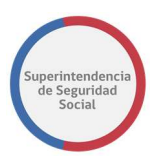

|                |                | La tarea se                        | encuentra actualmente l | bajo su control.                                                       |                        |
|----------------|----------------|------------------------------------|-------------------------|------------------------------------------------------------------------|------------------------|
|                | VISAR DICTAMEN | Visar Dictamen                     |                         |                                                                        |                        |
|                | Visar Dictamen | Resumen Instrumentos               |                         |                                                                        |                        |
| FU             |                | Instrumento                        | Estado                  | Motivo                                                                 |                        |
|                |                | Licencia Médica - Folio: 3898963-4 | Acoge                   | que el informe médico aportado permite establecer la existencia de inc | capacidad laboral temp |
| ē              |                | Dictamen                           |                         |                                                                        | 2                      |
| VISAR DICTAMEN |                |                                    |                         |                                                                        | U                      |
|                |                |                                    |                         | Los campos obligatorios están marcados con un asterisco                |                        |

#### DICTAMEN

Sección que presenta el dictamen resolutivo a través de la funcionalidad de visualización de Content de Oracle.

El profesional visador podrá verificar el dictamen resolutivo, en caso de existir errores, el visador podrá insertar anotaciones en las secciones donde considere necesario dentro del documento resolutivo y luego podrá rechazar el dictamen.

Si el dictamen es rechazado, el visador podrá indicar, al rechazar el dictamen, que en el dictamen resolutivo se insertaron anotaciones que se deben revisar para corregir.

Para ver como insertar anotaciones a través de la herramienta del Content, véase CREAR NOTAS DE TEXTO EN DOCUMENTO DESDE EL CONTENT

|                                  | La tarea se encuentra actualmente bajo su control.                                                                                                    |          |
|----------------------------------|----------------------------------------------------------------------------------------------------|----------|
| VISAR DICTAMEN<br>Visar Dictamen | Oracle WebCenter Context United Document File Document<br>oficio_resolutivo.pdf ☆ &<br>Revision 1                                                                                                    | emunoz v |
|                                  | Image: Security         Image: Security         Image: Security | ٥        |

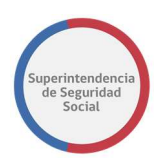

# **VER ARCHIVOS ADJUNTOS AL DICTAMEN**

En esta sección se presenta un botón **Ver Archivos de Dictamen**, que permite, al ser seleccionado, desplegar una ventana emergente en pantalla con uno o más archivos adjuntos al dictamen. Los archivos podrán ser descargados para ver su contenido.

| VIXAUCTANEN       Image: Control of the control of the c |                                     | La tarea se encuentra actualmente bajo su c                                                                                                    | ontrol.                         |                                             |                                          |
|----------------------------------------------------------------------------------------------------|-------------------------------------|----------------------------------------------------------------------------------------------------|---------------------------------|---------------------------------------------|------------------------------------------|
| CXSO DE ESTUDIO Folio Nº R-749-2010     VISAR DICIÓN     VISAR DICIÓN     VISAR DICIÓN     VISAR DICIÓN     VISAR DICIÓN     VISAR DICIÓN     Documentos relacionados con el Dictamen     Nombre Archivo     Acción   Locumentos relacionados con el Dictamen     Opción de descarga   del documentos adjunto.                                                                                                    |                                     | ACM FUEL STATE STATE STA | Name Name Name Name Name        | Pomat<br>application.pdf<br>application.pdf | Size<br>19 KB<br>19 KB<br>Add Attachment |
|                                                                                                    | CASO DE ESTUDIO Folio Nº R-748-2018 | Documentos relacionados con el Dictamen<br>Nombre Archivo<br>DOC_ENTIDAD_1.docx                                                                                                    | Accón<br>del docume<br>adjunto. | carga<br>nto                                |                                          |

# **RESPUESTA VISACIÓN**

Sección que presenta un formulario que permite enviar una respuesta de aprobación o rechazo de una visación para el dictamen.

| La tarea se encuentra actualmente bajo su control. |                |                                                                                                    |  |  |  |  |  |
|----------------------------------------------------|----------------|----------------------------------------------------------------------------------------------------|--|--|--|--|--|
|                                                    | VISAR DICTAMEN | VIARAC ANASIA TAG<br>VIARAC ANASIA TAG<br>VIARAC ANASIA |  |  |  |  |  |
|                                                    | Visar Dictamen | Ver Archivos de distamen                                                                                                    |  |  |  |  |  |
| ru<br>Ē                                            |                | Resultado                                                                                                    |  |  |  |  |  |
|                                                    |                | Observación                                                                                                    |  |  |  |  |  |
| VISAR DICTAMEN                                     |                |                                                                                                    |  |  |  |  |  |
|                                                    |                | Guardar Terminar                                                                                                    |  |  |  |  |  |

PROCEDIMIENTO ADMINISTRATIVO ELECTRÓNICO SUPERINTENDENCIA DE SEGURIDAD SOCIAL Página 59 de 108

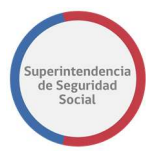

El formulario se compone de los siguientes elementos:

#### • Visar Dictamen

Opción que permite, al ser seleccionada, indicar que la respuesta del dictamen será aprobada por el visador. Al seleccionar esta opción los campos Motivo y Observación se deshabilitarán.

#### • Rechazar Dictamen

Opción que permite, al ser seleccionada, indicar que la respuesta del dictamen será rechazada por el visador. Al seleccionar esta opción los campos Motivo y Observación se habilitarán.

#### Motivo

Lista desplegable de motivos de rechazo, que permite seleccionar un motivo para rechazar el dictamen.

#### Observación

Campo de texto que permite ingresar observaciones que justifiquen un rechazo del dictamen.

#### **GUARDAR TAREA VISAR DICTAMEN EXPEDIENTE**

Función que permite guardar los datos ingresados en el formulario. Para el caso de seleccionar la opción **Visar Dictamen**, se guardará el formulario como aprobado. Para el caso de seleccionar la opción **Rechazar Dictamen**, se guardará el campo **Motivo** (Obligatorio) y el campo **Observación** (Obligatorio). Los datos ingresados son registrados de forma parcial en el sistema, permitiendo que puedan ser modificados posteriormente, según corresponda.

Para guardar los datos ingresados en el formulario se debe seleccionar el botón **Guardar**.

| La tarea se encuentra actualmente bajo su control. |                |                                      |  |  |  |  |  |
|----------------------------------------------------|----------------|--------------------------------------|--|--|--|--|--|
| 郃                                                  | VISAR DICTAMEN | Ververantes de distanten             |  |  |  |  |  |
| DATOS<br>GENERALES                                 | Visar Dictamen | Resultado                            |  |  |  |  |  |
|                                                    |                | ○ Visar Dictamen ● Rechazar Dictamen |  |  |  |  |  |
| FUI                                                |                |                                      |  |  |  |  |  |
| Ē                                                  |                |                                      |  |  |  |  |  |
| ANTECEDENTES                                       |                |                                      |  |  |  |  |  |
| VISAR<br>DICTAMEN                                  |                | Guardar                              |  |  |  |  |  |
|                                                    |                |                                      |  |  |  |  |  |

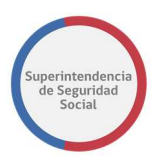

Para guardar los datos del formulario correctamente, se debe considerar lo siguiente:

• Para guardar una respuesta de rechazo se debe seleccionar obligatoriamente un **Motivo** de rechazo e ingresar una **Observación**. Si el campo **Motivo** y/o **Observación** no es seleccionado, el sistema desplegará un mensaje por pantalla informando un error de validación.

|   |                | La tarea se encuentra actualmente baio su control.                                                                                                    | _      |                  |
|---|----------------|----------------------------------------------------------------------------------------------------|--------|------------------|
| Ĥ | VISAR DICTAMEN | Error validación                                                                                                    | ×      |                  |
|   | Visar Dictamen | <ul> <li>* Se debe seleccionar un motivo si va a rechazar el dictamen.</li> <li>* Se debe ingresar observaciones al rechazo si va a rechazar el dictamen.</li> </ul> |        |                  |
|   |                | OF                                                                                                    | Cerrar |                  |
|   |                |                                                                                                    |        |                  |
|   |                |                                                                                                    |        |                  |
| ē |                |                                                                                                    |        | Guardar Terminar |
|   |                |                                                                                                    |        |                  |
|   | <b>v</b>       |                                                                                                    |        |                  |

## **TERMINAR TAREA VISAR DICTAMEN EXPEDIENTE**

Una vez ingresados los datos solicitados en el formulario, la tarea **Visar Dictamen Expediente** debe ser terminada.

| La tarea se encuentra actualmente bajo su control. |                |                                                                                        |  |  |  |  |  |
|----------------------------------------------------|----------------|----------------------------------------------------------------------------------------|--|--|--|--|--|
| 郃                                                  | VISAR DICTAMEN | renzeuros de ordanien                                                                  |  |  |  |  |  |
| DATOS<br>GENERALES                                 | Visar Dictamen | Resultado                                                                              |  |  |  |  |  |
|                                                    |                | ○ Visar Dictamen        Rechazar Dictamen      Falta documento      ✓      Observación |  |  |  |  |  |
| FUI                                                |                | Se rechaza porque faltan antecedentes                                                  |  |  |  |  |  |
|                                                    |                |                                                                                        |  |  |  |  |  |
|                                                    |                |                                                                                        |  |  |  |  |  |
| VISAR                                              |                | Guardar Terminar                                                                       |  |  |  |  |  |
| DICTAMEN                                           |                |                                                                                        |  |  |  |  |  |
|                                                    | ~              |                                                                                        |  |  |  |  |  |

Para terminar la tarea se deberá cumplir con los siguientes casos:

#### 1. Rechazar Dictamen.

Al seleccionar la opción **Rechazar Dictamen**, se debe seleccionar el **Motivo** del rechazo e ingresar una **Observación** de rechazo, para finalmente seleccionar el botón **Terminar**. Una vez cumplido con lo anterior, el sistema presentará, previo a enviar la respuesta de rechazo, una ventana emergente en donde solicitará confirmación para cancelar o aceptar. Al seleccionar el botón **Cancelar**, el sistema cerrará la ventana emergente y permanecerá en la pantalla en donde los datos fueron ingresados. En caso contrario, al seleccionar el botón **Aceptar**, el sistema cerrará la ventana, registrará los

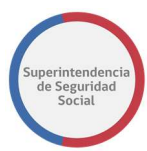

datos ingresados de forma permanente en el sistema, actualizará el estado del dictamen a estado Rechazado y creará nuevamente la tarea **Estudio de Caso Expediente** en la Bandeja de trabajo del profesional a cargo del caso.

|                    |                | La tarea se encuentra actua                     | ilmente baio su control. |                  |
|--------------------|----------------|-------------------------------------------------|--------------------------|------------------|
| 郃                  | VISAR DICTAMEN | Confirmación                                    | ×                        |                  |
| DATOS<br>GENERALES | Visar Dictamen | Re ¿Está seguro que desea rechazar el dictamen? |                          |                  |
|                    |                | OL                                              | Cancelar Aceptar         |                  |
| EM                 |                | Se rechaza porque faltan antecedentes           |                          |                  |
| ē                  |                |                                                 |                          |                  |
| ANTECEDENTES       |                |                                                 |                          |                  |
| ē                  |                |                                                 |                          | Guardar Terminar |
| DICTAMEN           |                |                                                 |                          |                  |
|                    | ·              |                                                 |                          |                  |

Para terminar la tarea correctamente, se debe considerar lo siguiente:

 Para terminar la tarea con respuesta de rechazo se debe seleccionar obligatoriamente un Motivo de rechazo y una Observación. Si el campo Motivo no es seleccionado y la Observación no es ingresada, el sistema desplegará un mensaje por pantalla informando un error de validación.

|                    |                | La tarea se encuentra actualmente baio su control.                                                                                               | _      |                  |
|--------------------|----------------|----------------------------------------------------------------------------------------------------|--------|------------------|
| 郃                  | VISAR DICTAMEN | Error validación                                                                                                    | ×      |                  |
| DATOS<br>GENERALES | Visar Dictamen | Re<br>* Se debe seleccionar un motivo si va a rechazar el dictamen.<br>* Se debe ingresar observaciones al rechazo si va a rechazar el dictamen. |        |                  |
|                    |                | Ob                                                                                                    | Cerrar |                  |
| Ē                  |                |                                                                                                    |        |                  |
| ANIELEDENTES       |                |                                                                                                    |        |                  |
| ē                  |                |                                                                                                    |        | Guardar Terminar |
| DICTAMEN           |                |                                                                                                    |        |                  |
|                    |                |                                                                                                    |        |                  |

#### 2. Visar Dictamen

Al seleccionar la Opción **Visar Dictamen**, no se deben ingresar más datos en el formulario de respuesta, solo se debe seleccionar el botón **Terminar**. Cuando el botón **Terminar** es seleccionado, el sistema presentará, previo a terminar la tarea, una ventana emergente en donde solicitará confirmación para cancelar o aceptar. Al seleccionar el botón **Cancelar**, el sistema cerrará la ventana emergente y permanecerá en la pantalla en donde los datos fueron ingresados. En caso contrario, al seleccionar el botón **Aceptar**, el sistema cerrará la ventana, registrará el dictamen como aceptado, actualizará el estado del dictamen a estado visado y si existen más visadores definidos para el dictamen se creará tarea **Visar Dictamen Expediente** en la Bandeja de trabajo del profesional a cargo de la siguiente visación.

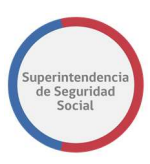

Una vez terminada la cadena de visación se creará tarea **Firmar Dictamen Expediente** en la Bandeja de trabajo del profesional a cargo de la firma del dictamen.

|                                                                                                    |                | Confirmación ×                                    |                 |
|----------------------------------------------------------------------------------------------------|----------------|---------------------------------------------------|-----------------|
| â                                                                                                    | VISAR DICTAMEN | ¿Está seguro que desea visar el dictamen?         |                 |
| and the second second s | Visar Dictamen | Cancelar Areptar                                  |                 |
|                                                                                                    |                | Resultado                                         |                 |
| ē                                                                                                    |                | * Visar Dictamen O Rechazar Dictamen - Seleccione |                 |
| ē                                                                                                    |                |                                                   |                 |
| VEAR                                                                                                    |                |                                                   |                 |
|                                                                                                    |                |                                                   | uardar Terminar |
|                                                                                                    |                |                                                   |                 |

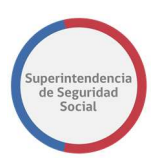

# TAREA FIRMAR DICTAMEN EXPEDIENTE

| Camilo Alcar<br>CRACLE: Business Process Workspace |            |                  |                              |                           |          |       | amilo Alcarăz 🔹<br>areas 💽 Más |                   |           |                     |
|----------------------------------------------------|------------|------------------|------------------------------|---------------------------|----------|-------|--------------------------------|-------------------|-----------|---------------------|
| Vistas Aplicaciones Enlace:                        | Acciones 🔻 |                  | Q =                          | Yo y Todo Mi Grupo $\sim$ | Asignado | v 🕭 🖬 | Ψ                              |                   |           | 69                  |
| + /                                                | Estadc 🗉   | Titulo           |                              |                           |          |       | Número de<br>Tarea Creado      | Fecha Asignada    | Prioridad | Proceso             |
| Buzón                                              |            | ADJUNTAR Y VALI  | DAR ANTECEDENTES DEL ESTUDIO | ) - R-769-2018            |          |       | 226908                         | 28-sep-2018 12:57 | 3         | SolicitudAntecedent |
| Mis Tareas                                         |            | FIRMAR DICTAME   | N EXPEDIENTE - R-758-2018    |                           |          |       | 226562                         | 27-sep-2018 11:41 | 3         | VisarDictamen       |
| Tareas Iniciadas                                   |            | FIRMAR OFICIO EX | PEDIENTE - R-754-2018        |                           |          |       | 226474                         | 27-sep-2018 1:13  | 3 ~       | GestionOficio       |
| Tareas Administrativas                             |            | FIRMAR OFICIO EX | CPEDIENTE - R-744-2018       |                           |          |       | 226145                         | 21-sep-2018 13:13 | 3         | GestionOficio       |
| Vistas                                             |            | FIRMAR DICTAME   | N EXPEDIENTE - R-742-2018    |                           |          |       | 226124                         | 21-sep-2018 12:46 | 3         | VisarDictamen       |
|                                                    |            | FIRMAR OFICIO ED | CPEDIENTE - R-742-2018       |                           |          |       | 226114                         | 21-sep-2018 12:31 | 3         | GestionOficio       |
| Vencimiento próximo                                | Ē          | ADJUNTAR Y VALI  | DAR ANTECEDENTES DEL ESTUDIO | - R-739-2018              |          |       | 225945                         | 14-sep-2018 13:19 | 3         | SolicitudAntecedent |
| Prioridad Alta                                     | : 🗉        | FIRMAR OFICIO EX | CPEDIENTE - T-736-2018       |                           |          |       | 225829                         | 13-sep-2018 12:24 | 3         | GestionOficio       |
| Último Día                                         |            | FIRMAR OFICIO EX | CPEDIENTE - C-732-2018       |                           |          |       | 225660                         | 12-sep-2018 18:29 | 3         | GestionOficio       |

Esta tarea permite firmar un dictamen resolutivo para un caso en estudio. Esta tarea es originada cuando la cadena de visación de un dictamen ha terminado.

La tarea es presentada en la Bandeja de trabajo de un funcionario de SUSESO específico asignado para firmar dictamen resolutivo. La asignación es realizada automáticamente por el sistema, en base a una configuración previa de los usuarios firmantes creada por un usuario Administrador.

Para acceder a la tarea, el funcionario de SUSESO debe seleccionar la tarea para que esta pueda ser desplegada en pantalla.

La tarea se compone de las siguientes funcionalidades:

- 1. DATOS GENERALES.
- 2. FUI.
- 3. ANTECEDENTES.
- 4. Firmar Dictamen.

A continuación, se describirán las diferentes secciones que componen la funcionalidad **Firmar Dictamen**.

# **RESUMEN INSTRUMENTOS**

En esta sección se presentan una tabla que lista los instrumentos dictaminados en la tarea **Estudio de Caso Expediente**.

En la tabla se presentan las siguientes columnas

• Instrumento

Columna que presenta el nombre del instrumento (Licencia Médica, Seguro Laboral, Crédito Social) y el número de folio del instrumento.

# • Estado

Columna que presenta el estado del dictamen.

#### • Motivo

Columna que presenta el motivo por el cual se realizó el dictamen del instrumento.

|               |                        | La tarea se encuer                   | ntra actualmenti | e bajo su control.                                                            |
|---------------|------------------------|--------------------------------------|------------------|-------------------------------------------------------------------------------|
| CASO DE ESTUD | IO Folio Nº R-758-2018 |                                      |                  |                                                                               |
|               | FIRMAR DICTAMEN        | Firmar Dictamer                      | ı                |                                                                               |
| GENERALES     | Firmar Dictamen        | Resumen Instrumentos                 |                  |                                                                               |
|               |                        | Instrumento                          | Estado           | Motivo                                                                        |
| ā             |                        | Licencia Médica - Folio: 55962585-56 | Acoge            | que el informe médico aportado permite establecer la existencia de incapacida |
|               |                        |                                      |                  |                                                                               |

# SECCIÓN FIRMAR DICTAMEN

En esta sección se presenta el dictamen resolutivo que se debe firmar, a través de la herramienta de visualización de documentos Content de Oracle.

Un funcionario a cargo de firmar podrá verificar que el contenido del dictamen resolutivo es correcto, de acuerdo con la información del caso proporcionada por el sistema en las funcionalidades DATOS GENERALES, FUI, ANTECEDENTES.

Por otra parte, en caso de encontrar detalles en la información proporcionada por el documento resolutivo, el funcionario, a través de la herramienta Content, podrá insertar notas en secciones específicas del dictamen, indicando las dudas o cambios que se puedan realizar.

**Nota**: Para ver como insertar notas en un documento a través de la herramienta Content de Oracle, **véase CREAR NOTAS DE TEXTO EN DOCUMENTO DESDE EL CONTENT.** 

ANÁLISIS DE EXPEDIENTE MANUAL DE USO

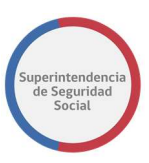

|                    |                        |                        | La tarea se encuer                                                                                                    | ntra actualmente b                                                                                                    | ajo su control.                                                                                                    |                                                                                                    |                                              |                        |            |
|--------------------|------------------------|------------------------|----------------------------------------------------------------------------------------------------|----------------------------------------------------------------------------------------------------|----------------------------------------------------------------------------------------------------|----------------------------------------------------------------------------------------------------|----------------------------------------------|------------------------|------------|
| CASO DE ESTUD      | IO Folio N° R-758-2018 |                        |                                                                                                    |                                                                                                    |                                                                                                    |                                                                                                    |                                              |                        |            |
| DATOS<br>GENERALES | FIRMAR DICTAMEN        | Firr<br><sub>Res</sub> | mar Dictamer                                                                                                    | 1                                                                                                    |                                                                                                    |                                                                                                    |                                              |                        |            |
| FUI                |                        | licer                  | strumento                                                                                                    | Estado                                                                                                    | Motivo                                                                                                    | médico aportado permite e                                                                                                    | tablecer la exi                              | stencia de i           | incapacida |
|                    |                        | Dict                   | amen                                                                                                    | HORE                                                                                                    | que el morme                                                                                                    | medico aportado permite es                                                                                                    | abrecer in ex.                               |                        | nupucido   |
| FIRMAR             |                        | Oral                   | :le WebCenter Content: Unfiled Documer                                                                                                    | t File Document                                                                                                    |                                                                                                    |                                                                                                    |                                              |                        | emunoz 🔻   |
| DICTAMEN           |                        | ofi                    | cio_resolutivo.pdf 🛧 🔗                                                                                                    | Ģ                                                                                                    |                                                                                                    |                                                                                                    | Ţ                                            | Check In               | More 🔻     |
|                    |                        | H                      |                                                                                                    |                                                                                                    | <b>»</b>                                                                                                    | Summary Metadata Secur                                                                                                    | ity                                          |                        |            |
|                    |                        | 8                      | With the second second secon | Departer on Add on the You Add<br>Senter on Add on the You Add<br>Control (1997)<br>(1997)<br>(199 | Nordan<br>17 Sea<br>17 Sea<br>17 Sea<br>17 Sea<br>18 Sea<br>18 Sea<br>18 Sea<br>18 Sea<br>18 Sea<br>18 Sea<br>18 Sea<br>18 Sea<br>18 Sea<br>18 Sea<br>18 Sea<br>18 Sea<br>18 Sea<br>18 Sea<br>18 Sea<br>18 Sea<br>18 Sea<br>18 Sea<br>18 Sea<br>18 Sea<br>18 Sea<br>18 Sea<br>18 Sea<br>18 Sea<br>18 Sea<br>19 Sea<br>19 | Conversal<br>officio_resolutivo.pdf (//<br>Titis: adicio_resolutivo pdf<br>Autor: enunoz<br>Last Madifiei: 927/2018 7:<br>Status: Released<br>Comments:<br>Protile:<br>Type: Document<br>Format: applicationpdf<br>File Size: 19 KB | 19 KB)<br>40 AM                              |                        | ٥          |
|                    |                        |                        | a á día apechda pana lle stát ficea l'a sainsrich de fra<br>a Dirácha allacean la teorían an an phrain an phrain<br>Dirác<br>III<br>1820 EURO<br>I Gas Sainsrándares la Indiana a LCOPI PR pan gane<br>la Tearre Lin e d'ha nº 3596585 54, de actorda la bar<br>Audresse J                                                                                                    | aper tiad bloom hus pond durante in 16<br>suffering para la resolución del candro<br>fre in a la ISAPRE ordenando la autorio<br>la riem ante equesto.                                                                                                    | ere inis.<br>Cân de<br>EN ESE                                                                                                    | Name Name Native File Web-Viewable                                                                                                    | Format<br>application/pdf<br>application/pdf | Size<br>19 KB<br>19 KB |            |
|                    |                        |                        | V ISADORES:<br>Finize hrvine<br>OSTRUCION;<br>EVELVE DANELA SREGO<br>COPIA NICORA TAVI<br>COPIA NICORA TAVI<br>COPIA REGIÓ DE AREA Y PARINACOTA                                                                                                    |                                                                                                    |                                                                                                    |                                                                                                    |                                              | Add Attachr            | nent       |

#### SECCIÓN RESULTADO

Sección que presenta un formulario **Resultado** que permite firmar o rechazar un dictamen resolutivo. El formulario se compone de los siguientes elementos en pantalla:

#### • Firmar Dictamen

Opción que permite, al ser seleccionada, indicar que el resultado de un dictamen será firmado. Al ser seleccionada esta opción, el sistema deshabilita los elementos **Motivo Rechazo** y **Observación**.

#### • Firmar utilizando TOKEN USB

Opción que permite, al ser seleccionada, firmar a través de firma digital con un dispositivo conectado a la máquina en donde se está operando el sistema. Al estar seleccionada esta opción, el sistema solicitará, a través de una ventana emergente, la contraseña del dispositivo de forma electrónica.

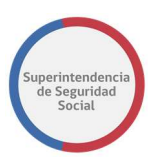

#### • Rechazar Dictamen

Opción que permite, al ser seleccionada, indicar que el resultado de un dictamen será rechazado. Al ser seleccionada esta opción, el sistema habilita los elementos **Motivo Rechazo** y **Observación**, y adicionalmente hace que el ingreso de estos datos sea obligatorio.

#### • Motivo Rechazo

Lista desplegable que permite, al ser seleccionada, seleccionar el motivo por el cual se rechazará la firma de un dictamen.

#### • Observación

Campo de texto que permite ingresar observaciones o justificación al rechazar la firma de un dictamen.

A continuación, se presenta el formulario para firmar o rechazar un dictamen.

|                    | La tarea se encuentra actualmente bajo su control. |                                                       |   |  |  |  |  |
|--------------------|----------------------------------------------------|-------------------------------------------------------|---|--|--|--|--|
| CASO DE EST        | UDIO Folio Nº R-758-2018                           |                                                       |   |  |  |  |  |
| 仚                  | FIRMAR DICTAMEN                                    |                                                       |   |  |  |  |  |
| DATOS<br>GENERALES | Firmar Dictamen                                    | Ver Archivos de dictamen                              |   |  |  |  |  |
|                    |                                                    | Resultado                                             |   |  |  |  |  |
| FUI                |                                                    | O Firmar Dictamen Firmar utilizando:      O TOKEN USB |   |  |  |  |  |
| Ē                  |                                                    | Rechazar Dictamen     Motivo rechazo:     Seleccione  |   |  |  |  |  |
|                    |                                                    | Observación                                           | - |  |  |  |  |
| ē                  |                                                    |                                                       |   |  |  |  |  |
| DICTAMEN           |                                                    |                                                       |   |  |  |  |  |
|                    |                                                    | Guardar Terminar                                      |   |  |  |  |  |

# **GUARDAR TAREA FIRMAR DICTAMEN EXPEDIENTE**

Función que permite guardar los datos ingresados a través del formulario **Resultado**. Los datos ingresados son registrados de forma parcial en el sistema, permitiendo que puedan ser modificados posteriormente, según corresponda.

Para guardar los datos, se deben ingresar datos en al menos uno de los elementos disponibles en el formulario **Resultado** y luego seleccionar el botón **Guardar**.

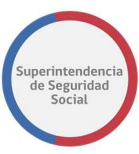

|                    |                         | La tarea                                                   | se encuentra actualmente ba           | ajo su control.          |                |
|--------------------|-------------------------|------------------------------------------------------------|---------------------------------------|--------------------------|----------------|
| CASO DE ESTUC      | DIO Folio Nº R-754-2018 |                                                            |                                       |                          |                |
| 命                  | FIRMAR OFICIO           |                                                            |                                       |                          | Add Attachment |
| DATOS<br>GENERALES | Firmar Oficio           | Describeder                                                |                                       |                          |                |
|                    |                         | Resultado                                                  |                                       |                          |                |
| ғы<br><u>—</u>     |                         | <ul> <li>Firmar Oficio</li> <li>Rechazar Oficio</li> </ul> | Firmar utilizando:<br>Motivo rechazo: | TOKEN USB     Seleccione |                |
|                    |                         | Observación                                                |                                       |                          |                |
| ē                  |                         |                                                            |                                       |                          |                |
| FIRMAR OFICIO      |                         |                                                            |                                       |                          |                |
|                    |                         |                                                            |                                       |                          | Guardar        |

Para guardar los datos del formulario correctamente, se debe considerar lo siguiente:

 Para guardar una respuesta de rechazo se debe seleccionar obligatoriamente un Motivo de rechazo e ingresar una Observación. Si el campo Motivo y/o Observación no es seleccionado, el sistema desplegará un mensaje por pantalla informando un error de validación.

|                    |                         | La tarea se encuentra actualmente baio su control.                                                                                         |
|--------------------|-------------------------|----------------------------------------------------------------------------------------------------|
| CASO DE ESTUD      | 010 Folio Nº R-758-2018 | Error validación ×                                                                                                    |
| â                  | FIRMAR DICTAMEN         | * Se debe seleccionar un motivo si va a rechazar el dictamen.<br>* Se debe ingresar observaciones al rechazo si va a rechazar el dictamen. |
| DATOS<br>GENERALES | Firmar Dictamen         | Certar                                                                                                    |
|                    |                         | Resultado                                                                                                    |
| βui                |                         | O Firmar Dictamen Firmar utilizando:  TOKEN USB                                                                                            |
| ē                  |                         | Rechazar Dictamen Motivo rechazo: Seleccione >     Observación                                                                             |
| ANTECEDENTES       |                         |                                                                                                    |
| ē                  |                         |                                                                                                    |
| FIRMAR<br>DICTAMEN |                         |                                                                                                    |
|                    |                         | Guardar Terminar                                                                                                    |

#### **TERMINAR TAREA FIRMAR DICTAMEN EXPEDIENTE**

Función que permite registrar en el sistema los datos ingresados a través del formulario **Resultado**. Además, permite terminar la tarea **Firmar Dictamen Expediente** y actualizar el estado del dictamen en el sistema por el estado Firmado.

Para terminar la tarea se debe seleccionar el botón Terminar.

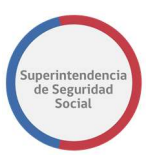

|                    | La tarea se encuentra actualmente bajo su control. |                                                             |  |  |  |  |  |  |
|--------------------|----------------------------------------------------|-------------------------------------------------------------|--|--|--|--|--|--|
| CASO DE ESTU       | JDIO Folio N° R-758-2018                           |                                                             |  |  |  |  |  |  |
| 命                  | FIRMAR DICTAMEN                                    |                                                             |  |  |  |  |  |  |
| DATOS<br>GENERALES | Firmar Dictamen                                    | Ver Archives de dictamen                                    |  |  |  |  |  |  |
|                    |                                                    | Resultado                                                   |  |  |  |  |  |  |
| FUI                |                                                    | Firmar Dictamen     Firmar utilizando:      OTOKEN USB      |  |  |  |  |  |  |
|                    |                                                    | O Rechazar Dictamen Motivo rechazo: Seleccione> Observación |  |  |  |  |  |  |
| FIRMAR             |                                                    |                                                             |  |  |  |  |  |  |
| DICTAMEN           |                                                    | Guardar Terminar                                            |  |  |  |  |  |  |

Si la opción seleccionada en el formulario **Resultado** es **Rechazar Dictamen**, al seleccionar el botón **Terminar**, el sistema presentará, previo a enviar la respuesta de dictamen firmado o rechazado, una ventana emergente en donde solicitará confirmación para cancelar o aceptar. Al seleccionar el botón **Cancelar**, el sistema cerrará la ventana emergente y permanecerá en la pantalla en donde los datos fueron ingresados. En caso contrario, al seleccionar el botón **Aceptar**, el sistema cerrará la ventana, registrará los datos ingresados de forma permanente en el sistema y creará la tarea en la Bandeja de trabajo del profesional a cargo del caso para que este pueda revisar el rechazo realizado por el profesional firmante.

Cuando el profesional a cargo del caso acceda a la tarea, el sistema desplegará un mensaje en pantalla de color amarillo, informando que se ha rechazado la firma del dictamen del expediente.

|                    |                           | La tarea se                       | encuentra actualmente baio su | control.             |                   |
|--------------------|---------------------------|-----------------------------------|-------------------------------|----------------------|-------------------|
| CASO DE EST        | TUDIO Folio Nº R-758-2018 | Confirmación                      |                               | ×                    |                   |
| Â                  | FIRMAR DICTAMEN           | ¿Está seguro que desea recha      | azar el dictamen?             |                      |                   |
| DATOS<br>GENERALES | Firmar Dictamen           |                                   |                               | Cancelar Aceptar     |                   |
|                    |                           | Resultado                         |                               |                      |                   |
| FUL                |                           | O Firmar Dictamen                 | Firmar utilizando: 💿 T        | OKEN USB             |                   |
| Ē                  |                           | Rechazar Dictamen     Observación | Motivo rechazo:               | rror Documentación 🗸 |                   |
| ANTECEDENTES       |                           | error                             |                               |                      |                   |
|                    |                           |                                   |                               |                      |                   |
| DICTAMEN           |                           |                                   |                               |                      | Guardar Terminar  |
|                    |                           |                                   |                               |                      | Guardan Creminian |

Si los datos requeridos por el formulario **Resultado** no son ingresados, el sistema informará a través de un mensaje en pantalla que existe un error de validación.

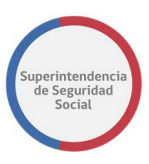

|                    |                           | La farea se encuentra actualmente baio su control.                                                                                         |
|--------------------|---------------------------|----------------------------------------------------------------------------------------------------|
| CASO DE EST        | TUDIO Folio Nº R-758-2018 | Error validación ×                                                                                                    |
| ŵ                  | A FIRMAR DICTAMEN         | * Se debe seleccionar un motivo si va a rechazar el dictamen.<br>* Se debe ingresar observaciones al rechazo si va a rechazar el dictamen. |
| DATOS<br>GENERALES | Firmar Dictamen           | Cerrar                                                                                                    |
|                    |                           | Resultado                                                                                                    |
| FUI                |                           | O Firmar Dictamen Firmar utilizando:                                                                                                    |
| ē                  |                           | Rechazar Dictamen     Motivo rechazo:    Seleccione     Observación                                                                        |
| ANTECEDENTES       |                           |                                                                                                    |
| ē                  |                           |                                                                                                    |
| FIRMAR<br>DICTAMEN |                           |                                                                                                    |
|                    |                           | Guardar Terminar                                                                                                    |

En el caso contrario, si la opción seleccionada en el formulario **Resultado** es **Firmar Dictamen**, al seleccionar el botón **Terminar**, el sistema presentará, previo a enviar la respuesta de dictamen firmado, una ventana emergente en donde solicitará PIN/Clave del dispositivo que permitirá firmar de forma electrónica. Al ingresar el PIN/Clave correcto, el sistema validará la clave, firmará el dictamen y cerrará la ventana emergente. En caso contrario, al ingresar una clave incorrecta y seleccionar el botón **Aceptar**, el sistema cerrará la ventana e informará por pantalla que ha ocurrido un error al intentar firmar con el dispositivo.

|                    |                         | La tarea se encuentra actualme                                   | ente baio su control.                         | h.               |
|--------------------|-------------------------|------------------------------------------------------------------|-----------------------------------------------|------------------|
| CASO DE ESTU       | DIO Folio Nº R-758-2018 | Confirmación Firma Token                                         | ×                                             |                  |
| â                  | FIRMAR DICTAMEN         | یEstá seguro que desea firn<br>Recuerde insertar dispositivo USB | nar el dictamen?<br>e ingrese el pin de firma |                  |
| DATOS<br>GENERALES | Firmar Dictamen         | PIN / Clave:                                                     |                                               |                  |
|                    |                         | 1                                                                | Cancelar Aceptar                              |                  |
| FUL                |                         | Permar Dictamen     Permar Dictamen     Metiwe rech              | anuo. • TUKEN USB                             |                  |
| ē                  |                         | Observación                                                      | azo Seleccione                                |                  |
| ANTECEDENTES.      |                         |                                                                  |                                               |                  |
| ē                  |                         |                                                                  |                                               |                  |
| FIRMAR             |                         |                                                                  |                                               |                  |
|                    |                         |                                                                  |                                               | Guardar Terminar |

Si el dictamen es firmado correctamente, el sistema terminará la tarea **Firmar Dictamen Expediente** y creará la tarea **Imprimir y Registrar Carta Expediente** en la Bandeja de trabajo de un funcionario que tenga el módulo de gestionar correspondencia relacionado a su perfilamiento, esta tarea será generada siempre y cuando en la lista de distribución se haya ingresado distribución de tipo correo certificado.

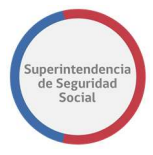

ANÁLISIS DE EXPEDIENTE MANUAL DE USO

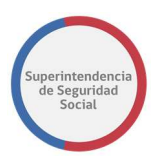

# **ANEXO FUNCIONALIDADES TRANSVERSALES EN EL SISTEMA**

Existen tareas en el sistema que comparten módulos de información, en donde se presentan datos y documentos históricos ingresados para un caso en estudio. Los datos que se presentan se pueden identificar desde la creación de un expediente hasta la etapa final de este, dependiendo del avance de la gestión de las tareas involucradas en cada etapa del proceso.

La finalidad de estos módulos compartidos es tener una base de información, datos y documentos históricos que puedan generar conocimiento para la toma de decisiones, ya sea para un funcionario o profesional de SUSESO.

A continuación, se listan los módulos compartidos:

- 1. DATOS GENERALES.
- 2. FUI.
- 3. ANTECEDENTES.
- 4. TAREA GESTIONAR OFICIO.
- 5. CREAR NOTAS DE TEXTO EN DOCUMENTO DESDE EL CONTENT.

# **DATOS GENERALES**

Módulo que presenta información histórica de actividades de cada etapa y datos ingresados desde el formulario único de ingreso hasta el cierre de un caso en estudio.

La información de cada etapa se presenta de acuerdo con el avance en el desarrollo de un caso en estudio.

Los datos que se presentan son datos generales de un caso, en donde se visualizan datos como; tipo de consulta, tipo de interesado, reclamados involucrados y antecedentes relacionados.

A continuación, se presenta una descripción de cada sección que compone el módulo **Datos Generales.** 

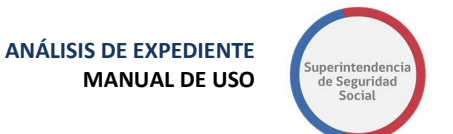

# **BITÁCORA**

| Bitácora                                                              |                 |                                             |                     | *                   |  |  |
|-----------------------------------------------------------------------|-----------------|---------------------------------------------|---------------------|---------------------|--|--|
| Mostrar 10 V registros por página                                     |                 |                                             |                     |                     |  |  |
| Etapa 🎼                                                               | Responsable     | Área Responsable                            | Fecha Inicio        | Fecha Término       |  |  |
| INGRESO                                                               | Elizabeth Muñoz | Departamento del Contencioso Administrativo | 01/08/2018 16:51:26 | 01/08/2018 16:53:26 |  |  |
| COMPLETITUD Y ASIGNACIÓN                                              | Elizabeth Muñoz | Departamento del Contencioso Administrativo | 01/08/2018 16:53:26 |                     |  |  |
| Mostrando registros del 1 al 2 de un total de 2 registros 3 Siguiente |                 |                                             |                     |                     |  |  |

Sección que presenta una tabla que contiene datos históricos relacionados con etapas del sistema, en donde se listan las etapas terminadas y en curso.

La tabla se compone de las siguientes columnas:

#### 1. Etapa

Columna que presenta el nombre de una etapa vigente o terminada del sistema.

#### 2. Responsable

Columna que presenta el nombre del responsable en atender un caso en una determinada etapa.

#### 3. Área Responsable

Columna que presenta el nombre del área a la cual pertenece el responsable de atender el caso en una determinada etapa.

#### 4. Fecha Inicio

Columna que presenta la fecha de inicio de una etapa.

#### 5. Fecha Término

Columna que presenta la fecha de término de una etapa.

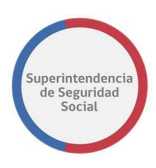

#### **DATOS GENERALES**

| Código:                                                                                                    | R-336-2018                   | Fecha de Reclamo:                 | 01/08/2018   |  |
|----------------------------------------------------------------------------------------------------|------------------------------|-----------------------------------|--------------|--|
|                                                                                                    |                              | Fecha de Ingreso:                 | 01/08/2018   |  |
| Interesado:                                                                                                    | ARIEL ANTONIO CASTILLO OLIVA | RUN/RUT:                          | 17.748.053-3 |  |
| Recurrente:                                                                                                    |                              |                                   |              |  |
| Reclamo:                                                                                                    |                              |                                   |              |  |
| Folio Nº:                                                                                                    | 14.0162389-9                 |                                   |              |  |
| Materia:                                                                                                    | Créditos Sociales            |                                   |              |  |
| SubMateria:                                                                                                    | Crédito Social Trabajador    |                                   |              |  |
| Causal: ALEGA QUE LA CUOTA ES MAYOR AL PORCENTAJE PERMITIDO [ALEGA QUE LA CUOTA ES MAYOR AL PORCENTAJE<br>PERMITIDO] |                              |                                   |              |  |
| Tipo de Entidad:                                                                                                    | CAJAS DE COMPENSACIÓ         | N DE ASIGNACIÓN FAMILIAR          |              |  |
| Entidad:                                                                                                    | CAJA DE COMPENSACIÓN         | DE ASIGNACIÓN FAMILIAR DE LOS AND | DES          |  |
| Patología:                                                                                                    |                              |                                   |              |  |

Sección que presenta los datos generales de un tipo de usuario interesado y los datos de un tipo de caso presentado.

#### **DOCUMENTOS RELACIONADOS**

| eclamo:                                                                                         |                           |  |               |               |                    |
|-------------------------------------------------------------------------------------------------|---------------------------|--|---------------|---------------|--------------------|
| Folio:                                                                                          | 14.0162389-9              |  |               |               |                    |
| lostrar 10 V registros por página                                                               |                           |  |               |               |                    |
| Tipo                                                                                            |                           |  |               | Origen        | 15                 |
| Fotocopia de las 3 últimas liquidaciones de sueldo                                              |                           |  |               | Digitalizable |                    |
| Presentación escrita y fundada, indicando la CCAF reclamada                                     |                           |  |               | Digitalizable |                    |
| Fotocopia de la Cédula Nacional de Identidad                                                    |                           |  |               | Digitalizable |                    |
| lostrando registros del 1 al 3 de un total de 3 registros                                       |                           |  |               | Ant           | terior 1 Siguiente |
| ocumentos Generales Asociados al Formulario Único d<br>Iostrar 10 <b>v</b> registros por página | le Ingreso Folio Nº, 1814 |  |               |               |                    |
| Tipo                                                                                            |                           |  | Origen        |               | 12                 |
|                                                                                                 |                           |  | Digitalizable |               |                    |
| Comprobante de Ingreso                                                                          |                           |  |               |               |                    |

Sección que identifica el nombre del responsable del estudio del caso, documentos relacionados al reclamo y número de dictamen generado.

Los documentos relacionados son documentos ingresados en el proceso de ingreso del formulario único, en donde el sistema, de acuerdo con una materia, submateria y causal, solicita documentos requeridos por admisibilidad que deben ser ingresados de forma obligatoria para continuar con el proceso. Además, en esta sección se pueden presentar documentos generales que complementan el caso y que no tienen relación con la admisibilidad.

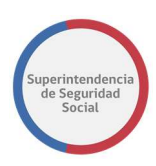

Por otra parte, en esta sección se presenta el número de dictamen. El número de dictamen solo será visible hasta que el profesional a cargo de un caso genere el dictamen del expediente.

#### **CRONOLOGIA DEL CASO**

| 13   |                             |                 |                               |                        |                                                                                                    |           |
|------|-----------------------------|-----------------|-------------------------------|------------------------|----------------------------------------------------------------------------------------------------|-----------|
| dice | Etapa                       | Responsable     | Actividad                     | Fecha                  | Giosa                                                                                                    | Documento |
| 1    | INGRESO                     | Elizabeth Muñoz | INGRESO                       | 01/08/2018<br>16:51:26 | El reclamo ha sido recibido en alguno de los canales de atención de público de la SUSESO en este caso: [canal]                                                                                    |           |
| 2    | INGRESO                     | Elizabeth Muñoz | REVISIÓN DE<br>ADMISIBILIDAD  | 01/08/2018<br>16:53:24 | El reclamo ha sido ingresado en el Sistema de Información por medio del cual se tramitan las presentaciones en la SUSESO                                                                          |           |
| 3    | COMPLETITUD Y<br>ASIGNACIÓN | Elizabeth Muñoz | ANÁLISIS DE<br>COMPLETITUD    | 01/08/2018<br>16:53:26 | Documento registrado por el interesado Fotocopia de las 3 últimas liquidaciones de sueldo                                                                                                    | Ŧ         |
| 4    | COMPLETITUD Y<br>ASIGNACIÓN | Elizabeth Muñoz | ANÁLISIS DE<br>COMPLETITUD    | 01/08/2018<br>16:53:26 | Documento registrado por el interesado Presentación escrita y fundada, indicando la CCAF reclamada                                                                                                | Ŧ         |
| 5    | COMPLETITUD Y<br>ASIGNACIÓN | Elizabeth Muñoz | ANÁLISIS DE<br>COMPLETITUD    | 01/08/2018<br>16:53:26 | Documento registrado por el interesado Fotocopia de la Cédula Nacional de Identidad                                                                                                    | Ŧ         |
| 6    | COMPLETITUD Y<br>ASIGNACIÓN | Elizabeth Muñoz | ANÁLISIS DE<br>COMPLETITUD    | 01/08/2018<br>16:53:26 | Documento registrado por el interesado Comprobante de Ingreso                                                                                                    | Ŧ         |
| 7    | COMPLETITUD Y<br>ASIGNACIÓN | Sistema         | SOLICITUD DE<br>ANTECEDENTES  | 01/08/2018<br>16:53:28 | Se han solicitado antecedentes complementarios a CAJA DE COMPENSACIÓN DE ASIGNACIÓN FAMILIAR DE LOS ANDES, a efectos<br>de completar la información que permita pronunciarse respecto del reclamo |           |
| 8    | COMPLETITUD Y<br>ASIGNACIÓN | Los Andes       | VALIDACIÓN DE<br>ANTECEDENTES | 01/08/2018 17:28:13    | Los antecedentes solicitados a la CAJA DE COMPENSACIÓN DE ASIGNACIÓN FAMILIAR DE LOS ANDES han sido recibidos                                                                                     |           |

Sección que presenta una tabla con la descripción de actividades, en orden ascendente, por usuario responsable, en cada etapa desarrollada de un expediente.

Existen actividades que se relacionan con documentos adjuntos. Para estas actividades, el sistema dispone una opción que permite descargar el documento relacionado.

Para descargar los documentos se debe seleccionar el icono de descarga dispuesto en la columna **Documento** de la tabla presentada.

#### FUNCIONALIDADES ADICIONALES TAREA ESTUDIO DE CASO EXPEDIENTE

| La tarea se encuentra actualmente bajo su control. |                           |      |                                                                                |                         |    |        |          |    |
|----------------------------------------------------|---------------------------|------|--------------------------------------------------------------------------------|-------------------------|----|--------|----------|----|
| CASO DE ESTUDIO Folio Nº R-740-2018                |                           |      |                                                                                |                         |    |        |          |    |
| DATOS GENERALES DATOS GENERALES                    |                           |      |                                                                                |                         |    |        |          |    |
| DATOS<br>GENERALES                                 | Bitácora y Datos Generale | \$ > | E                                                                              | Delesiene de            |    |        |          |    |
|                                                    | Expedientes Relacionados  |      |                                                                                |                         |    |        |          |    |
| RUI                                                | Información Histórica     | >    | Mostrar 10 🔻 registros p                                                       | or página               |    |        |          |    |
| DEVOLVER                                           | Cronología del Caso       | >    | Folio                                                                          | Profesional Responsable | 11 | Estado | Acciones | 11 |
| -                                                  |                           |      | R-749-2018                                                                     | JESUS ORELLANA          |    | Nuevo  | Ver>>    |    |
|                                                    |                           |      | Mostrando registros del 1 al 1 de un total de 1 registros Anterior 1 Siguiente |                         |    |        |          |    |
| R                                                  |                           |      |                                                                                |                         |    |        |          |    |
| INTERCONSULTAS                                     |                           |      |                                                                                |                         |    |        |          |    |
| 4                                                  |                           |      |                                                                                |                         |    |        |          |    |

La funcionalidad **Datos Generales** en la tarea **Estudio de Caso de un Expediente** tiene dos sub-funcionalidades adicionales, las cuales son:

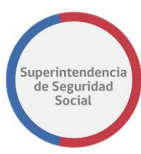

#### 1. Expedientes Relacionados

|               | La tarea se encuentra actualmente bajo su control.                              |                              |                              |        |                      |  |  |  |
|---------------|---------------------------------------------------------------------------------|------------------------------|------------------------------|--------|----------------------|--|--|--|
| CASO DE ESTUD | DIO Folio Nº R-740-2018                                                         |                              |                              |        |                      |  |  |  |
| 命             | DATOS GENERALES                                                                 |                              | DATOS GENERALES              |        |                      |  |  |  |
|               | Bitácora y Datos Generales > Expedientes Relacionados > Información Histórica > | Expediente:                  | s Relacionados               |        |                      |  |  |  |
|               | Cronologia del Caso >                                                           | Folio                        | Profesional Responsable      | Estado | Acciones             |  |  |  |
| a             |                                                                                 | R-749-2018                   | JESUS ORELLANA               | Nuevo  | Ver>>                |  |  |  |
|               |                                                                                 | Mostrando registros del 1 al | 1 de un total de 1 registros |        | Anterior 1 Siguiente |  |  |  |
|               |                                                                                 |                              |                              |        |                      |  |  |  |

Esta funcionalidad presenta en una tabla con **Expedientes Relacionados, listando** uno o más expedientes relacionados desde la funcionalidad **Relacionar Expediente** de la tarea **Asignar Profesional.** 

La tabla Expedientes Relacionados contiene las siguientes columnas:

#### • Folio

Columna que presenta el número de folio del expediente relacionado.

#### • Profesional Responsable

Columna que presenta el nombre completo de un profesional responsable del estudio y cierre del expediente relacionado.

#### • Estado

Columna que presenta el estado del expediente relacionado.

#### Acciones

Columna que presenta opción que permite desplegar la cronología del caso del expediente relacionado, con opción para descargar los documentos asociados.

Para acceder a ver la cronología del expediente relacionado, se debe seleccionar la opción **Ver** dispuesta en la columna Acciones de la tabla **Expedientes Relacionados**, como se presenta en la siguiente imagen:

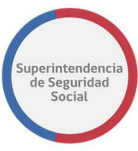

|                                                                           | La tarea se encuentra actualmente bajo su control. |                                   |                         |    |        |            |           |  |  |
|---------------------------------------------------------------------------|----------------------------------------------------|-----------------------------------|-------------------------|----|--------|------------|-----------|--|--|
| CASO DE ESTUDI                                                            | D Folio Nº R-740-2018                              |                                   |                         |    |        |            |           |  |  |
| 命                                                                         | DATOS GENERALES                                    | DATOS GENERALES                   |                         |    |        |            |           |  |  |
| DATOS<br>GENERALES                                                        | Bitácora y Datos Generales >                       | Expedientes Relacionados          |                         |    |        |            |           |  |  |
|                                                                           | Expedientes Relacionados >                         |                                   |                         |    |        |            |           |  |  |
| FUI                                                                       | Información Histórica >                            | Mostrar 10 v registros por página |                         |    |        |            |           |  |  |
| DEVOLVER                                                                  | Cronologia del Caso >                              | Folio                             | Profesional Responsable | IT | Estado | Acciones   | 11        |  |  |
| ÷.                                                                        |                                                    | R-749-2018                        | JESUS ORELLANA          |    | Nuevo  | Ver>>      |           |  |  |
| Antreconstruits Mostrando registros del 1 al 1 de un total de 1 registros |                                                    |                                   |                         |    |        | Anterior 1 | Siguiente |  |  |
| ₽                                                                         |                                                    |                                   |                         |    |        |            |           |  |  |
| INTERCONSULTAS                                                            |                                                    |                                   |                         |    |        |            |           |  |  |
| 占                                                                         |                                                    |                                   |                         |    |        |            |           |  |  |

Al seleccionar la opción **Ver**, el sistema desplegará una ventana emergente con la cronología del expediente asociado, como se presenta en la siguiente imagen:

|                    |               | 6       |           |           | L               | a tarea se encuent           | ra actualmente         | baio su control.                                                                                                    |           |             |             |
|--------------------|---------------|---------|-----------|-----------|-----------------|------------------------------|------------------------|----------------------------------------------------------------------------------------------------|-----------|-------------|-------------|
| CASO DE EST        | rudio Folio M | № R-74  |           |           |                 |                              |                        |                                                                                                    |           | ×           |             |
| 仚                  | -             | DATC    | Cron      | ología    | a del Caso      | C                            |                        |                                                                                                    |           |             |             |
| DATOS<br>GENERALES | Bita          | ácora y | _         |           |                 |                              |                        |                                                                                                    |           |             |             |
|                    | Exp           | bedient | Mostrar 1 | 0 v regis | tros por página | Actividad                    | ↓†<br>Fecha            | Glosa                                                                                                    | Documento | 1           |             |
| $\Diamond$         | Cro           | ormacik | 1         | INGRESO   | Adolfo Merino   | INGRESO                      | 25/09/2018<br>14:15:00 | El reclamo ha sido recibido en alguno<br>de los canales de atención de público<br>de la SUSESO en este caso: Presencial           |           | iones       | 12          |
|                    |               |         | 2         | INGRESO   | Adolfo Merino   | REVISIÓN DE<br>ADMISIBILIDAD | 25/09/2018<br>14:25:54 | El reclamo ha sido ingresado en el<br>Sistema de Información por medio del<br>cual se tramitan las presentaciones en<br>la SUSESO |           | ↓<br>terior | 1 Siguiente |
| ANTECEDENTES       |               |         | 4         |           |                 |                              |                        |                                                                                                    |           |             |             |
|                    |               |         |           |           |                 |                              |                        |                                                                                                    | Ce        | rrar        |             |
| L                  |               |         |           |           |                 |                              |                        |                                                                                                    |           |             |             |

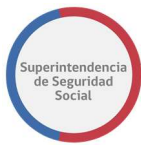

## 2. Información Histórica

|                 |                                                         | La ta                          | area se encuentra actualmente bajo su control. |          |                      |  |  |  |  |  |
|-----------------|---------------------------------------------------------|--------------------------------|------------------------------------------------|----------|----------------------|--|--|--|--|--|
| CASO DE ESTUDIO | Folio Nº R-740-2018                                     |                                |                                                |          |                      |  |  |  |  |  |
| û<br>Î          | DATOS GENERALES                                         |                                |                                                |          |                      |  |  |  |  |  |
| GENERALES       | Bitácora y Datos Generales >                            |                                |                                                |          |                      |  |  |  |  |  |
|                 | Expedientes Relacionados >                              | Informacion                    | Información Histórica                          |          |                      |  |  |  |  |  |
| FUI             | Información Histórica  Mostrar 10  registros por página |                                |                                                |          |                      |  |  |  |  |  |
| DEVOLVER        | Cronología del Caso >                                   | Folio 🚛                        | Profesional Responsable                        | Estado 🎼 | Acciones             |  |  |  |  |  |
| -               |                                                         | R-334-2018                     | IVAN MONCADA                                   | Nuevo    | Ver>>                |  |  |  |  |  |
|                 |                                                         | R-341-2018                     | IVAN MONCADA                                   | Nuevo    | Ver>>                |  |  |  |  |  |
| ANTECEDENTES    |                                                         | R-363-2018                     | IVAN MONCADA                                   | Nuevo    | Ver>>                |  |  |  |  |  |
| R               |                                                         | R-683-2018                     | Verónica Pino                                  | Firmado  | Ver>>                |  |  |  |  |  |
| INTERCONSULTAS  |                                                         | Mostrando registros del 1 al 4 | de un total de 4 registros                     |          | Anterior 1 Siguiente |  |  |  |  |  |
| <u>L</u>        |                                                         |                                |                                                |          |                      |  |  |  |  |  |

Esta funcionalidad presenta una tabla con **Información Histórica** que permite listar los expedientes históricos del reclamante.

La tabla Información Histórica se compone de las siguientes columnas:

#### • Folio

Columna que presenta el número de folio del expediente histórico del reclamante.

#### • Profesional Responsable

Columna que presenta el nombre completo de un profesional responsable del expediente histórico del reclamante.

#### • Estado

Columna que presenta el estado del expediente histórico.

#### Acciones

Columna que presenta opción que permite desplegar la cronología del caso del expediente histórico, con opción para descargar los documentos asociados.

Para acceder a ver la cronología del expediente relacionado, se debe seleccionar la opción **Ver** dispuesta en la columna **Acciones** de la tabla **Información Histórica**, como se presenta en la siguiente imagen:

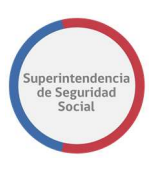

| La tarea se encuentra actualmente bajo su control. |                              |                                       |                            |        |                      |  |  |  |  |
|----------------------------------------------------|------------------------------|---------------------------------------|----------------------------|--------|----------------------|--|--|--|--|
| CASO DE ESTUDIO Folio Nº R-740-2018                |                              |                                       |                            |        |                      |  |  |  |  |
| ٢                                                  | DATOS GENERALES              |                                       | DATOS GENERALES            |        |                      |  |  |  |  |
| DATOS<br>GENERALES                                 | Bitácora y Datos Generales > | Información                           |                            |        |                      |  |  |  |  |
|                                                    | Expedientes Relacionados >   | Information Historica                 |                            |        |                      |  |  |  |  |
| ~                                                  | Información Histórica >      | Mostrar 10 🔻 registros                | por página                 |        |                      |  |  |  |  |
| DEVOLVER                                           | Cronología del Caso >        | Folio 👔                               | Profesional Responsable    | Estado | Acciones             |  |  |  |  |
| -                                                  |                              | R-334-2018                            | IVAN MONCADA               | Nuevo  | Ver>>                |  |  |  |  |
|                                                    |                              | R-341-2018                            | Nuevo                      | Ver>>  |                      |  |  |  |  |
| ANTECEDENTES                                       |                              | R-363-2018 IVAN MONCADA Nuevo Ver>    |                            |        |                      |  |  |  |  |
|                                                    |                              | R-683-2018 Verónica Pino Firmado Ver> |                            |        |                      |  |  |  |  |
| INTERCONSULTAS                                     |                              | Mostrando registros del 1 al 4        | de un total de 4 registros |        | Anterior 1 Siguiente |  |  |  |  |

Al seleccionar la opción **Ver**, el sistema desplegará una ventana emergente con la cronología del expediente histórico, como se presenta en la siguiente imagen:

|                    |                 |         |               | La t                    | area se encuentra a          | ctualmente ba          | io su control.                                                                                                    |           |          |           |
|--------------------|-----------------|---------|---------------|-------------------------|------------------------------|------------------------|----------------------------------------------------------------------------------------------------|-----------|----------|-----------|
| CASO DE ESTUDIO    | Folio Nº R-740- |         |               |                         |                              |                        |                                                                                                    |           | ×        |           |
| ۵                  | DATOS G         | Cron    | ología        | del Caso                | C                            |                        |                                                                                                    |           | ^        |           |
| DATOS<br>GENERALES | Bitácora y Da   | Mostrar | 10 v registro | os por página           |                              |                        |                                                                                                    |           |          |           |
|                    | Expedientes F   | Índice  | Etapa         | 1 Responsable           | Actividad                    | Fecha                  | Glosa                                                                                                    | Documento |          |           |
| ~                  | Información F   | 1       | INGRESO       | Elizabeth Muñoz         | INGRESO                      | 01/08/2018<br>11:12:15 | El reclamo ha sido recibido en<br>alguno de los canales de atención de<br>público de la SUSESO en este caso:<br>[canal]           |           | ones     |           |
|                    | Cronologia de   | 2       | INGRESO       | Elizabeth Muñoz         | REVISIÓN DE<br>ADMISIBILIDAD | 01/08/2018<br>16:12:54 | El reclamo ha sido ingresado en el<br>Sistema de Información por medio<br>del cual se tramitan las<br>presentaciones en la SUSESO |           |          | ţţ        |
| ANTECEDENTES       |                 | 4       |               |                         | uniforme me                  | ~***                   |                                                                                                    | 1         | • •      |           |
|                    |                 |         |               |                         |                              |                        |                                                                                                    | Cer       | rrar     |           |
| INTERCONSULTAS     |                 |         | Mostran       | do registros del 1 al 4 | 4 de un total de 4 re        | gistros                |                                                                                                    |           | Anterior | Siguiente |

#### FUI

Modulo que presenta datos ingresados a través del formulario único de ingreso.

Principalmente, se presentan los datos generales de un reclamo, datos de instrumentos relacionados, tales como; licencia médica, seguro laboral y/o crédito social, entidad reclamada, documentos adjuntos por admisibilidad, documentos generales que complementan un caso, Empleador en caso de haber sido registrado y finalmente datos del reclamante ya sea persona natural o persona jurídica.

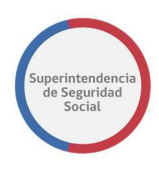

FORMULARIO ÚNICO DE INGRESO

| Resumen                    |                         |                             |               |  |  |  |
|----------------------------|-------------------------|-----------------------------|---------------|--|--|--|
| Canal                      | Presencial              | Tipo de ingreso             | Reclamaciones |  |  |  |
| Oficina                    | Huérfanos               | Recurre por si mismo        | SI            |  |  |  |
| Oficio Conductor           | Prueba Manual Usuario 4 | No es competencia de Suseso | NO            |  |  |  |
| Solicitud de Transparencia | NO                      | Fecha Presentación          | 21/09/2018    |  |  |  |
| Agilizado                  | No agilizado            | Motivo Agilización          |               |  |  |  |
| Relato                     | prueba                  |                             |               |  |  |  |

| Materia                                                               | LICENCIA MEDICA                                                                                                    |                                                               |                            |                     |  |  |  |
|-----------------------------------------------------------------------|----------------------------------------------------------------------------------------------------|---------------------------------------------------------------|----------------------------|---------------------|--|--|--|
| Submateria                                                            |                                                                                                    |                                                               |                            |                     |  |  |  |
| Caucal                                                                | Por diagnóstico irrecuperable                                                                                                    |                                                               |                            |                     |  |  |  |
| Peclamado                                                             |                                                                                                    | ΝΔ                                                            |                            |                     |  |  |  |
| teclamado                                                             | Sobcomision Sole commit Region Mericor Gen                                                                                                    | Datas Mádica                                                  |                            |                     |  |  |  |
|                                                                       |                                                                                                    | Datos Medico                                                  |                            |                     |  |  |  |
| Nombre                                                                | ROBERTO ALEJANDRO SOTO MIRANDA                                                                                                    | Run                                                           | 6393708-8                  | Gran Emisor N       |  |  |  |
|                                                                       |                                                                                                    | Datos Licencia                                                |                            |                     |  |  |  |
| olio                                                                  | 916256-9                                                                                                    |                                                               | Días                       | 2                   |  |  |  |
| lipo Licencia                                                         | Enfermedad o Accidente Común                                                                                                    |                                                               | Tipo Reposo                | Reposo Total        |  |  |  |
| Compin                                                                | SUBCOMISIÓN SUR - COMPIN REGIÓN                                                                                                    | VETROPOLITANA                                                 | Patología                  | Respiratoria        |  |  |  |
| nicio Reposo                                                          | 28/06/2012                                                                                                    |                                                               | Fin Reposo                 | 29/06/2012          |  |  |  |
| ugar Reposo                                                           | Su Domicilio                                                                                                    |                                                               | CIE10                      | J03                 |  |  |  |
| nicio Trámite Invali                                                  | dez SI                                                                                                    |                                                               | Naturaleza                 | Electrónico         |  |  |  |
|                                                                       | Decu                                                                                                    | manta(a) Adjunta(a)                                           |                            |                     |  |  |  |
|                                                                       | Docu                                                                                                    | mento(s) Aujunto(s)                                           |                            |                     |  |  |  |
| Tipo de Documen                                                       | nto                                                                                                    | Nombre Arch                                                   | ivo In                     | formación Adicional |  |  |  |
| Certificado Trámi                                                     | ite de Pensión Invalidez.                                                                                                    |                                                               | N                          | o digitalizable     |  |  |  |
| Copia de LM por                                                       | ambos lados                                                                                                    |                                                               | N                          | o digitalizable     |  |  |  |
| Dictamen Ejecuto                                                      | priado Trámite de Pensión Invalidez.                                                                                                    |                                                               | N                          | o digitalizable     |  |  |  |
| Informe Médico T                                                      | Fratante legible, actualizado y con fecha.                                                                                                    | DOC_LICENC                                                    | DOC_LICENCIA_MEDICA_1.docx |                     |  |  |  |
| Otros antecedent<br>Informe de Exám<br>(Laboratorio, elec<br>Clínica. | tes: Histórico LM (ISAPRE), Informe Psicológico, Inform<br>enes radiológicos/ Placas de Rx o CD, Resultados Exár<br>trofisiológicos, otros), Epicrisis, Protocolo Operatorio, | e Kinésico, DOC_LICENC<br>nenes realizados.<br>Copia de Ficha | IA_MEDICA_2.docx           |                     |  |  |  |
| Presentación                                                          |                                                                                                    | DOC_LICENC                                                    | IA_MEDICA_3.docx           |                     |  |  |  |
|                                                                       |                                                                                                    | DOC LICENC                                                    | A MEDICA 4 deex            |                     |  |  |  |

| Documento(s) General(es) Adjunto(s) |                                  |                       |  |  |  |
|-------------------------------------|----------------------------------|-----------------------|--|--|--|
| Tipo de Documento                   | Nombre Archivo                   | Información Adicional |  |  |  |
| Comprobante de Ingreso              | Formulario Único _ Resumen 4.pdf |                       |  |  |  |

| Datos del Reclamante |                          |                  |            |  |  |  |
|----------------------|--------------------------|------------------|------------|--|--|--|
| Тіро                 | Persona Natural          | Run              | 14415942-K |  |  |  |
| Nombres              | VERÓNICA ANDREA          | Fecha Nacimiento | 01/03/1975 |  |  |  |
| Apellido Paterno     | PINO                     | Sexo             | FEMENINO   |  |  |  |
| Apellido Materno     | BUSTAMANTE               | País             | Chile      |  |  |  |
| Email                | merino27@gmail.com       | Tipo Pensión     |            |  |  |  |
| Calidad Interesado   | Trabajador Independiente |                  |            |  |  |  |
| Régimen Salud        | ISAPRE MASVIDA S.A.      |                  |            |  |  |  |
| Régimen Pensión      | AFP PROVIDA S.A.         |                  |            |  |  |  |

Acepto que estoy de acuerdo en las condiciones de este ingreso.

## **ANTECEDENTES**

Módulo que presenta información detallada acerca del total de documentos solicitados y adjuntados al expediente. La información se presenta ordenada de acuerdo con los tipos de instrumentos existentes (licencia médica, crédito social, seguro laboral) y en base a

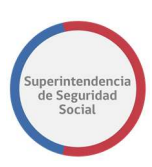

los diferentes entes involucrados en la solicitud de un documento (entidades, departamentos y/o unidades de SUSESO e interesados.).

Adicionalmente a la información proporcionada por el sistema, se presentan diferentes acciones que se pueden aplicar sobre los documentos, las cuales permitirán descargar y/o visualizar documentos, y acciones más avanzadas como adjuntar comentarios en secciones especificas dentro de un documento.

Por otra parte, se presentan estados que indican si un documento está **Pendiente**, **Enviado**, **Aprobado** y/o **Rechazado**, lo que significa que un documento puede existir en diferentes tareas, ya sea a la espera de gestión o finalmente gestionado.

Para comprender las acciones que establecen un estado, a continuación, se describe lo siguiente:

- Para documentos solicitados y que se encuentran en espera de respuesta por parte de SUSESO, el estado se establecerá como **Pendiente**.
- Para documentos que han sido recibidos como respuesta de una solicitud de antecedentes por una entidad, área de SUSESO o reclamante y que aún no se han aprobado, el estado se establecerá como Enviado, a la espera de una posterior validación del documento.
- Para documentos que han sido revisados y correctamente aprobados por un usuario funcionario de SUSESO, el estado se establecerá como **Aprobado.**
- Finalmente, para documentos que han sido rechazados por una entidad, área de SUSESO o reclamante, el estado se establecerá con estado Rechazado.

A continuación, se describen las diferentes secciones que componen el módulo Antecedentes.

#### RESUMEN

Sección que es desplegada inmediatamente luego de seleccionar el módulo **Antecedentes**.

En esta sección se presenta el resumen de antecedentes solicitados a los diferentes entes involucrados, tales como; entidades, departamentos y/o unidades de SUESO e interesado.

El sistema proporciona opciones para descargar y visualizar los documentos presentados.

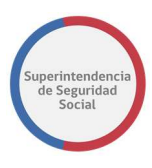

|                    |                                           |                        | La tarea se encuent                         | ra actualmente baj     | io su control. |                        |          |            |          |       |
|--------------------|-------------------------------------------|------------------------|---------------------------------------------|------------------------|----------------|------------------------|----------|------------|----------|-------|
| CASO DE ESTUD      | DIO Folio Nº R-748-2018                   |                        |                                             |                        |                |                        |          |            |          |       |
| 命                  | ANTECEDENTES                              |                        | RESUMEN<br>Resumen de Antecedentes del Caso |                        |                |                        |          |            |          |       |
| DATOS<br>GENERALES | Resumen >                                 | Pesumer                |                                             |                        |                |                        |          |            |          |       |
| FUI                | Documentos<br>Solicitados a<br>Reclamante | Mostrar 10 V           |                                             |                        |                |                        |          |            |          |       |
|                    | Documentos<br>Solicitados a SUSESO        | Tipo de<br>Antecedente | De<br>Instrumento                           | Solicitado<br>A:       | Comentario     | Fecha 💵                | Estado   | Documento  | Ver      | lt    |
| ē                  | Documentos<br>Solicitados a Entidad       | Dictamen<br>Ejecutoria | Licencia Médica Nº<br>3898963-4             | Reclamante<br>VERÓNICA |                | 24/09/2018<br>11:11:13 | Aprobado | Ŧ          | 2        |       |
| VISAR OFICIO       |                                           | Informe Médico<br>Trat | Licencia Médica Nº<br>3898963-4             | Reclamante<br>VERÓNICA |                | 24/09/2018<br>11:11:13 | Aprobado | Ŧ          | <b>*</b> |       |
|                    |                                           | Otros<br>antecedentes: | Licencia Médica N°<br>3898963-4             | Reclamante<br>VERÓNICA |                | 24/09/2018<br>11:11:13 | Aprobado | *          | <b>*</b> |       |
|                    |                                           | Presentación           | Licencia Médica Nº<br>3898963-4             | Reclamante<br>VERÓNICA |                | 24/09/2018<br>11:11:13 | Aprobado | Ŧ          | 1        |       |
|                    |                                           | Resolución<br>COMPIN ( | Licencia Médica N°<br>3898963-4             | Reclamante<br>VERÓNICA |                | 24/09/2018<br>11:11:13 | Aprobado | Ŧ          | <b>*</b> |       |
|                    |                                           | Comprobante de<br>Ingr |                                             | Reclamante<br>VERÓNICA | Comproban      | 24/09/2018<br>11:11:13 | Aprobado | Ŧ          | <b>1</b> |       |
|                    |                                           | Documento de<br>Licenc | Licencia Médica Nº<br>3898963-4             | Área SUSESO            | ADJUNTO D      | 24/09/2018<br>11:15:09 | Aprobado | Ŧ          | 2        |       |
|                    |                                           | Histórico LM<br>(ISAPR | Licencia Médica Nº<br>3898963-4             | Entidad ISAPRE<br>MASV | SE ADJUNT      | 24/09/2018<br>11:15:10 | Aprobado | Ŧ          | <b>*</b> |       |
|                    |                                           | Mostrando registro:    | s del 1 al 10 de un tota                    | I de 13 registros      |                |                        |          | Anterior 1 | 2 Sigui  | iente |

#### DOCUMENTOS SOLICITADOS A RECLAMANTE

En esta sección se presenta el resumen de antecedentes solicitados a un reclamante. Los antecedentes pueden originarse desde el formulario único de ingreso o desde la funcionalidad **Solicitar Antecedentes** de la tarea **Análisis de Completitud** que es gestionada por un funcionario de SUSESO.

El sistema proporciona opciones para descargar y visualizar los documentos presentados.

|                             |                                                         |                                | La tarea se encuentra ac                        | tualmente bajo su control. |            |                     |          |            |                             |  |
|-----------------------------|---------------------------------------------------------|--------------------------------|-------------------------------------------------|----------------------------|------------|---------------------|----------|------------|-----------------------------|--|
| CASO DE ESTUDIO P           | Folio N° R-749-2018                                     |                                |                                                 |                            |            |                     |          |            |                             |  |
| â                           | ANTECEDENTES                                            | Resumen de Anteo               | sumen de Antecedentes Solicitados al Reclamante |                            |            |                     |          |            |                             |  |
|                             | Resumen >                                               | Mostrar 10 🔻 registros         | por página                                      |                            |            |                     |          |            |                             |  |
| PUI                         | Documentos Solicitados a<br>Reclamante                  | Tipo de Antecedente            | Instrumento Asociado                            | Solicitado A:              | Comentario | Fecha 👔             | Estado   | Documento  | Ver $_{\downarrow\uparrow}$ |  |
| Ē                           | Certificado Trámite de Pensión                          | Certificado Trámite            | Licencia Médica Nº                              | Reclamante VERÓNICA        |            | 25/09/2018 14:13:08 | Aprobado | Ŧ          | =                           |  |
| DOCUMENTOS<br>SOLICITADOS A | invancez.                                               | Copia de LM por amb            | Licencia Médica Nº                              | Reclamante VERÓNICA        |            | 25/09/2018 14:13:08 | Aprobado | Ŧ          | -                           |  |
| ENTIDAD                     | Copia de LM por ambos lados >                           | Dictamen Ejecutoria            | Licencia Médica Nº                              | Reclamante VERÓNICA        |            | 25/09/2018 14:13:08 | Aprobado | Ŧ          | -                           |  |
| ā                           |                                                         | Informe Médico Trat            | Licencia Médica Nº                              | Reclamante VERÓNICA        |            | 25/09/2018 14:13:08 | Aprobado | Ŧ          | -                           |  |
|                             | Dictamen Ejecutoriado Trámite<br>de Pensión Invalidez.  | Otros antecedentes:            | Licencia Médica Nº                              | Reclamante VERÓNICA        |            | 25/09/2018 14:13:08 | Aprobado | Ŧ          | -                           |  |
| Antecounto                  |                                                         | Presentación                   | Licencia Médica Nº                              | Reclamante VERÓNICA        |            | 25/09/2018 14:13:08 | Aprobado | <u>*</u>   | 2                           |  |
|                             | Informe Médico Tratante<br>legible, actualizado y con > | Resolución COMPIN (            | Licencia Médica Nº                              | Reclamante VERÓNICA        |            | 25/09/2018 14:13:08 | Aprobado | ±          | -                           |  |
|                             | fecha.                                                  | Comprobante de Ingr            |                                                 | Reclamante VERÓNICA        | Comproban  | 25/09/2018 14:13:08 | Aprobado | Ŧ          | -                           |  |
|                             | Otros antecedentes: Histórico                           | Mostrando registros del 1 al 8 | i de un total de 8 registros                    |                            |            |                     |          | Anterior 1 | Siguiente                   |  |

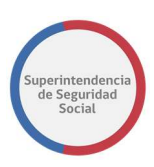

## DOCUMENTOS SOLICITADOS A SUSESO

En esta sección se presenta el resumen de antecedentes solicitados a un área de SUSESO. Los antecedentes pueden originarse desde la funcionalidad **Solicitar Antecedentes** de la tarea **Análisis de Completitud** que es gestionada por un funcionario de SUSESO.

El sistema proporciona opciones para descargar y visualizar los documentos presentados.

|                 |                                        | La tarea se encuentra actualmente bajo su control.                                                                   |  |  |  |  |  |  |
|-----------------|----------------------------------------|----------------------------------------------------------------------------------------------------|--|--|--|--|--|--|
| CASO DE ESTUD   | DIO Folio Nº R-749-2018                |                                                                                                    |  |  |  |  |  |  |
| 俞               | ANTECEDENTES                           | ANTECEDENTES SOLICITADOS A SUSESO                                                                                    |  |  |  |  |  |  |
| DATOS GENERALES | Resumen >                              | Posumon do Antocodontos Solicitados o SUSESO                                                                         |  |  |  |  |  |  |
| RJI             | Documentos Solicitados a<br>Reclamante | Résumen de Antecedentes Solicitados à SOSESO                                                                         |  |  |  |  |  |  |
| ē               | Documentos Solicitados a<br>SUSESO     | Mostrar 10 • registros por página                                                                                    |  |  |  |  |  |  |
| SOLICITADOS A   |                                        | Tipo de Antecedente II Instrumento Asociado II Solicitado A: II Comentario II Fecha IL Estado II Documento II Ver II |  |  |  |  |  |  |
| ВИПОАВ          | Documentos Solicitados a<br>Entidad 💙  | Documento de Licenc 🛛 Licencia Médica Nº Área SUSESO 🔹 ADJUNTO D 25/09/2018 14:25:57 Aprobado 🛃 🖆                    |  |  |  |  |  |  |
|                 |                                        | Mostrando registros del 1 al 1 de un total de 1 registros Anterior 1 Siguiente                                       |  |  |  |  |  |  |

#### **DOCUMENTOS SOLICITADOS A ENTIDAD**

En esta sección se presenta el resumen de antecedentes solicitados a una entidad externa a SUSESO. Los antecedentes pueden originarse desde la completitud del expediente (funcionalidad automática de sistema) o desde la funcionalidad **Solicitar Antecedentes** de la tarea **Análisis de Completitud** que es gestionada por un funcionario de SUSESO.

El sistema proporciona opciones para descargar y visualizar los documentos presentados.

| La tarea se encuentra actualmente bajo su control. |                                        |       |                                                     |                      |                     |            |                     |         |           |                             |  |
|----------------------------------------------------|----------------------------------------|-------|-----------------------------------------------------|----------------------|---------------------|------------|---------------------|---------|-----------|-----------------------------|--|
| CASO DE ESTUDIO                                    | Folio Nº R-749-2018                    |       |                                                     |                      |                     |            |                     |         |           |                             |  |
| â                                                  | ANTECEDENTES                           | *     | INTECEDENTES SOLICITADOS A LAS ENTIDADES            |                      |                     |            |                     |         |           |                             |  |
|                                                    | Resumen                                | ×     | Resumen de Antecedentes Solicitados a las Entidades |                      |                     |            |                     |         |           |                             |  |
| RUI<br>DOCUMENTOS<br>SOLICITADOS A<br>ENTIDAD      | Documentos Solicitados a<br>Reclamante | •     | Mostrar 10 • registros por página                   |                      |                     |            |                     |         |           |                             |  |
|                                                    | Documentos Solicitados a<br>SUSESO     | •     | Tipo de Antecedente $$_{\downarrow\uparrow}$$       | Instrumento Asociado | Solicitado A:       | Comentario | Fecha 🔒             | Estado  | Documento | Ver $_{\downarrow\uparrow}$ |  |
|                                                    | Documentos Solicitados a               | los a | Histórico LM (ISAPR                                 | Licencia Médica Nº   | Entidad ISAPRE MASV | ok         | 25/09/2018 14:25:58 | Enviado | Ŧ         | 1                           |  |
|                                                    | Entidad                                |       | Peritajes médicos                                   | Licencia Médica Nº   | Entidad ISAPRE MASV | ok         | 25/09/2018 14:25:58 | Enviado | <u>*</u>  | 1                           |  |
| ANTECEDENTES                                       | Histórico LM (ISAPRE)                  | 2     | Mostrando registros del 1 al 2                      |                      | Anterior 1          | Siguiente  |                     |         |           |                             |  |
|                                                    | Peritajes médicos                      | >     |                                                     |                      |                     |            |                     |         |           |                             |  |

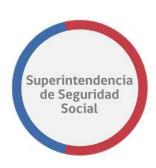

#### DESCARGAR DOCUMENTOS

Para descargar documentos estos deben estar con estado **Enviado**, **Aprobado** o **Rechazado** y se debe seleccionar el ícono de descarga dispuesto en la columna **Documento**, de la tabla **Resumen de Antecedentes del Caso.** Al seleccionar el icono, el sistema iniciará la descarga del documento automáticamente.

Esta funcionalidad está disponible en las siguientes secciones del módulo **Antecedentes**:

- Resumen.
- Documentos Solicitados a Reclamante.
- Documentos Solicitados a SUSESO.
- Documentos Solicitados a Entidad.

| Mostrar 10 v registros por página           |                              |                     |                                    |                     |            |           |          |     |  |  |
|---------------------------------------------|------------------------------|---------------------|------------------------------------|---------------------|------------|-----------|----------|-----|--|--|
| Tipo de Antecedente $_{\downarrow\uparrow}$ | De Instrumento               | Solicitado A:       | Comentario $_{\downarrow\uparrow}$ | Fecha 斗             | Estado 🔐   | Documento | Ver 🔐    | .lt |  |  |
| Certificado Trámite                         | Licencia Médica Nº 3898963-4 | Reclamante VERÓNICA |                                    | 24/09/2018 11:11:13 | Aprobado 🤇 | Ł         | =        |     |  |  |
| Copia de LM por amb                         | Licencia Médica Nº 3898963-4 | Reclamante VERÓNICA |                                    | 24/09/2018 11:11:13 | Aprobado   | Ŧ         | <b>*</b> |     |  |  |

#### **VISUALIZAR DCUMENTOS**

Para visualizar un documento se debe seleccionar el icono de visualización dispuesto en la columna **Ver,** de la tabla **Resumen de Antecedentes del Caso.** 

Esta funcionalidad está disponible en las siguientes secciones del módulo **Antecedentes**:

- Resumen.
- Documentos Solicitados a Reclamante.
- Documentos Solicitados a SUSESO.
- Documentos Solicitados a Entidad.

| Mostrar 10 v registros por página           |                              |                     |            |                     |          |           |                            |    |  |  |
|---------------------------------------------|------------------------------|---------------------|------------|---------------------|----------|-----------|----------------------------|----|--|--|
| Tipo de Antecedente $_{\downarrow\uparrow}$ | De Instrumento               | Solicitado A:       | Comentario |                     | Estado 🔐 | Documento | $Ver_{\downarrow\uparrow}$ | L† |  |  |
| Certificado Trámite                         | Licencia Médica Nº 3898963-4 | Reclamante VERÓNICA |            | 24/09/2018 11:11:13 | Aprobado | ± (       |                            |    |  |  |
| Copia de LM por amb                         | Licencia Médica Nº 3898963-4 | Reclamante VERÓNICA |            | 24/09/2018 11:11:13 | Aprobado | Ŧ         | -                          |    |  |  |

La funcionalidad de visualización es realizada a través de la herramienta Content de Oracle, que permite ver información de metadatos y acciones avanzadas como adjuntar comentarios en secciones específicas de un documento seleccionado.

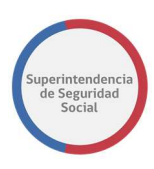

Certificado Trámite de Pensión Invalidez.

| Origen: Registro<br>Documento: DOC_LICENCIA_MEDICA_1.docx<br>Côdigo: D53                                                      | Ingresado Por: VERÔNICA ANDREA PINO BUSTAMANTE<br>Fecha: 24/09/2018 11:11:13<br>Descripción:                                                                                                    |  |  |  |  |  |
|----------------------------------------------------------------------------------------------------|----------------------------------------------------------------------------------------------------|--|--|--|--|--|
|                                                                                                    | emunoz 💌                                                                                                    |  |  |  |  |  |
| Oracle WebCenter Content: Unfiled Document File Document DOC_LICENCIA_MEDICA_1.docx Certificado Trámite de Pensión Invalidez. | C Check In More v                                                                                                    |  |  |  |  |  |
| PRUEBA DOCUMENTO LICENCIA MEDICA ISAPRE MAS VIDA                                                                              | Summary       Metadata       Security         Image: Security       Image: Security         Image: Security       Image: Security |  |  |  |  |  |
|                                                                                                    | Web-Viewable application/vnd.openx 12 KB                                                                                                    |  |  |  |  |  |
|                                                                                                    | Add Attachment                                                                                                    |  |  |  |  |  |

# TAREA GESTIONAR OFICIO ORDINARIO

#### **GENERAR OFICIO ORDINARIO**

Modulo que presenta funcionalidades que permiten crear y gestionar uno o varios oficios ordinarios para un expediente.

A continuación, se presentan las funcionalidades asociadas a este módulo.

RESUMEN

| La tarea se encuentra actualmente bajo su control. |                   |                |                             |                                                           |                                  |                                        |                           |                                        |           |            |           |
|----------------------------------------------------|-------------------|----------------|-----------------------------|-----------------------------------------------------------|----------------------------------|----------------------------------------|---------------------------|----------------------------------------|-----------|------------|-----------|
| CASO DE ESTUDIO Fo                                 | lio Nº R-749-2018 |                |                             |                                                           |                                  |                                        |                           |                                        |           |            |           |
| â                                                  | GESTIONAR OFICIO  |                | RESUMEN DE ORCIOS GENERADOS |                                                           |                                  |                                        |                           |                                        |           |            |           |
| DATOS GENERALES                                    | Resumen           | >              |                             |                                                           |                                  |                                        |                           |                                        |           |            |           |
| FUI                                                | Oficio            | >              | Oficio                      | Generación,                                               | Visación                         | Firma                                  | Despacho Mail             | Despacho Carta                         | Documento | Estado     | Acción    |
|                                                    | Visación          | >              | 581 Ar                      | Adolfo Merino - Prof<br>Subro                             | - Profesional<br>Subrogado       | - Camilo<br>Alcaraz(Funcionario)       | - VERÓNICA ANDREA<br>PINO | - INSTITUTO DE<br>SEGURIDAD LABORAL    | •         | Firmado    | Cancelar  |
| сомячеттио                                         | Distribución      | Distribución > |                             | 25/09/2018 26/09/2018 10:1<br>18:33:22<br>- Verónica Pino |                                  | 26/09/2018 10:07:47 merino27@gmail.com |                           | Nueva de Lyon 19, Piso 8,<br>puerta 84 |           |            |           |
| GESTIONAR OFICIO                                   | Enviar Oficio     | \$             | Mostrando r                 | registros del 1 al 1                                      | 18:37:16<br>de un total de 1 reg | stros                                  |                           |                                        |           | Anterior 1 | Siguiente |
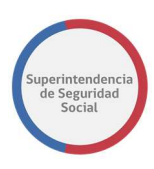

Sección que presenta una tabla que lista el avance de las gestiones realizadas sobre los oficios ordinarios creados en un expediente.

La tabla de gestiones se actualizará con nuevos datos y estados de un oficio a medida que las gestiones solicitadas se completen correctamente.

La tabla cuenta con las siguientes columnas:

#### • Oficio

Columna que presenta el número de oficio ordinario creado automáticamente por el sistema, cuando un funcionario/profesional de SUSESO crea el oficio, en la sección **Oficio**.

#### Generación

Columna que presenta el nombre del funcionario/profesional de SUSESO, que crea el oficio en el sistema.

#### Visación

Columna que presenta uno o varios funcionarios/profesionales de SUSESO que han visado un oficio creado. Adicionalmente se presenta la fecha/hora de visación.

#### • Firma

Columna que presenta el nombre del funcionario/profesional de SUSESO encargado de firmar el oficio. Adicionalmente se presenta la fecha/hora de firma.

#### • Despacho Mail

Columna que presenta el nombre y correo de uno o más destinatarios, principales y/o copias, ingresados a través de la funcionalidad **Distribución.** Los destinatarios serán desplegados posteriormente de que el encargado de firmar el oficio haya firmado.

#### • Despacho Carta

Columna que presenta el nombre y dirección física de uno o más destinatarios, principales y/o copias, ingresados a través de la funcionalidad **Distribución.** Los destinatarios serán desplegados posteriormente de que el encargado de firmar el oficio haya firmado.

#### Documento

Columna que presenta opción para descargar el oficio creado.

#### • Estado

Columna que presenta los estados por los cuales está pasando un oficio al completar cada gestión realizada.

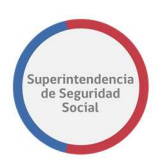

Los estados de un oficio son los siguientes:

- **Nuevo**: Estado que indica que se ha creado un nuevo oficio ordinario para gestionar.
- Visado: Estado que indica que un oficio ha sido visado por la cadena de visación configurada en la opción Visación.
- **Firmado**: Estado que indica que un oficio ha sido firmado por un funcionario/profesional encargado de firmar un oficio.

#### • Acción

Columna que presenta una opción para cancelar el proceso de gestión de un oficio en trámite.

#### OFICIO

Sección que presenta funcionalidades que permiten crear y modificar oficios ordinarios para gestionar y que son parte de un expediente.

La funcionalidad crear oficio se realiza en base a la selección de una plantilla desde una lista de plantillas predefinidas en el sistema, creada por un usuario administrador.

La funcionalidad modificar oficio se realiza en base a oficios previamente creados por un funcionario/profesional y que no han sido enviados para su gestión.

A continuación, se describe las funcionalidades crear y modificar oficio.

#### 1. Crear Nuevo Oficio

Formulario que permite crear un nuevo oficio ordinario para gestionar.

Los elementos que componen el formulario son los siguientes:

#### • Plantilla RTF

Lista desplegable de plantillas activas predefinidas en el sistema.

Al seleccionar una plantilla de la lista, esta es desplegada en el campo de texto **Se Resuelve** para que pueda ser modificada con el contenido del oficio.

#### • Se Resuelve

Campo de texto que despliega el contenido predefinido de una plantilla configurada y las secciones en donde se permite ingresar el contenido central del oficio.

#### • Botón Vista Previa

Botón que permite desplegar una vista previa del contenido ingresado en el oficio. La vista previa se despliega en una nueva pestaña del navegador WEB en formato PDF. Con

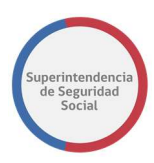

esta opción se puede verificar el estado de los cambios ingresados en la plantilla, antes de que esta sea registrada en el sistema.

#### • Botón Guardar

Botón que permite registrar los datos ingresados en la plantilla y crear un nuevo oficio ordinario en el sistema.

#### 2. Modificar Oficios Pendientes

Formulario que permite modificar un oficio creado a través de la funcionalidad **Crear Nuevo Oficio**.

Los elementos que componen el formulario son los siguientes:

#### • Seleccione Oficio a Gestionar

Lista desplegable de los oficios creados a través de la funcionalidad **Crear Nuevo Oficio**. Esta lista permite seleccionar un oficio creado que se requiera modificar.

Al seleccionar un oficio para modificar, automáticamente el oficio es desplegado en el campo de texto **Se Resuelve** para realizar la respectiva modificación.

#### • Se Resuelve

Campo de texto que permite desplegar y modificar el contenido de un oficio seleccionado en la lista desplegable **Seleccione Oficio a Gestionar.** 

#### • Botón Vista Previa

Botón que permite desplegar una vista previa del contenido modificado en el oficio. La vista previa es desplegada en una nueva pestaña del navegador WEB en formato PDF. Con esta opción se puede verificar el estado de los cambios ingresados en la plantilla, antes de que esta sea registrada en el sistema.

#### • Botón Guardar

Botón que permite registrar los datos modificados en el oficio.

A continuación, se visualiza pantalla que permite **Crear Nuevo Oficio o Modificar Oficios Pendientes** descrita anteriormente:

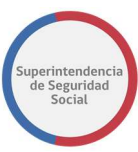

| 仚                 | ^ | GESTIONAR OFICIO |    | DOGUMINTO HESOUTINO                                                                   |
|-------------------|---|------------------|----|---------------------------------------------------------------------------------------|
|                   |   | Resumen          | >  | Crear Nuevo Oficio Modificar Oficios Pendientes                                       |
| R.8               |   | Oficie           | -> | Crear Nuevo Oficio                                                                    |
|                   |   | Visación         | •  | Plantilla RTF                                                                         |
| ł                 |   | Distribución     | 2  | Sectore                                                                               |
| GESTIONNE OFFICIO |   | Enviar Oficio    | 2  | 2 15/4000-                                                                            |
|                   |   |                  |    |                                                                                       |
|                   |   |                  |    |                                                                                       |
|                   |   |                  |    |                                                                                       |
|                   |   |                  |    |                                                                                       |
|                   |   |                  |    |                                                                                       |
|                   |   |                  |    |                                                                                       |
|                   |   |                  |    |                                                                                       |
|                   |   |                  |    | Vestione e oson ulurator para continuar con esta version de Unico Vista Preva Guerdar |

#### VISACIÓN

Esta funcionalidad permite crear una cadena de visación para un oficio ordinario asociado a un expediente. Esta cadena de visación se compone de uno o más funcionarios/profesionales que tendrán acceso a revisar y validar el documento de oficio.

|                     | La tarea se encuentra actualmente bajo su control. |     |                                                             |                    |  |  |  |  |  |
|---------------------|----------------------------------------------------|-----|-------------------------------------------------------------|--------------------|--|--|--|--|--|
| CASO DE ESTUDIO     | CASO DE ESTUDIO Folio Nº R-740-2018                |     |                                                             |                    |  |  |  |  |  |
|                     | GESTIONAR OF                                       | CIO | Cadena de Visación                                          | -                  |  |  |  |  |  |
|                     | Resumen                                            | >   | Seleccione Oficio a Gestionar: Seleccione +                 |                    |  |  |  |  |  |
| ANTECEDENTES        | Oficio                                             | >   | Solicitar Visación A:                                       |                    |  |  |  |  |  |
|                     | Visación                                           | >   | Seleccione                                                  |                    |  |  |  |  |  |
| L                   | Distribución                                       | >   | Mostrar 10 v registros por página                           |                    |  |  |  |  |  |
| GESTIONAR<br>OFICIO | Enviar Oficio                                      | >   | 11 Listado de Visadores                                     | ţţ                 |  |  |  |  |  |
| 즈                   |                                                    |     | No existe información disponible para mostrar en esta tabla |                    |  |  |  |  |  |
| DICTAMEN            |                                                    |     | Mostrando registros del 0 al 0 de un total de 0 registros   | Anterior Siguiente |  |  |  |  |  |

El formulario para crear la cadena de visación se compone de los siguientes elementos:

#### • Seleccione Oficio a Gestionar

Lista desplegable que contiene los oficios creados desde la funcionalidad **OFICIO** y que permite seleccionar un oficio para gestionar la cadena de visación.

#### • Solicitar Visación A

Lista desplegable de funcionarios/profesionales que permite seleccionar un funcionario/profesional para visar un oficio.

#### • Agregar

Botón que permite, al ser seleccionado, agregar un funcionario/profesional a la lista de visación.

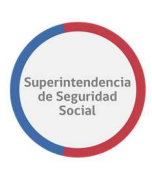

#### • Guardar

Botón que permite guardar la lista de visación creada.

#### • Tabla Cadena Visación

Tabla que permite listar los funcionarios/profesionales agregados a la lista de visación.

Es importante mencionar que para crear una cadena de visación, previo se debe crear un oficio. Si no existe un oficio, al crear una cadena de visación el sistema desplegará un mensaje de error en pantalla, como se presenta a continuación:

|                     | La tarea se encuentra actualmente bajo su control. |     |                                      |                                                             |  |  |  |  |
|---------------------|----------------------------------------------------|-----|--------------------------------------|-------------------------------------------------------------|--|--|--|--|
| CASO DE ESTUD       | IO Folio Nº R-740-2018                             |     |                                      |                                                             |  |  |  |  |
| <⊃ Î                | GESTIONAR OF                                       | cio | Cadena de Visación                   |                                                             |  |  |  |  |
| DEVOLVER            | Resumen                                            | >   | Seleccione Oficio a Gestionar:       | Seleccione *                                                |  |  |  |  |
| Ē                   | Oficia                                             |     |                                      | vede seleccionar un Unicio                                  |  |  |  |  |
|                     | Cilcio                                             | ,   | Solicitar Visación A:                |                                                             |  |  |  |  |
| 1447                | Visación                                           | >   | Elizabeth Muñoz                      | Agregar Guardar                                             |  |  |  |  |
| 곱                   | Distribución                                       | >   | Mostrar 10 v registros por           | rpāgina                                                     |  |  |  |  |
| GESTIONAR<br>OFICIO | Enviar Oficio                                      | >   | Listado d                            | de Visadores                                                |  |  |  |  |
| 占                   |                                                    |     |                                      | No existe información disponible para mostrar en esta tabla |  |  |  |  |
| DICTAMEN            |                                                    |     | Mostrando registros del 0 al 0 de un | an total de 0 registros Anterior Siguiente                  |  |  |  |  |

#### DISTRIBUCIÓN

Funcionalidad que permite crear una lista de distribución para enviar a través de correo electrónico y/o carta certificada a un domicilio físico, los oficios ordinarios que han sido gestionados.

La funcionalidad permite configurar destinatarios principales y copia informativa.

Para crear una lista de distribución debe existir un oficio creado en el sistema. En caso contrario, el sistema no permitirá crear la lista de distribución.

|                    | La tarea se encuentra actualmente bajo su control. |      |                                            |                                                                    |                      |  |  |  |  |  |
|--------------------|----------------------------------------------------|------|--------------------------------------------|--------------------------------------------------------------------|----------------------|--|--|--|--|--|
| CASO DE ESTUDIO Fo | CKS0 DE ESTUDIO F686 Nº A 646-2018                 |      |                                            |                                                                    |                      |  |  |  |  |  |
|                    | GESTIONAR OF                                       | 1010 | DISTRIBUCÓN                                |                                                                    |                      |  |  |  |  |  |
| PA .               | Resumen                                            | >    | Seleccione Oficio a Gestionar:             | 602 - Nuevo *                                                      |                      |  |  |  |  |  |
| OEVOLVER           | Oficio                                             | >    |                                            |                                                                    | Agregar Destinatario |  |  |  |  |  |
| ē                  | Visación                                           | >    | Destinatario Principal:                    |                                                                    |                      |  |  |  |  |  |
|                    | Distribución                                       |      | Tipo de<br>Destinatario Nombre             | Erwiar A:                                                          | Acciones             |  |  |  |  |  |
| INTERCONSULTAS     | Enviar Oficio                                      | >    | Copia Informativa:                         |                                                                    |                      |  |  |  |  |  |
| GESTIONAR OFICIO   |                                                    |      | Tipo de<br>Destinatario Nombre             | Enviar A:                                                          | Acciones             |  |  |  |  |  |
| DICTAMEN           |                                                    |      | *Al agregar un nuevo destinatario, debe pr | esionar el Botón Guardar para asignarlo a la Lista de Distribución | Guardar              |  |  |  |  |  |

Para crear una lista de distribución, el sistema presenta un formulario con los siguientes elementos:

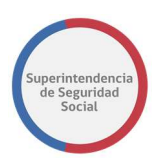

### • Seleccionar Oficio a Gestionar

Lista desplegable que contiene los oficios creados desde la funcionalidad **OFICIO** y que permite seleccionar un oficio para gestionar una lista de destinatarios que recibirán el documento.

#### • Agregar destinatario

Botón que permite, al ser seleccionado, desplegar campos que permiten buscar un destinatario para ser incorporado a la lista de distribución.

#### • Tabla Destinatario Principal

Tabla que lista los destinatarios principales seleccionados desde la opción **Agregar Destinatario** con una opción para eliminar el registro en caso de ingresar un destinatario por error.

#### • Tabla Copia Informativa

Tabla que lista los destinatarios con copia Informativa seleccionados desde la opción **Agregar Destinatario** con una opción para eliminar el registro en caso de ingresar un destinatario por error.

#### • Botón Guardar

Botón que permite guardar una lista de distribución creada. Al guardar una lista de distribución, el sistema despliega la opción **Cambiar a Copia** en la columna **Acciones** de las tablas **Destinatario Principal** y **Copia Informativa.** La opción Cambiar a Copia permite cambiar el destinatario de principal a copia y viceversa.

La funcionalidad **Agregar Destinatario**, al ser seleccionada despliega un nuevo formulario que permite buscar a un destinatario. Los elementos del formulario desplegado son los siguientes:

#### • Destinatario

Lista desplegable de destinatarios que permite seleccionar un destinatario. Al seleccionar los destinatarios **Reclamante** o **Reclamado**, la lista desplegable **Entidad** es ocultada del formulario y el campo nombre es completado con el nombre del reclamante del expediente o con el nombre del reclamado, según sea el caso.

#### Entidad

Lista desplegable que depende de la selección de un destinatario seleccionado en la lista desplegable **Destinatario.** 

Nombre

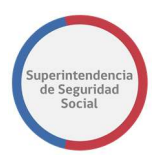

Campo que despliega el nombre o razón social de un destinatario. Este campo depende de la selección de un destinatario o una entidad.

### • Domicilio Físico

Campo que permite ingresar el domicilio físico de un destinatario para el envío de carta certificada.

#### • Email

Campo que permite ingresar el correo electrónico de un destinatario para el envío de un oficio vía correo electrónico.

#### • Destinatario principal

Opción que permite identificar si el destinatario es principal.

#### • Copia Informativa

Opción que permite identificar si el destinatario es copia informativa.

#### • Agregar destinatario

Botón que permite, al ser seleccionado, ingresar un destinatario a la lista de distribución y listarlo en unas de las tablas Destinatario principal o Copia Informativa, según sea la opción seleccionada.

#### Cancelar

Botón que permite, al ser seleccionado, cancelar el proceso de ingreso de lista de distribución.

Para el envío de correspondencia a través de carta certificada, cuando se ingresa un destinatario a la lista de distribución, el destinatario debe tener solo la configuración de domicilio físico. En caso de tener una configuración para domicilio físico y correo electrónico, el oficio se enviará solo por la vía de correo electrónico.

A continuación, se presenta un formulario para crear una lista de distribución con datos de ejemplo ingresados.

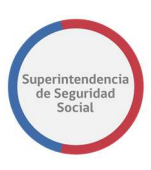

|                     |                  |     |                                                                                                    | La ta                  | area se encuentra actualmen  | te bajo su control.                                    |                               |  |  |
|---------------------|------------------|-----|----------------------------------------------------------------------------------------------------|------------------------|------------------------------|--------------------------------------------------------|-------------------------------|--|--|
| CASO DE ESTUDIO Fol | io N° R-686-2018 |     |                                                                                                    |                        |                              |                                                        |                               |  |  |
|                     | GESTIONAR OFICIO |     | DISTRBUCIÓN                                                                                                  |                        |                              |                                                        |                               |  |  |
| PUT                 | Resumen          | > s | eleccione Oficio                                                                                             | a Gestionar:           | 602 Nume                     |                                                        |                               |  |  |
| DEVOLVER            | Oficio           | >   |                                                                                                    |                        | 602 - N06V0                  |                                                        | Agregar Destinatario          |  |  |
|                     | Visación         | >   | Agregar Destinatario                                                                                         |                        |                              |                                                        |                               |  |  |
|                     | Distribución     | >   |                                                                                                    |                        |                              |                                                        |                               |  |  |
| 54                  |                  | _   | ORGANISMOS                                                                                                   | ADMINISTRADORES (      | DEL SEGURO DE LA LEY Nº16    | .744                                                   | *                             |  |  |
| INTERCONSULTAS      | Enviar Oficio    | >   | Entidad                                                                                                    |                        |                              |                                                        |                               |  |  |
| ~~~~                |                  |     | INSTITUTO DE                                                                                                 | SEGURIDAD LABORA       | L                            |                                                        | *                             |  |  |
| GESTIONAR OFICIO    |                  |     | Nombre                                                                                                    |                        |                              |                                                        |                               |  |  |
|                     |                  |     | INSTITUTO DE                                                                                                 | SEGURIDAD LABORA       | AL.                          |                                                        |                               |  |  |
|                     |                  |     | Enviar A: Domicilio Físico                                                                                   |                        |                              |                                                        |                               |  |  |
|                     |                  |     |                                                                                                    | Ingre                  | esa la Dirección de Envío    |                                                        |                               |  |  |
|                     |                  |     |                                                                                                    | Ema                    | ail                          |                                                        |                               |  |  |
|                     |                  |     |                                                                                                    | .EJ. 10                | ola@gmail.com                |                                                        |                               |  |  |
|                     |                  |     | Definir Como:                                                                                                | Principal              |                              | Conia Informativa                                      |                               |  |  |
|                     |                  |     | *Al Colossionar                                                                                              | un nueve destinataris  | debe precionar el Detén A    | reason Destinatorio u posteriormente Guardar           |                               |  |  |
|                     |                  |     | *Al Seleccionar un nuevo destinatario, debe presionar el Boton Agregar Destinatario y posteriormente Guardar |                        |                              |                                                        |                               |  |  |
|                     |                  |     |                                                                                                    |                        |                              |                                                        | Agregar Destinatario Cancelar |  |  |
|                     |                  |     | Destinatario                                                                                                 | Principal:             |                              |                                                        |                               |  |  |
|                     |                  |     | Tipo de<br>Destinatario                                                                                      | Nombre                 |                              | Enviar A:                                              | Acciones                      |  |  |
|                     |                  |     | Reclamante                                                                                                   | ARTURO ARON MAG        | CHUCA                        | Email : prueba@gmail.com                               | Eliminar Cambiar a Copia      |  |  |
|                     |                  |     | Copia Inform                                                                                                 | nativa:                |                              |                                                        |                               |  |  |
|                     |                  |     | Tipo de<br>Destinatario                                                                                      | Nombre                 |                              | Enviar A:                                              | Acciones                      |  |  |
|                     |                  |     | Entidad                                                                                                    | INTERESADO(A)          |                              | Domicilio Físico : Nueva de Lyon 19, Piso 8, puerta 84 | Eliminar Cambiar a Principal  |  |  |
|                     |                  |     | *Al agregar un n                                                                                             | nuevo destinatario, de | ebe presionar el Botón Guard | lar para asignarlo a la Lista de Distribución          | Guardar                       |  |  |

#### **ENVIAR OFICIO**

Funcionalidad que permite enviar un oficio a sus destinatarios configurados a través de la lista de distribución. Previo a enviar un oficio, este debe pasar por el proceso de visación y firma. Al terminar los procesos de visación y firma el oficio debe pasar por la gestión de correspondencia, en donde un funcionario de SUSESO se encargará de realizar las gestiones de envío a los destinatarios.

|                 | La tarea se encuentra actualmente bajo su control. |      |                               |                                                                                                    |        |  |  |  |
|-----------------|----------------------------------------------------|------|-------------------------------|----------------------------------------------------------------------------------------------------|--------|--|--|--|
| CASO DE ESTUDIO | Folio N° R-686-2018                                |      |                               |                                                                                                    |        |  |  |  |
|                 | GESTIONAR OI                                       | RCIO |                               |                                                                                                    | Enviar |  |  |  |
| FUT.            | Resumen                                            | >    | Enviar Oficio Ordinario       |                                                                                                    |        |  |  |  |
| DEVOLVER        | Oficio                                             | 5    | Seleccione Oficio a Gestionar | 602 - Nuevo *                                                                                                    |        |  |  |  |
| Ē               | Visación                                           | ,    | Documento Resolutivo          |                                                                                                    | *      |  |  |  |
|                 | Distribución                                       | >    |                               | Departamento del Contercicos Administrativo                                                                                                    | •      |  |  |  |
|                 | Enviar Oficio                                      | >    |                               | REF: Cobertura materia de seguridad y selud en el trabajo.<br>Calificación de Accidente con A CAUSA O CON O casión del<br>Trabajo, OSB: RECHAZO POR CAUSA MetalCA (mecanismo<br>lesional no compatible) CAUSA JURDICA(no acreditar ocurrencia<br>del sintesto). |        |  |  |  |
|                 |                                                    |      |                               |                                                                                                    |        |  |  |  |

El formulario para enviar el oficio se compone de los siguientes elementos:

#### • Seleccionar Oficio a Gestionar

Lista desplegable de oficios creados, que permite seleccionar un oficio a gestionar.

Documento Resolutivo

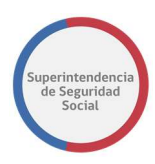

Vista previa del Oficio Ordinario generado que se enviará al proceso de visación y firma para posteriormente realizar la gestión de correspondencia.

#### • Enviar

Botón que permite guardar la gestión del oficio y enviar el Oficio Ordinario a la tarea de **Visar Oficio Expediente.** Luego de enviar el Oficio Ordinario, el sistema redirige a la funcionalidad Resumen, en donde lista el oficio gestionado.

#### **VISAR OFICIO ORDINARIO**

| ORACLE' Busine             | ss Process | Workspace                                     |                         |                    |           | Tareas O Más                |
|----------------------------|------------|-----------------------------------------------|-------------------------|--------------------|-----------|-----------------------------|
| Vistas Aplicaciones Enlace | Acciones * | 🖾 🖾 🔍 🔻 Yo y Todo Mi Grupo 🗸 Asignado         | × 🗈 🖿 -                 |                    |           |                             |
| +/                         | Estade 🗟   | Titulo                                        | Número de Tarea Creador | 🔺 🐨 Fecha Asignada | Prioridad | Proceso                     |
| uzón                       |            | VISAR OFICIO EXPEDIENTE - R-754-2018          | 226472                  | 27-sep-2018 1:04   | 3 🗸       | GestionOficio               |
| Mis Tareas                 |            | SUBIR A PORTAL EXPEDIENTE - T-736-2018        | 226432                  | 26-sep-2018 17:33  | 3         | GestinarExpediente          |
| Taragan belaladan          |            | ANALIZAR FORMULARIO UNICO - 2391              | 226359                  | 25-sep-2018 19:10  | 3         | RecibirFormularioUnico      |
| Tareas includas            |            | ANALIZAR FORMULARIO UNICO - 2390              | 226357                  | 25-sep-2018 18:55  | 3         | RecibirFormularioUnico      |
| Tareas Administrativas     |            | ANALIZAR FORMULARIO UNICO - 2389              | 226340                  | 25-sep-2018 18:48  | 3         | RecibirFormularioUnico      |
| stas                       | ۵          | ADJUNTAR ANTECEDENTES SUSESO - R-748-2018     | 226297                  | 24-sep-2018 11:25  | 3         | SolicitarAntecedentesSUSESO |
| Vencimiento próximo        |            | ADJUNTAR ANTECEDENTES SUSESO - R-746-2018     | 226218                  | 21-sep-2018 23:54  | 3         | SolicitarAntecedentesSUSESO |
| Divided the                |            | ANALIZAR FORMULARIO UNICO - 2376              | 226109                  | 21-sep-2018 12:28  | 3         | RecibirFormularioUnico      |
|                            | ۵          | ANALIZAR FORMULARIO UNICO - 2375              | 226106                  | 21-sep-2018 12:24  | 3         | RecibirFormularioUnico      |
| Ultimo Dia                 |            | ANALIZAR FORMULARIO UNICO - 2365              | 225917                  | 14-sep-2018 11:23  | 3         | RecibirFormularioUnico      |
| Última Semana              |            | ATENDER INTERCONSULTA EXPEDIENTE - R-734-2018 | 225840                  | 13-sep-2018 13:23  | 3         | AtenderInterconsulta        |
| Último Mes                 | m          | ANALIZAD FORMULARIO UNICO - 2362              | 225836                  | 13-sep-2018 12:49  | 2         | Pacifir Formularial Inica   |

Esta tarea permite visar un oficio solicitado para un caso en estudio. Esta tarea se puede originar desde la funcionalidad **Gestionar Oficio** de las tareas **Análisis de Completitud** o **Estudio de Caso Expediente**.

La tarea es presentada en la Bandeja de trabajo de un funcionario de SUSESO asignado para visar. La asignación del funcionario se puede originar desde la funcionalidad de **Visación** de las tareas **Análisis de Completitud** o **Estudio de Caso Expediente.** 

Para acceder a la tarea, el funcionario de SUSESO debe seleccionar la tarea para que esta pueda ser desplegada en pantalla.

La tarea se compone de las siguientes funcionalidades:

- 1. DATOS GENERALES.
- 2. FUI.
- 3. ANTECEDENTES.
- 4. Visar Oficio.

A continuación, se describirán las diferentes secciones que componen la funcionalidad **Visar Oficio**.

#### **SECCIÓN OFICIO**

En esta sección se presenta el oficio ordinario que se debe visar, a través de la herramienta de visualización de documentos Content de Oracle.

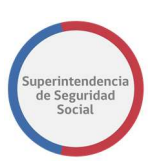

Un funcionario a cargo de visar podrá verificar que el contenido del oficio es correcto de acuerdo con la información del caso, proporcionada por el sistema en las funcionalidades DATOS GENERALES, FUI, ANTECEDENTES.

Por otra parte, en caso de encontrar detalles en la información proporcionada por el oficio, el funcionario, a través de la herramienta Content, podrá insertar notas en secciones específicas del oficio, indicando las dudas o cambios que se puedan realizar.

**Nota**: Para ver como insertar notas en un documento a través de la herramienta Content de Oracle, véase **CREAR NOTAS DE TEXTO EN DOCUMENTO DESDE EL CONTENT**.

|                 |                                              | La tarea se encuentra actualmente bajo su control.                                                                                                    |                                          |
|-----------------|----------------------------------------------|----------------------------------------------------------------------------------------------------|------------------------------------------|
| CASO DE ESTUDIO | Folio Nº R-765-2018                          |                                                                                                    |                                          |
|                 | VISAR OFICIO<br>VISAR OFICIO<br>Visar Oficio | Visar Oficio<br>Oficio<br>Oficio<br>Oracle WebCenter Content: Unfilled Document:<br>File Document:<br>oficio_ordinario.pdf * @ @<br>Revision1<br>* @ @<br>Revision1<br>* @ @<br>Revision1<br>* @ @<br>Revision1<br>* @ @<br>Revision1<br>* @ @<br>Revision1<br>* @ @<br>Revision1<br>* @ @<br>Revision1<br>* @ @<br>Revision1<br>* # @ @<br>Revision1<br>* # @ @<br>Revision1<br>* # @ @<br>Revision1<br>* # @ @<br>Revision1<br>* # @ @<br>Revision1<br>* # @ @<br>Revision1<br>* # @ @<br>Revision1<br>* # # # # # # # # # # # # # # # # # # #                                                                                                    | emanoz v<br>Check in More v              |
|                 |                                              | Image: Image: Image | Size<br>17 KB<br>17 KB<br>Add Attachment |

#### **SECCIÓN RESULTADO**

Sección que presenta un formulario **Resultado** que permite visar o rechazar un oficio solicitado. El formulario se compone de los siguientes elementos en pantalla:

#### • Visar Oficio

Opción que permite, al ser seleccionada, indicar que el resultado de un oficio será visado. Al ser seleccionada esta opción, el sistema deshabilita los elementos **Motivo Rechazo** y **Observación**.

#### • Rechazar Oficio

Opción que permite, al ser seleccionada, indicar que el resultado de un oficio será rechazado. Al ser seleccionada esta opción, el sistema habilita los elementos **Motivo Rechazo** y **Observación**, y adicionalmente hace que su ingreso sea obligatorio.

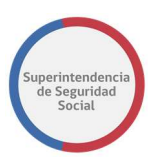

#### Motivo Rechazo

Lista desplegable que permite, al ser seleccionada, seleccionar el motivo por el cual se rechazará la visación de un oficio.

#### • Observación

Campo de texto que permite ingresar observaciones o justificación al rechazar la visación de un oficio.

A continuación, se presenta el formulario para visar o rechazar la visación de un oficio.

|                    |                         | La tarea se encuentra actualmente bajo su control. |
|--------------------|-------------------------|----------------------------------------------------|
| CASO DE ESTU       | DIO Folio Nº R-765-2018 |                                                    |
| 企                  | ∧ VISAR OFICIO          | Web-Viewable application/pdf 17 KB                 |
| DATOS<br>GENERALES | Visar Oficio            | Add Attachment                                     |
| RUI                |                         |                                                    |
| ē                  |                         | Resultado © Visar Oficio © Rechazar Oficio         |
| ANTECEDENTES       |                         | Falta documento 💌                                  |
| ē                  |                         | Observación                                        |
| VISAR OFICIO       |                         |                                                    |
|                    |                         | Guardar Terminar                                   |

#### **GUARDAR TAREA VISAR OFICIO**

Función que permite guardar los datos ingresados a través del formulario **Resultado**. Los datos ingresados son registrados de forma parcial en el sistema, permitiendo que puedan ser modificados posteriormente, según corresponda.

Para guardar los datos, se deben ingresar datos en al menos uno de los elementos disponibles en el formulario **Resultado** y luego seleccionar el botón **Guardar**.

|                           |                          | La tarea se encuentra actualmente bajo su control. |
|---------------------------|--------------------------|----------------------------------------------------|
| CASO DE ESTU              | JDIO Folio Nº R-765-2018 |                                                    |
| 企                         | VISAR OFICIO             | Web-Viewable application/pdf 17 KB                 |
| DATOS<br>GENERALES<br>FUI | Visar Oficio             | 1e1                                                |
|                           |                          | Resultado © Wisar Oficio © Rechazar Oficio         |
|                           |                          | Falta documento                                    |
| VISAR OFICIO              |                          | Guardar Terminar                                   |

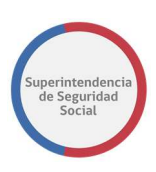

#### **TERMINAR TAREA VISAR OFICIO**

Función que permite registrar en el sistema los datos ingresados a través del formulario **Resultado**. Además, permite terminar la tarea **Visar Oficio Expediente** y actualizar el estado del oficio en el sistema.

Para terminar la tarea se debe seleccionar el botón Terminar.

|                    |                     | La tarea se encuentra actualmente bajo su control. |
|--------------------|---------------------|----------------------------------------------------|
| CASO DE ESTUDIO    | Folio N° R-765-2018 |                                                    |
| 俞                  | VISAR OFICIO        |                                                    |
| DATOS<br>GENERALES | Visar Oficio        |                                                    |
| FUI                |                     | Resultado                                          |
|                    |                     | Visar Oficio  Rechazar Oficio  Sechazar Oficio  V  |
| ē                  |                     | Observation                                        |
| VISAR OFICIO       |                     | Guardar Terminar                                   |

Al seleccionar el botón **Terminar**, el sistema presentará, previo a enviar la respuesta de oficio visado o rechazado, una ventana emergente en donde solicitará confirmación para cancelar o aceptar. Al seleccionar el botón **Cancelar**, el sistema cerrará la ventana emergente y permanecerá en la pantalla en donde los datos fueron ingresados. En caso contrario, al seleccionar el botón **Aceptar**, el sistema cerrará la ventana, registrará los datos ingresados de forma permanente en el sistema y enviará la respuesta de visación rechazada o aceptada.

|                    |                         | La tarea se encuentra actualmente baio s           | u control.       |                 |                                       |
|--------------------|-------------------------|----------------------------------------------------|------------------|-----------------|---------------------------------------|
| CASO DE ESTUI      | DIO Folio Nº R-765-2018 | Confirmación                                       | ×                |                 |                                       |
| 俞                  | VISAR OFICIO            | ¿Está seguro que desea rechazar el oficio?         |                  | application/pdf | 17 KB                                 |
| DATOS<br>GENERALES | Visar Oficio            |                                                    | Cancelar Aceptar |                 | Add Attachment                        |
|                    |                         | 141                                                |                  |                 |                                       |
| RU                 |                         |                                                    |                  |                 |                                       |
| -                  |                         | Resultado                                          |                  |                 |                                       |
|                    |                         | O Visar Oficio 💿 Rechazar Oficio                   |                  |                 |                                       |
| ANTECEDENTES       |                         | Error digitación                                   |                  |                 | · · · · · · · · · · · · · · · · · · · |
| ā                  |                         | Observación                                        |                  |                 |                                       |
| VISAR OFICIO       |                         | Se presentan errores de digitación en el documento |                  |                 |                                       |
|                    |                         |                                                    |                  | Gu              | uardar Terminar                       |

# FIRMAR OFICIO ORDINARIO

|                             | ess Process | Workspace                      |                  |                                 |         |                    |         |                   | Carr      | nilo Alcaráz 👻      |
|-----------------------------|-------------|--------------------------------|------------------|---------------------------------|---------|--------------------|---------|-------------------|-----------|---------------------|
| Vistas Aplicaciones Enlace: | Acciones +  |                                | Q +              | Yo y Todo Mi Grupo 🗸 🛛 Asignado | × 🖄 🖢 + |                    |         |                   |           | 69                  |
| +/                          | Estadc 🖹    | Titulo                         |                  |                                 |         | Número de<br>Tarez | Creador | Fecha Asignada    | Prioridad | Proceso             |
| Buzón                       |             | FIRMAR DICTAMEN EXPEDIENTE -   | R-758-2018       |                                 |         | 226562             | 1       | 27-sep-2018 11:41 | 3         | VisarDictamen       |
| Mis Tareas                  | 1           | FIRMAR OFICIO EXPEDIENTE - R-7 | 54-2018          |                                 |         | 226474             |         | 27-sep-2018 1:13  | 3 ~       | GestionOficio       |
| Tareas Iniciadas            |             | FIRMAR OFICIO EXPEDIENTE - R-7 | 44-2018          |                                 |         | 226145             | 5       | 21-sep-2018 13:13 | 3         | GestionOficio       |
| Tareas Administrativas      |             | FIRMAR DICTAMEN EXPEDIENTE -   | R-742-2018       |                                 |         | 226124             |         | 21-sep-2018 12:46 | 3         | VisarDictamen       |
| Vistas                      |             | FIRMAR OFICIO EXPEDIENTE - R-7 | 42-2018          |                                 |         | 226114             |         | 21-sep-2018 12:31 | 3         | GestionOficio       |
|                             |             | ADJUNTAR Y VALIDAR ANTECEDE    | NTES DEL ESTUDIO | - R-739-2018                    |         | 225945             |         | 14-sep-2018 13:19 | 3         | SolicitudAntecedent |
| Vencimiento próximo         | Ð           | FIRMAR OFICIO EXPEDIENTE - T-7 | 36-2018          |                                 |         | 225829             |         | 13-sep-2018 12:24 | 3         | GestionOficio       |

Esta tarea permite firmar un oficio ordinario solicitado para un expediente. Esta tarea se puede originar desde la funcionalidad **Gestionar Oficio** de las tareas **Análisis de Completitud** o **Estudio de Caso Expediente** 

La tarea es presentada en la Bandeja de trabajo de un funcionario de SUSESO específico asignado para firmar un oficio. La asignación es realizada automáticamente por el sistema, en base a una configuración previa de los usuarios firmantes creada por un usuario **Administrador**.

Para acceder a la tarea, el funcionario de SUSESO debe seleccionar la tarea para que esta pueda ser desplegada en pantalla.

La tarea se compone de las siguientes funcionalidades:

- 1. DATOS GENERALES.
- 2. FUI.
- 3. ANTECEDENTES.
- 4. Firmar Oficio.

A continuación, se describirán las diferentes secciones que componen la funcionalidad **Firmar Oficio**.

#### SECCIÓN OFICIO

En esta sección se presenta el oficio que se debe firmar, a través de la herramienta de visualización de documentos Content de Oracle.

Un funcionario a cargo de firmar podrá verificar que el contenido del oficio es correcto de acuerdo con la información del caso proporcionada por el sistema en las funcionalidades DATOS GENERALES, FUI, ANTECEDENTES.

Por otra parte, en caso de encontrar detalles en la información proporcionada por el oficio, el funcionario, a través de la herramienta Content, podrá insertar notas en secciones específicas del oficio, indicando las dudas o cambios que se puedan realizar.

**Nota**: Para ver como insertar notas en un documento a través de la herramienta Content de Oracle, véase **CREAR NOTAS DE TEXTO EN DOCUMENTO DESDE EL CONTENT**.

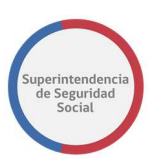

|                 |                                              |                | La tarea se encuentra actualmente ba                                                                                                    | ajo su control.                                                                                                    |                                                                         |
|-----------------|----------------------------------------------|----------------|----------------------------------------------------------------------------------------------------|----------------------------------------------------------------------------------------------------|-------------------------------------------------------------------------|
| CASO DE ESTUDIO | Folio Nº R-765-2018                          |                |                                                                                                    |                                                                                                    |                                                                         |
|                 | VISAR OFICIO<br>VISAR OFICIO<br>Visar Oficio | Visa<br>Oficio | r Oficio<br>weekener content Unflue Documer Fie Document.<br>• Contination off $R + R = R$<br>• Contination off $R + R = R$<br>• Contination off $R + R = R$<br>• Contination of $R = R$<br>• Contination of $R = R$<br>• Contination of $R = R$<br>• Continuation of $R = R$<br>• Continu | Summary       Metadata       Security.         Image: Download       Officio_ordinatio.pdf       (18 KB)         Title:       officio_ordinatio.pdf       Author: vploo         Last Modifies V212/018 2.27 PM.       Satusa:       Reditions         Status:       Readitions/df       File         Profile:       Type:       Document         Format:       pification/pdf       File         File:       15 KB       Readitions         Name       Format       Polication/pdf         Makee File       application/pdf       Splication/pdf | emunoz v<br>Check In More v<br>Size<br>17 KB<br>17 KB<br>Add Attachment |
|                 |                                              |                | 1601                                                                                                    | ~                                                                                                    |                                                                         |

#### **SECCIÓN RESULTADO**

Sección que presenta un formulario **Resultado** que permite firmar o rechazar un oficio solicitado. El formulario se compone de los siguientes elementos en pantalla:

#### • Firmar Oficio

Opción que permite, al ser seleccionada, indicar que el resultado de un oficio será firmado. Al ser seleccionada esta opción, el sistema deshabilita los elementos **Motivo Rechazo** y **Observación**.

#### • Firmar utilizando TOKEN USB

Opción que permite, al ser seleccionada, firmar a través de firma digital con un dispositivo conectado a la máquina en donde se está operando el sistema. Al estar seleccionada esta opción, el sistema solicitará, a través de una ventana emergente, la contraseña del dispositivo de forma electrónica.

#### Rechazar Oficio

Opción que permite, al ser seleccionada, indicar que el resultado de un oficio será rechazado. Al ser seleccionada esta opción, el sistema habilita los elementos **Motivo Rechazo** y **Observación**, y adicionalmente hace que el ingreso de estos datos sea obligatorio.

#### Motivo Rechazo

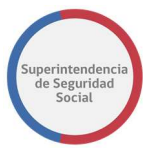

Lista desplegable que permite, al ser seleccionada, seleccionar el motivo por el cual se rechazará la firma de un oficio.

#### • Observación

Campo de texto que permite ingresar observaciones o justificación al rechazar la firma de un oficio.

A continuación, se presenta el formulario para visar o rechazar la firma de un oficio.

|                    |                        | La tar                                                             | ea se encuentra actualmente bajo su c            | ontrol.            |                 |                  |
|--------------------|------------------------|--------------------------------------------------------------------|--------------------------------------------------|--------------------|-----------------|------------------|
| CASO DE ESTUD      | IO Folio Nº R-754-2018 |                                                                    |                                                  |                    |                 |                  |
| â                  | FIRMAR OFICIO          |                                                                    |                                                  | Web-Viewable       | application/pdf | 17 KB            |
| DATOS<br>GENERALES | Firmar Oficio          |                                                                    | 141                                              | ~                  |                 | Add Attachment   |
|                    |                        | esultado     e Firmar Oficio     c Rechazar Oficio     observación | Firmar utilizando: • TOK<br>Motivo rechazo: - Se | EN USB<br>leccione |                 |                  |
| FIRMAR OFICIO      |                        |                                                                    |                                                  |                    |                 | Suardar Terminar |

#### **GUARDAR TAREA FIRMAR OFICIO EXPEDIENTE**

Función que permite guardar los datos ingresados a través del formulario **Resultado**. Los datos ingresados son registrados de forma parcial en el sistema, permitiendo que puedan ser modificados posteriormente, según corresponda.

Para guardar los datos, se deben ingresar datos en al menos uno de los elementos disponibles en el formulario **Resultado** y luego seleccionar el botón **Guardar**.

|                    |                          | La tarea                                                                        | se encuentra actualmente bajo su control.                  |                  |
|--------------------|--------------------------|---------------------------------------------------------------------------------|------------------------------------------------------------|------------------|
| CASO DE ESTU       | JDIO Folio Nº R-754-2018 |                                                                                 |                                                            |                  |
| 郃                  | FIRMAR OFICIO            |                                                                                 |                                                            | Add Attachment   |
| DATOS<br>GENERALES | Firmar Oficio            | Resultado                                                                       |                                                            |                  |
|                    |                          | <ul> <li>Firmar Oficio</li> <li>Rechazar Oficio</li> <li>Observación</li> </ul> | Firmar utilizando:  TOKEN USB Motivo rechazo: - Seleccione | ~                |
| FIRMAR OFICIO      |                          |                                                                                 |                                                            | Guardar Terminar |

Para guardar los datos del formulario correctamente, se debe considerar lo siguiente:

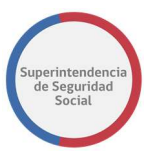

• Para guardar una respuesta de rechazo se debe seleccionar obligatoriamente un **Motivo** de rechazo e ingresar una **Observación**. Si el campo **Motivo** y/o **Observación** no es seleccionado, el sistema desplegará un mensaje por pantalla informando un error de validación.

|                         |               | La tarea se encuentra actualmente baio su control.                                                                                                 |
|-------------------------|---------------|----------------------------------------------------------------------------------------------------|
| CASO DE ESTUDIO Folio I | N° R-754-2018 | Error validación ×                                                                                                    |
| <u>ث</u>                | FIRMAR OFICIO | * Se debe seleccionar un motivo si va a rechazar el oficio. Add Attachment * Se debe ingresar observaciones al rechazo si va a rechazar el oficio. |
| GENERALES Firm          | ar Oficio     | Cerrar                                                                                                    |
|                         |               | Resultado                                                                                                    |
| EUC CONTRACTOR          |               | O Firmar Oficio Firmar utilizando:   TOKEN USB                                                                                                    |
|                         |               | Rechazar Oficio Motivo rechazo:                                                                                                    |
|                         |               | Observación                                                                                                    |
| ANTECEDENTES            |               |                                                                                                    |
| Ō                       |               |                                                                                                    |
| FIRMAR OFICIO           |               |                                                                                                    |
|                         |               | Guardar Terminar                                                                                                    |

#### TERMINAR TAREA FIRMAR OFICIO EXPEDIENTE

Función que permite registrar en el sistema los datos ingresados a través del formulario **Resultado**. Además, permite terminar la tarea **Firmar Oficio Expediente** y actualizar el estado del oficio en el sistema.

Para terminar la tarea se debe seleccionar el botón **Terminar**.

|                    |                       | La tarea                          | se encuentra actualmente baj | jo su control. |                |
|--------------------|-----------------------|-----------------------------------|------------------------------|----------------|----------------|
| CASO DE ESTUDI     | O Folio Nº R-754-2018 |                                   |                              |                |                |
| â                  | FIRMAR OFICIO         |                                   |                              |                | Add Attachment |
| DATOS<br>GENERALES | Firmar Oficio         |                                   |                              |                |                |
|                    |                       | Resultado                         |                              |                |                |
| FUI                |                       | Firmar Oficio     Rechazar Oficio | Firmar utilizando:           | TOKEN USB      |                |
| ē                  |                       | Observación                       | Wother rechards.             | - Selectione V |                |
|                    |                       |                                   |                              |                |                |
|                    |                       |                                   |                              |                |                |
|                    |                       |                                   |                              |                | Guardar        |

Si la opción seleccionada en el formulario **Resultado** es **Rechazar Oficio**, al seleccionar el botón **Terminar**, el sistema presentará, previo a enviar la respuesta de oficio firmado o rechazado, una ventana emergente en donde solicitará confirmación para cancelar o aceptar. Al seleccionar el botón **Cancelar**, el sistema cerrará la ventana emergente y permanecerá en la pantalla en donde los datos fueron ingresados. En caso contrario, al

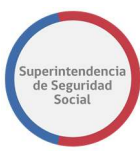

seleccionar el botón **Aceptar,** el sistema cerrará la ventana, registrará los datos ingresados de forma permanente en el sistema y enviará la respuesta de firma rechazada.

|                    |                     | La tarea s                      | e encuentra actualmente baio su co | ntrol.            |                  |
|--------------------|---------------------|---------------------------------|------------------------------------|-------------------|------------------|
| CASO DE ESTUDIO    | Folio N° R-754-2018 | Confirmación                    |                                    | ×                 |                  |
| 俞                  | FIRMAR OFICIO       | ¿Está seguro que desea rec      | hazar el oficio?                   |                   | Add Attachment   |
| DATOS<br>GENERALES | Firmar Oficio       |                                 |                                    | Cancelar Aceptar  |                  |
|                    |                     | Resultado                       |                                    |                   |                  |
| P.I                |                     | O Firmar Oficio                 | Firmar utilizando: 💿 TOK           | EN USB            |                  |
| Ē                  |                     | Rechazar Oficio     Observación | Motivo rechazo: Erro               | r digitación \vee |                  |
| ANTECEDENTES       |                     | ASD                             |                                    |                   |                  |
|                    |                     |                                 |                                    |                   |                  |
| - August of ICO    |                     |                                 |                                    |                   | Guardar Terminar |

Si los datos requeridos por el formulario **Resultado** no son ingresados, el sistema informará a través de un mensaje en pantalla que existe un error de validación.

|                    |                         | La tarea                                                 | se encuentra actualmente ba                                          | io su control.        |        |                  |
|--------------------|-------------------------|----------------------------------------------------------|----------------------------------------------------------------------|-----------------------|--------|------------------|
| CASO DE ESTUI      | DIO Folio Nº R-754-2018 | Error validación                                         |                                                                      |                       | ×      |                  |
| <u>ہ</u>           | FIRMAR OFICIO           | * Se debe seleccionar un m<br>* Se debe ingresar observa | notivo si va a rechazar el oficio<br>iciones al rechazo si va a rech | o.<br>azar el oficio. |        | Add Attachment   |
| DATOS<br>GENERALES | Firmar Oficio           |                                                          |                                                                      |                       | Cerrar |                  |
|                    |                         | Resultado                                                |                                                                      |                       |        |                  |
| EVE                |                         | O Firmar Oficio                                          | Firmar utilizando:                                                   | • TOKEN USB           |        |                  |
| Ē                  |                         | Rechazar Oficio     Observación                          | Motivo rechazo:                                                      | - Seleccione V        |        |                  |
| ANTECEDENTES       |                         |                                                          |                                                                      |                       |        |                  |
| ē                  |                         |                                                          |                                                                      |                       |        |                  |
| FIRMAR OFICIO      |                         |                                                          |                                                                      |                       |        |                  |
|                    |                         |                                                          |                                                                      |                       |        | Guardar Terminar |

En el caso contrario, si la opción seleccionada en el formulario **Resultado** es **Firmar Oficio**, al seleccionar el botón **Terminar**, el sistema presentará, previo a enviar la respuesta de oficio firmado, una ventana emergente en donde solicitará PIN/Clave del dispositivo que permitirá firmar de forma electrónica. Al ingresar el PIN/Clave correcto, el sistema validará la clave, firmará el oficio y cerrará la ventana emergente. En caso contrario, al ingresar una clave incorrecta y seleccionar el botón **Aceptar**, el sistema cerrará la ventana e informará por pantalla que ha ocurrido un error al intentar firmar con el dispositivo.

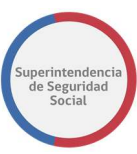

| 1                  |                        |                              |                                                                        |                  |                 |                  |
|--------------------|------------------------|------------------------------|------------------------------------------------------------------------|------------------|-----------------|------------------|
|                    |                        | La tarea se en               | cuentra actualmente baio su co                                         | antrol.          |                 |                  |
| CASO DE ESTUD      | IO Folio N° R-754-2018 | Confirmación Firma Toke      | n                                                                      | ×                |                 |                  |
| <u>ث</u>           | FIRMAR OFICIO          | Está se;<br>Recuerde inserta | guro que desea firmar el oficio?<br>r dispositivo USB e ingrese el pir | n de firma       | application/pdf | 17 KB            |
| DATOS<br>GENERALES | Firmar Oficio          | PIN / Clave                  | :                                                                      |                  |                 | Add Attachment   |
|                    |                        |                              |                                                                        | Cancelar Aceptar |                 |                  |
| 101                |                        | Resultado                    |                                                                        |                  |                 |                  |
| ē                  |                        | Firmar Oficio                | Firmar utilizando: 💿 TOKE                                              | EN USB           |                 |                  |
| ANTECEDENTES       |                        | Rechazar Oficio              | Motivo rechazo: Sele                                                   | eccione 🖂        |                 |                  |
| ē                  |                        | Observación                  |                                                                        |                  |                 |                  |
| FIRMAR OFICIO      |                        |                              |                                                                        |                  |                 |                  |
|                    |                        |                              |                                                                        |                  |                 |                  |
|                    |                        |                              |                                                                        |                  | G               | iuardar Terminar |

#### **CREAR NOTAS DE TEXTO EN DOCUMENTO DESDE EL CONTENT**

Funcionalidad proporcionada por el Content de Oracle que permite ingresar notas de texto en un documento relacionado a un caso en estudio. La finalidad de esta funcionalidad es comunicar ideas o información importante a través de notas rápidas insertadas en secciones específicas de un documento y que puedan ser vistas por funcionarios/profesionales que tengan acceso al documento gestionado.

A continuación, se presentan cada una de las funcionalidades de visualizador de documentos del Content de Oracle.

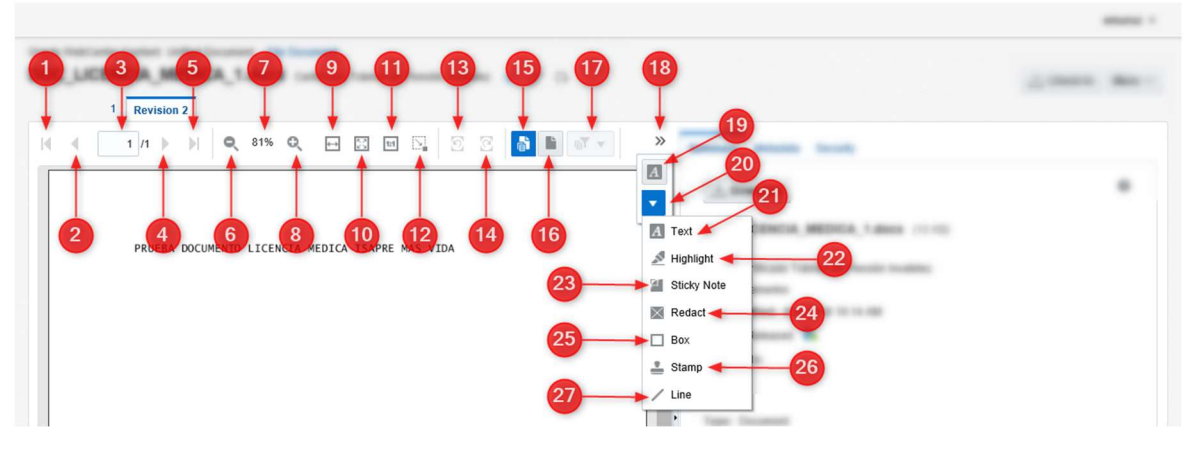

Descripción general de Funcionalidades:

- 1. Botón que permite retroceder hasta la primera página del documento.
- 2. Botón que permite retroceder a la página previa de la actual en el documento.
- 3. Cuadro de texto que presenta el número de página actual del documento.
- 4. Botón que permite avanzar a la siguiente página del documento.

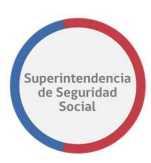

- 5. Botón que permite avanzar hasta la última página del documento.
- 6. Botón que permite disminuir el zoom del documento.
- 7. Porcentaje de zoom del documento.
- 8. Botón que permite aumentar el zoom del documento.
- 9. Botón que permite ajustar el zoom al espacio original del documento.
- 10. Botón que permite encontrar el mejor ajuste de zoom.
- 11. Botón que permite ajustar un ajuste automático del 100%.
- 12. Botón que permite seleccionar una sección del documento y realizar un zoom de la sección.
- 13. Botón que permite rotar una página del documento en sentido contrario a las agujas del reloj.
- 14. Botón que permite rotar una página del documento en sentido a las agujas del reloj.
- 15. Botón que permite desplegar las anotaciones insertadas en el documento.
- 16. Botón que permite ocultar las anotaciones insertadas en el documento.
- 17. Opción que permite, al ser seleccionada, filtrar las anotaciones ingresadas en un documento.
- 18. Opción que permite, al ser seleccionada, mostrar opciones ocultas para gestionar anotaciones.
- 19. Opción que permite ingresar un cuadro de texto en el documento para ingresar una anotación.
- 20. Menú de gestión de anotaciones.
- 21. Opción que permite ingresar un cuadro de texto en el documento.
- 22. Opción que permite resaltar secciones del documento.
- 23. Opción que permite ingresar notas avanzadas en el documento.
- 24. Opción que permite ingresar notas avanzadas en el documento
- 25. Opción que permite crear un cuadro para enmarcar una sección en el documento.
- 26. Opción que permite ingresar estampillas en el documento.
- 27. Opción que permite trazar una línea en el documento.

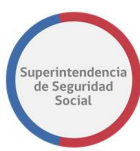

#### **CREAR NOTA EN UN DOCUMENTO**

- 1. Seleccionar opción para ver las opciones ocultas.
- 2. Seleccionar opción que permite ingresar un cuadro de texto.

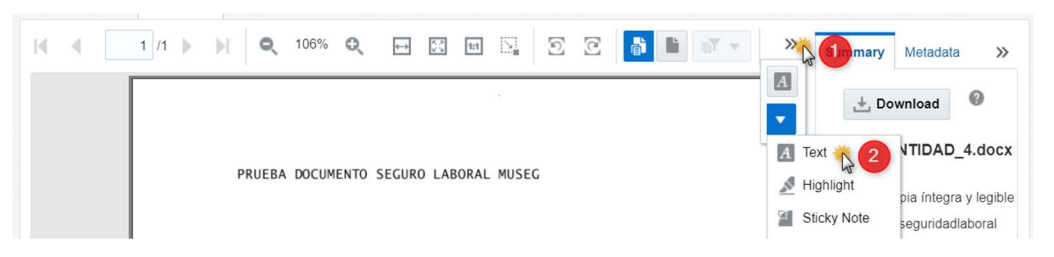

3. Arrastrar el cursor dentro del documento para dibujar un cuadro de texto.

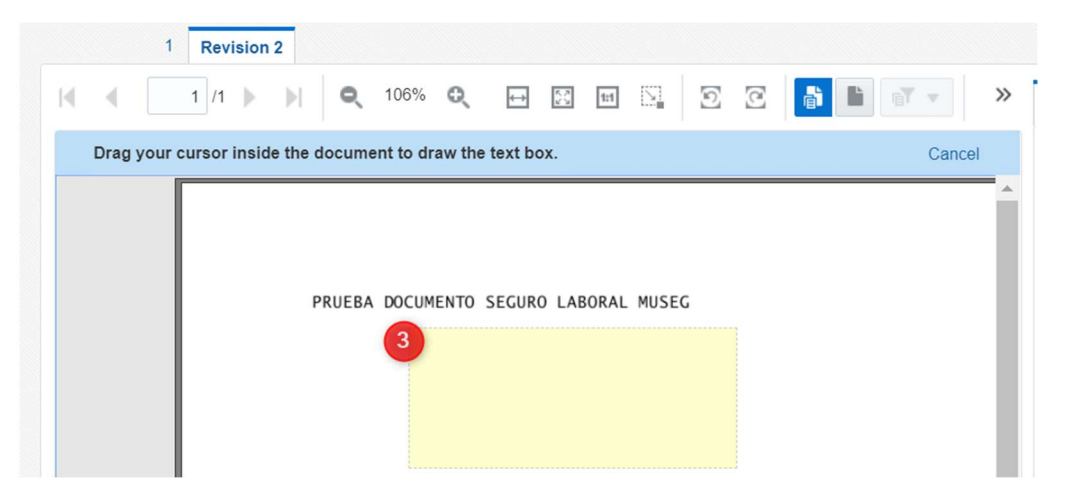

- 4. Al terminar de dibujar el cuadro de texto, se desplegará una barra de opciones en donde se debe ingresar la nota deseada.
- 5. Para guardar la nota se debe presionar el botón **Save**.

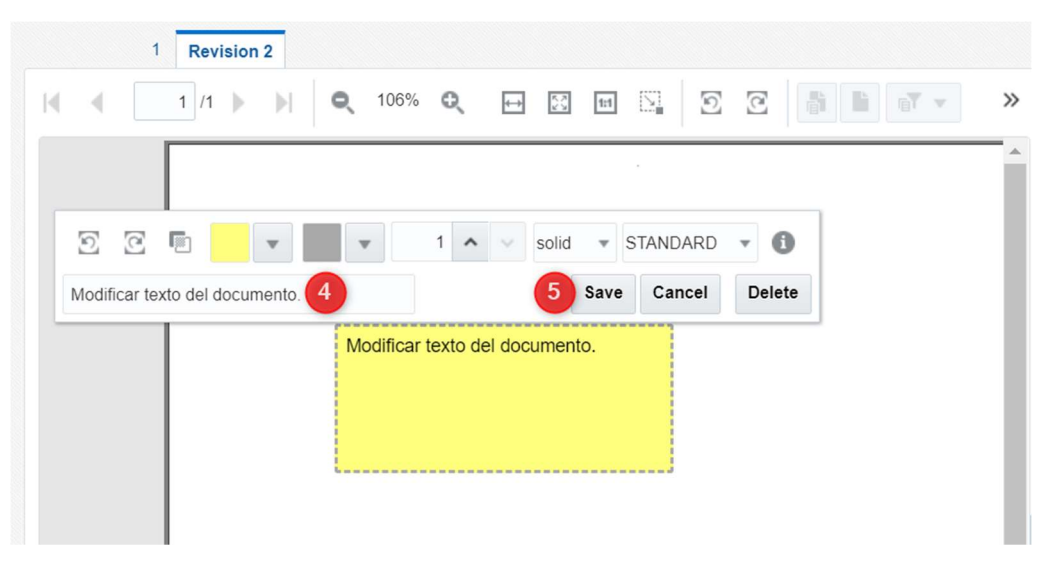

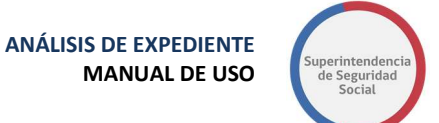

6. Al guardar la nota, la barra de opciones desaparece y la nota queda creada en el documento.

| H. | • [ | 1 /1 | Þ | <b>N</b> | Q,   | 106%  | Q       | ¢        | 23     | 1:1   | 5    | Ð | C |  | · | » |
|----|-----|------|---|----------|------|-------|---------|----------|--------|-------|------|---|---|--|---|---|
|    |     |      |   |          |      |       |         |          |        |       |      |   |   |  |   |   |
|    |     |      |   | PRI      | IEBA | DOCUM | ENTO    | SEGUR    | 0 LAE  | BORAL | MUSE | G |   |  |   | L |
|    |     |      |   |          | 6    | Mod   | lificar | texto de | el doc | umen  | to   |   |   |  |   | l |

#### **MODIFICAR NOTA EN UN DOCUMENTO**

- 1. Para modificar una nota, se debe hacer clic sobre la nota para que se despliegue la barra de opciones.
- 2. Ingresar texto adicional al ingresado o ingresar uno nuevo, borrando el anterior.
- 3. Al terminar de ingresar texto se debe hacer clic en el botón **Save** para guardar los cambios realizados.

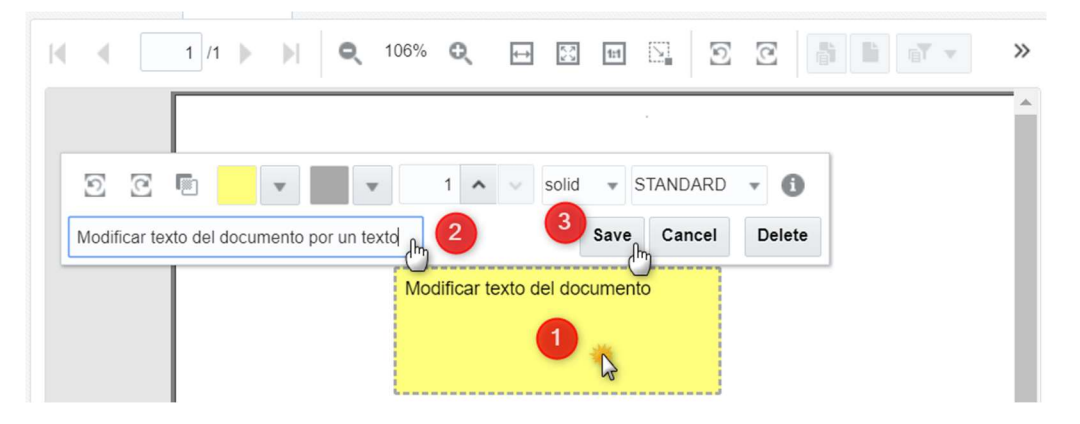

#### ELIMINAR NOTA EN UN DOCUMENTO

- 1. Hacer clic sobre la nota creada para que se despliegue la barra de opciones
- 2. Hacer clic en el botón **Delete**.

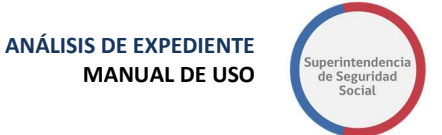

|                                                                 | × |
|-----------------------------------------------------------------|---|
|                                                                 | _ |
|                                                                 |   |
| Modificar texto del documento por un texto Save Cancel Delete 2 |   |
| Modificar texto del documento por un<br>texto                   |   |
|                                                                 |   |

3. Finalmente, luego de hacer clic en el botón **Delete**, la nota es eliminada del documento, quedando solo el texto original del documento.

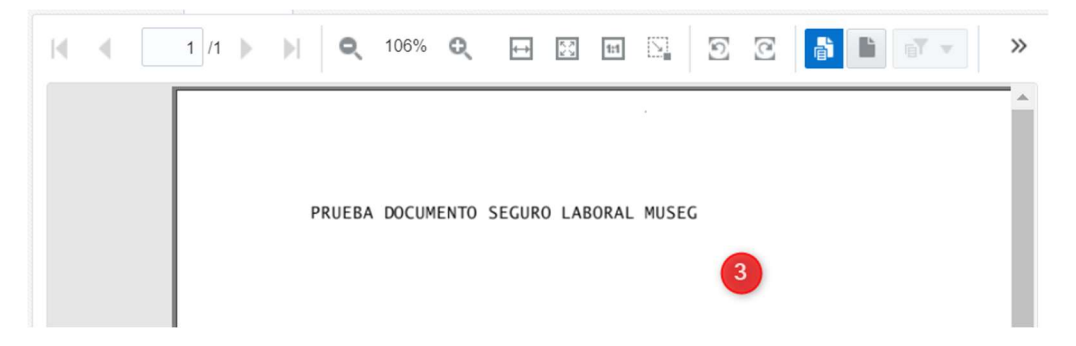

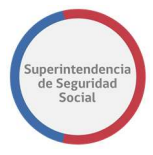

ANÁLISIS DE EXPEDIENTE MANUAL DE USO

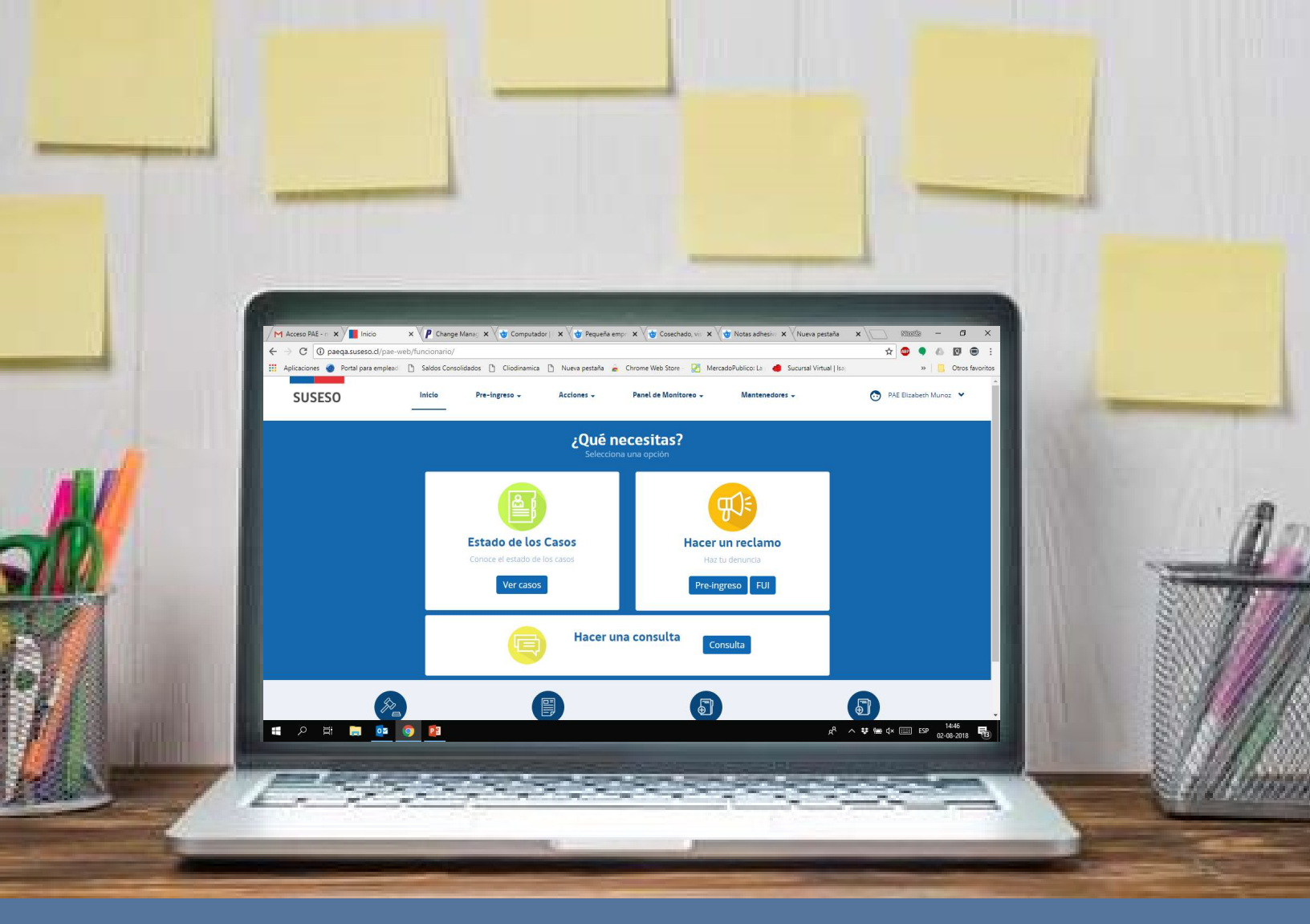

# MANUAL DE USUARIOS: COMPLETITUD DE EXPEDIENTE

# PROCEDIMIENTO ADMINISTRATIVO ELECTRÓNICO

PAE

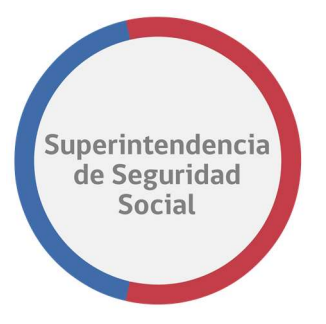

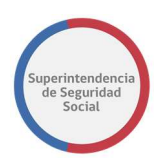

# **CONTENIDOS**

| INTRODUCCIÓN                                 | 3  |
|----------------------------------------------|----|
| • DESCRIPCIÓN                                | 3  |
| NOMENCLATURA                                 | 3  |
| INGRESO AL SISTEMA BANDEJA DE TRABAJO SUSESO | 4  |
| BANDEJA DE TRABAJO SUSESO (WORKSPACE BPM)    | 5  |
| TAREA ADJUNTAR ANTECEDENTES ENTIDAD          | 7  |
| DATOS SOLICITUD                              | 9  |
| ANTECEDENTES SOLICITADOS                     | 11 |
| ADJUNTAR ANTECEDENTES ADICIONALES            | 12 |
| GUARDAR DATOS INGRESADOS                     | 13 |
| TERMINAR TAREA ADJUNTAR ANTECEDENTES ENTIDAD | 13 |
| ADIUNTAR ANTECEDENTES RECHAZADOS POR SUSESO. | 14 |

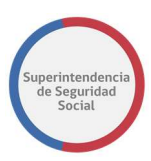

# INTRODUCCIÓN

## DESCRIPCIÓN

El presente documento tiene como objetivo principal ser una guía de uso general para verificar el funcionamiento del flujo de completitud de expediente en el que participan las entidades.

Este documento podrá ser utilizado principalmente por los usuarios funcionarios los que efectuarán la atención de forma presencial en las distintas oficinas de SUSESO a nivel nacional.

Se detallará paso a paso de principio a fin las distintas funcionalidades del sistema web PAE, desde el ingreso al sistema, a través del formulario de acceso hasta el cierre de un caso de presentación.

| NOMENCLATURA |                                           |  |
|--------------|-------------------------------------------|--|
| CONCEPTO     | DESCRIPCIÓN                               |  |
| FUI          | Formulario Único de Ingreso.              |  |
| ΡΑΕ          | Procedimiento Administrativo Electrónico. |  |

#### PROCEDIMIENTO ADMINISTRATIVO ELECTRÓNICO SUPERINTENDENCIA DE SEGURIDAD SOCIAL Página 3 de 18

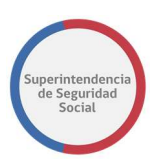

# INGRESO AL SISTEMA BANDEJA DE TRABAJO SUSESO

Para acceder a la bandeja de trabajo de SUSESO (WorkSpace de BPM), existe un formulario de ingreso en donde se debe ingresar un usuario y clave.

Para que un usuario pueda acceder al sistema, este debe estar creado en el sistema PAE SUSESO y en LDAP, y debe contar con los datos de Usuario y Clave para acceder, datos que son proporcionados por un administrador del sistema de SUSESO (habiendo sido entregadas las claves de acceso por medio de protocolo seguro).

| SESO |                                                              |
|------|--------------------------------------------------------------|
|      | Usuario:                                                     |
|      | Contraseña:                                                  |
|      | Ingresar                                                     |
|      | Para ingresar al sistema debe<br>utilizar credenciales LDAP. |

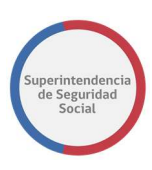

## BANDEJA DE TRABAJO SUSESO (WORKSPACE BPM)

El objetivo principal de la bandeja de trabajo SUSESO es listar las tareas que se encuentran pendientes por resolver. Las tareas se agruparán en vistas compartidas que permitirán ordenar cada tarea por su categoría.

| ORACLE'                                                               | Busine | ss Process | Workspa     | ce                           |        |                    |                              |         |          |            | Ê         | Veronica Pino 🔻<br>Tareas 🕜 Más |
|-----------------------------------------------------------------------|--------|------------|-------------|------------------------------|--------|--------------------|------------------------------|---------|----------|------------|-----------|---------------------------------|
| Vistas Aplicaciones                                                   | Enlace | Acciones 👻 |             | G                            | -      | Yo y Todo Mi Grupo | <ul> <li>Asignado</li> </ul> | •       | *        |            |           | 69                              |
|                                                                       | + /    | Estadc 🗉   | Titulo      |                              |        |                    | Número de Tarea              | Creador | Fecha A  | signada    | Prioridad | Proceso                         |
| Buzón                                                                 |        |            | ESTUDIO DE  | CASO EXPEDIENTE - R-740-2018 |        |                    | 227027                       |         | 29-sep-2 | 018 13:35  | 3         | EstudioDeCaso                   |
| Buzon                                                                 |        | <b>B</b>   | ESTUDIO DE  | CASO EXPEDIENTE - R-686-2018 |        |                    | 227021                       |         | 29-sep-2 | 018 13:28  | 3         | EstudioDeCaso                   |
| Mis Tareas                                                            |        | <b>B</b>   | ANALISIS DE | COMPLETITUD - R-771-2018     |        |                    | 226952                       |         | 28-sep-2 | 018 16:04  | 3         | GestinarExpediente              |
| Tareas Iniciadas                                                      |        | <b></b>    | ANALISIS DE | COMPLETITUD - R-770-2018     |        |                    | 226948                       |         | 28-sep-2 | 2018 16:04 | 3         | GestinarExpediente              |
| Tareas Administrativas                                                |        |            | ADJUNTAR Y  | VALIDAR ANTECEDENTES DEL EST | UDIO - | R-769-2018         | 226908                       |         | 28-sep-2 | 018 12:57  | 3         | SolicitudAntecedentes:          |
| Vistas Compartidas                                                    |        |            | ANALISIS DE | COMPLETITUD - R-767-2018     |        |                    | 226792                       |         | 27-sep-2 | 2018 19:12 | 3         | GestinarExpediente              |
| Adjuster asterodaster Estidad                                         |        | • 💼        | ANALISIS DE | COMPLETITUD - R-766-2018     |        |                    | 226773                       |         | 27-sep-2 | 018 18:23  | 3         | GestinarExpediente              |
| Adjuntar antecedentes                                                 |        | <b></b>    | ANALISIS DE | COMPLETITUD - R-765-2018     |        |                    | 226743                       |         | 27-sep-2 | 2018 17:14 | 3         | GestinarExpediente              |
| Adjuntar y validar                                                    |        |            | ANALISIS DE | COMPLETITUD - R-761-2018     |        |                    | 226632                       |         | 27-sep-2 | 2018 13:06 | 3         | GestinarExpediente              |
| de Contacto)                                                          |        | <b></b>    | ESTUDIO DE  | CASO EXPEDIENTE - R-759-2018 |        |                    | 226581                       |         | 27-sep-2 | 018 11:50  | 3         | EstudioDeCaso                   |
| Análisis de FUI                                                       |        | <b></b>    | ASIGNAR PR  | OFESIONAL - R-731-2018       |        |                    | 226515                       |         | 27-sep-2 | 018 10:02  | 3         | AsignarProfesional              |
| Asignación de Profesional                                             |        | <b></b>    | SUBIR A POP | RTAL EXPEDIENTE - T-736-2018 |        |                    | 226432                       |         | 26-sep-2 | 018 17:33  | 3         | GestinarExpediente              |
| Estudio del Caso                                                      |        |            | ANALISIS DE | COMPLETITUD - R-752-2018     |        |                    | 226379                       |         | 25-sep-2 | 018 19:28  | 3         | GestinarExpediente              |
| Firma del Dictamen                                                    |        |            | ANALISIS DE | COMPLETITUD - R-751-2018     |        |                    | 226362                       |         | 25-sep-2 | 018 19:11  | 3         | GestinarExpediente              |
| Gestionar Correspondencia<br>(Imprimir y registrar envío de<br>carta) |        |            | ANALIZAR F  | ORMULARIO UNICO - 2391       |        |                    | 226359                       |         | 25-sep-2 | 2018 19:10 | 3         | RecibirFormularioUnice          |
| Validación Documentos                                                 |        |            |             |                              |        |                    |                              |         |          |            |           |                                 |

El WorkSpace se compone de las siguientes columnas:

#### • Estado

Columna que presenta el estado de una tarea. Los estados para una tarea pueden ser los siguientes; Cualquiera, Asignado, Terminado, Suspendido, Anulado, Vencido, Con Errores, En Alerta, Información Solicitada.

#### • Titulo

Columna que presenta el nombre de la tarea.

#### • Número de Tarea

Columna que presenta el número interno de cada tarea listada.

#### Creador

Columna que despliega el nombre del creador de la tarea.

#### • Fecha Asignada

Columna que presenta la fecha de asignación de la tarea.

COMPLETITUD DE EXPEDIENTE MANUAL DE USO

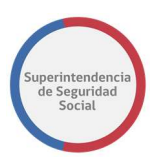

• Prioridad

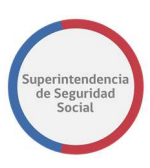

# TAREA ADJUNTAR ANTECEDENTES ENTIDAD

| OR/          | Adolo Merino v                                           |     |                      |          |   |            |            |                            |                   |           |                     |
|--------------|----------------------------------------------------------|-----|----------------------|----------|---|------------|------------|----------------------------|-------------------|-----------|---------------------|
| Mis Tareas(4 | 9) 🔻 💠 🥒 💥 Acciones 👻 🖾                                  | Q + | Yo y Todo Mi Grupo 🔻 | Asignado | • | <u>ک</u> ا | <b>•</b> • |                            |                   |           | 69                  |
| Estadc 🗉     | Titulo                                                   |     |                      |          |   |            |            | Número de<br>Tarea Creador | Fecha Asignada    | Prioridad | Proceso             |
|              | ASIGNAR PROFESIONAL - R-683-2018                         |     |                      |          |   |            |            | 226012                     | 20-sep-2018 0:28  | 3         | AsignarProfesional  |
| <b></b>      | ANALISIS DE COMPLETITUD - R-740-2018                     |     |                      |          |   |            |            | 225952                     | 14-sep-2018 15:51 | 3         | GestinarExpediente  |
|              | ADJUNTAR Y VALIDAR ANTECEDENTES DEL ESTUDIO - R-739-2018 |     |                      |          |   |            |            | 225945                     | 14-sep-2018 13:19 | 3         | SolicitudAntecedent |
| <b>B</b>     | ANALISIS DE COMPLETITUD - R-739-2018                     |     |                      |          |   |            |            | 225931                     | 14-sep-2018 13:17 | 3         | GestinarExpediente  |
|              | ANALIZAR FORMULARIO UNICO - 2365                         |     |                      |          |   |            |            | 225917                     | 14-sep-2018 11:23 | 3         | RecibirFormularioU  |
|              | ADJUNTAR ANTECEDENTES ENTIDAD - R-738-2018               |     |                      |          |   |            |            | 225901                     | 14-sep-2018 10:29 | 3         | SolicitudDeAnteced  |
| <b></b>      | ADJUNTAR ANTECEDENTES ENTIDAD - R-737-2018               |     |                      |          |   |            |            | 225851                     | 13-sep-2018 16:59 | 3         | SolicitudDeAnteced  |
|              | ANALIZAR FORMULARIO UNICO - 2362                         |     |                      |          |   |            |            | 225836                     | 13-sep-2018 12:49 | 3         | RecibirFormularioU  |
|              | ADJUNTAR ANTECEDENTES ENTIDAD - R-735-2018               |     |                      |          |   |            |            | 225794                     | 13-sep-2018 11:34 | 3 🔻       | SolicitudDeAnteced  |
| Ð            | ADJUNTAR Y VALIDAR ANTECEDENTES DEL ESTUDIO - R-731-2018 |     |                      |          |   |            |            | 225626                     | 12-sep-2018 18:11 | 3         | SolicitudAntecedent |
| •            | ADJUNTAR ANTECEDENTES ENTIDAD - R-728-2018               |     |                      |          |   |            |            | 225500                     | 12-sep-2018 17:19 | 3         | SolicitudDeAnteced  |
|              | ADJUNTAR ANTECEDENTES ENTIDAD - R-728-2018               |     |                      |          |   |            |            | 225493                     | 12-sep-2018 17:18 | 3         | SolicitudDeAnteced  |
| <b></b>      | ADJUNTAR ANTECEDENTES ENTIDAD - R-727-2018               |     |                      |          |   |            |            | 225457                     | 12-sep-2018 16:24 | 3         | SolicitudDeAnteced  |

La tarea **Adjuntar Antecedentes Entidad** tiene como finalidad permitir adjuntar antecedentes, solicitados por SUSESO para un expediente, a una entidad reclamada.

Esta tarea es creada en WorkSpace grupal de una entidad para que pueda ser reclamada por un usuario disponible en el sistema.

La tarea es desplegada luego de que un usuario funcionario de SUESO resuelve la tarea **Analizar Formulario Único**. Se destaca que en algunos casos esta tarea no será creada en el WorkSpace de una entidad ya que depende de una configuración realizada por el administrador del sistema PAE WEB, con respecto a los documentos solicitados automáticamente por requisito de completitud para el expediente.

Para acceder a la tarea, el usuario funcionario debe hacer clic sobre la tarea para que esta se despliegue en pantalla.

Una vez dentro de la tarea, el sistema presenta las siguientes secciones en pantalla:

- 1. Datos Solicitud.
- 2. Antecedentes Solicitados.
- 3. Adjuntar Antecedentes Adicionales.
- 4. Guardar datos ingresados
- 5. Terminar Tarea Adjuntar Antecedentes Entidad.
- 6. Adjuntar Antecedentes Rechazados por SUSESO.

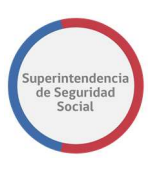

A continuación, se presenta una descripción de cada una de las secciones antes mencionadas.

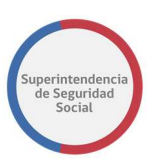

### DATOS SOLICITUD

|                                        | Adjuntar Ante                                                                      | cedentes - CAJA DE COMPENSAC                                                      | IÓN DE ASIGNACIÓN FAMILIAR DE LOS ANDES        |          |
|----------------------------------------|------------------------------------------------------------------------------------|-----------------------------------------------------------------------------------|------------------------------------------------|----------|
|                                        | Fecha de Solicitud de<br>Antecedentes:                                             | Fecha Límite de Adición de<br>Antecedentes                                        | Solicitante<br>Tipo: RUN:                      |          |
|                                        | 02/08/2018                                                                         | 08/08/2018                                                                        | Natural 17.748.053-3                           |          |
|                                        | Ver formulario único de inereso                                                    |                                                                                   | Nombre:                                        |          |
|                                        |                                                                                    |                                                                                   |                                                |          |
|                                        |                                                                                    |                                                                                   | ARIEL ANTONIO CASTILLO OLIVA                   |          |
| Materia: Cr<br>Motivo: AL              | réditos Sociales <b>Subn</b><br>EGA QUE LA CUOTA I                                 | nateria: Crédito Social Trabajador<br>ES MAYOR AL PORCENTAJE PERMIT               | ARIELANTONIO CASTILLO OLIVA                    | <b>^</b> |
| Materia: Cr<br>Motivo: AL<br>PERMITIDO | réditos Sociales <b>Subn</b><br>EGA QUE LA CUOTA I<br>D] <b>Instrumento:</b> Crédi | nateria: Crédito Social Trabajador<br>ES MAYOR AL PORCENTAJE PERMIT<br>Ito Social | TIDO [ALEGA QUE LA CUOTA ES MAYOR AL PORCENTA] | <b>^</b> |

Sección que permite presentar los datos de una solicitud de antecedentes requerida por SUSESO.

En esta sección se presentan los siguientes campos:

#### • Fecha de solicitud de Antecedentes

Campo que despliega la fecha de inicio de solicitud de documentos. El campo se despliega en formato de solo lectura.

#### • Fecha límite de Adición de Antecedentes

Campo que despliega la fecha límite para adjuntar los antecedentes solicitados. El campo se muestra en formato de solo lectura.

#### • Solicitante Tipo

Campo que despliega si un solicitante es un tipo Persona natural o Jurídica. El campo se muestra con formato de solo lectura.

#### RUN o RUT

Campo que despliega el RUN/RUT de acuerdo si el tipo de solicitante es un tipo Persona natural o Jurídica. El campo se muestra con formato de solo lectura.

#### Nombre o Razón Social

Campo que despliega el nombre de una persona natural o la razón social de una persona jurídica. El campo se muestra con formato de solo lectura.

#### Botón Ver formulario Único de Ingreso

Botón que permite desplegar en pantalla el resumen del formulario único ingresado a través del sistema PAE WEB de SUSESO.

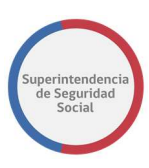

Al seleccionar el botón **Ver formulario único de ingreso**, el sistema despliega una ventana emergente en pantalla que presenta los datos ingresados.

| Adjuntar Ante         | FORMULARIO ÚNICO E            | DE INGRESO - 2380              |                                |               | ×            |
|-----------------------|-------------------------------|--------------------------------|--------------------------------|---------------|--------------|
| Fecha de Solicitud de |                               | Resun                          | nen                            |               |              |
| Antecedentes:         | Canal                         | Presencial                     | Tipo de ingreso                | Reclamaciones | RUN:         |
| 22/09/2018            | Oficina                       | Huérfanos                      | Recurre por si mismo           | SI            | 14.415.942-K |
| Ver formulario único  | Oficio Conductor              | Prueba Manual Usuario 4        | No es competencia de<br>Suseso | NO            |              |
|                       | Solicitud de<br>Transparencia | NO                             | Fecha Presentación             | 21/09/2018    | BUSTAMANTE   |
|                       | Agilizado                     | No agilizado                   | Motivo Agilización             |               |              |
| Materia: LICENCI/     | Relato                        | prueba                         |                                |               | ^            |
| Motivo: Por diagr     |                               |                                |                                |               | -            |
| Folio LM: 916256      |                               | Datos del F                    | Reclamo                        |               |              |
|                       | Materia LICENCI               | A MEDICA                       |                                |               |              |
| Lista de Ante         | Submateria ORDEN              | MEDICO                         |                                |               |              |
|                       | Causal Por diag               | nóstico irrecuperable          |                                |               |              |
|                       | Reclamado SUBCON              | MISIÓN SUR - COMPIN REGIÓN MET | ROPOLITANA                     |               |              |
|                       |                               |                                |                                |               |              |

Por otra parte, dentro del resumen del formulario único, el sistema permite descargar los documentos solicitados a un reclamante, ingresados en el formulario único.

| a tarea se encuentra actualmente bajo su con | trol. Para l       | Documento(s                                                                                                    | s) Adjunto(s)                       |                          |              |
|----------------------------------------------|--------------------|----------------------------------------------------------------------------------------------------|-------------------------------------|--------------------------|--------------|
| Adjuntar                                     | Ante               | Tipo de Documento                                                                                                    | Nombre Archivo                      | Información<br>Adicional |              |
|                                              |                    | Certificado Trámite de Pensión Invalidez.                                                                                                    |                                     | No digitalizable         |              |
| Fecha de Solici                              | tud de             | Copia de LM por ambos lados                                                                                                    |                                     | No digitalizable         |              |
| Antecedentes:                                |                    | Dictamen Ejecutoriado Trámite de Pensión Invalidez                                                                                                    |                                     | No digitalizable         | RUN:         |
| 22/09/2018                                   |                    | Informe Médico Tratante legible, actualizado y con<br>fecha.                                                                                                    | DOC_LICENCIA_MEDICA_1.d             | ocx                      | 14.415.942-К |
| Ver formula                                  | io único           | Otros antecedentes: Histórico LM (ISAPRE), Informe<br>Psicológico, Informe Kinésico, Informe de Exámenes<br>radiológicos/ Placas de Rx o CD, Resultados Exámen<br>realizados.(Laboratorio, electrofisiológicos, otros),<br>Epicrisis, Protocolo Operatorio, Copia de Ficha Clínic | DOC_LICENCIA_MEDICA_2.d<br>es<br>a. | ocx                      | BUSTAMANTE   |
|                                              | 1000100            | Presentación                                                                                                    | DOC_LICENCIA_MEDICA_3.d             | ocx                      |              |
| Materia:<br>Motivo: P<br>Folio LM:           | or diagn<br>916256 | Resolución COMPIN (si es ISAPRE)                                                                                                    | DOC_LICENCIA_MEDICA_4.d             | ocx                      | -            |

#### • Datos Materia

Campos que presentan los datos materia, submateria, motivo, instrumento, nombre de la entidad reclamada y número de instrumento. Con estos datos el usuario de la entidad puede entender de qué trata exactamente el caso y a qué tipo de instrumento está referido el caso.

| Materia: Créditos Sociales Submateria: Crédito Social Trabajador                                                                                 | ^ |
|----------------------------------------------------------------------------------------------------|---|
| Motivo: ALEGA QUE LA CUOTA ES MAYOR AL PORCENTAJE PERMITIDO [ALEGA QUE LA CUOTA ES MAYOR AL PORCENTAJE<br>PERMITIDO] Instrumento: Crédito Social |   |
| Caja de Compensación: CAJA DE COMPENSACIÓN DE ASIGNACIÓN FAMILIAR DE LOS ANDES Nro. Pagaré Crédito: 14.0162389-9                                 |   |

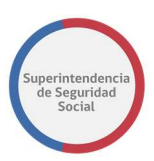

### **ANTECEDENTES SOLICITADOS**

| mentos                                              |                                | Información adicional |
|-----------------------------------------------------|--------------------------------|-----------------------|
| pias întegras y legibles de la solicitud de crédito | social pactado - [Pendiente] * |                       |
|                                                     | Comentario *                   |                       |
|                                                     | ingrese un comencario          |                       |
| Arrastre y suelte aquí los                          |                                |                       |
| o haga clic para seleccionar                        | Respuesta                      | //                    |
| archivos)                                           |                                |                       |
|                                                     |                                |                       |
|                                                     |                                |                       |

Formulario que permite adjuntar los antecedentes solicitados por SUSESO.

Los documentos solicitados se presentan en una tabla, compuesta por dos columnas **Documentos** e **Información adicional**.

En la columna **Documentos** se presenta los siguientes campos:

- Nombre del tipo de documento solicitado y su estado actual.
- Opción que permite adjuntar el tipo de documento solicitado desde un disco duro, pendrive u otro dispositivo conectado a la máquina en donde se está operando el sistema.
- Campo de texto que permite redactar un comentario acerca del documento.
- Campo de texto de solo lectura que permite visualizar los comentarios de respuesta, acerca del documento, enviados por SUSESO, cuando el documento anteriormente ha sido rechazado.

La columna **Información adicional**, en algunos casos, solicitará datos como por ejemplo el RUT del interesado. Estos datos se presentarán de acuerdo con una configuración realizada por un administrador del sistema PAE WEB de SUSESO para uno o varios tipos de documentos.

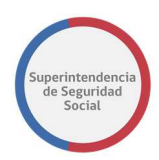

### ADJUNTAR ANTECEDENTES ADICIONALES

Adjuntar antecedentes adicionales

| Documentos                                                                                           |              | Información adicional | Eliminar |
|----------------------------------------------------------------------------------------------------|--------------|-----------------------|----------|
| Seleccione                                                                                           | •            | 1                     | •        |
| Pendientel *<br>Arrastre y suelte aquí los<br>archivos<br>(o haga clic para seleccionar<br>archivos) | Comentario • |                       |          |
| Presione este botón para adjuntar cada archivo                                                       |              | 8                     |          |

Funcionalidad que permite adjuntar antecedentes adicionales que complementen el caso.

Los documentos adicionales que se pueden adjuntar se presentan en una tabla, compuesta por tres columnas **Documentos**, **Información adicional**, **Eliminar**.

En la columna **Documentos** se presentan los siguientes campos:

- Campo de lista desplegable que muestra el total de tipos de documentos disponibles por el sistema y que permite seleccionar el documento adicional que se desea adjuntar al caso.
- Campo que permite adjuntar un documento adicional desde un disco duro, pendrive u otro dispositivo conectado a la máquina en donde se está operando el sistema.
- Campo de texto que permite ingresar un comentario acerca del documento.
- Campo de texto de solo lectura que permite visualizar los comentarios de respuesta, acerca del documento, enviados por SUSESO, en caso de haber sido anteriormente rechazado.

La columna **Información adicional**, en algunos casos, solicitará datos como por ejemplo el RUT del interesado. Estos datos se presentarán de acuerdo con una configuración realizada por un administrador del sistema PAE WEB de SUSESO para un tipo de documento a solicitar.

En la columna **Eliminar,** el sistema despliega una opción que permite eliminar el documento adicional adjunto, en caso de ser necesario o fue ingresado por error.

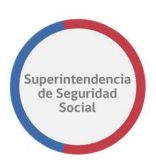

### **GUARDAR DATOS INGRESADOS**

| Documentos                                     |                       | Información adicional | Eliminar |
|------------------------------------------------|-----------------------|-----------------------|----------|
| Seleccione                                     | v                     |                       | •        |
| endientej •                                    | Comentario *          |                       |          |
|                                                | Ingrese un comentario |                       |          |
| Arrastre y suelte aquí los<br>archivos         |                       |                       |          |
| (o haga clic para seleccionar<br>archivos)     | Respuesta             |                       |          |
|                                                |                       |                       |          |
|                                                |                       |                       |          |
| Presione este boton para adjuntar cada archivo |                       |                       |          |

**Botón Guardar**, función que permite guardar los campos, **Archivo** y **Comentario**, ingresados a través del formulario **Documento Solicitado**. Los datos ingresados en los campos son registrados de forma parcial en el sistema, permitiendo que puedan ser modificados posteriormente, según corresponda.

Para guardar los datos ingresados en los campos **Archivo** y **Comentario**, se deben ingresar datos en al menos uno de los campos. Al guardar los datos, el sistema desplegará un mensaje informando que los datos fueron guardados de forma exitosa.

#### TERMINAR TAREA ADJUNTAR ANTECEDENTES ENTIDAD

| Documentos                                                                           |                                              | Información adicional | Eliminar       |
|--------------------------------------------------------------------------------------|----------------------------------------------|-----------------------|----------------|
| Seleccione                                                                           |                                              |                       | •              |
| Arrastre y suelte aquí los<br>archivos<br>(o haga clic para seleccionar<br>archivos) | Comentario * Ingrese un comentario Respueste |                       |                |
| Presione este botón para adjuntar cada archivo                                       |                                              | € Agreg<br>Guardar    | ar otro docume |
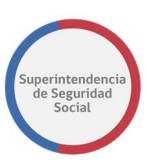

Funcionalidad que permite enviar respuesta a SUSESO con los antecedentes solicitados.

El sistema permite a una entidad adjuntar cada documento solicitado e ingresar un comentario acerca del documento adjunto.

Si una entidad no puede adjuntar un documento solicitado, el campo **Comentario** será de ingreso obligatorio y será el campo en donde se ingrese la justificación de la ausencia del documento.

Por otra parte, si el documento solicitado se adjunta, el campo **Comentario** puede quedar vacío.

Para enviar la respuesta a SUSESO, previamente se deben haber ingresado los datos correspondientes y finalmente se debe seleccionar el botón **Terminar.** Al seleccionar este botón, el sistema registra los datos ingresados, termina la tarea **Adjuntar Antecedentes Entidad** y crea una nueva tarea, en el WorkSpace de un funcionario de SUSESO encargado del caso, **Validar Documentos Entidad Externa**, con el fin de que los antecedentes enviados puedan ser revisados y validados.

Para el caso en donde no se ingresen los datos necesarios, el sistema informará con mensajes bajo los campos necesarios a ser completados por el usuario, como se muestra en la siguiente imagen:

| Documentos                                                                                                    | Información adicional |
|----------------------------------------------------------------------------------------------------|-----------------------|
| Histôrico LM (ISAPRE) – [Pendiente] *<br>Debe indiciar al menos un comentario o adjuntar el documentos solicitado                        |                       |
| Arrastre y suelte aquí los<br>archivos<br>(o haga clic para seleccionar<br>archivos)<br>▲ Presione este botón para adjuntar cada archivo |                       |

# ADJUNTAR ANTECEDENTES RECHAZADOS POR SUSESO.

Una vez terminada la tarea **Adjuntar Antecedentes Entidad** y terminada la revisión y evaluación de los documentos adjuntos por un funcionario de SUSESO, a través de la tarea **Validar Documentos Entidad Externa**, existe el caso en donde uno o varios de

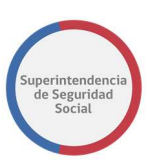

los documentos adjuntos, enviados como respuesta a SUSESO, puedan ser rechazados por el funcionario. Cuando esto ocurre, el sistema creará una nueva tarea **Adjuntar Antecedentes Entidad** en el WorkSpace grupal de la entidad. En la nueva tarea se podrá visualizar la revisión realizada por el funcionario de SUSESO a cada uno de los documentos adjuntos por la entidad, tanto para documentos aprobados y rechazados. Para cada documento que es rechazado, se creará una nueva solicitud del documento en la tarea, idéntico al rechazado, con el fin de que pueda ser adjunto al caso nuevamente y de forma correcta.

A continuación, se presenta un ejemplo en donde un funcionario de SUSESO, a través de la tarea **Validar Documentos Entidad Externa**, responde una solicitud con un documento aprobado y otro rechazado. Para el documento aprobado se puede apreciar el nombre del tipo de documento con su estado **Aprobado**, el documento adjunto, el comentario realizado por la entidad y la respuesta enviada por SUSESO en modo de solo lectura. Para el caso del documento rechazado se puede apreciar el nombre del tipo de documento rechazado, el documento, el comentario realizado por la entidad y la respuesta enviada por SUSESO en modo de solo lectura. Para el caso del documento rechazado se puede apreciar el nombre del tipo de documento con su estado **Rechazado**, el documento adjunto, el comentario realizado por la entidad y la respuesta enviada por SUSESO con la justificación del rechazo en modo de solo lectura.

Posteriormente, se presenta la replicación de la solicitud del documento que ha sido rechazado en donde se muestra el nombre el tipo de documento y su estado **Pendiente**, con opción de adjuntar el documento y redactar un comentario acerca del documento si es necesario.

**Nota**: Para los documentos adicionales que son rechazados por un funcionario de SUSESO en la tarea **Validar Documentos Entidad Externa**, estos documentos adicionales no son requeridos nuevamente para el ingreso por parte de la entidad reclamada.

A continuación, se presenta una imagen del ejemplo descrito anteriormente.

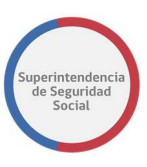

| Fecha de Solicitud de                                       | Fecha Limite de Adición de                                                 | IASVIDA S.A.                                                 | Solicitante  |                   |
|-------------------------------------------------------------|----------------------------------------------------------------------------|--------------------------------------------------------------|--------------|-------------------|
| Antecedentes:                                               | Antecedentes                                                               |                                                              | Tipo:        | RUN:              |
| 20/09/2018                                                  | 26/09/2018                                                                 |                                                              | Natural      | 15.353.0          |
| Ver formulario único o                                      | le ingreso                                                                 |                                                              | Nombre:      |                   |
|                                                             |                                                                            |                                                              | TANIA DENISS | SE BOCAZ CARTES   |
| Materia: LICENCIA<br>Motivo: Por diagn<br>Folio LM: 716550- | MEDICA <b>Submateria:</b> ORDE<br>óstico irrecuperable <b>Instrum</b><br>1 | N MEDICO<br>ento: Licencia Médica                            |              |                   |
| Lista de Ante                                               | cedentes involucrac                                                        | los                                                          |              |                   |
| Documentos                                                  |                                                                            |                                                              | Infor        | rmación adicional |
| Histórico LM (ISAPRE)                                       | - [Aprobado] *                                                             |                                                              |              |                   |
|                                                             |                                                                            | Comentario *                                                 |              |                   |
| DOC_<br>×<br>(11.7                                          | ENTIDAD_1.doc                                                              | DOC ADJUNTO 1                                                |              |                   |
| 2 Presione este botón                                       | para adjuntar cada archivo                                                 | Pespuesta                                                    | 13           |                   |
|                                                             |                                                                            | Documento aprobado                                           |              |                   |
|                                                             |                                                                            |                                                              |              |                   |
| Peritajes médicos - [R                                      | echazado] *                                                                |                                                              |              |                   |
|                                                             |                                                                            | Comentario *                                                 |              |                   |
| DOC_<br>×<br>(11.7                                          | ENTIDAD_2.doc<br>5 KB)                                                     | DOC ADJUNTO 2                                                |              |                   |
| 🏝 Presione este botón                                       | para adjuntar cada archivo                                                 |                                                              | 13           |                   |
|                                                             |                                                                            | Respuesta Se rechaza documento 2 por no cumplir los solicita | ado          |                   |
|                                                             |                                                                            |                                                              | 10           |                   |
| Peritajes médicos - [P                                      | endiente] *                                                                |                                                              |              |                   |
|                                                             |                                                                            | Comentario *                                                 |              |                   |
| Armster                                                     | v qualta aquí las                                                          | Ingrese un comentario                                        |              |                   |
| Arrastre                                                    | y suerte aqui los<br>rchivos                                               |                                                              | 1            |                   |
| (o haga cli                                                 | c para seleccionar<br>archivos)                                            | Respuesta                                                    |              |                   |
|                                                             |                                                                            |                                                              |              |                   |
|                                                             |                                                                            |                                                              |              |                   |

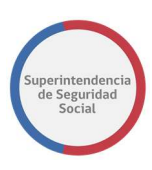

#### Adjuntar antecedentes adicionales

| • | • |
|---|---|
|   |   |
|   |   |
|   |   |
|   |   |
|   |   |

COMPLETITUD DE EXPEDIENTE MANUAL DE USO

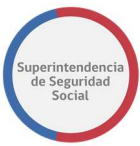

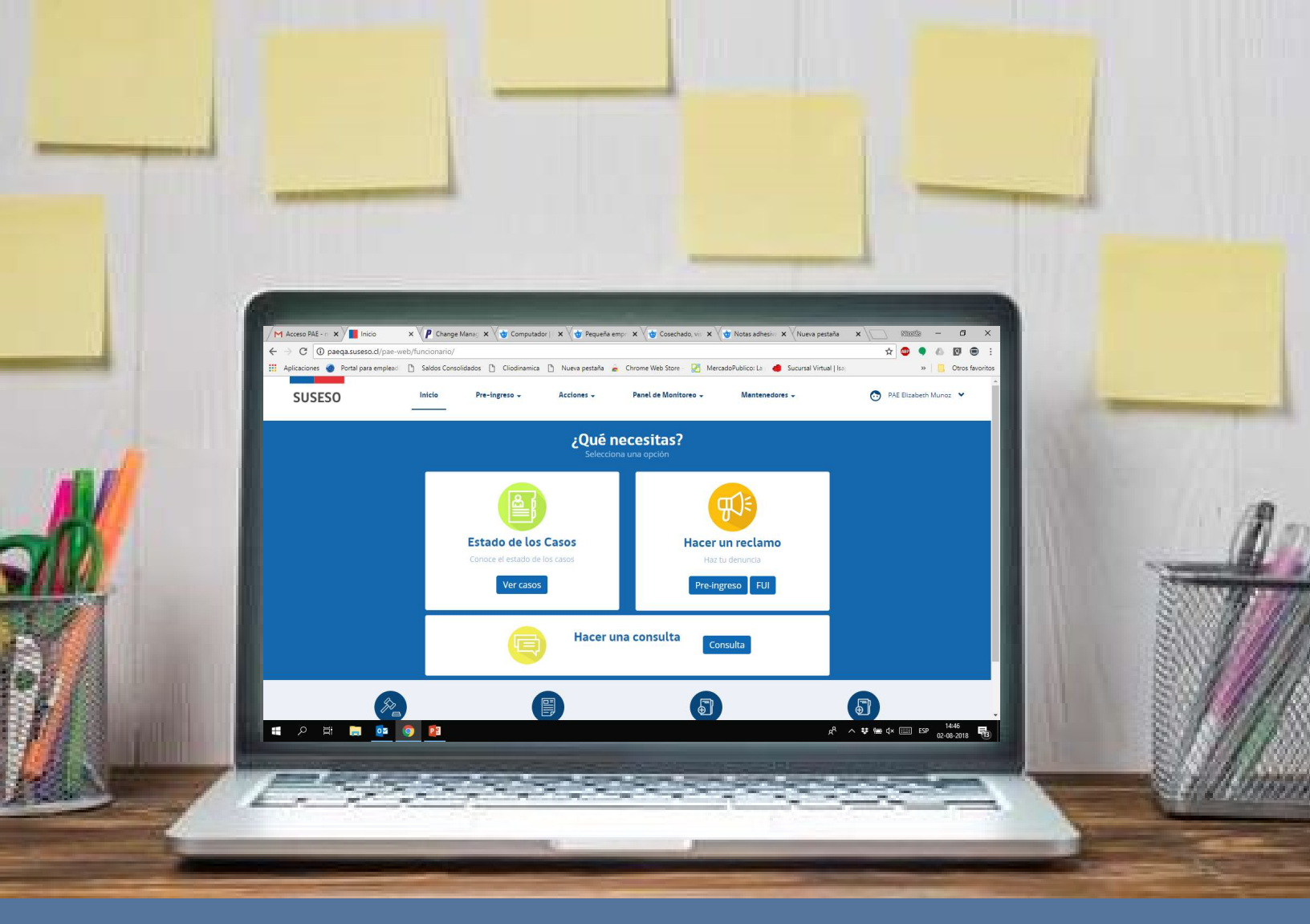

# MANUAL DE USUARIOS: COMPLETITUD DE EXPEDIENTE

# PROCEDIMIENTO ADMINISTRATIVO ELECTRÓNICO

PAE

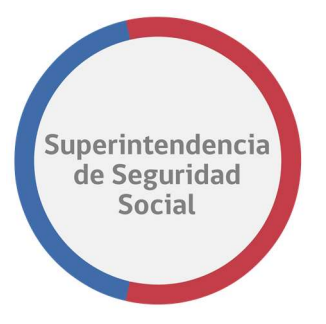

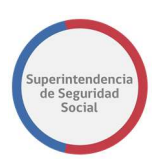

# **CONTENIDOS**

|                                                                                                    | 4                                                  |
|----------------------------------------------------------------------------------------------------|----------------------------------------------------|
| • DESCRIPCIÓN                                                                                                    | 4                                                  |
| NOMENCLATURA                                                                                                    | 4                                                  |
| DOCUMENTACIÓN RELACIONADA                                                                                                    | 4                                                  |
| INGRESO A LA BANDEJA DE TRABAJO                                                                                                    | 5                                                  |
| LA BANDEJA DE TRABAJO                                                                                                    | 6                                                  |
| TAREA ANALIZAR FORMULARIO ÚNICO                                                                                                    | 8                                                  |
| • BITÁCORA.                                                                                                    | 10                                                 |
| • DATOS TIPO INGRESO.                                                                                                    | 10                                                 |
| DATOS DEL RECLAMANTE                                                                                                    | 12                                                 |
| DATOS DEL RECURRENTE                                                                                                    | 13                                                 |
| DATOS DEL RECLAMADO                                                                                                    | 13                                                 |
| DOCUMENTOS REQUERIDOS POR ADMISIBILIDAD                                                                                                    | 18                                                 |
| OPCIONES GENERALES DE ANÁLISIS                                                                                                    | 19                                                 |
| TERMINAR ANÁLISIS FORMULARIO ÚNICO                                                                                                    | 20                                                 |
| FUNCIONALIDADES TRANSVERSALES EN EL SISTEMA                                                                                                    | 24                                                 |
|                                                                                                    |                                                    |
| DATOS GENERALES                                                                                                    | 25                                                 |
| <ul><li>DATOS GENERALES</li><li>FUI</li></ul>                                                                                                    | 25<br>32                                           |
| <ul> <li>DATOS GENERALES</li> <li>FUI</li> <li>ANTECEDENTES</li> </ul>                                                                                                    | 25<br>32<br>33                                     |
| <ul> <li>DATOS GENERALES</li> <li>FUI</li> <li>ANTECEDENTES</li> <li>TAREA GESTIONAR OFICIO ORDINARIO</li> </ul>                                                                                                    | 25<br>32<br>33<br>38                               |
| <ul> <li>DATOS GENERALES</li> <li>FUI</li> <li>ANTECEDENTES</li> <li>TAREA GESTIONAR OFICIO ORDINARIO</li> <li>CREAR NOTAS DE TEXTO EN DOCUMENTO DESDE EL CONTENT</li> </ul>                                                                                                    | 25<br>32<br>33<br>38<br>59                         |
| <ul> <li>DATOS GENERALES</li> <li>FUI</li> <li>ANTECEDENTES</li> <li>TAREA GESTIONAR OFICIO ORDINARIO</li> <li>CREAR NOTAS DE TEXTO EN DOCUMENTO DESDE EL CONTENT</li> </ul> TAREA ANÁLISIS DE COMPLETITUD                                                                                                    | 25<br>32<br>33<br>38<br>59<br>64                   |
| <ul> <li>DATOS GENERALES</li> <li>FUI</li> <li>ANTECEDENTES</li> <li>TAREA GESTIONAR OFICIO ORDINARIO</li> <li>CREAR NOTAS DE TEXTO EN DOCUMENTO DESDE EL CONTENT</li> </ul> TAREA ANÁLISIS DE COMPLETITUD sección Análisis de completitud                                                                                         | 25<br>32<br>33<br>38<br>59<br>64<br>65             |
| <ul> <li>DATOS GENERALES</li> <li>FUI</li> <li>ANTECEDENTES</li> <li>TAREA GESTIONAR OFICIO ORDINARIO</li> <li>CREAR NOTAS DE TEXTO EN DOCUMENTO DESDE EL CONTENT</li> <li>TAREA ANÁLISIS DE COMPLETITUD</li> <li>SECCIÓN ANÁLISIS DE COMPLETITUD</li> <li>TAREA ADJUNTAR ANTECEDENTES ENTIDAD</li> </ul>                          | 25<br>32<br>33<br>38<br>59<br>64<br>65<br>81       |
| <ul> <li>DATOS GENERALES</li> <li>FUI</li> <li>ANTECEDENTES</li> <li>TAREA GESTIONAR OFICIO ORDINARIO</li> <li>CREAR NOTAS DE TEXTO EN DOCUMENTO DESDE EL CONTENT</li> <li>TAREA ANÁLISIS DE COMPLETITUD</li> <li>SECCIÓN ANÁLISIS DE COMPLETITUD</li> <li>TAREA ADJUNTAR ANTECEDENTES ENTIDAD</li> <li>DATOS SOLICITUD</li> </ul> | 25<br>32<br>33<br>38<br>59<br>64<br>65<br>81<br>83 |
| <ul> <li>DATOS GENERALES</li> <li>FUI</li> <li>ANTECEDENTES</li> <li>TAREA GESTIONAR OFICIO ORDINARIO</li> <li>CREAR NOTAS DE TEXTO EN DOCUMENTO DESDE EL CONTENT</li> </ul> TAREA ANÁLISIS DE COMPLETITUD SECCIÓN ANÁLISIS DE COMPLETITUD TAREA ADJUNTAR ANTECEDENTES ENTIDAD DATOS SOLICITUD ANTECEDENTES SOLICITADOS            | 25<br>32<br>33<br>59<br>64<br>65<br>81<br>83<br>83 |

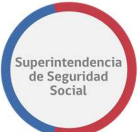

| •  | GUARDAR DATOS INGRESADOS                         | 87  |
|----|--------------------------------------------------|-----|
| •  | TERMINAR TAREA ADJUNTAR ANTECEDENTES ENTIDAD     | 87  |
| •  | ADJUNTAR ANTECEDENTES RECHAZADOS POR SUSESO.     | 88  |
| TA | AREA ADJUNTAR ANTECEDENTES SUSESO                | 92  |
| •  | DATOS GENERALES SOLICITUD                        | 92  |
| •  | DOCUMENTOS SOLICITADOS                           | 93  |
| •  | GUARDAR SOLICITUD                                | 94  |
| •  | ACEPTAR SOLICITUD                                | 96  |
| •  | RECHAZAR SOLICITUD                               | 96  |
| TA | AREA ADJUNTAR Y VALIDAR ANTECEDENTES DEL ESTUDIO | 98  |
| •  | DATOS GENERALES                                  | 98  |
| •  | DOCUMENTO SOLICITADO                             | 99  |
| •  | CONTACTO POR CORREO                              | 101 |
| •  | GESTIONES DE CONTACTO                            | 103 |
| •  | GUARDAR SOLICITUD                                | 104 |
| •  | ACEPTAR SOLICITUD                                | 105 |
| •  | RECHAZAR SOLICITUD                               | 106 |
| TA | AREA VALIDAR DOCUMENTOS ENTIDAD EXTERNA          | 108 |
| •  | DOCUMENTOS SOLICITADOS A ENTIDAD                 | 108 |
| •  | GUARDAR VALIDACIÓN DE ANTECEDENTES               | 111 |
| •  | TERMINAR VALIDACIÓN DE ANTECEDENTES              | 112 |
| TA | AREA ASIGNAR PROFESIONAL                         | 114 |
| •  | LISTA DE PROFESIONALES DISPONIBLES               | 115 |
| •  | FILTRO DE EXPEDIENTES A RELACIONAR               | 115 |
| •  | EXPEDIENTES RELACIONADOS                         | 116 |
| •  | GUARDAR TAREA ASIGNAR PROFESIONAL                | 117 |
| •  | TERMINAR TAREA ASIGNAR PROFESIONAL               | 117 |
| •  | EXPEDIENTES DEVUELTOS                            | 118 |

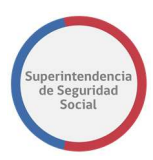

# INTRODUCCIÓN

# DESCRIPCIÓN

El presente documento tiene como objetivo principal ser una guía de uso general para verificar el funcionamiento del flujo completo del proceso de reclamación.

Este documento podrá ser utilizado principalmente por los usuarios funcionarios los que efectuarán la atención de forma presencial en las distintas oficinas de SUSESO a nivel nacional.

Se detallará paso a paso de principio a fin las distintas funcionalidades del sistema web PAE, desde el ingreso al sistema, a través del formulario de acceso hasta el cierre de un caso de presentación.

| NOMENCLATURA |                                           |
|--------------|-------------------------------------------|
| СОМСЕРТО     | DESCRIPCIÓN                               |
| FUI          | Formulario Único de Ingreso.              |
| PAE          | Procedimiento Administrativo Electrónico. |

| DOCUMENTACIÓN RELAC                | IONADA       |                                                |
|------------------------------------|--------------|------------------------------------------------|
| DOCUMENTO                          | ORGANIZACIÓN | DESCRIPCIÓN                                    |
| PAE-<br>Manual UsuarioFUI.docx     | SUSESO       | Manual de usuario ingreso<br>Formulario Único. |
| PAE-                               |              | Manual de usuario Pre-                         |
| Manual_UsuarioPre-<br>Ingreso.docx | SUSESO       | Ingreso Formulario Único.                      |

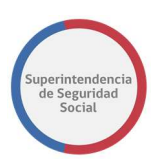

# **INGRESO A LA BANDEJA DE TRABAJO**

Para acceder a la Bandeja de trabajo, existe un formulario de ingreso en donde se debe ingresar un usuario y clave. El formulario de ingreso está destinado para usuarios funcionarios, profesionales y entidades externas.

Para que un usuario pueda acceder al sistema, este debe estar creado en el sistema PAE SUSESO y en LDAP, y debe contar con los datos de Usuario y Clave para acceder, datos que son proporcionados por un administrador del sistema de SUSESO.

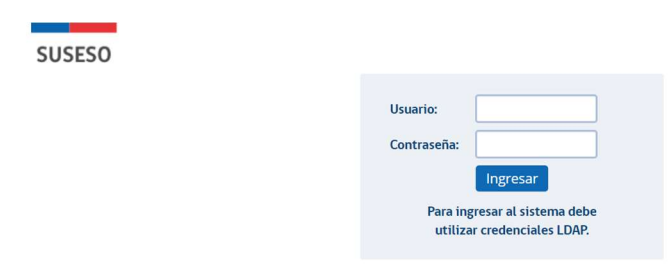

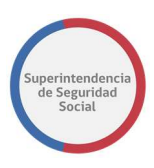

# LA BANDEJA DE TRABAJO

El objetivo principal de la Bandeja de trabajo es listar las tareas que se encuentran pendientes por resolver. Las tareas se agruparán en vistas compartidas que permitirán ordenar cada tarea por su categoría.

| ORACLE                                      | Busine | ss Process | Workspace                               |          |                    |                              |         |                   | Ê         | Veronica Pino 👻<br>Tareas 💽 Más |
|---------------------------------------------|--------|------------|-----------------------------------------|----------|--------------------|------------------------------|---------|-------------------|-----------|---------------------------------|
| Vistas Aplicaciones                         | Enlace | Acciones 🐨 |                                         | Q =      | Yo y Todo Mi Grupo | <ul> <li>Asignado</li> </ul> | •       | <b>*</b> •        |           | 61                              |
|                                             | + /    | Estadc 🖹   | Titulo                                  |          |                    | Número de Tarea              | Creador | Fecha Asignada    | Prioridad | Proceso                         |
| Buzón                                       |        |            | ESTUDIO DE CASO EXPEDIENTE - R-740-2018 |          |                    | 227027                       |         | 29-sep-2018 13:35 | 3         | EstudioDeCaso                   |
| Buzon                                       |        |            | ESTUDIO DE CASO EXPEDIENTE - R-686-2018 |          |                    | 227021                       |         | 29-sep-2018 13:28 | 3         | EstudioDeCaso                   |
| Mis Tareas                                  |        | <b></b>    | ANALISIS DE COMPLETITUD - R-771-2018    |          |                    | 226952                       |         | 28-sep-2018 16:04 | 3         | GestinarExpediente              |
| Tareas Iniciadas                            |        |            | ANALISIS DE COMPLETITUD - R-770-2018    |          |                    | 226948                       |         | 28-sep-2018 16:04 | 3         | GestinarExpediente              |
| Tareas Administrativas                      |        |            | ADJUNTAR Y VALIDAR ANTECEDENTES DEL E   | STUDIO - | R-769-2018         | 226908                       |         | 28-sep-2018 12:57 | 3         | SolicitudAntecedentes:          |
| listas Compartidas                          |        | <b></b>    | ANALISIS DE COMPLETITUD - R-767-2018    |          |                    | 226792                       |         | 27-sep-2018 19:12 | 3         | GestinarExpediente              |
| vistus comparticus                          |        | •          | ANALISIS DE COMPLETITUD - R-766-2018    |          |                    | 226773                       |         | 27-sep-2018 18:23 | 3         | GestinarExpediente              |
| Adjuntar antecedentes Enidad                |        | <b></b>    | ANALISIS DE COMPLETITUD - R-765-2018    |          |                    | 226743                       |         | 27-sep-2018 17:14 | 3         | GestinarExpediente              |
| SUSESO<br>Adjuntar y validar                |        |            | ANALISIS DE COMPLETITUD - R-761-2018    |          |                    | 226632                       |         | 27-sep-2018 13:06 | 3         | GestinarExpediente              |
| antecedentes (Administrador<br>de Contacto) |        | <b>(</b>   | ESTUDIO DE CASO EXPEDIENTE - R-759-2018 |          |                    | 226581                       |         | 27-sep-2018 11:50 | 3         | EstudioDeCaso                   |
| Análisis de FUI                             |        |            | ASIGNAR PROFESIONAL - R-731-2018        |          |                    | 226515                       |         | 27-sep-2018 10:02 | 3         | AsignarProfesional              |
| Asignación de Profesional                   |        | E          | SUBIR A PORTAL EXPEDIENTE - T-736-2018  |          |                    | 226432                       |         | 26-sep-2018 17:33 | 3         | GestinarExpediente              |
| Atender Interconsulta                       |        |            | ANALISIS DE COMPLETITUD - R-752-2018    |          |                    | 226379                       |         | 25-sep-2018 19:28 | 3         | GestinarExpediente              |
| Firma del Dictamen                          |        | Ē          | ANALISIS DE COMPLETITUD - R-751-2018    |          |                    | 226362                       |         | 25-sep-2018 19:11 | 3         | GestinarExpediente              |
| Gestionar Correspondencia                   |        | E          | ANALIZAR FORMULARIO UNICO - 2391        |          |                    | 226359                       |         | 25-sep-2018 19:10 | 3         | RecibirFormularioUnice -        |
| carta)                                      |        | 4          |                                         |          |                    |                              |         |                   | 194       | •                               |
| Validación Documentos                       |        |            |                                         |          |                    |                              |         |                   |           |                                 |

La Bandeja de trabajo se compone de las siguientes columnas:

#### • Estado

Columna que presenta el estado de una tarea. Los estados para una tarea pueden ser los siguientes; Cualquiera, Asignado, Terminado, Suspendido, Anulado, Vencido, Con Errores, En Alerta, Información Solicitada.

#### • Titulo

Columna que presenta el nombre de la tarea.

#### • Número de Tarea

Columna que presenta el número interno de cada tarea listada.

#### Creador

Columna que despliega el nombre del creador de la tarea.

#### • Fecha Asignada

Columna que presenta la fecha de asignación de la tarea.

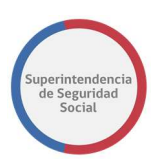

### Prioridad

Columna que presenta un número de prioridad para la tarea.

#### Proceso

Columna que presenta el proceso al cual pertenece la tarea listada.

Las opciones que dispone la Bandeja de trabajo son las siguientes:

#### Buscar tareas

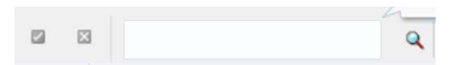

Opción que permite buscar una tarea en la lista desplegada en la Bandeja de trabajo. La opción permite ingresar números, letras y caracteres.

#### • Seleccionar personas asignadas

Yo y Todo Mi Grupo 🔻

Funcionalidad que permite seleccionar una persona o grupo para listar las tareas relacionadas con la selección.

#### Estados

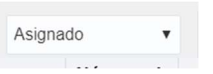

Lista desplegable de estados disponibles en BPM que permite desplegar tareas de acuerdo con el estado.

#### • Exportar Lista de tareas

t

Opción que permite exportar la lista de tareas en formato Excel.

#### • Actulizar la Bandeja de trabajo

බ

Opción que permite, al ser seleccionada, actualizar la lsita de tareas en la Bandeja de trabajo.

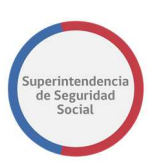

# TAREA ANALIZAR FORMULARIO ÚNICO

La funcionalidad Analizar Formulario Único tiene como objetivo principal presentar la información de un caso, ingresada a través del formulario único vía web o presencial. El fin de poder visualizar los datos de un FUI, es verificar que los datos se hayan ingresado de forma correcta.

Esta funcionalidad es desplegada como una nueva tarea en la Bandeja de trabajo, luego que el proceso de ingreso del formulario único es terminado por un usuario funcionario que atiende un caso en modo presencial o bien por un ciudadano quien ha ingresado su formulario único a través del canal web. Concretamente, esta tarea se presenta en una Bandeja de trabajo de uso grupal, en donde existen varios funcionarios conectados que pueden atender diferentes tareas.

En la siguiente imagen se puede apreciar cómo se presenta la tarea Analizar Formulario Único en la Bandeja de trabajo:

|                        |        |            | _                                                  |                             |                   | EII          |                      |
|------------------------|--------|------------|----------------------------------------------------|-----------------------------|-------------------|--------------|----------------------|
| ORACLE                 | Busine | ss Process | s Workspace                                        | Tareas 🖧 Caso 🖳 Seguimiento | o del Proceso     | aneles de Co | ontrol 🚺 Más         |
| Vistas Aplicaciones    | Enlace | Acciones 🔻 | 🖾 🖾 🔍 👻 Yo y Todo Mi Grupo                         | 🔻 Asignado 🔹 🖻 💌            |                   |              | ଜ                    |
|                        | + /    | Estadc 🗉   | Título                                             | Número de<br>Tarea Creador  | Fecha Asignada    | Prioridad    | Proceso              |
| uzón                   |        |            | ANALIZAR FORMULARIO UNICO - 1788                   | 217111                      | 30-jul-2018 13:03 | 3 🔻          | RecibirFormularioU   |
| Mis Tareas             |        | Ē          | ESTUDIO DE CASO EXPEDIENTE - 0-326-2018            | 217109                      | 30-jul-2018 10:41 | 3            | EstudioDeCaso        |
| Tareas Iniciadas       |        |            | ESTUDIO DE CASO EXPEDIENTE - 0-325-2018            | 217077                      | 27-jul-2018 17:29 | 3            | EstudioDeCaso        |
| Tareas Administrativas |        |            | ASIGNAR PROFESIONAL - 0-323-2018                   | 217055                      | 27-jul-2018 17:21 | 3            | AsignarProfesional   |
| istas                  |        | <b>E</b>   | IMPRIMIR Y REGISTRAR CARTA EXPEDIENTE - C-312-2018 | 217002                      | 27-jul-2018 16:19 | 3            | GestionarCorrespor   |
| iona o                 |        |            | ANALIZAR FORMULARIO UNICO - 1780                   | 216987                      | 27-jul-2018 15:38 | 3            | RecibirFormularioU   |
| Vencimiento próximo    |        | 1          | ANALIZAR FORMULARIO UNICO - 1779                   | 216985                      | 27-jul-2018 15:27 | 3            | RecibirFormularioU   |
| Prioridad Alta         |        | <b>B</b>   | IMPRIMIR Y REGISTRAR CARTA EXPEDIENTE - C-318-2018 | 216979                      | 27-jul-2018 13:10 | 3            | GestionarCorrespor   |
| Último Día             |        | Ē          | ANALIZAR FORMULARIO UNICO - 1776                   | 216966                      | 27-jul-2018 12:49 | 3            | RecibirFormularioU   |
| Última Semana          |        | <b>B</b>   | SUBIR A PORTAL EXPEDIENTE - T-315-2018             | 216946                      | 27-jul-2018 12:09 | 3            | GestinarExpediente   |
| (Wine Max              |        |            | ANALIZAR FORMULARIO UNICO - 1772                   | 216923                      | 27-jul-2018 11:49 | 3            | RecibirFormularioU   |
| Olumo Mes              |        | <b>B</b>   | ANALIZAR FORMULARIO UNICO - 1765                   | 216837                      | 27-jul-2018 9:41  | 3            | RecibirFormularioU   |
| Último Trimestre       |        | Ē          | ADJUNTAR ANTECEDENTES SUSESO - T-307-2018          | 216802                      | 26-jul-2018 13:06 | 3            | SolicitarAntecedente |
| Nuevas Tareas          |        |            | ANALIZAR FORMULARIO UNICO - 1762                   | 216800                      | 26-jul-2018 13:06 | 3            | RecibirFormularioU   |
| lis Vistas             | *      | Ē          | ANALIZAR FORMULARIO UNICO - 1753                   | 216687                      | 25-jul-2018 18:42 | 3            | RecibirFormularioU   |
|                        |        |            | ANALIZAR FORMULARIO UNICO - 1742                   | 216548                      | 25-jul-2018 14:04 | 3            | RecibirFormularioU   |

Copyright © 2005, 2016, Oracle y/o sus filiales. Todos los derechos reservados.

Para acceder a esta tarea el usuario funcionario debe hacer clic sobre esta. Al hacer clic en la tarea, el sistema despliega los datos ingresados en el formulario único de ingreso, como se representa en la serie de imágenes que se visualizan a continuación:

**Nota**: Cada imagen presentada a continuación corresponde a secciones de la tarea Analizar Formulario Único, y se presenta de esta forma para efectos de orden y claridad en la descripción de cada sección.

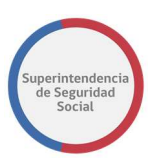

Cuando el usuario funcionario selecciona la tarea Analizar Formulario Único, la tarea presenta dos opciones, las cuales son:

- Volver a la Lista de Tareas: Esta opción al ser seleccionada permite volver a la Bandeja de trabajo para ver nuevamente la lista de tareas disponibles para trabajar. Esta opción puede ser útil en caso de que haya ingresado por error a una tarea disponible o no le corresponda de acuerdo con sus capacidades de resolución.
- 2. Reclamar tarea: Esta opción al ser seleccionada permite poder reclamar una tarea disponible en la Bandeja de trabajo, esto significa que el sistema concede permisos para que el usuario funcionario reclamador tenga acceso a modificar datos disponibles en la tarea. Cuando una tarea es reclamada, esta puede ser visualizada en modo de solo lectura por otros usuarios que acceden a ella, no permitiendo la modificación de los campos que el sistema permite modificar.

|                                                     |                              |                                 |                     |                 |                         | 6.112.000-011      | munoz + |
|-----------------------------------------------------|------------------------------|---------------------------------|---------------------|-----------------|-------------------------|--------------------|---------|
| Volver a la Lista de Tareas                         | orkspace                     |                                 |                     | 📋 Tareas 🧔 Caso | Zeguimiento del Proceso | Paneles de Control | O Más   |
| La tarea no ha sido reclamada, por lo que se encuer | ntra en modo solo lectura. P | Para reclamarla, presione aquí  | ).                  |                 |                         |                    | - i     |
|                                                     | Formulario Úni               | co - Folio 1801                 |                     |                 |                         |                    | - 1     |
| Bit                                                 | tácora                       |                                 |                     |                 |                         |                    |         |
|                                                     | Mostrar 10 ¥ regis           | tros por página                 |                     |                 |                         |                    |         |
| 8                                                   | Etapa 🚲                      | Responsable                     | Fecha Inicio        | Fecha Término   | 11                      |                    |         |
|                                                     | INGRESO                      | Elizabeth Muñoz                 | 31/07/2018 22:10:24 |                 |                         |                    |         |
|                                                     | Mostrando registros del 1    | al 1 de un total de 1 registros |                     | Anterior        | Siguiente               |                    |         |
|                                                     | Agilización                  |                                 |                     |                 |                         |                    |         |

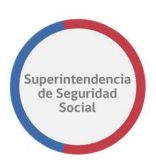

# **BITÁCORA.**

La sección Bitácora es destinada para desplegar el historial de avance que lleva el caso en proceso. En esta sección se despliega la etapa en la que actualmente se encuentra el caso, responsable que interviene en cada etapa y las fechas de inicio y término de cada etapa desarrollada.

A continuación, se muestra una imagen en donde se puede apreciar cómo se despliegan los datos en la pantalla.

|                                    |                               |                                             |                     |          |                     |                         | Elizabeth          | Muñoz 👻 |
|------------------------------------|-------------------------------|---------------------------------------------|---------------------|----------|---------------------|-------------------------|--------------------|---------|
| ORACLE Busines                     | s Process Workspace           |                                             |                     | 📋 Tareas | o <sup>o</sup> Caso | Seguimiento del Proceso | Paneles de Control | O Más   |
| Volver a la Lista de Tareas        |                               |                                             |                     |          |                     |                         |                    |         |
| La tarea no ha sido reclamada, por | lo que se encuentra en modo s | olo lectura. Para reclamarla, presione aquí |                     |          |                     |                         |                    |         |
|                                    | Formulario Úni                | co - Folio 1788                             |                     |          |                     |                         |                    |         |
|                                    | Bitácora                      |                                             |                     |          |                     |                         |                    |         |
|                                    | Mostrar 10 v regis            | tros por página                             |                     |          |                     |                         |                    |         |
| 8                                  | Etapa 🔒                       | Responsable                                 | Fecha Inicio        | IÍ       | Fe                  | cha Término             |                    |         |
|                                    | INGRESO                       | Elizabeth Muñoz                             | 30/07/2018 13:01:30 |          |                     |                         |                    |         |
|                                    | Mostrando registros del 1     | al 1 de un total de 1 registros             |                     |          |                     | Anterior 1 Siguiente    |                    |         |

# DATOS TIPO INGRESO.

En esta sección se despliega el resumen de los datos relativos al tipo de ingreso, ingresados en el formulario único.

Principalmente, esta sección indica si el caso es presentado con motivo de agilización. También, se muestran la descripción del oficio conductor, la oficina en donde ha sido ingresado el caso, la fecha de reclamación, el relato del interesado y la descripción del motivo de agilización en caso de ser un caso agilizado.

A continuación, se visualizan dos imágenes que representan un caso agilizado y uno no agilizado.

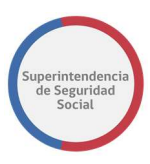

| Agilizar                                                                                                    | Oficio Conductor                            | Oficina              |  |
|----------------------------------------------------------------------------------------------------|---------------------------------------------|----------------------|--|
| _ 0                                                                                                    | Prueba Manual Usuario 1                     | Huérfanos            |  |
| echa de Reclamo                                                                                                    |                                             |                      |  |
| 30/07/2018                                                                                                    | <b>=</b>                                    |                      |  |
| Relato                                                                                                    |                                             |                      |  |
| Prueba Manual Usuario 1                                                                                                    |                                             |                      |  |
|                                                                                                    |                                             |                      |  |
|                                                                                                    |                                             |                      |  |
|                                                                                                    |                                             |                      |  |
| ilización                                                                                                    |                                             |                      |  |
| lización                                                                                                    | Oficio Conductor                            | Oficine              |  |
| ilización<br>Agilizar                                                                                                    | Oficio Conductor<br>Prueba Manual Usuario 6 | Oficina<br>Huérfanos |  |
| l <b>ización</b><br>∂ Agilizar<br>echa de Reclamo                                                                                                 | Oficio Conductor<br>Prueba Manual Usuario 6 | Oficina<br>Huérfanos |  |
| ilización<br>Agilizar<br>echa de Reclamo<br>31/07/2018                                                                                            | Oficio Conductor<br>Prueba Manual Usuario 6 | Oficina<br>Huérfanos |  |
| Ilización<br>2 Agilizar<br>echa de Reclamo<br>31/07/2018<br>Iotivo de Agilización                                                                 | Oficio Conductor<br>Prueba Manual Usuario 6 | Oficina<br>Huérfanos |  |
| ilización<br>Agilizar<br>echa de Reclamo<br>31/07/2018<br>Notivo de Agilización<br>Descripción agilización LM                                     | Oficio Conductor<br>Prueba Manual Usuario 6 | Oficina<br>Huérfanos |  |
| ilización<br>Agilizar<br>echa de Reclamo<br>31/07/2018<br>Notivo de Agilización<br>Descripción agilización LM                                     | Oficio Conductor<br>Prueba Manual Usuario 6 | Oficina<br>Huérfanos |  |
| lización<br>Agilizar<br>echa de Reclamo<br>31/07/2018<br>Iotivo de Agilización<br>Descripción agilización LM                                      | Oficio Conductor<br>Prueba Manual Usuario 6 | Oficina<br>Huérfanos |  |
| ilización<br>Agilizar<br>echa de Reclamo<br>31/07/2018<br>Notivo de Agilización<br>Descripción agilización LM                                     | Oficio Conductor<br>Prueba Manual Usuario 6 | Oficina<br>Huérfanos |  |
| ilización<br>Agilizar<br>echa de Reclamo<br>31/07/2018<br>totivo de Agilización<br>Descripción agilización LM<br>elato<br>Prueba Manual Usuario 6 | Oficio Conductor<br>Prueba Manual Usuario 6 | Oficina<br>Huérfanos |  |

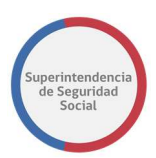

# DATOS DEL RECLAMANTE

En esta sección se presentan los datos del reclamante ingresados en el formulario único.

Principalmente, esta sección muestra los datos de contacto y el régimen de salud y pensión en formato de solo lectura, no permitiendo la modificación de los datos.

| npo de Rectamante                                                                                                |              |                                                                                         |         |                                                                       |      |  |
|----------------------------------------------------------------------------------------------------|--------------|-----------------------------------------------------------------------------------------|---------|-----------------------------------------------------------------------|------|--|
| Natural                                                                                                    |              |                                                                                         |         |                                                                       |      |  |
| Sexo                                                                                                    |              | Fecha de Nacimien                                                                       | to      | País                                                                  | País |  |
| Masculino                                                                                                    |              | 03/11/1969                                                                              |         | Chile                                                                 |      |  |
| Tipo de Calle                                                                                                    | Nombre Calle |                                                                                         | Número  | Resto Dirección                                                       |      |  |
| Avenida                                                                                                    | prueba       |                                                                                         | 456     | prueba                                                                |      |  |
| Código Postal                                                                                                    |              |                                                                                         |         |                                                                       |      |  |
| Localidad                                                                                                    |              | Región                                                                                  |         | Comuna                                                                |      |  |
|                                                                                                    |              | METROPOLITANA                                                                           |         | Providencia                                                           |      |  |
| Providencia                                                                                                    |              |                                                                                         |         | Comuna                                                                |      |  |
| Providencia<br>Localidad                                                                                         |              | Región                                                                                  |         | Comuna                                                                |      |  |
| Providencia<br>Localidad<br>Providencia                                                                          |              | Región<br>METROPOLITANA                                                                 |         | Providencia                                                           |      |  |
| Providencia<br>Localidad<br>Providencia<br>Email                                                                 |              | Región<br>METROPOLITANA<br>Teléfono Fijo                                                |         | Providencia<br>Teléfono Celular                                       |      |  |
| Providencia Localidad Providencia Email merino27@gmail.com                                                       | 1            | Región           METROPOLITANA           Teléfono Fijo           +56         2 3333 444 | 14      | Providencia<br>Teléfono Celular<br>+56 9 5555 6666                    |      |  |
| Providencia<br>Localidad<br>Providencia<br>Email<br>merino27@gmail.com<br>Calidad Interesado                     | 1            | Región<br>METROPOLITANA<br>Teléfono Fijo<br>+56 2 3333 444                              | 14      | Providencia Teléfono Celular +56 9 5555 6666                          |      |  |
| Providencia<br>Localidad<br>Providencia<br>Email<br>merino27@gmail.com<br>Calidad Interesado<br>Régimen de Salud | 1            | Región<br>METROPOLITANA<br>Teléfono Fijo<br>+56 2 3333 444<br>Régimen de Pensió         | 14<br>n | Providencia<br>Teléfono Celular<br>+56 9 5555 6666<br>Tipo de Pensión |      |  |

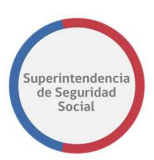

# **DATOS DEL RECURRENTE**

En esta sección se presentan los datos del recurrente ingresados en el formulario único.

Principalmente, esta sección presenta los datos de contacto del recurrente en formato de solo lectura, no permitiendo la modificación de los datos.

Es importante señalar que esta sección solo será presentada, en la tarea Analizar formulario único, si la opción "Recurre por sí mismo", desplegada en el paso inicial de ingreso del FUI, no ha sido seleccionada.

| lipo de Recurrente      | Pasaporte / DNI     | Relación con el Afectado |
|-------------------------|---------------------|--------------------------|
| Natural                 |                     | Gestor                   |
| Sexo                    | Fecha de Nacimiento | País                     |
| Femenino                | 13/08/1978          | Chile                    |
| Tipo de Calle Nombre Ca | le Número           | Resto Dirección          |
| Avenida prueba          | 123                 | prueba                   |
| Código Postal           |                     |                          |
| 12345685                |                     |                          |
| Localidad               | Región              | Comuna                   |
| Providencia             | METROPOLITANA       | Providencia              |
| Email                   | Teléfono Fijo       | Teléfono Celular         |
|                         |                     |                          |

# **DATOS DEL RECLAMADO**

En esta sección se presenta el nombre del reclamado ingresado en el formulario único. Esta sección es desplegada para los tipos de casos correspondientes a Seguro Laboral y Crédito Social.

El sistema permite modificar el nombre del reclamado en caso de que se haya ingresado de forma incorrecta, de acuerdo a los datos proporcionados por el usuario interesado en el ingreso del formulario único.

En la siguiente imagen se representa la sección de datos del reclamado.

| Reclamado                                                   |   |
|-------------------------------------------------------------|---|
| MUTUAL DE SEGURIDAD DE LA CÁMARA CHILENA DE LA CONSTRUCCIÓN | v |
|                                                             |   |

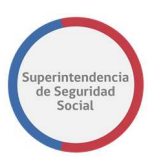

# CARACTERIZACIÓN

En esta sección se presentan los datos de clasificación Materia, Submateria y Motivo, junto a los documentos requeridos por admisibilidad para el caso, que son solicitados al usuario interesado.

Una caracterización puede variar de acuerdo a la materia, submateria y motivo que se haya seleccionado. Los principales tipos de caracterización que se pueden presentar son las siguientes:

- 1. Licencias médicas.
- 2. Seguro laboral.
- 3. Crédito social.
- 4. Otros.

Para cada uno de los tipos de caracterización antes mencionados el sistema permite modificar los datos de clasificación, con la condición de que los documentos requeridos por admisibilidad coincidan con los documentos requeridos por admisibilidad de la clasificación ingresada en primera instancia en el formulario único.

Para el caso en donde la clasificación sea modificada y esta no coincida con los documentos requeridos por admisibilidad de la primera clasificación, la descripción de los documentos que no coincidan se desplegará de color rojo en pantalla.

A continuación, se presenta un ejemplo para los casos de cumplimiento y no cumplimiento de admisibilidad.

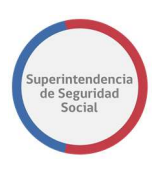

# No cumple admisibilidad

|                                                    | Submateria *                                                                                       | Motivo *                                                   |  |  |  |  |
|----------------------------------------------------|----------------------------------------------------------------------------------------------------|------------------------------------------------------------|--|--|--|--|
| LICENCIA MEDICA                                    | ORDEN MEDICO                                                                                       | Por diagnóstico irrecuperable                              |  |  |  |  |
|                                                    |                                                                                                    |                                                            |  |  |  |  |
| Documentos requeridos                              |                                                                                                    |                                                            |  |  |  |  |
| Documentos requeridos                              |                                                                                                    |                                                            |  |  |  |  |
| Presentación                                       |                                                                                                    |                                                            |  |  |  |  |
| Copia de LM por ambos                              | lados                                                                                              |                                                            |  |  |  |  |
| Informo Módico Tratante                            | e legible, actualizado y con fecha.                                                                |                                                            |  |  |  |  |
| morne Medico tratante                              | Informe Médico Tratante legible, actualizado y con fecha.                                          |                                                            |  |  |  |  |
| Resolución COMPIN (si e                            | s ISAPRE)                                                                                          |                                                            |  |  |  |  |
| Resolución COMPIN (si e<br>Dictamen Ejecutoriado T | s ISAPRE)<br>rámite de Pensión Invalidez.                                                          |                                                            |  |  |  |  |
| Resolución COMPIN (si e<br>Dictamen Ejecutoriado T | s ISAPRE)<br>rámite de Pensión Invalidez.<br>órico I M (ISAPRE). Informe Psicológico. Informe Kiné | sico. Informe de Exámenes radiológicos/ Placas de Rx o CD. |  |  |  |  |

# Cumple admisibilidad

| ateria *                                               |                                           | Submateria *                                                                  |                                               | Motivo *                                                             |   |
|--------------------------------------------------------|-------------------------------------------|-------------------------------------------------------------------------------|-----------------------------------------------|----------------------------------------------------------------------|---|
| ICENCIA MEDICA                                         | •                                         | ORDEN MEDICO                                                                  | •                                             | Por diagnóstico irrecuperable                                        |   |
|                                                        |                                           |                                                                               |                                               |                                                                      |   |
| Documentos requeridos                                  |                                           |                                                                               |                                               |                                                                      |   |
| Presentación                                           |                                           |                                                                               |                                               |                                                                      |   |
| Copia de I M por ambos la                              | los                                       |                                                                               |                                               |                                                                      | - |
|                                                        |                                           |                                                                               |                                               |                                                                      | - |
| Informe Medico Tratante li                             | egible, actualizado                       | y con fecha.                                                                  |                                               |                                                                      | _ |
| Resolución COMPIN (si es l                             | SAPRE)                                    |                                                                               |                                               |                                                                      |   |
| Otros antecedentes: Histór<br>Resultados Exámenes real | ico LM (ISAPRE), In<br>zados.(Laboratoric | forme Psicológico, Informe Kinésic<br>, electrofisiológicos, otros), Epicrisi | o, Informe de Exámer<br>s, Protocolo Operator | nes radiológicos/ Placas de Rx o CD,<br>rio, Copia de Ficha Clínica. |   |
| Dictamen Ejecutoriado Trá                              | mite de Pensión In                        | validez.                                                                      |                                               |                                                                      |   |
|                                                        |                                           |                                                                               |                                               |                                                                      |   |

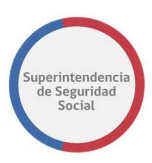

# CARACTERIZACIÓN – LICENCIA MÉDICA

En esta sección puede existir más de una licencia médica. Para cada licencia existente se presentan los datos de clasificación y documentos requeridos. En la siguiente imagen se presentan los datos de clasificación y documentos requeridos para una licencia médica.

| encia Médica 1                                                                                              | 2                                                                                                    |                                                                                                    |
|----------------------------------------------------------------------------------------------------|----------------------------------------------------------------------------------------------------|----------------------------------------------------------------------------------------------------|
| Materia *                                                                                                   | Submateria *                                                                                                    | Motivo *                                                                                                    |
| LICENCIA MEDICA                                                                                             | ORDEN MEDICO                                                                                                    | Reposo injustificado                                                                                                    |
|                                                                                                    | 3                                                                                                    |                                                                                                    |
| Documentos requeridos                                                                                       | <u> </u>                                                                                                    |                                                                                                    |
| Certificado Trámite de Pensión In                                                                           | validez.                                                                                                    |                                                                                                    |
| Presentación                                                                                                |                                                                                                    |                                                                                                    |
| Copia de LM por ambos lados                                                                                 |                                                                                                    |                                                                                                    |
| Informe Médico Tratante legible,                                                                            | ictualizado y con fecha.                                                                                               |                                                                                                    |
| Resolución COMPIN (si es ISAPRE                                                                             |                                                                                                    |                                                                                                    |
| Otros antecedentes: Informe Psic<br>realizados.(Laboratorio, electrofis                                     | ológico, Informe Kinésico, Informe de Exámenes ra<br>ológicos, otros), Epicrisis, Protocolo Operatorio, C              | adiológicos/ Placas de Rx o CD, Resultados Exámenes<br>opia de Ficha Clínica.                                            |
| Dictamen Ejecutoriado Trámite d                                                                             | Pensión Invalidez.                                                                                                    |                                                                                                    |
| Certificado de Defunción, enferm<br>evento particular. Certificado de p<br>naturaleza. ( Enfermedad Psiquiá | edades graves o accidentes familiares o personas<br>érdida o daños por aluviones, terremotos, incend<br>rica) DESEABLE | cercanas, en caso que la Licencia esté asociado a algún<br>ios, otros, si hubiese sido afectado por algún evento de esta |
| Informe médico actualizado y cor                                                                            | fecha, con copias de exámenes que avalen el con                                                                        | npromiso de salud. (Enfermedades Oncológicas)                                                                            |

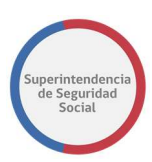

### **CARACTERIZACIÓN - DATOS LICENCIA MEDICA**

En esta sección se presentan cada uno de los datos prellenados o ingresados, según el tipo de licencia electrónica/papel, de una licencia médica. Los datos se presentan en formato solo lectura, por lo tanto, no pueden ser modificados, con excepción de los datos **Entidad Emisora** y **Compín**, datos que el sistema permite modificar.

En la siguiente imagen se representa lo antes mencionado.

| Campo<br>modificable   | hisora *<br>ASVIDA S.A. | Compín *     |                               |
|------------------------|-------------------------|--------------|-------------------------------|
| Folio LM               | RUN Médico              |              | Nombre Médico                 |
| 19871862-9             | 13.231.924-3            |              | GABRIEL EDUARDO EDWARDS PINTO |
| Naturaleza             | Resolución              |              |                               |
| Papel  Electrónico     | Autorizado              |              | *                             |
| Número de días         | Inicio Licencia         |              | Fin Licencia                  |
| 15                     | 07/05/2018              | i            | 21/05/2018                    |
| CIE10                  |                         | Patología    |                               |
| Episodio depresivo     |                         | Psiquiátrica |                               |
| Período                |                         |              | Tipo Licencia                 |
| Primera O Continuación | ¿Licencia de Médico gr  | ran emisor?  | Enfermedad o Accidente Común  |
|                        | Si Si                   |              |                               |
| Maternal Suplementaria | Recuperabilidad Laboral |              | Inicia trámite invalidez      |
| Si No                  | Si No                   |              | Si ONO                        |
| Tipo Reposo            |                         | Lugar Reposo |                               |
| Reposo Total           | *                       | Su Domicilio |                               |

#### CARACTERIZACIÓN – SEGURO LABORAL

En esta sección se puede presentar más de un seguro laboral con los datos de clasificación y documentos requeridos por admisibilidad ingresados en formulario único.

En la siguiente imagen se presenta la sección de caracterización de un seguro laboral.

| Seguro Laboral 1 Seguro Laboral 2                         |                                                                          |                                                          |
|-----------------------------------------------------------|--------------------------------------------------------------------------|----------------------------------------------------------|
| Materia *<br>Cobertura materia de seguridad y salud en el | Submateria *           Calificación de accidentes del trabajo y trayec * | Motivo *<br>Calificación de Accidente con A CAUSA O CO 🔹 |
| Documentos requeridos<br>Copia de la resolución impugnada |                                                                          |                                                          |
| Cédula Nacional de Identidad                              |                                                                          |                                                          |
| Si el recurrente es un tercero, debe pre                  | sentar su propia Cédula Nacional de Identidad y una copia d              | e la Cédula de la persona por la que reclama             |
| Presentación escrita y fundada                            |                                                                          |                                                          |

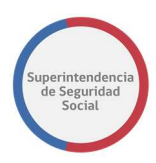

# **CARACTERIZACIÓN – DATOS SEGURO LABORAL**

En esta sección se presentan los datos del seguro laboral ingresados en el formulario único. Estos datos se presentan en vista de solo lectura y el sistema no permite realizar la modificación de estos.

En la siguiente imagen se presenta la sección datos de un seguro laboral.

| Calificación otorgada por la entidad | Fecha accidente/Inicio síntomas enfermedad |  |  |
|--------------------------------------|--------------------------------------------|--|--|
| Accidente del Trabajo                | 25/02/2018                                 |  |  |

# **CARACTERIZACIÓN – CRÉDITO SOCIAL**

En esta sección se puede presentar el crédito social con los datos de clasificación y documentos requeridos por admisibilidad ingresados en formulario único.

En la siguiente imagen se presenta la sección de caracterización de un crédito social.

|                                                         | Submateria                                                      | N | otivo *                                 |
|---------------------------------------------------------|-----------------------------------------------------------------|---|-----------------------------------------|
| Créditos Sociales                                       | Crédito Social Trabajador                                       | • | ALEGA QUE LA CUOTA ES MAYOR AL PORCEN 🤊 |
|                                                         |                                                                 |   |                                         |
|                                                         |                                                                 |   |                                         |
| Documentos requeridos                                   |                                                                 |   |                                         |
| Fotocopia de las 3 última                               | s liquidaciones de sueldo                                       |   |                                         |
| Fotocopia de las 3 última<br>Presentación escrita y fur | s liquidaciones de sueldo<br>ndada, indicando la CCAF reclamada |   |                                         |

# **CARACTERIZACIÓN – DATOS CRÉDITO SOCIAL**

En esta sección se presentan los datos del crédito social ingresados en el formulario único. Estos datos se presentan en vista de solo lectura y el sistema no permite realizar la modificación de estos.

En la siguiente imagen se presenta la sección datos de un crédito social.

| Régimen de Caja de Compensación                          | Número de Crédito |
|----------------------------------------------------------|-------------------|
| CAJA DE COMPENSACIÓN DE ASIGNACIÓN FAMILIAR DE LOS ANDES | 14 .0162389-9     |

# DOCUMENTOS REQUERIDOS POR ADMISIBILIDAD

Esta sección se compone por cada documento adjunto de tipo digital y no digitalizable, solicitado en el paso caracterización del proceso de ingreso del formulario único.

Los documentos se presentan en una tabla que se compone de dos columnas, **Documentos** e **Información adicional**. En la columna **Documentos**, se muestra el nombre del tipo documento adjunto, el tipo documento digital/no digitalizable, el

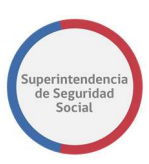

documento en caso de ser digital y la descripción del lugar físico en donde se encuentra el documento en caso de ser tipo no digitalizable. En la columna **Información adicional**, se muestra la MetaData definida para el documento, como por ejemplo el RUT/RUN, en caso de no encontrase configurada MetaData para el tipo de documento en esta sección no se mostrará información.

Cada documento existente en esta sección se puede descargar y previsualizar. El sistema no permite eliminar ni modificar los documentos adjuntos.

La descripción realizada anteriormente aplica de igual forma para los casos de presentación referentes a **Licencia Médica**, **Crédito Social**, **Seguro Laboral** y **Otros**. A continuación, se presenta una imagen en donde se puede visualizar lo descrito anteriormente.

| Documentos                                                                         |   | Información adicional |
|------------------------------------------------------------------------------------|---|-----------------------|
| Certificado Trâmite de Pensión Invalidez. *<br>©Digital®No digitalizable           |   |                       |
| No digitalizable                                                                   |   |                       |
| Dictamen Ejecutoriado Trámite de Pensión Invalidez. *<br>@Digital©No digitalizable |   |                       |
| DOC_LICENCIA_MEDICA_1.docx<br>(11.76 KB)                                           | Q |                       |

#### **Otros Antecedentes**

# **OPCIONES GENERALES DE ANÁLISIS**

Esta sección se compone de dos opciones que pueden cambiar el desarrollo del flujo de reclamación. Las opciones son:

1. No es competencia de SUSESO.

Opción que permite, al ser seleccionada, indicar que la reclamación ingresada al sistema no es competencia de SUSESO.

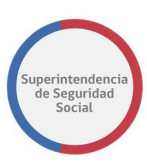

Para los FUI que no son competencia de SUSESO, el sistema se encargará de derivar estos casos a funcionarios de SUSESO que puedan gestionar de forma adecuada cada una de estas solicitudes.

# **TERMINAR ANÁLISIS FORMULARIO ÚNICO**

Para concluir con la revisión de los datos ingresados a través del formulario único en esta tarea, existen dos botones que proporcionan el término de esta etapa, los cuales son:

 Rechazar Formulario: Este botón permite rechazar el formulario en caso de existir alguna inconsistencia en los datos proporcionados o por falta de documentación para seguir el desarrollo del caso a través del flujo de reclamación.

Una vez rechazado el ingreso de Formulario único el sistema se encargará de derivar estos casos a funcionarios de SUSESO que puedan gestionar de forma adecuada cada rechazo.

- 2. **Aceptar Formulario**: Este botón permite aceptar los datos que han sido ingresados a través del formulario único y a la vez validar los datos que han sido modificados en esta tarea como, por ejemplo:
  - Caracterización, en Licencia médica, Crédito Social, Seguro Laboral y Otros.
  - Entidad Emisora y reclamada para una licencia médica.
  - Entidad Reclamada para Crédito Social, Seguro Laboral y Otros

La sección de botones para concluir con la tarea de Analizar Formulario Único se encuentra al final de la página y se representa en la siguiente imagen:

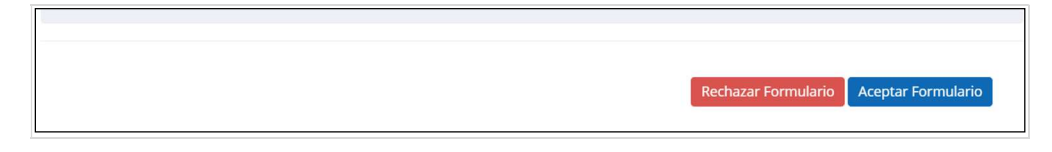

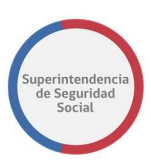

#### ACEPTAR FORMULARIO NO ADMISIBLE

Para el caso en donde la clasificación, ingresada en el formulario único, de algún instrumento de Licencia Médica, Seguro Laboral, Crédito Social u Otros, sea modificada y esta no cumpla con los documentos requeridos por admisibilidad con respecto a lo ingresado en el formulario único, al presionar el botón **Aceptar Formulario**, el sistema desplegará un error en pantalla indicando error de admisibilidad presentado, como se muestra a continuación;

Al presentar este mensaje en pantalla el usuario funcionario debe describir la causal del rechazo en el cuadro de texto **Causal de rechazo**, proporcionando antecedentes del problema ocurrido durante la modificación de la clasificación original ingresada en el formulario único y luego hacer clic en el botón **Guardar** para que el sistema registre el problema ocurrido.

Guardar

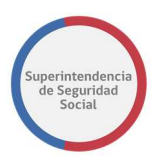

### **RECHAZAR FORMULARIO ÚNICO**

Para el caso en donde el usuario funcionario hace clic en el botón Rechazar Formulario,

el sistema presentará el siguiente mensaje en pantalla:

| Torritatario offico Totio 100 | Formulario | <b>Único</b> - | Folio | 180 |
|-------------------------------|------------|----------------|-------|-----|
|-------------------------------|------------|----------------|-------|-----|

|                   | Ha seleccionado rechazar el formulario.<br>Por favor ingrese la causal de rechazo en el recuadro inferior |         |
|-------------------|----------------------------------------------------------------------------------------------------|---------|
| Causal de rechazo |                                                                                                    |         |
|                   |                                                                                                    | Guardar |

Al presentar el mensaje de **Formulario rechazado** en pantalla, el usuario debe describir la causal del rechazo en el cuadro de texto **Causal de rechazo**, argumentando por qué se rechaza directamente el caso de reclamación y presionando el botón **Guardar** para ser registrado en el sistema.

Los formularios únicos ingresados que presentan error al ser analizados, a través de la tarea **Analizar Formulario Único**, ya sea por un cambio en su clasificación o los que son rechazados por algún motivo, el sistema los registra con estado **Rechazado** y son eliminados de la lista de tareas de la Bandeja de trabajo. Estos formularios rechazados son desplegados en la bandeja "Estado de los Casos" del usuario funcionario que efectuó el ingreso del formulario único, para pueda evaluar el motivo del rechazo y realizar las acciones necesarias para registrar nuevamente el formulario único en el sistema.

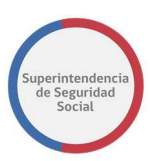

### ACEPTAR FORMULARIO ÚNICO SIN ERROR

Cuando un usuario funcionario acepta un formulario único en donde están todos los datos y documentos correctamente ingresados, el sistema despliega un mensaje en pantalla, informando que el formulario cumple con los requerimientos de admisibilidad y que para avanzar a la siguiente tarea **Análisis Completitud**, se debe presionar el botón guardar, como se muestra en la siguiente imagen:

| El formulario cumple con los requerimientos de admisibilidad. Presione el botón guardar para avanzar la tarea |              |                               |  |  |  |  |  |
|----------------------------------------------------------------------------------------------------|--------------|-------------------------------|--|--|--|--|--|
| Rectantos admisistes                                                                                          |              |                               |  |  |  |  |  |
| Materia                                                                                                    | Submateria   | Motivo                        |  |  |  |  |  |
| LICENCIA MEDICA                                                                                               | ORDEN MEDICO | Reposo injustificado          |  |  |  |  |  |
| LICENCIA MEDICA                                                                                               | ORDEN MEDICO | Por diagnóstico irrecuperable |  |  |  |  |  |

Guardar

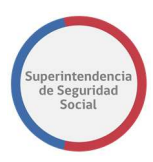

# **FUNCIONALIDADES TRANSVERSALES EN EL SISTEMA**

Existen tareas en el sistema que comparten módulos de información, en donde se presentan datos y documentos históricos ingresados para un caso en estudio. Los datos que se presentan se pueden identificar desde la creación de un expediente hasta la etapa final de este, dependiendo del avance de la gestión de las tareas involucradas en cada etapa del proceso.

La finalidad de estos módulos compartidos es tener una base de información, datos y documentos históricos que puedan generar conocimiento para la toma de decisiones, ya sea para un funcionario o profesional de SUSESO.

A continuación, se listan los módulos compartidos:

- 1. DATOS GENERALES.
- 2. FUI.
- 3. ANTECEDENTES.
- 4. TAREA GESTIONAR OFICIO.

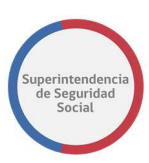

# 5. CREAR NOTAS DE TEXTO EN DOCUMENTO DESDE EL CONTENT.

# DATOS GENERALES

Módulo que presenta información histórica de actividades de cada etapa y datos ingresados desde el formulario único de ingreso hasta el cierre de un caso en estudio.

La información de cada etapa se presenta de acuerdo con el avance en el desarrollo de un caso en estudio.

Los datos que se presentan son datos generales de un caso, en donde se visualizan datos como; tipo de consulta, tipo de interesado, reclamados involucrados y antecedentes relacionados.

A continuación, se presenta una descripción de cada sección que compone el módulo **Datos Generales.** 

#### **BITACORA**

| itácora                        |                 |                                             |                     | ~                   |
|--------------------------------|-----------------|---------------------------------------------|---------------------|---------------------|
| lostrar 10 v registros por pág | ina             |                                             |                     |                     |
| Etapa 🎼                        | Responsable     | Área Responsable                            | Fecha Inicio        | Fecha Término       |
|                                |                 |                                             |                     |                     |
| INGRESO                        | Elizabeth Muñoz | Departamento del Contencioso Administrativo | 01/08/2018 16:51:26 | 01/08/2018 16:53:26 |

Sección que presenta una tabla que contiene datos históricos relacionados con etapas del sistema, en donde se listan las etapas terminadas y en curso.

La tabla se compone de las siguientes columnas:

#### 1. Etapa

Columna que presenta el nombre de una etapa vigente o terminada del sistema.

#### 2. Responsable

Columna que presenta el nombre del responsable en atender un caso en una determinada etapa.

# 3. Área Responsable

Columna que presenta el nombre del área a la cual pertenece el responsable de atender el caso en una determinada etapa.

#### 4. Fecha Inicio

Columna que presenta la fecha de inicio de una etapa.

# 5. Fecha Término

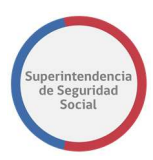

Columna que presenta la fecha de término de una etapa.

#### **DATOS GENERALES**

| Código:          | R-336-2018            |                                                                                                    | Fecha de Reclamo:                | 01/08/2018   |  |  |
|------------------|-----------------------|----------------------------------------------------------------------------------------------------|----------------------------------|--------------|--|--|
|                  |                       |                                                                                                    | Fecha de Ingreso:                | 01/08/2018   |  |  |
| interesado:      | ARIEL ANTONIO CASTILL | D OLIVA                                                                                                    | RUN/RUT:                         | 17.748.053-3 |  |  |
| Recurrente:      |                       |                                                                                                    |                                  |              |  |  |
| Reclamo:         |                       |                                                                                                    |                                  |              |  |  |
| Folio Nº:        | 14                    | .0162389-9                                                                                                   |                                  |              |  |  |
| Materia:         | Cr                    | éditos Sociales                                                                                              |                                  |              |  |  |
| SubMateria:      | Cr                    | édito Social Trabajador                                                                                      |                                  |              |  |  |
| Causal:          | AL                    | ALEGA QUE LA CUOTA ES MAYOR AL PORCENTAJE PERMITIDO [ALEGA QUE LA CUOTA ES MAYOR AL PORCENTAJE<br>PERMITIDO] |                                  |              |  |  |
| Tipo de Entidad: | CA                    | CAJAS DE COMPENSACIÓN DE ASIGNACIÓN FAMILIAR                                                                 |                                  |              |  |  |
| Entidad:         | C                     | JA DE COMPENSACIÓN DE                                                                                        | E ASIGNACIÓN FAMILIAR DE LOS AND | DES          |  |  |
| Patología:       |                       |                                                                                                    |                                  |              |  |  |

Sección que presenta los datos generales de un tipo de usuario interesado y los datos de un tipo de caso presentado.

#### **DOCUMENTOS RELACIONADOS**

| esponsable Actual:                   |                                             |    |               |               |           |
|--------------------------------------|---------------------------------------------|----|---------------|---------------|-----------|
| eclamo:                              |                                             |    |               |               |           |
| Folio:                               | 14.0162389-9                                |    |               |               |           |
| lostrar 10 🔻 registros por p         | pāgina                                      |    |               |               |           |
| Тіро                                 |                                             |    |               | Origen        |           |
| Fotocopia de las 3 últimas líquidac  | iones de sueldo                             |    |               | Digitalizable |           |
| Presentación escrita y fundada, in:  | dicando la CCAF reclamada                   |    |               | Digitalizable |           |
| Fotocopia de la Cédula Nacional de   | e Identidad                                 |    |               | Digitalizable |           |
| lostrando registros del 1 al 3 de ur | n total de 3 registros                      |    |               | Anterior      | 1 Siguien |
| ocumentos Generales Asociados        | al Formulario Único de Ingreso Folio № 1814 |    |               |               |           |
| Nostrar 10 V registros por p         | ságina                                      |    |               |               |           |
| Тіро                                 |                                             | 11 | Origen        |               |           |
| Comprobante de Ingreso               |                                             |    | Digitalizable |               |           |
| comprosonice de mareso               |                                             |    |               |               |           |

Sección que identifica el nombre del responsable del estudio del caso, documentos relacionados al reclamo y número de dictamen generado.

Los documentos relacionados son documentos ingresados en el proceso de ingreso del formulario único, en donde el sistema, de acuerdo con una materia, submateria y causal, solicita documentos requeridos por admisibilidad que deben ser ingresados de forma obligatoria para continuar con el proceso. Además, en esta sección se pueden presentar

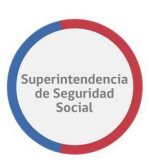

documentos generales que complementan el caso y que no tienen relación con la admisibilidad.

Por otra parte, en esta sección se presenta el número de dictamen. El número de dictamen solo será visible hasta que el profesional a cargo de un caso genere el dictamen del expediente.

#### **CRONOLOGIA DEL CASO**

Cronología del Caso

| idice 11 | Etapa                       | Responsable     | Actividad                     | Fecha                  | Giosa                                                                                                    | Documento |
|----------|-----------------------------|-----------------|-------------------------------|------------------------|----------------------------------------------------------------------------------------------------|-----------|
| 1        | INGRESO                     | Elizabeth Muñoz | INGRESO                       | 01/08/2018<br>16:51:26 | El reclamo ha sido recibido en alguno de los canales de atención de público de la SUSESO en este caso: [canal]                                                                                    |           |
| 2        | INGRESO                     | Elizabeth Muñoz | REVISIÓN DE<br>ADMISIBILIDAD  | 01/08/2018<br>16:53:24 | El reclamo ha sido ingresado en el Sistema de Información por medio del cual se tramitan las presentaciones en la SUSESO                                                                          |           |
| 3        | COMPLETITUD Y<br>ASIGNACIÓN | Elizabeth Muñoz | ANÁLISIS DE<br>COMPLETITUD    | 01/08/2018<br>16:53:26 | Documento registrado por el interesado Fotocopia de las 3 últimas liquidaciones de sueldo                                                                                                    | Ŧ         |
| 4        | COMPLETITUD Y<br>ASIGNACIÓN | Elizabeth Muñoz | ANÁLISIS DE<br>COMPLETITUD    | 01/08/2018<br>16:53:26 | Documento registrado por el interesado Presentación escrita y fundada, indicando la CCAF reclamada                                                                                                | Ŧ         |
| 5        | COMPLETITUD Y<br>ASIGNACIÓN | Elizabeth Muñoz | ANÁLISIS DE<br>COMPLETITUD    | 01/08/2018<br>16:53:26 | Documento registrado por el interesado Fotocopia de la Cédula Nacional de Identidad                                                                                                    | Ŧ         |
| 6        | COMPLETITUD Y<br>ASIGNACIÓN | Elizabeth Muñoz | ANÁLISIS DE<br>COMPLETITUD    | 01/08/2018<br>16:53:26 | Documento registrado por el interesado Comprobante de Ingreso                                                                                                    | Ŧ         |
| 7        | COMPLETITUD Y<br>ASIGNACIÓN | Sistema         | SOLICITUD DE<br>ANTECEDENTES  | 01/08/2018<br>16:53:28 | Se han solicitado antecedentes complementarios a CAJA DE COMPENSACIÓN DE ASIGNACIÓN FAMILIAR DE LOS ANDES, a efectos<br>de completar la información que permita pronunciarse respecto del reclamo |           |
| 8        | COMPLETITUD Y<br>ASIGNACIÓN | Los Andes       | VALIDACIÓN DE<br>ANTECEDENTES | 01/08/2018 17:28:13    | Los antecedentes solicitados a la CAJA DE COMPENSACIÓN DE ASIGNACIÓN FAMILIAR DE LOS ANDES han sido recibidos                                                                                     |           |

Sección que presenta una tabla con la descripción de actividades, en orden ascendente, por usuario responsable, en cada etapa desarrollada de un expediente.

Existen actividades que se relacionan con documentos adjuntos. Para estas actividades, el sistema dispone una opción que permite descargar el documento relacionado.

Para descargar los documentos se debe seleccionar el icono de descarga dispuesto en la columna **Documento** de la tabla presentada.

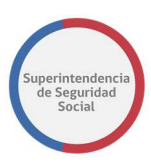

# FUNCIONALIDADES ADICIONALES TAREA ESTUDIO DE CASO EXPEDIENTE

|                    |                            |          |                           | La tarea se encuentra actualmente ba | jo su control.  |        |            |           |
|--------------------|----------------------------|----------|---------------------------|--------------------------------------|-----------------|--------|------------|-----------|
| CASO DE ESTUDIO    | Folio Nº R-740-2018        |          |                           |                                      |                 |        |            |           |
| 命                  | DATOS GENERALES            |          |                           |                                      | DATOS GENERALES |        |            |           |
| DATOS<br>GENERALES | Bitácora y Datos Generales | <u>`</u> | <b>F</b>                  |                                      |                 |        |            |           |
|                    | Expedientes Relacionados   | >        | Expediente                | es Relacionado                       | S               |        |            |           |
| RUI                | Información Histórica      | >        | Mostrar 10 🔻 regist       | tros por página                      |                 |        |            |           |
| DEVOLVER           | Cronología del Caso        | >        | Folio                     | Profesional Responsable              | 11              | Estado | Acciones   | Lt.       |
| -                  |                            |          | R-749-2018                | JESUS ORELLANA                       |                 | Nuevo  | Ver>>      |           |
| ANTECEDENTES       |                            |          | Mostrando registros del 1 | al 1 de un total de 1 registros      |                 |        | Anterior 1 | Siguiente |
|                    |                            |          |                           |                                      |                 |        |            |           |
| INTERCONSULTAS     |                            |          |                           |                                      |                 |        |            |           |
| Ľ.                 |                            |          |                           |                                      |                 |        |            |           |

La funcionalidad **Datos Generales** en la tarea **Estudio de Caso de un Expediente** tiene dos sub-funcionalidades adicionales, las cuales son:

1. Expedientes Relacionados

|               |                                                                                       | La ta                          | area se encuentra actualmente bajo su control. |        |                      |
|---------------|---------------------------------------------------------------------------------------|--------------------------------|------------------------------------------------|--------|----------------------|
| CASO DE ESTUD | DIO Folio Nº R-740-2018                                                               |                                |                                                |        |                      |
|               | DATOS GENERALES                                                                       |                                | DATOS GENERALES                                |        |                      |
| GENERALES     | Bitácora y Datos Generales ><br>Expedientes Relacionados ><br>Información Histórica > | Expedientes                    | Relacionados                                   |        |                      |
|               | Cronologia del Caso >                                                                 | Folio 👔                        | Profesional Responsable                        | Estado | Acciones             |
| ā.            |                                                                                       | R-749-2018                     | JESUS ORELLANA                                 | Nuevo  | Ver>>                |
|               |                                                                                       | Mostrando registros del 1 al 1 | i de un total de 1 registros                   |        | Anterior 1 Siguiente |
|               |                                                                                       |                                |                                                |        |                      |

Esta funcionalidad presenta en una tabla con **Expedientes Relacionados, listando** uno o más expedientes relacionados desde la funcionalidad **Relacionar Expediente** de la tarea **Asignar Profesional.** 

La tabla Expedientes Relacionados contiene las siguientes columnas:

• Folio

Columna que presenta el número de folio del expediente relacionado.

# Profesional Responsable

Columna que presenta el nombre completo de un profesional responsable del estudio y cierre del expediente relacionado.

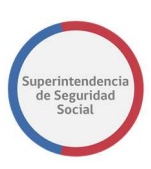

#### • Estado

Columna que presenta el estado del expediente relacionado.

### • Acciones

Columna que presenta opción que permite desplegar la cronología del caso del expediente relacionado, con opción para descargar los documentos asociados.

Para acceder a ver la cronología del expediente relacionado, se debe seleccionar la opción **Ver** dispuesta en la columna Acciones de la tabla **Expedientes Relacionados**, como se presenta en la siguiente imagen:

| La tarea se encuentra actualmente bajo su control. |                              |                                |                            |           |                      |  |  |  |  |
|----------------------------------------------------|------------------------------|--------------------------------|----------------------------|-----------|----------------------|--|--|--|--|
| CASO DE ESTUDIO                                    | ) Folio Nº R-740-2018        |                                |                            |           |                      |  |  |  |  |
| 命                                                  | DATOS GENERALES              |                                | DATOS GENERALES            |           |                      |  |  |  |  |
| DATOS<br>GENERALES                                 | Bitácora y Datos Generales > |                                |                            |           |                      |  |  |  |  |
|                                                    | Expedientes Relacionados 🛛 > | Expedientes                    | s Relacionados             |           |                      |  |  |  |  |
| FUI                                                | Información Histórica >      | Mostrar 10 <b>v</b> registros  | por página                 |           |                      |  |  |  |  |
| DEVOLVER                                           | Cronología del Caso >        | Folio 🚲                        | Profesional Responsable    | L† Estado | Acciones             |  |  |  |  |
| <b>—</b>                                           |                              | R-749-2018                     | JESUS ORELLANA             | Nuevo     | Ver>>                |  |  |  |  |
| ANTECEDENTES                                       |                              | Mostrando registros del 1 al 1 | de un total de 1 registros |           | Anterior 1 Siguiente |  |  |  |  |
|                                                    |                              |                                |                            |           |                      |  |  |  |  |
| 스                                                  |                              |                                |                            |           |                      |  |  |  |  |

Al seleccionar la opción **Ver**, el sistema desplegará una ventana emergente con la cronología del expediente asociado, como se presenta en la siguiente imagen:

|                    |                   |           |              |               | a tarea se encuent           | ra actualmente         | baio su control.                                                                                                    |           |        |         |           |
|--------------------|-------------------|-----------|--------------|---------------|------------------------------|------------------------|----------------------------------------------------------------------------------------------------|-----------|--------|---------|-----------|
| CASO DE ESTU       | JDIO Folio Nº R-7 |           |              |               |                              |                        |                                                                                                    |           | ×      |         |           |
| 仚                  | DAT               | Cron      | ología       | del Caso      | C                            |                        |                                                                                                    |           | ^      |         |           |
| DATOS<br>GENERALES | Bitácora y        | _         |              |               |                              |                        |                                                                                                    |           |        |         |           |
|                    | Expedien          | Mostrar 1 | o v registro | s por página  |                              |                        |                                                                                                    | • 1       |        |         |           |
| FUI                |                   | Índice    | Etapa        | Responsable   | Actividad                    | Fecha                  | Glosa                                                                                                    | Documento |        |         |           |
|                    | Cronolog          | 1         | INGRESO      | Adolfo Merino | INGRESO                      | 25/09/2018<br>14:15:00 | El reclamo ha sido recibido en alguno<br>de los canales de atención de público<br>de la SUSESO en este caso: Presencial |           |        | iones   | lit       |
|                    |                   | 2         | INGRESO      | Adolfo Merino | REVISIÓN DE<br>ADMISIBILIDAD | 25/09/2018<br>14:25:54 | El reclamo ha sido ingresado en el<br>Sistema de Información por medio del<br>cual se tramitan las presentaciones en    |           |        |         |           |
| ANTECEDENTES       |                   | 4         |              |               |                              |                        | la SUSESO                                                                                                    |           |        | erior 1 | Siguiente |
| Q                  |                   |           |              |               |                              |                        |                                                                                                    | 1         | Cerrar |         |           |
|                    |                   |           |              |               |                              |                        |                                                                                                    |           |        |         |           |

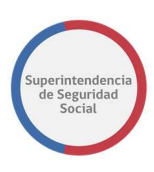

# 2. Información Histórica

| La tarea se encuentra actualmente bajo su control. |                                                           |                                |                         |         |          |  |  |  |  |
|----------------------------------------------------|-----------------------------------------------------------|--------------------------------|-------------------------|---------|----------|--|--|--|--|
| CASO DE ESTUDIO Folio Nº R-740-2018                |                                                           |                                |                         |         |          |  |  |  |  |
| 命                                                  | DATOS GENERALES                                           | DATOS GENERALES                |                         |         |          |  |  |  |  |
| DATOS<br>GENERALES                                 | Bitácora y Datos Generales >                              |                                |                         |         |          |  |  |  |  |
|                                                    | Expedientes Relacionados >                                | Información Histórica          |                         |         |          |  |  |  |  |
| FUI                                                | Información Histórica > Mostrar 10 • registros por página |                                |                         |         |          |  |  |  |  |
|                                                    | Cronología del Caso >                                     | Folio 🚲                        | Profesional Responsable | Estado  | Acciones |  |  |  |  |
| -                                                  |                                                           | R-334-2018                     | IVAN MONCADA            | Nuevo   | Ver>>    |  |  |  |  |
| 브                                                  |                                                           | R-341-2018                     | IVAN MONCADA            | Nuevo   | Ver>>    |  |  |  |  |
| ANTECEDENTES                                       |                                                           | R-363-2018                     | IVAN MONCADA            | Nuevo   | Ver>>    |  |  |  |  |
| \<br>\<br>\<br>\                                   |                                                           | R-683-2018                     | Verónica Pino           | Firmado | Ver>>    |  |  |  |  |
| INTERCONSULTAS                                     |                                                           | Mostrando registros del 1 al 4 | Anterior 1 Siguiente    |         |          |  |  |  |  |
| L                                                  |                                                           |                                |                         |         |          |  |  |  |  |

Esta funcionalidad presenta una tabla con **Información Histórica** que permite listar los expedientes históricos del reclamante.

La tabla Información Histórica se compone de las siguientes columnas:

• Folio

Columna que presenta el número de folio del expediente histórico del reclamante.

# • Profesional Responsable

Columna que presenta el nombre completo de un profesional responsable del expediente histórico del reclamante.

# • Estado

Columna que presenta el estado del expediente histórico.

#### Acciones

Columna que presenta opción que permite desplegar la cronología del caso del expediente histórico, con opción para descargar los documentos asociados.

Para acceder a ver la cronología del expediente relacionado, se debe seleccionar la opción **Ver** dispuesta en la columna **Acciones** de la tabla **Información Histórica**, como se presenta en la siguiente imagen:

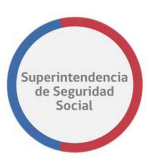

| La tarea se encuentra actualmente bajo su control. |                              |                                   |                            |         |                      |  |  |  |  |  |
|----------------------------------------------------|------------------------------|-----------------------------------|----------------------------|---------|----------------------|--|--|--|--|--|
| CASO DE ESTUDIO Folio Nº R-740-2018                |                              |                                   |                            |         |                      |  |  |  |  |  |
| ٢                                                  | DATOS GENERALES              | DATOS GENERALES                   |                            |         |                      |  |  |  |  |  |
| DATOS<br>GENERALES                                 | Bitácora y Datos Generales > | Información Histórica             |                            |         |                      |  |  |  |  |  |
|                                                    | Expedientes Relacionados >   |                                   |                            |         |                      |  |  |  |  |  |
| ~                                                  | Información Histórica >      | Mostrar 10 v registros por página |                            |         |                      |  |  |  |  |  |
| DEVOLVER                                           | Cronología del Caso >        | Folio 👔                           | Profesional Responsable    | Estado  | Acciones             |  |  |  |  |  |
| -                                                  |                              | R-334-2018                        | IVAN MONCADA               | Nuevo   | Ver>>                |  |  |  |  |  |
|                                                    |                              | R-341-2018                        | IVAN MONCADA               | Nuevo   | Ver>>                |  |  |  |  |  |
| ANTECEDENTES                                       |                              | R-363-2018                        | IVAN MONCADA               | Nuevo   | Ver>>                |  |  |  |  |  |
|                                                    |                              | R-683-2018                        | Verónica Pino              | Firmado | Ver>>                |  |  |  |  |  |
| INTERCONSULTAS                                     |                              | Mostrando registros del 1 al 4    | de un total de 4 registros |         | Anterior 1 Siguiente |  |  |  |  |  |

Al seleccionar la opción **Ver**, el sistema desplegará una ventana emergente con la cronología del expediente histórico, como se presenta en la siguiente imagen:

| La tarea se encuentra actualmente baio su control. |                     |                                   |             |                        |                              |                        |                                                                                                    |           |                   |           |
|----------------------------------------------------|---------------------|-----------------------------------|-------------|------------------------|------------------------------|------------------------|----------------------------------------------------------------------------------------------------|-----------|-------------------|-----------|
| CASO DE ESTUDIO F                                  | olio N° R-740-      |                                   |             |                        |                              |                        |                                                                                                    |           | ×                 |           |
| 企                                                  | Cronología del Caso |                                   |             |                        |                              |                        | <b>^</b>                                                                                                    |           |                   |           |
| DATOS<br>GENERALES                                 | Bitácora y Dar      | Mostrar 10 v registros por página |             |                        |                              |                        |                                                                                                    |           |                   |           |
|                                                    | Expedientes F       | Índice                            | ↓î<br>Etapa | Responsable            | Actividad                    | Fecha                  | Glosa                                                                                                    | Documento |                   |           |
|                                                    | Información F       | 1                                 | INGRESO     | Elizabeth Muñoz        | INGRESO                      | 01/08/2018<br>11:12:15 | El reclamo ha sido recibido en<br>alguno de los canales de atención de<br>público de la SUSESO en este caso:<br>[canal]           |           | ones              |           |
|                                                    | Cronologia de       | 2                                 | INGRESO     | Elizabeth Muñoz        | REVISIÓN DE<br>ADMISIBILIDAD | 01/08/2018<br>16:12:54 | El reclamo ha sido ingresado en el<br>Sistema de Información por medio<br>del cual se tramitan las<br>presentaciones en la SUSESO |           |                   | 11        |
|                                                    | l                   | -                                 | Mostrand    | o registros del 1 al 4 | de un total de 4 re          | gistros                | ► 1 1.1 1                                                                                                    | c         | errar<br>Anterior | Siguiente |
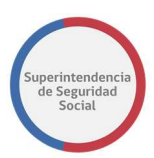

FUI

Modulo que presenta datos ingresados a través del formulario único de ingreso.

FORMULARIO ÚNICO DE INGRESO

Principalmente, se presentan los datos generales de un reclamo, datos de instrumentos relacionados, tales como; licencia médica, seguro laboral y/o crédito social, entidad reclamada, documentos adjuntos por admisibilidad, documentos generales que complementan un caso, Empleador en caso de haber sido registrado y finalmente datos del reclamante ya sea persona natural o persona jurídica.

|                                                             |                                                                                                   | Resumen                                                                                                    |                    |             |                       |        |  |
|-------------------------------------------------------------|---------------------------------------------------------------------------------------------------|----------------------------------------------------------------------------------------------------|--------------------|-------------|-----------------------|--------|--|
| Canal                                                       | Pre                                                                                               | esencial                                                                                                    | Tipo de ingreso    |             | Reclamaciones         |        |  |
| Oficina                                                     | Hu                                                                                                | érfanos                                                                                                    | Recurre por si mis | mo          | SI                    |        |  |
| Oficio Conducto                                             | r Pro                                                                                             | ueba Manual Usuario 4                                                                                                    | No es competenci   | a de Suseso | NO                    |        |  |
| Solicitud de Trar                                           | nsparencia NC                                                                                     | )                                                                                                    | Fecha Presentació  | n           | 21/09/2018            |        |  |
| Agilizado                                                   | No                                                                                                | agilizado                                                                                                    | Motivo Agilización |             |                       |        |  |
| Relato                                                      | pro                                                                                               | ueba                                                                                                    |                    |             |                       |        |  |
|                                                             |                                                                                                   | Datos del Rec                                                                                                    | lamo               |             |                       |        |  |
| Materia                                                     | LICENCIA MEDICA                                                                                   |                                                                                                    |                    |             |                       |        |  |
| Submateria                                                  | ORDEN MEDICO                                                                                      |                                                                                                    |                    |             |                       |        |  |
| Causal                                                      | Por diagnóstico irrecupe                                                                          | rable                                                                                                    |                    |             |                       |        |  |
| Reclamado                                                   | SUBCOMISIÓN SUR - COI                                                                             | MPIN REGIÓN METROPOLITANA                                                                                                    |                    |             |                       |        |  |
|                                                             |                                                                                                   | Datos Méd                                                                                                    | со                 |             |                       |        |  |
| Nombre                                                      | ROBERTO ALEJANDRO SO                                                                              | DTO MIRANDA                                                                                                    | Run                | 6393708-8   | Gran Emisor           | NC     |  |
|                                                             |                                                                                                   | Datos Licen                                                                                                    | cia                |             |                       |        |  |
| Folio                                                       | 916256-9                                                                                          |                                                                                                    |                    | Días        | 2                     |        |  |
| Tipo Licencia                                               | Enfermeda                                                                                         | d o Accidente Común                                                                                                    |                    | Tipo Reposo | Reposo                | Total  |  |
| Compin                                                      | SUBCOMIS                                                                                          | IÓN SUR - COMPIN REGIÓN METROPOLITANA                                                                                                 |                    | Patología   | Respira               | atoria |  |
| nicio Reposo                                                | 28/06/2012                                                                                        |                                                                                                    |                    | Fin Reposo  | 29/06/2               | 2012   |  |
| ugar Reposo                                                 | Su Domicili                                                                                       | 0                                                                                                    |                    | CIE10       | J03                   |        |  |
| nicio Trámite In                                            | validez SI                                                                                        |                                                                                                    |                    | Naturaleza  | Electró               | nico   |  |
|                                                             |                                                                                                   | Documento(s) Ad                                                                                                    | ljunto(s)          |             |                       |        |  |
| Tipo de Docur                                               | mento                                                                                             |                                                                                                    | Nombre Archivo     |             | Información Adicional |        |  |
| Certificado Tra                                             | ámite de Pensión Invalidez.                                                                       |                                                                                                    |                    |             | No digitalizable      |        |  |
| Copia de LM p                                               | oor ambos lados                                                                                   |                                                                                                    |                    |             | No digitalizable      |        |  |
| Dictamen Ejeo                                               | utoriado Trámite de Pensión                                                                       | Invalidez.                                                                                                    |                    |             | No digitalizable      |        |  |
| Informe Médi                                                | co Tratante legible, actualizad                                                                   | do y con fecha.                                                                                                    | DOC_LICENCIA_MED   | DICA_1.docx |                       |        |  |
| Otros anteceo<br>Informe de Ex<br>(Laboratorio,<br>Clínica. | lentes: Histórico LM (ISAPRE),<br>ámenes radiológicos/ Placas<br>electrofisiológicos, otros), Epi | Informe Psicológico, Informe Kinésico,<br>de Rx o CD, Resultados Exámenes realizados.<br>crisis, Protocolo Operatorio, Copia de Ficha | DOC_LICENCIA_MED   | DICA_2.docx |                       |        |  |
| Presentación                                                |                                                                                                   |                                                                                                    | DOC_LICENCIA_MED   | DICA_3.docx |                       |        |  |
| Resolución CO                                               | OMPIN (si es ISAPRE)                                                                              |                                                                                                    | DOC_LICENCIA_MED   | DICA_4.docx |                       |        |  |
|                                                             |                                                                                                   |                                                                                                    |                    |             |                       |        |  |

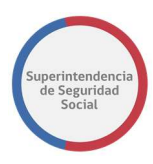

| Documento(s) General(es) Adjunto(s) |                          |                                |                       |  |  |  |  |  |  |
|-------------------------------------|--------------------------|--------------------------------|-----------------------|--|--|--|--|--|--|
| Tipo de Documento                   |                          | Nombre Archivo                 | Información Adicional |  |  |  |  |  |  |
| Comprobante de Ingreso              |                          | Formulario Único _ Resumen 4.p | df                    |  |  |  |  |  |  |
| Datos del Reclamante                |                          |                                |                       |  |  |  |  |  |  |
| Тіро                                | Persona Natural          | Run                            | 14415942-К            |  |  |  |  |  |  |
| Nombres                             | VERÓNICA ANDREA          | Fecha Nacimiento               | 01/03/1975            |  |  |  |  |  |  |
| Apellido Paterno                    | PINO                     | Sexo                           | FEMENINO              |  |  |  |  |  |  |
| Apellido Materno                    | BUSTAMANTE               | País                           | Chile                 |  |  |  |  |  |  |
| Email                               | merino27@gmail.com       | Tipo Pensión                   |                       |  |  |  |  |  |  |
| Calidad Interesado                  | Trabajador Independiente |                                |                       |  |  |  |  |  |  |
| Régimen Salud                       | ISAPRE MASVIDA S.A.      |                                |                       |  |  |  |  |  |  |
| Régimen Pensión                     | AFP PROVIDA S.A.         |                                |                       |  |  |  |  |  |  |

Acepto que estoy de acuerdo en las condiciones de este ingreso.

#### **ANTECEDENTES**

Módulo que presenta información detallada acerca del total de documentos solicitados y adjuntados al expediente. La información se presenta ordenada de acuerdo con los tipos de instrumentos existentes (licencia médica, crédito social, seguro laboral) y en base a los diferentes entes involucrados en la solicitud de un documento (entidades, departamentos y/o unidades de SUSESO e interesados.).

Adicionalmente a la información proporcionada por el sistema, se presentan diferentes acciones que se pueden aplicar sobre los documentos, las cuales permitirán descargar y/o visualizar documentos, y acciones más avanzadas como adjuntar comentarios en secciones especificas dentro de un documento.

Por otra parte, se presentan estados que indican si un documento está **Pendiente**, **Enviado**, **Aprobado** y/o **Rechazado**, lo que significa que un documento puede existir en diferentes tareas, ya sea a la espera de gestión o finalmente gestionado.

Para comprender las acciones que establecen un estado, a continuación, se describe lo siguiente:

- Para documentos solicitados y que se encuentran en espera de respuesta por parte de SUSESO, el estado se establecerá como **Pendiente**.
- Para documentos que han sido recibidos como respuesta de una solicitud de antecedentes por una entidad, área de SUSESO o reclamante y que aún no se han aprobado, el estado se establecerá como Enviado, a la espera de una posterior validación del documento.
- Para documentos que han sido revisados y correctamente aprobados por un usuario funcionario de SUSESO, el estado se establecerá como **Aprobado**.

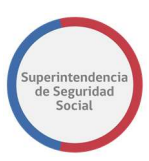

 Finalmente, para documentos que han sido rechazados por una entidad, área de SUSESO o reclamante, el estado se establecerá con estado Rechazado.

A continuación, se describen las diferentes secciones que componen el módulo Antecedentes.

#### RESUMEN

Sección que es desplegada inmediatamente luego de seleccionar el módulo **Antecedentes**.

En esta sección se presenta el resumen de antecedentes solicitados a los diferentes entes involucrados, tales como; entidades, departamentos y/o unidades de SUESO e interesado.

El sistema proporciona opciones para descargar y visualizar los documentos presentados.

|                           |                                                        |                        | La tarea se encuent              | ra actualmente baj     | jo su control. |                        |          |            |                   |      |  |  |  |
|---------------------------|--------------------------------------------------------|------------------------|----------------------------------|------------------------|----------------|------------------------|----------|------------|-------------------|------|--|--|--|
| CASO DE ES                | TUDIO Folio Nº R-748-2018                              |                        |                                  |                        |                |                        |          |            |                   |      |  |  |  |
| 仚                         | ANTECEDENTES                                           |                        |                                  |                        | RESUMEN        |                        |          |            |                   |      |  |  |  |
| DATOS<br>GENERALES<br>FUI | Resumen ><br>Documentos<br>Solicitados a<br>Reclamante |                        | Resumen de Antecedentes del Caso |                        |                |                        |          |            |                   |      |  |  |  |
|                           | Documentos<br>Solicitados a SUSESO                     | Tipo de<br>Antecedente | De<br>Instrumento                | Solicitado<br>A:       | Comentario     | Fecha 💵                | Estado   | Documento  | Ver <sub>⊥↑</sub> | 11   |  |  |  |
| ē                         | Documentos<br>Solicitados a Entidad                    | Dictamen<br>Ejecutoria | Licencia Médica Nº<br>3898963-4  | Reclamante<br>VERÓNICA |                | 24/09/2018<br>11:11:13 | Aprobado | <u>*</u>   | <b>*</b>          |      |  |  |  |
| VISAR OFICIO              |                                                        | Informe Médico<br>Trat | Licencia Médica Nº<br>3898963-4  | Reclamante<br>VERÓNICA |                | 24/09/2018<br>11:11:13 | Aprobado | *          | 2                 |      |  |  |  |
|                           |                                                        | Otros<br>antecedentes: | Licencia Médica N°<br>3898963-4  | Reclamante<br>VERÓNICA |                | 24/09/2018<br>11:11:13 | Aprobado | Ŧ          | <b>*</b>          |      |  |  |  |
|                           |                                                        | Presentación           | Licencia Médica Nº<br>3898963-4  | Reclamante<br>VERÓNICA |                | 24/09/2018<br>11:11:13 | Aprobado | *          | 2                 |      |  |  |  |
|                           |                                                        | Resolución<br>COMPIN ( | Licencia Médica Nº<br>3898963-4  | Reclamante<br>VERÓNICA |                | 24/09/2018<br>11:11:13 | Aprobado | <u>*</u>   | 2                 |      |  |  |  |
|                           |                                                        | Comprobante de<br>Ingr |                                  | Reclamante<br>VERÓNICA | Comproban      | 24/09/2018<br>11:11:13 | Aprobado | <u>*</u>   | <b>*</b>          |      |  |  |  |
|                           |                                                        | Documento de<br>Licenc | Licencia Médica N°<br>3898963-4  | Área SUSESO            | ADJUNTO D      | 24/09/2018<br>11:15:09 | Aprobado | Ŧ          | 2                 |      |  |  |  |
|                           |                                                        | Histórico LM<br>(ISAPR | Licencia Médica N°<br>3898963-4  | Entidad ISAPRE<br>MASV | SE ADJUNT      | 24/09/2018<br>11:15:10 | Aprobado | Ŧ          | 2                 |      |  |  |  |
|                           |                                                        | Mostrando registro:    | s del 1 al 10 de un tota         | al de 13 registros     |                |                        |          | Anterior 1 | 2 Siguie          | ente |  |  |  |

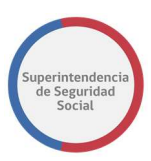

#### **DOCUMENTOS SOLICITADOS A RECLAMANTE**

En esta sección se presenta el resumen de antecedentes solicitados a un reclamante. Los antecedentes pueden originarse desde el formulario único de ingreso o desde la funcionalidad **Solicitar Antecedentes** de la tarea **Análisis de Completitud** que es gestionada por un funcionario de SUSESO.

El sistema proporciona opciones para descargar y visualizar los documentos presentados.

|                             |                                                        |                                | La tarea se encuentra act         | tualmente bajo su control. |            |                     |          |            |           |  |  |  |
|-----------------------------|--------------------------------------------------------|--------------------------------|-----------------------------------|----------------------------|------------|---------------------|----------|------------|-----------|--|--|--|
| CASO DE ESTUDIO             | Folio Nº R-749-2018                                    |                                |                                   |                            |            |                     |          |            | 1         |  |  |  |
| â                           | ANTECEDENTES                                           | Resumen de Antec               | edentes Solicitado                | os al Reclamante           |            |                     |          |            |           |  |  |  |
|                             | Resumen >                                              | Mostrar 10 🔻 registros         | Mostrar 10 • registros por página |                            |            |                     |          |            |           |  |  |  |
| RJI                         | Documentos Solicitados a<br>Reclamante                 | Tipo de Antecedente 🔐          | Instrumento Asociado              | Solicitado A:              | Comentario | Fecha 斗             | Estado 🔐 | Documento  | Ver 🛓     |  |  |  |
| ē                           | Certificado Trámite de Pensión ><br>Invalidez.         | Certificado Trámite            | Licencia Médica Nº                | Reclamante VERÓNICA        |            | 25/09/2018 14:13:08 | Aprobado | £          | -         |  |  |  |
| DOCUMENTOS<br>SOLICITADOS A |                                                        | Copia de LM por amb            | Licencia Médica Nº                | Reclamante VERÓNICA        |            | 25/09/2018 14:13:08 | Aprobado | Ŧ          | -         |  |  |  |
| ENTIDAD                     | Copia de LM por ambos lados >                          | Dictamen Ejecutoria            | Licencia Médica Nº                | Reclamante VERÓNICA        |            | 25/09/2018 14:13:08 | Aprobado | Ŧ          | -         |  |  |  |
| ā                           |                                                        | Informe Médico Trat            | Licencia Médica Nº                | Reclamante VERÓNICA        |            | 25/09/2018 14:13:08 | Aprobado | Ŧ          | -         |  |  |  |
|                             | Dictamen Ejecutoriado Trámite<br>de Pensión Invalidez. | Otros antecedentes:            | Licencia Médica Nº                | Reclamante VERÓNICA        |            | 25/09/2018 14:13:08 | Aprobado | Ŧ          | -         |  |  |  |
|                             |                                                        | Presentación                   | Licencia Médica Nº                | Reclamante VERÓNICA        |            | 25/09/2018 14:13:08 | Aprobado | Ŧ          | -         |  |  |  |
|                             | Informe Médico Tratante<br>legible, actualizado y con  | Resolución COMPIN (            | Licencia Médica Nº                | Reclamante VERÓNICA        |            | 25/09/2018 14:13:08 | Aprobado | Ŧ          | -         |  |  |  |
|                             | fecha.                                                 | Comprobante de Ingr            |                                   | Reclamante VERÓNICA        | Comproban  | 25/09/2018 14:13:08 | Aprobado | Ŧ          | -         |  |  |  |
|                             | Otros antecedentes: Histórico                          | Mostrando registros del 1 al 8 | de un total de 8 registros        |                            |            |                     |          | Anterior 1 | Siguiente |  |  |  |

#### DOCUMENTOS SOLICITADOS A SUSESO

En esta sección se presenta el resumen de antecedentes solicitados a un área de SUSESO. Los antecedentes pueden originarse desde la funcionalidad **Solicitar Antecedentes** de la tarea **Análisis de Completitud** que es gestionada por un funcionario de SUSESO.

El sistema proporciona opciones para descargar y visualizar los documentos presentados.

|                 |                                        | La tarea se encuentra actualmente bajo su control.                                     |  |  |  |  |  |  |  |  |  |
|-----------------|----------------------------------------|----------------------------------------------------------------------------------------|--|--|--|--|--|--|--|--|--|
| CASO DE ESTUDI  | IO Folio Nº R-749-2018                 |                                                                                        |  |  |  |  |  |  |  |  |  |
| 仚               | ANTECEDENTES                           | ANTECEDENTES SOUCHADOS A SUSSO                                                         |  |  |  |  |  |  |  |  |  |
| DATOS GENERALES | Resumen >                              |                                                                                        |  |  |  |  |  |  |  |  |  |
| PJI             | Documentos Solicitados a<br>Reclamante | Resultien de Antecedentes Solicitados a SOSESO                                         |  |  |  |  |  |  |  |  |  |
| ē               | Documentos Solicitados a<br>SUSESO     | Mostrar 10 • registros por página                                                      |  |  |  |  |  |  |  |  |  |
| SOLICITADOS A   |                                        | Tipo de Antecedente                                                                    |  |  |  |  |  |  |  |  |  |
| ENTIDAD         | Documentos Solicitados a<br>Entidad    | Documento de Licencia Médica Nº Área SUSESO ADJUNTO D 25/09/2018 14:25:57 Aprobado 🛃 🖆 |  |  |  |  |  |  |  |  |  |
|                 |                                        | Mostrando registros del 1 al 1 de un total de 1 registros 1 Siguiente                  |  |  |  |  |  |  |  |  |  |

#### DOCUMENTOS SOLICITADOS A ENTIDAD

En esta sección se presenta el resumen de antecedentes solicitados a una entidad externa a SUSESO. Los antecedentes pueden originarse desde la completitud del expediente (funcionalidad automática de sistema) o desde la funcionalidad **Solicitar** 

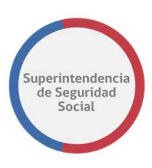

**Antecedentes** de la tarea **Análisis de Completitud** que es gestionada por un funcionario de SUSESO.

El sistema proporciona opciones para descargar y visualizar los documentos presentados.

|                                     | La tarea se encuentra actualmente bajo su control. |   |                                          |                                                  |                     |            |                     |          |            |           |  |  |  |  |
|-------------------------------------|----------------------------------------------------|---|------------------------------------------|--------------------------------------------------|---------------------|------------|---------------------|----------|------------|-----------|--|--|--|--|
| CKSO DE ESTUDIO Fallo N° R-749-2018 |                                                    |   |                                          |                                                  |                     |            |                     |          |            |           |  |  |  |  |
| â                                   | ANTECEDENTES                                       | * | ANTECEDENTES SOLICITADOS A LAS ENTIDADES |                                                  |                     |            |                     |          |            |           |  |  |  |  |
| DATOS GENERALES                     | Resumen                                            | > | Resumen de Antec                         | umen de Anteredentes Solicitados a las Entidades |                     |            |                     |          |            |           |  |  |  |  |
| F.UI                                | Documentos Solicitados a<br>Reclamante             | v | Mostrar 10 • registros                   | por página                                       |                     |            |                     |          |            |           |  |  |  |  |
|                                     | Documentos Solicitados a<br>SUSESO                 | • | Tipo de Antecedente                      | Instrumento Asociado                             | Solicitado A:       | Comentario | Fecha 斗             | Estado 🔐 | Documento  | Ver 🔐     |  |  |  |  |
| ENTIDAD                             | Documentos Solicitados a                           | 5 | Histórico LM (ISAPR                      | Licencia Médica Nº                               | Entidad ISAPRE MASV | ok         | 25/09/2018 14:25:58 | Enviado  | Ŧ          | 1         |  |  |  |  |
| ā                                   | Enboad                                             | > | Peritajes médicos                        | Licencia Médica Nº                               | Entidad ISAPRE MASV | ok         | 25/09/2018 14:25:58 | Enviado  | Ŧ          | 1         |  |  |  |  |
| ANTECEDENTES                        | Histórico LM (ISAPRE)                              | > | Mostrando registros del 1 al 2           | de un total de 2 registros                       |                     |            |                     |          | Anterior 1 | Siguiente |  |  |  |  |
|                                     | Peritajes médicos                                  | > |                                          |                                                  |                     |            |                     |          |            |           |  |  |  |  |

## DESCARGAR DOCUMENTOS

Para descargar documentos estos deben estar con estado **Enviado**, **Aprobado** o **Rechazado** y se debe seleccionar el ícono de descarga dispuesto en la columna **Documento**, de la tabla **Resumen de Antecedentes del Caso.** Al seleccionar el icono, el sistema iniciará la descarga del documento automáticamente.

Esta funcionalidad está disponible en las siguientes secciones del módulo **Antecedentes**:

- Resumen.
- Documentos Solicitados a Reclamante.
- Documentos Solicitados a SUSESO.
- Documentos Solicitados a Entidad.

| Mostrar 10 v registre                       | strar 10 🔻 registros por página |                     |              |                     |            |           |                   |    |  |  |  |
|---------------------------------------------|---------------------------------|---------------------|--------------|---------------------|------------|-----------|-------------------|----|--|--|--|
| Tipo de Antecedente $_{\downarrow\uparrow}$ | De Instrumento                  | Solicitado A:       | Comentario 🔐 | Fecha 斗             | Estado 🔐   | Documento | Ver <sub>↓↑</sub> | 11 |  |  |  |
| Certificado Trámite                         | Licencia Médica Nº 3898963-4    | Reclamante VERÓNICA |              | 24/09/2018 11:11:13 | Aprobado 🤇 | Ł         | -                 |    |  |  |  |
| Copia de LM por amb                         | Licencia Médica Nº 3898963-4    | Reclamante VERÓNICA |              | 24/09/2018 11:11:13 | Aprobado   | Ŧ         | 1                 |    |  |  |  |

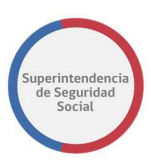

## VISUALIZAR DCUMENTOS

Para visualizar un documento se debe seleccionar el icono de visualización dispuesto en la columna **Ver,** de la tabla **Resumen de Antecedentes del Caso.** 

Esta funcionalidad está disponible en las siguientes secciones del módulo **Antecedentes**:

- Resumen.
- Documentos Solicitados a Reclamante.
- Documentos Solicitados a SUSESO.
- Documentos Solicitados a Entidad.

| Mostrar 10 v registro | os por página                |                     |            |                     |          |           |     |    |
|-----------------------|------------------------------|---------------------|------------|---------------------|----------|-----------|-----|----|
| Tipo de Antecedente   | De Instrumento               | Solicitado A:       | Comentario | Fecha 斗             | Estado 🔐 | Documento | Ver | 11 |
| Certificado Trámite   | Licencia Médica Nº 3898963-4 | Reclamante VERÓNICA |            | 24/09/2018 11:11:13 | Aprobado | ± (       |     |    |
| Copia de LM por amb   | Licencia Médica Nº 3898963-4 | Reclamante VERÓNICA |            | 24/09/2018 11:11:13 | Aprobado | Ŧ         | -   |    |

La funcionalidad de visualización es realizada a través de la herramienta Content de Oracle, que permite ver información de metadatos y acciones avanzadas como adjuntar comentarios en secciones específicas de un documento seleccionado.

Certificado Trámite de Pensión Invalidez.

| Origen: Registro<br>Documento: DOC_LICENCIA_MEDICA_1.docx<br>Código: D53                                                                   | Ingresado Por: VERÓNICA ANDREA PINO BUSTAMANTE<br>Fecha: 24/09/2018 11:11:13<br>Descripción: |                                                                                                    |                                                     |                     |  |  |
|----------------------------------------------------------------------------------------------------|----------------------------------------------------------------------------------------------|----------------------------------------------------------------------------------------------------|-----------------------------------------------------|---------------------|--|--|
|                                                                                                    |                                                                                              |                                                                                                    |                                                     | emunoz 💌            |  |  |
| Oracle WebCenter Content: Unfiled Document File Document DOC_LICENCIA_MEDICA_1.docx Certificado Trámite de Pensión Invalidez.   Revision 2 | Ģ                                                                                            |                                                                                                    |                                                     | 📩 Check In 🛛 More 👻 |  |  |
|                                                                                                    | »                                                                                            | Summary Metadata Security                                                                                                    |                                                     |                     |  |  |
| PRUEBA DOCUMENTO LICENCIA MEDICA ISAPRE MAS VIDA                                                                                           | •                                                                                            | Download DOC_LICENCIA_MEDICA_1.doc Title: Certificado Trámite de Pensión Ir Author: amerino Last Modified: 9/29/2018 10.14 AM Status: Released  Comments: Profile: Type: Document Format: application/vnd openxmiforma File Size: 12 KB Renditions | x (12 KB)<br>tvalidez.<br>ts-officedocument.wordpro | ©                   |  |  |
|                                                                                                    |                                                                                              | Name                                                                                                    | Format                                              | Size                |  |  |
|                                                                                                    |                                                                                              | Native File                                                                                                    | application/vnd.openx                               | 12 KB               |  |  |
|                                                                                                    |                                                                                              | Web-Viewable                                                                                                    | application/vnd.openx                               | 12 KB               |  |  |
|                                                                                                    |                                                                                              |                                                                                                    |                                                     | Add Attachment      |  |  |

PROCEDIMIENTO ADMINISTRATIVO ELECTRÓNICO SUPERINTENDENCIA DE SEGURIDAD SOCIAL Página 37 de 118

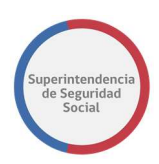

# TAREA GESTIONAR OFICIO ORDINARIO

## GENERAR OFICIO ORDINARIO

Modulo que presenta funcionalidades que permiten crear y gestionar uno o varios oficios ordinarios para un expediente.

A continuación, se presentan las funcionalidades asociadas a este módulo.

## RESUMEN

|                      | La tarea se encuentra actualmente bajo su control. |   |             |                      |                                                         |                                  |                                      |                                        |           |            |           |  |
|----------------------|----------------------------------------------------|---|-------------|----------------------|---------------------------------------------------------|----------------------------------|--------------------------------------|----------------------------------------|-----------|------------|-----------|--|
| CASO DE ESTUDIO Foli | o Nº R-749-2018                                    |   |             |                      |                                                         |                                  |                                      |                                        |           |            |           |  |
| â                    | GESTIONAR OFICIO                                   |   |             |                      |                                                         | RE                               | ESUMEN DE OFICIOS GENERADO           | s                                      |           |            |           |  |
| DATOS GENERALES      | Resumen                                            | > | Mostrar     | registro             | s nor nágina                                            |                                  |                                      |                                        |           |            |           |  |
| RUT<br>ANÁLISS DE    | Oficio                                             | > | Oficio      | Generación           | Visación                                                | Firma                            | Despacho Mail                        | Despacho Carta                         | Documento | Estado     | Acción    |  |
|                      | Visación                                           | × | 581         | Adolfo Merino        | - Profesional<br>Subrogado                              | - Camilo<br>Alcaraz(Funcionario) | - VERÓNICA ANDREA<br>PINO            | - INSTITUTO DE<br>SEGURIDAD LABORAL    | •         | Firmado    | Cancelar  |  |
| COMPLETITUD          | Distribución                                       | > |             |                      | 25/09/2018<br>18:33:22<br>- Verónica Pino<br>25/09/2018 | 26/09/2018 10:07:47              | /09/2018 10:07:47 merino27@gmail.com | Nueva de Lyon 19, Piso 8,<br>puerta 84 |           |            |           |  |
| GESTIONAR OFICIO     | Enviar Oficio                                      | > | Mostrando i | registros del 1 al 1 | 18:37:16<br>de un total de 1 reg                        | listros                          |                                      |                                        |           | Anterior 1 | Siguiente |  |

Sección que presenta una tabla que lista el avance de las gestiones realizadas sobre los oficios ordinarios creados en un expediente.

La tabla de gestiones se actualizará con nuevos datos y estados de un oficio a medida que las gestiones solicitadas se completen correctamente.

La tabla cuenta con las siguientes columnas:

#### • Oficio

Columna que presenta el número de oficio ordinario creado automáticamente por el sistema, cuando un funcionario/profesional de SUSESO crea el oficio, en la sección **Oficio**.

## Generación

Columna que presenta el nombre del funcionario/profesional de SUSESO, que crea el oficio en el sistema.

## • Visación

Columna que presenta uno o varios funcionarios/profesionales de SUSESO que han visado un oficio creado. Adicionalmente se presenta la fecha/hora de visación.

#### • Firma

Columna que presenta el nombre del funcionario/profesional de SUSESO encargado de firmar el oficio. Adicionalmente se presenta la fecha/hora de firma.

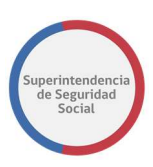

## • Despacho Mail

Columna que presenta el nombre y correo de uno o más destinatarios, principales y/o copias, ingresados a través de la funcionalidad **Distribución.** Los destinatarios serán desplegados posteriormente de que el encargado de firmar el oficio haya firmado.

#### • Despacho Carta

Columna que presenta el nombre y dirección física de uno o más destinatarios, principales y/o copias, ingresados a través de la funcionalidad **Distribución.** Los destinatarios serán desplegados posteriormente de que el encargado de firmar el oficio haya firmado.

#### • Documento

Columna que presenta opción para descargar el oficio creado.

## • Estado

Columna que presenta los estados por los cuales está pasando un oficio al completar cada gestión realizada.

Los estados de un oficio son los siguientes:

- **Nuevo**: Estado que indica que se ha creado un nuevo oficio ordinario para gestionar.
- Visado: Estado que indica que un oficio ha sido visado por la cadena de visación configurada en la opción Visación.
- **Firmado**: Estado que indica que un oficio ha sido firmado por un funcionario/profesional encargado de firmar un oficio.

## • Acción

Columna que presenta una opción para cancelar el proceso de gestión de un oficio en trámite.

#### OFICIO

Sección que presenta funcionalidades que permiten crear y modificar oficios ordinarios para gestionar y que son parte de un expediente.

La funcionalidad crear oficio se realiza en base a la selección de una plantilla desde una lista de plantillas predefinidas en el sistema, creada por un usuario administrador.

La funcionalidad modificar oficio se realiza en base a oficios previamente creados por un funcionario/profesional y que no han sido enviados para su gestión.

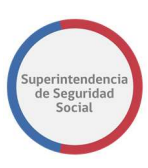

A continuación, se describe las funcionalidades crear y modificar oficio.

## 1. Crear Nuevo Oficio

Formulario que permite crear un nuevo oficio ordinario para gestionar.

Los elementos que componen el formulario son los siguientes:

## • Plantilla RTF

Lista desplegable de plantillas activas predefinidas en el sistema.

Al seleccionar una plantilla de la lista, esta es desplegada en el campo de texto **Se Resuelve** para que pueda ser modificada con el contenido del oficio.

## • Se Resuelve

Campo de texto que despliega el contenido predefinido de una plantilla configurada y las secciones en donde se permite ingresar el contenido central del oficio.

## • Botón Vista Previa

Botón que permite desplegar una vista previa del contenido ingresado en el oficio. La vista previa se despliega en una nueva pestaña del navegador WEB en formato PDF. Con esta opción se puede verificar el estado de los cambios ingresados en la plantilla, antes de que esta sea registrada en el sistema.

## • Botón Guardar

Botón que permite registrar los datos ingresados en la plantilla y crear un nuevo oficio ordinario en el sistema.

## 2. Modificar Oficios Pendientes

Formulario que permite modificar un oficio creado a través de la funcionalidad **Crear Nuevo Oficio**.

Los elementos que componen el formulario son los siguientes:

## • Seleccione Oficio a Gestionar

Lista desplegable de los oficios creados a través de la funcionalidad **Crear Nuevo Oficio**. Esta lista permite seleccionar un oficio creado que se requiera modificar.

Al seleccionar un oficio para modificar, automáticamente el oficio es desplegado en el campo de texto **Se Resuelve** para realizar la respectiva modificación.

## • Se Resuelve

Campo de texto que permite desplegar y modificar el contenido de un oficio seleccionado en la lista desplegable **Seleccione Oficio a Gestionar.** 

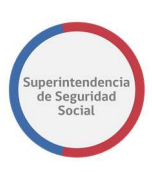

## • Botón Vista Previa

Botón que permite desplegar una vista previa del contenido modificado en el oficio. La vista previa es desplegada en una nueva pestaña del navegador WEB en formato PDF. Con esta opción se puede verificar el estado de los cambios ingresados en la plantilla, antes de que esta sea registrada en el sistema.

## • Botón Guardar

Botón que permite registrar los datos modificados en el oficio.

A continuación, se visualiza pantalla que permite **Crear Nuevo Oficio o Modificar Oficios Pendientes** descrita anteriormente:

| 仚               | <b>^</b> | GESTIONAR OFICIO |   | DOCUMENTO RESOLUTIVO                                                                |
|-----------------|----------|------------------|---|-------------------------------------------------------------------------------------|
|                 |          | Resumen          | > | Crear Nuevo Oficio Modificar Oficios Pendientes                                     |
| RM.             |          | Oficio           | > | Crear Nuevo Oficio                                                                  |
|                 |          | Visación         | э | Plantilla RTF                                                                       |
| l               |          | Distribución     | > | - Selectore                                                                         |
| GESTIONNROPICIO |          | Enviar Oficio    | 2 | Se Resouve:                                                                         |
|                 |          |                  |   | +Presione el totón Guerter para constnuer con esta versión del Oficia<br>Tela Presi |

## VISACIÓN

Esta funcionalidad permite crear una cadena de visación para un oficio ordinario asociado a un expediente. Esta cadena de visación se compone de uno o más funcionarios/profesionales que tendrán acceso a revisar y validar el documento de oficio.

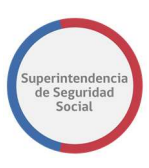

|                     |                                                             |     | La tarea se encuentra actualmente bajo su control.                  |   |  |  |  |  |  |  |
|---------------------|-------------------------------------------------------------|-----|---------------------------------------------------------------------|---|--|--|--|--|--|--|
| CASO DE ESTUDIO     | Folio Nº R-740-2018                                         |     |                                                                     |   |  |  |  |  |  |  |
| < ^                 | GESTIONAR OF                                                | 100 | adena de Visación                                                   |   |  |  |  |  |  |  |
|                     | Resumen                                                     | >   | Seleccione Oficio a Gestionar:                                      |   |  |  |  |  |  |  |
|                     | Oficio                                                      | >   | Solicitar Visación A:                                               | ٦ |  |  |  |  |  |  |
|                     | Visación                                                    | >   | Seleccione                                                          |   |  |  |  |  |  |  |
| Ľ                   | Distribución                                                | >   | Mostrar 10 v registros por página                                   |   |  |  |  |  |  |  |
| GESTIONAR<br>OFICIO | Enviar Oficio                                               | >   | Listado de Visadores                                                |   |  |  |  |  |  |  |
| 占                   | No existe información disponible para mostrar en esta tabla |     |                                                                     |   |  |  |  |  |  |  |
| DICTAMEN            |                                                             |     | Mostrando registros del 0 al 0 de un total de 0 registros Siguiente | ĵ |  |  |  |  |  |  |

El formulario para crear la cadena de visación se compone de los siguientes elementos:

#### • Seleccione Oficio a Gestionar

Lista desplegable que contiene los oficios creados desde la funcionalidad **OFICIO** y que permite seleccionar un oficio para gestionar la cadena de visación.

## • Solicitar Visación A

Lista desplegable de funcionarios/profesionales que permite seleccionar un funcionario/profesional para visar un oficio.

#### • Agregar

Botón que permite, al ser seleccionado, agregar un funcionario/profesional a la lista de visación.

#### • Guardar

Botón que permite guardar la lista de visación creada.

#### • Tabla Cadena Visación

Tabla que permite listar los funcionarios/profesionales agregados a la lista de visación.

Es importante mencionar que para crear una cadena de visación, previo se debe crear un oficio. Si no existe un oficio, al crear una cadena de visación el sistema desplegará un mensaje de error en pantalla, como se presenta a continuación:

#### COMPLETITUD DE EXPEDIENTE MANUAL DE USO

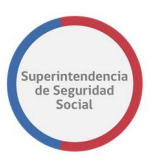

| ,                   | La tarea se encuentra actualmente bajo su control. |   |                                      |                                                             |  |  |  |  |
|---------------------|----------------------------------------------------|---|--------------------------------------|-------------------------------------------------------------|--|--|--|--|
| CASO DE ESTUE       | DIO Folio Nº R-740-2018                            |   |                                      |                                                             |  |  |  |  |
| <pre>^</pre>        | GESTIONAR OFIC                                     | 0 | Cadena de Visación                   |                                                             |  |  |  |  |
|                     | Resumen                                            | > | Seleccione Oficio a Gestionar:       | Seleccione   Debe seleccionar un Oficio                     |  |  |  |  |
|                     | Oficio                                             | > | Solicitar Visación A:                |                                                             |  |  |  |  |
|                     | Visación                                           | > | Elizabeth Muñoz                      | ▼ Agregar Gaardar                                           |  |  |  |  |
| 占                   | Distribución                                       | > | Mostrar 10 v registros por p         | página                                                      |  |  |  |  |
| GESTIONAR<br>OFICIO | Enviar Oficio                                      | > | _j≞ Listado d                        | e Visadores                                                 |  |  |  |  |
| 곱                   |                                                    |   |                                      | No existe información disponible para mostrar en esta tabla |  |  |  |  |
| DICTAMEN            |                                                    |   | Mostrando registros del 0 al 0 de ur | total de O registros Anterior Siguiente                     |  |  |  |  |

#### **DISTRIBUCIÓN**

Funcionalidad que permite crear una lista de distribución para enviar a través de correo electrónico y/o carta certificada a un domicilio físico, los oficios ordinarios que han sido gestionados.

La funcionalidad permite configurar destinatarios principales y copia informativa.

Para crear una lista de distribución debe existir un oficio creado en el sistema. En caso contrario, el sistema no permitirá crear la lista de distribución.

|                      | La tanta se encuentra actualmente bajo su control. |                  |                                         |                                                                      |  |                      |  |  |  |
|----------------------|----------------------------------------------------|------------------|-----------------------------------------|----------------------------------------------------------------------|--|----------------------|--|--|--|
| CASO DE ESTUDIO Foli | NO DE ESTUDIO Folio Nº A 666-2018                  |                  |                                         |                                                                      |  |                      |  |  |  |
|                      | GESTIONAR OF                                       | ORDO DISTRIBUCÓN |                                         |                                                                      |  |                      |  |  |  |
| RA                   | Resumen                                            |                  | Seleccione Oficio a Gestionar:          | 602 - Nuevo *                                                        |  |                      |  |  |  |
| onornes<br>C         | Oficio                                             |                  |                                         |                                                                      |  | Agregar Destinatario |  |  |  |
| ē                    | Visación                                           | ,                | Destinatario Principal:                 |                                                                      |  |                      |  |  |  |
| ANTECEDENTIS         | Distribución                                       | >                | Tipo de<br>Destinatario Nombre          | Envlar A:                                                            |  | Acciones             |  |  |  |
| INTERCONSULTAS       | Enviar Oficio                                      | ,                | Copia Informativa:                      |                                                                      |  |                      |  |  |  |
| GESTIONAR OFICIO     |                                                    |                  | Tipo de<br>Destinatario Nombre          | Enviar A:                                                            |  | Acciones             |  |  |  |
| DICTAMEN             |                                                    |                  | *Al agregar un nuevo destinatario, debe | presionar el Botón Guardar para asignarlo a la Lista de Distribución |  | Guardar              |  |  |  |

Para crear una lista de distribución, el sistema presenta un formulario con los siguientes elementos:

#### • Seleccionar Oficio a Gestionar

Lista desplegable que contiene los oficios creados desde la funcionalidad **OFICIO** y que permite seleccionar un oficio para gestionar una lista de destinatarios que recibirán el documento.

#### • Agregar destinatario

Botón que permite, al ser seleccionado, desplegar campos que permiten buscar un destinatario para ser incorporado a la lista de distribución.

#### • Tabla Destinatario Principal

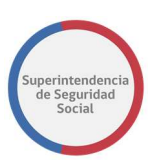

Tabla que lista los destinatarios principales seleccionados desde la opción **Agregar Destinatario** con una opción para eliminar el registro en caso de ingresar un destinatario por error.

## • Tabla Copia Informativa

Tabla que lista los destinatarios con copia Informativa seleccionados desde la opción **Agregar Destinatario** con una opción para eliminar el registro en caso de ingresar un destinatario por error.

## • Botón Guardar

Botón que permite guardar una lista de distribución creada. Al guardar una lista de distribución, el sistema despliega la opción **Cambiar a Copia** en la columna **Acciones** de las tablas **Destinatario Principal** y **Copia Informativa.** La opción Cambiar a Copia permite cambiar el destinatario de principal a copia y viceversa.

La funcionalidad **Agregar Destinatario**, al ser seleccionada despliega un nuevo formulario que permite buscar a un destinatario. Los elementos del formulario desplegado son los siguientes:

#### • Destinatario

Lista desplegable de destinatarios que permite seleccionar un destinatario. Al seleccionar los destinatarios **Reclamante** o **Reclamado**, la lista desplegable **Entidad** es ocultada del formulario y el campo nombre es completado con el nombre del reclamante del expediente o con el nombre del reclamado, según sea el caso.

#### • Entidad

Lista desplegable que depende de la selección de un destinatario seleccionado en la lista desplegable **Destinatario.** 

#### • Nombre

Campo que despliega el nombre o razón social de un destinatario. Este campo depende de la selección de un destinatario o una entidad.

#### • Domicilio Físico

Campo que permite ingresar el domicilio físico de un destinatario para el envío de carta certificada.

#### • Email

Campo que permite ingresar el correo electrónico de un destinatario para el envío de un oficio vía correo electrónico.

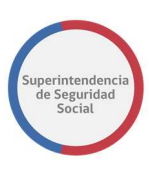

## • Destinatario principal

Opción que permite identificar si el destinatario es principal.

#### • Copia Informativa

Opción que permite identificar si el destinatario es copia informativa.

#### • Agregar destinatario

Botón que permite, al ser seleccionado, ingresar un destinatario a la lista de distribución y listarlo en unas de las tablas Destinatario principal o Copia Informativa, según sea la opción seleccionada.

#### Cancelar

Botón que permite, al ser seleccionado, cancelar el proceso de ingreso de lista de distribución.

Para el envío de correspondencia a través de carta certificada, cuando se ingresa un destinatario a la lista de distribución, el destinatario debe tener solo la configuración de domicilio físico. En caso de tener una configuración para domicilio físico y correo electrónico, el oficio se enviará solo por la vía de correo electrónico.

A continuación, se presenta un formulario para crear una lista de distribución con datos de ejemplo ingresados.

#### COMPLETITUD DE EXPEDIENTE MANUAL DE USO

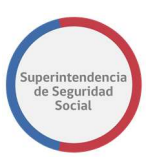

|                    |                   |      |                         | La tarea                 | a se encuentra actualmente   | bajo su control.                                       |                              |  |
|--------------------|-------------------|------|-------------------------|--------------------------|------------------------------|--------------------------------------------------------|------------------------------|--|
| ASO DE ESTUDIO Fol | lio N° R-686-2018 |      |                         |                          |                              |                                                        |                              |  |
|                    | GESTIONAR OFICIO  |      |                         |                          |                              | DISTRIBUCIÓN                                           |                              |  |
| RUI -              | Resumen           | > Se | leccione Oficio         | a Gestionar:             | 602 Nume                     |                                                        |                              |  |
| DEVOLVER           | Oficio            | >    |                         |                          | 602 - NUEVO                  |                                                        | Agregor Destinate            |  |
| ē                  | Visación          | >    | Agregar                 | Destinatario             |                              |                                                        |                              |  |
|                    | Distribución      | >    | Destinatario            |                          |                              |                                                        |                              |  |
| V-2                |                   |      | ORGANISMOS              | ADMINISTRADORES DEL      | L SEGURO DE LA LEY Nº16.74   | 44                                                     |                              |  |
| TRCONSULTAS        | Enviar Oficio     | >    | Entidad                 |                          |                              |                                                        |                              |  |
| 占                  |                   |      | INSTITUTO DE            | SEGURIDAD LABORAL        |                              |                                                        |                              |  |
| STIONAR OFICIO     |                   |      | Nombre                  |                          |                              |                                                        |                              |  |
|                    |                   |      | INSTITUTO DI            | E SEGURIDAD LABORAL      |                              |                                                        |                              |  |
|                    |                   |      | Enviar A:               | Domic                    | cilio Físico                 |                                                        |                              |  |
|                    |                   |      |                         | Ingresa                  | la Dirección de Envío        |                                                        |                              |  |
|                    |                   |      |                         | Email                    |                              |                                                        |                              |  |
|                    |                   |      |                         | Ej: hola                 | @gmail.com                   |                                                        |                              |  |
|                    |                   |      | Definir Como:           | Delevinel                |                              | Carrie Information                                     |                              |  |
|                    |                   |      | e Descinatario          | o Principat              |                              | Copia informativa                                      |                              |  |
|                    |                   |      | *Al Seleccionar         | un nuevo destinatario, d | lebe presionar el Boton Agre | gar Destinatario y posteriormente Guardar              |                              |  |
|                    |                   |      |                         |                          |                              |                                                        | Agregar Destinatario Cancela |  |
|                    |                   |      | Destinatario            | Principal:               |                              |                                                        |                              |  |
|                    |                   |      | Tipo de<br>Destinatario | Nombre                   |                              | Enviar A:                                              | Acciones                     |  |
|                    |                   | R    | leclamante              | ARTURO ARON MACHI        | UCA                          | Email : prueba@gmail.com                               | Eliminar Cambiar a Copia     |  |
|                    |                   |      | Copia Inform            | nativa:                  |                              |                                                        |                              |  |
|                    |                   |      | Tipo de<br>Destinatario | Nombre                   |                              | Enviar A:                                              | Acciones                     |  |
|                    |                   | E    | ntidad                  | INTERESADO(A)            |                              | Domicilio Físico : Nueva de Lyon 19, Piso 8, puerta 84 | Eliminar Cambiar a Principal |  |
|                    |                   |      | *Al agregar un r        | nuevo destinatario, debe | presionar el Botón Guarda    | para asignarlo a la Lista de Distribución              | Guardar                      |  |

#### **ENVIAR OFICIO**

Funcionalidad que permite enviar un oficio a sus destinatarios configurados a través de la lista de distribución. Previo a enviar un oficio, este debe pasar por el proceso de visación y firma. Al terminar los procesos de visación y firma el oficio debe pasar por la gestión de correspondencia, en donde un funcionario de SUSESO se encargará de realizar las gestiones de envío a los destinatarios.

|                    |                    |       | La tarea se encuentra actualmente bajo su control.                                                                                                    |                                                                                                |
|--------------------|--------------------|-------|----------------------------------------------------------------------------------------------------|------------------------------------------------------------------------------------------------|
| CASO DE ESTUDIO FO | olio Nº R-686-2018 |       |                                                                                                    |                                                                                                |
|                    | GESTIONAR O        | FICIO |                                                                                                    | Enviar                                                                                         |
| FUE                | Resumen            | >     | Enviar Oficio Ordinario                                                                                                    |                                                                                                |
|                    | Oficio             | *     | Seleccione Oficio a Gestionar 602 - Nuevo *                                                                                                    |                                                                                                |
| ē                  | Visación           | >     | Documento Resolutivo                                                                                                    | *                                                                                              |
|                    | Distribución       | >     | Departamento del Contencioso Administrat                                                                                                    | No                                                                                             |
|                    | Enviar Oficio      | >     | REF.: Cobertura materia de seguridad y salud en el traba<br>Calificación de Accidente con A CAUSA O COM Ocasión<br>Tratejo, DSR. RECHAZO, DOR CAUSA. MENDELA (macante<br>lesional no compatible) CAUSA.JURDIDA(no acreditar o currer<br>el antiente | 00.<br>1el<br>100<br>102<br>103<br>103<br>103<br>103<br>103<br>103<br>103<br>103<br>103<br>103 |
|                    |                    |       | 0                                                                                                    | 10                                                                                             |

El formulario para enviar el oficio se compone de los siguientes elementos:

#### • Seleccionar Oficio a Gestionar

Lista desplegable de oficios creados, que permite seleccionar un oficio a gestionar.

• Documento Resolutivo

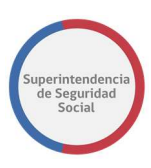

Vista previa del Oficio Ordinario generado que se enviará al proceso de visación y firma para posteriormente realizar la gestión de correspondencia.

• Enviar

Botón que permite guardar la gestión del oficio y enviar el Oficio Ordinario a la tarea de **Visar Oficio Expediente.** Luego de enviar el Oficio Ordinario, el sistema redirige a la funcionalidad Resumen, en donde lista el oficio gestionado.

## **VISAR OFICIO ORDINARIO**

|                        |         |            |                             |                                   |                         |                    |           | Ivan Moncada 👻              |
|------------------------|---------|------------|-----------------------------|-----------------------------------|-------------------------|--------------------|-----------|-----------------------------|
| ORACLE                 | Busine  | ss Process | Workspace                   |                                   |                         |                    |           | lareas V mas                |
| Vistas Aplicaciones    | Enlaces | Acciones v | 2 0                         | 🔍 🔻 Yo y Todo Mi Grupo 🗸 Asignado | × 🖻 🖭 -                 |                    |           | 1                           |
|                        | + /     | Estade 🖻   | Titulo                      |                                   | Número de Tarea Creador | 🔺 🐨 Fecha Asignada | Prioridad | Proceso                     |
| Buzón                  |         | 1          | VISAR OFICIO EXPEDIENTE - R | -754-2018                         | 226472                  | 27-sep-2018 1:04   | 3 🗸       | GestionOficio               |
| Mis Tareas             | - 1     |            | SUBIR A PORTAL EXPEDIENTE   | - T-736-2018                      | 226432                  | 26-sep-2018 17:33  | 3         | GestinarExpediente          |
| Taraas Iniciadas       |         |            | ANALIZAR FORMULARIO UNIC    | 0 - 2391                          | 226359                  | 25-sep-2018 19:10  | 3         | RecibirFormularioUnico      |
| Tareas iniciadas       |         |            | ANALIZAR FORMULARIO UNIC    | 0 - 2390                          | 226357                  | 25-sep-2018 18:55  | 3         | RecibirFormularioUnico      |
| Tareas Administrativas |         | 1          | ANALIZAR FORMULARIO UNIC    | 0 - 2389                          | 226340                  | 25-sep-2018 18:48  | 3         | RecibirFormularioUnico      |
| /istas                 |         |            | ADJUNTAR ANTECEDENTES S     | JSESO - R-748-2018                | 226297                  | 24-sep-2018 11:25  | 3         | SolicitarAntecedentesSUSESO |
| Vencimiento próximo    |         |            | ADJUNTAR ANTECEDENTES S     | JSESO - R-746-2018                | 226218                  | 21-sep-2018 23:54  | 3         | SolicitarAntecedentesSUSESO |
| Delayland Alter        |         | 0          | ANALIZAR FORMULARIO UNIC    | 0 - 2376                          | 226109                  | 21-sep-2018 12:28  | 3         | RecibirFormularioUnico      |
| Phonoad Avia           |         |            | ANALIZAR FORMULARIO UNIC    | 0 - 2375                          | 226106                  | 21-sep-2018 12:24  | 3         | RecibirFormularioUnico      |
| Ultimo Dia             |         |            | ANALIZAR FORMULARIO UNIC    | 0 - 2365                          | 225917                  | 14-sep-2018 11:23  | 3         | RecibirFormularioUnico      |
| Última Semana          |         | 1          | ATENDER INTERCONSULTA EX    | PEDIENTE - R-734-2018             | 225840                  | 13-sep-2018 13:23  | 3         | Atenderinterconsulta        |
| Último Mes             |         |            | ANALIZAR FORMULARIO UNIC    | - 2362                            | 225836                  | 13-sep-2018 12:49  | 3         | RecibirFormularioUnico      |

Esta tarea permite visar un oficio solicitado para un caso en estudio. Esta tarea se puede originar desde la funcionalidad **Gestionar Oficio** de las tareas **Análisis de Completitud** o **Estudio de Caso Expediente**.

La tarea es presentada en la Bandeja de trabajo de un funcionario de SUSESO asignado para visar. La asignación del funcionario se puede originar desde la funcionalidad de **Visación** de las tareas **Análisis de Completitud** o **Estudio de Caso Expediente.** 

Para acceder a la tarea, el funcionario de SUSESO debe seleccionar la tarea para que esta pueda ser desplegada en pantalla.

La tarea se compone de las siguientes funcionalidades:

- 1. DATOS GENERALES.
- 2. FUI.
- 3. ANTECEDENTES.
- 4. Visar Oficio.

A continuación, se describirán las diferentes secciones que componen la funcionalidad **Visar Oficio**.

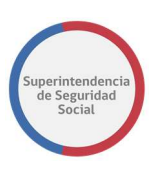

#### **SECCIÓN OFICIO**

En esta sección se presenta el oficio ordinario que se debe visar, a través de la herramienta de visualización de documentos Content de Oracle.

Un funcionario a cargo de visar podrá verificar que el contenido del oficio es correcto de acuerdo con la información del caso, proporcionada por el sistema en las funcionalidades DATOS GENERALES, FUI, ANTECEDENTES.

Por otra parte, en caso de encontrar detalles en la información proporcionada por el oficio, el funcionario, a través de la herramienta Content, podrá insertar notas en secciones específicas del oficio, indicando las dudas o cambios que se puedan realizar.

**Nota**: Para ver como insertar notas en un documento a través de la herramienta Content de Oracle, véase

COMPLETITUD DE EXPEDIENTE MANUAL DE USO

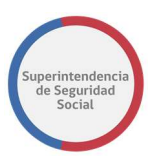

#### CREAR NOTAS DE TEXTO EN DOCUMENTO DESDE EL CONTENT.

|                       |               | La tarea se encuentra actualmente bajo su control.                                                                                                    |                                          |
|-----------------------|---------------|----------------------------------------------------------------------------------------------------|------------------------------------------|
| CASO DE ESTUDIO Folio | N° R-765-2018 |                                                                                                    |                                          |
|                       | VISAR OFICIO  | Visar Oficio<br>Oficio<br>Oracle WebCenter Context: Unfiled Document.<br>oficio_ordinario.pdf * P @<br>Revision 1<br>* * Summary Metadata Security                                                                                                    | emunoz v<br>Check in More v              |
| VILAR OFICIO          |               | In the second second seco | Size<br>17 KB<br>17 KB<br>Add Attachment |

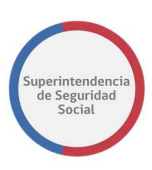

#### **SECCIÓN RESULTADO**

Sección que presenta un formulario **Resultado** que permite visar o rechazar un oficio solicitado. El formulario se compone de los siguientes elementos en pantalla:

#### • Visar Oficio

Opción que permite, al ser seleccionada, indicar que el resultado de un oficio será visado. Al ser seleccionada esta opción, el sistema deshabilita los elementos **Motivo Rechazo** y **Observación**.

#### • Rechazar Oficio

Opción que permite, al ser seleccionada, indicar que el resultado de un oficio será rechazado. Al ser seleccionada esta opción, el sistema habilita los elementos **Motivo Rechazo** y **Observación**, y adicionalmente hace que su ingreso sea obligatorio.

#### • Motivo Rechazo

Lista desplegable que permite, al ser seleccionada, seleccionar el motivo por el cual se rechazará la visación de un oficio.

#### • Observación

Campo de texto que permite ingresar observaciones o justificación al rechazar la visación de un oficio.

A continuación, se presenta el formulario para visar o rechazar la visación de un oficio.

|                    |                         | La tarea se encuentra actualmente bajo su control.         |
|--------------------|-------------------------|------------------------------------------------------------|
| CASO DE ESTUD      | DIO Folio Nº R-765-2018 |                                                            |
| ۵                  | VISAR OFICIO            | Web-Viewable application/pdf 17 KB                         |
| DATOS<br>GENERALES | Visar Oficio            | Add Attachment                                             |
|                    |                         | Resultado © Visar Oficio O Rechazar Oficio Falta documento |
| UISAR ORCIO        |                         | Observación                                                |
|                    |                         | Gual dati retriima                                         |

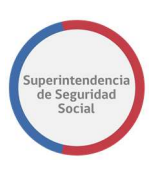

#### **GUARDAR TAREA VISAR OFICIO**

Función que permite guardar los datos ingresados a través del formulario **Resultado**. Los datos ingresados son registrados de forma parcial en el sistema, permitiendo que puedan ser modificados posteriormente, según corresponda.

Para guardar los datos, se deben ingresar datos en al menos uno de los elementos disponibles en el formulario **Resultado** y luego seleccionar el botón **Guardar**.

|              |                         | La tarea se encuentra actualmente bajo su control. |
|--------------|-------------------------|----------------------------------------------------|
| CASO DE ESTU | DIO Folio Nº R-765-2018 |                                                    |
| 仚            | ∧ VISAR OFICIO          | Web-Viewable application/pdf 17 K8                 |
|              | Visar Oficio            | Add Attachment                                     |
|              |                         | Resultado<br>® Visar Oficio O Rechazar Oficio      |
| ē            |                         | Fala documento * Observación                       |
| VISAR OFICIO |                         | Guardar Terminar                                   |

#### **TERMINAR TAREA VISAR OFICIO**

Función que permite registrar en el sistema los datos ingresados a través del formulario **Resultado**. Además, permite terminar la tarea **Visar Oficio Expediente** y actualizar el estado del oficio en el sistema.

Para terminar la tarea se debe seleccionar el botón **Terminar**.

|                    |                       | La tarea se encuentra actualmente bajo su control. |
|--------------------|-----------------------|----------------------------------------------------|
| CASO DE ESTUDI     | O Folio Nº R-765-2018 |                                                    |
| â                  | VISAR OFICIO          |                                                    |
| DATOS<br>GENERALES | Visar Oficio          |                                                    |
| ENI                |                       |                                                    |
| ē                  |                       | Resultado                                          |
| ANTECEDENTES       |                       | Seleccione 💌                                       |
| ē                  |                       | Observación                                        |
| VISAR OFICIO       |                       |                                                    |
|                    |                       | Guardar Terminar                                   |

Al seleccionar el botón **Terminar**, el sistema presentará, previo a enviar la respuesta de oficio visado o rechazado, una ventana emergente en donde solicitará confirmación para

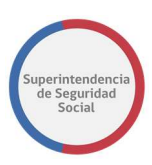

cancelar o aceptar. Al seleccionar el botón **Cancelar**, el sistema cerrará la ventana emergente y permanecerá en la pantalla en donde los datos fueron ingresados. En caso contrario, al seleccionar el botón **Aceptar**, el sistema cerrará la ventana, registrará los datos ingresados de forma permanente en el sistema y enviará la respuesta de visación rechazada o aceptada.

|                    |                         | La tacea se encuentra actualmente baio             | su control.      |                 |                 |
|--------------------|-------------------------|----------------------------------------------------|------------------|-----------------|-----------------|
| CASO DE ESTUI      | DIO Folio Nº R-765-2018 | Confirmación                                       | ×                |                 |                 |
| â                  | ^ VISAR OFICIO          | ¿Está seguro que desea rechazar el oficio?         |                  | application/pdf | 17 KB           |
| DATOS<br>GENERALES | Visar Oficio            |                                                    | Cancelar Aceptar |                 | Add Attachment  |
|                    |                         |                                                    |                  |                 |                 |
|                    |                         | Resultado                                          |                  |                 |                 |
| ANTECEDENTES       |                         | Error digitación                                   |                  |                 | *               |
| ā                  |                         | Observación                                        |                  |                 |                 |
| VISAR OFICIO       |                         | Se presentan errores de digitación en el documento |                  |                 |                 |
|                    |                         |                                                    |                  | G               | uardar Terminar |

## FIRMAR OFICIO ORDINARIO

| Camio Acada:                                  |        |                     |                        |                                           |                    |                   |           |                     |  |  |
|-----------------------------------------------|--------|---------------------|------------------------|-------------------------------------------|--------------------|-------------------|-----------|---------------------|--|--|
| Vistas Aplicaciones                           | Enlace | Acciones *          |                        | 🔍 🔻 Yo y Todo Mi Grupo 🗸 Asignado 🗸 🏦 🗽 🔻 |                    |                   |           | 8                   |  |  |
|                                               | +/     | Estade 🖻            | Titulo                 |                                           | Número de<br>Tarea | Fecha Asignada    | Prioridad | Proceso             |  |  |
| Buzón FIRMAR DICTAMEN EXPEDIENTE - R-758-2018 |        | DIENTE - R-758-2018 | 226562                 | 27-sep-2018 11:41                         | 3                  | VisarDictamen     |           |                     |  |  |
| Mis Tareas                                    | - 1    |                     | FIRMAR OFICIO EXPEDIEN | NTE - R-754-2018                          | 226474             | 27-sep-2018 1:13  | 3 ~       | GestionOficio       |  |  |
| Tareas Iniciadas                              | - 1    | 0                   | FIRMAR OFICIO EXPEDIEN | NTE - R-744-2018                          | 226145             | 21-sep-2018 13:13 | 3         | GestionOficio       |  |  |
| Tareas Administrativas                        | - 1    |                     | FIRMAR DICTAMEN EXPER  | DIENTE - R-742-2018                       | 226124             | 21-sep-2018 12:46 | 3         | VisarDictamen       |  |  |
| Vistas                                        | - 1    |                     | FIRMAR OFICIO EXPEDIEN | NTE - R-742-2018                          | 226114             | 21-sep-2018 12:31 | 3         | GestionOficio       |  |  |
|                                               | - 1    |                     | ADJUNTAR Y VALIDAR AN  | TECEDENTES DEL ESTUDIO - R-739-2018       | 225945             | 14-sep-2018 13:19 | 3         | SolicitudAntecedent |  |  |
| Vencimiento próximo                           | - 1    |                     | FIRMAR OFICIO EXPEDIEN | NTE - T-736-2018                          | 225829             | 13-sep-2018 12:24 | 3         | GestionOficio       |  |  |

Esta tarea permite firmar un oficio ordinario solicitado para un expediente. Esta tarea se puede originar desde la funcionalidad **Gestionar Oficio** de las tareas **Análisis de Completitud** o **Estudio de Caso Expediente** 

La tarea es presentada en la Bandeja de trabajo de un funcionario de SUSESO específico asignado para firmar un oficio. La asignación es realizada automáticamente por el sistema, en base a una configuración previa de los usuarios firmantes creada por un usuario **Administrador**.

Para acceder a la tarea, el funcionario de SUSESO debe seleccionar la tarea para que esta pueda ser desplegada en pantalla.

La tarea se compone de las siguientes funcionalidades:

- 1. DATOS GENERALES.
- 2. FUI.

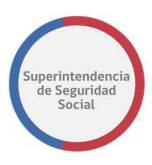

- 3. ANTECEDENTES.
- 4. Firmar Oficio.

A continuación, se describirán las diferentes secciones que componen la funcionalidad **Firmar Oficio**.

#### **SECCIÓN OFICIO**

En esta sección se presenta el oficio que se debe firmar, a través de la herramienta de visualización de documentos Content de Oracle.

Un funcionario a cargo de firmar podrá verificar que el contenido del oficio es correcto de acuerdo con la información del caso proporcionada por el sistema en las funcionalidades DATOS GENERALES, FUI, ANTECEDENTES.

Por otra parte, en caso de encontrar detalles en la información proporcionada por el oficio, el funcionario, a través de la herramienta Content, podrá insertar notas en secciones específicas del oficio, indicando las dudas o cambios que se puedan realizar.

**Nota**: Para ver como insertar notas en un documento a través de la herramienta Content de Oracle, véase

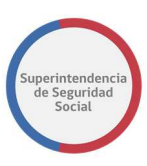

## CREAR NOTAS DE TEXTO EN DOCUMENTO DESDE EL CONTENT.

|                                               | La tarea se encuentra actualmente bajo :                                                                                                    | su control.                                                                                                    |                                    |
|-----------------------------------------------|----------------------------------------------------------------------------------------------------|----------------------------------------------------------------------------------------------------|------------------------------------|
| 5-2018                                        |                                                                                                    |                                                                                                    |                                    |
| AR OFICIO Visa<br>Ofici<br>Orad<br>ofici<br>E | transformed a second second se | >>     Summary     Matadala     Security       Image: Developed of the security     Image: Developed of the security       Image: Developed of the security     Image: Developed of the security       Image: | Size<br>di 17 KB<br>Add Attachment |
|                                               | -2018<br>AM OFICIO<br>Ofic<br>Oric<br>Ofic<br>Ofic<br>Ofic<br>Ofic<br>Ofic<br>Ofic<br>Ofic<br>Ofic                                                                                                    |                                                                                                    | <page-header></page-header>        |

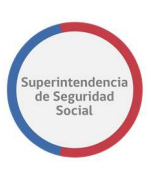

#### **SECCIÓN RESULTADO**

Sección que presenta un formulario **Resultado** que permite firmar o rechazar un oficio solicitado. El formulario se compone de los siguientes elementos en pantalla:

#### • Firmar Oficio

Opción que permite, al ser seleccionada, indicar que el resultado de un oficio será firmado. Al ser seleccionada esta opción, el sistema deshabilita los elementos **Motivo Rechazo** y **Observación**.

#### • Firmar utilizando TOKEN USB

Opción que permite, al ser seleccionada, firmar a través de firma digital con un dispositivo conectado a la máquina en donde se está operando el sistema. Al estar seleccionada esta opción, el sistema solicitará, a través de una ventana emergente, la contraseña del dispositivo de forma electrónica.

#### • Rechazar Oficio

Opción que permite, al ser seleccionada, indicar que el resultado de un oficio será rechazado. Al ser seleccionada esta opción, el sistema habilita los elementos **Motivo Rechazo** y **Observación**, y adicionalmente hace que el ingreso de estos datos sea obligatorio.

#### • Motivo Rechazo

Lista desplegable que permite, al ser seleccionada, seleccionar el motivo por el cual se rechazará la firma de un oficio.

#### • Observación

Campo de texto que permite ingresar observaciones o justificación al rechazar la firma de un oficio.

A continuación, se presenta el formulario para visar o rechazar la firma de un oficio.

|                    |                         | La tar                                                     | ea se encuentra actualmente baj         | o su control.    |                 |                  |
|--------------------|-------------------------|------------------------------------------------------------|-----------------------------------------|------------------|-----------------|------------------|
| CASO DE ESTU       | DIO Folio Nº R-754-2018 |                                                            |                                         |                  |                 |                  |
| 仚                  | A FIRMAR OFICIO         |                                                            |                                         | Web-Viewat       | application/pdf | 17 KB            |
| DATOS<br>GENERALES | Firmar Oficio           |                                                            | 1441                                    |                  |                 | Add Attachment   |
|                    |                         |                                                            |                                         |                  |                 |                  |
| POL                |                         | Resultado                                                  |                                         |                  |                 |                  |
|                    |                         | <ul> <li>Firmar Oficio</li> <li>Rechazar Oficio</li> </ul> | Firmar utilizando: @<br>Motivo rechazo: | - Seleccione - V |                 |                  |
| ē                  |                         | Observación                                                |                                         |                  |                 |                  |
| FIRMAR OFICIO      |                         |                                                            |                                         |                  |                 |                  |
|                    |                         |                                                            |                                         |                  |                 |                  |
|                    |                         |                                                            |                                         |                  |                 | Guardar Terminar |

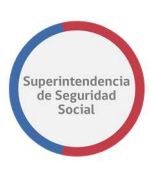

## **GUARDAR TAREA FIRMAR OFICIO EXPEDIENTE**

Función que permite guardar los datos ingresados a través del formulario **Resultado**. Los datos ingresados son registrados de forma parcial en el sistema, permitiendo que puedan ser modificados posteriormente, según corresponda.

Para guardar los datos, se deben ingresar datos en al menos uno de los elementos disponibles en el formulario **Resultado** y luego seleccionar el botón **Guardar.** 

|               |                         | La tarea se encuentra actualmente bajo su control.            |
|---------------|-------------------------|---------------------------------------------------------------|
| CASO DE ESTUD | DIO Folio Nº R-754-2018 |                                                               |
| û             | FIRMAR OFICIO           | Add Attachment                                                |
| GENERALES     | Firmar Oficio           |                                                               |
|               |                         | Resultado                                                     |
| FUI           |                         | Firmar Oficio     Firmar utilizando:      OTOKEN USB          |
| ē             |                         | O Rechazar Oficio Motivo rechazo: Seleccione V<br>Observación |
| ANTECEDENTES  |                         |                                                               |
| Ō             |                         |                                                               |
| FIRMAR OFICIO |                         | $\frown$                                                      |
|               |                         | Guardar Terminar                                              |

Para guardar los datos del formulario corretamente, se debe considerar lo siguiente:

 Para guardar una respuesta de rechazo se debe seleccionar obligatoriamente un Motivo de rechazo e ingresar una Observación. Si el campo Motivo y/o Observación no es seleccionado, el sistema desplegará un mensaje por pantalla informando un error de validación.

|               |                        | La tarea se encuentra actualmente baio su control.                                                                                     |                |
|---------------|------------------------|----------------------------------------------------------------------------------------------------|----------------|
| CASO DE ESTUD | IO Folio Nº R-754-2018 | Error validación ×                                                                                                    |                |
| â             | FIRMAR OFICIO          | * Se debe seleccionar un motivo si va a rechazar el oficio.<br>* Se debe ingresar observaciones al rechazo si va a rechazar el oficio. | Add Attachment |
| GENERALES     | Firmar Oficio          | Cerrar                                                                                                    |                |
|               |                        | Resultado                                                                                                    |                |
| 101 - E       |                        | O Firmar Oficio Firmar utilizando: • TOKEN USB                                                                                         |                |
| ē             |                        | Rechazar Oficio     Motivo rechazo:     -Seleccione       Observación                                                                  |                |
| ANTECEDENTES  |                        |                                                                                                    |                |
| ē             |                        |                                                                                                    |                |
| FIRMAR OFICIO |                        |                                                                                                    |                |
|               |                        | Guard                                                                                                    | lar Terminar   |

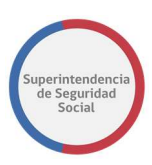

#### TERMINAR TAREA FIRMAR OFICIO EXPEDIENTE

Función que permite registrar en el sistema los datos ingresados a través del formulario **Resultado**. Además, permite terminar la tarea **Firmar Oficio Expediente** y actualizar el estado del oficio en el sistema.

Para terminar la tarea se debe seleccionar el botón Terminar.

|                    |                       | La tarea                           | se encuentra actualmente baj | o su control. |                |
|--------------------|-----------------------|------------------------------------|------------------------------|---------------|----------------|
| CASO DE ESTUDI     | O Folio N° R-754-2018 |                                    |                              |               |                |
| â                  | FIRMAR OFICIO         |                                    |                              |               | Add Attachment |
| DATOS<br>GENERALES | Firmar Oficio         |                                    |                              |               |                |
|                    |                       | Resultado                          |                              |               |                |
| FUI                |                       | Firmar Oficio     Destauras Oficia | Firmar utilizando:           | TOKEN USB     |                |
| Ē                  |                       | Observación                        | Motivo rechazo:              | Seleccione V  |                |
| ANTECEDENTES       |                       |                                    |                              |               |                |
| ē                  |                       |                                    |                              |               |                |
| FIRMAR OFICIO      |                       |                                    |                              |               |                |
|                    |                       |                                    |                              |               | Guardar        |

Si la opción seleccionada en el formulario **Resultado** es **Rechazar Oficio**, al seleccionar el botón **Terminar**, el sistema presentará, previo a enviar la respuesta de oficio firmado o rechazado, una ventana emergente en donde solicitará confirmación para cancelar o aceptar. Al seleccionar el botón **Cancelar**, el sistema cerrará la ventana emergente y permanecerá en la pantalla en donde los datos fueron ingresados. En caso contrario, al seleccionar el botón **Aceptar**, el sistema cerrará la ventana, registrará los datos ingresados de forma permanente en el sistema y enviará la respuesta de firma rechazada.

|                    |                          | La tarea                   | se encuentra actualmente ba | io su control.     |                  |
|--------------------|--------------------------|----------------------------|-----------------------------|--------------------|------------------|
| CASO DE ESTU       | JDIO Folio Nº R-754-2018 | Confirmación               |                             | ×                  |                  |
| â                  | FIRMAR OFICIO            | ¿Está seguro que desea rec | hazar el oficio?            |                    | Add Attachment   |
| DATOS<br>GENERALES | Firmar Oficio            |                            |                             | Cancelar Aceptar   |                  |
|                    |                          | Resultado                  |                             |                    |                  |
| .89                |                          | O Firmar Oficio            | Firmar utilizando:          | • TOKEN USB        |                  |
| Ē                  |                          | Observación                | Motivo rechazo:             | Error digitación 🗸 |                  |
| ANTECEDENTES       |                          | ASD                        |                             |                    |                  |
| FIRMAR OFICIO      |                          |                            |                             |                    |                  |
|                    |                          |                            |                             |                    | Guardar Terminar |

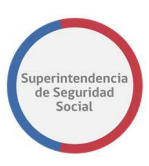

Si los datos requeridos por el formulario **Resultado** no son ingresados, el sistema informará a través de un mensaje en pantalla que existe un error de validación.

|                    |                          | La tarea se encuentra actualmente baio su control.                                                                                                 |
|--------------------|--------------------------|----------------------------------------------------------------------------------------------------|
| CASO DE EST        | UDIO Folio Nº R-754-2018 | Error validación ×                                                                                                    |
| â                  | A FIRMAR OFICIO          | * Se debe seleccionar un motivo si va a rechazar el oficio. Add Attachment * Se debe ingresar observaciones al rechazo si va a rechazar el oficio. |
| DATOS<br>GENERALES | Firmar Oficio            | Cerrar                                                                                                    |
|                    |                          | Kesuitado                                                                                                    |
| FUT                |                          | O Firmar Oficio Firmar utilizando: • TOKEN USB                                                                                                    |
| Ē                  |                          | Rechazar Oficio Motivo rechazo: Seleccione      Observación                                                                                        |
| ANTECEDENTES       |                          |                                                                                                    |
| ē                  |                          |                                                                                                    |
| FIRMAR OFICIO      |                          |                                                                                                    |
|                    |                          | Guardar Terminar                                                                                                    |

En el caso contrario, si la opción seleccionada en el formulario **Resultado** es **Firmar Oficio**, al seleccionar el botón **Terminar**, el sistema presentará, previo a enviar la respuesta de oficio firmado, una ventana emergente en donde solicitará PIN/Clave del dispositivo que permitirá firmar de forma electrónica. Al ingresar el PIN/Clave correcto, el sistema validará la clave, firmará el oficio y cerrará la ventana emergente. En caso contrario, al ingresar una clave incorrecta y seleccionar el botón **Aceptar**, el sistema cerrará la ventana e informará por pantalla que ha ocurrido un error al intentar firmar con el dispositivo.

|                    |                        | la tar            | ea se encuentra actualmente baio su                                              | i control              |                 |                 |
|--------------------|------------------------|-------------------|----------------------------------------------------------------------------------|------------------------|-----------------|-----------------|
| CASO DE ESTUD      | IO Folio Nº R-754-2018 | Confirmación Firm | a Token                                                                          | ×                      |                 |                 |
| â                  | FIRMAR OFICIO          | Recuerd           | ¿Está seguro que desea firmar el ofic<br>a insertar dispositivo USB e ingrese el | :lo?<br>l pin de firma | application/pdf | 17 KB           |
| DATOS<br>GENERALES | Firmar Oficio          | PI                | 4 / Clave:                                                                       |                        |                 | Add Attachment  |
|                    |                        |                   |                                                                                  | Cancelar Aceptar       |                 |                 |
|                    |                        | Resultado         |                                                                                  |                        |                 |                 |
|                    |                        | Firmar Oficio     | Firmar utilizando: 💿 🏹                                                           | DKEN USB               |                 |                 |
| ANTECEDENTES       |                        | O Rechazar Oficio | Motivo rechazo:                                                                  | Seleccione 🗸           |                 |                 |
| ē                  |                        | Observación       |                                                                                  |                        |                 |                 |
| FIRMAR OFICIO      |                        |                   |                                                                                  |                        |                 |                 |
|                    |                        |                   |                                                                                  |                        |                 |                 |
|                    |                        |                   |                                                                                  |                        |                 |                 |
|                    |                        |                   |                                                                                  |                        | G               | uardar Terminar |
|                    |                        |                   |                                                                                  |                        |                 |                 |

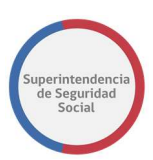

## **CREAR NOTAS DE TEXTO EN DOCUMENTO DESDE EL CONTENT**

Funcionalidad proporcionada por el Content de Oracle que permite ingresar notas de texto en un documento relacionado a un caso en estudio. La finalidad de esta funcionalidad es comunicar ideas o información importante a través de notas rápidas insertadas en secciones específicas de un documento y que puedan ser vistas por funcionarios/profesionales que tengan acceso al documento gestionado.

A continuación, se presentan cada una de las funcionalidades de visualizador de documentos del Content de Oracle.

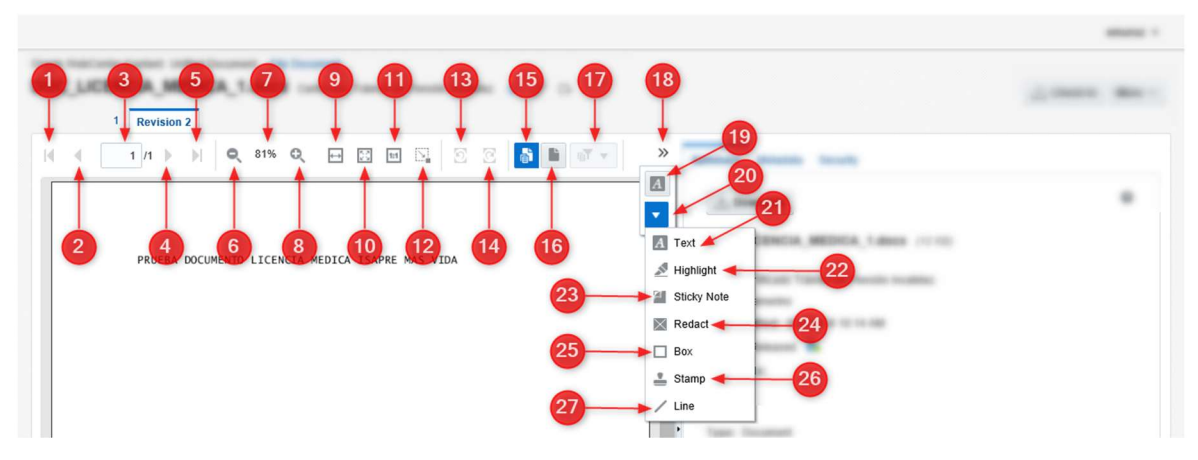

Descripción general de Funcionalidades:

- 1. Botón que permite retroceder hasta la primera página del documento.
- 2. Botón que permite retroceder a la página previa de la actual en el documento.
- 3. Cuadro de texto que presenta el número de página actual del documento.
- 4. Botón que permite avanzar a la siguiente página del documento.
- 5. Botón que permite avanzar hasta la última página del documento.
- 6. Botón que permite disminuir el zoom del documento.
- 7. Porcentaje de zoom del documento.
- 8. Botón que permite aumentar el zoom del documento.
- 9. Botón que permite ajustar el zoom al espacio original del documento.
- 10. Botón que permite encontrar el mejor ajuste de zoom.
- 11. Botón que permite ajustar un ajuste automático del 100%.
- 12. Botón que permite seleccionar una sección del documento y realizar un zoom de la sección.

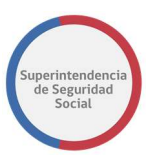

- 13. Botón que permite rotar una página del documento en sentido contrario a las agujas del reloj.
- 14. Botón que permite rotar una página del documento en sentido a las agujas del reloj.
- 15. Botón que permite desplegar las anotaciones insertadas en el documento.
- 16. Botón que permite ocultar las anotaciones insertadas en el documento.
- 17. Opción que permite, al ser seleccionada, filtrar las anotaciones ingresadas en un documento.
- 18. Opción que permite, al ser seleccionada, mostrar opciones ocultas para gestionar anotaciones.
- 19. Opción que permite ingresar un cuadro de texto en el documento para ingresar una anotación.
- 20. Menú de gestión de anotaciones.
- 21. Opción que permite ingresar un cuadro de texto en el documento.
- 22. Opción que permite resaltar secciones del documento.
- 23. Opción que permite ingresar notas avanzadas en el documento.
- 24. Opción que permite ingresar notas avanzadas en el documento
- 25. Opción que permite crear un cuadro para enmarcar una sección en el documento.
- 26. Opción que permite ingresar estampillas en el documento.
- 27. Opción que permite trazar una línea en el documento.

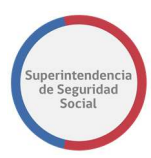

#### **CREAR NOTA EN UN DOCUMENTO**

- 1. Seleccionar opción para ver las opciones ocultas.
- 2. Seleccionar opción que permite ingresar un cuadro de texto.

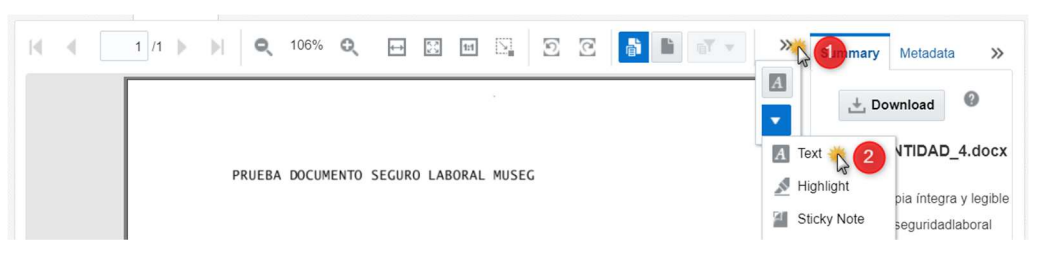

3. Arrastrar el cursor dentro del documento para dibujar un cuadro de texto.

|   |      | 1    | Rev    | ision | 2                      |       |           |         |                   |      |       |        |              |   |   |       |    |
|---|------|------|--------|-------|------------------------|-------|-----------|---------|-------------------|------|-------|--------|--------------|---|---|-------|----|
| 4 | 4    |      | 1 /1   | Þ     | $\left\ \cdot\right\ $ | Q     | 106%      | Q       | $\leftrightarrow$ | K 2  | 1:1   | 5      | $\mathbb{D}$ | 3 | đ | T v   | >> |
|   | Drag | your | cursor | insid | e the                  | docum | ent to di | raw the | e text b          | ox.  |       |        |              |   |   | Cance | el |
|   |      |      |        |       |                        |       |           |         |                   |      |       |        |              |   |   |       | -  |
|   |      |      |        |       |                        |       |           |         |                   |      |       |        |              |   |   |       |    |
|   |      |      |        |       |                        |       | DOCUM     |         | CECUP             |      |       | MUCE   | 6            |   |   |       |    |
|   |      |      |        |       |                        | PRUEB | A DOCUM   | IENTO   | SEGUR             | 0 LA | SORAL | . MUSE | G            |   |   |       |    |
|   |      |      |        |       |                        |       | 3         |         |                   |      |       |        |              |   |   |       |    |
|   |      |      |        |       |                        |       |           |         |                   |      |       |        |              |   |   |       |    |
|   |      |      |        |       |                        |       |           |         |                   |      |       |        |              |   |   |       |    |
|   |      |      |        |       |                        |       |           |         |                   |      |       |        |              |   |   |       |    |

- 4. Al terminar de dibujar el cuadro de texto, se desplegará una barra de opciones en donde se debe ingresar la nota deseada.
- 5. Para guardar la nota se debe presionar el botón **Save**.

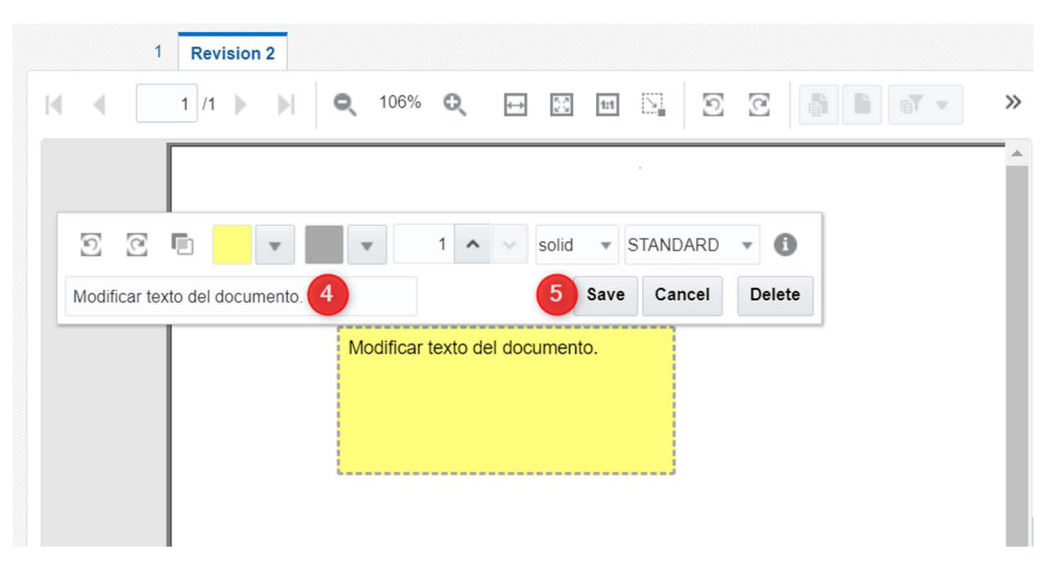

6. Al guardar la nota, la barra de opciones desaparece y la nota queda creada en el documento.

|   |   |      |   | -   |     |       |         |                   |            |      |      |    |   |   |          |   |
|---|---|------|---|-----|-----|-------|---------|-------------------|------------|------|------|----|---|---|----------|---|
| M | 4 | 1 /1 | Þ |     | Q   | 106%  | Q       | $\leftrightarrow$ | K.N.<br>20 | 1:1  |      | 2  | C | đ | <b>T</b> | » |
|   |   |      |   |     |     |       |         |                   |            |      |      |    |   |   |          | ^ |
|   |   |      |   |     |     |       |         |                   |            |      |      |    |   |   |          |   |
|   |   |      |   | PRI | EBA | DOCUM | ENTO    | SEGUR             | 0 LAE      | ORAL | MUSE | EG |   |   |          |   |
|   |   |      |   |     |     | _     |         |                   |            |      |      | _  |   |   |          |   |
|   |   |      |   |     |     | Mod   | lificar | texto de          | el doc     | umen | to   |    |   |   |          |   |
|   |   |      |   |     | •   |       |         |                   |            |      |      |    |   |   |          |   |
|   |   |      |   |     |     |       |         |                   |            |      |      |    |   |   |          |   |

#### **MODIFICAR NOTA EN UN DOCUMENTO**

- 1. Para modificar una nota, se debe hacer clic sobre la nota para que se despliegue la barra de opciones.
- 2. Ingresar texto adicional al ingresado o ingresar uno nuevo, borrando el anterior.
- 3. Al terminar de ingresar texto se debe hacer clic en el botón **Save** para guardar los cambios realizados.

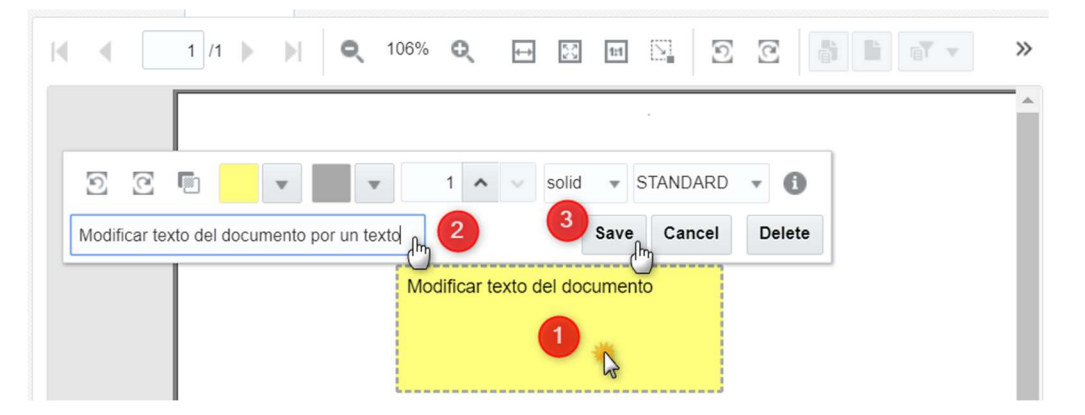

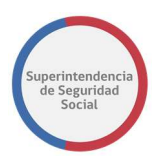

#### ELIMINAR NOTA EN UN DOCUMENTO

- 1. Hacer clic sobre la nota creada para que se despliegue la barra de opciones
- 2. Hacer clic en el botón **Delete**.

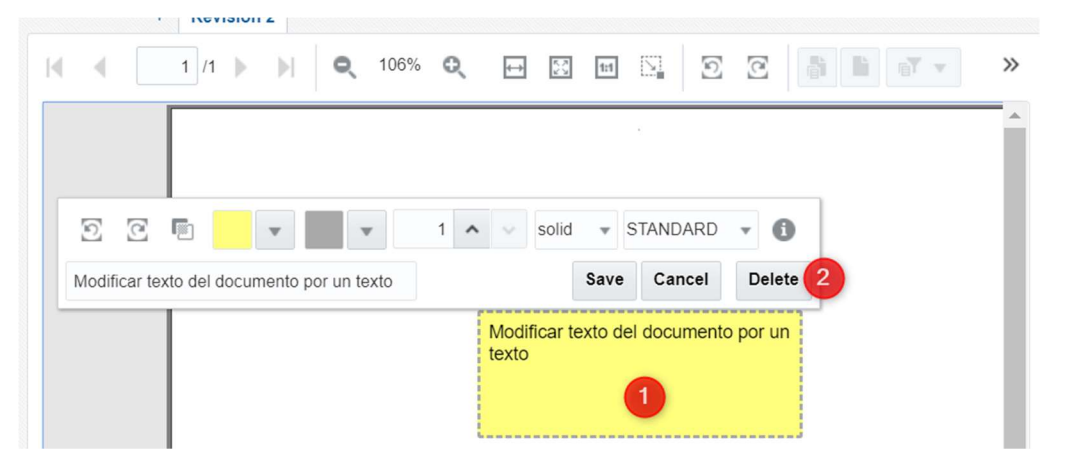

3. Finalmente, luego de hacer clic en el botón **Delete**, la nota es eliminada del documento, quedando solo el texto original del documento.

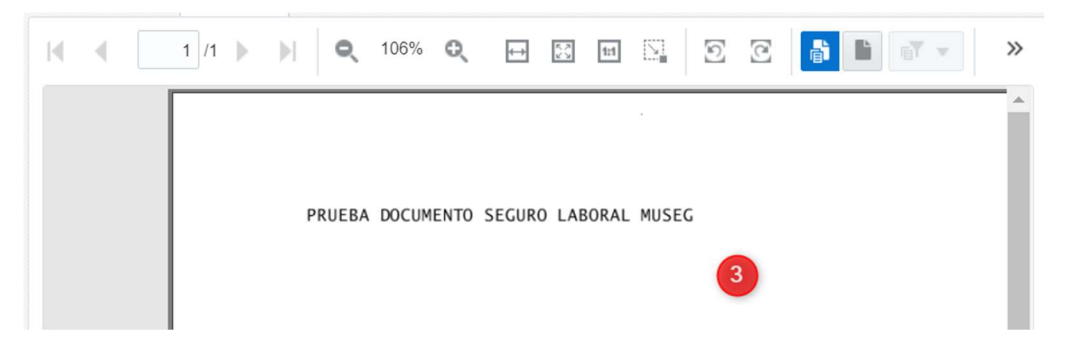

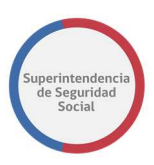

# TAREA ANÁLISIS DE COMPLETITUD

| ORACLE                 | Busine  | ss Process | Workspace          |                         |    |                      |           |         |            | Ad<br>📋 Tare | olfo Merino 👻       |
|------------------------|---------|------------|--------------------|-------------------------|----|----------------------|-----------|---------|------------|--------------|---------------------|
| Vistas Aplicaciones    | Enlaces | Acciones 👻 |                    | Q                       | -  | Yo y Todo Mi Grupo 🔻 | Asignado  | •       | <b>*</b> * |              | 69                  |
|                        | + /     | Estado 📧   | Título             |                         |    | Número d<br>Tare     | e Creador | Fecha   | Asignada   | Prioridad    | Proceso             |
| Buzón                  |         |            | ANALISIS DE COMPLE | TITUD - R-671-2018      |    | 22417                | 8         | 10-sep- | 2018 13:47 | 3 🔻          | GestinarExpediente  |
| Mis Tareas             |         |            | ANALIZAR FORMULAR  | IO UNICO - 2264         |    | 22417                | 5         | 10-sep- | 2018 12:58 | 3            | RecibirFormularioUr |
| Tareas Iniciadas       |         |            | ADJUNTAR ANTECED   | NTES ENTIDAD - R-666-20 | 18 | 22400                | 8         | 10-sep- | 2018 9:47  | 3            | SolicitudDeAnteced  |
| Tareas Administrativas |         | Ē          | ANALIZAR FORMULAR  | IO UNICO - 2242         |    | 22394                | 3         | 07-sep- | 2018 17:18 | 3            | RecibirFormularioUr |
| Vistas                 |         | . 💼        | ANALISIS DE COMPLE | TITUD - J-664-2018      |    | 22393                | 9         | 07-sep- | 2018 17:16 | 3            | GestinarExpediente  |
|                        |         | 1          | ANALISIS DE COMPLE | TITUD - J-663-2018      |    | 22393                | 3         | 07-sep- | 2018 17:09 | 3            | GestinarExpediente  |
| Vencimiento próximo    |         |            | ANALIZAR FORMULAR  | IO UNICO - 2239         |    | 22392                | 9         | 07-sep- | 2018 16:59 | 3            | RecibirFormularioUr |
| Prioridad Alta         |         | Ē          | ANALIZAR FORMULAR  | IO UNICO - 2238         |    | 22391                | 0         | 07-sep- | 2018 16:41 | 3            | RecibirFormularioUr |
| Último Día             |         | <b></b>    | ANALIZAR FORMULAR  | IO UNICO - 2235         |    | 22382                | 8         | 07-sep- | 2018 16:11 | 3            | RecibirFormularioUr |

La tarea **Análisis de Completitud** tiene como finalidad validar que los antecedentes solicitados a una entidad, SUSESO y/o reclamante se adjunten de forma correcta y oportuna.

Esta funcionalidad es desplegada como una nueva tarea en la Bandeja de trabajo, luego de que un usuario funcionario de SUSESO resuelve la tarea **Analizar Formulario Único**. La tarea se compone de los siguientes módulos:

- 1. DATOS GENERALES.
- 2. FUI.
- 3. TAREA GESTIONAR OFICIO.
- 4. Análisis de Completitud.

Para acceder a la tarea, el usuario funcionario debe hacer clic sobre la tarea para que esta sea desplegada por pantalla.

A continuación, se describirán cada una de las secciones disponibles en el módulo Análisis de Completitud.

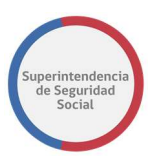

## SECCIÓN ANÁLISIS DE COMPLETITUD

|                            |                                     |                     | La tarea si                       | e encuentra actualm            | ente bajo su   | control.                |                        |           |     |                       |                       |
|----------------------------|-------------------------------------|---------------------|-----------------------------------|--------------------------------|----------------|-------------------------|------------------------|-----------|-----|-----------------------|-----------------------|
| CASO DE ESTUDIO Fo         | lio N° R-690-2018                   |                     |                                   |                                |                |                         |                        |           |     |                       |                       |
| â                          | ANTECEDENTES                        |                     |                                   | ANÁL                           | ISIS DE COMPLE | TITUD - VALIDAR DOC     | UMENTOS SOLICI         | TADOS     |     |                       | ^                     |
|                            | Validar Documentos ><br>Solicitados | Mostrar 10 ¥        | registros por página              |                                |                |                         |                        |           |     |                       |                       |
| FUI                        | Solicitar Antecede                  |                     | Tipo de                           | Instrumento                    |                |                         | Fecha                  |           |     | Cancelar              | Cancelar              |
| ē                          | Documentos Solie<br>Reclamante      | itado A:            | Antecedente 11                    | Asociado 🕼                     | Estado         | Comentario              | Solicitud              | Documento | Ver | Solicitud 💵           | Documento             |
| ANÁLISIS DE<br>COMPLETITUD | ANÁLISIS                            | d ISAPRE<br>DA S.A. | Histórico LM<br>(ISAPRE)          | Licencia Médica<br>Nº 716550-1 | Pendiente      |                         | 11/09/2018<br>11:59:38 |           |     | Cancelar<br>Solicitud | Cancelar<br>Documento |
| 4                          | SUSESO COMPLETI                     | TUD                 | Peritajes médicos                 | Licencia Médica<br>Nº 716550-1 | Pendiente      |                         | 11/09/2018<br>11:59:38 |           |     | Completa              | Cancelar<br>Documento |
| GESTIONAR OFICIO           | Documentos Solicitados a<br>Entidad | Área SUSESO         | Documento de<br>Licencia Médica G | Licencia Médica<br>Nº 716550-1 | Aprobado       | ADJUNTO DE<br>XML DE IN | 11/09/2018<br>11:59:38 | Ŧ         | 2   |                       |                       |
|                            |                                     | Mostrando registro  | os del 1 al 3 de un total         | de 3 registros                 |                |                         |                        |           |     | Anterior              | 1 Siguiente           |
|                            |                                     |                     |                                   |                                |                |                         |                        |           |     |                       | Terminar              |

Esta sección permite gestionar los antecedentes solicitados a las distintas partes involucradas para la completitud de un expediente. Entre las opciones disponibles para gestionar antecedentes, se encuentran las siguientes:

- 1. Validar documentos solicitados.
  - Cancelar solicitud completa de antecedentes.
  - Cancelar un documento en particular perteneciente a una solicitud.
  - Descargar documentos.
  - Ver documentos.
- 2. Solicitar antecedentes.
- 3. Documentos solicitados a Reclamante, SUSESO y/o Entidad.
- 4. Terminar tarea Análisis de Completitud.

A continuación, se describen cada una de las opciones disponibles para gestionar antecedentes.

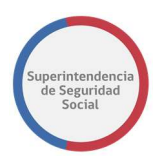

## VALIDAR DOCUMENTOS SOLICITADOS

|                            |                                     |                                | La tarea s                        | e encuentra actualm            | ente bajo su                                             | control.                |                        |           |                       |                       |                       |  |
|----------------------------|-------------------------------------|--------------------------------|-----------------------------------|--------------------------------|----------------------------------------------------------|-------------------------|------------------------|-----------|-----------------------|-----------------------|-----------------------|--|
| CASO DE ESTUDIO            | Folio Nº R-690-2018                 |                                |                                   |                                |                                                          |                         |                        |           |                       |                       |                       |  |
| ۵                          | ANTECEDENTES                        | Validar I<br>Solicitad         | Documentos<br>los                 | > ANÁL                         | ANÁLISIS DE COMPLETITUD - VALIDAR DOCUMENTOS SOLICITADOS |                         |                        |           |                       |                       |                       |  |
|                            | Validar Documentos<br>Solicitados   | Mostrar 10 V                   | registros por página              |                                |                                                          |                         |                        |           |                       |                       |                       |  |
| FUI                        | Solicitar Antecedentes >            |                                | Tipo de                           | Instrumento                    |                                                          |                         | Fecha                  |           |                       | Cancelar              | Capcelar              |  |
| ē                          | Documentos Solicitados a            | Solicitado A:                  | Antecedente                       | Asociado                       | Estado_<br>_⊥↑                                           | Comentario              | Solicitud              | Documento | $Ver_{\mathrm{str}}$  | Solicitud             | Documento             |  |
| ANÁLISIS DE<br>COMPLETITUD | Reclamance                          | Entidad ISAPRE<br>MASVIDA S.A. | Histórico LM<br>(ISAPRE)          | Licencia Médica<br>Nº 716550-1 | Pendiente                                                |                         | 11/09/2018<br>11:59:38 |           | Cancelar<br>Solicitud | Cancelar<br>Solicitud | Cancelar<br>Documento |  |
| L                          | Documentos Solicitados a<br>SUSESO  |                                | Peritajes médicos                 | Licencia Médica<br>Nº 716550-1 | Pendiente                                                |                         | 11/09/2018<br>11:59:38 |           |                       | Completa              | Cancelar<br>Documento |  |
| GESTIONAR OFICIO           | Documentos Solicitados a<br>Entidad | Área SUSESO                    | Documento de<br>Licencia Médica G | Licencia Médica<br>Nº 716550-1 | Aprobado                                                 | ADJUNTO DE<br>XML DE IN | 11/09/2018<br>11:59:38 | Ŧ         | 2                     |                       |                       |  |
|                            |                                     | Mostrando registro             | os del 1 al 3 de un total         | de 3 registros                 |                                                          |                         |                        |           |                       | Anterior              | 1 Siguiente           |  |
|                            |                                     |                                |                                   |                                |                                                          |                         |                        |           |                       |                       | Terminar              |  |

Para validar los antecedentes solicitados, el sistema dispone de una opción **Validar Documentos Solicitados.** Esta opción al ser seleccionada presenta una tabla con el resumen de documentos solicitados a entidades, áreas internas de SUSESO y reclamante, según corresponda el caso.

Un usuario funcionario podrá visualizar los estados de cada solicitud de antecedentes, ver comentarios de cada documento adjunto, descargar documentos adjuntos, ver documentos adjuntos desde el Content de Oracle, cancelar solicitudes completas y por documento, y finalmente podrá dar término a la tarea a través de un botón **Terminar**, luego de que todas las solicitudes se hayan gestionado y completado correctamente.

La tabla que se despliega en esta sección se compone de las siguientes columnas:

#### • Solicitado A

Columna que muestra el nombre de la persona Natural/Jurídica a la cual se ha solicitado antecedentes de un caso (Reclamante, SUSESO, Entidad).

#### • Tipo de antecedente

Columna que muestra el nombre del tipo de documento Digitalizable/No Digitalizable solicitado como antecedente para el expediente.

#### • Instrumento Asociado

Columna que muestra el nombre del tipo de instrumento reclamado: Licencia Médica, Crédito Social, Seguro Laboral.

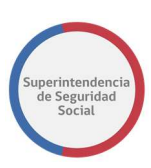

## • Estado

Columna que muestra el nombre del estado de una solicitud de antecedentes. Para los documentos solicitados y que se encuentran en espera de respuesta, el estado se establecerá como **Pendiente**. Para los documentos que han sido recibidos como respuesta de una solicitud de antecedentes por una entidad, área de SUSESO o reclamante, el estado se establecerá como **Enviado**. Para los documentos que han sido revisados y correctamente aprobados por un usuario funcionario de SUSESO, el estado se establecerá como **Aprobado** y para los documentos que han sido rechazados por un funcionario, el estado se establecerá con estado **Rechazado**.

#### Comentario

Columna que muestra comentarios con respecto al antecedente adjunto en la respuesta por parte de la institución o persona solicitada.

#### • Fecha Solicitud

Columna que muestra la fecha/Hora de solicitud de un antecedente.

#### Documento

Columna que despliega opción que permite descargar un documento adjunto. La opción de descarga se visualizará solo si el documento ha sido recibido por SUSESO. Los estados que se pueden considerar son **Enviado** y **Aprobado**.

#### • Ver

Columna que despliega opción que permite ver el documento adjunto desde el Content de Oracle.

#### • Cancelar Solicitud

Columna que despliega opción para cancelar una solicitud completa de antecedentes.

#### • Cancelar documento

Columna que despliega opción para cancelar documento perteneciente a una solicitud de antecedentes. Por cada documento existente en una solicitud de antecedentes, se despliega una opción **Cancelar Documento**.

A continuación, se presentará la descripción de cada una de las opciones disponibles, las cuales son:

1. Cancelar solicitud completa de antecedentes.

El objetivo de esta opción es cancelar una solicitud completa de antecedentes a una entidad, área de SUSESO o reclamante. Para los siguientes casos:
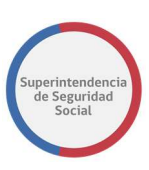

#### • Cancelar solicitud Entidad

La tarea **Adjuntar Antecedentes Entidad** que es creada en la Bandeja de trabajo grupal de la entidad, luego de solicitar antecedentes, es eliminada de la Bandeja de trabajo.

#### • Cancelar solicitud SUSESO

La tarea **Adjuntar Antecedentes SUSESO** que es creada en la Bandeja de trabajo grupal de SUSESO, luego de solicitar antecedentes, es eliminada de la Bandeja de trabajo.

#### • Cancelar solicitud reclamante

La tarea **Adjuntar y Validar Antecedentes del Estudio** que es creada en la Bandeja de trabajo grupal de usuarios funcionarios con rol de **Administrador de Contacto** de SUSESO, luego de solicitar antecedentes, es eliminada de la Bandeja de trabajo.

Para cancelar una solicitud de antecedentes completa se debe seleccionar la opción Cancelar Solicitud Completa ubicada en la columna Cancelar Solicitud de la tabla Validar Documentos Solicitados, como se muestra a continuación:

| 命 | ANTECEDENTES                           | ^ | Mostrar 10 🔻 registros po                                     | or página                         |                                |           |                         |                        |           |     |                                     |                       |
|---|----------------------------------------|---|---------------------------------------------------------------|-----------------------------------|--------------------------------|-----------|-------------------------|------------------------|-----------|-----|-------------------------------------|-----------------------|
|   | Validar Documentos<br>Solicitados      | > | Solicitado A:                                                 | Tipo de<br>Antecedente            | Instrumento<br>Asociado        | Estado    | Comentario              | Fecha<br>Solicitud     | Documento | Ver | Cancelar<br>Solicitud <sub>11</sub> | Cancelar<br>Documento |
|   | Solicitar Antecedentes                 | > | Entidad ISAPRE MASVIDA S.A.                                   | Histórico LM<br>(ISAPRE)          | Licencia Médica<br>Nº 716550-1 | Pendiente |                         | 12/09/2018<br>11:38:40 |           |     | Cancelar<br>Solicitud               | Cancelar<br>Documento |
|   | Documentos Solicitados a<br>Reclamante | • |                                                               | Peritajes médicos                 | Licencia Médica<br>Nº 716550-1 | Pendiente |                         | 12/09/2018<br>11:38:40 |           |     | Completa                            | Cancelar<br>Documento |
|   | Documentos Solicitados a<br>SUSESO     | • | Reclamante                                                    | Antecedentes que<br>sustenten la  | Licencia Médica<br>Nº 716550-1 | Pendiente |                         | 12/09/2018<br>11:47:32 |           |     | Cancelar<br>Solicitud<br>Completa   |                       |
|   | Documentos Solicitados a               |   | Área SUSESO                                                   | Documento de<br>Licencia Médica G | Licencia Médica<br>Nº 716550-1 | Aprobado  | ADJUNTO DE<br>XML DE IN | 12/09/2018<br>11:38:40 | Ŧ         | 2   |                                     |                       |
|   | Entidad                                | * | Área SUSESO Departamento<br>del Contencioso<br>Administrativo | Resolución que fija<br>el porcent | Licencia Médica<br>Nº 716550-1 | Pendiente |                         | 12/09/2018<br>11:46:17 |           |     | Cancelar<br>Solicitud<br>Completa   |                       |

Al seleccionar la opción **Cancelar Solicitud Completa** el sistema despliega una nueva sección en pantalla en donde se presenta un formulario con datos de la solicitud a cancelar. El formulario presentado varía levemente en su interfaz de acuerdo con el tipo de solicitado (entidad, SUSESO y reclamante).

Para cada solicitado, el formulario presenta una serie de campos en donde se muestran datos del instrumento, tipo de solicitado (entidad, SUSESO y reclamante) y comentarios que sustentan la petición de antecedentes por parte del solicitante. Estos datos se presentan deshabilitados no permitiendo la modificación.

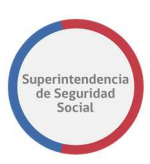

Por otra parte, se presenta un campo definido como **Justificación** que es común en todos los formularios de cancelación de antecedentes. Este campo permite describir la justificación de la cancelación de antecedentes.

A continuación, se presentan los formularios definidos para una Entidad, SUSESO y Reclamante.

Formulario Cancelar solicitud antecedente Entidad.

| Cancelar         | Solicitud de Nuevo Ar        | ntecedente           |                     |                 |          |                    |
|------------------|------------------------------|----------------------|---------------------|-----------------|----------|--------------------|
| Instrumento      | 716550-1                     |                      |                     |                 |          |                    |
| Solicitado A:    | Entidad                      |                      | INSTITUCIONES DE SA | LUD PREVISIONAL |          |                    |
|                  |                              |                      | ISAPRE MASVIDA S.A. |                 |          |                    |
| Comentarios      |                              |                      |                     |                 |          |                    |
| SOLICITUD GE     | NERADA COMO PARTE DE LA CONF | )RMACIÓN DE EXPEDIEN | ITE                 |                 |          |                    |
| Justificación    |                              |                      |                     |                 |          |                    |
| Ingrese justific | ación                        |                      |                     |                 |          |                    |
|                  |                              |                      |                     |                 | Cancelar | Cancelar Solicitud |

#### Formulario Cancelar solicitud antecedente SUSESO.

Cancelar Solicitud de Nuevo Antecedente

| Instrumento       | 716550-1                        |                                             |          |                    |
|-------------------|---------------------------------|---------------------------------------------|----------|--------------------|
| Solicitado A:     | SUSESO                          | Departamento del Contencioso Administrativo |          |                    |
| Comentarios       |                                 |                                             |          |                    |
| Prueba solictud   | antecedente a un àrea de SUSESO |                                             |          |                    |
| Ingrese justifica | ción                            |                                             |          |                    |
|                   |                                 |                                             | Cancelar | Cancelar Solicitud |

Formulario Cancelar solicitud antecedente Reclamante.

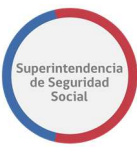

| Cancelar Sc         | licitud de Nuevo Antecedente |   |          |                   |
|---------------------|------------------------------|---|----------|-------------------|
| Instrumento         | 716550-1                     |   |          |                   |
| Solicitado A:       | Reclamante                   | ] |          |                   |
| Comentarios         |                              |   |          |                   |
| Prueba de solicito  | id antecedentes reclamante   |   |          |                   |
| Justificacion       |                              |   |          |                   |
| Ingrese justificaci | ón                           |   |          |                   |
|                     |                              |   | Cancelar | Cancelar Solicitu |

Adicionalmente, se presentan los botones **Cancelar** y **Cancelar Solicitud.** El botón **Cancelar** permite cancelar la operación y volver a la sección **Validar Documentos Solicitados**. El botón **Cancelar Solicitud** permite cancelar la solicitud completa de antecedentes y registrar con estado **Cancelado** la solicitud en el sistema. Finalmente, el sistema actualiza el estado del registro de solicitud de antecedentes en la tabla **Validar Documentos Solicitados** con estado **Cancelado**.

Cada vez que el botón **Cancelar Solicitud** es seleccionado, el sistema desplegará una ventana emergente en pantalla preguntando ¿Está seguro de cancelar la solicitud? con opción de **Aceptar**, en caso de estar seguro, o **Cancelar**, en caso de retractarse de la cancelación.

| -             | La tarea se encuentra actualmente baio                       | su control.                        |
|---------------|--------------------------------------------------------------|------------------------------------|
|               | ¿Está Seguro que Desea Cancelar la Solicitud<br>Adicionales? | de Documentos ×                    |
| Instrumento   |                                                              | Cancelar Aceptar                   |
| Solicitado A: |                                                              | INSTITUCIONES DE SALUD PREVISIONAL |
|               |                                                              | ISAPRE MASVIDA S.A.                |
| Comentarios   |                                                              |                                    |
|               |                                                              | NTE                                |

2. Cancelar solicitud de documento.

Para cancelar una solicitud de documento se debe seleccionar la opción **Cancelar Documento** ubicada en la columna **Cancelar Documento** de la tabla **Validar Documentos Solicitados**, como se muestra a continuación:

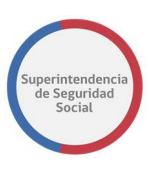

| 50 DE ESTUDIO Fol                                                    | io Nº R-713-2018                       |             |                                                               |                                   |                                |           |                         |                        |           |                            |                                   |                       |
|----------------------------------------------------------------------|----------------------------------------|-------------|---------------------------------------------------------------|-----------------------------------|--------------------------------|-----------|-------------------------|------------------------|-----------|----------------------------|-----------------------------------|-----------------------|
| 命                                                                    | ANTECEDENTES                           | *           | Mostrar 10 🔻 registros po                                     | or página                         |                                |           |                         |                        |           |                            |                                   |                       |
| ANDOS CAMERALIS<br>LU<br>ALALIOS DE<br>COMUNTINO<br>LESTIONAL OPICIO | Validar Documentos<br>Solicitados      | <u>&gt;</u> | Solicitado A:                                                 | Tipo de<br>Antecedente            | Instrumento<br>Asociado        | Estado    | Comentario              | Fecha<br>Solicitud     | Documento | $Ver_{\downarrow\uparrow}$ | Cancelar<br>Solicitud             | Cancelar<br>Documento |
|                                                                      | Solicitar Antecedentes                 | >           | Entidad ISAPRE MASVIDA S.A.                                   | Histórico LM<br>(ISAPRE)          | Licencia Médica<br>Nº 716550-1 | Pendiente |                         | 12/09/2018<br>11:38:40 |           |                            | Cancelar<br>Solicitud             | Cancelar<br>Documento |
|                                                                      | Documentos Solicitados a<br>Reclamante | •           |                                                               | Peritajes médicos                 | Licencia Médica<br>Nº 716550-1 | Pendiente |                         | 12/09/2018<br>11:38:40 |           |                            | Completa                          | Cancelar<br>Documento |
|                                                                      | Documentos Solicitados a<br>SUSESO     | •           | Reclamante                                                    | Antecedentes que<br>sustenten la  | Licencia Médica<br>Nº 716550-1 | Pendiente |                         | 12/09/2018<br>11:47:32 |           |                            | Cancelar<br>Solicitud<br>Completa |                       |
|                                                                      | Documentos Solicitados a               |             | Área SUSESO                                                   | Documento de<br>Licencia Médica G | Licencia Médica<br>Nº 716550-1 | Aprobado  | ADJUNTO DE<br>XML DE IN | 12/09/2018<br>11:38:40 | Ŧ         | -                          |                                   |                       |
|                                                                      | Entidad                                | *           | Área SUSESO Departamento<br>del Contencioso<br>Administrativo | Resolución que fija<br>el porcent | Licencia Médica<br>Nº 716550-1 | Pendiente |                         | 12/09/2018<br>11:46:17 |           |                            | Cancelar<br>Solicitud<br>Completa |                       |

Al seleccionar la opción **Cancelar Documento** el sistema despliega una nueva sección en pantalla en donde se presenta un formulario con datos de la solicitud a cancelar.

La opción **Cancelar Documento** está disponible para las solicitudes de antecedentes que se envían automáticamente a las entidades reclamadas, de acuerdo con la configuración de completitud, luego de terminar la tarea **Analizar Formulario Único.** 

A continuación, se presenta el formulario que se presenta luego de seleccionar la opción **Cancelar Documento**:

| Cancelar D        | ocumento |                      |                             |
|-------------------|----------|----------------------|-----------------------------|
| Instrumento       | 716550-1 | Tipo de Antecedente  | Histórico LM (ISAPRE)       |
| Solicitado A:     | Entidad  | INSTITUCIONES DE SAL | LUD PREVISIONAL             |
|                   |          | ISAPRE MASVIDA S.A.  |                             |
| Justificación     |          |                      |                             |
| Ingrese justifica | ción     |                      |                             |
|                   |          |                      |                             |
|                   |          |                      | Cancelar Cancelar Documento |

Para el caso de la cancelación de documentos, el sistema presenta una ventana emergente preguntando ¿Está seguro de cancelar la solicitud de documentos?, como se presenta a continuación:

|               | La tarea se encuentra actualmente baio su control.                           |
|---------------|------------------------------------------------------------------------------|
| Cancela       | ¿Está Seguro que Desea Cancelar la Solicitud de Documentos ×<br>Adicionales? |
| Instrumento   | Cancelar Aceptar Fotocopias integras y legibles del re                       |
| Solicitado A: | Entidad CAJAS DE COMPENSACIÓN DE ASIGNACIÓN FAMILIAR                         |
|               | CAJA DE COMPENSACIÓN DE ASIGNACIÓN FAMILIAR DE LOS A                         |

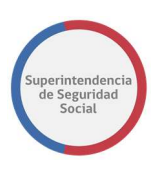

#### 3. Descargar documentos.

Para descargar los documentos que han sido enviados como respuesta desde una entidad, SUSESO o reclamante deben cumplir con los siguientes términos de estado de un documento; **Aprobado** o **Enviado**. Cumpliendo con estos estados, los documentos estarán disponibles para poder ser descargados.

| Solicitado A:                                                 | Tipo de<br>Antecedente            | Instrumento<br>Asociado        | Estado <sub>↓↑</sub> | Comentario              | Fecha<br>Solicitud     | Do | cumento | $Ver_{\mathrm{str}}$ | Cancelar<br>Solicitud | Cancelar<br>Documento |
|---------------------------------------------------------------|-----------------------------------|--------------------------------|----------------------|-------------------------|------------------------|----|---------|----------------------|-----------------------|-----------------------|
| Entidad ISAPRE MASVIDA<br>S.A.                                | Histórico LM<br>(ISAPRE)          | Licencia Médica<br>Nº 716550-1 | Enviado              |                         | 12/09/2018<br>11:38:40 | Ŧ  |         | -                    | Opción                |                       |
|                                                               | Peritajes médicos                 | Licencia Médica<br>Nº 716550-1 | Enviado              |                         | 12/09/2018<br>11:38:40 | Ŧ  |         | 1                    | Descarga              |                       |
| Reclamante                                                    | Antecedentes que sustenten la     | Licencia Médica<br>Nº 716550-1 | Aprobado             | Se adjunta<br>documento | 12/09/2018<br>11:47:32 | Ŧ  |         | <b>*</b>             |                       |                       |
| Área SUSESO                                                   | Documento de<br>Licencia Médica G | Licencia Médica<br>Nº 716550-1 | Aprobado             | ADJUNTO DE<br>XML DE IN | 12/09/2018<br>11:38:40 | Ŧ  |         | <b>*</b>             |                       |                       |
| Área SUSESO Departamento<br>del Contencioso<br>Administrativo | Resolución que fija<br>el porcent | Licencia Médica<br>Nº 716550-1 | Aprobado             | Se adjunta<br>documento | 12/09/2018<br>11:46:17 | Ŧ  |         | 1                    |                       |                       |

4. Ver documentos.

Para ver los documentos que han sido enviados como respuesta desde una entidad, SUSESO o reclamante deben cumplir con los siguientes términos de estado de un documento; **Aprobado** o **Enviado**. Cumpliendo con estos estados, los documentos estarán disponibles para poder ser visualizados.

| Solicitado A:                                                 | Tipo de<br>Antecedente            | Instrumento<br>Asociado        | Estado   | Comentario              | Fecha<br>Solicitud     | Documento | Ver | Cancelar<br>Solicitud | Cancelar<br>Documento    |  |
|---------------------------------------------------------------|-----------------------------------|--------------------------------|----------|-------------------------|------------------------|-----------|-----|-----------------------|--------------------------|--|
| Entidad ISAPRE MASVIDA<br>S.A.                                | Histórico LM<br>(ISAPRE)          | Licencia Médica<br>Nº 716550-1 | Enviado  |                         | 12/09/2018<br>11:38:40 | Ŧ         | 1   |                       | <b>D</b> m a 1 é m m a m |  |
|                                                               | Peritajes médicos                 | Licencia Médica<br>Nº 716550-1 | Enviado  |                         | 12/09/2018<br>11:38:40 | Ŧ         | ۳ _ |                       | Visualizar               |  |
| Reclamante                                                    | Antecedentes que sustenten la     | Licencia Médica<br>Nº 716550-1 | Aprobado | Se adjunta<br>documento | 12/09/2018<br>11:47:32 | Ŧ         | -   |                       | uocumento                |  |
| área SUSESO                                                   | Documento de<br>Licencia Médica G | Licencia Médica<br>Nº 716550-1 | Aprobado | ADJUNTO DE<br>XML DE IN | 12/09/2018<br>11:38:40 | Ŧ         | -   |                       |                          |  |
| rrea SUSESO Departamento<br>lel Contencioso<br>administrativo | Resolución que fija<br>el porcent | Licencia Médica<br>Nº 716550-1 | Aprobado | Se adjunta<br>documento | 12/09/2018<br>11:46:17 | Ŧ         | 2   |                       |                          |  |

Terminar

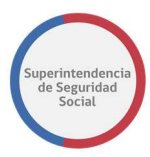

#### SOLICITAR ANTECEDENTES

| Solicitar Nuevo Antecedente      | 2                             | *                           |
|----------------------------------|-------------------------------|-----------------------------|
| Instrumento                      | Licencia Médica Nº 716550-1 🔻 |                             |
| Solicitado A:                    | Seleccione 🔻                  |                             |
| Tipo de Antecedente              | Seleccione 🔻                  |                             |
| Justificación                    |                               |                             |
| Ingrese justificación            |                               |                             |
| Solicitar como Requisito de Admi | sibilidad                     | Casedar Salishar Desumantar |

Esta sección tiene como objetivo principal solicitar nuevos antecedentes a una entidad, área de SUSESO y/o usuario reclamante.

Existen dos funcionalidades principales, Solicitar Nuevo Antecedente y Solicitar Documentos Condicionales.

La funcionalidad **Solictar Nuevo Antecedente** permite solicitar antecedentes a una enntidad, área de SUSESO y/o usuario reclamante. La solicitud puede ser realizada por instrumento (Licencia médica, Seguro laboral, Crédito social) ingresado al caso de presentación y por tipo de documento disponible en el sistema. Se puede solicitar un documento por solicitud y se debe redactar una justificación para la petición del antecedente. Además, esta funcionalidad permite solicitar el antecedente como criterio de admisibilidad para el caso, lo que significa que el documento debe ser adjunto obligatoriamente por el solicitado.

El formulario varia en su interfaz de acuerdo al tipo de solicitado al que se realiza la petición. Las variaciones se presenan a continuación:

| Solicitar Nuevo Antecedente               |                             |                                                          | •      |
|-------------------------------------------|-----------------------------|----------------------------------------------------------|--------|
| Instrumento                               | Licencia Médica Nº 716550-1 |                                                          |        |
| Solicitado A:                             | Entidad 👻                   | ORGANISMOS ADMINISTRADORES DEL SEGURO DE LA LEY Nº16.744 | ٣      |
|                                           |                             | INSTITUTO DE SEGURIDAD LABORAL                           | ٣      |
| Tipo de Antecedente                       | Oficio Resolutivo 👻         |                                                          |        |
| Justificación                             |                             |                                                          |        |
| Ingrese justificación                     |                             |                                                          |        |
| Solicitar como Requisito de Admisibilidad |                             | Cancelar Solicitar Docur                                 | mentos |

1. Solictar Nuevo Antecedente Entidad

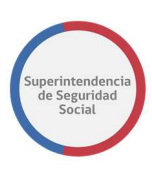

## 2. Solictar Nuevo Antecedente SUSESO

| Solicitar Nuevo Antecedente               |                                    |                                             |          | *                    |
|-------------------------------------------|------------------------------------|---------------------------------------------|----------|----------------------|
| Instrumento                               | Licencia Médica Nº 716550-1        |                                             |          |                      |
| Solicitado A:                             | SUSESO 👻                           | Departamento del Contencioso Administrativo |          | •                    |
| Tipo de Antecedente                       | Antecedentes médicos que expliqu * |                                             |          |                      |
| Justificación                             |                                    |                                             |          |                      |
| Ingrese justificación                     |                                    |                                             |          |                      |
|                                           |                                    |                                             |          |                      |
|                                           |                                    |                                             |          |                      |
| Solicitar como Requisito de Admisibilidad |                                    |                                             | Cancelar | Solicitar Documentos |

#### 3. Solictar Nuevo Antecedente Reclamante

| Solicitar Nuevo Anteceden       | te                                    | ~                             |
|---------------------------------|---------------------------------------|-------------------------------|
| Instrumento                     | Licencia Médica Nº 716550-1 🔹         |                               |
| Solicitado A:                   | Reclamante 👻                          |                               |
| Tipo de Antecedente             | Antecedentes médicos, si la resoluc * |                               |
| Justificación                   |                                       |                               |
| ngrese justificación            |                                       |                               |
| Solicitar como Requisito de Adr | nisibilidad                           | Cancelar Solicitar Documentos |

Todos los campos del formulario **Solictar Nuevo Antecedente** son de ingreso obligario, con excepción de la casilla de selección **Solicitar como requisito de admisibilidad.** Al no ingresar los campos solicitados y seleccionar el botón **Solictar Documento,** el sistema informará con un mensaje error en cada campo que se debe ingresar de forma obligatoria, como se presenta a continuación:

| Solicitar Nuevo Anteceder       | te                                    |                              |
|---------------------------------|---------------------------------------|------------------------------|
| Instrumento                     | Licencia Médica Nº 716550-1           |                              |
| Solicitado A:                   | Seleccione 🔻                          |                              |
|                                 | Debe Ingresar el Tipo de Destinatario |                              |
| Tipo de Antecedente             | Seleccione 🔻                          |                              |
|                                 | Debe Ingresar el Tipo de Antecedente  |                              |
| Justificación                   |                                       |                              |
| Ingrese justificación           |                                       |                              |
|                                 |                                       |                              |
|                                 |                                       | Å                            |
| Debe Ingresar la Justificación  |                                       |                              |
| Solicitar como Requisito de Ada | nisibilidad                           | Conclus Colicitas Desumentas |

Cuando todos los campos son completados correctamente y se selecciona el botón **Solicitar Antecedente,** el sistema envía la solicitud al solicitado seleccionado, crea una

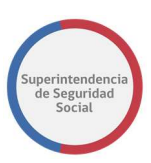

nueva tarea en la Bandeja de trabajo del solicitado para que este pueda adjuntar el antecedente y finalmente redirecciona al usuario funcionario de SUSESO a la sección **Validar Documentos Solicitados,** desplegando un mensaje en pantalla informando que la solicitud de antecedentes fue realizada con éxito, mostrando en la tabla **Validar documentos Solicitados** el antecedente solicitado con estado **Pendiente** y una opción **Cancelar Solicitud Completa,** como se muestra en la siguiente imagen:

| ANTECEDENTES                           | Î | Solicitud de Antecedente Registra         | ida Exitosamente                  |                                |                      |                         |                        |           |          |                                     |                       |
|----------------------------------------|---|-------------------------------------------|-----------------------------------|--------------------------------|----------------------|-------------------------|------------------------|-----------|----------|-------------------------------------|-----------------------|
| Validar Documentos<br>Solicitados      | > |                                           |                                   | ANÁLISIS DE C                  | OMPLETITUD - \       | ALIDAR DOCUMENT         | DS SOLICITADOS         |           |          |                                     |                       |
| Solicitar Antecedentes                 | > |                                           |                                   |                                |                      |                         |                        |           |          |                                     |                       |
| Documentos Solicitados a<br>Reclamante | ~ | Mostrar 10 🔻 registros p                  | or página                         |                                |                      |                         |                        |           |          |                                     |                       |
| Documentos Solicitados a<br>SUSESO     | • | Solicitado A:                             | Tipo de<br>Antecedente            | Instrumento<br>Asociado        | Estado <sub>↓†</sub> | Comentario              | Fecha<br>Solicitud     | Documento | Ver      | Cancelar<br>Solicitud <sub>나트</sub> | Cancelar<br>Documento |
| Documentos Solicitados a               | _ | Entidad INSTITUTO DE<br>SEGURIDAD LABORAL | Otros                             | Licencia Médica<br>Nº 716550-1 | Aprobado             | pruebas de<br>solicitud | 11/09/2018<br>21:47:40 |           |          |                                     |                       |
| Entidad                                | · |                                           | Otros                             | Licencia Médica<br>Nº 716550-1 | Rechazado            | pruebas                 | 12/09/2018<br>10:51:34 |           |          |                                     |                       |
|                                        |   |                                           | Otros                             | Licencia Médica<br>Nº 716550-1 | Aprobado             | doc adjunto             | 12/09/2018<br>11:03:28 | Ŧ         | <b>~</b> |                                     |                       |
|                                        |   |                                           | NN                                | Licencia Médica<br>Nº 716550-1 | Cancelado            |                         | 12/09/2018<br>15:50:51 |           |          |                                     |                       |
|                                        |   | Reclamante                                | Número promedio<br>de trabajadore | Licencia Médica<br>Nº 716550-1 | Aprobado             | Se adjunta<br>documento | 12/09/2018<br>00:53:16 | Ŧ         | 2        |                                     |                       |
|                                        |   |                                           | Antecedentes<br>médicos, si la re | Licencia Médica<br>Nº 716550-1 | Pendiente            |                         | 13/09/2018<br>18:53:28 |           |          | Cancelar<br>Solicitud<br>Completa   |                       |
|                                        |   |                                           | Antecedentes<br>médicos que expli | Licencia Médica<br>Nº 716550-1 | Pendiente            |                         | 13/09/2018<br>18:58:06 |           |          | Cancelar<br>Solicitud<br>Completa   |                       |

La funcionalidad **Solicitar Documentos Condicionales** es una funcionalidad preconfigurada por un administrador del sistema, en la cual se configuran uno o varios tipos de documentos condiconales a solictar en el proceso automatico de completitud de expediente.

Principalmente, el objetivo de esta funcionalidad es permitir listar una serie de antecedentes recomendados según el caso de presentación y realizar la solicitud manual de estos a la entidad reclamada.

Para realizar la solictud se presenta una tabla que contiene los datos de una o varias entidades reclamadas, Tipos de antecedentes por el tipo de instrumento y una acción **Solicitar** que permite enviar la solicitud manual, como se muestra en la siguiente imagen:

#### COMPLETITUD DE EXPEDIENTE MANUAL DE USO

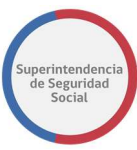

| licitar Documentos Condicionales                                    |                                                                                                    |           |
|---------------------------------------------------------------------|----------------------------------------------------------------------------------------------------|-----------|
| Mostrar 10 v registros por página                                   |                                                                                                    |           |
| Solicitar A:                                                        | Tipo de Antecedente de Instrumento                                                                               | Acción    |
| Entidad CAJA DE COMPENSACIÓN DE ASIGNACIÓN FAMILIAR DE<br>LOS ANDES | Fotocopias íntegras y legibles del respectivo pagaré que respalda la obligaciónCrédito Social<br>Nº 14.0162389-9 | Solicitar |
| Entidad CAJA DE COMPENSACIÓN DE ASIGNACIÓN FAMILIAR DE<br>LOS ANDES | Fotocopias íntegras y legibles de la solicitud de crédito social pactadoCrédito Social Nº 14<br>.0162389-9       | Solicitar |
| Entidad CAJA DE COMPENSACIÓN DE ASIGNACIÓN FAMILIAR DE<br>LOS ANDES | Autorización del recurrente para aumentar el porcentaje de descuentoCrédito Social Nº 14<br>.0162389-9           | Solicitar |
| Mostrando registros del 1 al 3 de un total de 3 registros           | Anterior 1                                                                                                    | Siguiente |

Al seleccionar la acción **Solicitar**, el sistema envía la solicitud al solicitado seleccionado, crea una nueva tarea en la Bandeja de trabajo del solicitado para que este pueda adjuntar el antecedente, despliega un mensaje en pantalla informando que la solicitud fue enviada exitosamente y deshabilita la acción **Solicitar** para que el antecedente no pueda ser solicitado nuevamente.

#### DOCUMENTOS SOLICITADOS A RECLAMANTE, SUSESO Y ENTIDAD

Esta sección tiene como objetivo desplegar el total de documentos solicitados a un usuario reclamante, SUSESO o entidad. Los documentos que se despliegan, para el caso de un reclamante, son los documentos requeridos por **Admisibilidad** Digitalizables/No Digitalizables, y para el caso de una entidad son los documentos solicitados por el proceso de **Completitud** del expediente o de forma manual.

Al seleccionar la opción **Documentos Solicitados a Reclamante, SUSESO o entidad**, ocurren dos acciones automáticas del sistema, se despliega una lista de antecedentes solicitados con estado **Aprobado** y una tabla que resume los antecedentes solicitados, como se presenta en la siguiente imagen:

|             |                                                       |     | Lista de documento                       | s aprobados que se             | ANTECEDENTES CON    | CTADOS IL DESI AMAN |                     |          |           |     |
|-------------|-------------------------------------------------------|-----|------------------------------------------|--------------------------------|---------------------|---------------------|---------------------|----------|-----------|-----|
| G GENERALES | Documentos Solicitados a<br>Reclamante                | ~ 🚽 | istan al seleccionar la<br>Solicitados a | opción Documento<br>Reclamante | OS                  | CITADUS AL RECLAMAN | lt.                 |          |           |     |
|             | Fotocopia de las 3 últimas<br>liquidaciones de sueldo |     | Resumen de Antec                         | edentes Solicitado             | os al Reclamante    |                     |                     |          |           |     |
| FUI         | Presentación escrita y<br>fundada, indicando la CCAF  | ,   | Mostrar 10 <b>v</b> registros            | por página                     |                     |                     |                     |          |           |     |
| <b></b>     | redamada                                              |     | Tipo de Antecedente 🔐                    | Instrumento Asociado           | Solicitado A:       | Comentario 🔐        | Fecha 🚲             | Estado 🔐 | Documento | Ver |
| PLETITUD    | Fotocopia de la Cédula                                | ,   | Fotocopia de las 3                       | Crédito Social Nº 1            | Reclamante ARIEL AN |                     | 14/09/2018 13:13:16 | Aprobado | Ŧ         | 2   |
| ĩ           | Nacional de Identidad                                 |     | Presentación escrit                      | Crédito Social Nº 1            | Reclamante ARIEL AN |                     | 14/09/2018 13:13:16 | Aprobado | £         | -   |
|             | Comprobante de Ingreso                                | >   | Fotocopia de la Céd                      | Crédito Social Nº 1            | Reclamante ARIEL AN |                     | 14/09/2018 13:13:16 | Aprobado | £         | 1   |
| I CHILID    |                                                       | -11 | Comprobante de Ingr                      |                                | Reclamante ARIEL AN | Comproban           | 14/09/2018 13:13:16 | Aprobado | Ŧ         | 1   |
|             |                                                       |     |                                          |                                |                     |                     |                     |          |           |     |

La lista de documentos que es desplegada permite seleccionar cada documento por separado con el fin de poder visualizar los datos asociados y el contenido de un

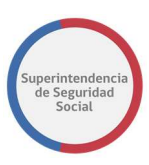

documento adjunto al expediente. La visualización de cada documento se realiza por medio de la funcionalidad de visualización que provee el Content de Oracle.

Para visualizar los datos y contenido de un documento se debe seleccionar un documento de la lista.

En la siguiente imagen se presenta un ejemplo de un documento seleccionado de la lista de documentos de un reclamante, para visualizar los datos y contenido asociado. La imagen se divide en 5 secciones en donde se presentan los distintos datos del documento.

|                            |                                                                   |                  | La tarea se encuentra actualmente b                              | bajo su control.                                                                                                    |
|----------------------------|-------------------------------------------------------------------|------------------|------------------------------------------------------------------|----------------------------------------------------------------------------------------------------|
| ۵                          | Documentos Solicitados a<br>Reclamante                            | * <sup>^</sup> 2 | Fotocopia de las 3 últimas li                                    | iquidaciones de sueldo                                                                                                    |
|                            | Fotocopia de las 3 últimas<br>liquidaciones de sueldo             | ],               | Origen: Registro                                                 | Ingresado Por: ARIEL ANTONIO CASTILLO OLIVA                                                                                                    |
| ru<br>Ē                    | Presentación escrita y<br>fundada, indicando la CCAF<br>reclamada | 3                | Documento: DOC_CREDITO_SOCIAL_1.docx<br>Código: D153             | Fecha: 14:09/2018 13:13:16<br>Descripción:                                                                                                    |
| ANÁLISIS DE<br>COMPLETITUD | Fotocopia de la Cédula<br>Nacional de Identidad                   | .>               | Construiter Product Contract Lindian Descenaria - Eth Descenaria | emunoz +                                                                                                    |
| 즈                          | Comprobante de Ingreso                                            |                  | DOC_CREDITO_SOCIAL_1.docx Fotocopia de tas 3 últimas is          | liquidaciones de sueldo 🛠 🔗 Ģ                                                                                                    |
| GESTIONAR OFFCIO           | Documentos Solicitados a<br>SUSESO                                | ~                | 4 1 Revision 2                                                   | S S S S S Summary Metadata Security                                                                                                    |
|                            | Documentos Solicitados a<br>Entidad                               | •                | PRIFRA DOCINENTO CETOTTO SOCTAL CATA LOS ANDES                   | Occ_CREDITO_SOCIAL_1.docx_(12 K0)                                                                                                    |
|                            | Documento Solicitados a<br>Reclamante                             | •                |                                                                  | Tiffer: Frotocops de tas 3 differsa liguidaciones de suelido<br>Austri Contracto 1911/2018 9 11 4 Ar.<br>Status: Resisted Contractor<br>Comments:<br>Profite:<br>Type: Cocument<br>Permat: applicationnon genumiformats-discedocument wordprocessingint document.<br>Pie State: 12 x10<br>Renditions<br>Name Format: State<br>Name Format: State<br>Name Permat: applicationnon dopenue. 12 x10<br>Name Yangharan |
|                            |                                                                   |                  |                                                                  | Add Attachment                                                                                                    |

Las secciones demarcadas en la imagen se describen a continuación:

1. Documento seleccionado

Documento con estado **Aprobado** que permite, al ser seleccionado, desplegar los datos asociados.

2. Nombre del documento

Nombre del documento seleccionado que se despliega como título principal de la sección

3. Datos asociados al documento

Lista de datos asociados al documeto como origen, nombre físico del documento, código del documento, nombre del usuario que ingresa el documento al sistema, fecha de ingreso del documento y descripción del documento, si existe.

4. Oracle WebCenter Content

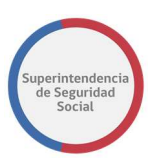

Sección integrada desde la infraestructura de contenidos de Oracle que proporciona la herramienta de visualización de documentos y metadata.

5. Visualizador de documentos

Herramienta de visualización proporcionada por el WebCenter Content que permite visualizar el contenido de un documento adjunto, navegar por las distintas páginas de un documento, ajustar el tamaño del contenido de un documento, y opciones para ingresar notas en el contenido de un documento.

6. Metadata del documento

Datos proporcionados por las propiedades del WebCenter Content acerca de un documento seleccionado. Permite descargar un documento desde el Content, ver la información resumida de las propiedades de un documento, ver los datos de metadata y datos generales de seguridad de un documento.

Por otra parte, en esta sección se despliega una tabla en donde se despliegan el resumen de los antecedentes solicitados, se presentan los datos más importantes de una solicitud de documento, como se muestra a continuación:

|                       |                                                                   |   |                             | La tarea se encuenti           | ra actualmente bajo su cor | ntrol.                         |                     |          |              |           |
|-----------------------|-------------------------------------------------------------------|---|-----------------------------|--------------------------------|----------------------------|--------------------------------|---------------------|----------|--------------|-----------|
| CASO DE ESTUDIO Folio | » Nº R-740-2018                                                   |   |                             |                                |                            |                                |                     |          |              |           |
| â                     | ANTECEDENTES                                                      | Î |                             |                                | ANTECEDEN                  | NTES SOLICITADOS AL RECLAMANTE |                     |          |              |           |
| DATOS GENERALES       | Validar Documentos<br>Solicitados                                 | > | Resumen de Ante             | ecedentes Solicita             | ados al Reclama            | ante                           |                     |          |              |           |
| RJI                   | Solicitar Antecedentes                                            | > | Mostrar 10 v registra       | os por página                  |                            |                                |                     |          |              |           |
| ANÁLISIS DE           | Documentos Solicitados a<br>Reclamante                            | ~ | Tipo de Antecedente         | Instrumento<br>Asociado        | Solicitado A:              | Comentario                     | Fecha               | Estado   | Documento 1. | Ver       |
| 4                     | Presentación escrita y<br>fundada, indicando la CCAF<br>reclamada | > | Fotocopia de las 3          | Crédito Social Nº 1            | Reclamante ARIEL AN        | No digitalizable               | 14/09/2018 15:46:36 | Aprobado | 41           | 41        |
| GESTIONAR OFICID      | Comprobante de Ingreso                                            | > | Presentación escrit         | Crédito Social Nº 1            | Reclamante ARIEL AN        |                                | 14/09/2018 15:46:36 | Aprobado | Ŧ            | -         |
|                       | Documentos Solicitados a                                          |   | Fotocopia de la Céd         | Crédito Social Nº 1            | Reclamante ARIEL AN        | No digitalizable               | 14/09/2018 15:46:36 | Aprobado |              |           |
|                       | SUSESO                                                            | Ť | Comprobante de Ingr         |                                | Reclamante ARIEL AN        | Comproban                      | 14/09/2018 15:46:36 | Aprobado | Ŧ            | -         |
|                       | Documentos Solicitados a<br>Entidad                               | • | Mostrando registros del 1 a | l 4 de un total de 4 registros | ŝ                          |                                |                     |          | Anterior 1   | Siguiente |

La tabla se compone por una serie de columnas que permiten desplegar los datos asociados a una solictud. Las columnas se describen a continuación:

1. Tipo Antecedente

Columna que muestra el nombre del tipo de documento Digitalizable/No Digitalizable solicitado como antecedente para un expediente.

2. Instrumento Asociado

Columna que muestra el nombre del tipo de instrumento reclamado en un caso (Licencia Médica, Crédito Social, Seguro Laboral)

3. Solicitado A

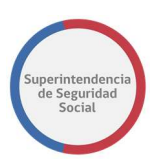

Columna que muestra el nombre de la persona Natural/Jurídica a la cual se ha solicitado antecedentes de un expediente (Reclamante, SUSESO, Entidad).

4. Comentario

En esta columna se presentan dos tipos de comentarios ingresados; comentarios realizados con respecto al antecedente adjunto en la respuesta por parte de una institución o persona solicitada, los cuales se presentan en formato de solo lectura y los comentarios realizados por un funcionario de SUSESO al ingresar los antecedentes solicitados a un reclamante en el proceso de ingreso del formulario único de ingreso. Para los comentarios ingresados desde el proceso formulario único, el sistema permite

5. Fecha

que puedan ser modificados.

Columna que muestra la fecha en donde se adjunta el documento solicitado.

6. Estado

Columna que muestra el nombre del estado de una solicitud de antecedentes. Para los documentos solicitados y que se encuentran en espera de respuesta, el estado se establecerá como **Pendiente**. Para los documentos que han sido recibidos como respuesta de una solicitud de antecedentes por una entidad, área de SUSESO o reclamante, el estado se establecerá como **Enviado**. Para los documentos que han sido revisados y correctamente aprobados por un usuario funcionario de SUSESO, el estado se establecerá como **Aprobado** y para los documentos que han sido rechazados por un funcionario, el estado se establecerá con estado **Rechazado**.

7. Documento

Columna que despliega opción que permite descargar un documento adjunto. La opción de descarga se visualizará solo si el documento ha sido recibido por SUSESO. Los estados que se pueden considerar son Enviado y Aprobado.

8. Ver

Columna que despliega opción que permite ver el documento adjunto desde el Content de BPM.

#### **TERMINAR TAREA ANALISIS DE COMPLETITUD**

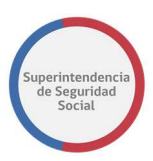

Una vez gestionados los antecedentes solicitados a las distintas partes involucradas, la tarea Análisis de Completitud debe ser terminada. Para terminar la tarea se deberá cumplir con el total de documentos solicitados ya sean en estado **Aprobado** o **Cancelado**.

Para terminar la tarea se debe seleccionar el botón **Terminar**, como se indica a continuación:

| CASO DE ESTUDIO Fol | o N* R-749-2018                        |          | Mostrar to registe                        | ros por página                    |                                  |           |                         |                        |           |          |                                     |                       |
|---------------------|----------------------------------------|----------|-------------------------------------------|-----------------------------------|----------------------------------|-----------|-------------------------|------------------------|-----------|----------|-------------------------------------|-----------------------|
| â                   | ANTECEDENTES                           | <b>^</b> | inostal 10 + regist                       | tos por pagina                    |                                  |           |                         |                        |           |          |                                     |                       |
| NATOS GENERALES     | Validar Documentos                     | >        | Solicitado A:                             | Tipo de<br>Antecedente            | Instrumento<br>Asociado          | Estado 1  | Comentario              | Fecha<br>Solicitud     | Documento | Ver      | Cancelar<br>Solicitud <sub>나트</sub> | Cancelar<br>Documento |
|                     | Sontitudos                             |          | Entidad INSTITUTO DE<br>SEGURIDAD LABORAL | Antecedentes<br>médicos de respal | Licencia Médica Nº<br>14867966-5 | Rechazado | Solicitud de<br>anteced | 26/09/2018<br>13:01:31 |           |          |                                     |                       |
| - Soli              | Solicitar Antecedentes                 | >        |                                           | Antecedentes<br>médicos de respal | Licencia Médica Nº<br>14867966-5 | Aprobado  | se rechaza la solici    | 26/09/2018             |           |          |                                     |                       |
|                     | Documentos Solicitados a<br>Reclamante | •        | Entidad ISAPRE<br>MASVIDA S.A.            | Histórico LM<br>(ISAPRE)          | Licencia Médica Nº<br>14867966-5 | Aprobado  | ok                      | 25/09/2018<br>14:25:58 | £         | <b>*</b> |                                     |                       |
| ĩ                   | Documentos Solicitados a<br>SUSESO     | •        |                                           | Peritajes médicos                 | Licencia Médica Nº<br>14867966-5 | Aprobado  | ok                      | 25/09/2018<br>14:25:58 | Ŧ         | <b>*</b> |                                     |                       |
|                     | Documentos Solicitados a               | _        |                                           | Copia LM con timbre,<br>tramitada | Licencia Médica Nº<br>14867966-5 | Aprobado  | Se solicita<br>copia de | 26/09/2018<br>21:04:45 | Ŧ         | <b>a</b> |                                     |                       |
|                     | Entidad                                | ·        | Área SUSESO                               | Documento de<br>Licencia Médica G | Licencia Médica Nº<br>14867966-5 | Aprobado  | ADJUNTO DE<br>XML DE IN | 25/09/2018<br>14:25:57 | Ŧ         | <b>a</b> |                                     |                       |

Al seleccionar el botón Terminar, el sistema desplegará una ventana emergente preguntando si está seguro de terminar la tarea, como se muestra a continuación:

| La tarea se encuentra actualmente baio su co | ntrol.   |         |                        |  |
|----------------------------------------------|----------|---------|------------------------|--|
| ¿Está Seguro de Terminar la Tarea?           |          | ×       |                        |  |
|                                              | Cancelar | Aceptar | 11/09/2018<br>11:07:10 |  |
|                                              |          |         |                        |  |

La ventana emergente presenta dos botones, **Cancelar** y **Aceptar**. El botón **Cancelar** permite cancelar la operación, cerrar la ventana emergente y permanecer en la pantalla actual para seguir gestionando los antecedentes en caso de ser necesario. El botón **Aceptar** permite confirmar la operación de término de la tarea y crear la siguiente tarea **Asignar Profesional** en la Bandeja de trabajo del usuario funcionario a cargo de gestionar el caso.

Para el caso en donde existan solicitudes de antecedentes pendientes por adjuntar al expediente, al seleccionar el botón Aceptar en la ventana emergente, el sistema informará a través de un mensaje en pantalla que existen antecedentes pendientes por adjuntar, no permitiendo terminar la tarea hasta que se adjunte o cancele (con previa justificación y validación) el o los antecedentes pendientes.

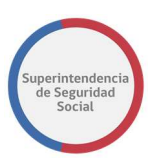

A continuación, se presenta una imagen en donde el sistema informa que existen antecedentes pendientes por adjuntar.

|                    |                                        |   |                                                              | La tarea se encue                   | ntra actualmente ba                | o su control. |                         |                        |           |                     |                       |                       |
|--------------------|----------------------------------------|---|--------------------------------------------------------------|-------------------------------------|------------------------------------|---------------|-------------------------|------------------------|-----------|---------------------|-----------------------|-----------------------|
| CASO DE ESTUDIO Fo | lio N° R-683-2018                      |   |                                                              |                                     |                                    |               |                         |                        |           |                     |                       |                       |
| â                  | ANTECEDENTES                           | ^ | El Expediente tiene Solicitud de A                           | Antecedentes Pendier                | ites                               |               |                         |                        |           |                     |                       | >                     |
|                    | Validar Documentos<br>Solicitados      | 2 | [                                                            |                                     | ANÁLISIS DE                        | COMPLETITUD - | VALIDAR DOCUMEN         | TOS SOLICITADOS        |           |                     |                       |                       |
| rui                | Solicitar Antecedentes                 | > |                                                              |                                     |                                    |               |                         |                        |           |                     |                       |                       |
| ANÁLISIS DE        | Documentos Solicitados a<br>Reclamante | • | Mostrar 10 v registros                                       | por página                          |                                    |               |                         |                        |           |                     |                       |                       |
| COMPLETITUD        | Documentos Solicitados a<br>SUSESO     | • | Solicitado A:                                                | Tipo de<br>Antecedente              | Instrumento<br>Asociado            | Estado 🔐      | Comentario              | Fecha<br>Solicitud     | Documento | $Ver_{\mathrm{st}}$ | Cancelar<br>Solicitud | Cancelar<br>Documento |
| GESTIONAR OFICIO   | Documentos Solicitados a<br>Entidad    | • | Entidad CAJA DE<br>COMPENSACIÓN DE<br>ASIGNACIÓN FAMILIAR DE | Tabla de<br>amortización de<br>cada | Crédito Social Nº<br>14 .0162389-9 | Aprobado      | Se adjunta<br>anteceden | 11/09/2018<br>11:07:10 | Ŧ         | 1                   |                       |                       |

# TAREA ADJUNTAR ANTECEDENTES ENTIDAD

| OR           | ACLE Business Process Workspace                          |     |                      |          |   |       |                            |                   | Ê.        | Adolfo Merino 👻<br>Tareas 😯 Más |
|--------------|----------------------------------------------------------|-----|----------------------|----------|---|-------|----------------------------|-------------------|-----------|---------------------------------|
| Mis Tareas(4 | 19) 🔻 💠 🥒 💥 Acciones 👻 🖾                                 | Q + | Yo y Todo Mi Grupo 🔻 | Asignado | • | b 📴 🗸 |                            |                   |           | 8                               |
| Estadc 🗟     | Titulo                                                   |     |                      |          |   |       | Número de<br>Tarea Creador | Fecha Asignada    | Prioridad | Proceso                         |
|              | ASIGNAR PROFESIONAL - R-683-2018                         |     |                      |          |   |       | 226012                     | 20-sep-2018 0:28  | 3         | AsignarProfesional              |
|              | ANALISIS DE COMPLETITUD - R-740-2018                     |     |                      |          |   |       | 225952                     | 14-sep-2018 15:51 | 3         | GestinarExpediente              |
|              | ADJUNTAR Y VALIDAR ANTECEDENTES DEL ESTUDIO - R-739-2018 |     |                      |          |   |       | 225945                     | 14-sep-2018 13:19 | 3         | SolicitudAntecedent             |
|              | ANALISIS DE COMPLETITUD - R-739-2018                     |     |                      |          |   |       | 225931                     | 14-sep-2018 13:17 | 3         | GestinarExpediente              |
| <b></b>      | ANALIZAR FORMULARIO UNICO - 2365                         |     |                      |          |   |       | 225917                     | 14-sep-2018 11:23 | 3         | RecibirFormularioU              |
| <b></b>      | ADJUNTAR ANTECEDENTES ENTIDAD - R-738-2018               |     |                      |          |   |       | 225901                     | 14-sep-2018 10:29 | 3         | SolicitudDeAnteced              |
|              | ADJUNTAR ANTECEDENTES ENTIDAD - R-737-2018               |     |                      |          |   |       | 225851                     | 13-sep-2018 16:59 | 3         | SolicitudDeAnteced              |
|              | ANALIZAR FORMULARIO UNICO - 2362                         |     |                      |          |   |       | 225836                     | 13-sep-2018 12:49 | 3         | RecibirFormularioUi             |
|              | ADJUNTAR ANTECEDENTES ENTIDAD - R-735-2018               |     |                      |          |   |       | 225794                     | 13-sep-2018 11:34 | 3 🔻       | SolicitudDeAnteced              |
|              | ADJUNTAR Y VALIDAR ANTECEDENTES DEL ESTUDIO - R-731-2018 |     |                      |          |   |       | 225626                     | 12-sep-2018 18:11 | 3         | SolicitudAntecedent             |
|              | ADJUNTAR ANTECEDENTES ENTIDAD - R-728-2018               |     |                      |          |   |       | 225500                     | 12-sep-2018 17:19 | 3         | SolicitudDeAnteced              |
|              | ADJUNTAR ANTECEDENTES ENTIDAD - R-728-2018               |     |                      |          |   |       | 225493                     | 12-sep-2018 17:18 | 3         | SolicitudDeAnteced              |
|              | ADJUNTAR ANTECEDENTES ENTIDAD - R-727-2018               |     |                      |          |   |       | 225457                     | 12-sep-2018 16:24 | 3         | SolicitudDeAnteced              |

La tarea **Adjuntar Antecedentes Entidad** tiene como finalidad permitir adjuntar antecedentes, solicitados por SUSESO para un expediente, a una entidad reclamada.

Esta tarea es creada en la Bandeja de trabajo grupal de una entidad para que pueda ser reclamada por un usuario disponible en el sistema.

La tarea es desplegada luego de que un usuario funcionario de SUESO resuelve la tarea **Analizar Formulario Único**. Se destaca que en algunos casos esta tarea no será creada en la Bandeja de trabajo de una entidad ya que depende de una configuración realizada por el administrador del sistema PAE WEB, con respecto a los documentos solicitados automáticamente por requisito de completitud para el expediente.

Para acceder a la tarea, el usuario funcionario debe hacer clic sobre la tarea para que esta se despliegue en pantalla.

Una vez dentro de la tarea, el sistema presenta las siguientes secciones en pantalla:

- 1. Datos Solicitud.
- 2. Antecedentes Solicitados.
- 3. Adjuntar Antecedentes Adicionales.
- 4. Guardar datos ingresados

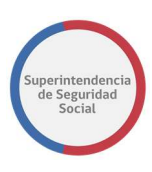

- 5. Terminar Tarea Adjuntar Antecedentes Entidad.
- 6. Adjuntar Antecedentes Rechazados por SUSESO.

A continuación, se presenta una descripción de cada una de las secciones antes mencionadas.

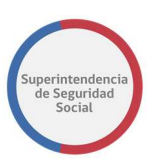

# DATOS SOLICITUD

|                                           | Adjuntar Ante                                                                | ecedentes – CAJA DE COMPENSAC                                                    | IÓN DE ASIGNACIÓN FAMILIAR DE LOS ANDES |
|-------------------------------------------|------------------------------------------------------------------------------|----------------------------------------------------------------------------------|-----------------------------------------|
|                                           | Fecha de Solicitud de<br>Antecedentes:                                       | Fecha Límite de Adición de<br>Antecedentes                                       | Solicitante<br>Tipo: RUN:               |
|                                           | 02/08/2018                                                                   | 08/08/2018                                                                       | Natural 17.748.053-3                    |
|                                           | Ver formulario único                                                         | de ingreso                                                                       | Nombre:                                 |
|                                           |                                                                              |                                                                                  |                                         |
|                                           |                                                                              |                                                                                  | ARIEL ANTONIO CASTILLO OLIVA            |
|                                           |                                                                              |                                                                                  | ARIEL ANTONIO CASTILLO OLIVA            |
|                                           |                                                                              |                                                                                  | ARIEL ANTONIO CASTILLO OLIVA            |
| Materia: Cré                              | éditos Sociales Subr                                                         | nateria: Crédito Social Trabajador                                               | ARIEL ANTONIO CASTILLO OLIVA            |
| Materia: Cré<br>Motivo: ALE<br>PERMITIDO] | éditos Sociales <b>Subr</b><br>GA QUE LA CUOTA<br>] <b>Instrumento:</b> Créd | nateria: Crédito Social Trabajador<br>ES MAYOR AL PORCENTAJE PERMI<br>ito Social | AREL ANTONIO CASTILLO OLIVA             |

Sección que permite presentar los datos de una solicitud de antecedentes requerida por SUSESO.

En esta sección se presentan los siguientes campos:

#### • Fecha de solicitud de Antecedentes

Campo que despliega la fecha de inicio de solicitud de documentos. El campo se despliega en formato de solo lectura.

#### • Fecha límite de Adición de Antecedentes

Campo que despliega la fecha límite para adjuntar los antecedentes solicitados. El campo se muestra en formato de solo lectura.

#### • Solicitante Tipo

Campo que despliega si un solicitante es un tipo Persona natural o Jurídica. El campo se muestra con formato de solo lectura.

#### RUN o RUT

Campo que despliega el RUN/RUT de acuerdo si el tipo de solicitante es un tipo Persona natural o Jurídica. El campo se muestra con formato de solo lectura.

#### • Nombre o Razón Social

Campo que despliega el nombre de una persona natural o la razón social de una persona jurídica. El campo se muestra con formato de solo lectura.

#### Botón Ver formulario Único de Ingreso

Botón que permite desplegar en pantalla el resumen del formulario único ingresado a través del sistema PAE WEB de SUSESO.

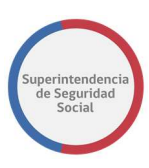

Al seleccionar el botón **Ver formulario único de ingreso**, el sistema despliega una ventana emergente en pantalla que presenta los datos ingresados.

| Adjuntar Ante         | FORMULARIO ÚNICO E            | DRMULARIO ÚNICO DE INGRESO - 2380 |                                |               |              |  |
|-----------------------|-------------------------------|-----------------------------------|--------------------------------|---------------|--------------|--|
| Fecha de Solicitud de |                               | Resumen                           |                                |               |              |  |
| Antecedentes:         | Canal                         | Presencial                        | Tipo de ingreso                | Reclamaciones | RUN:         |  |
| 22/09/2018            | Oficina                       | Huérfanos                         | Recurre por si mismo           | SI            | 14.415.942-K |  |
| Ver formulario único  | Oficio Conductor              | Prueba Manual Usuario 4           | No es competencia de<br>Suseso | NO            |              |  |
|                       | Solicitud de<br>Transparencia | NO                                | Fecha Presentación             | 21/09/2018    | BUSTAMANTE   |  |
|                       | Agilizado                     | No agilizado                      | Motivo Agilización             |               |              |  |
| Materia: LICENCI/     | Relato                        | prueba                            |                                |               | ^            |  |
| Motivo: Por diagr     |                               |                                   |                                |               | -            |  |
| Folio LM: 916256      |                               | Datos del F                       | Reclamo                        |               |              |  |
|                       | Materia LICENCI               | A MEDICA                          |                                |               |              |  |
| Lista de Ante         | Submateria ORDEN              | MEDICO                            |                                |               |              |  |
|                       | Causal Por diag               | nóstico irrecuperable             |                                |               |              |  |
|                       | Reclamado SUBCON              | MISIÓN SUR - COMPIN REGIÓN MET    | ROPOLITANA                     |               |              |  |
|                       |                               |                                   |                                |               |              |  |

Por otra parte, dentro del resumen del formulario único, el sistema permite descargar los documentos solicitados a un reclamante, ingresados en el formulario único.

| area se encuentra actualmente bajo su control. Para    | Documento(s)                                                                                                    | ) Adjunto(s)                   |                          |            |
|--------------------------------------------------------|----------------------------------------------------------------------------------------------------|--------------------------------|--------------------------|------------|
| Adjuntar Ante                                          | Tipo de Documento                                                                                                    | Nombre Archivo                 | Información<br>Adicional |            |
|                                                        | Certificado Trámite de Pensión Invalidez.                                                                                                    |                                | No digitalizable         |            |
| Fecha de Solicitud de                                  | Copia de LM por ambos lados                                                                                                    | No digital                     | No digitalizable         |            |
| Antecedentes:                                          | Dictamen Ejecutoriado Trámite de Pensión Invalidez.                                                                                                    |                                | No digitalizable         | RUN:       |
| 22/09/2018                                             | Informe Médico Tratante legible, actualizado y con<br>fecha.                                                                                                    | DOC_LICENCIA_MEDICA_1.doc      | x                        | 14.415.942 |
| Ver formulario único                                   | Otros antecedentes: Histórico LM (ISAPRE), Informe<br>Psicológico, Informe Kinésico, Informe de Exâmenes<br>radiológicos/ Placas de Rx o CD, Resultados Exâmene<br>realizados.(Laboratorio, electrofisiológicos, otros),<br>Epicriss, Protocolo Operatorio, Copia de Ficha Clínica | DOC_LICENCIA_MEDICA_2.doc<br>s | x                        | BUSTAMANT  |
|                                                        | Presentación                                                                                                    | DOC_LICENCIA_MEDICA_3.doc      | x                        |            |
| Materia: LICENC<br>Motivo: Por diag<br>Folio LM: 91625 | Resolución COMPIN (si es ISAPRE)                                                                                                    | DOC_LICENCIA_MEDICA_4.doc      | ĸ                        |            |

#### • Datos Materia

Campos que presentan los datos materia, submateria, motivo, instrumento, nombre de la entidad reclamada y número de instrumento. Con estos datos el usuario de la entidad puede entender de qué trata exactamente el caso y a qué tipo de instrumento está referido el caso.

| Materia: Créditos Sociales Submateria: Crédito Social Trabajador                                                                                 | ^ |
|----------------------------------------------------------------------------------------------------|---|
| Motivo: ALEGA QUE LA CUOTA ES MAYOR AL PORCENTAJE PERMITIDO [ALEGA QUE LA CUOTA ES MAYOR AL PORCENTAJE<br>PERMITIDO] Instrumento: Crédito Social |   |
| Caja de Compensación: CAJA DE COMPENSACIÓN DE ASIGNACIÓN FAMILIAR DE LOS ANDES Nro. Pagaré Crédito: 14.0162389-9                                 |   |

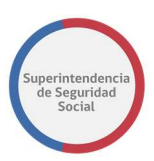

# **ANTECEDENTES SOLICITADOS**

| mentos                                              |                                | Información adicional |
|-----------------------------------------------------|--------------------------------|-----------------------|
| pias întegras y legibles de la solicitud de crédito | social pactado - [Pendiente] * |                       |
|                                                     | Comentario *                   |                       |
|                                                     | ingrese un comencario          |                       |
| Arrastre y suelte aquí los                          |                                |                       |
| o haga clic para seleccionar                        | Respuesta                      | //                    |
| archivos)                                           |                                |                       |
|                                                     |                                |                       |
|                                                     |                                |                       |

Formulario que permite adjuntar los antecedentes solicitados por SUSESO.

Los documentos solicitados se presentan en una tabla, compuesta por dos columnas **Documentos** e **Información adicional**.

En la columna **Documentos** se presenta los siguientes campos:

- Nombre del tipo de documento solicitado y su estado actual.
- Opción que permite adjuntar el tipo de documento solicitado desde un disco duro, pendrive u otro dispositivo conectado a la máquina en donde se está operando el sistema.
- Campo de texto que permite redactar un comentario acerca del documento.
- Campo de texto de solo lectura que permite visualizar los comentarios de respuesta, acerca del documento, enviados por SUSESO, cuando el documento anteriormente ha sido rechazado.

La columna **Información adicional**, en algunos casos, solicitará datos como por ejemplo el RUT del interesado. Estos datos se presentarán de acuerdo con una configuración realizada por un administrador del sistema PAE WEB de SUSESO para uno o varios tipos de documentos.

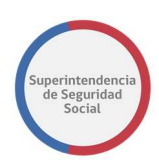

# ADJUNTAR ANTECEDENTES ADICIONALES

Adjuntar antecedentes adicionales

| Documentos                                                                                           |              | Información adicional | Eliminar |
|----------------------------------------------------------------------------------------------------|--------------|-----------------------|----------|
| Seleccione                                                                                           | •            | 1                     | •        |
| Pendientel *<br>Arrastre y suelte aquí los<br>archivos<br>(o haga clic para seleccionar<br>archivos) | Comentario • |                       |          |
| Presione este botón para adjuntar cada archivo                                                       |              | 8                     |          |

Funcionalidad que permite adjuntar antecedentes adicionales que complementen el caso.

Los documentos adicionales que se pueden adjuntar se presentan en una tabla, compuesta por tres columnas **Documentos**, **Información adicional**, **Eliminar**.

En la columna **Documentos** se presentan los siguientes campos:

- Campo de lista desplegable que muestra el total de tipos de documentos disponibles por el sistema y que permite seleccionar el documento adicional que se desea adjuntar al caso.
- Campo que permite adjuntar un documento adicional desde un disco duro, pendrive u otro dispositivo conectado a la máquina en donde se está operando el sistema.
- Campo de texto que permite ingresar un comentario acerca del documento.
- Campo de texto de solo lectura que permite visualizar los comentarios de respuesta, acerca del documento, enviados por SUSESO, en caso de haber sido anteriormente rechazado.

La columna **Información adicional**, en algunos casos, solicitará datos como por ejemplo el RUT del interesado. Estos datos se presentarán de acuerdo con una configuración realizada por un administrador del sistema PAE WEB de SUSESO para un tipo de documento a solicitar.

En la columna **Eliminar,** el sistema despliega una opción que permite eliminar el documento adicional adjunto, en caso de ser necesario o fue ingresado por error.

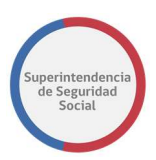

# **GUARDAR DATOS INGRESADOS**

| Documentos                                     |                       | Información adicional | Eliminar |
|------------------------------------------------|-----------------------|-----------------------|----------|
| Seleccione                                     | v                     |                       | •        |
| andientej *                                    | Comentario *          |                       |          |
|                                                | Ingrese un comentario |                       |          |
| Arrastre y suelte aquí los<br>archivos         | B                     |                       |          |
| (o haga clic para seleccionar<br>archivos)     | Respuesta             |                       |          |
|                                                |                       |                       |          |
| Presione este botón para adjuntar cada archivo |                       |                       |          |

**Botón Guardar**, función que permite guardar los campos, **Archivo** y **Comentario**, ingresados a través del formulario **Documento Solicitado**. Los datos ingresados en los campos son registrados de forma parcial en el sistema, permitiendo que puedan ser modificados posteriormente, según corresponda.

Para guardar los datos ingresados en los campos **Archivo** y **Comentario**, se deben ingresar datos en al menos uno de los campos. Al guardar los datos, el sistema desplegará un mensaje informando que los datos fueron guardados de forma exitosa.

#### TERMINAR TAREA ADJUNTAR ANTECEDENTES ENTIDAD

| Documentos                                                                           |                                              | Int | formación adicional | Eliminar          |
|--------------------------------------------------------------------------------------|----------------------------------------------|-----|---------------------|-------------------|
| Seleccione                                                                           |                                              | ¥   |                     | •                 |
| Arrastre y suelte aquí los<br>archivos<br>(o haga clic para seleccionar<br>archivos) | Comentario • Ingrese un comentario Respuesta |     |                     |                   |
| Presione este botón para adjuntar cada archivo                                       |                                              | 6   | G AS                | gregar otro docum |

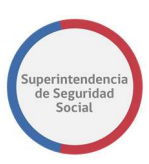

Funcionalidad que permite enviar respuesta a SUSESO con los antecedentes solicitados.

El sistema permite a una entidad adjuntar cada documento solicitado e ingresar un comentario acerca del documento adjunto.

Si una entidad no puede adjuntar un documento solicitado, el campo **Comentario** será de ingreso obligatorio y será el campo en donde se ingrese la justificación de la ausencia del documento.

Por otra parte, si el documento solicitado se adjunta, el campo **Comentario** puede quedar vacío.

Para enviar la respuesta a SUSESO, previamente se deben haber ingresado los datos correspondientes y finalmente se debe seleccionar el botón **Terminar**. Al seleccionar este botón, el sistema registra los datos ingresados, termina la tarea **Adjuntar Antecedentes Entidad** y crea una nueva tarea, en la Bandeja de trabajo de un funcionario de SUSESO encargado del caso, **Validar Documentos Entidad Externa**, con el fin de que los antecedentes enviados puedan ser revisados y validados.

Para el caso en donde no se ingresen los datos necesarios, el sistema informará con mensajes bajo los campos necesarios a ser completados por el usuario, como se muestra en la siguiente imagen:

| Documentos                                                                                                    | Información adicional |
|----------------------------------------------------------------------------------------------------|-----------------------|
| Histórico LM (ISAPRE) – [Pendiente] *<br>Debe indiciar al menos un comentario o adjuntar el documentos solicitado                                                                                                    |                       |
| Arrastre y suelte aquí los<br>archivos<br>(o haga clic para seleccionar<br>archivos)<br>Comentario •<br>Ingrese un comentario<br>Debe indiciar al menos un comentario o adjuntar el<br>documentos solicitado<br>Respuesta |                       |

# ADJUNTAR ANTECEDENTES RECHAZADOS POR SUSESO.

Una vez terminada la tarea **Adjuntar Antecedentes Entidad** y terminada la revisión y evaluación de los documentos adjuntos por un funcionario de SUSESO, a través de la tarea **Validar Documentos Entidad Externa**, existe el caso en donde uno o varios de

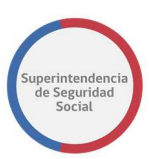

los documentos adjuntos, enviados como respuesta a SUSESO, puedan ser rechazados por el funcionario. Cuando esto ocurre, el sistema creará una nueva tarea **Adjuntar Antecedentes Entidad** en la Bandeja de trabajo grupal de la entidad. En la nueva tarea se podrá visualizar la revisión realizada por el funcionario de SUSESO a cada uno de los documentos adjuntos por la entidad, tanto para documentos aprobados y rechazados. Para cada documento que es rechazado, se creará una nueva solicitud del documento en la tarea, idéntico al rechazado, con el fin de que pueda ser adjunto al caso nuevamente y de forma correcta.

A continuación, se presenta un ejemplo en donde un funcionario de SUSESO, a través de la tarea **Validar Documentos Entidad Externa**, responde una solicitud con un documento aprobado y otro rechazado. Para el documento aprobado se puede apreciar el nombre del tipo de documento con su estado **Aprobado**, el documento adjunto, el comentario realizado por la entidad y la respuesta enviada por SUSESO en modo de solo lectura. Para el caso del documento rechazado se puede apreciar el nombre del tipo de documento rechazado, el documento, el comentario realizado por la entidad y la respuesta enviada por SUSESO en modo de solo lectura. Para el caso del documento rechazado se puede apreciar el nombre del tipo de documento con su estado **Rechazado**, el documento adjunto, el comentario realizado por la entidad y la respuesta enviada por SUSESO con la justificación del rechazo en modo de solo lectura.

Posteriormente, se presenta la replicación de la solicitud del documento que ha sido rechazado en donde se muestra el nombre el tipo de documento y su estado **Pendiente**, con opción de adjuntar el documento y redactar un comentario acerca del documento si es necesario.

**Nota**: Para los documentos adicionales que son rechazados por un funcionario de SUSESO en la tarea **Validar Documentos Entidad Externa**, estos documentos adicionales no son requeridos nuevamente para el ingreso por parte de la entidad reclamada.

A continuación, se presenta una imagen del ejemplo descrito anteriormente.

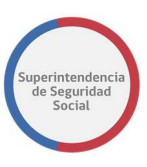

| Fecha de Solicitud de                                       | Fecha Limite de Adición de                                                 | IASVIDA S.A.                                                 | Solicitante  |                   |
|-------------------------------------------------------------|----------------------------------------------------------------------------|--------------------------------------------------------------|--------------|-------------------|
| Antecedentes:                                               | Antecedentes                                                               |                                                              | Tipo:        | RUN:              |
| 20/09/2018                                                  | 26/09/2018                                                                 |                                                              | Natural      | 15.353.0          |
| Ver formulario único o                                      | le ingreso                                                                 |                                                              | Nombre:      |                   |
|                                                             |                                                                            |                                                              | TANIA DENISS | SE BOCAZ CARTES   |
| Materia: LICENCIA<br>Motivo: Por diagn<br>Folio LM: 716550- | MEDICA <b>Submateria:</b> ORDE<br>óstico irrecuperable <b>Instrum</b><br>1 | N MEDICO<br>ento: Licencia Médica                            |              |                   |
| Lista de Ante                                               | cedentes involucrac                                                        | los                                                          |              |                   |
| Documentos                                                  |                                                                            |                                                              | Infor        | rmación adicional |
| Histórico LM (ISAPRE)                                       | - [Aprobado] *                                                             |                                                              |              |                   |
|                                                             |                                                                            | Comentario *                                                 |              |                   |
| DOC_<br>×<br>(11.7                                          | ENTIDAD_1.doc                                                              | DOC ADJUNTO 1                                                |              |                   |
| 2 Presione este botón                                       | para adjuntar cada archivo                                                 | Pespuesta                                                    | 13           |                   |
|                                                             |                                                                            | Documento aprobado                                           |              |                   |
|                                                             |                                                                            |                                                              |              |                   |
| Peritajes médicos - [R                                      | echazado] *                                                                |                                                              |              |                   |
|                                                             |                                                                            | Comentario *                                                 |              |                   |
| DOC_<br>×<br>(11.7                                          | ENTIDAD_2.doc<br>5 KB)                                                     | DOC ADJUNTO 2                                                |              |                   |
| 🏝 Presione este botón                                       | para adjuntar cada archivo                                                 |                                                              | 13           |                   |
|                                                             |                                                                            | Respuesta Se rechaza documento 2 por no cumplir los solicita | ado          |                   |
|                                                             |                                                                            |                                                              | 10           |                   |
| Peritajes médicos - [P                                      | endiente] *                                                                |                                                              |              |                   |
|                                                             |                                                                            | Comentario *                                                 |              |                   |
| Armster                                                     | v qualta aquí las                                                          | Ingrese un comentario                                        |              |                   |
| Arrastre                                                    | y suerte aqui los<br>rchivos                                               |                                                              | 1            |                   |
| (o haga cli                                                 | c para seleccionar<br>archivos)                                            | Respuesta                                                    |              |                   |
|                                                             |                                                                            |                                                              |              |                   |
|                                                             |                                                                            |                                                              |              |                   |

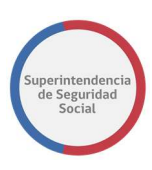

#### Adjuntar antecedentes adicionales

| Documentos                                                                           |                                              | Información adicional | Eliminar |
|--------------------------------------------------------------------------------------|----------------------------------------------|-----------------------|----------|
| Seleccione                                                                           | ¥                                            |                       | •        |
| Arrastre y suelte aquí los<br>archivos<br>(o haga clic para seleccionar<br>archivos) | Comentario • Ingrese un comentario Respuesta |                       |          |
| Presione este botón para adjuntar cada archivo                                       | ,                                            |                       |          |

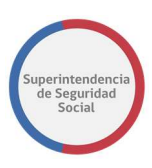

# TAREA ADJUNTAR ANTECEDENTES SUSESO

|             |                                                                       |                            |                   |           | Adolfo Merino +     |  |  |  |
|-------------|-----------------------------------------------------------------------|----------------------------|-------------------|-----------|---------------------|--|--|--|
| OR          | ORACLE: Business Process Workspace                                    |                            |                   |           |                     |  |  |  |
| Mis Tareas( | 0) 🔻 🕈 🥖 🐹 Acciones 🕫 🖾 🔍 🔍 🔍 💘 Yo y Todo Mi Grupo 🔻 Asignado 🔻 🚯 🗽 💌 |                            |                   |           | 69                  |  |  |  |
| Estadc 🖹    | Título                                                                | Número de<br>Tarea Creador | Fecha Asignada    | Prioridad | Proceso             |  |  |  |
|             | ADJUNTAR ANTECEDENTES SUSESO - R-741-2018                             | 226064                     | 20-sep-2018 16:55 | 3 🔻       | SolicitarAntecedent |  |  |  |
|             | ANALISIS DE COMPLETITUD - R-741-2018                                  | 226029                     | 20-sep-2018 11:02 | 3         | GestinarExpediente  |  |  |  |
| •           | ASIGNAR PROFESIONAL - R-683-2018                                      | 226012                     | 20-sep-2018 0:28  | 3         | AsignarProfesional  |  |  |  |
|             | ANALISIS DE COMPLETITUD - R-740-2018                                  | 225952                     | 14-sep-2018 15:51 | 3         | GestinarExpediente  |  |  |  |
|             | ADJUNTAR Y VALIDAR ANTECEDENTES DEL ESTUDIO - R-739-2018              | 225945                     | 14-sep-2018 13:19 | 3         | SolicitudAnteceden  |  |  |  |
|             | ANALISIS DE COMPLETITUD - R-739-2018                                  | 225931                     | 14-sep-2018 13:17 | 3         | GestinarExpediente  |  |  |  |
|             | ANALIZAR FORMULARIO UNICO - 2365                                      | 225917                     | 14-sep-2018 11:23 | 3         | RecibirFormularioU  |  |  |  |
|             | ADJUNTAR ANTECEDENTES ENTIDAD - R-738-2018                            | 225901                     | 14-sep-2018 10:29 | 3         | SolicitudDeAntecec  |  |  |  |
|             | ADJUNTAR ANTECEDENTES ENTIDAD - R-737-2018                            | 225851                     | 13-sep-2018 16:59 | 3         | SolicitudDeAntecec  |  |  |  |
|             | ANALIZAR FORMULARIO UNICO - 2362                                      | 225836                     | 13-sep-2018 12:49 | 3         | RecibirFormularioU  |  |  |  |
| m           | AD III INTAR Y VAI IDAR ANTECEDENTES DEL ESTI IDIO - R.731-2018       | 225626                     | 12-sen-2018 18:11 | 9         | SolicitudAnteceden  |  |  |  |

La tarea **Adjuntar Antecedentes SUSESO** permite adjuntar los antecedentes que son solicitados de forma interna a los diferentes departamentos y/o unidades de SUSESO.

Esta funcionalidad es desplegada como una nueva tarea en la Bandeja de trabajo grupal de SUSESO, luego de que un usuario funcionario solicita antecedentes a través de la opción **Solicitar Antecedentes** de la tarea **Análisis de Completitud**.

Para acceder a la tarea, el funcionario de SUSESO debe seleccionar la tarea para que esta sea desplegada por pantalla.

La tarea se compone de los siguientes módulos:

- 1. DATOS GENERALES.
- 2. FUI.
- 3. ANTECEDENTES.
- 4. Adjuntar Antecedentes.

A continuación, se describirán las diferentes secciones que componen el módulo **Adjuntar Antecedentes**.

| DATOS GENERALES SOLICITUD |                                       |                              |                          |  |  |  |  |
|---------------------------|---------------------------------------|------------------------------|--------------------------|--|--|--|--|
|                           | Datos Generales                       |                              |                          |  |  |  |  |
|                           | Tipo de Ingreso: Reclamaciones        | Materia: LICENCIA MEDICA     | Submateria: ORDEN MEDICO |  |  |  |  |
|                           | Causal: Por diagnóstico irrecuperable | Instrumento: Licencia Médica |                          |  |  |  |  |

En esta sección se presentan los datos generales de una solicitud, los cuales corresponden a los datos ingresados a través del formulario único de ingreso. Los datos son desplegados en formato de solo lectura, lo cual permite que no puedan ser modificados.

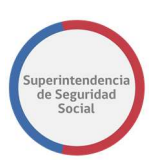

# **DOCUMENTOS SOLICITADOS**

| Tipo de Documento: | Antecedentes médicos, si la resolución de la COMPIN rechaza la invalidez. |
|--------------------|---------------------------------------------------------------------------|
| Archivo:           |                                                                           |
|                    |                                                                           |
|                    | Arrastre y suelte aquí los archivos                                       |
|                    | (o haga clic para seleccionar archivos)                                   |
|                    |                                                                           |
|                    | 2 Presione este botón para adjuntar cada archivo                          |
| Justificación:     | Solicitud Documento Dpto SUSESO                                           |
|                    |                                                                           |
| Comontario         | · · · · · · · · · · · · · · · · · · ·                                     |
| Comentario:        |                                                                           |
|                    |                                                                           |
|                    |                                                                           |

Esta sección dispone de un formulario de ingreso de datos que permite adjuntar un antecedente solicitado por un funcionario de SUSESO a través de la funcionalidad **Solicitar Antecedentes** de la tarea **Análisis de Completitud.** 

En la sección se presentan los siguientes campos y opciones:

#### • Tipo de Documento

Campo en donde se despliega el nombre del tipo de documento solicitado por un funcionario de SUSESO. El campo se presenta en formato de solo lectura.

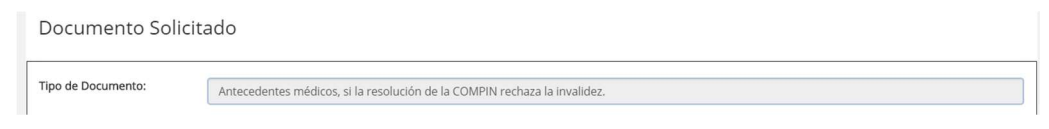

#### Archivo

Opción que permite adjuntar un archivo solicitado.

| Archivo: |                                                                                |
|----------|--------------------------------------------------------------------------------|
|          | Arrastre y suelte aquí los archivos<br>(o haga clic para seleccionar archivos) |
|          | Presione este botón para adjuntar cada archivo                                 |

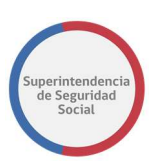

#### • Justificación

Campo en donde se despliega la descripción de la justificación, realizada por un funcionario de SUSESO, acerca de la solicitud de archivo. El campo se presenta en formato de solo lectura.

| Justificación: S | iolicitud Documento Dpto SUSESO | ^ |
|------------------|---------------------------------|---|
|                  |                                 |   |

#### Comentario

Campo de texto que permite ingresar comentarios acerca del documento adjunto en la opción **Archivo**.

| Comentario: | · | 1 |
|-------------|---|---|
|             |   |   |
|             |   |   |

# **GUARDAR SOLICITUD**

Guardar Solicitud Aceptar Solicitud Rechazar Solicitud

Función que permite guardar los campos, **Archivo** y **Comentario**, ingresados a través del formulario **Documento Solicitado**. Los datos ingresados en los campos son registrados de forma parcial en el sistema, permitiendo que puedan ser modificados posteriormente, según corresponda.

Para guardar los datos ingresados en los campos **Archivo** y **Comentario**, se deben ingresar datos en al menos uno de los campos y luego seleccionar el botón **Guardar Solicitud**.

Al seleccionar el botón **Guardar Solicitud**, el sistema presentará, previo a guardar los datos ingresados, una ventana emergente en donde solicitará una confirmación para cancelar o guardar la solicitud. Al seleccionar el botón **Cancelar**, el sistema cerrará la ventana emergente y permanecerá en la pantalla en donde los datos han sido ingresados sin guardar. En caso contrario, al seleccionar el botón **Guardar Solicitud**, el sistema cerrará la ventana y registrará los datos ingresados de forma parcial en el sistema.

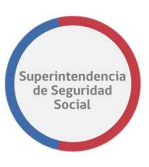

| . La tarea     | se encuentra actualmente baio su control. Para | liberarla, presione aquí   |
|----------------|------------------------------------------------|----------------------------|
| ¿Está Seg      | uro de Guardar la Tarea?                       | ×                          |
|                | Ca                                             | Cancelar Guardar Solicitud |
|                | 🏝 Presione este botón para adjuntar cada       |                            |
| Justificación: |                                                |                            |

Una vez guardados los datos, el sistema informa a través de un mensaje en pantalla, que los datos se han guardado exitosamente, como se muestra en la siguiente imagen:

| Tarea Guardada de Forr                           | ma Exitosa                    |                                                          |                          |          |
|--------------------------------------------------|-------------------------------|----------------------------------------------------------|--------------------------|----------|
|                                                  |                               | ANTECEDENTES DE ÁREA SUSESO                              |                          |          |
| Datos Genera                                     | les                           |                                                          |                          |          |
| Tipo de Ingreso: Recla<br>Causal: Por diagnóstic | amaciones<br>co irrecuperable | Materia: LICENCIA MEDICA<br>Instrumento: Licencia Médica | Submateria: ORDEN MEDICO |          |
| Documento So                                     | olicitado                     |                                                          |                          |          |
| Tipo de Documento:                               | Peritajes médicos             |                                                          |                          |          |
|                                                  |                               | itaje_Medico.docx<br>.75 KB)<br>Ok                       | (                        | <b>0</b> |
|                                                  | 1 Presione este boto          | ón para adjuntar cada archivo                            |                          |          |
| ustificación:                                    | Se necesitan los pe           | eritajes médicos para evaluar la licencia                |                          |          |
| Comentario:                                      | Se adjunta peritaje           | médico según lo solicitado                               |                          |          |
|                                                  |                               |                                                          |                          |          |

Luego que los datos son guardados, el sistema actualiza el documento solicitado, en la tabla **Validar Documentos Solicitados** de la tarea **Análisis de Completitud**, con estado **Aprobado**, y con opción para descargar, visualizar desde el Content de Oracle y cancelar la solicitud.

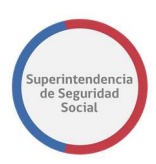

#### ACEPTAR SOLICITUD

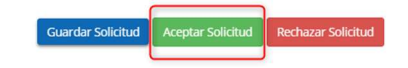

Función que permite enviar una respuesta con estado **Aprobado** a una solicitud de antecedentes realizada por un funcionario de SUSESO.

Para aceptar una solicitud, se debe adjuntar el documento solicitado, luego ingresar un comentario con un análisis acerca del documento adjunto y finalmente seleccionar el botón **Aceptar Solicitud**.

Al seleccionar el botón **Aceptar Solicitud**, el sistema presentará, previo a enviar la respuesta, una ventana emergente en donde solicitará confirmación para cancelar o terminar la acción. Al seleccionar el botón **Cancelar**, el sistema cerrará la ventana emergente y permanecerá en la pantalla en donde los datos fueron ingresados. En caso contrario, al seleccionar el botón **Terminar Acción**, el sistema cerrará la ventana, registrará los datos ingresados de forma permanente en el sistema y enviará la respuesta con estado **Aprobado** al funcionario de SUSESO que realizó la solicitud.

|                           | La tarea se er | ocuentra actualmente baio su contro | ol. Para liberarla. | presione aquí   | 4 |
|---------------------------|----------------|-------------------------------------|---------------------|-----------------|---|
| 4-2018                    | ¿Está Seguro   | de Aceptar la Solicitud?            |                     | ×               |   |
| ECEDENTES SUSESO          |                |                                     | Cancelar            | Terminar Acción |   |
| lad para<br>Gestionar los |                | 2 Presione este botón para adjunta  |                     |                 |   |

Luego que la respuesta es enviada con estado **Aprobado**, el sistema termina la tarea **Adjuntar Antecedentes SUSESO** y actualiza el documento solicitado, en la tabla **Validar Documentos Solicitados** de la tarea **Análisis de Completitud**, con estado **Aprobado**, muestra el comentario que justifica la aprobación del documento y las opciones para descargar y visualizar el documento desde el Content de Oracle.

#### **RECHAZAR SOLICITUD**

Función que permite enviar una respuesta con estado **Rechazado** a una solicitud de antecedentes realizada por un funcionario de SUSESO.

Guardar Solicitud Aceptar Solicitud Rechazar Solicitud

Para rechazar una solicitud, se debe ingresar un comentario con la justificación del rechazo (Obligatorio), adjuntar un documento para complementar el rechazo (no obligatorio) y finalmente seleccionar el botón **Rechazar Solicitud**.

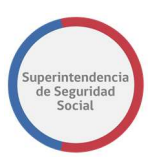

Al seleccionar el botón **Rechazar Solicitud**, el sistema presentará, previo a enviar la respuesta de rechazo, una ventana emergente en donde solicitará confirmación para cancelar o terminar la acción. Al seleccionar el botón **Cancelar**, el sistema cerrará la ventana emergente y permanecerá en la pantalla en donde los datos fueron ingresados. En caso contrario, al seleccionar el botón **Terminar Acción**, el sistema cerrará la ventana, registrará los datos ingresados de forma permanente en el sistema y enviará la respuesta de rechazo al funcionario de SUSESO que realizó la solicitud.

|   | ¿Está Seguro de Rechazar la Solicitud? |  |
|---|----------------------------------------|--|
| 0 | Cancelar Terminar Acción               |  |
|   |                                        |  |

Luego que la respuesta de rechazo es enviada, el sistema termina la tarea **Adjuntar Antecedentes SUSESO** y actualiza el documento solicitado, en la tabla **Validar Documentos Solicitados** de la tarea **Análisis de Completitud**, con estado **Rechazado**, muestra el comentario que justifica el rechazo y las opciones para descargar y visualizar el documento adjunto desde el Content de Oracle, solo si existe.

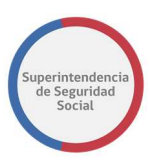

# TAREA ADJUNTAR Y VALIDAR ANTECEDENTES DEL ESTUDIO

| OR/      | Business Process Workspace     Accores      Accores      C | Q, w Yo y Todo Mi Grupo 🔹 | <ul> <li>Asignado</li> </ul> |                            |                   | <u>ا</u> ت | Adolfo Merino 👻<br>areas 💽 Màs |
|----------|------------------------------------------------------------|---------------------------|------------------------------|----------------------------|-------------------|------------|--------------------------------|
| Estadc 🕫 | Titulo                                                     |                           |                              | Número de<br>Tarea Creador | Fecha Asignada    | Prioridad  | Proceso                        |
|          | ADJUNTAR Y VALIDAR ANTECEDENTES DEL ESTUDIO - R-746-2018   |                           |                              | 226201                     | 21-sep-2018 17:27 | 3 🔻        | SolicitudAnteceden             |
|          | ADJUNTAR ANTECEDENTES ENTIDAD - R-745-2018                 |                           |                              | 226194                     | 21-sep-2018 17:10 | 3          | SolicitudDeAnteced             |
|          | ADJUNTAR ANTECEDENTES ENTIDAD - R-746-2018                 |                           |                              | 226181                     | 21-sep-2018 14:49 | 3          | SolicitudDeAnteced             |
|          | ANALISIS DE COMPLETITUD - R-746-2018                       |                           |                              | 226174                     | 21-sep-2018 14:49 | 3          | GestinarExpediente             |
|          | ADJUNTAR ANTECEDENTES ENTIDAD - R-744-2018                 |                           |                              | 226135                     | 21-sep-2018 13:08 | 3          | SolicitudDeAnteced             |
|          | ANALIZAR FORMULARIO UNICO - 2376                           |                           |                              | 226109                     | 21-sep-2018 12:28 | 3          | RecibirFormularioU             |
|          | ANALIZAR FORMULARIO UNICO - 2375                           |                           |                              | 226106                     | 21-sep-2018 12:24 | 3          | RecibirFormularioU 🖕           |
| +        |                                                            |                           |                              |                            |                   |            | •                              |

La tarea **Adjuntar y Validar Antecedentes del Estudio** se compone de varias funcionalidades agrupadas en el módulo **Administrador de Contacto**, las cuales permiten gestionar una solicitud de antecedentes para un usuario reclamante.

Esta funcionalidad es desplegada como una nueva tarea en la Bandeja de trabajo grupal de SUSESO y puede ser accedida por funcionarios que cuenten con el módulo administrador de contactos relacionado a su perfil.

Esta tarea es creada luego de que un funcionario de SUSESO solicita antecedentes a través de la opción **Solicitar Antecedentes** de la tarea **Análisis de Completitud**.

Para acceder a la tarea, el funcionario de SUSESO debe seleccionar la tarea para que esta pueda ser desplegada en pantalla.

La tarea se compone de los siguientes módulos:

- 1. DATOS GENERALES.
- 2. FUI.
- 3. ANTECEDENTES.
- 4. Administrador de contacto.

A continuación, se describirán las diferentes secciones que componen el módulo **Administrador de contacto**.

# DATOS GENERALES

En esta sección se presentan los datos generales de una solicitud de caso, los cuales corresponden a los datos ingresados a través del formulario único de ingreso. Los datos son desplegados en formato de solo lectura, lo cual permite que no puedan ser modificados.

 Datos Generales

 Tipo de Ingreso: Reclamaciones
 Materia: LICENCIA MEDICA
 Submateria: ORDEN MEDICO

 Causal: Por diagnóstico Irrecuperable
 Instrumento: Licencia Médica

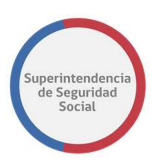

# **DOCUMENTO SOLICITADO**

Documento Solicitado

| Tipo de Docum | ento:                   | Informe cor     | Informe con descripción del reclamo. |                                                   |                             |                               |                                             |  |  |
|---------------|-------------------------|-----------------|--------------------------------------|---------------------------------------------------|-----------------------------|-------------------------------|---------------------------------------------|--|--|
| Archivo(s):   |                         |                 |                                      |                                                   |                             |                               |                                             |  |  |
|               |                         | ◆ Presione este | botón para adjuntar                  | Arrastre y sue<br>(o haga clic pa<br>cada archivo | elte aquí lo<br>ra seleccio | os archivos<br>onar archivos) |                                             |  |  |
| Comentario:   | Se solicita informe con | *               | Respuesta:                           | Ingrese su Respuesta                              | *                           | Estado:                       | Pendiente 👻                                 |  |  |
|               | descripción del reclamo |                 |                                      |                                                   |                             | Solicit                       | ar a Usuario por Bandeja de Estado de Casos |  |  |
|               |                         | *               |                                      |                                                   | *                           |                               |                                             |  |  |

Esta sección dispone de un formulario de ingreso de datos que permite adjuntar un antecedente solicitado por un funcionario de SUSESO a través de la funcionalidad **Solicitar Antecedentes** de la tarea **Análisis de Completitud.** 

En la sección se presentan los siguientes campos y opciones:

#### • Tipo de Documento

Campo en donde se despliega el nombre del tipo de documento solicitado por un funcionario de SUSESO. El campo se presenta en formato de solo lectura.

| Documento Solicitado |                                      |
|----------------------|--------------------------------------|
| Tipo de Documento:   | Informa con descripción del reclamo  |
|                      | informe con descripcion dei reclamo. |

#### Archivo

Opción que permite adjuntar un archivo solicitado.

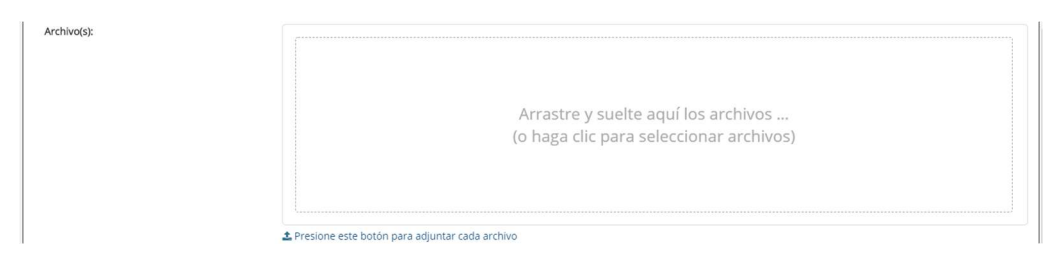

#### Comentario

Campo en donde se despliega la descripción, realizada por un funcionario de SUSESO, acerca de la solicitud de archivo. El campo se presenta en formato de solo lectura.

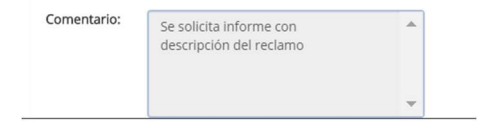

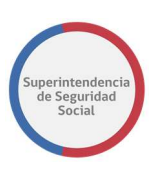

#### Respuesta

Campo de texto que permite ingresar un comentario o justificación acerca del documento adjunto en la opción **Archivo**. Este campo debe ser ingresado de forma obligatoria si la solicitud es cancelada o rechazada, en caso contrario, si la solicitud es aceptada, no será obligatorio que el campo sea ingresado.

| Respuesta: | Ingrese su Respuesta | * |
|------------|----------------------|---|
|            |                      |   |
|            |                      |   |
|            |                      | - |

#### • Estados

Lista desplegable que permite seleccionar el estado con el cual se enviará una respuesta a SUSESO. Los estados disponibles son **Aceptado**, **Cancelado**, **Rechazado**.

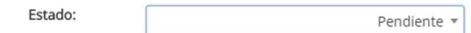

# • Solicitar documento a Usuario reclamante por Bandeja de Estado de Casos

Casilla de selección que permite, al ser seleccionada, enviar una solicitud de documento a la bandeja de **Estado de Casos** de un usuario reclamante para que pueda adjuntar el documento y responder la solicitud en curso.

Solicitar a Usuario por Bandeja de Estado de Casos

Al seleccionar esta casilla, el sistema presentará, previo a enviar la solicitud de documento, una ventana emergente en donde solicitará una confirmación para cancelar o aceptar la solicitud. Al seleccionar el botón **Cancelar**, el sistema cerrará la ventana emergente y permanecerá en la pantalla actual. En caso contrario, al seleccionar el botón **Aceptar Solicitud**, el sistema cerrará la ventana y enviará la solicitud del documento en curso.

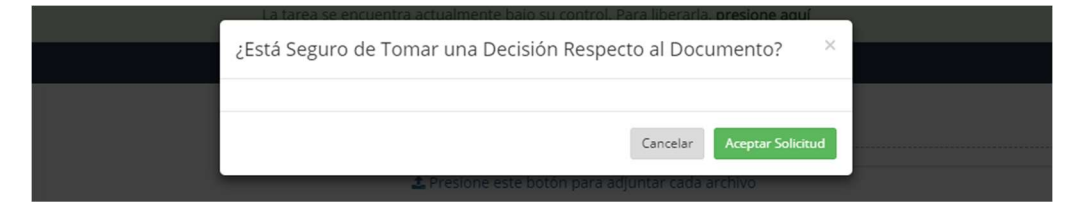

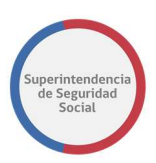

## **CONTACTO POR CORREO**

Esta sección se compone de dos funcionalidades que permiten gestionar una solicitud de documentos. Las funcionalidades son las siguientes:

#### • Enviar Email

Funcionalidad que permite enviar un correo electrónico para gestionar la solicitud de antecedente a un usuario reclamante.

Para realizar la gestión es necesario que se redacte un mensaje en el cual se indique, de forma clara y precisa, la solicitud requerida y finalmente se debe indicar una dirección de correo electrónico para que el mensaje pueda llegar al receptor correcto.

Para hacer efectiva la gestión en el sistema, se debe ingresar un mensaje en el campo **Mensaje**, indicar el correo electrónico en el campo **E-mail** y seleccionar el botón **Enviar E-mail.** 

| Contacto | por Correo                                                                                                    |   |                    |                          |
|----------|----------------------------------------------------------------------------------------------------|---|--------------------|--------------------------|
| Mensaje: | Estimado Usuario, junto con saludar. Nos referimos a usted<br>con el fin de solicitar nuevos antecedentes para el caso de<br>reclamación que ha ingresado presencialmente en nuestras<br>dependencias de SUSESO. | ^ | E-mail: 2 usuario@ | Bgmail.c Enviar E-Mail 3 |

Para enviar el correo electrónico es necesario que se completen los campos **Mensaje** e **E-mail** de forma obligatoria, ya que sin estos campos es imposible realizar la gestión de contacto. Cuando ocurre que estos campos no son ingresados, el sistema informará a través de mensajes en pantalla los campos que faltan por completar, como se muestra en la siguiente imagen:

| Contacto p | or Correo                             |   |                     |                                                                                   |
|------------|---------------------------------------|---|---------------------|-----------------------------------------------------------------------------------|
| Mensaje:   | Ingrese el Mensaje de Contacto        | * | E-mail:             | Ingrese el Email de Contact<br>Debe Ingresar el Correo Electrónico<br>de Contacto |
|            | Debe ingresar el Mensaje del Contacto | * | Correo Certificado: | Imprimir Correo Certificado                                                       |

#### • Imprimir Correo Certificado

Funcionalidad que permite redactar e imprimir un mensaje en el cual se debe indicar, de forma clara y precisa, la solicitud que se requiere informar a un usuario reclamante a través de correo certificado.

Para hacer efectiva la gestión en el sistema, se debe ingresar un mensaje en el campo Mensaje y seleccionar el botón Imprimir Correo Certificado. Al seleccionar el botón Imprimir Correo Certificado gatillará que el sistema despliegue una ventana emergente en pantalla con el contenido del mensaje, ingresado en el campo Mensaje,

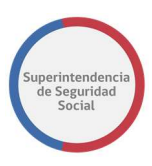

para que este pueda ser impreso, y así poder ser adjunto en un sobre físico para su posterior envío al usuario reclamante.

| ensaje: | Estimado Usuario, junto con saludar. Nos referimos a usted<br>con el fin de solicitar nuevos antecedentes para el caso de<br>reclamación que ha ingresado presencialmente en nuestras<br>dependencias de SUSESO. | E-mail: Ingrese el Email ( Enviar E-M<br>Correo Certificado: 2 Imprimir Correo Certifica |
|---------|----------------------------------------------------------------------------------------------------|------------------------------------------------------------------------------------------|
|         | Página en blanco - Microsoft Edge                                                                                                    | - 🗆 X                                                                                    |
|         | Estimado Usuario, Junto con saludar, nos referimos a usted o antecedentes para el caso de reclamación que ha ingresado p dependencias de SUSESO.                                                                 | con el fin de solicitar nuevos<br>resencialmente en nuestras                             |
|         |                                                                                                    |                                                                                          |

Para imprimir el mensaje ingresado en el campo **Mensaje** es necesario que se complete el campo de forma obligatoria. Cuando ocurre que este campo no es ingresado, el sistema informará a través de un mensaje en pantalla que el campo se debe ingresar, como se muestra a continuación:

| Mensaje: | Ingrese el Mensaje de Contacto        | * | E-mail:             | Ingrese el Email de Contact |
|----------|---------------------------------------|---|---------------------|-----------------------------|
|          |                                       |   | Correo Certificado: | Imprimir Correo Certificado |
|          | Debe Ingresar el Mensaje del Contacto | • |                     |                             |

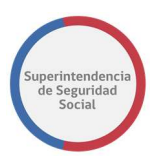

# **GESTIONES DE CONTACTO**

#### Gestiones de Contacto

| Tipo de<br>Contacto:   |       | Telefónico            | Descripción: Ingrese Descripción de Gestión                                                                                                    | Agregar Gestión |
|------------------------|-------|-----------------------|----------------------------------------------------------------------------------------------------|-----------------|
| Fecha                  | 11    | Tipo de<br>Contacto   | Descripción                                                                                                    | 11              |
| 23/09/2018<br>00:23:47 |       | Email                 | Estimado Usuario, junto con saludar. Nos referimos a usted con el fin de solicitar nuevos antecedentes para el caso de reclamación que ha ingre<br>presencialmente en nuestras dependencias de SUSESO. | esado           |
| 23/09/2018<br>00:24:14 |       | Email                 | El usuario no contesta los mails                                                                                                    |                 |
| 23/09/2018<br>00:24:42 |       | Telefónica            | El usuario no contesta el telefono                                                                                                    |                 |
| 23/09/2018<br>00:24:56 |       | Carta Certificada     | Estimado Usuario, junto con saludar. Nos referimos a usted con el fin de solicitar nuevos antecedentes para el caso de reclamación que ha ingre<br>presencialmente en nuestras dependencias de SUSESO. | esado           |
| Mostrando regis        | stros | del 1 al 4 de un tota | de 4 registros Anterior                                                                                                    | 1 Siguiente     |

Funcionalidad que permite registrar en el sistema cada gestión realizada para contactar con el usuario reclamante, con el fin de hacer llegar la solicitud de antecedentes.

Esta funcionalidad cuenta con los siguientes elementos:

#### • Tipo de Contacto

Lista de selección que permite seleccionar un tipo de contacto con el cual se realizará una gestión de comunicación con el usuario reclamante (Campo de ingreso obligatorio).

| Tipo de  | Telefónico | * |
|----------|------------|---|
| ontacto: | reletonico |   |

#### Descripción

Campo que permite ingresar una descripción que indique el resultado de una gestión realizada (Campo de ingreso obligatorio).

| ón: |
|-----|
| ón: |

#### • Botón Agregar Gestión

Des

Botón que permite, al ser seleccionado, ingresar en el sistema una gestión realizada. Como prerrequisito para el funcionamiento correcto del botón, se debe seleccionar un tipo de contacto y luego ingresar una descripción de la gestión y seleccionar el botón Agregar Gestión.

#### Agregar Gestión

#### • Lista de Gestiones

Tabla que permite listar las gestiones realizadas para hacer contacto con el usuario reclamante.

A continuación, se presenta una imagen con una lista de gestiones realizadas para hacer contacto con un usuario reclamante.
#### COMPLETITUD DE EXPEDIENTE MANUAL DE USO

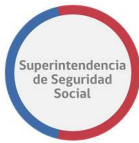

| Fecha                  | Tipo de<br>Contacto      | Descripción                                                                                                    | 11        |
|------------------------|--------------------------|----------------------------------------------------------------------------------------------------|-----------|
| 23/09/2018<br>00:23:47 | Email                    | Estimado Usuario, junto con saludar. Nos referimos a usted con el fin de solicitar nuevos antecedentes para el caso de reclamación que ha ingresad<br>presencialmente en nuestras dependencias de SUSESO. | 0         |
| 23/09/2018<br>00:24:14 | Email                    | El usuario no contesta los mails                                                                                                    |           |
| 23/09/2018<br>00:24:42 | Telefónica               | El usuario no contesta el telefono                                                                                                    |           |
| 23/09/2018<br>00:24:56 | Carta Certificada        | Estimado Usuario, junto con saludar. Nos referimos a usted con el fin de solicitar nuevos antecedentes para el caso de reclamación que ha ingresado presencialmente en nuestras dependencias de SUSESO.   | 0         |
| lostrando registi      | os del 1 al 4 de un tota | l de 4 registros Anterior 1                                                                                                    | Siguiente |

Para ingresar en el sistema las gestiones realizadas es necesario que se completen los campos **Tipo de Contacto** y **Descripción** de forma obligatoria, sin estos campos es imposible registrar las gestiones realizadas.

| Gestiones de 0    | Contacto   |   |              |                                |                 |
|-------------------|------------|---|--------------|--------------------------------|-----------------|
| Tipo de Contacto: | Telefónico | ٣ | Descripción: | Ingrese Descripción de Gestión | Agregar Gestión |
|                   |            |   |              | Debe Ingresar la Descripción   |                 |

## **GUARDAR SOLICITUD**

Función que permite guardar los campos, **Archivo**, **Respuesta** y **Estado**, ingresados a través del formulario **Documento Solicitado**. Los datos ingresados en los campos son registrados de forma parcial en el sistema, permitiendo que puedan ser modificados posteriormente, según corresponda.

Para guardar los datos ingresados en los campos **Archivo**, **Respuesta** y **Estado**, se deben ingresar datos en al menos uno de los campos y luego seleccionar el botón **Guardar Solicitud**.

Al seleccionar el botón **Guardar Solicitud**, el sistema presentará, previo a guardar los datos ingresados, una ventana emergente en donde solicitará una confirmación para cancelar o guardar la solicitud. Al seleccionar el botón **Cancelar**, el sistema cerrará la ventana emergente y permanecerá en la pantalla en donde los datos han sido ingresados sin guardar. En caso contrario, al seleccionar el botón **Guardar Solicitud**, el sistema cerrará la ventana y registrará los datos ingresados de forma parcial en el sistema.

|                                                                            | La tarea s     | se encuentra actualmente baio su control. Para libera | rla. presione aquí |  |
|----------------------------------------------------------------------------|----------------|-------------------------------------------------------|--------------------|--|
| Folio Nº R-744-2018                                                        | ¿Está Segu     | ıro de Guardar la Tarea?                              | ×                  |  |
| ADJUNTAR ANTECEDENTES SUSESO                                               |                | Cancelar                                              | Guardar Solicitud  |  |
| Funcionalidad para<br>Adjuntar y Gestionar los<br>Antecedentes Solicitados |                | 🕹 Presione este botón para adjuntar cada archiv       |                    |  |
| a SUSESO                                                                   | Justificación: |                                                       |                    |  |

Una vez guardados los datos, el sistema informa a través de un mensaje en pantalla, que los datos se han guardado exitosamente, como se muestra en la siguiente imagen:

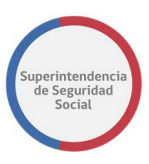

| Los datos han sido guardados exitosament                                                  | 2                                                                                                    |                                                                                        |                                                                      |
|-------------------------------------------------------------------------------------------|----------------------------------------------------------------------------------------------------|----------------------------------------------------------------------------------------|----------------------------------------------------------------------|
| Datos Generales                                                                           |                                                                                                    |                                                                                        |                                                                      |
| Tipo de Ingreso: Reclamaciones<br>Causal: Por diagnóstico irrecuperable                   | Materia: LICENCIA ME<br>Instrumento: Licencia                                                                                       | DICA Subm<br>Médica                                                                    | nateria: ORDEN MEDICO                                                |
| Documento Solicitado                                                                      |                                                                                                    |                                                                                        |                                                                      |
| Tipo de Documento:<br>Archivo(s):                                                         | Certificado de Cotizaciones previsio                                                                                                | <sup>nales AFP</sup><br>rastre y suelte aquí los arch<br>naga clic para seleccionar ar | iivos<br>rchivos)                                                    |
| Comentario:<br>Se solicitan nuevos<br>antecedentes para<br>adjuntar al caso de<br>estudio | Presione este botón para adjuntar ca Respuesta:       \$\vee\$     \$\vee\$       \$\vee\$     \$\vee\$       \$\vee\$     \$\vee\$ | Ja archivo<br>ud esta pendiente<br>e los documentos<br>han gestionado                  | Pendiente *<br>Solicitar a Usuario por Bandeja de Estado de<br>Casos |

## ACEPTAR SOLICITUD

Función que permite enviar una respuesta con estado **Aprobado** a una solicitud de antecedentes realizada por un funcionario de SUSESO.

Para aceptar una solicitud, se debe adjuntar el documento solicitado, ingresar un comentario con un análisis acerca del documento adjunto (No obligatorio), seleccionar el estado **Aprobado** (Obligatorio) y finalmente seleccionar el botón **Aceptar Solicitud**. Al seleccionar el botón **Aceptar Solicitud**, el sistema presentará, previo a enviar la respuesta, una ventana emergente en donde solicitará confirmación para cancelar o terminar la acción. Al seleccionar el botón **Cancelar**, el sistema cerrará la ventana emergente y permanecerá en la pantalla en donde los datos fueron ingresados. En caso contrario, al seleccionar el botón **Terminar Acción**, el sistema cerrará la ventana, registrará los datos ingresados de forma permanente en el sistema y enviará la respuesta con estado **Aprobado** al funcionario de SUSESO que realizó la solicitud.

|                  | La tarea se encuentra actualmente baio su control. Para libe | rarla, presione aquí |   |
|------------------|--------------------------------------------------------------|----------------------|---|
| 4-2018           | ¿Está Seguro de Aceptar la Solicitud?                        | ×                    | < |
| ECEDENTES SUSESO | Cance                                                        | elar Terminar Acción |   |
|                  |                                                              |                      |   |

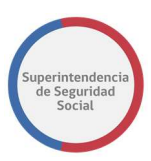

Para aceptar la solicitud de forma correcta es necesario que se completen los campos **Archivo** o **Respuesta** y **Estado** de forma obligatoria, sin estos campos es imposible aceptar la solicitud.

| Tipo de Ingreso: Reclamaciones<br>Causal: Por diagnóstico irrecuperable                | Materia: LICI<br>Instrumento  | ENCIA MEDICA<br>: Licencia Médica                        | Submateria                          | : ORDEN MEDICO                                                                  |
|----------------------------------------------------------------------------------------|-------------------------------|----------------------------------------------------------|-------------------------------------|---------------------------------------------------------------------------------|
| Documento Solicitado                                                                   |                               |                                                          |                                     |                                                                                 |
| Tipo de Documento:                                                                     | Certificado de Cotizacione    | s previsionales AFP                                      |                                     |                                                                                 |
|                                                                                        |                               | Arrastre y suelte aq<br>(o haga clic para sele           | juí los archivo:<br>eccionar archiv | 5<br>vos)                                                                       |
|                                                                                        | 2 Presione este botón para ad | juntar cada archivo                                      |                                     | Debe Adjuntar El Archivo Solicitad                                              |
| Comentario: Se solicitan nuevos<br>antecedentes para<br>adjuntar al caso de<br>estudio | Respuesta:                    | Ingrese su Respuesta                                     | Estado:                             | Pendiente *<br>El Documento está en Estad<br>Pendiente, Debe Modificar su Estad |
|                                                                                        | •                             | Debe Ingresar la Respuesta del<br>Análisis del Documento | Soli<br>Cas                         | citar a Usuario por Bandeja de Estado de<br>os                                  |

Luego que la respuesta es enviada con estado **Aprobado**, el sistema termina la tarea **Adjuntar y Validar Antecedentes del Estudio** y actualiza el documento solicitado, en la tabla **Validar Documentos Solicitados** de la tarea **Análisis de Completitud**, con estado **Aprobado**, muestra el comentario que justifica la aprobación del documento (Solo si existe) y las opciones para descargar y visualizar el documento desde el Content de Oracle.

#### **RECHAZAR SOLICITUD**

Función que permite enviar una respuesta con estado **Rechazado** a una solicitud de antecedentes realizada por un funcionario de SUSESO.

Para rechazar una solicitud, se debe ingresar un comentario con la justificación del rechazo (Obligatorio), adjuntar un documento para complementar el rechazo (no obligatorio), seleccionar el estado **Rechazado** y finalmente seleccionar el botón **Rechazar Solicitud**.

Al seleccionar el botón **Rechazar Solicitud**, el sistema presentará, previo a enviar la respuesta de rechazo, una ventana emergente en donde solicitará confirmación para cancelar o terminar la acción. Al seleccionar el botón **Cancelar**, el sistema cerrará la

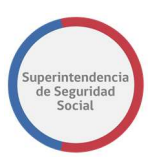

ventana emergente y permanecerá en la pantalla en donde los datos fueron ingresados. En caso contrario, al seleccionar el botón **Terminar Acción**, el sistema cerrará la ventana, registrará los datos ingresados de forma permanente en el sistema y enviará la respuesta de rechazo al funcionario de SUSESO que realizó la solicitud.

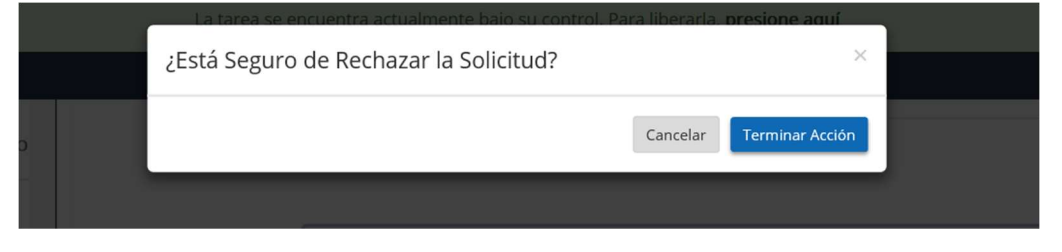

Para rechazar la solicitud de forma correcta es necesario que se completen los campos **Archivo** o **Respuesta** y **Estado** de forma obligatoria, sin estos campos es imposible rechazar la solicitud.

| Documen                           | to Solicitado                  |               |                    |                                                               |                           |                                                                    |
|-----------------------------------|--------------------------------|---------------|--------------------|---------------------------------------------------------------|---------------------------|--------------------------------------------------------------------|
| Tipo de Documento:<br>Archivo(s): |                                | Certificad    | lo de Cotizaciones | previsionales AFP                                             |                           |                                                                    |
|                                   |                                |               |                    | Arrastre y suelte aqu<br>(o haga clic para sele               | uí los arch<br>ccionar ai | ivos<br>rchivos)                                                   |
|                                   |                                | 1 Presione es | te botón para adj  | untar cada archivo                                            |                           | Debe Adjuntar El Archivo Solicitado                                |
| Comentario:                       | Se solicitan nuevos            | *             | Respuesta:         | Ingrese su Respuesta                                          | Estado:                   | Pendiente 🔻                                                        |
|                                   | adjuntar al caso de<br>estudio |               |                    |                                                               |                           | El Documento está en Estado<br>Pendiente, Debe Modificar su Estado |
|                                   |                                | •             |                    | ▼<br>Debe Ingresar la Respuesta del<br>Análisis del Documento |                           | Solicitar a Usuario por Bandeja de Estado de<br>Casos              |

Luego que la respuesta de rechazo es enviada, el sistema termina la tarea **Adjuntar Antecedentes SUSESO** y actualiza el documento solicitado, en la tabla **Validar Documentos Solicitados** de la tarea **Análisis de Completitud**, con estado **Rechazado**, muestra el comentario que justifica el rechazo y las opciones para descargar y visualizar el documento adjunto desde el Content de Oracle, solo si existe.

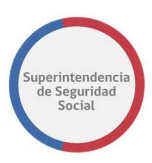

## TAREA VALIDAR DOCUMENTOS ENTIDAD EXTERNA

| OF        | ACLE: Business Process Workspace                   |                    |                      |                  |   |          |   | Adolfo Merino 🗸                       | s  |
|-----------|----------------------------------------------------|--------------------|----------------------|------------------|---|----------|---|---------------------------------------|----|
| Mis Tarea | s(66) 🔻 🕂 🥖 💥 Acciones 👻 🖾                         | ۹ .                | Yo y Todo Mi Grupo 🔻 | Asignado         | v | <b>1</b> | - | r                                     | 62 |
| Estadc 🗉  | Titulo                                             | Número de<br>Tarea | Creador F            | echa Asignada    | P | rioridad | - | Proceso                               |    |
| Ē         | VALIDAR DOCUMENTOS ENTIDAD EXTERNA - R-749-2018    | 226406             | 2                    | 6-sep-2018 13:30 |   | 3 🔻      |   | SolicitudDeAntecedentesEntidadExterna | •  |
| Ē         | IMPRIMIR Y REGISTRAR CARTA EXPEDIENTE - R-749-2018 | 226395             | 2                    | 6-sep-2018 10:08 | 3 | i.       |   | GestionarCorrespondencia              |    |
| Ē         | ADJUNTAR ANTECEDENTES ENTIDAD - R-752-2018         | 226386             | 2                    | 5-sep-2018 19:28 | 3 |          |   | SolicitudDeAntecedentesEntidadExterna | 1  |
| Ē         | ANALIZAR FORMULARIO UNICO - 2391                   | 226359             | 2                    | 5-sep-2018 19:10 | 3 |          |   | RecibirFormularioUnico                |    |
| <b>B</b>  | ANALIZAR FORMULARIO UNICO - 2390                   | 226357             | 2                    | 5-sep-2018 18:55 | 3 |          |   | RecibirFormularioUnico                |    |
| Ē         | ADJUNTAR ANTECEDENTES ENTIDAD - R-750-2018         | 226350             | 2                    | 5-sep-2018 18:54 | 3 |          |   | SolicitudDeAntecedentesEntidadExterna | 1  |
| <b>B</b>  | ANALIZAR FORMULARIO UNICO - 2389                   | 226340             | 2                    | 5-sep-2018 18:48 | 3 |          |   | RecibirFormularioUnico                |    |
| <b></b>   | ANALISIS DE COMPLETITUD - R-749-2018               | 226316             | 2                    | 5-sep-2018 14:26 | 3 |          |   | GestinarExpediente                    |    |

La funcionalidad principal que dispone esta tarea es validar la documentación enviada por una entidad externa, en base a una solicitud de antecedentes realizada desde SUSESO para un expediente.

La tarea es presentada en la Bandeja de trabajo del usuario funcionario de SUSESO, luego que la entidad reclamada termina la tarea de **Adjuntar Antecedentes Entidad**. Para acceder a la tarea, el funcionario de SUSESO debe seleccionar la tarea para que esta pueda ser desplegada en pantalla.

La tarea se compone de los siguientes módulos:

- 1. DATOS GENERALES.
- 2. FUI.
- 3. ANTECEDENTES.
- 4. Documentos Solicitados a Entidad.

A continuación, se describirán las diferentes secciones que componen el módulo **Documentos Solicitados a Entidad**.

### DOCUMENTOS SOLICITADOS A ENTIDAD

Funcionalidad que presenta documentos recibidos como respuesta por parte de una entidad en consecuencia de una solicitud de antecedentes desde SUSESO.

En esta funcionalidad un usuario funcionario de SUSESO podrá visualizar en primera instancia datos generales relativos al caso, en donde se despliega el número de folio de un instrumento reclamado y datos de clasificación del caso, tales como; materia, submateria y causal de un reclamo.

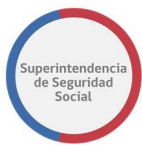

| Va | alidación de Antecedentes a Entidad Externa   |                          |                                       |
|----|-----------------------------------------------|--------------------------|---------------------------------------|
|    | Folio: 14867966-5<br>Materia: LICENCIA MEDICA | Submateria: ORDEN MEDICO | Causal: Por diagnôstico irrecuperable |

A continuación de los datos generales del caso, se presentan los documentos que han sido enviados por la entidad como respuesta.

| Tipo Documento                                   |                                        |                                     |  |
|--------------------------------------------------|----------------------------------------|-------------------------------------|--|
| Copia LM con timbre, tramitada en ISAPRE, COMPIN |                                        |                                     |  |
|                                                  |                                        |                                     |  |
| spuesta                                          | Estado                                 |                                     |  |
| ngrese su Respuesta                              | Enviado                                | ٣                                   |  |
|                                                  |                                        |                                     |  |
|                                                  |                                        |                                     |  |
|                                                  | <b>spueste</b><br>Ingrese su Respuesta | spuesta Estado Ingrese su Respuesta |  |

Para cada documento recibido en la respuesta se presentan los siguientes datos:

#### • Tipo Documento

Campo de solo lectura que presenta el nombre del tipo de documento que se debe validar.

#### • Comentario

Campo de solo lectura que presenta los comentarios realizados acerca del documento adjunto. Este campo puede estar sin contenido.

#### • Descargar Archivo

Opción que permite descargar el documento adjunto por la entidad.

#### Respuesta

Cuadro de texto que permite ingresar una respuesta a la entidad con el resultado de la validación de un documento.

#### Estado

Lista desplegable de estados que permite seleccionar, luego de la validación del documento, el estado del documento que será enviado como respuesta a la entidad. Los estados que se presentan en esta lista son:

#### o Aprobado

Estado que permite indicar que un documento recibido como respuesta de una entidad es aprobado.

o Enviado

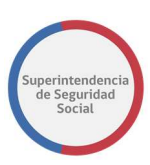

Estado inicial que es automáticamente desplegado para todo documento solicitado, luego de seleccionar la tarea **Validar Documentos Entidad Externa.** Para los documentos adjuntos en la respuesta el estado será **Enviado**. Por otro lado, existe la posibilidad de que uno o todos los documentos no estén adjuntos a la respuesta, para esta casuística el estado será igualmente **Enviado**, pero con la salvedad de que se debe verificar el comentario realizado por la entidad, ya que este puede indicar que el documento no es digitalizable (CD, Disco duro, RX médicas) o es rechazado por un motivo en especial.

#### o Rechazado

Estado que permite indicar que un documento recibido como respuesta de una entidad es rechazado.

Los estados, con los cuales un funcionario puede responder a la entidad, son **Aceptado** o **Rechazado**. Si un documento adjunto por la entidad cumple con lo requerido se aprueba, en caso contrario se rechaza.

Si el estado seleccionado para un documento es **Rechazado** se debe ingresar de forma obligatoria una repuesta con la justificación del rechazo en el campo de texto **Respuesta**.

| Tipo Documento                          |                                 | Descargar Archivo       |      |  |
|-----------------------------------------|---------------------------------|-------------------------|------|--|
| Antecedentes médicos de respaldo        |                                 |                         | _    |  |
| Comentario                              | Respuesta                       | Estado                  | •    |  |
| se rechaza la solicitud                 | Ingrese su Respuesta            | Rechazado               | ٣    |  |
|                                         |                                 |                         |      |  |
|                                         | El valor Respuesta es requerido |                         |      |  |
| alidación de Antecedentes Adicionales ( | (Otros Antecedentes)            |                         |      |  |
|                                         |                                 | Guardar Terminar Valida | ción |  |

Si el estado seleccionado para un documento es **Aceptado** no es obligatorio ingresar una repuesta en el campo de texto **Respuesta**.

La selección de un estado, para enviar respuesta a una entidad, es de carácter obligatorio, al no existir un estado seleccionado, el sistema informará con mensaje por pantalla que se debe seleccionar un estado.

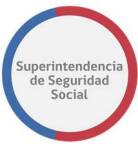

| Tipo Documento                          |                      | Descargar Archivo                             |      |  |
|-----------------------------------------|----------------------|-----------------------------------------------|------|--|
| Antecedentes médicos de respaldo        |                      |                                               | -    |  |
|                                         |                      |                                               | -    |  |
| Comentario                              | Respuesta            | Estado                                        |      |  |
| se rechaza la solicitud                 | Ingrese su Respuesta | Enviado                                       | ٣    |  |
|                                         |                      | El valor Estado debe ser Aprobado o Rechazado |      |  |
|                                         |                      |                                               |      |  |
| alidación de Antecedentes Adicionales ( | Otros Antecedentes)  |                                               |      |  |
|                                         |                      | Guardar Terminar Valid                        | acid |  |

Finalmente, es posible que una entidad adjunte documentos adicionales en la respuesta a SUSESO. Estos documentos serán presentados a continuación de los documentos requeridos de forma obligatoria.

| po Documento                                                    |                      | Descargar Archivo  |   |
|-----------------------------------------------------------------|----------------------|--------------------|---|
| Otros                                                           |                      | DOC_ENTIDAD_1.docx |   |
| omentario                                                       | Respuesta            | Estado             |   |
| SE ADJUNTA DOCUMENTO ADICIONAL QUE<br>COMPLEMENTE EL SOLICITADO | Ingrese su Respuesta | Enviado            | 9 |
|                                                                 |                      |                    |   |

## **GUARDAR VALIDACIÓN DE ANTECEDENTES**

Función que permite guardar los campos **Respuesta** y **Estado**, ingresados a través del formulario de validación de antecedentes. Los datos ingresados en los campos son registrados de forma parcial en el sistema, permitiendo que puedan ser modificados posteriormente, según corresponda.

Para guardar los datos ingresados en los campos **Respuesta** y **Estado**, se deben ingresar datos en al menos uno de los campos y luego seleccionar el botón **Guardar**.

Al guardar los datos, el sistema desplegará un mensaje en pantalla informando que los datos ingresados se han guardado exitosamente, como se muestra a continuación

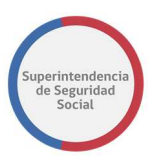

| lidación de Antecedentes a Entidad Externa                                                            |                          |                                       |   |
|----------------------------------------------------------------------------------------------------|--------------------------|---------------------------------------|---|
| Folio: 14867966-5<br>Materia: LICENCIA MEDICA                                                         | Submateria: ORDEN MEDICO | Causal: Por diagnôstico irrecuperable |   |
| ta de documentos involucrados                                                                         |                          |                                       |   |
| Tipo Documento                                                                                        |                          | Descargar Archivo                     |   |
| Copia LM con timbre, tramitada en ISAPRE, COMPIN                                                      |                          | DOC_ENTIDAD_1.docx                    |   |
|                                                                                                    |                          |                                       |   |
| Comentario                                                                                            | Respuesta                | Estado                                |   |
| Se solicita copia de LM con timbre para adjuntar al caso en estudio.<br>Entidad: Se adjunta Documento | Respuesta Pendiente      | Enviado                               | • |
|                                                                                                    |                          |                                       |   |

## **TERMINAR VALIDACIÓN DE ANTECEDENTES**

Función que permite registrar en el sistema los datos ingresados para cada validación de documentos. Además, permite terminar la tarea de validación y crear, en caso de que existan documentos rechazados, una nueva tarea **Adjuntar Antecedentes Entidad** en la Bandeja de trabajo de la entidad reclamada para que esta pueda adjuntar nuevamente los antecedentes rechazados.

El rechazo de antecedentes por parte de SUSESO tiene un límite configurado de iteraciones en el sistema. Si los rechazos realizados por parte de SUSESO no superan el límite establecido por configuración, entonces nuevamente se crea la tarea **Adjuntar Antecedentes Entidad** en la Bandeja de trabajo de la entidad.

En la nueva tarea **Adjuntar Antecedentes Entidad** se presentarán todos los documentos solicitados con sus respectivos comentarios y estados (Aceptado/Rechazado) en modo de solo lectura, y adicionalmente, para los documentos rechazados, estos se presentarán con estado **Pendiente** y con opción de adjuntar nuevamente el documento correcto para responder a SUSESO.

En caso contrario, si un rechazo supera el límite de iteraciones configurado en el sistema, entonces no se creará la tarea **Adjuntar Antecedentes Entidad** en la Bandeja de trabajo de la entidad, lo que significa que el caso tendrá que ser resuelto solo con los documentos adjuntos (aprobados o rechazados).

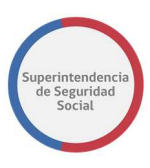

| Submateria: ORDEN MEDICO                                | Causal: Por diagnóstico irrecuperable                                                                                                    |                                                                                                    |
|---------------------------------------------------------|----------------------------------------------------------------------------------------------------|----------------------------------------------------------------------------------------------------|
|                                                         |                                                                                                    |                                                                                                    |
|                                                         | Descargar Archivo                                                                                                    |                                                                                                    |
|                                                         | DOC_ENTIDAD_1.docx                                                                                                    |                                                                                                    |
|                                                         |                                                                                                    | *                                                                                                    |
| Respuesta                                               | Estado                                                                                                    |                                                                                                    |
| Se aprueba el documento adjunto, sin embargo es posible | Aprobado                                                                                                    | •                                                                                                    |
| solicitar información adicional los proximos días.      |                                                                                                    |                                                                                                    |
|                                                         |                                                                                                    |                                                                                                    |
|                                                         | J                                                                                                    |                                                                                                    |
|                                                         | Submateria: ORDEN MEDICO  Respueste  Se aprueba el documento adjunto, sin embargo es posible solicitar información adicional los próximos días. | Submateria: ORDEN MEDICO         Causal: Por diagnóstico irrecuperable           Descargar Archivo         Descargar Archivo           DOC_ENTIDAD_Lideox         Descargar Archivo           Se aprueba el documento adjunto. sin embargo es posible solicitar información adicional los próximos días.         Estado |

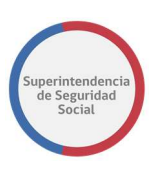

## **TAREA ASIGNAR PROFESIONAL**

|                        |         |            |                                                    |                                                              |                   | E         | lizabeth Muñoz 👻    |  |
|------------------------|---------|------------|----------------------------------------------------|--------------------------------------------------------------|-------------------|-----------|---------------------|--|
| ORACLE                 | Busine  | ss Process | Workspace                                          | 👔 Tareas 🖉 Caso 🖉 Seguimiento del Proceso 📗 Paneles de Contr |                   |           |                     |  |
| Vistas Aplicaciones I  | Enlaces | Acciones 👻 | 🖾 🔲 🔍 👻 Yo y Todo Mi Grupo 🔻 Asignado 🔻 👚 🗽 🖛      |                                                              |                   |           | 8                   |  |
|                        | +/:     | Estadc ®   | Titulo                                             | Número de<br>Tarea                                           | Fecha Asignada    | Prioridad | Proceso             |  |
| Buzón                  |         | 0          | ASIONAR PROFESIONAL - R-341-2018                   | 217468                                                       | 02-ago-2018 18:45 | 3 🔻       | AsignarProfesional  |  |
| Mis Tareas             |         |            | ASIONAR PROFESIONAL - R-340-2018                   | 217446                                                       | 02-app-2018 13:27 | 3         | AsignarProfesional  |  |
| Tareas Iniciadas       |         |            | WALIDAR COMPLETITUD EXPEDIENTE - R-339-2018        | 217407                                                       | 01-ago-2018 22:47 | 3         | GestnarExpediente   |  |
| Tareas Administrativas |         |            | VALIDA DOCUMENTOS ENTIDAD EXTERNA - R-336-2018     | 217379                                                       | 01-apo-2018 17:30 | 3         | SolicitudDeAnteced  |  |
| /istas                 |         | 0          | VALIDAR COMPLETITUD EXPEDIENTE - T-363-2018        | 217266                                                       | 01-ago-2018 15:15 | 3         | GestinarExpediente  |  |
|                        |         |            | ANALIZAR FORMULARIO UNICO - 1804                   | 217243                                                       | 01-ago-2018 12:28 | 3         | RecibirFormularioUt |  |
| Vencimiento próximo    |         |            | ANALIZAR FORMULARIO UNICO - 1801                   | 217234                                                       | 31-jui-2018 22:12 | 3         | RecibirFormularioUt |  |
| Prioridad Alta         |         |            | ANALIZAR FORMULARIO UNICO - 1798                   | 217230                                                       | 31-jul-2018 16:43 | 3         | RecibirFormularioUt |  |
| Último Día             |         | Ē.         | ANALIZAR FORMULARIO UNICO - 1797                   | 217228                                                       | 31-jul-2018 16:22 | 3         | RecibirFormularioUr |  |
| Última Semana          |         |            | ANALIZAR FORMULARIO UNICO - 1796                   | 217226                                                       | 31-jul-2018 11:40 | 3         | RecibirFormularioUt |  |
| Último Mes             |         | 1          | ANALIZAR FORMULARIO UNICO - 1795                   | 217224                                                       | 31-jul-2018 11:23 | 3         | RecibirFormularioUt |  |
| Último Trimestre       |         |            | VALIDAR COMPLETITUD EXPEDIENTE - R-332-2018        | 217210                                                       | 30-jul-2018 18:08 | 3         | GestinarExpediente  |  |
| Museum Tarona          |         |            | IMPRIMIR Y REGISTRAR CARTA EXPEDIENTE - 0-331-2018 | 217202                                                       | 30-jul-2018 16:41 | 3         | GestionarCorrespor  |  |
| reveres lareds         |         |            | IMPRIMIR Y REGISTRAR CARTA EXPEDIENTE - 0-330-2018 | 217184                                                       | 30-jui-2018 16:09 | 3         | GestionarCorrespor  |  |
| Mis Vistas             |         |            | IMPRIMIR Y REGISTRAR CARTA EXPEDIENTE - 0-329-2018 | 217157                                                       | 30-jul-2018 15:40 | 3         | GestionarCorrespor  |  |
| Nombre de la Vista     |         |            | SUBIR A PORTAL EXPEDIENTE - T-328-2018             | 217156                                                       | 30-jul-2018 15:39 | 3         | GestinarExpediente  |  |

Esta funcionalidad tiene como objetivo asignar un profesional activo y disponible en el sistema para realizar un estudio del caso.

Esta tarea es creada automáticamente en la Bandeja de trabajo de un funcionario, luego de terminar la tarea de **Análisis de Completitud.** 

En esta tarea un usuario funcionario, además de asignar un profesional, podrá relacionar expedientes de casos tratados con anterioridad, aportando más información al caso actual, con el fin de que el profesional asignado cuente con la información pertinente y oportuna para realizar un correcto estudio y cierre del caso.

Para acceder a la tarea, el funcionario de SUSESO debe seleccionar la tarea para que esta pueda ser desplegada en pantalla.

La tarea se compone de las siguientes funcionalidades:

- 1. DATOS GENERALES.
- 2. FUI.
- 3. ANTECEDENTES.
- 4. Asignar Profesional.

A continuación, se describirán las diferentes secciones que componen la funcionalidad **Asignar Profesional**.

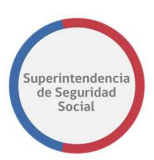

## LISTA DE PROFESIONALES DISPONIBLES

En esta sección se presenta una lista de profesionales disponibles y activos en el sistema, en la cual se debe seleccionar el profesional que tendrá la responsabilidad de estudiar y resolver el caso, la lista visualizará según prioridad los profesionales propuestos por la asignación automática.

El usuario funcionario debe seleccionar el profesional y si es necesario escribir comentarios que ayuden a dar entendimiento del caso al profesional asignado.

|    |          | +1            | 11 | . IT | 11 | 10181101 |
|----|----------|---------------|----|------|----|----------|
| jo | orellana | Iván          |    |      | 1  | ۲        |
| ir | moncada  | IVÁN PATRICIO |    |      | 1  | 0        |

## FILTRO DE EXPEDIENTES A RELACIONAR

En esta sección se presentan datos relacionados a caracterización y perfilamiento de casos, en donde se pueden seleccionar uno o varios de estos datos con el fin de filtrar expedientes que se relacionen con el caso actual en proceso. Esto ayudará al profesional asignado en el estudio del caso, ya que proporcionará mayores antecedentes para una oportuna y correcta resolución.

El funcionario debe seleccionar uno o más datos presentados en esta sección y presionar el botón filtrar. El resultado del filtro de búsqueda de expedientes se presentará en la sección **Expedientes Filtrados,** en donde se desplegarán datos generales de los expedientes encontrados y donde se podrá seleccionar el expediente que se desea relacionar al caso. La opción para incluir un expediente al caso es la opción **Incluir.** 

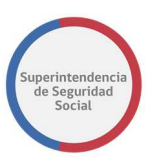

| Filtro de expedientes a relacionar                                                                                                    |                 |                       |                            |              |                                        | ^             |
|----------------------------------------------------------------------------------------------------|-----------------|-----------------------|----------------------------|--------------|----------------------------------------|---------------|
| Caracterización                                                                                                    |                 |                       |                            |              |                                        |               |
| Generales Canal Causal Generales Generales Causal Generales Generales Genera | Licencia Médica |                       | Seguro Laboral (Accidente) |              | Seguro Laboral (Enfr<br>Crédito Social | ermedad)      |
| Licencia Médica<br>Expedientes Filtrados                                                                                                    | Segun           | o Laboral (Trabajado) | n                          | Seguro Labor | al (Empleador)                         | mpiar Filtrar |
| Expediences includes                                                                                                    |                 |                       |                            |              |                                        |               |
| Folio                                                                                                    | 12              | Estado 🎼              | Profesional                | 11           | ¿Lotus?                                | Acción        |
| 121241102-R-0023-26042018171301-03                                                                                                    |                 | Firmado               | IVAN MONCADA               |              | 0                                      | Incluir > >   |
| 121241102-R-0023-27042018085300                                                                                                    |                 | Firmado               | Elizabeth Muñoz            |              | 0                                      | Incluir >>    |
| 121241102-R-0023-30042018100300-01                                                                                                    |                 | Firmado               | Elizabeth Muñoz            |              | 0                                      | Incluir >>    |
| 121241102-R-0023-30042018143900-07                                                                                                    |                 | Firmado               | Elizabeth Muñoz            |              | 0                                      | Incluir >>    |
| 121241102-R-0023-30042018155622-09                                                                                                    |                 | Firmado               | IVAN MONCADA               |              | 0                                      | Incluir > >   |
|                                                                                                    |                 |                       |                            |              |                                        |               |

## **EXPEDIENTES RELACIONADOS**

Los expedientes que han sido seleccionados en la sección anterior **Expedientes Filtrados** opción **Incluir** se desplegarán en esta sección con la opción **Excluir**, la cual permitirá excluir el expediente seleccionado del caso actual, en caso de que se haya seleccionado por error. La relación de expedientes en esta tarea no es obligatoria, por lo que se podrá realizar la asignación del profesional sin la necesidad de relacionar un expediente al caso.

| Expedientes Relacio                    | ona        | dos     |                 |         | ^                       |
|----------------------------------------|------------|---------|-----------------|---------|-------------------------|
| Folio                                  | <u>↓</u> ⊾ | Estado  | Profesional     | ¿Lotus? | Acción                  |
| 121241102-R-0023-<br>26042018171301-03 |            | Firmado | IVAN MONCADA    | 0       | << Excluir              |
| 121241102-R-0023-<br>30042018100300-01 |            | Firmado | Elizabeth Muñoz | 0       | < < Excluir             |
|                                        |            |         |                 | Gung    | tar Terminar Arignación |

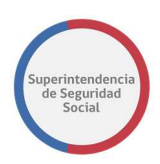

## **GUARDAR TAREA ASIGNAR PROFESIONAL**

Función que permite guardar los datos ingresados, tales como; profesional seleccionado, comentarios y expedientes relacionados al caso. Los datos ingresados son registrados de forma parcial en el sistema, permitiendo que puedan ser modificados posteriormente, según corresponda.

Para guardar los datos se debe seleccionar el botón Guardar.

| Folio                                  | 11 | Estado 🌐 | Profesional     | ¿Lotus? | Acción      |
|----------------------------------------|----|----------|-----------------|---------|-------------|
| 121241102-R-0023-<br>26042018171301-03 |    | Firmado  | IVAN MONCADA    | 0       | < < Excluir |
| 121241102-R-0023-<br>30042018100300-01 |    | Firmado  | Elizabeth Muñoz | 0       | < < Excluir |

### **TERMINAR TAREA ASIGNAR PROFESIONAL**

Función que permite registrar los datos ingresados en la tarea de forma permanente en el sistema.

Al terminar la tarea, el sistema crea una nueva tarea llamada **Estudio de Caso Expediente** en la Bandeja de trabajo del profesional asignado al caso.

Para terminar la tarea se debe seleccionar el botón Terminar Asignación.

| Folio                                  | 11 | Estado 11 | Profesional     | ¿Lotus? | Acción      |
|----------------------------------------|----|-----------|-----------------|---------|-------------|
| 121241102-R-0023-<br>26042018171301-03 |    | Firmado   | IVAN MONCADA    | 0       | << Excluir  |
| 121241102-R-0023-<br>30042018100300-01 |    | Firmado   | Elizabeth Muñoz | 0       | < < Excluir |

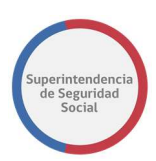

## **EXPEDIENTES DEVUELTOS**

Cada vez que es asignado a un profesional un caso de estudio, puede ocurrir que el profesional asignado decida devolver el caso por diferentes motivos. Al ocurrir este caso, el sistema creará nuevamente la tarea **Asignar Profesional** en la Bandeja de trabajo, con los datos ingresados en la primera instancia y con un mensaje al inicio de la funcionalidad **Asignar Profesional**, que despliega los siguientes datos:

- Nombre de profesional que devuelve expediente.
- Nombre de la unidad a la cual pertenece el profesional que devuelve el expediente.
- Causal de devolución.
- Motivo de devolución.

|                           |                                                                                       |                                                                 | La tarea s                             | e encuentra actua | ilmente bajo  | su control.                                    |                               |                |       |               |    |
|---------------------------|---------------------------------------------------------------------------------------|-----------------------------------------------------------------|----------------------------------------|-------------------|---------------|------------------------------------------------|-------------------------------|----------------|-------|---------------|----|
| CASO DE ESTUD             | IO Folio Nº R-749-2018                                                                |                                                                 |                                        |                   |               |                                                |                               |                |       |               |    |
| 俞                         | ASIGNACIÓN DE PROFESIONAL                                                             |                                                                 |                                        |                   | AS            | IGNACIÓN DE PROFESIC                           | NAL                           |                |       |               |    |
| DATOS<br>GENERALES<br>FUI | Listado de profesionales<br>disponibles y posiblidad<br>de relacionar<br>expedientes. | Expediente Devuelte<br>Causal: Porque Si<br>Motivo: Se devuelve | o por el Profesion<br>el expediente po | nal JESUS ORELLA  | NA, 1 de Unio | lad de Gestión de Su<br>técnicos del caso. Fav | cursales<br>or verificar otro | o profesional. |       |               |    |
| Ē                         |                                                                                       | Lista de profe                                                  | sionales disp                          | onibles           |               |                                                |                               |                |       |               | ^  |
|                           |                                                                                       | Prioridad 斗                                                     | Usuario 👔                              | Nombre 🔐          | Tipo ↓†       | Especialidad                                   | Cargo 🕼                       | Cargo 🕼        | Carga | Especificidad | 11 |
| ASIGNAR<br>PROFESIONAL    |                                                                                       | 1<br>Comentarios                                                | jorellana                              | lván              |               |                                                | 1                             |                |       | ۲             |    |

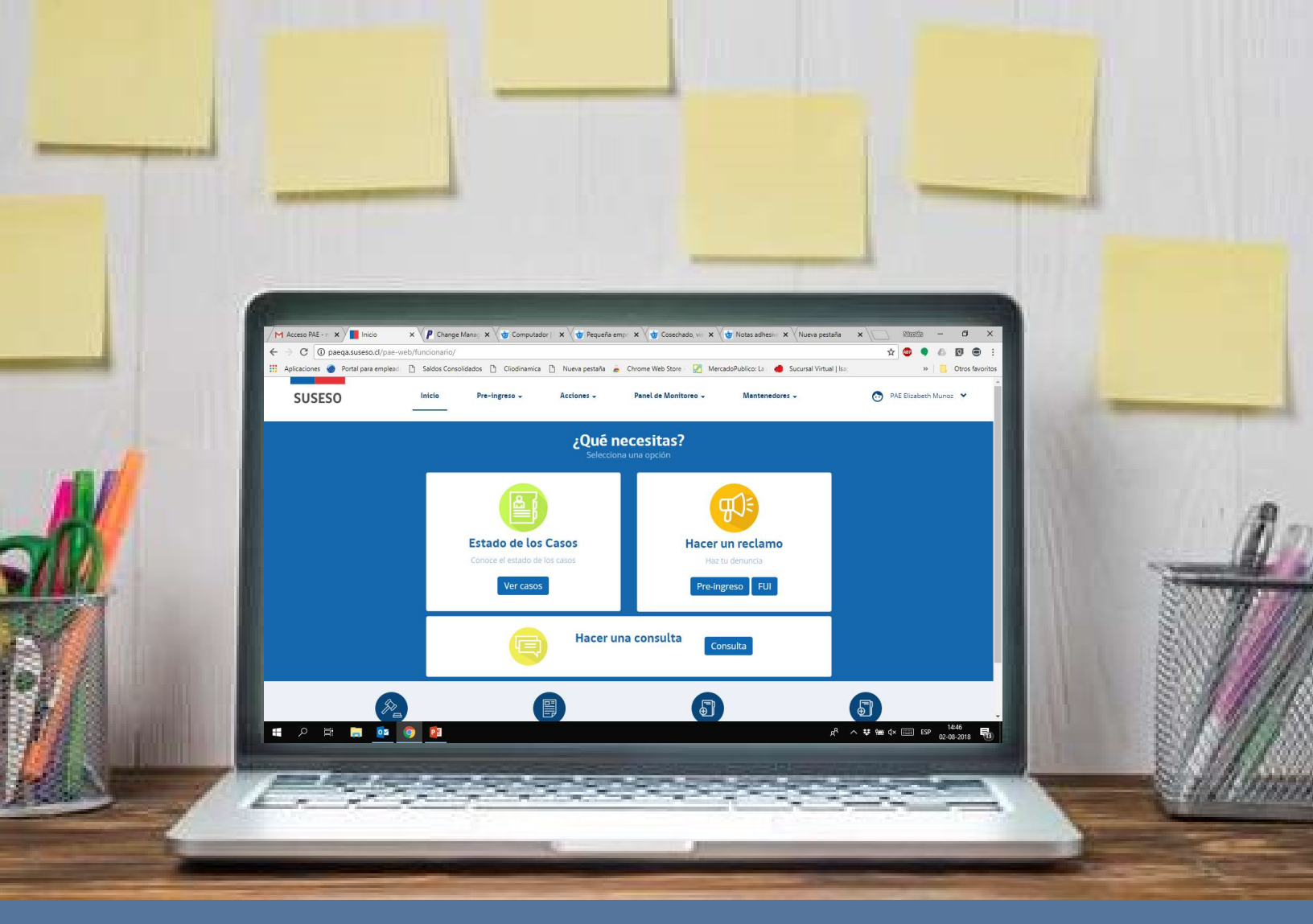

# MANUAL DE USUARIOS: DESPACHO

## PROCEDIMIENTO ADMINISTRATIVO ELECTRÓNICO

PAE

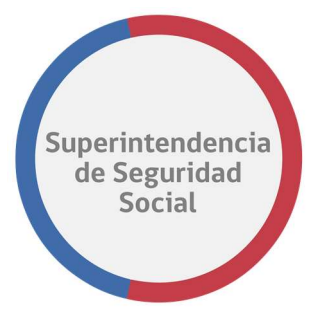

DESPACHO MANUAL DE USO

## **CONTENIDOS**

| IN | TRODUCCIÓN                                                | 4  |
|----|-----------------------------------------------------------|----|
| •  | DESCRIPCIÓN                                               | 4  |
| •  | NOMENCLATURA                                              | 4  |
| IN | GRESO A LA BANDEJA DE TRABAJO                             | 5  |
| •  | BANDEJA DE TRABAJO                                        | 6  |
| TA | AREA FIRMAR DICTAMEN EXPEDIENTE                           | 8  |
| •  | RESUMEN INSTRUMENTOS                                      | 8  |
| •  | SECCIÓN FIRMAR DICTAMEN                                   | 9  |
| •  | SECCIÓN RESULTADO                                         | 10 |
| •  | GUARDAR TAREA FIRMAR DICTAMEN EXPEDIENTE                  | 11 |
| •  | TERMINAR TAREA FIRMAR DICTAMEN EXPEDIENTE                 | 13 |
| TA | AREA IMPRIMIR Y REGISTRAR CARTA EXPEDIENTE                | 15 |
| •  | NOTIFICACIONES VÍA CORREO ELECTRÓNICO                     | 17 |
| •  | GESTIONAR CORRESPONDENCIA A DOMICILIO                     | 17 |
| •  | GUARDAR DATOS TAREA IMPRIMIR Y REGISTRAR CARTA EXPEDIENTE | 18 |
| •  | IMPRIMIR ETIQUETA                                         | 19 |
| •  | GENERAR OFICIO                                            | 20 |
| •  | TERMINAR TAREA IMPRIMIR Y REGISTRAR CARTA EXPEDIENTE      | 21 |

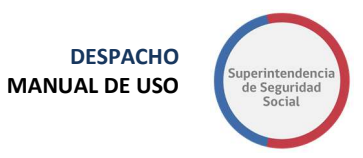

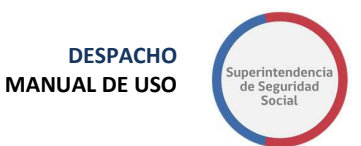

## **INTRODUCCIÓN**

## DESCRIPCIÓN

El presente documento tiene como objetivo principal ser una guía de uso general para verificar el funcionamiento del flujo completo del proceso de reclamación.

Este documento podrá ser utilizado principalmente por los usuarios funcionarios los que efectuarán la atención de forma presencial en las distintas oficinas de SUSESO a nivel nacional.

Se detallará paso a paso de principio a fin las distintas funcionalidades del sistema web PAE, desde el ingreso al sistema, a través del formulario de acceso hasta el cierre de un caso de presentación.

## NOMENCLATURA

| CONCEPTO | DESCRIPCIÓN                               |
|----------|-------------------------------------------|
| FUI      | Formulario Único de Ingreso.              |
| PAE      | Procedimiento Administrativo Electrónico. |

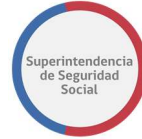

## **INGRESO A LA BANDEJA DE TRABAJO**

Para acceder a la Bandeja de trabajo, existe un formulario de ingreso en donde se debe ingresar un usuario y clave. El formulario de ingreso está destinado para usuarios funcionarios, profesionales y entidades externas.

Para que un usuario pueda acceder al sistema, este debe estar creado en el sistema PAE SUSESO y en LDAP, y debe contar con los datos de Usuario y Clave para acceder, datos que son proporcionados por un administrador del sistema de SUSESO.

| SUSESO |                                                              |
|--------|--------------------------------------------------------------|
|        | Usuario:                                                     |
|        | Contraseña:                                                  |
|        | Ingresar                                                     |
|        | Para ingresar al sistema debe<br>utilizar credenciales LDAP. |

## **BANDEJA DE TRABAJO**

El objetivo principal de la Bandeja de trabajo es listar las tareas que se encuentran pendientes por resolver. Las tareas se agruparán en vistas compartidas que permitirán ordenar cada tarea por su categoría.

|                                             |        |            |                      |                           |                      |                   |        |                   |           | Veronica Pino 👻        |
|---------------------------------------------|--------|------------|----------------------|---------------------------|----------------------|-------------------|--------|-------------------|-----------|------------------------|
|                                             | usines | s Process  | Workspace            |                           |                      |                   |        |                   | Ê         | Tareas 🚯 Más           |
| Vistas Aplicaciones Enl                     | lace   | Acciones w |                      | Q +                       | Yo y Todo Mi Grupo 🔻 | Asignado          | •      | <b>E</b> •        |           | ଜା                     |
| 4                                           | F 🥖    | Estadc 🖹   | Titulo               |                           | N                    | lúmero de Tarea C | reador | Fecha Asignada    | Prioridad | Proceso                |
| u zón                                       |        |            | ESTUDIO DE CASO EXPI | EDIENTE - R-740-2018      |                      | 227027            |        | 29-sep-2018 13:35 | 3         | EstudioDeCaso          |
| Suzon                                       | - 11   | <b>B</b>   | ESTUDIO DE CASO EXPI | EDIENTE - R-686-2018      |                      | 227021            |        | 29-sep-2018 13:28 | 3         | EstudioDeCaso          |
| Mis Tareas                                  |        | <b>B</b>   | ANALISIS DE COMPLETI | TUD - R-771-2018          |                      | 226952            |        | 28-sep-2018 16:04 | 3         | GestinarExpediente     |
| Tareas Iniciadas                            | - 11   |            | ANALISIS DE COMPLETI | TUD - R-770-2018          |                      | 226948            |        | 28-sep-2018 16:04 | 3         | GestinarExpediente     |
| Tareas Administrativas                      | - 11   | <b></b>    | ADJUNTAR Y VALIDAR A | NTECEDENTES DEL ESTUDIO - | R-769-2018           | 226908            |        | 28-sep-2018 12:57 | 3         | SolicitudAntecedentes: |
| listas Compartidas                          |        |            | ANALISIS DE COMPLETI | TUD - R-767-2018          |                      | 226792            |        | 27-sep-2018 19:12 | 3         | GestinarExpediente     |
| Adala ala dala Salidad                      |        |            | ANALISIS DE COMPLETI | TUD - R-766-2018          |                      | 226773            |        | 27-sep-2018 18:23 | 3         | GestinarExpediente     |
| Adjuntar antecedentes                       |        |            | ANALISIS DE COMPLETI | TUD - R-765-2018          |                      | 226743            |        | 27-sep-2018 17:14 | 3         | GestinarExpediente     |
| SUSESO<br>Adjuntar y validar                |        | <b>(B)</b> | ANALISIS DE COMPLETI | TUD - R-761-2018          |                      | 226632            |        | 27-sep-2018 13:06 | 3         | GestinarExpediente     |
| antecedentes (Administrador<br>de Contacto) |        |            | ESTUDIO DE CASO EXP  | EDIENTE - R-759-2018      |                      | 226581            |        | 27-sep-2018 11:50 | 3         | EstudioDeCaso          |
| Análisis de FUI                             |        | <b>B</b>   | ASIGNAR PROFESIONAL  | - R-731-2018              |                      | 226515            |        | 27-sep-2018 10:02 | 3         | AsignarProfesional     |
| Asignación de Profesional                   |        | <b></b>    | SUBIR A PORTAL EXPEC | IENTE - T-736-2018        |                      | 226432            |        | 26-sep-2018 17:33 | 3         | GestinarExpediente     |
| Atender Interconsulta                       |        |            | ANALISIS DE COMPLETI | TUD - R-752-2018          |                      | 226379            |        | 25-sep-2018 19:28 | 3         | GestinarExpediente     |
| Firma del Dictamen                          |        |            | ANALISIS DE COMPLETI | TUD - R-751-2018          |                      | 226362            |        | 25-sep-2018 19:11 | 3         | GestinarExpediente     |
| Gestionar Correspondencia                   |        | E          | ANALIZAR FORMULARIC  | UNICO - 2391              |                      | 226359            |        | 25-sep-2018 19:10 | 3         | RecibirFormularioUnic« |
| carta)                                      |        | 4          |                      |                           |                      | A                 |        |                   | 1004      | •                      |

La Bandeja de trabajo se compone de las siguientes columnas:

#### • Estado

Columna que presenta el estado de una tarea. Los estados para una tarea pueden ser los siguientes; Cualquiera, Asignado, Terminado, Suspendido, Anulado, Vencido, Con Errores, En Alerta, Información Solicitada.

#### • Titulo

Columna que presenta el nombre de la tarea.

#### • Número de Tarea

Columna que presenta el número interno de cada tarea listada.

Creador

Columna que despliega el nombre del creador de la tarea.

#### • Fecha Asignada

Columna que presenta la fecha de asignación de la tarea.

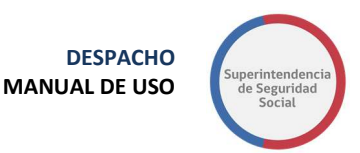

#### • Prioridad

Columna que presenta un número de prioridad para la tarea.

#### Proceso

Columna que presenta el proceso al cual pertenece la tarea listada.

Las opciones que dispone la Bandeja de trabajo son las siguientes:

#### • Buscar tareas

Q 2

Opción que permite buscar una tarea en la lista desplegada en La Bandeja de trabajo. La opción permite ingresar números, letras y caracteres.

#### • Seleccionar personas asignadas

Yo y Todo Mi Grupo 🔻

Funcionalidad que permite seleccionar una persona o grupo para listar las tareas relacionadas con la selección.

Estados

Asignado 🔻

Lista desplegable de estados disponibles en BPM que permite desplegar tareas de acuerdo con el estado.

#### • Exportar Lista de tareas

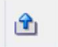

Opción que permite exportar la lista de tareas en formato Excel.

#### Actualizar Bandeja de trabajo

#### 69

Opción que permite, al ser seleccionada, actualizar la lista de tareas en la Bandeja de trabajo

## TAREA FIRMAR DICTAMEN EXPEDIENTE

| ORACLE B               | usines | s Process  | Workspace                        |               |                           |          |     |            |                            |                   | с<br>11 т | amilo Alcaráz 🔹<br>areas 💽 Más |
|------------------------|--------|------------|----------------------------------|---------------|---------------------------|----------|-----|------------|----------------------------|-------------------|-----------|--------------------------------|
| Vistas Aplicaciones En | lace   | Acciones 👻 | 2 23                             | Q             | Yo y Todo Mi Grupo $\vee$ | Asignado | ~ 🏦 | <b>E</b> 7 |                            |                   |           | 69                             |
|                        | + 🥖    | Estadc 📧   | Titulo                           |               |                           |          |     |            | Número de<br>Tarea Creador | Fecha Asignada    | Prioridad | Proceso                        |
| Buzón                  | - 11   |            | ADJUNTAR Y VALIDAR ANTECEDENT    | ES DEL ESTUDI | O - R-769-2018            |          |     |            | 226908                     | 28-sep-2018 12:57 | 3         | SolicitudAntecedent            |
| Mis Tareas             | - 1    |            | FIRMAR DICTAMEN EXPEDIENTE - R-  | 758-2018      |                           |          |     |            | 226562                     | 27-sep-2018 11:41 | 3         | VisarDictamen                  |
| Tareas Iniciadas       | - 11   |            | FIRMAR OFICIO EXPEDIENTE - R-754 | 2018          |                           |          |     |            | 226474                     | 27-sep-2018 1:13  | 3 ~       | GestionOficio                  |
| Tareas Administrativas |        | Ð          | FIRMAR OFICIO EXPEDIENTE - R-744 | 2018          |                           |          |     |            | 226145                     | 21-sep-2018 13:13 | 3         | GestionOficio                  |
| Vistas                 |        |            | FIRMAR DICTAMEN EXPEDIENTE - R-  | 742-2018      |                           |          |     |            | 226124                     | 21-sep-2018 12:46 | 3         | VisarDictamen                  |
|                        |        | 1          | FIRMAR OFICIO EXPEDIENTE - R-742 | 2018          |                           |          |     |            | 226114                     | 21-sep-2018 12:31 | 3         | GestionOficio                  |
| Vencimiento próximo    |        |            | ADJUNTAR Y VALIDAR ANTECEDENT    | ES DEL ESTUDI | O - R-739-2018            |          |     |            | 225945                     | 14-sep-2018 13:19 | 3         | SolicitudAntecedent            |
| Prioridad Alta         |        | . 🗉        | FIRMAR OFICIO EXPEDIENTE - T-736 | 2018          |                           |          |     |            | 225829                     | 13-sep-2018 12:24 | 3         | GestionOficio                  |
| Último Día             |        |            | FIRMAR OFICIO EXPEDIENTE - C-732 | 2018          |                           |          |     |            | 225660                     | 12-sep-2018 18:29 | 3         | GestionOficio                  |

Esta tarea permite firmar un dictamen resolutivo para un caso en estudio. Esta tarea es originada cuando la cadena de visación de un dictamen ha terminado.

La tarea es presentada en la Bandeja de trabajo de un funcionario de SUSESO específico asignado para firmar dictamen resolutivo. La asignación es realizada automáticamente por el sistema, en base a una configuración previa de los usuarios firmantes creada por un usuario Administrador.

Para acceder a la tarea, el funcionario de SUSESO debe seleccionar la tarea para que esta pueda ser desplegada en pantalla.

La tarea se compone de las siguientes funcionalidades:

- Datos Generales.
- FUI.
- Antecedentes.
- Firmar Dictamen.

A continuación, se describirán las diferentes secciones que componen la funcionalidad **Firmar Dictamen**.

### **RESUMEN INSTRUMENTOS**

En esta sección se presentan una tabla que lista los instrumentos dictaminados en la tarea **Estudio de Caso Expediente**.

En la tabla se presentan las siguientes columnas

#### • Instrumento

Columna que presenta el nombre del instrumento (Licencia Médica, Seguro Laboral, Crédito Social) y el número de folio del instrumento.

• Estado

Columna que presenta el estado del dictamen.

#### • Motivo

Columna que presenta el motivo por el cual se realizó el dictamen del instrumento.

|               | La tarea se encuentra actualmente bajo su control. |                                      |        |                                                                               |  |  |  |  |  |  |
|---------------|----------------------------------------------------|--------------------------------------|--------|-------------------------------------------------------------------------------|--|--|--|--|--|--|
| CASO DE ESTUI | DIO Folio Nº R-758-2018                            |                                      |        |                                                                               |  |  |  |  |  |  |
|               | FIRMAR DICTAMEN                                    | Firmar Dictamer                      | ı      |                                                                               |  |  |  |  |  |  |
| GENERALES     | CENTRALS Firmar Dictamen                           | Resumen Instrumentos                 |        |                                                                               |  |  |  |  |  |  |
| Pur           |                                                    | Instrumento                          | Estado | Motivo                                                                        |  |  |  |  |  |  |
| ē             |                                                    | Licencia Médica - Folio: 55962585-56 | Acoge  | que el informe médico aportado permite establecer la existencia de incapacida |  |  |  |  |  |  |

## SECCIÓN FIRMAR DICTAMEN

En esta sección se presenta el dictamen resolutivo que se debe firmar, a través de la herramienta de visualización de documentos Content de Oracle.

Un funcionario a cargo de firmar podrá verificar que el contenido del dictamen resolutivo es correcto, de acuerdo con la información del caso proporcionada por el sistema en las funcionalidades Datos Generales, FUI, Antecedentes.

Por otra parte, en caso de encontrar detalles en la información proporcionada por el documento resolutivo, el funcionario, a través de la herramienta Content, podrá insertar notas en secciones específicas del dictamen, indicando las dudas o cambios que se puedan realizar.

**Nota**: Para ver como insertar notas en un documento a través de la herramienta Content de Oracle, **véase CREAR NOTAS DE TEXTO EN DOCUMENTO DESDE EL CONTENT.** 

DESPACHO MANUAL DE USO

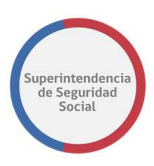

|                                                          |                       |                          | La tarea se encuer                                                                                                    | ntra actualmente bi                                                                                                    | e bajo su control.                                                                       |
|----------------------------------------------------------|-----------------------|--------------------------|----------------------------------------------------------------------------------------------------|----------------------------------------------------------------------------------------------------|------------------------------------------------------------------------------------------|
| CASO DE ESTUDIO                                          | D Folio N° R-758-2018 |                          |                                                                                                    |                                                                                                    |                                                                                          |
| DATOS<br>GENERALES<br>FIRMAR DICTAMEN<br>FIrmar Dictamen | FIRMAR DICTAMEN       | Firm<br><sub>Resur</sub> | nar Dictamer                                                                                                    | 1                                                                                                    |                                                                                          |
|                                                          |                       | lnstru<br>Licencia       | umento<br>9 Médica - Folio: 55962585-56                                                                                                    | Estado<br>Acoge                                                                                                    | Motivo<br>que el informe médico aportado permite establecer la existencia de incapacida. |
|                                                          |                       | Dictar                   | men                                                                                                    |                                                                                                    | emunoz v                                                                                 |
| FIRMAR<br>DICTAMEN                                       |                       | Oracle officie           | WebCenter Content: Unfiled Documer<br>o_resolutivo.pdf 🛧 🔗<br>Revision 1                                                                                                    | It File Document                                                                                                    | 🛣 Check in 🛛 More 🔻                                                                      |
|                                                          |                       | 8                        | The second second se | Deserve an ASC when the ASC when the ASC whe | A standard because                                                                       |

## **SECCIÓN RESULTADO**

Sección que presenta un formulario **Resultado** que permite firmar o rechazar un dictamen resolutivo. El formulario se compone de los siguientes elementos en pantalla:

#### • Firmar Dictamen

Opción que permite, al ser seleccionada, indicar que el resultado de un dictamen será firmado. Al ser seleccionada esta opción, el sistema deshabilita los elementos **Motivo Rechazo** y **Observación**.

#### • Firmar utilizando TOKEN USB

Opción que permite, al ser seleccionada, firmar a través de firma digital con un dispositivo conectado a la máquina en donde se está operando el sistema. Al estar seleccionada esta opción, el sistema solicitará, a través de una ventana emergente, la contraseña del dispositivo de forma electrónica.

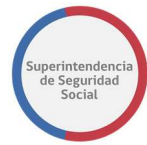

## • Rechazar Dictamen

Opción que permite, al ser seleccionada, indicar que el resultado de un dictamen será rechazado. Al ser seleccionada esta opción, el sistema habilita los elementos **Motivo Rechazo** y **Observación,** y adicionalmente hace que el ingreso de estos datos sea obligatorio.

### • Motivo Rechazo

Lista desplegable que permite, al ser seleccionada, seleccionar el motivo por el cual se rechazará la firma de un dictamen.

### • Observación

Campo de texto que permite ingresar observaciones o justificación al rechazar la firma de un dictamen.

A continuación, se presenta el formulario para firmar o rechazar un dictamen.

|                    |                         | La tarea se encuentra actualmente bajo su control. |     |
|--------------------|-------------------------|----------------------------------------------------|-----|
| CASO DE ESTU       | DIO Folio Nº R-758-2018 |                                                    |     |
| 企                  | FIRMAR DICTAMEN         |                                                    |     |
| DATOS<br>GENERALES | Firmar Dictamen         | Ver Archives de dictamen                           |     |
|                    |                         | Resultado                                          |     |
| FUI                |                         | O Firmar Dictamen Firmar utilizando:               |     |
| ÷                  |                         | Rechazar Dictamen Motivo rechazo: Seleccione       |     |
|                    |                         | Observación                                        |     |
|                    |                         |                                                    |     |
| DICTAMEN           |                         |                                                    |     |
|                    |                         | Guardar Termin                                     | iar |

## **GUARDAR TAREA FIRMAR DICTAMEN EXPEDIENTE**

Función que permite guardar los datos ingresados a través del formulario **Resultado**. Los datos ingresados son registrados de forma parcial en el sistema, permitiendo que puedan ser modificados posteriormente, según corresponda.

Para guardar los datos, se deben ingresar datos en al menos uno de los elementos disponibles en el formulario **Resultado** y luego seleccionar el botón **Guardar**.

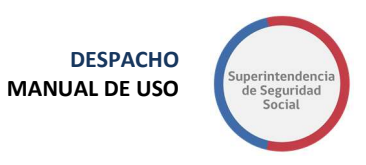

| *              |                        | La tarea                                                         | a se encuentra actualmente bajo su c       | control.                  |                  |
|----------------|------------------------|------------------------------------------------------------------|--------------------------------------------|---------------------------|------------------|
| CASO DE ESTUDI | IO Folio Nº R-754-2018 |                                                                  |                                            |                           |                  |
| A<br>DATOS     | FIRMAR OFICIO          |                                                                  |                                            |                           | Add Attachment   |
|                | Firmar Oficio          | Resultado<br>© Firmar Oficio<br>© Rechazar Oficio<br>Observación | Firmar utilizando: ® TO<br>Motivo rechazo: | KEN USB<br>Seleccione – V | Guardar Terminar |

Para guardar los datos del formulario correctamente, se debe considerar lo siguiente:

 Para guardar una respuesta de rechazo se debe seleccionar obligatoriamente un Motivo de rechazo e ingresar una Observación. Si el campo Motivo y/o Observación no es seleccionado, el sistema desplegará un mensaje por pantalla informando un error de validación.

|                    |                          | La farea se encuentra actualmente baio su control.                                                                                         |
|--------------------|--------------------------|----------------------------------------------------------------------------------------------------|
| CASO DE EST        | UDIO Folio Nº R-758-2018 | Error validación ×                                                                                                    |
| â                  | A FIRMAR DICTAMEN        | * Se debe seleccionar un motivo si va a rechazar el dictamen.<br>* Se debe ingresar observaciones al rechazo si va a rechazar el dictamen. |
| GENERALES          | Firmar Dictamen          | Cerrar                                                                                                    |
|                    |                          | Resultado                                                                                                    |
| ini i              |                          | O Firmar Dictamen Firmar utilizando:   • TOKEN USB                                                                                         |
| ANTECEDENTES       |                          | Rechazar Dictamen Motivo rechazo: Seleccione >>      Observación                                                                           |
| ē                  |                          |                                                                                                    |
| FIRMAR<br>DICTAMEN |                          | Guardar Terminar                                                                                                    |

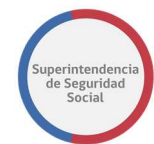

### **TERMINAR TAREA FIRMAR DICTAMEN EXPEDIENTE**

Función que permite registrar en el sistema los datos ingresados a través del formulario **Resultado**. Además, permite terminar la tarea **Firmar Dictamen Expediente** y actualizar el estado del dictamen en el sistema por el estado Firmado.

| Para | terminar | la | tarea | se | debe | seleccionar | el | botón | Terminar. |
|------|----------|----|-------|----|------|-------------|----|-------|-----------|
|      |          |    |       |    |      |             |    |       |           |

| La tarea se encuentra actualmente bajo su control. |                          |                                                                      |  |  |  |  |  |  |
|----------------------------------------------------|--------------------------|----------------------------------------------------------------------|--|--|--|--|--|--|
| CASO DE ESTU                                       | JDIO Folio N° R-758-2018 |                                                                      |  |  |  |  |  |  |
| 企                                                  | FIRMAR DICTAMEN          |                                                                      |  |  |  |  |  |  |
| DATOS<br>GENERALES                                 | Firmar Dictamen          | Ver Archivos de dictamen                                             |  |  |  |  |  |  |
|                                                    |                          | Resultado                                                            |  |  |  |  |  |  |
| FUI                                                |                          | Firmar Dictamen     Firmar utilizando:      O TOKEN USB              |  |  |  |  |  |  |
|                                                    |                          | C Rechazar Dictamen     Motivo rechazo: Seleccione       Observación |  |  |  |  |  |  |
| Ē                                                  |                          |                                                                      |  |  |  |  |  |  |
| FIRMAR                                             |                          |                                                                      |  |  |  |  |  |  |
| DICTAMEN                                           |                          | Guardar                                                              |  |  |  |  |  |  |

Si la opción seleccionada en el formulario **Resultado** es **Rechazar Dictamen**, al seleccionar el botón **Terminar**, el sistema presentará, previo a enviar la respuesta de dictamen firmado o rechazado, una ventana emergente en donde solicitará confirmación para cancelar o aceptar. Al seleccionar el botón **Cancelar**, el sistema cerrará la ventana emergente y permanecerá en la pantalla en donde los datos fueron ingresados. En caso contrario, al seleccionar el botón **Aceptar**, el sistema cerrará la ventana, registrará los datos ingresados de forma permanente en el sistema y creará la tarea en la Bandeja de trabajo del profesional a cargo del caso para que este pueda revisar el rechazo realizado por el profesional firmante.

Cuando el profesional a cargo del caso acceda a la tarea, el sistema desplegará un mensaje en pantalla de color amarillo, informando que se ha rechazado la firma del dictamen del expediente.

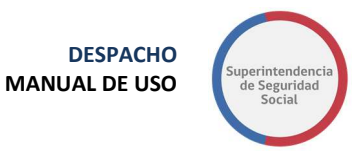

|                    |                           | La tarea se encuentra a                   | tualmente baio su control.        |                  |
|--------------------|---------------------------|-------------------------------------------|-----------------------------------|------------------|
| CASO DE EST        | TUDIO Folio Nº R-758-2018 | Confirmación                              | ×                                 |                  |
| â                  | A FIRMAR DICTAMEN         | ¿Está seguro que desea rechazar el dictam | en?                               |                  |
| DATOS<br>GENERALES | Firmar Dictamen           | 1                                         | Cancelar Aceptar                  |                  |
|                    |                           | Resultado                                 |                                   |                  |
| FUI                |                           | O Firmar Dictamen Firma                   | r utilizando: • TOKEN USB         |                  |
| Ē                  |                           | Rechazar Dictamen Moti  Observación       | ro rechazo: Error Documentación 🗸 |                  |
| ANTECEDENTES       |                           | error                                     |                                   |                  |
| ē                  |                           |                                           |                                   |                  |
| FIRMAR<br>DICTAMEN |                           |                                           |                                   |                  |
|                    |                           |                                           |                                   | Guardar Terminar |

Si los datos requeridos por el formulario **Resultado** no son ingresados, el sistema informará a través de un mensaje en pantalla que existe un error de validación.

|                    |                          | La tarea se encuentra actualmente baio su control.                                                                                         |  |
|--------------------|--------------------------|----------------------------------------------------------------------------------------------------|--|
| CASO DE ESTU       | UDIO Folio Nº R-758-2018 | Error validación ×                                                                                                    |  |
| 仚                  | FIRMAR DICTAMEN          | * Se debe seleccionar un motivo si va a rechazar el dictamen.<br>* Se debe ingresar observaciones al rechazo si va a rechazar el dictamen. |  |
| DATOS<br>GENERALES | Firmar Dictamen          | Cerrar                                                                                                    |  |
|                    |                          | Resultado                                                                                                    |  |
| FUT                |                          | Firmar Dictamen     Firmar utilizando:      O TOKEN USB                                                                                    |  |
|                    |                          | Rechazar Dictamen Motivo rechazo: Seleccione                                                                                               |  |
| ē                  |                          |                                                                                                    |  |
| FIRMAR             |                          |                                                                                                    |  |
|                    |                          | Guardar Terminar                                                                                                    |  |

En el caso contrario, si la opción seleccionada en el formulario **Resultado** es **Firmar Dictamen**, al seleccionar el botón **Terminar**, el sistema presentará, previo a enviar la respuesta de dictamen firmado, una ventana emergente en donde solicitará PIN/Clave del dispositivo que permitirá firmar de forma electrónica. Al ingresar el PIN/Clave correcto, el sistema validará la clave, firmará el dictamen y cerrará la ventana emergente. En caso contrario, al ingresar una clave incorrecta y seleccionar el botón **Aceptar**, el sistema cerrará la ventana e informará por pantalla que ha ocurrido un error al intentar firmar con el dispositivo.

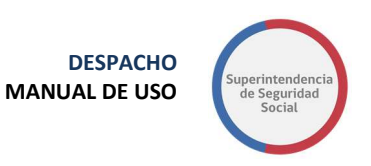

| 8                  |                          |                              |                                                         |                                 |         |    |                 |
|--------------------|--------------------------|------------------------------|---------------------------------------------------------|---------------------------------|---------|----|-----------------|
|                    |                          | La tarea se e                | ncuentra actualmente ba                                 | io su control.                  |         |    |                 |
| CASO DE EST        | UDIO Folio Nº R-758-2018 | Confirmación Firma Tok       | en                                                      |                                 | ×       |    |                 |
| 命                  | A FIRMAR DICTAMEN        | Está seg.<br>Recuerde insert | uro que desea firmar el c<br>ar dispositivo USB e ingre | lictamen?<br>se el pin de firma |         |    | _               |
| DATOS<br>GENERALES | Firmar Dictamen          | PIN / Clav                   | e:                                                      |                                 |         |    |                 |
|                    |                          | F                            |                                                         | Cancelar                        | Aceptar |    |                 |
| FUI                |                          | Firmar Dictamen              | Firmar ucidzando.                                       | . IUKEN USB                     | _       |    |                 |
| -                  |                          | Rechazar Dictamen            | Motivo rechazo:                                         | Seleccione                      |         |    |                 |
| ANTECEDENTES       |                          | Observacion                  |                                                         |                                 |         |    |                 |
| FIRMAR<br>DICTAMEN |                          |                              |                                                         |                                 |         |    |                 |
|                    |                          |                              |                                                         |                                 |         | Gu | lardar Terminar |

Si el dictamen es firmado correctamente, el sistema terminará la tarea **Firmar Dictamen Expediente** y creará la tarea **Imprimir y Registrar Carta Expediente** en la Bandeja de trabajo de un funcionario que tenga el módulo de gestionar correspondencia relacionado a su perfilamiento, esta tarea será generada siempre y cuando en la lista de distribución se haya ingresado distribución de tipo correo certificado.

## **TAREA IMPRIMIR Y REGISTRAR CARTA EXPEDIENTE**

| OR           | ACLE Business Process Workspace                    |   |                    |            |          |           |   |            |        | Adolfo Merino 👻          |
|--------------|----------------------------------------------------|---|--------------------|------------|----------|-----------|---|------------|--------|--------------------------|
| Mis Tareas(6 | 35) 👻 🕂 🥒 💥 🛛 Acciones 👻 🖾 🖾                       | - | Yo y Todo          | Mi Grupo 🔻 | Asignado | ٠         | ٦ | <b>E</b> + |        | 63                       |
| Estadc 📧     | Titulo                                             |   | Número de<br>Tarea | Creador    | Fecha A  | signada   |   | Pric       | oridad | Proceso                  |
|              | IMPRIMIR Y REGISTRAR CARTA EXPEDIENTE - R-749-2018 |   | 226395             |            | 26-sep-2 | 018 10:08 |   | 3          | ,      | GestionarCorrespondencia |
|              | ADJUNTAR ANTECEDENTES ENTIDAD - R-752-2018         |   | 226386             |            | 25-sep-2 | 018 19:28 |   | 3          |        | SolicitudDeAntecedentesE |
| <b></b>      | ANALIZAR FORMULARIO UNICO - 2391                   |   | 226359             |            | 25-sep-2 | 018 19:10 |   | 3          |        | RecibirFormularioUnico   |
| <b></b>      | ANALIZAR FORMULARIO UNICO - 2390                   |   | 226357             |            | 25-sep-2 | 018 18:55 |   | 3          |        | RecibirFormularioUnico   |
| <b></b>      | ADJUNTAR ANTECEDENTES ENTIDAD - R-750-2018         |   | 226350             |            | 25-sep-2 | 018 18:54 |   | 3          |        | SolicitudDeAntecedentesE |
| <b></b>      | ANALIZAR FORMULARIO UNICO - 2389                   |   | 226340             |            | 25-sep-2 | 018 18:48 |   | 3          |        | RecibirFormularioUnico   |
| <b></b>      | ANALISIS DE COMPLETITUD - R-749-2018               |   | 226316             |            | 25-sep-2 | 018 14:26 |   | 3          |        | GestinarExpediente       |
| Ē            | ADJUNTAR ANTECEDENTES SUSESO - R-748-2018          |   | 226297             |            | 24-sep-2 | 018 11:25 |   | 3          |        | SolicitarAntecedentesSUS |

Esta tarea permite gestionar la correspondencia de un oficio o dictamen para un caso en estudio. Esta tarea se puede originar posteriormente de terminar las tareas **Firmar Oficio Ordinario Expediente** o **Firmar Dictamen Expediente**, según sea el caso y estará condicionada solo si existe un destinatario, configurado en la lista de distribución de las tareas antes mencionadas, al cual se deba despachar correspondencia a un domicilio físico.

La tarea es presentada en la Bandeja de trabajo de un funcionario de SUSESO que atiende el caso en estudio.

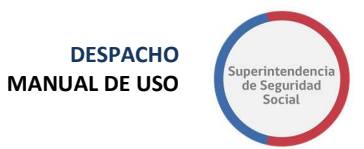

Para acceder a la tarea, el funcionario de SUSESO debe seleccionar la tarea para que esta pueda ser desplegada en pantalla.

La tarea se compone de las siguientes funcionalidades:

- Datos Generales.
- FUI.
- Antecedentes.
- Gestionar Correspondencia.

A continuación, se describirán las diferentes secciones que componen la funcionalidad **Gestionar Correspondencia**.

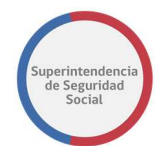

## NOTIFICACIONES VÍA CORREO ELECTRÓNICO

Esta sección presenta una tabla con los datos de nombre y correo electrónico de los destinatarios que han sido configurados para ser notificados a través de E-mail, sobre el estado de una gestión de oficio ordinario o de un dictamen.

La configuración mencionada anteriormente puede ser originada a través de la opción Distribución de la funcionalidad Gestionar Oficio para el caso de la tarea Análisis de Completitud o de la tarea Estudio de Caso Expediente.

| La tarea se encuentra actualmente bajo su control. Para liberaría, presione aquí |                             |                                                          |                     |                      |  |  |  |  |  |
|----------------------------------------------------------------------------------|-----------------------------|----------------------------------------------------------|---------------------|----------------------|--|--|--|--|--|
| CASO DE ESTUDIO F                                                                | Folio Nº R-754-2018         |                                                          |                     |                      |  |  |  |  |  |
| ۵                                                                                | GESTIONAR CORRESPONDENCIA   | GESTIÓN DE CORRESPONDENCIA                               |                     |                      |  |  |  |  |  |
| DATOS GENERALES                                                                  | Gestionar Correspondencia > |                                                          |                     |                      |  |  |  |  |  |
|                                                                                  |                             | Se ha Notificado via Correo Electronico a los siguier    | ntes Destinatarios: |                      |  |  |  |  |  |
| FUI                                                                              |                             | Nombre 11                                                | Dirección           |                      |  |  |  |  |  |
|                                                                                  |                             | INTERESADO(A)                                            | merino27@gmail.com  |                      |  |  |  |  |  |
| с.                                                                               |                             | Mostrando registros del 1 al 1 de un total de 1 registro | 15                  | Anterior 1 Siguiente |  |  |  |  |  |
| GESTIONAR<br>CORRESPONDENCIA                                                     |                             | Fecha de Despacho:                                       |                     |                      |  |  |  |  |  |

## **GESTIONAR CORRESPONDENCIA A DOMICILIO**

En esta sección se presenta una tabla que despliega los destinatarios configurados para gestionar correspondencia a domicilio físico.

La configuración mencionada anteriormente puede ser originada a través de la opción Distribución de la funcionalidad Gestionar Oficio para el caso de la tarea Análisis de Completitud o desde la tarea Estudio de Caso Expediente.

Los elementos que se presentan en esta sección son los siguientes:

#### • Fecha Despacho

Esta sección contiene un campo que permite ingresar una fecha de despacho y un botón **Copiar.** Esta funcionalidad permite copiar la fecha ingresada, en el campo fecha de cada registro desplegado en la tabla de destinatarios.

#### • Tabla destinatarios

Esta tabla lista los destinatarios configurados para gestionar correspondencia física. La tabla se compone de las siguientes columnas:

#### • Nombre

Columna que presenta el nombre o razón social de un destinatario.

o Dirección

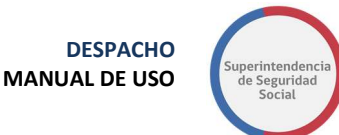

Columna que presenta la dirección física de un destinatario.

#### • Folio

Columna que contiene un campo de texto que permite ingresar el folio entregado por correos de chile para el despacho.

#### • Fecha Despacho

Columna que contiene un campo de fecha que permite ingresar la fecha de despacho de la carta.

#### • Imprimir Etiqueta

Columna que dispone una opción que permite imprimir una etiqueta que irá adosada a la carta que se enviará al destinatario. La etiqueta contiene el número de folio del expediente, el nombre o razón social del destinatario y la dirección física de despacho.

| La tarea se encuentra actualmente bajo su control. Para liberarla, <b>presione aquí</b> |                             |                                              |                                       |         |                            |                         |  |  |  |
|-----------------------------------------------------------------------------------------|-----------------------------|----------------------------------------------|---------------------------------------|---------|----------------------------|-------------------------|--|--|--|
| CASO DE ESTUDIO                                                                         | ) Folio Nº R-754-2018       |                                              |                                       |         |                            |                         |  |  |  |
| ۵                                                                                       | GESTIONAR CORRESPONDENCIA   | le 1 registros                               | Anterior 1 Siguiente                  |         |                            |                         |  |  |  |
| GENERALES                                                                               | Gestionar Correspondencia > |                                              |                                       |         |                            |                         |  |  |  |
| FUI                                                                                     |                             | Fecha de Despacho:                           |                                       |         |                            |                         |  |  |  |
| Ē                                                                                       |                             | Nombre 👔                                     | Dirección                             | Folio   | Fecha de<br>Despacho       | Imprimir<br>Etiqueta    |  |  |  |
|                                                                                         |                             | INSTITUTO DE SEGURIDAD LABORAL               | Nueva Ricardo Lyon Numero 19, dpto 84 |         | dd/mm/aaaa 🗎               |                         |  |  |  |
| GESTIONAR<br>CORRESPONDENCL                                                             |                             | Mostrando registros del 1 al 1 de un total o | le 1 registros                        | Guardar | Anterior<br>Generar Oficio | 1 Siguiente<br>Terminar |  |  |  |

## **GUARDAR DATOS TAREA IMPRIMIR Y REGISTRAR CARTA EXPEDIENTE**

Función que permite guardar los datos ingresados en los campos **Folio** y **Fecha de Despacho** dispuestos en la tabla de destinatarios. Los datos ingresados son registrados de forma parcial en el sistema, permitiendo que puedan ser modificados posteriormente, según corresponda.

Por otra parte, al guardar los datos ingresados en los campos **Folio** y **Fecha de Despacho**, el sistema despliega la opción **Imprimir Etiqueta** en la columna **Imprimir Etiqueta** de la tabla de destinatarios, si uno de estos datos no es ingresado, la opción no podrá ser visualizada.

Para guardar los datos, se deben ingresar los campos **Folio** y **Fecha de Despacho**, si uno de estos campos no es ingresado, el sistema no guardará los datos.

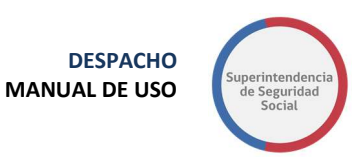

| La tarea se encuentra actualmente bajo su control. Para liberarla, <b>presione aquí</b> |                             |                                                                      |                                       |              |                            |                         |  |  |  |  |
|-----------------------------------------------------------------------------------------|-----------------------------|----------------------------------------------------------------------|---------------------------------------|--------------|----------------------------|-------------------------|--|--|--|--|
| CASO DE ESTUDIO Folio Nº R.754-2018                                                     |                             |                                                                      |                                       |              |                            |                         |  |  |  |  |
| â                                                                                       | GESTIONAR CORRESPONDENCIA   | Mostrando registros del 1 al 1 de un total de 1 registros Anterior 1 |                                       |              |                            |                         |  |  |  |  |
|                                                                                         | Gestionar Correspondencia > | Fecha de Despacho:<br>dd/mm/aaaz 🗃 Copiar                            |                                       |              |                            |                         |  |  |  |  |
| ru<br>Ē                                                                                 |                             | Nombre Uh                                                            | Dirección                             | Folio        | Fecha de<br>Despacho       | Imprimir<br>Etiqueta    |  |  |  |  |
|                                                                                         |                             | INSTITUTO DE SEGURIDAD LABORAL                                       | Nueva Ricardo Lyon Numero 19, dpto 84 | N° R-754-201 | 27/09/2018                 | Imprimir<br>Etiqueta    |  |  |  |  |
| GESTIONAR<br>CORRESPONDENCL                                                             |                             | Mostrando registros del 1 al 1 de un total d                         | e 1 registros                         | Guardar      | Anterior<br>Generar Oficio | 1 Sigulente<br>Terminar |  |  |  |  |

### **IMPRIMIR ETIQUETA**

Función que permite desplegar un archivo PDF en pantalla con la etiqueta que se debe imprimir para adosar a una carta que debe ser despachada a un destinatario.

En primera instancia, cuando la funcionalidad **Gestionar Correspondencia** es desplegada por primera vez, esta opción no será desplegada en la columna **Imprimir Etiqueta** de la tabla que despliega los destinatarios. Para desplegar la opción se debe ingresar folio, fecha de despacho y seleccionar el botón **Guardar**.

| La tarea se encuentra actualmente bajo su control. Para liberarla, <b>presione aquí</b> |                        |                    |                                                                                     |                        |   |    |            |                      |                        |
|-----------------------------------------------------------------------------------------|------------------------|--------------------|-------------------------------------------------------------------------------------|------------------------|---|----|------------|----------------------|------------------------|
| CASO DE ESTUDIO                                                                         | ) Folio Nº R-754-20    | 18                 |                                                                                     |                        | _ |    |            |                      |                        |
| A.                                                                                      |                        | imprimirEtiqueta - | Google Chrome                                                                       | - 0                    | × |    |            | 6                    |                        |
| 俞                                                                                       | GESTIONAR CORRE        | No es seguro       | paeqaohs.tecnova.cl/pae-bpm-web/gestion                                             | arCorrespondencia/impr | Q |    |            | Anterior             | 1 Siguiente            |
| DATOS<br>GENERALES                                                                      | Gestionar Corre:       |                    |                                                                                     |                        |   |    |            |                      |                        |
| RUI                                                                                     |                        | R-754-2018         | SEÑOR(A)                                                                            |                        |   |    |            |                      |                        |
| Ē                                                                                       |                        |                    | DIRECTOR<br>INSTITUTO DE SEGURIDAD LABORAL<br>Nueva Ricardo Lyon Numero 19, dpto 84 |                        |   | 11 | Folio      | Fecha de<br>Despacho | Imprimir<br>Etiqueta   |
|                                                                                         |                        |                    |                                                                                     |                        | 8 | 84 | R-754-2018 | 27/09/2018           | ] Imprimir<br>Etiqueta |
| GESTIONAR                                                                               |                        |                    |                                                                                     |                        |   |    |            | Anterior             | 1 Siguiente            |
| CORRESPONDENCE                                                                          |                        |                    |                                                                                     |                        |   |    | Guardar    | Generar Oficio       | Terminar               |
| Conversion & 2005, 2016                                                                 | Orașle ule sus fileles |                    |                                                                                     |                        |   |    |            |                      |                        |

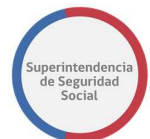

## **GENERAR OFICIO**

Esta funcionalidad permite generar el oficio ordinario o dictamen resolutivo relacionado con el expediente de un caso en estudio, con el fin de imprimir y adjuntar en la carta que se desea despachar a un destinatario.

Para generar el oficio ordinario o dictamen resolutivo se deben ingresar los campos Folio, Fecha de Despacho y seleccionar el botón Generar Oficio, sin estos campos no es posible generar el oficio ordinario o dictamen resolutivo.

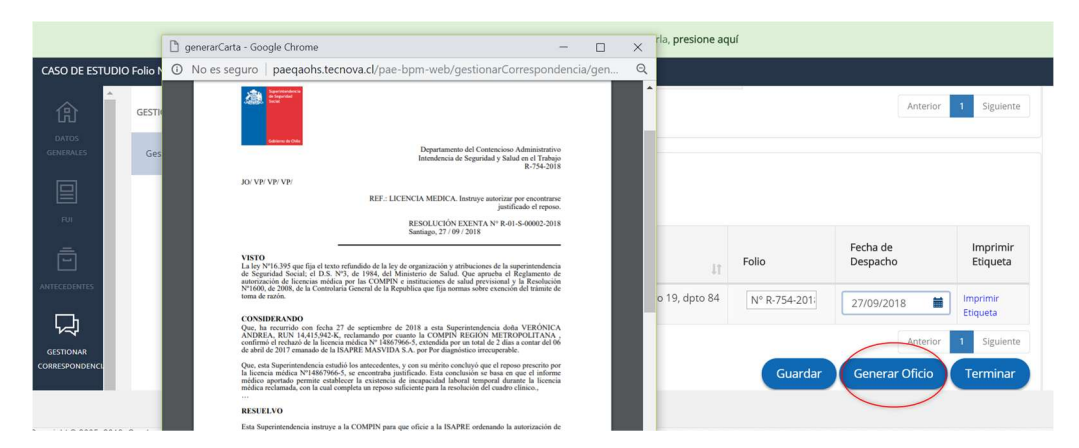

Cuando los campos **Folio** y **Fecha de Despacho** no son ingresados, el sistema informará a través de mensajes en pantalla los campos incompletos.

| La tarea se encuentra actualmente bajo su control. Para liberarla, <b>presione aquí</b> |                                              |                                       |                           |                                        |                         |  |  |  |  |
|-----------------------------------------------------------------------------------------|----------------------------------------------|---------------------------------------|---------------------------|----------------------------------------|-------------------------|--|--|--|--|
| CASO DE ESTUDIO Folio Nº R-754-2018                                                     |                                              |                                       |                           |                                        |                         |  |  |  |  |
| GESTIONAR CORRESPONDENCIA                                                               |                                              |                                       |                           |                                        |                         |  |  |  |  |
| DATOS<br>GENERALES<br>Gestionar Correspondencia >                                       | Fecha de Despacho:                           |                                       |                           |                                        |                         |  |  |  |  |
|                                                                                         |                                              |                                       |                           |                                        |                         |  |  |  |  |
| RUI                                                                                     | Nombre Jå                                    | Dirección 🎼                           | Folio                     | Fecha de<br>Despacho                   | Imprimir<br>Etiqueta    |  |  |  |  |
|                                                                                         | INSTITUTO DE SEGURIDAD LABORAL               | Nueva Ricardo Lyon Numero 19, dpto 84 | Debe Ingresar el<br>Folio | dd/mm/aaaa 🗯<br>Debe Ingresar la Fecha | Imprimir<br>Etiqueta    |  |  |  |  |
| GESTIONAR<br>CORRESPONDENCI                                                             | Mostrando registros del 1 al 1 de un total d | e 1 registros                         | Guardar                   | Anterior<br>Generar Oficio             | 1 Sigulente<br>Terminar |  |  |  |  |

## TERMINAR TAREA IMPRIMIR Y REGISTRAR CARTA EXPEDIENTE

Funcionalidad que permite terminar la tarea **Imprimir y Registrar Carta Expediente.** 

Una vez terminada la tarea el dictamen resolutivo quedará en estado notificado para posteriormente pasar a estado archivado.

| La tarea se encuentra actualmente bajo su control. Para liberarla, <b>presione aquí</b> |                             |                                              |                                       |         |                            |                         |  |  |  |
|-----------------------------------------------------------------------------------------|-----------------------------|----------------------------------------------|---------------------------------------|---------|----------------------------|-------------------------|--|--|--|
| CASO DE ESTUDIO                                                                         | ) Folio N° R-754-2018       |                                              |                                       |         |                            |                         |  |  |  |
| â                                                                                       | GESTIONAR CORRESPONDENCIA   | Mostrando registros del 1 al 1 de un total d | e 1 registros                         |         | Anterior                   | 1 Siguiente             |  |  |  |
| GENERALES                                                                               | Gestionar Correspondencia > |                                              |                                       |         |                            |                         |  |  |  |
| FUI                                                                                     |                             | Fecha de Despacho:                           |                                       |         |                            |                         |  |  |  |
| -                                                                                       |                             | Nombre 👔                                     | Dirección                             | Folio   | Fecha de<br>Despacho       | Imprimir<br>Etiqueta    |  |  |  |
|                                                                                         |                             | INSTITUTO DE SEGURIDAD LABORAL               | Nueva Ricardo Lyon Numero 19, dpto 84 |         | dd/mm/aaaa 👹               |                         |  |  |  |
| GESTIONAR<br>CORRESPONDENCL                                                             |                             | Mostrando registros del 1 al 1 de un total d | e 1 registros                         | Guardar | Anterior<br>Generar Oficio | 1 Siguiente<br>Terminar |  |  |  |
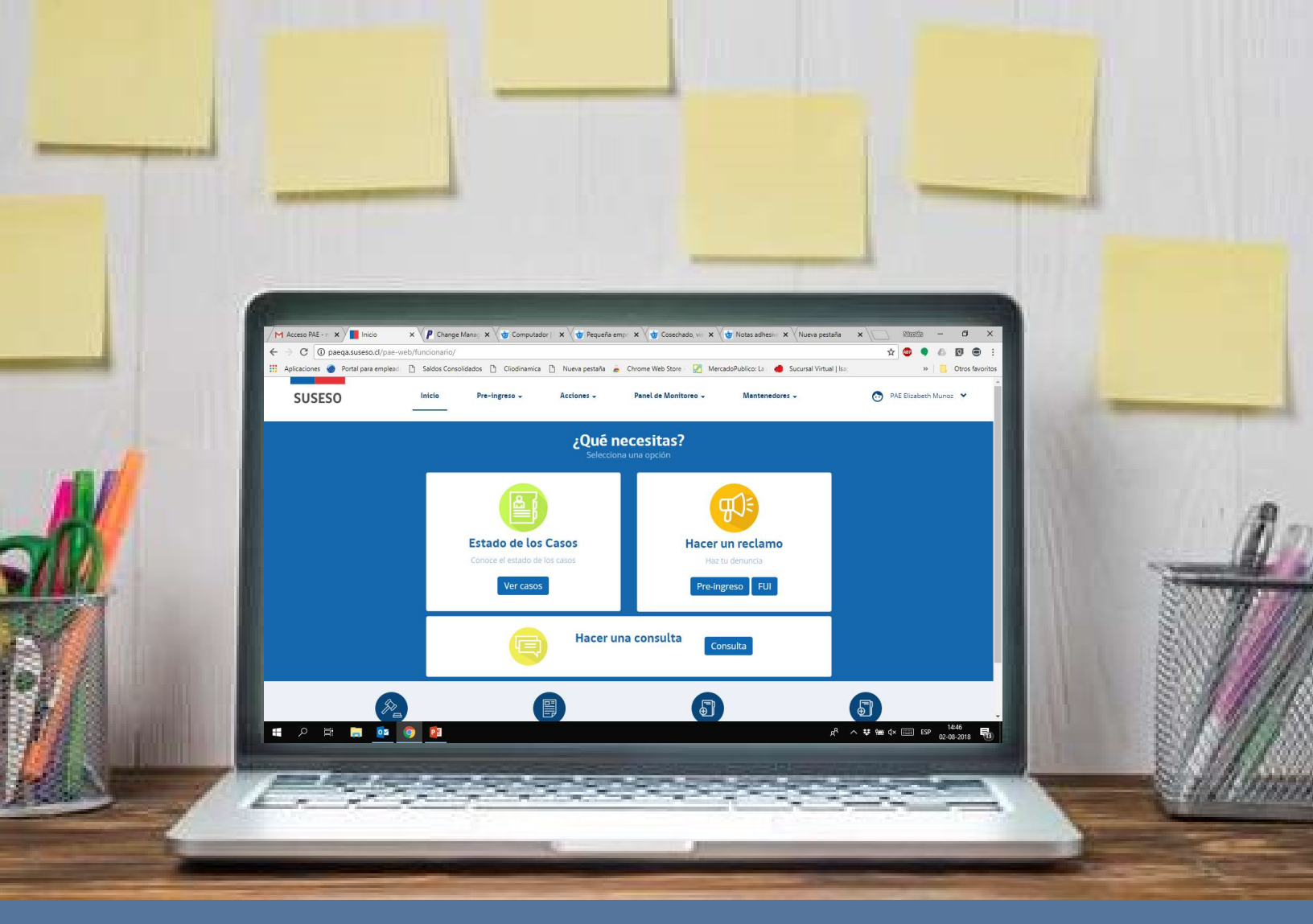

# MANUAL DE USUARIOS: FORMULARIO ÚNICO DE INGRESO - FUI

## PROCEDIMIENTO ADMINISTRATIVO ELECTRÓNICO

PAE

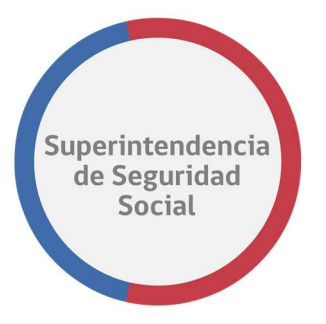

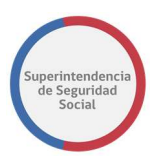

# **CONTENIDOS**

| IN | TRODUCCIÓN                   | 4  |
|----|------------------------------|----|
| IN | GRESO AL SISTEMA             | 5  |
| PÁ | ÁGINA PRINCIPAL DEL PAE      | 6  |
| •  | 1. MENÚ PRINCIPAL            | 6  |
| •  | 2. USUARIO LOGUEADO          | 7  |
| •  | 3. OPCIONES DE CASO          | 7  |
| 0. | INGRESO FUI – PARA COMENZAR  | 10 |
| •  | 0.1. DATOS TIPO DE INGRESO   | 11 |
| •  | 0.2. MATERIA TIPO INGRESO    | 12 |
| •  | 0.3. FECHA RECLAMO           | 13 |
| •  | 0.4. RELATO RECLAMO          | 13 |
| •  | 0.5. OPCIONES GENERALES      | 14 |
| •  | 0.6. COMENZAR RECLAMO        | 14 |
| 1. | A DATOS DEL RECLAMANTE       | 16 |
| •  | 1.1 PASOS RECLAMACIÓN        | 17 |
| •  | 1.2 TIPO RECLAMANTE          | 17 |
| •  | 1.3 DATOS DE CONTACTO        | 17 |
| •  | 1.4 CALIDAD INTERESADO       | 19 |
| •  | 1.5 LISTA OTROS INTERESADOS  | 19 |
| •  | 1.6 BOTONES CONTROL DE FLUJO | 19 |
| 1. | B DATOS DEL RECURRENTE       | 21 |
| •  | 1.B.1 TIPO RECURRENTE.       | 22 |
| •  | 1.B.2 DATOS DE CONTACTO      | 22 |
| 2. | CARACTERIZACIÓN              | 23 |
| •  | 2.1 MOTIVO                   | 24 |
| •  | 2.2 DOCUMENTOS REQUERIDOS    | 24 |
| •  | 2.3 BOTONES CONTROL DE FLUJO | 25 |

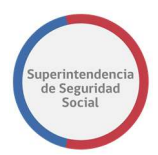

| 2.A CARACTERIZACIÓN LICENCIA MÉDICA.    | 26 |
|-----------------------------------------|----|
| • 2.B.2 BUSCAR LICENCIA MÉDICA          | 27 |
| • 2.B.3 DATOS LICENCIA                  | 27 |
| 2.B CARACTERIZACIÓN SEGURO LABORAL      | 31 |
| • 2.B.2 BUSCAR INSTRUMENTO              | 32 |
| • 2.B.3 DATOS SEGURO LABORAL            | 33 |
| 2.C CARACTERIZACIÓN CRÉDITO SOCIAL.     | 35 |
| • 2.C.2 BUSCAR INSTRUMENTO              | 36 |
| • 2.4 ADJUNTAR DOCUMENTOS INVOLUCRADOS  | 37 |
| 3. DATOS DEL EMPLEADOR                  | 39 |
| 4. DATOS DEL RECLAMADO                  | 41 |
| 5. RESUMEN                              | 42 |
| • 5.1 FORMULARIO ÚNICO FIRMADO EN PAPEL | 45 |
| • 5.2 INGRESAR HUELLA DACTILAR          | 46 |
| 6. TERMINAR                             | 49 |

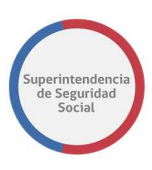

# INTRODUCCIÓN

El presente documento tiene como objetivo principal ser una guía de uso general para verificar el funcionamiento del flujo completo del proceso de reclamación. Este documento podrá ser utilizado principalmente por los usuarios funcionarios los que efectuarán la atención de forma presencial en las distintas oficinas de SUSESO a nivel nacional.

Se detallará paso a paso de principio a fin las distintas funcionalidades del

sistema web PAE, desde el ingreso al sistema, a través del formulario de acceso hasta el cierre de un caso de presentación.

En esta primera versión del documento se presentará el funcionamiento del formulario único de ingreso FUI, en donde se describirán los distintos pasos que conforman el flujo de una reclamación.

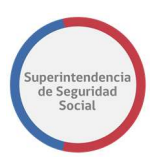

## **INGRESO AL SISTEMA**

El objetivo principal de la página Ingreso al sistema es permitir a un usuario funcionario ingresar al sistema web PAE por medio de un usuario y contraseña. Adicionalmente, este usuario funcionario debe tener un rol/perfil activo, proporcionado por un administrador del sistema, el cual le permitirá navegar por las opciones pre configuradas para dicho rol/perfil.

| SUSESO                     |                                                             |  |
|----------------------------|-------------------------------------------------------------|--|
| Ingreso Funcionario SUSESO |                                                             |  |
|                            | Usuario:                                                    |  |
|                            | Contraseña:                                                 |  |
|                            | Ingresar                                                    |  |
|                            | Para ingresar al sistema debe<br>utilizar credenciales LDAP |  |
|                            |                                                             |  |

Para los casos en donde el funcionario ingrese con el nombre de usuario o contraseña incorrecta, el sistema le advertirá del error ocurrido a través de un mensaje desplegado en pantalla, como lo muestra la siguiente imagen:

| Usuario o Contraseña incorrectos                             |
|--------------------------------------------------------------|
| Usuario:                                                     |
| Contraseña:                                                  |
| Ingresar                                                     |
| Para ingresar al sistema debe<br>utilizar credenciales I DAP |
|                                                              |

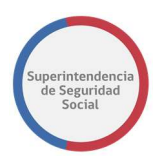

## PÁGINA PRINCIPAL DEL PAE

La página principal del sistema PAE corresponde a la primera página desplegada, luego que un usuario funcionario, con rol o perfil previamente establecido, registrado en el sistema accede a través del formulario de ingreso. El objetivo principal de esta página es desplegar las opciones principales que se pueden realizar en el sistema.

| SUSESO | Menú prin       |                      | intcio Pre-Ingreso - Acciones -                             | Panel de Monttoreo 🗸 Mantenedo      | res - 2<br>Usuario Lo       | Blizabeth Muñoz ✓<br><u>ogueado</u> Cerrar Sesión |
|--------|-----------------|----------------------|-------------------------------------------------------------|-------------------------------------|-----------------------------|---------------------------------------------------|
|        |                 |                      | ¿Qué nec<br>Selecciona u                                    | c <b>esitas?</b><br>na opción       |                             |                                                   |
| Q      | ociones de Caso |                      |                                                             | <b>W</b>                            |                             |                                                   |
|        |                 |                      | Estado de los Casos<br>Conoce el estado de los casos        | Hacer un reclamo<br>Haz tu denuncia |                             |                                                   |
|        |                 |                      | Ver casos                                                   | Pre-ingreso FUI                     |                             |                                                   |
|        |                 |                      | Hacer una                                                   | consulta Consulta                   |                             |                                                   |
|        |                 | \$₽ <sub>■</sub>     |                                                             |                                     |                             |                                                   |
|        |                 | Juicios              | Denuncias profesionales                                     | Otros ingresos                      | Ley de transparencia        |                                                   |
|        | Huérfanos 1376, | Santiago, Chile / Te | łéfonos 22620 4500 - 4400 (Build: [19-07-2018] ver=1.00036) |                                     | Condiciones de uso Mapa del | sitio                                             |

Esta página se compone de las siguientes secciones:

### **1. MENÚ PRINCIPAL**

Sección que despliega las diferentes opciones que un usuario funcionario logueado en el sistema puede tener acceso. Las opciones que se pueden visualizar estarán sujetas al tipo de rol o perfil que el administrador del sistema le haya concedido al funcionario. Las que se observan en la figura corresponden a inicio, pre ingreso, acciones, panel de monitoreo y mantenedores.

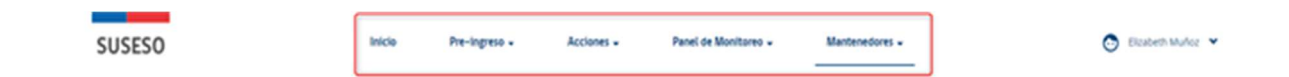

El menú principal se mostrará constantemente en la página, como se muestra en la imagen anterior, una vez que el usuario comienza a navegar por las distintas opciones disponibles, ya sea del **Menú principal** como también de las **Opciones de casos**.

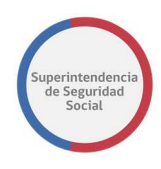

### 2. USUARIO LOGUEADO

Sección que despliega un elemento de tipo lista desplegable en donde se muestra en primera instancia, el nombre y apellido del usuario funcionario logueado y una opción que permite cerrar la sesión actual y salir del sistema.

| SUSESO | Inicio | Pre-ingreso - | Acciones + | Panel de Monitoreo 🖌 | Mantenedores + | 🔿 Elszőeth Muñoz 💌 |
|--------|--------|---------------|------------|----------------------|----------------|--------------------|
|        |        |               |            |                      |                | Cerrar Sesión      |

La opción para cerrar sesión en el sistema no es visualizada en primera instancia, se puede acceder a esta opción haciendo clic en el nombre de usuario.

### **3. OPCIONES DE CASO**

Sección que despliega las distintas opciones que un usuario funcionario logueado en el sistema tiene disponible para atender un caso o realizar una revisión de los estados de casos en desarrollo.

Las opciones disponibles son las siguientes:

#### • Ver estado de los casos

Opción que permite buscar y ver los estados de casos atendidos por diferentes funcionarios y/o profesionales. Para la búsqueda de casos, se dispone de una serie filtros que permiten realizar una búsqueda personalizada y precisa.

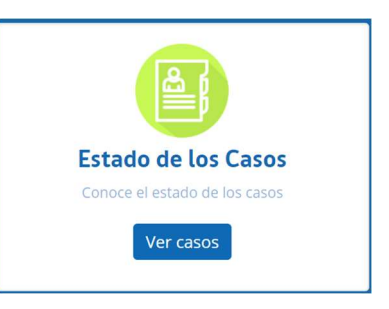

#### • Hacer un reclamo

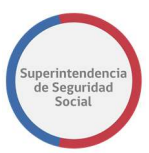

#### • Pre-Ingreso

Opción que permite realizar una atención rápida a un interesado que presenta una solicitud de caso de forma presencial en dependencias de OIRS SUSESO. En la atención se considera el ingreso de datos mínimos y solo

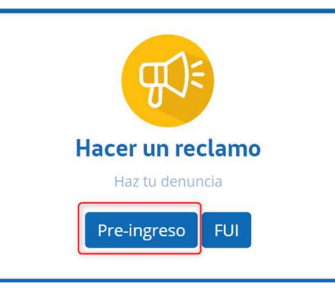

debe ser utilizado en aquellos casos en que los funcionarios no tengan disponibilidad de ingresar casos directamente a través del FUI.

### o **FUI**

Opción que permite proporcionar una atención a un interesado que presenta una solicitud de caso de forma presencial o vía web. En esta opción se ingresan los datos y documentos proporcionados por el interesado, y aquellos solicitados obligatoriamente por SUSESO. El

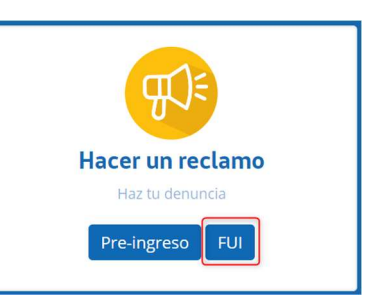

ingreso de los datos se desarrolla a través de una serie de pasos, en cada paso se presenta un formulario que solicita información a ingresar. Los pasos avanzan de acuerdo se vaya cumpliendo con el ingreso de los datos solicitados por el sistema.

#### Hacer una consulta

Opción que permite ingresar, a través del formulario único de ingreso, consultas que una persona natural o jurídica solicita a SUSESO y que no tienen relación con un el ingreso de una reclamación.

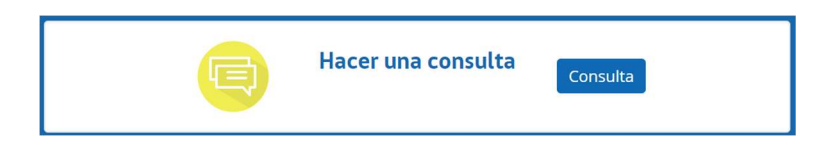

#### • Juicios

Opción que permite ingresar, a través del formulario único de ingreso, demandas contra SUSESO y requerimientos de información.

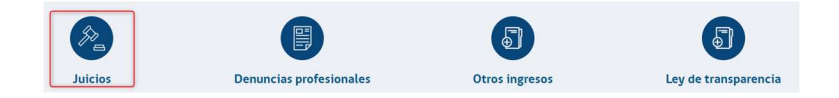

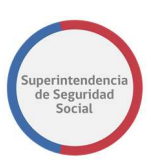

#### • Otros Ingresos

Opción que permite ingresar, a través del formulario único de ingreso, solicitudes de oficios de respuesta enviados por un requirente en respuesta a un oficio originado en SUSESO, peticiones de un requirente de naturaleza no publica en donde se solicite información de ingresos financieros, información de estadísticas y requerimientos de una autoridad.

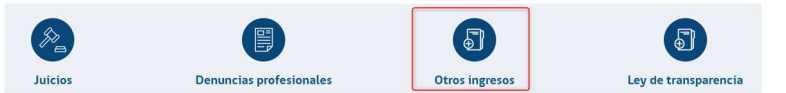

#### • Ley de transparencia

Opción que permite ingresar, a través del formulario único de ingreso, peticiones de antecedentes de información de naturaleza pública realizadas por usuarios a través de la plataforma.

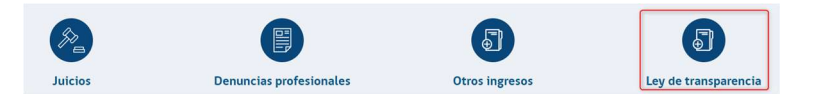

En esta página las **Opciones de caso** son las opciones que permiten tramitar los distintos casos presentados por personas jurídicas o naturales, por lo tanto, son el punto de entrada para desarrollar los flujos formales que establece SUSESO.

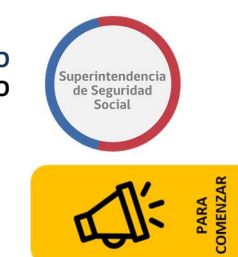

# 0. INGRESO FUI – PARA COMENZAR

| SUSESO                                 | Inicio Pre-                                                                                      | ingreso 🗸 Accione                | s → Panel c        | e Monitoreo 🗸                                        | Mantenedores 🗸    | 💿 Elizabeth Muñoz 💙       |
|----------------------------------------|--------------------------------------------------------------------------------------------------|----------------------------------|--------------------|------------------------------------------------------|-------------------|---------------------------|
| AYUDA >                                | PARA COMEN                                                                                       | ZAR                              |                    |                                                      |                   |                           |
| Datos<br>Tipo Ingreso                  | Tipo de ingreso: Reclamació<br>Canal<br>Presencial<br>Oficina *<br>Huérfanos<br>Oficio Conductor | ones                             | ×<br>*             | Agilización<br>No agilizado<br>Motivo de agilización |                   | •                         |
| 2<br>Materia<br>Tipo Ingreso           | SELECCIONA LA MAT                                                                                | Submateria *                     | Ŧ                  | Motivo *<br>Seleccione                               | •                 | Agregar materia           |
| 3<br>Fecha<br>Reclamo                  | Fecha de reclamo                                                                                 | Relato * 0                       | ner máximo 4000 ca | racteres                                             |                   |                           |
| 5<br>Opciones<br>Generales             | Opciones generales                                                                               | No es competer                   | ncia de SUSESO     | Ley de Transpar                                      | encia 🗌 Incluye d | documentos generales      |
| 6<br><u>Comenzar</u><br><u>Reclamo</u> | Estás a pasos de comenzar tu prese                                                               | ntación                          |                    |                                                      | COMENZA           |                           |
| Huérfanos 13                           | 76, Santiago, Chile / Teléfonos 22620 4500 - 4                                                   | 400 (Build: [19-07-2018] ver=1.( | 0036)              |                                                      | Condicio          | nes de uso Mapa del sitio |

La página **Para Comenzar** tiene como objetivo principal permitir el ingreso de datos de una reclamación presentada en modalidad presencial por un usuario funcionario.

A través de esta página se da inicio al flujo de ingreso de una reclamación, permitiendo avanzar por distintas páginas que identifican un paso en el proceso y en donde se solicitarán nuevos antecedentes.

Para acceder a esta página Inicial, previamente se debe cumplir con el paso de ingreso al sistema a través del formulario de ingreso y posteriormente ir a la opción "**Hacer un Reclamo**" y presionar el botón "**FUI**".

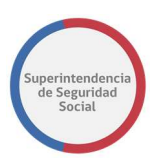

### **0.1. DATOS TIPO DE INGRESO**

En esta sección se presentan una serie de campos en donde se puede ingresar y seleccionar datos que identifican de forma concreta un tipo de reclamación.

| Canal              | Agiliza                    | ción               |  |
|--------------------|----------------------------|--------------------|--|
| Modelo Predictivo  | <ul> <li>Agili.</li> </ul> | zado               |  |
| Oficina *          | Motivo                     | ) de agilización * |  |
| Huérfanos          |                            |                    |  |
| Oficio Conductor * |                            |                    |  |
|                    |                            |                    |  |

Los campos de esta sección son los siguientes:

- **Canal**: Campo de tipo lista de selección que permite seleccionar el tipo de canal por donde se está presentando la reclamación.
- **Oficina**: Campo que permite seleccionar la Oficina desde donde se está realizando la reclamación. Por defecto es visualizada la oficina a la cual pertenece el usuario funcionario.
- Oficio Conductor: Campo permite ingresar el oficio conductor del reclamo. Este campo debe poder completarse en caso de que el caso sea de tipo agilizado.
- Recurre por sí mismo: Ítem que puede ser seleccionado para identificar si un usuario es reclamante o recurrente en el caso presentado. En caso de no ser seleccionado este ítem, el sistema en un paso posterior solicitará los datos del recurrente.
- **Agilización**: Campo que permite seleccionar el tipo de agilización que se le dará al caso presentado.
- Motivo Agilización: Campo que permite ingresar el motivo de la agilización del reclamo. Si en la lista de selección "Agilización" se selecciona agilizado, entonces este campo será obligatorio, en caso contrario estará deshabilitado y no será obligatorio.

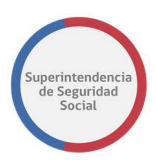

### **0.2. MATERIA TIPO INGRESO**

En esta sección se presenta una lista de campos, que permiten seleccionar el motivo de una reclamación. Se puede seleccionar más de un motivo, de acuerdo a como lo requiera el tipo de reclamación, siempre y cuando pertenezcan a la misma materia o se diferencien entre licencia médica y seguro laboral, pero obligatoriamente debe existir al menos uno para continuar con el flujo del proceso. Para los casos en donde se seleccione más de un motivo y uno o más de los motivos se haya ingresado de forma incorrecta, el sistema permite realizar la eliminación de estos.

Los campos de lista desplegable son los siguientes:

- Materia de apelación.
- Submateria.
- Motivo.

La lista de campos antes mencionados son de ingreso obligatorio en el sistema, sin estos datos no se puede continuar con el flujo del proceso de reclamación.

Luego de seleccionar los datos materia de apelación, submateria y motivo, el sistema desplegará los documentos requeridos para el caso, los cuales serán de insumo para el funcionario quien podrá adelantar al usuario que presenta la reclamación la información que requiere adjuntar para ingresar el caso, como se muestra a continuación en la siguiente imagen:

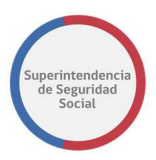

#### SELECCIONA LA MATERIA

|                                                                                                    | Submateria *                                                                                                    | Motivo*                                                                                                    |                            |
|----------------------------------------------------------------------------------------------------|----------------------------------------------------------------------------------------------------|----------------------------------------------------------------------------------------------------|----------------------------|
| LICENCIA MEDICA                                                                                                    | ORDEN MEDICO                                                                                                    | Reposo injustificado     ·                                                                                                    |                            |
| Documentos requeridos                                                                                                    |                                                                                                    |                                                                                                    |                            |
| 1. Certificado Trámite de                                                                                                    | e Pensión Invalidez.                                                                                                    |                                                                                                    |                            |
| 2. Presentación                                                                                                    |                                                                                                    |                                                                                                    |                            |
| 3. Copia de LM por amb                                                                                                    | os lados                                                                                                    |                                                                                                    |                            |
| 4. Informe Medico Trata                                                                                                    | inte legible, actualizado y con fe                                                                                                    | cha.                                                                                                    |                            |
| C. Development of the COLUMN IN                                                                                                    | - I ICADOC                                                                                                    |                                                                                                    |                            |
| 5. Resolución COMPIN (s                                                                                                    | si es ISAPRE)                                                                                                    |                                                                                                    |                            |
| <ol> <li>Resolución COMPIN (s</li> <li>Otros antecedentes: Ir<br/>realizados.(Laboratori</li> </ol>                                                                                                    | si es ISAPRE)<br>nforme Psicológico, Informe Kin<br>io, electrofisiológicos, otros), Epi                                                                                                    | vésico, Informe de Exámenes radiológicos/ Placas de Rx o CD, Resultados Exá<br>icrisis, Protocolo Operatorio, Copia de Ficha Clínica.                                                                                                    | menes                      |
| <ol> <li>S. Resolución COMPIN (s</li> <li>Otros antecedentes: la<br/>realizados.(Laboratori</li> <li>Dictamen Ejecutoriado</li> </ol>                                                                                                    | si es ISAPRE)<br>nforme Psicológico, Informe Kin<br>io, electrofisiológicos, otros), Epi<br>o Trámite de Pensión Invalidez.                                                                                                    | vésico, Informe de Exámenes radiológicos/ Placas de Rx o CD, Resultados Exá<br>icrisis, Protocolo Operatorio, Copia de Ficha Clínica.                                                                                                    | menes                      |
| <ol> <li>S. Resolución COMPIN (s</li> <li>Otros antecedentes: la<br/>realizados.(Laboratori</li> <li>Dictamen Ejecutoriado</li> <li>Certificado de Defunci</li> </ol>                                                                                | si es ISAPRE)<br>nforme Psicológico, Informe Kin<br>io, electrofisiológicos, otros), Epi<br>o Trámite de Pensión Invalidez.<br>ión, enfermedades graves o acc                                                                                                    | vésico, Informe de Exámenes radiológicos/ Placas de Rx o CD, Resultados Exá<br>icrisis, Protocolo Operatorio, Copia de Ficha Clínica.<br>:identes familiares o personas cercanas, en caso que la Licencia esté asociado                                                                                                    | menes<br>o a               |
| <ol> <li>S. Resolución COMPIN (s</li> <li>Otros antecedentes: la realizados.(Laboratori</li> <li>Dictamen Ejecutoriado</li> <li>Certificado de Defuncialos de constructados evento particula evento de esta natura</li> </ol>                        | si es ISAPRE)<br>Informe Psicológico, Informe Kin<br>io, electrofisiológicos, otros), Epi<br>o Trámite de Pensión Invalidez.<br>ión, enfermedades graves o acc<br>ar. Certificado de pérdida o dañ<br>aleza. (Enfermedad Psiquiátrica)                                       | nésico, Informe de Exámenes radiológicos/ Placas de Rx o CD, Resultados Exá<br>icrisis. Protocolo Operatorio, Copia de Ficha Clínica.<br>identes familiares o personas cercanas, en caso que la Licencia esté asociado<br>os por aluviones, terremotos, incendios, otros, si hubiese sido afectado por a<br>DESEABLE                                                                               | menes<br>o a<br>Igún       |
| <ol> <li>Resolución COMPIN (s</li> <li>Otros antecedentes: l<br/>realizados.(Laboratori</li> <li>Dictamen Ejecutoriado</li> <li>Certificado de Defunci<br/>algún evento particula<br/>evento de esta natura</li> <li>Informe médico actua</li> </ol> | si es ISAPRE)<br>informe Psicológico, Informe Kin<br>io, electrofisiológicos, otros). Epi<br>o Trámite de Pensión Invalidez.<br>ión, enfermedades graves o acc<br>ar. Certificado de pérdida o daño<br>aleza. (Enfermedad Psiquiátrica)<br>alizado y con fecha, con copias d | vésico, Informe de Exámenes radiológicos/ Placas de Rx o CD, Resultados Exá<br>icrisis, Protocolo Operatorio, Copia de Ficha Clínica.<br>identes familiares o personas cercanas, en caso que la Licencia esté asociado<br>os por aluviones, terremotos, incendios, otros, si hubiese sido afectado por a<br>J DESEABLE<br>le exámenes que avalen el compromiso de salud. (Enfermedades Oncológica  | menes<br>o a<br>Igún<br>s) |
| <ol> <li>Resolución COMPIN (s</li> <li>Otros antecedentes: li<br/>realizados.(Laboratori<br/>7. Dictamen Ejecutoriadi<br/>8. Certificado de Defunci<br/>algún evento particula<br/>evento de esta natura<br/>9. Informe médico actua</li> </ol>      | si es ISAPRE)<br>informe Psicológico, Informe Kin<br>io, electrofisiológicos, otros). Epi<br>o Trámite de Pensión Invalidez.<br>ión, enfermedades graves o acc<br>ar. Certificado de pérdida o daño<br>ileza. (Enfermedad Psiquiátrica)<br>alizado y con fecha, con copias d | vésico, Informe de Exámenes radiológicos/ Placas de Rx o CD, Resultados Exá<br>icrisis, Protocolo Operatorio, Copia de Ficha Clínica.<br>cidentes familiares o personas cercanas, en caso que la Licencia esté asociado<br>os por aluviones, terremotos, incendios, otros, si hubiese sido afectado por a<br>) DESEABLE<br>le exámenes que avalen el compromiso de salud. (Enfermedades Oncológica | menes<br>o a<br>Igún<br>s) |

### 0.3. FECHA RECLAMO

Campo de tipo fecha que permite seleccionar la fecha de inicio de la reclamación. La fecha que se debe seleccionar debe ser menor igual a la fecha en la cual se esté realizando el reclamo y debe ser fecha hábil de acuerdo a la previa configuración existente en el sistema.

 Fecha de reclamo \*

 05/09/2018

### 0.4. RELATO RECLAMO

Campo que permite ingresar el relato expuesto por el usuario reclamante/recurrente acerca del reclamo.

En caso de que existan relatos preconfigurados en el sistema, el relato se desplegará automáticamente en el campo de texto relato, permitiendo si es necesario la edición del relato desplegado.

En el caso en que el relato no esté preconfigurado, el funcionario debe ser quien ingrese la información, la cual debe resumir en 4000 caracteres la información que está entregando el usuario.

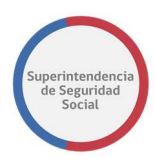

Relato \* 😣

El relato puede contener máximo 4000 caracteres

### **0.5. OPCIONES GENERALES**

Sección que presenta opciones que le permiten al usuario funcionario clasificar la reclamación, de acuerdo a los siguientes criterios:

- No es competencia de SUSESO.
- Corresponde a una solicitud de información de Ley de transparencia.

Adicionalmente, existe otra opción que le permite al usuario funcionario adjuntar documentos generales a la reclamación, los cuales serán solicitados en el paso **Caracterización** del flujo de reclamación. La opción es la siguiente:

• Incluye documentos generales.

### 0.6. COMENZAR RECLAMO

Esta sección es la última que se presenta en la página "**Paso inicial – Ingreso FUI**" y permite avanzar el flujo hasta el próximo paso en el proceso de ingreso de la reclamación, a través de un botón "**Comenzar reclamo**". Se destaca, si el usuario funcionario no ha ingresado toda la información requerida en los campos de cada una de las secciones descritas anteriormente, el sistema marcará de color rojo cada uno de los campos obligatorios faltantes, como se muestra en la siguiente imagen:

|                                       | TEDIA |                            |   |                        |   |      |  |
|---------------------------------------|-------|----------------------------|---|------------------------|---|------|--|
| SELECCIONA LA MA                      |       |                            |   |                        |   | <br> |  |
| lateria de apelación *                |       | Submateria *               |   | Motivo *               |   |      |  |
| Seleccione                            | *     | Seleccione                 | * | Seleccione             | - | •    |  |
| a materia de apelación es<br>equerida |       | La submateria es requerida |   | La causal es requerida |   |      |  |

FORMULARIO ÚNICO DE INGRESO

MANUAL DE USO

**Nota**: Todos los campos que contengan un asterisco de color rojo, son campos de ingreso obligatorios en el sistema.

FORMULARIO ÚNICO DE INGRESO MANUAL DE USO

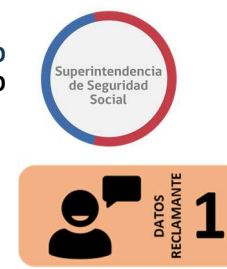

# **1.A DATOS DEL RECLAMANTE**

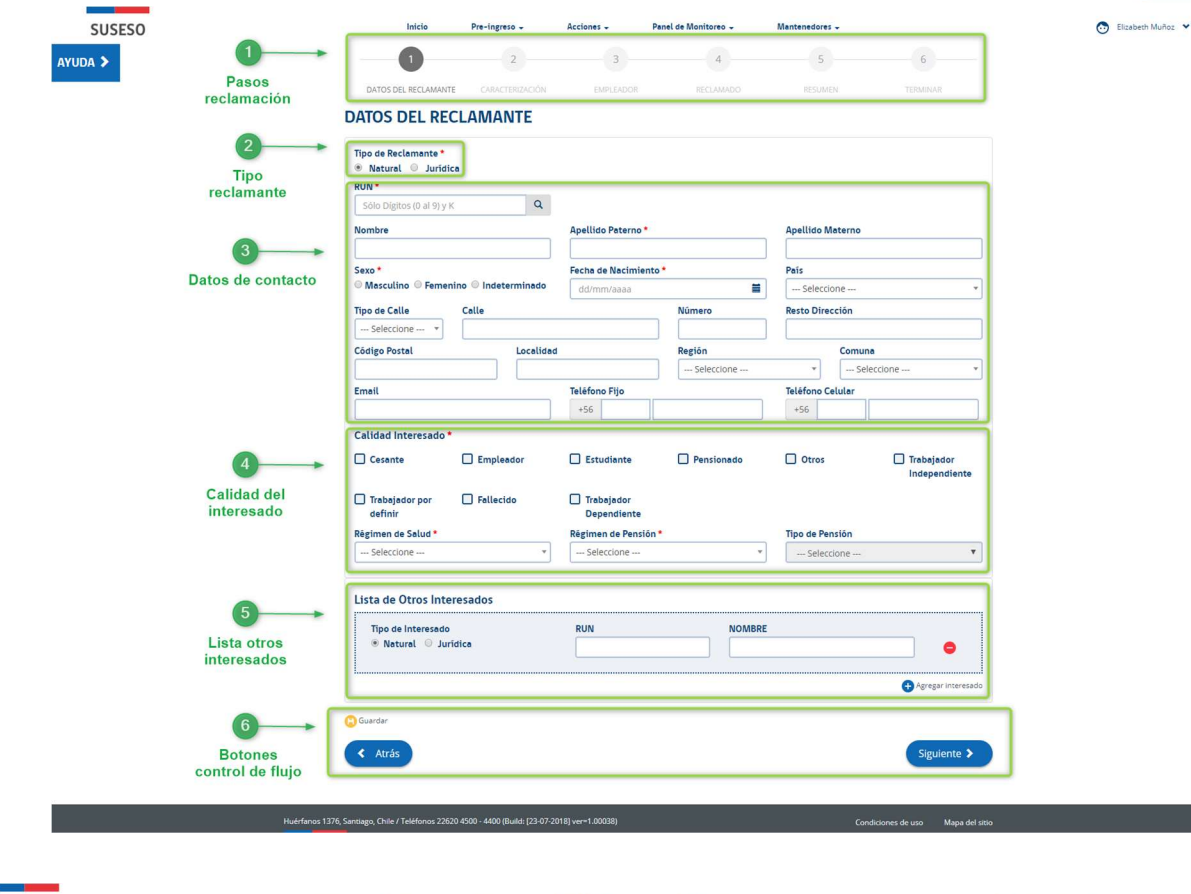

| USESO      | Inicio Pre-ingreso              | + Acciones +       | Panel de Monitoreo 🖌 | Mantenedores +   |                    | 💿 Elizabeth Muñoz 🐱 |
|------------|---------------------------------|--------------------|----------------------|------------------|--------------------|---------------------|
| >          | 2                               | 3                  | 4                    | 5                | 6                  |                     |
|            | DATOS DEL RECLAMANTE CARACTERIO |                    |                      |                  |                    |                     |
| 0          | DATOS DEL RECLAMANT             | (F                 |                      |                  |                    |                     |
|            | DATOS DEL RECEAMANT             | -                  |                      |                  |                    |                     |
|            | Tipo de Reclamante *            |                    |                      |                  |                    |                     |
| Tipo       | RUT*                            |                    |                      |                  |                    |                     |
| reclamante | Sólo Dígitos (0 al 9) y K       | Q                  |                      |                  |                    |                     |
|            | Razón Social *                  | Actividad Econômic | ca                   |                  |                    |                     |
| 3          |                                 | Seleccione         |                      |                  |                    |                     |
| Datos da   | Tipo de Calle Calle             |                    | Número               | Resto Dirección  |                    |                     |
| contacto   | Seleccione *                    |                    |                      |                  |                    |                     |
|            | Código Postal L                 | ocalidad           | Región               | Comuna           |                    |                     |
|            |                                 |                    | Seleccione           | * Selecc         | cione *            |                     |
|            | Email                           | Teléfono Fijo      |                      | Teléfono Celular |                    |                     |
|            |                                 | +56                |                      | +56              |                    |                     |
|            |                                 |                    |                      |                  |                    |                     |
|            | Lista de Otros Interesados      |                    |                      |                  |                    |                     |
|            | Tipo de Interesado              | RUN                | NOMBR                | E                |                    |                     |
|            | Natural O Juridica              |                    |                      |                  | •                  |                     |
|            |                                 |                    |                      |                  | Arcegar interesado |                     |
|            |                                 |                    |                      |                  | ••••               |                     |
|            | 🕒 Guardar                       |                    |                      |                  |                    |                     |
| 1          | Atric                           |                    |                      |                  | Siguiente >        |                     |
|            | Auds                            |                    |                      |                  |                    |                     |
|            | Auas                            |                    |                      |                  |                    |                     |

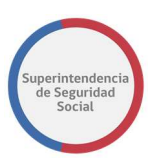

La página "**Datos del reclamante**" tiene como objetivo permitir el ingreso de los datos más importantes de un reclamante, persona natural/jurídica, relativos a datos de identificación y otros que pueden ser pertinentes para el caso.

A continuación, se describirá cada sección en donde se agrupan los datos que un usuario funcionario debe ingresar, junto a una breve descripción de algunas características especiales.

Las secciones son las siguientes:

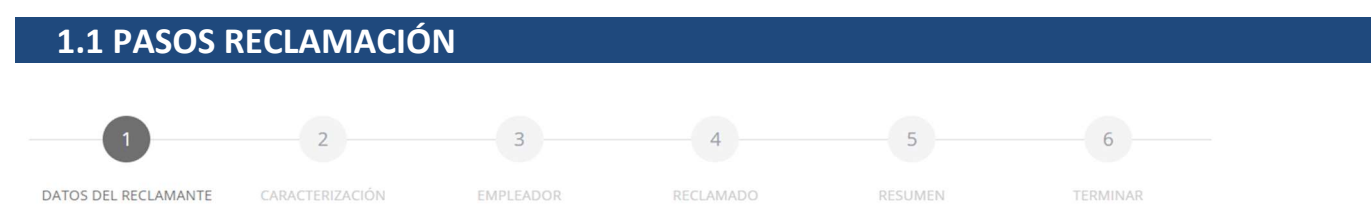

Sección de la página que permanece fija desde esta página hasta el término de la reclamación. Esta sección indica los pasos por los cuales se debe pasar. El paso actual en el cual se sitúa el usuario se destaca de color gris oscuro, mientras que los pasos pendientes por pasar se destacan de color gris claro.

### **1.2 TIPO RECLAMANTE**

Sección que contiene campos que permiten seleccionar el tipo de reclamante para la solicitud, las opciones son: Persona Natural o Persona Jurídica. Por defecto el sistema selecciona el tipo de reclamante Persona Natural, permitiendo modificar el tipo de reclamante si este pertenece a una categoría distinta

### **1.3 DATOS DE CONTACTO**

Sección que contiene campos que permiten ingresar datos de contacto de una persona natural o jurídica. Según la opción seleccionada en la sección **"Tipo reclamante**", el sistema desplegará diferentes campos de ingreso para la identificación.

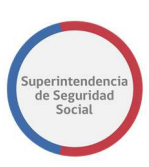

La opción "Buscar" que está junto al campo RUN/RUT, permite buscar el interesado de acuerdo al RUT/RUN ingresado. La búsqueda se realiza en el Registro Civil y/o sistema PAE en caso de estar registrado. En caso de que la búsqueda sea satisfactoria en uno o en otro sistema se autocompletarán los datos de contacto que se encuentren disponibles en cada campo correspondiente de la sección y los campos que no sean autocompletados deben ser completados en caso de ser obligatorios.

Adicionalmente, al realizar una búsqueda, el sistema verifica si el reclamante tiene casos activos en sistema LOTUS. Si el reclamante tiene casos activos se desplegará una ventana emergente en pantalla indicando la lista de casos pendientes, como se muestra a continuación:

| CATOS    |                            | - El reclamante      | posee un ca      | so en curso en Lotus:                                                                        | ×               | 6         | . encadeur munde |
|----------|----------------------------|----------------------|------------------|----------------------------------------------------------------------------------------------|-----------------|-----------|------------------|
|          |                            | 10 v registr         | os por página    |                                                                                              |                 | TERMINOAR |                  |
| υΑ       | Do de F Folio              | N° Instrumento       | Fecha<br>Ingreso | CIE10                                                                                        | 11<br>Patología | -         |                  |
| *<br>RU  | Natu<br>IN • EXP-3         | Licencia Médica      | 10/08/2018       | Trastornos del cuerp vitreo y del globo ocular en<br>enfermedades clasificadas en otra parte | Osteomuscular   |           |                  |
| Nc<br>Se | Mostrani<br>ombre<br>VERÓN | do registros del 1 a | l 1 de un total  | de 1 registros Anterior                                                                      | 1 Siguiente     |           |                  |

Por otra parte, el sistema permite optar por ingresar los campos de dirección (Tipo de Calle, Calle, Número, Resto Dirección, Código Postal, Localidad, Región, Comuna) o Email o uno de los dos teléfonos solicitados (fijo, celular) según sea el caso con respecto a la información que proporcione el interesado.

| Tipo de Calle | Calle                                                                                   | Número     | Resto Dire | cción      |   |
|---------------|-----------------------------------------------------------------------------------------|------------|------------|------------|---|
| Seleccione 🔻  |                                                                                         |            |            |            |   |
|               | Debe ingresar al menos una vía de contacto<br>(Dirección completa, Email o un teléfono) |            |            |            |   |
| Código Postal | Localidad                                                                               | Región     |            | Comuna     |   |
|               |                                                                                         | Seleccione | *          | Seleccione | * |
| Email         | Teléfono Fijo                                                                           | 21         | Teléfono C | elular     |   |
|               | +56                                                                                     |            | +56        |            |   |

En el caso de que el usuario funcionario desee ingresar dirección el sistema solicita ingresar de forma obligatoria Tipo de Calle, Calle, Número, Región y Comuna.

| Tipo de Calle | Calle              | Número              | Resto Dire | ección              |   |
|---------------|--------------------|---------------------|------------|---------------------|---|
| Avenida 👻     |                    |                     |            |                     |   |
|               | Calle es requerido | Número es requerido |            |                     |   |
| Código Postal | Localidad          | Región              |            | Comuna              |   |
|               |                    | Seleccione          | *          | Seleccione          | * |
|               |                    | Región es requerida |            | Comuna es reguerida |   |

Las reglas antes mencionadas aplican para persona Natural/Jurídica.

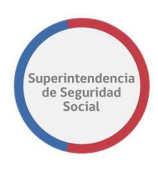

### **1.4 CALIDAD INTERESADO**

Sección que contiene campos que permiten seleccionar uno o varios tipos de calidad del interesado, régimen de salud y/o tipo de pensión si es requerido. En primera instancia el tipo de pensión se despliega como deshabilitado. Si en la selección de uno de los tipos de calidad del interesado es "Pensionado", entonces el campo de selección "Tipo de pensión" se habilitará para su selección.

### **1.5 LISTA OTROS INTERESADOS**

| Calidad Interesado *      |             |                           |            |                 |                             |
|---------------------------|-------------|---------------------------|------------|-----------------|-----------------------------|
| Cesante                   | Empleador   | Estudiante                | Pensionado | Otros           | Trabajador<br>Independiente |
| Trabajador por<br>definir | ☐ Fallecido | Trabajador<br>Dependiente |            |                 |                             |
| Régimen de Salud *        |             | Régimen de Pensión *      |            | Tipo de Pensión |                             |
| Seleccione                | *           | Seleccione                | *          | Seleccione      | *                           |

Sección que contiene campos que permiten ingresar datos de otros interesados que se requieran incluir en una reclamación. El sistema permite ingresar uno o más interesados,

| ino do Intorocodo  | DUN | NOMPRE |   |
|--------------------|-----|--------|---|
| ipo de interesado  | ROW | NOWDRE |   |
| Natural 🔘 Jurídica |     |        | • |
|                    |     |        |   |

con opción de poder eliminar los no pertinentes. Los datos solicitados en esta sección no son requeridos de forma obligatoria, por lo tanto, la sección puede quedar sin completar. Esta sección no cambiará de acuerdo al tipo de reclamante seleccionado.

### **1.6 BOTONES CONTROL DE FLUJO**

Sección que se compone de botones que permiten guardar, avanzar y retroceder el flujo de reclamación. El detalle y funcionamiento de cada botón es el siguiente:

 Botón Guardar: Botón que permite guardar los datos ingresados de forma parcial en el sistema. Con esta funcionalidad se puede pausar el ingreso de datos y volver a ingresar en el futuro los datos restantes a través de la Opción de menú "Panel de Monitoreo ->Estado de los Casos".

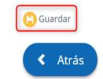

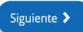

 Botón Siguiente: Botón que permite avanzar el flujo de reclamación al siguiente paso "Caracterización". En caso de que en el "Paso inicial –

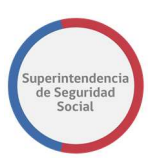

ingreso FUI", la opción "Recurre por sí mismo" no haya sido seleccionada, al presionar el botón siguiente el sistema desplegará una página adicional en donde se deberán ingresar los datos del recurrente. Una vez ya posicionado en el siguiente paso "Caracterización", si el usuario desea volver a atrás, al paso "Datos del reclamante", podrá modificar la mayor parte de los datos ingresados a excepción de los datos

de identificación como RUN/RUT, Nombre/Razón social, Apellido paterno

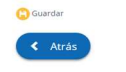

y materno, sexo y fecha nacimiento.

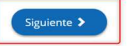

- Botón Atrás: Botón que permite retroceder el flujo a la página "Paso Inicial – Ingreso FUI", en donde el sistema permitirá modificar las siguientes secciones:
  - Datos tipo de ingreso.
  - Fecha Reclamo.
  - $\circ$  Relato.
  - Opciones Generales.

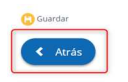

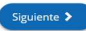

FORMULARIO ÚNICO DE INGRESO MANUAL DE USO

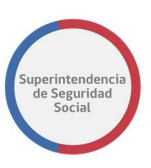

# **1.B DATOS DEL RECURRENTE**

| AYUDA >           |                                                                                                    | Inicio Pre-ingreso -                                                                                                    | Acciones -                                                                                                    | Panel de Monitoreo 🖌                                              | Mantenedores -                            |                                   | 😥 Elizabeth Muñoz 💙 |
|-------------------|----------------------------------------------------------------------------------------------------|----------------------------------------------------------------------------------------------------|----------------------------------------------------------------------------------------------------|-------------------------------------------------------------------|-------------------------------------------|-----------------------------------|---------------------|
| ATODA /           |                                                                                                    | 2                                                                                                    | 3                                                                                                    | 4                                                                 | 5                                         | 6                                 |                     |
|                   |                                                                                                    | • •                                                                                                    |                                                                                                    |                                                                   |                                           |                                   |                     |
|                   |                                                                                                    | DATOS DEL RECLAMANTE CARACTERIZA                                                                                                    | ACION EMPLEADOR                                                                                                    |                                                                   |                                           |                                   |                     |
|                   |                                                                                                    | DAIOS DEL RECORRENTE                                                                                                    | -                                                                                                    |                                                                   |                                           |                                   |                     |
|                   |                                                                                                    | Tipo de Recurrente *                                                                                                    |                                                                                                    |                                                                   |                                           |                                   |                     |
|                   | Тіро                                                                                                    | Natural O Juridica                                                                                                    | Pasaporte/UNI                                                                                                    |                                                                   | Relacion con el interes                   | ado "                             |                     |
|                   | Recurrente                                                                                                    | Sólo Dígitos (0 al 9) y K                                                                                                    | ٩                                                                                                    |                                                                   | Seleccione                                | *                                 |                     |
|                   |                                                                                                    | Nombre                                                                                                    | Apellido Paterno                                                                                                    | •                                                                 | Apellido Materno                          |                                   |                     |
|                   | 2 →                                                                                                    |                                                                                                    |                                                                                                    |                                                                   |                                           |                                   |                     |
|                   | Datos de                                                                                                    | Sexo *<br>Masculino Femenino Indetermi                                                                                                    | Fecha de Nacimie                                                                                                    | ento*                                                             | Pais                                      |                                   |                     |
|                   | contacto                                                                                                    | Tipo de Calle Calle                                                                                                    | durinivadua                                                                                                    | Número                                                            | Resto Dirección                           |                                   |                     |
|                   |                                                                                                    | Seleccione *                                                                                                    |                                                                                                    |                                                                   |                                           |                                   |                     |
|                   |                                                                                                    | Código Postal Lo                                                                                                    | calidad                                                                                                    | Región                                                            | Comuna                                    |                                   |                     |
|                   |                                                                                                    |                                                                                                    | - 117                                                                                                    | Seleccione                                                        | Selecci                                   | one *                             |                     |
|                   |                                                                                                    | Email                                                                                                    | +56                                                                                                    |                                                                   | +56                                       |                                   |                     |
|                   |                                                                                                    | Declaración Jurada *                                                                                                    |                                                                                                    |                                                                   |                                           |                                   |                     |
|                   |                                                                                                    |                                                                                                    |                                                                                                    |                                                                   |                                           |                                   |                     |
|                   | 3→                                                                                                    |                                                                                                    |                                                                                                    |                                                                   |                                           |                                   |                     |
|                   | Declaración                                                                                                    |                                                                                                    |                                                                                                    |                                                                   |                                           |                                   |                     |
|                   | jurada                                                                                                    |                                                                                                    | Arrastre y sue                                                                                                    | lte aquí los archivos                                             |                                           |                                   |                     |
|                   |                                                                                                    |                                                                                                    | (o haga clic pa                                                                                                    | ra seleccionar archiv                                             | (0)                                       |                                   |                     |
|                   |                                                                                                    |                                                                                                    |                                                                                                    |                                                                   |                                           |                                   |                     |
|                   |                                                                                                    |                                                                                                    |                                                                                                    |                                                                   |                                           |                                   |                     |
|                   |                                                                                                    |                                                                                                    |                                                                                                    |                                                                   |                                           |                                   |                     |
|                   |                                                                                                    | Presione este botón para adjuntar cada                                                                                                    | archivo                                                                                                    |                                                                   |                                           |                                   |                     |
|                   |                                                                                                    |                                                                                                    |                                                                                                    |                                                                   |                                           |                                   |                     |
|                   |                                                                                                    | Cuardar.                                                                                                    |                                                                                                    |                                                                   |                                           |                                   | 1                   |
|                   | <b>4</b> →                                                                                                    | Guardar                                                                                                    |                                                                                                    |                                                                   |                                           |                                   | ]                   |
|                   | Botones<br>control de flujo                                                                                       | Guardar                                                                                                    |                                                                                                    |                                                                   |                                           | Siguiente >                       |                     |
|                   | <b>4</b><br>Botones<br>control de flujo                                                                           | Guardar                                                                                                    |                                                                                                    |                                                                   |                                           | Siguiente >                       | ]                   |
|                   | 4<br>Botones<br>control de flujo                                                                                  | Guardar                                                                                                    |                                                                                                    |                                                                   |                                           | Siguiente >                       | ]                   |
|                   | 4<br>Botones<br>control de flujo                                                                                  | 6, Santlage, Chile / Teléfonos 22520 4500 - 4400 (Build:                                                                                                    | (23-07-2018) ver=1.00038)                                                                                              |                                                                   | Condick                                   | Siguiente >                       | ]                   |
|                   | 4<br>Botones<br>control de flujo                                                                                  | Counter                                                                                                    | (23-07-2018) ver=1.00038)                                                                                              |                                                                   | Condicie                                  | Siguiente >                       | ]                   |
|                   | 4<br>Botones<br>control de flujo                                                                                  | Coarder                                                                                                    | (23.07.2018) ver=1.00038)                                                                                              |                                                                   | Condici                                   | Siguiente 🕨                       |                     |
|                   | 4<br>Botones<br>control de flujo                                                                                  | Coarder                                                                                                    | (23-07-2018) ver=1.00038)                                                                                              |                                                                   | Condici                                   | Siguiente >                       |                     |
| 5115550           | 4<br>Botones<br>control de flujo                                                                                  | Coarder  Atrás  Arás  Arás  Inicio Pre-ingress -                                                                                                    | (23.67.2018) ver=1.00038)<br>Acciones -                                                                                | Pent de Maritares -                                               | Condice<br>Mantenedores -                 | Siguiente >                       | 🕑 Eizabern Muñez 🛩  |
| SUSESO            | 4<br>Botones<br>control de flujo                                                                                  | Counter C Atris 6, Sensage, Chie / Teléfonos 22020 4503 - 4402 (build                                                                                                    | (23.07.2018) ver=1.00038)<br>Acciones -                                                                                | Panel de Monitoreo -                                              | Condici                                   | Siguiente >                       | 🕑 Eissbern Murfas 🛩 |
| SUSESO<br>AYUDA > | 4<br>Botones<br>control de flujo                                                                                  | Counter  C Atras  A Sensinge, Chie / Teléfonos 22020 650 - 4001 (build  Inicio Pre-ingress -  1 2                                                                                                    | (23.07.2018) ver+1.20038)<br>Acciones +<br>3                                                                           | Pansi de Monitores -                                              | Contes<br>Mantenedores -<br>5             | Siguiente >                       | 🕑 Elsaberh Muñoz 👻  |
| SUSESO<br>AYUDA > | 4<br>Botones<br>control de flujo                                                                                  | Counter     Control     Control     Contro     Control     Control     Control     Control     Control     Co                                                                                                    | (23-07-2018) vor-1.20038)<br>Acciones -<br>3<br>ACCÓN ENPELADOR                                                        | Pant de Monitores -<br>4<br>RECHAMADO                             | Conside<br>Mantanedares -<br>5<br>RESMADE | Siguiente >                       | 💽 Eisabeth Muñoz 👻  |
| SUSESO<br>AYUDA > | 4<br>Botones<br>control de flujo                                                                                  | Constant<br>Constant<br>Const                                                | (23-07-2018) ver=1.00038)<br>Acciones -<br>3<br>Accione Exercisador                                                    | Pent de Montores -                                                | Condici<br>Mantanedores -<br>S<br>REDMEN  | Siguiente > rees de uso G TERMMAR | 🕑 Eizaberh Muñoz 오  |
| SUSESO<br>AYUDA > | 4<br>Botones<br>control de flujo                                                                                  | Courses<br>Courses<br>Cou | 23 67 2018) ver=1.00038)<br>Acciones =<br>3<br>Accione ExmiteApore                                                     | Pent de Montorro -<br>A<br>RECLAMADO                              | Condici<br>Mantonadores -<br>5<br>REUMEN  | Siguiente >                       | 🕑 Bizabern Muñoz 🌱  |
| SUSESO<br>AYUDA 🗲 | 4<br>Botones<br>control de flujo                                                                                  | Contract Contract Co                                                                                                    | (23.07.2018) ver=1.00038)<br>Accience =<br>3<br>Accionce =<br>3                                                        | Pant de Montores -<br>4<br>RECAMACO                               | Condex<br>Manimodores -<br>5<br>REMAIN    | Siguiente >                       | 🕑 Eizabern Muñaz 🛩  |
| SUSESO<br>AYUDA 🗲 | 4<br>Botones<br>control de flujo                                                                                  | Consider<br>C Arriss<br>A Conseque Chile / Teléfonon 22000 4500 - 4400 (Build<br>Inicia Pre-ingress -<br>DATOS DEL RECLAMANT<br>CONCINERT<br>ENT<br>ENT<br>RT +                                                                                                    | (23.07.2018) ver=1.00038)<br>Acciones -<br>                                                                            | Pant de Montores -<br>4<br>RECLAMADO                              | Condo<br>Mantanetores -<br>5<br>RELIMON   | Siguiente >                       | 🕑 Etabert Muha: 🛩   |
| SUSESO<br>AYUDA > | 4<br>Botones<br>control de flujo<br>Vuerence 12<br>Leurence<br>Tipo<br>Recurrente                                 | Carder C Ards Catalogs, Chie / Teldenos 2200 500 - 400 (Bude Inicio Pre-ingress - 1 2 2 DATOS DEL RECLAMANT C TOPO de Recurrente * Topo de Recurrente * RUT *                                                                                                    | (23 07 2018) vv= 1.00038)<br>Acciones +<br>3<br>                                                                       | Pant de Montores -<br>4<br>RECAMADO                               | Condis<br>Mantonedores -<br>S<br>RESUMN   | Eiguiente >                       | 🕑 Bisaberh Muñoz 🖌  |
| SUSESO<br>AYUDA > | 4<br>Botones<br>control de flujo<br>Vedefaces 12<br>Lipo<br>Recurrente                                            | Control Control / Teleforone 22000 5500 - 4000 (Build<br>Inicia Pre-ingress -<br>1 2 2<br>DATOS DEL RECURRENTE<br>DATOS DEL RECURRENTE<br>Topo de Recurrents *<br>Naturel * Juridice<br>RU*<br>Recon Social *                                                                                                    | (23-07-2018) vvr- 1.20038)<br>Acciones -<br>3<br>color:<br>Executione al in<br>Seleccione -<br>Actividad Econór        | Penst de Monitores -<br>4<br>RECLAMADO                            | Consist<br>Mantanedores -<br>5<br>RECOMON | Eiguiente >                       | 🕑 Blaberh Muñoz 💙   |
| SUSESO<br>AYUDA > | 4<br>Botones<br>control de flujo<br>Judefares 17<br>Nedefares 17                                                  | Constant<br>Constant<br>Consta                                               | (23-07-2018) ver=1.00088)<br>Acciones =<br>3<br>ACIÓN: EMPESADOR<br>C. Seleccione en<br>Actividad Econór<br>Seleccione | Penet de Monitores -<br>4<br>RECLAMADO                            | Condot<br>Mantenedores -<br>S<br>RECARD   | G<br>TERMAR                       | 🕑 Eisaberh Muñoz 오  |
| SUSESO<br>AYUDA > | 4<br>Botones<br>control de flujo<br>Recurrente<br>Datos de<br>Contacto                                            | Caurder  C Ards  A Servinger, Chile / Tel/Honese 22:000 05:00 - 4:000 (diadd)  Inicia Pre-ingress -  Dattos DEL RECLAMANTE CONCINETE  Tipo de Recurrente *  Rezón Social *  Tipo de Celle Calle                                                                                                    | (23-07-2018) ver=1.00038)      Acciones -     (3)      KCON     EXAMPLEADOR      Actividae Econór    Seleccione        | Panel de Manitores -<br>RECAMADO<br>Interesado *<br>- v<br>Número | Mantenedores -<br>S<br>RECUMPS            | Ciguiente >                       | 🕑 Eizaberh Muñez 오  |
| SUSESO<br>AYUDA 🔪 | 4<br>Botones<br>control de flujo<br>Ludraros 12<br>Ludraros 12<br>Tipo<br>Recurrente<br>2<br>Datos de<br>contacto | Contract<br>Caractery<br>Caractery<br>Contractory<br>Contractory<br>Caractery<br>Caracter                                                                                     | (23.07.2018) ver=1.00038)  Acciones =                                                                                  | Penti de Monitoreo -                                              | Mantandores -                             | G<br>TERMANAR                     | 🕑 Eizben Multer     |

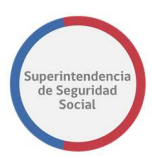

La página "Datos del Recurrente" tiene como objetivo principal identificar los datos de contacto y una declaración jurada que indique la representación legal de un usuario interesado, persona Natural/Jurídica.

Esta página solo será desplegada si el campo de selección **"Recurre por sí mismo**", ubicado en la página **"Paso inicial – ingreso FUI**" no se encuentra seleccionado.

Al igual que en el paso "Datos del Reclamante", en este paso se presentan, para una Persona Natural/Jurídica, las siguientes secciones:

### **1.B.1 TIPO RECURRENTE.**

La opción "Buscar" que está junto al campo RUN/RUT, permite buscar el recurrente de acuerdo al RUT/RUN ingresado. La búsqueda se realiza en el Registro Civil y/o sistema PAE en caso de estar registrado en este. En caso de que la búsqueda sea satisfactoria en uno o en otro sistema se autocompletarán los datos de contacto que se encuentren disponibles, los campos que no se autocompleten deben ser completados en caso de ser obligatorios manualmente.

| RUN *                     |   |
|---------------------------|---|
| Sólo Dígitos (0 al 9) y K | ٩ |

### **1.B.2 DATOS DE CONTACTO**

Por otra parte, el sistema permite optar por ingresar los campos de dirección (Tipo de Calle, Calle, Número, Resto Dirección, Código Postal, Localidad, Región, Comuna) o Email o uno de los dos teléfonos solicitados (fijo, celular) según sea el caso con respecto a la información que proporcione el interesado.

| Tipo de Calle | Calle                                                |                                           | Número     | Resto Dire | ección     |   |
|---------------|------------------------------------------------------|-------------------------------------------|------------|------------|------------|---|
| Seleccione 🔻  |                                                      |                                           |            |            |            |   |
|               | Debe ingresar al menos u<br>(Dirección completa, Ema | una vía de contacto<br>ail o un teléfono) |            |            |            |   |
| Código Postal | Localidad                                            |                                           | Región     |            | Comuna     |   |
|               |                                                      |                                           | Seleccione | v          | Seleccione | v |
| Email         |                                                      | Teléfono Fijo                             |            | Teléfono C | Celular    |   |
|               |                                                      | +56                                       |            | +56        |            |   |

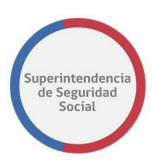

En el caso de que el usuario funcionario desee ingresar dirección el sistema solicita ingresar de forma obligatoria Tipo de Calle, Calle, Número, Región y Comuna. Las reglas antes mencionadas aplican para persona Natural/Jurídica.

| Tipo de Calle | Calle              | Número              | Resto Dire | ección              |   |
|---------------|--------------------|---------------------|------------|---------------------|---|
| Avenida 🔻     |                    |                     |            |                     |   |
|               | Calle es requerido | Número es requerido |            |                     |   |
| Código Postal | Localidad          | Región              |            | Comuna              |   |
|               |                    | Seleccione          | *          | Seleccione          | * |
|               |                    | Región es requerida | 2.1        | Comuna es requerida |   |

Adicionalmente, en esta página existe una sección "Declaración Jurada", que contiene un elemento que permite subir un documento que acredite que un usuario interesado es representado legalmente por un usuario recurrente. Concretamente, el documento debe ser una declaración jurada firmada ante notario público y de ingreso obligatorio en el sistema, sin este documento el sistema no permitirá avanzar el flujo al siguiente paso.

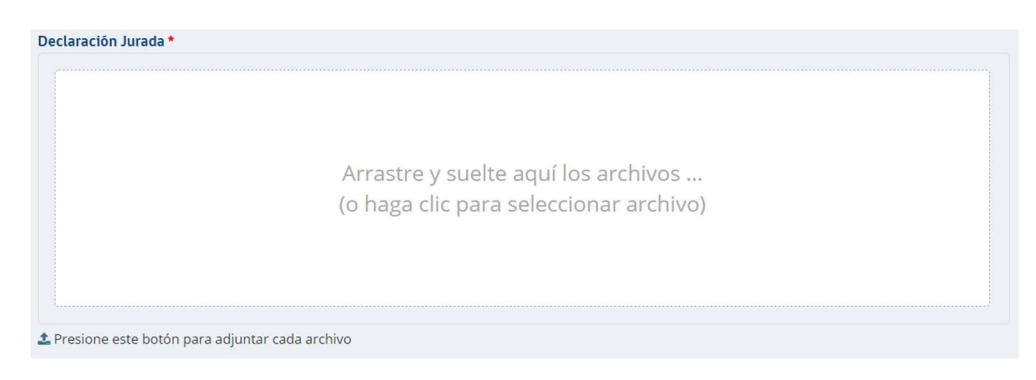

# 2. CARACTERIZACIÓN

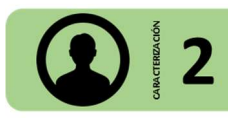

El paso "**Caracterización**" tiene como objetivo permitir adjuntar los instrumentos y archivos requeridos por admisibilidad para un caso presentado a través del formulario único de ingreso.

Una caracterización puede variar de acuerdo a la materia, sub-materia y motivo que se haya seleccionado en el "Paso inicial – ingreso FUI".

Los principales tipos de caracterización que se pueden presentar son las siguientes:

- 1. Licencias médicas.
- 2. Seguro laboral.
- 3. Crédito social.

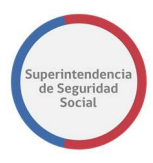

Para cada tipo de caracterización existen secciones que son comunes entre sí. Estas secciones son las siguientes:

### **2.1 MOTIVO**

Sección que contiene los datos de materia, sub-materia y motivo ingresados en el "Paso inicial – ingreso FUI".

> Materia: LICENCIA MEDICA Submateria: ORDEN MEDICO Motivo: No acredita enfermedad grave del niño o niña menor de un año

### **2.2 DOCUMENTOS REQUERIDOS**

En esta sección se presentan campos que permiten adjuntar los documentos requeridos

Para estos documentos se presentan dos opciones; "Digital" y "No Digitalizable", que permiten optar por adjuntar un documento o indicar ubicación física de un documento en caso de no ser digitalizable como, por ejemplo; una radiografía, disco compacto, etc.

De acuerdo con la configuración, el sistema puede solicitar datos adicionales para los documentos requeridos, desplegando campos de ingreso de datos en la columna "Documentación Adicional", que deben ser completados por el funcionario.

Adicionalmente, se pueden adjuntar otros documentos que puedan aportar información adicional para el caso a través de la opción "Agregar otro documento".

### Adjunta los documentos involucrados

| Puedes adjuntar documentos a | tu reclamación en los siguientes | formatos; ipeg.ipg.pdf.doc.o    | docx.xls.xlsx.xml.xslt.zip.rar.7z.gz.png                                                                                                    |
|------------------------------|----------------------------------|---------------------------------|----------------------------------------------------------------------------------------------------|
| racaes adjantar abcamentos a | careeranderon en los signemes    | toutingcost lbc0ib0ib0ib0itgock | accuration and an and a state of the state of the state o |

| Documentos                                        | Información Adicional                                | Eliminar                         |
|---------------------------------------------------|------------------------------------------------------|----------------------------------|
| Presentación *<br>© Digital      No digitalizable |                                                      |                                  |
| AzAz                                              |                                                      |                                  |
|                                                   |                                                      |                                  |
|                                                   |                                                      |                                  |
|                                                   |                                                      |                                  |
|                                                   | · · ·                                                | gregar otro documento            |
|                                                   | PROCEDIMIENTO ADMINISTRATIV<br>SUPERINTENDENCIA DE S | O ELECTRÓNICO<br>EGURIDAD SOCIAL |
|                                                   |                                                      | Página 24 de 49                  |

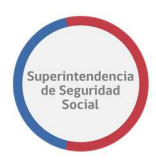

### **2.3 BOTONES CONTROL DE FLUJO**

Sección que contiene botones que permiten guardar, retroceder y avanzar el flujo de reclamación.

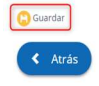

| Siguiente > |  |
|-------------|--|
|             |  |

Adicionalmente, existe una opción denominada "Incluye documentos generales" en el "Paso inicial – Ingreso FUI", en sección "Opciones generales". Esta opción al momento de ser seleccionada despliega una nueva página "**Caracterización – Antecedentes Generales**", en el paso de caracterización, la cual permite adjuntar documentos generales al caso de reclamación. No es obligatorio adjuntar documentos en esta página.

Puedes adjuntar documentos a tu reclamación en los siguientes formatos: jpeg.jpg.pdf.doc.docx.xls.xlsx.xml.xslt.zip,rar.7z,gz,png

| Documentos                                                                     | Información Adicional | Eliminar |
|--------------------------------------------------------------------------------|-----------------------|----------|
| Seleccione     Digital      No digitalizable                                   |                       | •        |
| Arrastre y suelte aquí los archivos<br>(o haga clic para seleccionar archivos) |                       |          |
| Presione este botón para adjuntar cada archivo.                                |                       |          |

A continuación, se presentará cada uno de los tipos de caracterización antes mencionados, en donde se detallará de forma general las secciones que se diferencian en cada tipo.

FORMULARIO ÚNICO DE INGRESO MANUAL DE USO

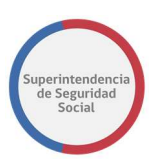

# 2.A CARACTERIZACIÓN LICENCIA MÉDICA.

| Addressed 201                   | Inicio Pre-ing                                                                                                    | reso 👻                                  | Acciones - Po                   | nel de Monitoreo 🗸   | Mantenedores +                       | Elizabeth Mu                     |
|---------------------------------|----------------------------------------------------------------------------------------------------|-----------------------------------------|---------------------------------|----------------------|--------------------------------------|----------------------------------|
| DA 🔉                            | 1                                                                                                    | 2                                       | 3                               | 4                    | 5                                    | 6                                |
|                                 | DATOS DEL RECLAMANTE                                                                                                    | CTERIZACIÓN                             |                                 |                      |                                      |                                  |
|                                 | CARACTERIZACIÓN                                                                                                    |                                         |                                 |                      |                                      |                                  |
| 1<br>Motivo                     | Materia: LICENCIA MEDICA                                                                                                    | Submateria                              | ORDEN MEDICO                    | 1                    |                                      | ^                                |
|                                 | Motivo: Reposo injustificad                                                                                                    | 0                                       |                                 | 1                    |                                      |                                  |
|                                 | Folio LM 😌 *                                                                                                    | RUN média                               | :0*                             | Nombre Médic         | o *                                  |                                  |
| uscar licencia<br>médica        |                                                                                                    | Solo Digi                               | tos (0 al 9);                   |                      |                                      | Eliminar licencia                |
|                                 | Licencia Médica                                                                                                    |                                         |                                 |                      |                                      |                                  |
| 3                               | Naturaleza *                                                                                                    | Resolución                              |                                 | Compin*              |                                      |                                  |
| Datos                           | O Papel                                                                                                    | Seleccio                                | ne 🔻                            | Seleccione -         |                                      | •                                |
| Licencia                        | Número de días *                                                                                                    | L                                       | Inicio de licencia *            | L                    | Fin de licencia *                    |                                  |
|                                 |                                                                                                    |                                         | dd/mm/aaaa                      |                      | dd/mm/aaaa                           | =                                |
|                                 | CIF10                                                                                                    |                                         |                                 | Patología *          |                                      |                                  |
|                                 | Buscar                                                                                                    |                                         | ×                               | Seleccione -         |                                      | *                                |
|                                 | Periodo *                                                                                                    |                                         |                                 |                      | Tipo de licencia *                   |                                  |
|                                 | Primera      Continuación                                                                                                    |                                         | Licencia de médic               | o gran emisor        | Seleccione                           | *                                |
|                                 |                                                                                                    |                                         | Si                              |                      |                                      |                                  |
|                                 | Maternal suplementaria *                                                                                                    |                                         | Recuperabilidad labo            | ral *                | Inicia trámite invalide:             | *                                |
|                                 | Tipo de reposo                                                                                                    |                                         | SI 0 NO                         | Lugar de repos       | o*                                   |                                  |
|                                 | Seleccione                                                                                                    |                                         | *                               | Seleccione -         |                                      | ¥                                |
|                                 | Isapre (o Fonasa)                                                                                                    |                                         |                                 |                      |                                      |                                  |
|                                 | Seleccione                                                                                                    |                                         | Ŧ                               |                      |                                      |                                  |
|                                 |                                                                                                    |                                         |                                 |                      |                                      | 🕂 Agregar otra licencia          |
|                                 | Adjunta los documo                                                                                                    | entos inv                               | olucrados                       |                      |                                      |                                  |
|                                 | Puedes adjuntar documentos a tu n                                                                                                    | eclamación en lo                        | s siguientes formatos: j        | peg.jpg,pdf,doc,docx | cxls,xlsx,xml,xslt,zip,rar,7z,gz,png |                                  |
| 4><br>Documentos                | Documentos                                                                                                    |                                         |                                 | h                    | nformación Adicional                 | Eliminar                         |
|                                 |                                                                                                    |                                         |                                 |                      |                                      |                                  |
| requeridos                      | Certificado Trámite de Pensión II                                                                                                    | validez. *                              |                                 |                      |                                      |                                  |
| requeridos                      | Certificado Trámite de Pensión I<br>◎ Digital ○ No digitalizable                                                                                                    | nvalidez. *                             |                                 |                      |                                      |                                  |
| requeridos                      | Certificado Trámite de Pensión II<br>O Digital      No digitalizable                                                                                                    | nvalidez. *                             |                                 |                      |                                      |                                  |
| requeridos                      | Certificado Trámite de Pensión Ir<br>⊛ Digital ◎ No digitalizable                                                                                                    | nvalidez. *                             |                                 |                      |                                      |                                  |
| requeridos                      | Certificado Trámite de Pensión In<br>Digital      No digitalizable                                                                                                    | nvalidez. *                             |                                 |                      |                                      |                                  |
| requeridos                      | Certificado Trámite de Pensión In<br>Digital      No digitalizable                                                                                                    | walidez. *                              | los archivos                    |                      |                                      |                                  |
| requeridos                      | Certificado Trámite de Pensión In<br>Digital      No digitalizable     Arrastre y su<br>(o haga clic p                                                                      | uelte aquí<br>para selecc               | los archivos<br>ionar archivos) |                      |                                      |                                  |
| requeridos                      | Certificado Trámite de Pensión In<br>Digital  No digitalizable<br>Arrastre y su<br>(o haga clic p                                                                           | walidez. *<br>uelte aquí<br>vara selecc | los archivos<br>ionar archivos) |                      |                                      |                                  |
| requeridos                      | Certificado Trámite de Pensión In<br>Digital  No digitalizable<br>Arrastre y su<br>(o haga clic p                                                                           | uelte aquí<br>ara selecc                | los archivos<br>ionar archivos) |                      |                                      |                                  |
| requeridos                      | Certificado Trámite de Pensión In<br>Digital  No digitalizable<br>Arrastre y su<br>(o haga clic p                                                                           | uelte aquí<br>ara selecc                | los archivos<br>ionar archivos) |                      |                                      |                                  |
| requeridos                      | Certificado Trámite de Pensión In<br>● Digital ● No digitalizable<br>Arrastre y su<br>(o haga clic p                                                                        | uelte aquí<br>uelte aquí<br>ara selecc  | los archivos<br>ionar archivos) |                      |                                      |                                  |
| requeridos                      | Certificado Trámite de Pensión In<br>● Digital ● No digitalizable<br>Arrastre y su<br>(o haga clic p                                                                        | uelte aquí<br>ara selecc                | los archivos<br>ionar archivos) |                      |                                      | Agregar otro documento.          |
| requeridos                      | Certificado Trámite de Pensión In<br>● Digital ● No digitalizable<br>Arrastre y su<br>(o haga clic p<br>2 Presione este botón para adjun                                    | uelte aquí<br>ara selecc                | los archivos<br>ionar archivos) |                      |                                      | Agregar otro documento           |
| equeridos                       | Certificado Trámite de Pensión In<br>© Digital © No digitalizable<br>Arrastre y su<br>(o haga clic p<br>Presione este botón para adjun                                      | uelte aquí<br>Lelte aquí<br>Lara selecc | los archivos<br>ionar archivos) |                      |                                      | Agregar otro documento           |
| 6<br>Botones<br>ontroid eflujo  | Certificado Trámite de Pensión In<br>© Digital © No digitalizable<br>Arrastre y su<br>(o haga clic p<br>Presione este botón para adjun<br>Guardar<br>Cartas                 | uelte aquí<br>lara selecc               | los archivos<br>ionar archivos) |                      |                                      | Agregar orro documento Siguiente |
| 6<br>Botones<br>ontrol de flujo | Certificado Trámite de Pensión In<br>© Digital © No digitalizable<br>Arrastre y su<br>(o haga clic p<br>Presione este botón para adjun<br>C Guardar<br>C Guardar<br>C Atrás | velidez. •<br>uelte aquí<br>ara selecc  | los archivos<br>ionar archivos) |                      |                                      | Agreger otro documento Siguiente |

En esta página se pueden identificar las siguientes secciones importantes:

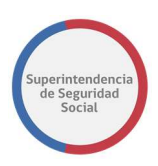

### 2.B.2 BUSCAR LICENCIA MÉDICA

Sección que contiene un campo que permite, a un usuario funcionario, ingresar el folio de una licencia médica para buscarla en la base de información de licencias médicas.

Adicionalmente, existe una opción que, en caso de no saber el folio exacto de una licencia, permite buscar el total de licencias extendidas al interesado, con el fin de poder identificar y seleccionar la licencia correspondiente al caso de reclamación, como se muestra a continuación:

| Folio LM 😣  | • •                 | RUN            | l médico *                          | n                   | lombre Médico *        |               |                   |
|-------------|---------------------|----------------|-------------------------------------|---------------------|------------------------|---------------|-------------------|
| 20553149    | -1 <b>Q</b>         |                | 712.866-0                           | ٩                   | RODRIGO ANDRES         | ASANOVA LEIV  | A                 |
|             |                     |                | ción que permite                    | huscarel            |                        |               | Eliminar lio      |
| iconci      | Módica              | tot            | al de licencias ex<br>al interesado | tendidas<br>o.      |                        |               |                   |
| icencia     |                     |                |                                     |                     |                        |               |                   |
| Mostrar 1   | o v registro        | s por página   |                                     |                     |                        |               | Buscar:           |
| Tipo 🚛      | Fecha<br>Emisión    | Folio 🔐        | Operador <sub>11</sub>              | Entidad<br>Pagadora | Fecha Inicio<br>Reposo | Rut<br>Médico | Especialidad      |
| Electrónica | 14-05-2018<br>17:05 | 20009132-<br>9 | imed                                | CONSALUD,           | 15-05-2018 00:00       | 8815583-1     | MEDICINA INTERNA  |
| lectrónica  | 10-05-2017<br>15:51 | 15468581-<br>2 | imed                                | CONSALUD,           | 10-05-2017 00:00       | 21394482-7    | MEDICINA GENERAL  |
| lectrónica  | 19-12-2016<br>10:47 | 13410838-<br>K | imed                                | CONSALUD,           | 19-12-2016 00:00       | 16360993-2    | MEDICINA GENERAL  |
| lectrónica  | 22-02-2016<br>18:26 | 8248797-2      | imed                                | CRUZ BLANCA,        | 22-02-2016 00:00       | 14752131-6    | MEDICINA INTERNA  |
| lectrónica  | 24-03-2015<br>10:06 | 3898488-8      | imed                                | CRUZ BLANCA,        | 23-03-2015 00:00       | 10603685-3    | MEDICINA FAMILIAR |
| lectrónica  | 06-06-2012          | 869999-2       | imed                                | CRUZ BLANCA,        | 06-06-2012 00:00       | 6550162-7     | ENDOCRINOLOGÍA    |

### **2.B.3 DATOS LICENCIA**

En esta sección se presentan una serie de campos que son prellenados al seleccionar una licencia médica del interesado. Se puede adjuntar más de una licencia médica, con folios diferentes, al caso de reclamación y eliminar licencias que no apliquen al caso o que se hayan adjuntado por error A pesar de que esta información es automática es importante que el usuario que este ingresando la información pueda revisar los datos de cada licencia médica adjuntada.

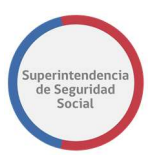

Existen dos tipos de licencias que son desplegadas por el sistema, las cuales son:

- Licencias de tipo papel: Estas licencias al momento de ser seleccionadas completan cada campo de la sección con los datos correspondientes ingresados en la licencia, permitiendo editar los campos que se consideren necesarios para ser modificados.
- Licencias de tipo electrónica: Estas licencias tiene un funcionamiento parecido al de las licencias de papel, con la salvedad de que los campos prellenados no pueden ser editados, excepto los campos "Compin" e "Isapre (Fonasa)" los cuales si pueden ser editados y modificados.

En caso de buscar una licencia médica por folio y esta no pueda ser encontrada en la base de información de licencias médicas, la licencia debe ser ingresada de forma manual por el usuario funcionario, seleccionando cada uno de los campos pertinentes al caso presentado.

Para las licencias de tipo papel, se debe adjuntar obligatoriamente el documento de licencia en el sistema. Por otra parte, para estas licencias al ser completados los campos de fecha inicio/fin, la fecha fin no debe ser mayor a la cantidad de días señalados en el campo "número de días" según la fecha de inicio ingresada.

Otras de las funcionalidades que tiene el tipo de caracterización para licencia médica es agregar y eliminar una licencia médica. La opción se encuentra en la sección **Datos licencia médica**" y es denomina como **Agregar otra licencia**".

Obligatoriamente, el sistema exige que debe existir al menos una licencia médica para avanzar el flujo de reclamación.

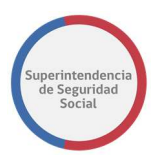

Cuando el usuario funcionario decide agregar otra licencia médica, debe hacer clic en la opción **"Agregar otra licencia**".

| Naturaleza *                          | Resolución * | Resolución *                    |                             | Compin *                                           |   |  |
|---------------------------------------|--------------|---------------------------------|-----------------------------|----------------------------------------------------|---|--|
| Papel      Electrónico                | Autorizado   | •                               | COMPIN REGIÓN METROPOLITANA |                                                    |   |  |
| Número de días *                      |              | Inicio de licencia *            |                             | Fin de licencia *                                  |   |  |
| 2                                     |              | 01/06/2018                      | <b></b>                     | 02/06/2018                                         | 1 |  |
| CIE10                                 |              |                                 | Patología *                 |                                                    |   |  |
| [M77.1] - Epicondilitis lateral       |              | *                               | Osteomuscular               |                                                    |   |  |
| Periodo*<br>Primera Ocontinuación     |              | Licencia de médico              | gran emisor                 | Tipo de licencia *<br>Enfermedad o Accidente Común |   |  |
| Maternal suplementaria ★<br>◎ Si ◎ No |              | Recuperabilidad labora<br>Si No | al *                        | Inicia trámite invalidez *<br>Si O No              |   |  |
| Tipo de reposo                        |              |                                 | Lugar de reposo *           |                                                    |   |  |
| Reposo Total                          |              | *                               | Su Domicilio                |                                                    |   |  |
| Isapre (o Fonasa)                     |              |                                 |                             |                                                    |   |  |
|                                       |              |                                 |                             |                                                    |   |  |

Luego de seleccionar la opción "**Agregar otra licencia**", el sistema despliega una nueva sección idéntica a la anterior, desplegada inicialmente cuando el flujo avanza al paso caracterización. En la nueva sección se despliegan los datos de Materia, Submateria y Causal ingresados en el paso inicial del formulario único y luego se presentan las secciones ya explicadas como; Buscar licencia médica, Datos licencia y Documentos requeridos. El sistema permite contraer o expandir la sección completa de datos ingresados, permitiendo no extender demasiado la página hacia abajo. Esta funcionalidad es accionada presionando icono ^ v dispuesto en cada licencia ingresada, como lo muestra la siguiente imagen:

Como opción complementaria, el sistema permite eliminar uno o más licencias médicas ingresadas, en caso de ocurra un error de selección de la licencia o en caso de que no aplique al caso de presentación de la reclamación, siempre cumpliendo con la regla de que debe existir al menos una licencia médica.

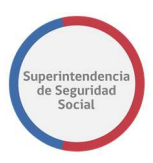

#### CARACTERIZACIÓN

| Materia: LICENCIA MEDICA Submateria: ORDEN MEDICO<br>Motivo: Reposo injustificado |                   |                  |                                                              |             |                       | Licencia Nº 1 | *                |
|-----------------------------------------------------------------------------------|-------------------|------------------|--------------------------------------------------------------|-------------|-----------------------|---------------|------------------|
| Folio LM 😌 🔹                                                                      |                   |                  | RUN médico *                                                 |             | Nombre Médico *       |               | _                |
| 20269772-0                                                                        | Q                 |                  | 24.238.066-5                                                 | ٩           | Orlando Velasco Perez | (             | Eliminar licenci |
|                                                                                   |                   |                  |                                                              |             |                       |               |                  |
| Materia: LICENG                                                                   | CIA ME            | DICA S           | Submateria: ORDEN N                                          | /IEDICO     |                       | Licencia Nº 2 | ^                |
| Materia: LICENO<br>Motivo: Reposo                                                 | IA ME<br>injusti  | DICA S           | Submateria: ORDEN N                                          | MEDICO      |                       | Licencia Nº 2 | ^                |
| Materia: LICENO<br>Motivo: Reposo                                                 | CIA ME<br>injusti | DICA S           | Submateria: ORDEN N                                          | Aedico      | Nombre Médico *       | Licencia Nº 2 | ^                |
| Materia: LICENO<br>Motivo: Reposo<br>Folio LM                                     | CIA ME<br>injusti | DICA S<br>ficado | Submateria: ORDEN N<br>RUN médico *<br>Sólo Dígitos (0 al 9) | MEDICO<br>Q | Nombre Médico *       | Licencia Nº 2 | ^                |

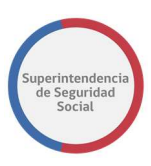

| 505E50                          | Inicio                                                                                                    | Pre-ingreso 👻                                                                                                    | Acciones 🗸                                                                                | Panel de Monitoreo                              | <ul> <li>Mantenedores</li> </ul>                        | - Elizabeth              |
|---------------------------------|----------------------------------------------------------------------------------------------------|----------------------------------------------------------------------------------------------------|-------------------------------------------------------------------------------------------|-------------------------------------------------|---------------------------------------------------------|--------------------------|
| YUDA 🗲                          | 1                                                                                                    | 2                                                                                                    | З —                                                                                       | 4                                               | 5                                                       | 6                        |
|                                 | DATOS DEL RECLAMANTE                                                                                                    | CARACTERIZACIÓN                                                                                                    | M EMPLEADOR                                                                               | RECLAM                                          | ADO RESUME                                              | N TERMINAR               |
| C                               | ARACTERIZAC                                                                                                    | CIÓN                                                                                                    |                                                                                           |                                                 |                                                         |                          |
|                                 | Materia: Cobertur<br>trayecto                                                                                                    | a materia de segu                                                                                                    | ıridad y salud en e                                                                       | l trabajo Submat                                | eria: Calificación de a                                 | accidentes del trabajo y |
| Motivo                          | Motivo: Calificació<br>(mecanismo lesion                                                                                                    | n de Accidente co<br>nal no compatible                                                                                              | on A CAUSA O CON<br>) CAUSA JURIDICA(                                                     | Ocasión del Tral<br>no acreditar ocu            | bajo. OBS. RECHAZO<br>rrencia del siniestro)            | POR CAUSA MEDICA         |
| 2→ [                            | Calificación otorgada                                                                                                    | por la entidad 9                                                                                                    | Fecha Accidente                                                                           | e/Inicio síntomas enf                           | fermedad                                                |                          |
| Buscar<br>instrumento           | Seleccione                                                                                                    |                                                                                                    | ▼ dd/mm/aaaa                                                                              |                                                 | ۹ 🗉                                                     |                          |
|                                 | Seguro Labor                                                                                                    | al                                                                                                    |                                                                                           |                                                 |                                                         |                          |
| 3→<br>Datos seguro              |                                                                                                    | ut                                                                                                    |                                                                                           | Patología *                                     |                                                         |                          |
| laboral                         | Seleccione                                                                                                    |                                                                                                    |                                                                                           | <ul> <li>Patologia</li> <li>Seleccio</li> </ul> | ne                                                      |                          |
|                                 | Código Forma                                                                                                    |                                                                                                    |                                                                                           | Código Age                                      | nte Accidente                                           |                          |
|                                 | Calactions                                                                                                    |                                                                                                    |                                                                                           | × Seleccio                                      |                                                         |                          |
| 4<br>Documentos<br>requeridos   | Adjunta los d                                                                                                    | ocumentos i                                                                                                    | <b>nvolucrados</b><br>en los siguientes forma                                             | tos: jpeg.jpg,pdf,doc,c                         | docx,xls,xlsx,xml,xslt,zip,rar                          | .7z,gz,png               |
| d d<br>Documentos<br>requeridos | Adjunta los d<br>Puedes adjuntar docume<br>Documentos                                                                                                    | <b>ocumentos i</b><br>entos a tu reclamación                                                                                        | nvolucrados<br>en los siguientes forma                                                    | tos: jpeg.jpg.pdf.doc.c                         | docx,xls,xlsx,xml,xslt,zip,rar                          | ;7z,gz,png<br>Eliminar   |
| Documentos<br>requeridos        | Adjunta los d<br>Puedes adjuntar docume<br>Documentos<br>Copia de la resolución                                                                             | ocumentos i<br>entos a tu reclamación<br>impugnada *                                                                                | nvolucrados<br>en los siguientes forma                                                    | tos: jpeg.jpg.pdf.doc.c                         | docx.xls,xlsx,xml.xslt,zip,rar                          | ;7z,gz,png<br>Eliminar   |
| A<br>Documentos<br>requeridos   | Adjunta los d<br>Puedes adjuntar docume<br>Documentos<br>Copia de la resolución<br>© Digital © No digi                                                      | OCUMENTOS İ<br>entos a tu reclamación<br>impugnada *<br>talizable                                                                   | nvolucrados<br>en los siguientes forma                                                    | tos: jpeg.jpg.pdf.doc.c                         | docx.xls,xlsx.xml.xslt,zip,rar<br>Información Adicional | .7z.gz.png<br>Eliminar   |
| 4 A<br>Documentos<br>requeridos | Adjunta los d<br>Adjunta los d<br>Puedes adjuntar docume<br>Documentos<br>Copia de la resolución<br>Digital  No digi                                        | OCUMENTOS İ<br>entos a tu reclamación<br>impugnada *<br>talizable                                                                   | nvolucrados<br>en los siguientes forma                                                    | tos: jpeg.jpg.pdf.doc.c                         | docx.xls,xlsx,xml,xslt,zip,rar<br>Información Adicional | .7z,gz.png<br>Eliminar   |
| d A<br>Documentos<br>requeridos | Adjunta los d<br>Puedes adjuntar docume<br>Documentos<br>Copia de la resolución<br>Digital  No digi                                                         | ocumentos i<br>entos a tu reclamación<br>impugnada *<br>talizable                                                                   | nvolucrados<br>en los siguientes forma                                                    | tos: jpeg.jpg.pdf.doc.c                         | docx,xls,xlsx,xml,xslt,zip,rar                          | ;7z,gz,png               |
| A Documentos<br>requeridos      | Adjunta los d<br>Adjunta los d<br>Puedes adjuntar docume<br>Documentos<br>Copia de la resolución<br>Digital  No digi<br>Arras<br>(o has                     | ocumentos i<br>entos a tu reclamación<br>impugnada *<br>talizable<br>stre y suelte ac<br>ga clic para sel                           | en los siguientes forma<br>en los siguientes forma<br>quí los archivos<br>eccionar archiv | tos: jpeg.jpg.pdf.doc.c                         | docx.xl5,xl5x,xml,xslt,zip,rar<br>Información Adicional | 772.gz.png               |
| Documentos<br>requeridos        | Adjunta los d<br>Puedes adjuntar docume<br>Documentos<br>Copia de la resolución<br>Digital  No digi<br>Arras<br>(o hag                                      | ocumentos i<br>entos a tu reclamación<br>impugnada *<br>talizable<br>stre y suelte ac<br>ga clic para sel                           | nvolucrados<br>en los siguientes forma<br>quí los archivos<br>eccionar archiv             | tos: jpeg.jpg.pdf.doc.c                         | docx,xls,xlsx,xml,xslt,zip,rar                          | 7,7z,gz,png              |
| Documentos<br>requeridos        | Adjunta los d<br>Puedes adjuntar docume<br>Documentos<br>© Digital © No digi<br>Arras<br>(o hag                                                             | ocumentos i<br>entos a tu reclamación<br>impugnada *<br>talizable<br>stre y suelte ac<br>ga clic para sel·                          | nvolucrados<br>en los siguientes forma<br>quí los archivos<br>eccionar archiv             | tos: jpeg.jpg.pdf,doc,c                         | docx,xls,xlsx,xml,xslt,zip,rar                          | ;72,g2,png               |
| Documentos<br>requeridos        | Adjunta los d<br>Puedes adjuntar docume<br>Documentos<br>Copia de la resolución<br>© Digital  © No digi<br>Arras<br>(o hag                                  | ocumentos i<br>entos a tu reclamación<br>impugnada *<br>talizable<br>stre y suelte ac<br>ga clic para sel·                          | nvolucrados<br>en los siguientes forma<br>quí los archivos<br>eccionar archiv             | tos: jpeg.jpg.pdf.doc.c                         | docx,xls,xlsx,xml,xslt,zip,rar                          | 7,7z,gz,png              |
| Documentos<br>requeridos        | Adjunta los d<br>Puedes adjuntar docume<br>Documentos<br>Copia de la resolución<br>Digital  No digi<br>Arras<br>(o hag                                      | ocumentos i<br>entos a tu reclamación<br>impugnada *<br>talizable<br>stre y suelte ac<br>ga clic para sel·                          | nvolucrados<br>en los siguientes forma<br>quí los archivos<br>eccionar archiv             | tos: jpeg.jpg.pdf.doc.c                         | docx,xls,xlsx,xml,xslt,zip,rar                          | 7,72,g2,png              |
| Documentos<br>requeridos        | Adjunta los d<br>Puedes adjuntar docume<br>Documentos<br>Copia de la resolución<br>Digital  No digi<br>Arras<br>(o hag                                      | ocumentos i<br>entos a tu reclamación<br>impugnada *<br>talizable<br>stre y suelte ac<br>ga clic para sel·                          | en los siguientes forma<br>quí los archivos<br>eccionar archiv                            | tos: jpeg.jpg.pdf.doc.c                         | docx,xls,xlsx,xml,xslt,zip,rar<br>Información Adicional | ;72,g2,png<br>Eliminar   |
| Cournentos<br>requeridos        | Adjunta los d<br>Puedes adjuntar docume<br>Documentos<br>Copia de la resolución<br>Digital  No digi<br>Arras<br>(o hage<br>t Presione este botón<br>Guardar | ocumentos i<br>entos a tu reclamación<br>impugnada *<br>talizable<br>stre y suelte ac<br>ga clic para sel<br>para adjuntar cada arc | en los siguientes forma<br>quí los archivos<br>eccionar archiv                            | tos: jpeg.jpg.pdf.doc.c                         | locx,xls,xlsx,xml,xslt,zip,rar                          | 7,7z,gz,png<br>Eliminar  |

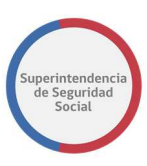

Para realizar una reclamación por más de un seguro laboral, se debe ingresar más de un motivo de reclamación en el "Paso inicial – ingreso FUI", referente a seguro laboral. Las secciones destacadas en la reclamación por seguro laboral son las siguientes:

### 2.B.2 BUSCAR INSTRUMENTO

En esta sección se presentan campos para seleccionar el tipo de clasificación otorgada por la entidad: Accidente de Trabajo, Accidente del Trayecto y Enfermedad Profesional, que atribuye el incidente presentado y la fecha del accidente o fecha de inicio de síntoma de la enfermedad.

Para identificar el tipo de incidente, se debe seleccionar el tipo de clasificación otorgada por la entidad e ingresar la fecha en que ocurrió el evento. En caso de que no exista claridad de la fecha del incidente, el sistema presenta una opción para que el usuario funcionario pueda realizar una búsqueda de los incidentes informados por el interesado. Si existen incidentes desplegados, el usuario funcionario debe seleccionar el que aplique al caso de presentación. Cuando un registro es seleccionado, el sistema automáticamente completa la clasificación otorgada por la entidad y el campo de fecha, en la sección.

En la siguiente imagen se puede apreciar la búsqueda de un instrumento:

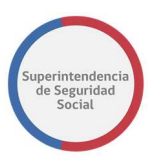

| (mecanismo<br>Calificación of | o lesional no c<br>torgada por la er | compatible) C/                                    | AUSA JURIDICA(r                       | io acreditar o<br>Inicio síntomas | enfermedad          | Lista de<br>cidente/Enfermedad                                                                                                    |                                                  |
|-------------------------------|--------------------------------------|---------------------------------------------------|---------------------------------------|-----------------------------------|---------------------|----------------------------------------------------------------------------------------------------|--------------------------------------------------|
| Accidente d                   | el Trabajo                           | •                                                 | dd/mm/aaaa                            |                                   |                     | ۹ 🔳                                                                                                    |                                                  |
| ieguro L                      | aboral                               |                                                   |                                       |                                   |                     | Opción que permite<br>buscar los seguros<br>laborales del interesa                                                                                                    | io                                               |
| Mostrar 10                    | 🔹 registros p                        | oor página                                        |                                       |                                   |                     | Buscar:                                                                                                    |                                                  |
| Folio                         | RUT<br>Empleador <sub>JÎ</sub>       | Razón<br>Social<br>Empleador                      | Organismo<br>Administrador            | Fecha<br>Accidente                | Comuna<br>Accidente | Descripción del accidente $_{\downarrow \uparrow}$                                                                                                    | Calificación<br>por parte<br>de la<br>mutualidad |
| 50665850002                   | 76359577-3                           | SOCIEDAD DE<br>SERVICIOS DE<br>HOTELERIA<br>PALER | ASOCIACIÓN<br>CHILENA DE<br>SEGURIDAD | 25/02/2018                        | Providencia         | DESDE MARZO CON DOLOR<br>EN CADERA IZQDA HA<br>TENIDO LM ESPORADICAS<br>LAS CUA LES NO HAN SIDO<br>RECHAZADAS LO ATRIBUYE A<br>QUE SUBE Y BAJA ESCALERAS<br>TODO EL DIA Y NO TIENE<br>ASCENSOR EN SU TRABAJO,<br>FUE A MEDICO PARTICULAR<br>QUIEN EMITE LICENCIA<br>MEDICA QUE ESTA VIGENTE<br>CON DIAGNOSTICO DE<br>PINZAMIENTO CADERA<br>IZADA- SINOVITIS<br>FEMOROACETABULAR IZODA |                                                  |

### **2.B.3 DATOS SEGURO LABORAL**

En esta sección se presentan los campos CIE10, Código Forma y Código Agente Accidente. Estos campos se despliegan luego de seleccionar un tipo de accidente Trabajo/Trayecto en la lista desplegable **Calificación otorgada por la entidad.** Los campos se presentan deshabilitados en modo de solo lectura y son completados automáticamente por el sistema luego de buscar y seleccionar un incidente a través de la opción Lista de Accidente/Enfermedad, como se describe en la funcionalidad **Buscar Instrumento**. Existe un cuarto campo, Patología. Este campo es una lista desplegable de patologías en la cual se debe seleccionar una patología obligatoriamente. En caso de no seleccionar una patología, el sistema no permitirá avanzar al próximo paso de la reclamación.

En primera instancia, al acceder por primera vez al paso caracterización de un seguro laboral, los campos se presentarán como se muestra a continuación:

| eguro Laboral                    |                                       |                                               |   |
|----------------------------------|---------------------------------------|-----------------------------------------------|---|
|                                  |                                       |                                               |   |
| 10                               | Pato                                  | logía *                                       |   |
| E10                              | • • • • • • • • • • • • • • • • • • • | <b>logía *</b><br>Seleccione                  | • |
| E10<br>Seleccione<br>idigo Forma | Pato                                  | logia *<br>Seleccione<br>igo Agente Accidente | • |

FORMULARIO ÚNICO DE INGRESO

MANUAL DE USO

Una vez que se busca el instrumento, el sistema agrega un nuevo campo a los datos del seguro laboral en donde se indica el tipo de calificación que la entidad reclamada le asigna al instrumento buscado, como se muestra a continuación:

| Patologia *                                          |
|------------------------------------------------------|
| Osteomuscular 💌                                      |
| Código Agente Accidente                              |
| Otros agentes no clasificados bajo otros epígrafes 🔹 |
|                                                      |

FORMULARIO ÚNICO DE INGRESO MANUAL DE USO

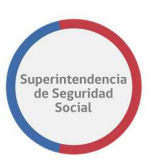

# 2.C CARACTERIZACIÓN CRÉDITO SOCIAL.

|                                                                                                    |                                                                               |                                        |                          |                                    | Ū                      |
|----------------------------------------------------------------------------------------------------|-------------------------------------------------------------------------------|----------------------------------------|--------------------------|------------------------------------|------------------------|
| 1                                                                                                    | 2                                                                             | 3                                      | 4                        | 5                                  | 6                      |
| DATOS DEL RECLAMANTE                                                                                                    | CARACTERIZACIÓN                                                               | EMPLEADOR                              | RECLAMADO                | RESUMEN                            | TERMINAR               |
| CARACTERIZAC                                                                                                    | IÓN                                                                           |                                        |                          |                                    |                        |
| Materia: Créditos S                                                                                                    | ociales Submateria                                                            | a: Crédito Social T                    | rabajador                |                                    | ^                      |
| Motivo: ALEGA QUI<br>PORCENTAJE PERM                                                                                                    | E LA CUOTA ES MA'<br>IITIDO]                                                  | YOR AL PORCENT                         | AJE PERMITIDO [AL        | EGA QUE LA CUOTA ES                | MAYOR AL               |
| Caja de Compensación                                                                                                    | θ                                                                             |                                        | Nr                       | o. Pagaré Crédito                  |                        |
| Seleccione                                                                                                    |                                                                               |                                        | ·                        |                                    | ۹ 🏢                    |
| Adjunta los do                                                                                                    | ocumentos in                                                                  | volucrados                             |                          |                                    |                        |
| Puedes adjuntar documer                                                                                                    | ntos a tu reclamación en                                                      | n los siguientes format                | os: jpeg,jpg,pdf,doc,doc | ,xls,xlsx,xml,xslt,zip,rar,7z,gz,p | ing                    |
| Documentos                                                                                                    |                                                                               |                                        | 1                        | nformación Adicional               | Eliminar               |
| Presentación escrita y f                                                                                                    | fundada, indicando la C                                                       | CCAF reclamada *                       |                          |                                    |                        |
| Digital      No digit:                                                                                                    | alizable                                                                      |                                        |                          |                                    |                        |
| Digital     No digita                                                                                                    | alizable                                                                      |                                        |                          |                                    |                        |
| Digital      No digita     No digita | alizable                                                                      |                                        |                          |                                    |                        |
| Digital O No digit.                                                                                                    | alizable                                                                      |                                        |                          |                                    |                        |
| Oigital     No digita                                                                                                    | alizable                                                                      | lí los archivos                        |                          |                                    |                        |
| <ul> <li>Digital</li> <li>No digital</li> <li>Arrastant</li> <li>(o hag-</li> </ul>                                                                                                    | alizable<br>tre y suelte aqu<br>a clic para selec                             | ıí los archivos<br>ccionar archiv      | <br>OS)                  |                                    |                        |
| <ul> <li>Digital</li> <li>No digital</li> <li>Arrasi</li> <li>(o haging)</li> </ul>                                                                                                    | alizable<br>tre y suelte aqu<br>a clic para selec                             | ıí los archivos<br>ccionar archiv      | <br>os)                  |                                    |                        |
| <ul> <li>Digital</li> <li>No digit</li> <li>Arrasi</li> <li>(o hag)</li> </ul>                                                                                                    | alizable<br>tre y suelte aqu<br>a clic para selec                             | ıí los archivos<br>ccionar archiv      | <br>OS)                  |                                    |                        |
| <ul> <li>● Digital</li> <li>● No digital</li> <li>Arrasi<br/>(o hagana)</li> <li>▲ Presione este botón p</li> </ul>                                                                                                    | alizable<br>tre y suelte aqu<br>a clic para selec<br>ara adjuntar cada archiv | ıí los archivos<br>ccionar archiv      | <br>OS)                  |                                    |                        |
| <ul> <li>● Digital</li> <li>● No digital</li> <li>Arrastanti (o hagata)</li> <li>▲ Presione este botón p</li> </ul>                                                                                                    | alizable<br>tre y suelte aqu<br>a clic para selec<br>ara adjuntar cada archiv | ıí los archivos<br>ccionar archiv<br>w | <br>OS)                  |                                    | Agregar otro documer   |
| <ul> <li>● Digital</li> <li>● No digital</li> <li>Arrastanti (o hagata)</li> <li>▲ Presione este botón p</li> </ul>                                                                                                    | alizable<br>tre y suelte aqu<br>a clic para selec                             | ıí los archivos<br>ccionar archiv      | <br>os)                  |                                    | Agregar otro documer   |
| <ul> <li>● Digital</li> <li>● No digit:</li> <li>Arrast<br/>(o hag)</li> <li>▲ Presione este botón p</li> <li>Guardar</li> </ul>                                                                                                    | alizable<br>tre y suelte aqu<br>a clic para selec                             | ıí los archivos<br>ccionar archiv<br>% | <br>os)                  |                                    | € Agregar otro documer |

Para realizar una reclamación por más de un crédito social, se debe ingresar más de un motivo de reclamación en el "Paso inicial – ingreso FUI", referente a crédito social. Las secciones destacadas en la reclamación por crédito social son las siguientes:

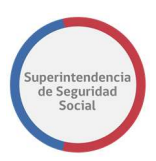

### **2.C.2 BUSCAR INSTRUMENTO**

En esta sección se presentan campos en donde el usuario funcionario puede seleccionar la caja de compensación y el número de pagaré del crédito que presenta problemas.

Para identificar el crédito, se debe seleccionar la caja de compensación en la cual se solicitó el crédito e ingresar Nro. De pagaré del crédito. En caso de que no exista claridad en el Nro. De pagaré, el sistema presenta una opción para realizar una búsqueda de los créditos solicitados por el interesado en donde el usuario funcionario puede seleccionar el crédito que aplica al caso. Cuando un crédito es seleccionado los campos "Caja de compensación" y "Nro. Pagaré Crédito" son autocompletados por el sistema.

| Caja de Cor          | mpensación 引 |                     |                             |                     | N               | lro. Pagaré Cr   | édito                            | Crédi                                                            | de<br>tos            |
|----------------------|--------------|---------------------|-----------------------------|---------------------|-----------------|------------------|----------------------------------|------------------------------------------------------------------|----------------------|
| CAJA DE (            | COMPENSAC    | IÓN DE ASIGNA       | ACIÓN FAMILIAR              | GABRIELA MIST       | "R ▼            |                  |                                  | Q :                                                              | =                    |
| <b>rédito</b>        | Social       | tros por página     |                             |                     |                 |                  | Opbus                            | oción que permite<br>car los créditos de<br>interesado<br>uscar: | н                    |
| Tipo 🚛               | Periodo      | CCAF I              | Nro. Pagaré                 | Fecha<br>Colocación | Tipo<br>Crédito | Saldo<br>Capital | Plazo<br>Pactado <sub>LI</sub> T | Monto<br>Cuota                                                   | Cuotas<br>Castigadas |
| /igente -<br>Directa | 5-2018       | Los Héroes          | 181101894 <mark>3</mark> 92 | 2014-08-07          | Consumo         | 4122             | 42.0                             | 4202                                                             | 1                    |
| /igente -            | 5-2018       | Gabriela<br>Mistral | 753321                      | 2011-08-30          | Consumo         | 312514           | 159.0                            | 3776                                                             | 6                    |
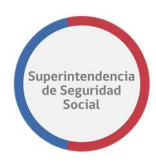

#### 2.4 ADJUNTAR DOCUMENTOS INVOLUCRADOS

La funcionalidad "Adjuntar documentos involucrados" tiene como objetivo, adjuntar en el sistema cada documento requerido por admisibilidad, de acuerdo a la selección realizada en el "Paso inicial – Ingreso FUI" de los datos de materia, sub materia y motivo del caso presentado por el interesado.

Para cada documento requerido se despliega una sección que al hacer clic sobre ella permite adjuntar un documento desde el disco local del dispositivo en donde se esté operando el sistema web PAE o desde un medio de almacenamiento que se encuentre conectado a este dispositivo, ya sea de forma directa como, por ejemplo; un pendrive o un disco duro externo o desde un medio de almacenamiento conectado en red.

Adicionalmente, el sistema permite arrastrar y soltar los documentos en la sección de adjuntar documentos.

Lo anteriormente expuesto se encuentra reflejado en la siguiente imagen:

| Documentos                                                                               |                                            |                             | Información Adic               | onal                                                      | E                        | imina |
|------------------------------------------------------------------------------------------|--------------------------------------------|-----------------------------|--------------------------------|-----------------------------------------------------------|--------------------------|-------|
| ertificado Trámite de Pensión Invalidez. *<br>Digital 🔍 No digitalizable                 | C Abrir                                    |                             |                                |                                                           | ×                        |       |
| Hacer clic o arrastrar                                                                   | ← → ✓ ↑<br>Organizar ▼ Nu                  | « Escritorio > Res          | umen FUI 🗸 ర                   | Buscar en Resu                                            | men FUI 🔎                |       |
| <ul> <li>el documento en esta<br/>sección</li> <li>Arrastre y suelte aguí los</li> </ul> | <ul> <li>OneDri</li> <li>OneDri</li> </ul> | Nombre 🔁 Certificado Pensio | n Invalidez 2<br>Seleccionar o | Fecha de modifica<br>26/07/2018 10:50<br><b>arrastrar</b> | Tipo<br>Adobe Acrobat D. |       |
| (o haga clic para selecciona                                                             | Sete eq                                    |                             | el docume                      | ento                                                      |                          | >     |
|                                                                                          | 1                                          | Nombre: Certificado         | Pension Invalidez              | Todos los arch     Abrir                                  | ivos ~<br>Cancelar       |       |
| Presione este botón para adjuntar cada archivo                                           |                                            |                             | Adjuntar                       | documento                                                 |                          |       |

Una vez adjunto el documento requerido, el sistema despliega el archivo seleccionado, mostrando lo siguiente:

- Miniatura del documento.
- Nombre, tipo de extensión y peso del documento.

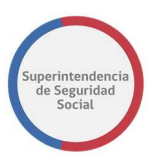

• Y opciones para **subir**, **eliminar** y **ver** el documento adjunto.

Para confirmar el documento seleccionado en el sistema se debe hacer clic en la opción "**Subir**", la cual permitirá registrar el documento en el sistema. En caso de existir error en el documento adjunto o confirmado el sistema permite eliminar el documento a través de la opción "**Eliminar**", y por último si se desea ver una vista previa del documento adjunto, se puede hacer clic en la opción "**Ver**".

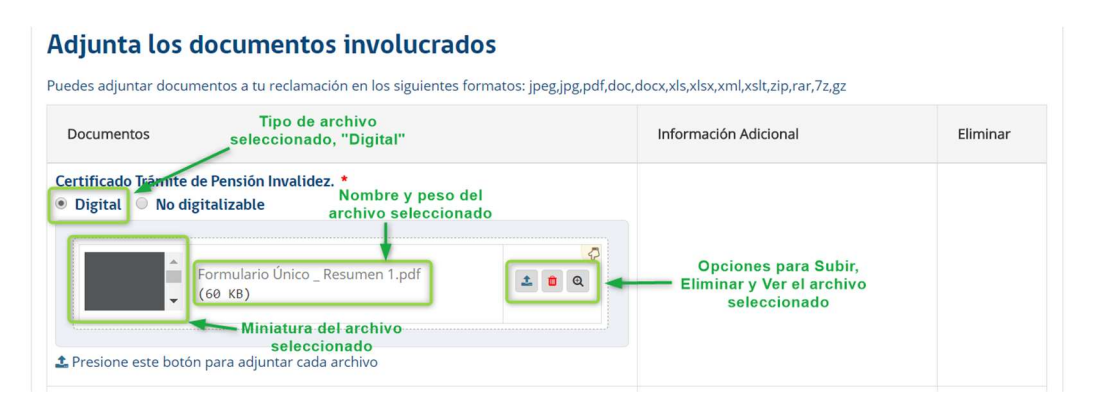

Para los documentos en donde se indica que son de tipo no digitalizable, el sistema despliega un campo de texto que permite ingresar una descripción del lugar físico en donde se encontrará el documento.

| Adjunta los documen                   | tos involucrados                                |                                                                     |          |
|---------------------------------------|-------------------------------------------------|---------------------------------------------------------------------|----------|
| Puedes adjuntar documentos a tu recla | amación en los siguientes formatos: jpeg,jpg,pd | f,doc,docx,xls,xlsx,xml,xslt,zip,rar,7z,gz                          |          |
| Documentos                            | Tipo de archivo<br>seleccionado, "No            | Información Adicional                                               | Eliminar |
| Certificado Trámite de Pensión Inva   | do en archivador 51, gaveta 5                   | Descripción para<br>identificar fisicamente<br>el tipo de documento |          |

Cada uno de los documentos requeridos son de ingreso obligatorio en el sistema, sin uno de estos documentos, el sistema no permitirá avanzar el flujo del proceso de reclamación.

FORMULARIO ÚNICO DE INGRESO MANUAL DE USO

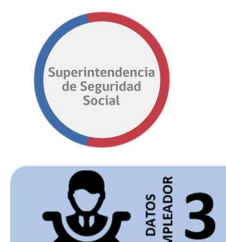

## **3. DATOS DEL EMPLEADOR**

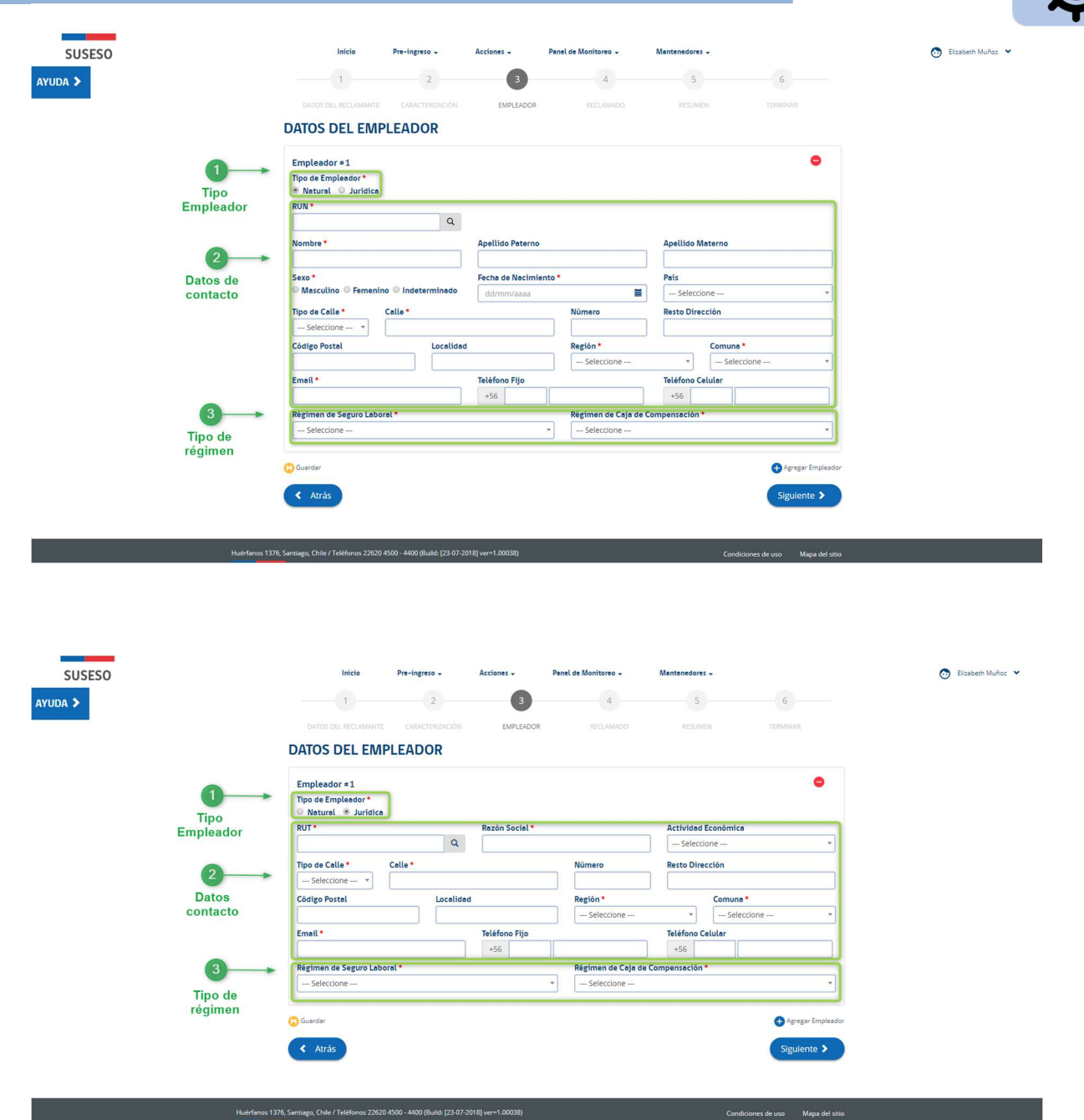

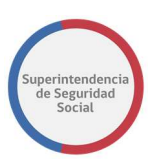

La página Datos del Empleador busca permitir el ingreso de los datos más importantes de un empleador, persona natural/jurídica, relativos a datos de contacto y tipo de régimen para seguro laboral y caja de compensación. Este paso solo se desplegará si la opción "Trabajador Dependiente" es seleccionado en la sección "Calidad Interesado" del paso "Datos del Reclamante", en caso contrario este paso no se desplegará.

El sistema permite ingresar más de un empleador, siendo obligatorio ingresar al menos uno. En caso de que se haya ingresado más de un empleador el sistema permite eliminar los que no correspondan, en caso de ser necesario. Los datos de contacto y tipo de régimen del Empleador en donde se despliega un asterisco de color rojo son datos que se deben ingresar de forma obligatoria. Para el caso de los campos mail y teléfonos fijos/celular, el sistema permite ingresar al menos uno de estos tres datos.

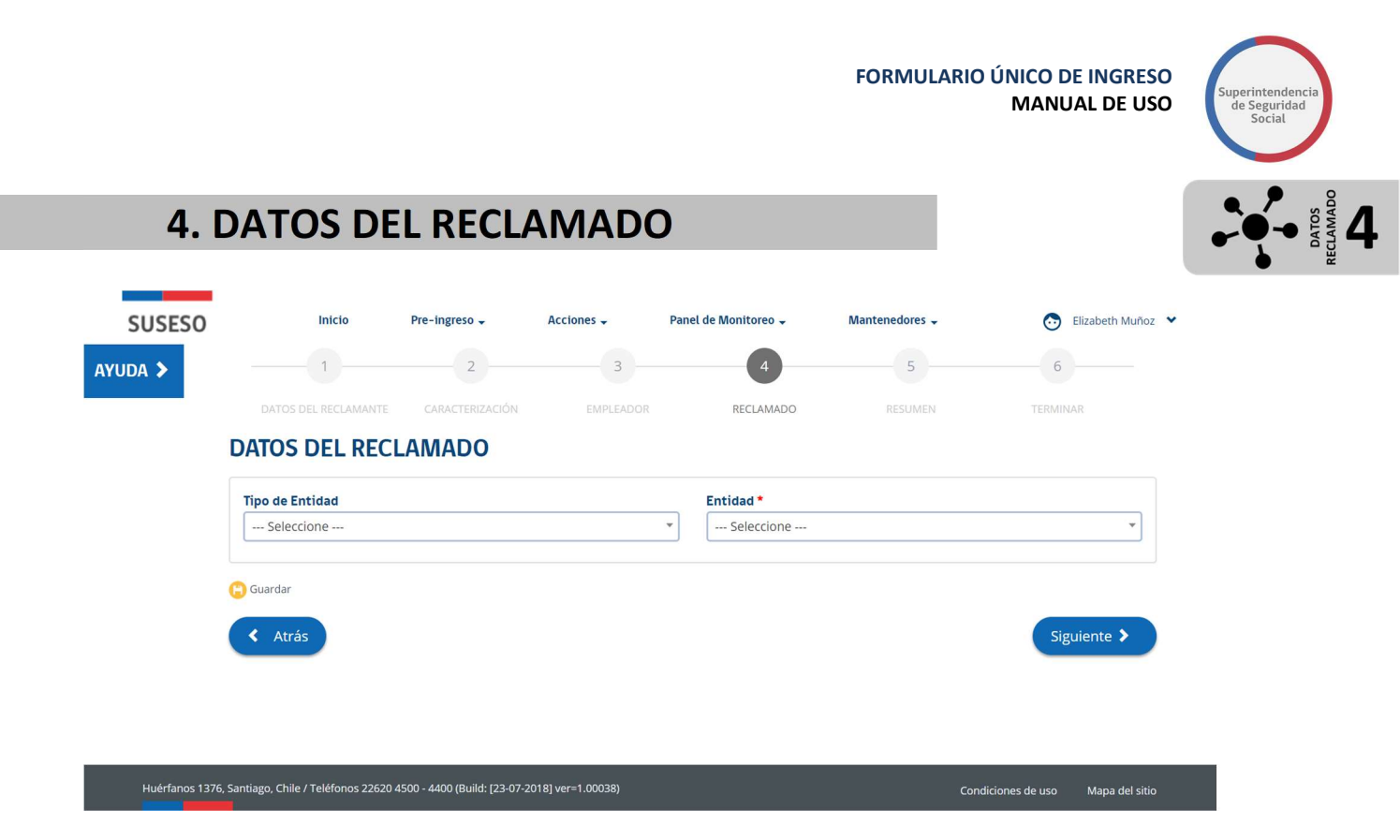

El paso Datos del reclamado tiene como objetivo principal seleccionar la entidad a la cual se le está realizando una reclamación. Este paso solo será desplegado en caso de que el tipo de reclamación sea por los siguientes motivos:

- 1. Seguro laboral.
- 2. Crédito social.
- 3. Otro.

Para el caso en donde la reclamación sea por licencia médica, los datos del reclamado son obtenidos desde la selección de licencia médica campo "Isapre (Fonasa)" por tanto no requieren ser ingresados.

Para hacer efectivo el reclamo, se debe seleccionar el tipo de entidad y luego la entidad involucrada.

El ingreso de los datos antes mencionados es de carácter obligatorio para avanzar en el flujo de reclamación.

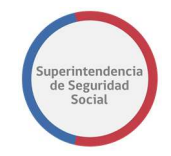

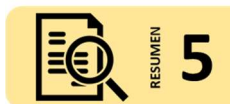

### **5. RESUMEN**

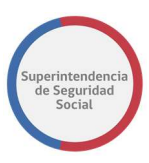

| 1       2       3       4       6         1       10000       10000       10000       10000       10000         NEME                                                                                                    | Intcto Pre-Ingres                                                                                                    | Acciones -                                    | Panel de Monttoreo 🗸               | Mantenedores -       |                      |  |
|----------------------------------------------------------------------------------------------------|----------------------------------------------------------------------------------------------------|-----------------------------------------------|------------------------------------|----------------------|----------------------|--|
| <page-header></page-header>                                                                                                    |                                                                                                    | 2 3                                           | 4                                  | 6                    | 6                    |  |
| Network       Network       Network       Network       Network       Network       Network       Network       Network       Network         Main       Network       Network       <                                                                                                    |                                                                                                    |                                               |                                    | PESUIMEN             |                      |  |
| Canal       Presencial       Tipo de ingreso       Reclamación         Oficio Conductor       Prueba Manual Usuario Adolfo 17       No es competencia de sueso       NO         Solicitud de Transparencia       NO       Fecha Presentación       25/07/2018         Aglizado       No aglizado       Motivo Aglización       Relato         Prueba Manual Usuario Adolfo 17       Suesos       Solicitud de Transparencia       NO         Aglizado       No aglizado       Motivo Aglización       Relato         Prueba Manual Usuario Adolfo 17       Suesos       Solicitud de Transparencia       NO         Materia       Crédito Social       Submateria       Crédito Social       Submateria       Crédito Social         Submateria       Crédito Social       Número Crédito       753321       Submateria       Crédito Social         Régimen de Caja de       Número Crédito       To Submateria       esci       Social         Prosentación       Número Crédito       Nombre Archivo       Información Adicio         Prosentación de las 3 últimas liquidaciones de sueldo       asd       Social       Social         Régimen Ascita de las al últimas liquidaciones de sueldo       asd       Social       Social       Social         Prose persona Natural       Run       11                                                                                                    | MEN                                                                                                    |                                               |                                    |                      | 🖨 Imp                |  |
| Canal         Presencial         Tip de lingreso         Reclamation           Oficio Conductor         Prueba Manual Usuario Adolfo 17         No es competencia de<br>Susso         NO           Solicitud de Transparenda         NO         Fecha Prusentación         25/07/2018           Aglizado         No aglizado         Motivo Aglización         NO           Aglizado         No aglizado         Motivo Aglización         25/07/2018           Aglizado         No aglizado         Motivo Aglización         25/07/2018           Materia         Crédito Social Trabajador         Susso         25/07/2018           Causal         ALEGA QUE LA CUOTA ES MANORA AL PORCENTAJE PERMITIDO (ALEGA QUE LA CUOTA ES MANORA L<br>PORCENTAJE PERMITIDO)         Reclamado         33/0           Regimen de Caja de<br>Compensación         Número Crédito         753321         1           Tipo de Documento         Número Crédito         753321         3/0           Presentación         Asol         asol         3/0           Prosopia de la Cédula Nacional de Identidad         asol         3/0         3/0           Prosopia de la Cédula Nacional de Identidad         asol         3/0         11/05/1971           Apelido Materno         FRUEROA         Seco         MASCUUNO           Apelido Mater                                                                                                    |                                                                                                    | R                                             | esumen                             |                      |                      |  |
| Ditcina         Hudranos         Necurre por si mismo         Si           Oficio Conductor         Pureba Manual Usuario Adolfo 17         No es competencia No         No           Aglizado         No aglizado         Mo es competencia         No           Aglizado         No aglizado         Motivo Aglización         No           Relato         Prueba Manual Usuario Adolfo 17         Motivo Aglización         Sumatoria           Materia         Crédito Sociales         Sumatoria         Crédito Sociales         Sumatoria           Submatoria         Crédito Sociales         Crédito Sociales         Sumatoria         Crédito Sociales           Causal         ALRA QUE LA CUORTS EMAYOR AL PORCENTAJE PERMITIDO (ALEGA QUE LA CUOTA ES MAYOR AL<br>PORCENTAJE PERMITIDO)         Crédito Social           Regimen de Caja de         Número Crédito         73321           Order do bournento         Número Crédito         73321           Tode do countento         Nombre Archivo         Información Addica           Fotocopia de las Gédua Nacional de Identidad         ad         ad           Fotocopia de las Gédua Nacional de Identidad         Run         1105/1971           Apelido Materno         SALAZAR         País         Chile           Email         prueba@gmali.com         Tip Peresidio                                                                                                    | Canal                                                                                                    | Presencial                                    | Tipo de                            | ingreso              | Reclamacion          |  |
| Solicitud de Transparenda NO protesta maina dosanito Audor (1) for de solicitade de Transparenda NO seglizado No aglizado Motivo Aglización Echa Presentación 2.5/07/2018. Aglizado Motivo Aglización Relato Prueba Manual Usuario Adolfo 17           Datos del Reclamo           Materia Créditos Sociales           Submateria Créditos Sociales           Submateria Créditos Sociales           Submateria Créditos Sociales           Submateria Créditos Sociales           Submateria Créditos Sociales           Submateria Créditos Sociales           Submateria Créditos Sociales           Submateria Créditos Sociales           Submateria Créditos Sociales           Submateria Créditos Sociales           Crédito Sociale           Crédito Sociale           Crédito Sociale           Compensation          Crédito Sociale           Número Crédito          Crédito Sociale           Regime de Caja de Courbenso function         Nombre Archivo         Información Addico           Postopois de las 3 últimas liquidaciones de sueldo         asid         asid           Postopois de las 3 últimas liquidaciones de sueldo         asid         Addice           Regimen Pasiou         Foldes Addination Di Información Addice         Run         11875680-0           Nombres         DANIEL ANTONIO         Feecha Nacimiento         1108751210                                                                                                    | Oficina<br>Oficia Conductor                                                                                            | Huérfanos<br>Devolto Magural Usuario A        | Recurre                            | por si mismo         | SI                   |  |
| Solicitude de Transparencia       NO       Fecha Presentación       25/07/2018         Agilizado       No agilizado       Motivo Agilización       Activo Agilización         Relato       Prueba Manual Usuario Adolfo 17         Image: Control and Control and Control                                                                                                    | Unclo Conductor                                                                                                    | Prueba Manual Osuano A                        | Suseso                             | impetencia de        | NO                   |  |
| Agilizado         No agilizado         Motivo Agilizadon           Relato         Prueba Manual Usuario Adolfo 17           Materia         Crédito Social Trabajador           Causal         ALEGA QUE LA CUOTA ES MAYOR AL PORCENTAJE PERMITIDO (ALEGA QUE LA CUOTA ES MAYOR AL<br>PORCENTAJE PERMITIDO)           Redimado         CAJA DE COMPENSACIÓN DE ASIGNACIÓN PAMILLAR GABRIELA MISTRAL<br>PORCENTAJE PERMITIDO)           Redimado         CAJA DE COMPENSACIÓN DE ASIGNACIÓN FAMILLAR GABRIELA MISTRAL<br>Ormernación           Todo Commento         Número Crédito           Presentadion escrita y fundada, indicando la CCAF reclamada         asd           Fotocopia de la Cédula Nacional de Identidad         asd           Fotocopia de la Sa últimas liquidaciones de sueldo         asd           Nombres         DANIE ANTONIO         Pecha Nacimiento           Nombres         DANIEL ANTONIO         Pecha Nacimiento           Regimen Salud         Probagiganal.com         Tipo Pressión           Calida Interesado         Trabajador Dependiente         Regimen Salud           Regimen Pensión         AFP PROVIDA S.A.         Providencia           Dirección         Trabajador Dependiente         Regimen Salud         Providon S.I           Regimen Salud         ProNON NACIONAL DE SALUD (FONASA)         Providencia         Providencia           <                                                                                                    | Solicitud de Transparencia                                                                                             | NO                                            | Fecha Pr                           | resentación          | 25/07/2018           |  |
| Relato       Prueba Manual Usuario Adolfo 17         Datos del Reclamo         Materia       Crédito Social Trabajador         Causal       ALEGA QUE LA CUOTA ES MAYOR AL PORCENTAJE PERMITIDO JALEGA QUE LA CUOTA ES MAYOR AL<br>PROCENTAJE PERMITIDO J         Redimado       CAJA DE COMPENSACIÓN DE ASIGNACIÓN PAMILLAR GABRIELA MISTRAL         Crédito Social       Número Crédito       Totas         Régimen de Caja de<br>Compensación       Número Crédito       Totas         Presentación escrita y fundada, indicando la CCAF reclamada       asd       Formación Adicio         Presentación escrita y fundada, indicando la CCAF reclamada       asd       Formación Adicio         Presentación escrita y fundada, indicando la CCAF reclamada       asd       Formación Adicio         Presentación escrita y fundada, indicando la CCAF reclamada       asd       Formación Adicio         Presentación escrita y fundada, indicando la CCAF reclamada       asd       Formación Adicio         Presentación escrita y fundada, indicando la CCAF reclamada       asd       Formación Adicio         Regimen Paraíon       Paraíon       Run       11875680-0         Nombres       DANEL ANTONIO       Fecha Nacimiento       119571971         Apelido Aterno       FIGUEROA       Sexo       MASCULINO         Apelido Paterino       SALZAR       Paro                                                                                                    | Agilizado                                                                                                    | No agilizado                                  | Motivo A                           | gilización           |                      |  |
| Datos del Reclamo         Materia       Crédito Sociales         Submatria       Crédito Sociales         Submatria       Crédito Sociales         Submatria       Crédito Sociales         Directorial       Crédito Sociales         Redamado       Cay De E Courgensación       Crédito Social         Regimen de Caja de<br>compensación       Número Crédito       733321         Directorial       Número Crédito       733321         Presentación escrita y fundada, indicando la CCAF reclamada       asd         Protocopia de las 3 últimas liquidaciones de sueldo       asd       asd         Protocopia de las 3 últimas liquidaciones de sueldo       asd       Marcer         Presona Natural       Run       1187:5680-0       Morer         Nombres       DANIEL ANTONIO       Fecha Nacimiento       11105/1971         Apelido Paterno       Folueron       Run       1187:5680-0         Nombres       SALX2AR       País       Chile         Email       presión       Top Persona       Saco       MASCUINO         Apelido Paterno       Folueron       Número       S5555666       Top Calle         Dirección       Top       Persona Jurídica       Rut       77430680-3       Rut <td>Relato</td> <td>Prueba Manual Usuario A</td> <td>dolfo 17</td> <td></td> <td></td>                                                                                                    | Relato                                                                                                    | Prueba Manual Usuario A                       | dolfo 17                           |                      |                      |  |
| Materia         Crédito Solales           Submartia         Crédito Solales hagador           Gausal         ALESA QUE LA CUOTA ES MANORA AL PORCENTAJE PERMITIDO (ALEGA QUE LA CUOTA ES MANORA AL<br>PORCENTAJE PERMITIDO)           Redianado         Calasal         Número Crédito         Solalas           Reginne da Caja de<br>Compensación         Número Crédito         753321           Presentacion estrata fundada, indicando la CCAF reclamada         asd         asd           Presentación estrata fundada, indicando la CCAF reclamada         asd         asd           Presentación estrata fundada, indicando la CCAF reclamante         Información Addio           Presentación estrata fundada, indicando la CCAF reclamante         Información Addio           Nombre Sona Natural         Run         11875680-0           Nombres         Datos del Reclamante         Información Addio           Tipo         Persona Natural         Run         11875680-0           Nombres         DaNIEL ANTONIO         Recha Nacimiento         110519171           Apelido Paterno         FRUEROA         Sexo         MASCULINO           Apelido Paterno         FRUEROA         Sexo         MASCULINO           Apelido Paterno         SALZAR         Paso         Chile           Email         prueba@gmail.com                                                                                                    |                                                                                                    | Datos                                         | del Reclamo                        |                      |                      |  |
| Causal       ALEGA QUE LA CUOTA ES MAYOR AL PORCENTAJE PERMITIDO (ALEGA QUE LA CUOTA ES MAYOR AL PORCENTAJE PERMITIDO)         Redamado       CAJA DE COMPENSACIÓN DE ASIGNACIÓN FAMILLAR GABRIELA MISTRAL         Crédito Social       Régimen de Caja de Compensación DE ASIGNACIÓN PE AMILLAR GABRIELA MISTRAL         Compensación       Documento(S) Adjunto(S)         Tipo de Documento       Nombre Archivo         Presentación escitta y fundada, indicando la CCAF reclamada       asd         Fotocopia de la Cédula Nacional de Identidad       asd         Fotocopia de la Cédula Nacional de Identidad       asd         Nombres       DANEL ANTONIO       Recha Nacimiento       11/875680-0         Nombres       DANEL ANTONIO       Recha Nacimiento       11/975971         Apelido Materno       SALAZAR       País       Chile         Enal       provebal@gmail.com       Tipo Pensión       Chile         Calida Interesado       Trabajador Dependiente       Regimen Saluid       FONDASA         Régimen Pensión       AFP PROVIDA S.A.       Dirección       provebal@gmail.com       Tipo Pensión         Calida Interesado       Trabajador Dependiente       Regimen Saluid       FONDASA         Régimen Saluid       PONDA S.A.       Dirección       provebal       Topo Sassasaded       Topo Sassasaded       To                                                                                                    | Materia Créditos Sor<br>Submateria Crédito Sori                                                                        | iales<br>al Trabalador                        |                                    |                      |                      |  |
| PORCENTAPE PERMITIDO] Reclamadia CAJ DE COMPENSACIÓN DE ASIGNACIÓN FAMILLAR GABRIELA MISTRAL Crédito Social Régimen de Caja de Número Crédito Documento(s) Adjunto(s) Documento(s) Adjunto(s) Tipo de Documento Nombre Archivo Información Adicio Presentación escrita y fundada, indicando la CCAF reclamada ad Fotocopia le las 3 últimas liquidaciones de sueldo  Datos del Reclamante Tipo Persona Natural Run 11875680-0 Nombre SDANEL ANTONIO Recha Nacimiento 11905/10-0 Nombre Arbivo MASCULINO Apelido Materno SALAZAR País Chile Enail prueba@gmail.com Tipo Persona Natural Fotocopia le las 3 Chile Enail prueba@gmail.com Tipo ACHILE ANTONIO Echa Nacimiento 11905/10-0 Nombre Calle Nombre Calle Nombr | Causal ALEGA QUE                                                                                                    | LA CUOTA ES MAYOR AL POR                      | CENTAJE PERMITIDO [ALE             | EGA QUE LA CUO       | TA ES MAYOR AL       |  |
| Reclamado       CAJA DE COMPENSACIÓN DE ASIGNACIÓN FAMILLAR GABRIELA MISTRAL         Compensación       Número Crédito       753321         Todo de Documentos       Nomero Crédito       753321         Documentos       Adjunto(s)       Información Adicio         Presentación escrita y fundada, indicando la CCAF reclamada       asd       Formación Adicio         Presentación escrita y fundada, indicando la CCAF reclamada       asd       Formación Adicio         Presentación escrita y fundada, indicando la CCAF reclamada       asd       Formación Adicio         Presentación escrita y fundada, indicando la CCAF reclamada       asd       Formación Adicio         Presentación escrita y fundada, indicando la CCAF reclamada       asd       Formación Adicio         Presentación escrita y fundada, indicando la CCAF reclamada       asd       Formación Adicio         Presentación escrita y fundada, indicando la CCAF reclamada       asd       Formación Adicio         Autorial       Run       11875680-0       So         Nombres       DANEL ANTONIO       Fecha Nacimiento       11951971         Apelido Paterno       FIGUEROA       Sexo       MASCULINO         Apelido Paterno       FiGUEROA       Sexo       MASCULINO         Dirección       Todo       Pasis       Chile       Parte                                                                                                    | PORCENTAJ                                                                                                    | E PERMITIDO]                                  |                                    |                      |                      |  |
| <th col<="" td=""><td>Reclamado CAJA DE CO</td><td>MPENSACIÓN DE ASIGNACIÓN</td><td>FAMILIAR GABRIELA MI</td><td>STRAL</td><td></td></th>                                                                                                    | <td>Reclamado CAJA DE CO</td> <td>MPENSACIÓN DE ASIGNACIÓN</td> <td>FAMILIAR GABRIELA MI</td> <td>STRAL</td> <td></td> | Reclamado CAJA DE CO                          | MPENSACIÓN DE ASIGNACIÓN           | FAMILIAR GABRIELA MI | STRAL                |  |
| Régime de Caja de Compensación       Número Crédito       73321         Image: Compensación       Documento(s) Adjunto(s)       Información Addico         Presentación escrita y fundada, indicando la CCAF reclamada       acid         Presentación escrita y fundada, indicando la CCAF reclamada       acid         Fotocopia de las 3 últimas liquidaciones de sueldo       acid         Nombre       Persona Natural       Run       11875680-0         Nombres       DANEL ANTONIO       Fecha Nacimiento       11975690-0         Nombres       DANEL ANTONIO       Fecha Nacimiento       11975690-0         Apelido Paterno       FIGUEROA       Sexo       MASCULINO         Apelido Materno       SALAZAR       País       Chile         Email       prueba@gmail.com       Tpo Persona       Trop Densión         Calidad Interresado       Trabajador Dependiente       Regimen Salud       PRON DALODAS.L         Régimen Salud       PRON DALODA S.L       Escalud       prueba         Número       456       Resto Dirección       prueba         Número       456       Resto Dirección       prueba         Número       Stopsona jurídica       Trabajador Dependiente       Regimen Alsque       Trabajador Dependiente         Régimen Alsque                                                                                                    |                                                                                                    | Cré                                           | dito Social                        |                      |                      |  |
| Documento(s) Adjunto(s)         Tyo de Documento       Nombre Archivo       Información Addico         Presentación escrita y fundada, indicando la CCAF reclamada       asd         Protecopia de la Cédula Nacional de Identidad       add         Fotocopia de las 3 últimas liquidaciones de sueldo       asd         Datos del Reclamante         Tipo       Persona Natural       Run       11875680-0         Nombres       DANEL ANTONIO       Fecha Nacimiento       11005/1971         Apellido Paterno       FIGUEROA       Sexo       MASCULINO         Apellido Materno       SALAZAR       País       Chile         Email       prote/aggmali.com       Tipo Persión       Cilida Interesado       Trabajador Dependiente         Régimen Sulud       FONDO NACIONAL DE SALUD (FONASA)       Régimen Sulud       FONDO NACIONAL DE SALUD (FONASA)         Régimen Pensión       AFP PROVIDA SA.       Dirección       prueba       Totolal         Tipo Calle       Calle       Nombre Calle       prueba       Totolal       Totolal       Totolal       Totolal       Totolal       Totolal       Totolal       Totolal       Totolal       Totolal       Totolal       Totolal       Totolal       Totolal       Totolal       Conuna       Presola                                                                                                    | Régimen de Caja de<br>Compensación                                                                                     | Número Crédito                                | 753321                             |                      |                      |  |
| Tip o     Personal adda, indicando la CCAF reclamada     asd       Protocopia de las 3 ultimas liquidaciones de sueldo     asd       Fotocopia de las 3 ultimas liquidaciones de sueldo     asd       Image: Source adda de Cedula Macional de Identidad     asd       Image: Source adda de Cedula Maciones de sueldo     asd       Image: Source adda de Identidad     asd       Image: Source adda de Identidad     asd       Image: Source adda de Identidad     asd       Image: Source adda de Identidad     Run     11875680-0       Nombres     DANEL ANTONIO     Fecha Macimiento     11005190-0       Apellido Paterno     FIGUEROA     Sexo     MASCULINO       Apellido Materno     SALAZAR     País     Chile       Email     prueba@gmail.com     Tipo Pensión     Chile       Calidad Interesado     Trabajador Dependiente     Regimen Studu     FONDONASA)       Régimen Sulud     FONDO NACIONA LDE SALUD (FONASA)     FONDONASA       Tipo Celular     Nombre Calle     prueba       Número     456     Resto Dirección     prueba       Imado Social     Teriova     Codigo Actividad Económica       Tipo     Celular     Número     23333444       Email     vpinol@tecrowal.d     Rut     7730680-3       Régimen de Caja de     CA                                                                                                    |                                                                                                    | Documer                                       | nto(s) Adjunto(s)                  |                      |                      |  |
| Presentación escrita y fundada, indicando la CCAF reclamada     asd       Fotocopia de la Cédula Nacional de Identidad     asd       Fotocopia de las 3 últimas liquidaciones de sueldo     asd       Tipo     Persona Natural     Run     11875680-0       Nombres     DANIEL ANTONIO     Fecha Nacimiento     1105/1971       Apellido Paterno     FGUEROA     Sexo     MASCULINO       Apellido Paterno     FGUEROA     Sexo     MASCULINO       Apellido Materno     SALAZAR     Pais     Chile       Calidad Interasidador Despendiente     Ergimen Parsión     Calidad Interasidador Despendiente       Régimen Pensión     AFP PROVIDA S.A.     Difección     prueba       Difección     pruebaligipanil com     Stombre Calle     prueba       Número     456     Resto Dirección     prueba       Topo Calle     Collura     Número     955556666       Tipo     Telefono Fijo     Número     955556666       Tipo     Telefono Fijo     Número     23333444       Empleador 1       Tipo Calula     Códugo Actividad Económica       Erail     vpino@tecnova.d.     Resto Dirección       Racón Social     Tecrova     Código Actividad Económica       Erail     vpino@tecnova.d.     Resto Dirección     Casa 275 <td>Tipo de Documento</td> <td></td> <td>Nombre Arch</td> <td>ivo I</td> <td>nformación Adicior</td>                                                                                                    | Tipo de Documento                                                                                                    |                                               | Nombre Arch                        | ivo I                | nformación Adicior   |  |
| Fotocopia de la Cédula Nacional de Identidad     asd       Fotocopia de las 3 últimas liquidaciones de sueldo     asd       Datos del Reclamante       Tipo     Persona Natural     Run     11875680-0       Nombres     DANIEL ANTONIO     Fecha Nacimiento     11705/1971       Apelido Paterno     FRUEROA     Sexo     MASCUUINO       Apelido Paterno     FRUEROA     Sexo     MASCUUNO       Apelido Paterno     FRUEROA     Sexo     MASCUUNO       Calidad Interesado     Trabajadori Dependiente     Fragemen Salud     FONDO NACIONAL DE SALUD (FONASA)       Régimen Pansión     APP PROVIDA S.A.     Difección     prueba       Difección     Eronua     prueba     prueba       Número     456     Resto Dirección     prueba       Difección     Eronua     Sumoro     955556666       Tipo     Celular     Número     955556666       Topo     Telefono Fijo     Número     23334444       Topo     Persona jurídica     Rut     77430680-3       Razón Social     Tecrova     Código Actividad Económica       Email     vipinolitecroval.d     Régimen de Caja de     CAJA DE COMPENSACIÓN DE ASIGNACIÓN FAMILIAR DE LOS ANDES       Compensación     Calida Aporo AJA DE COMPENSACIÓN PAMILIAR DE LOS ANDES     Co                                                                                                    | Presentación escrita y fu                                                                                              | ndada, indicando la CCAF recl                 | amada                              | a                    | asd                  |  |
| retectoria de las 3 últimas liquidaciones de sueldo     add       Datos del Reclamante       Tipo     Persona Natural     Run     11875680-0       Nombres     DANEL ANTONIO     Fecha Nacimiento     1105719-0       Apelido Paterno     FGUEROA     Sexo     MASCULINO       Apelido Materno     SALAZAR     País     Chile       Email     provelagmalicom     Tipo Persión     Calidad Interesado     Trobajador Dependiente       Régimen Stalud     FONDO NACIONAL DE SALUD (FONASA)     Kegimen Stalud     FONDO NACIONAL DE SALUD (FONASA)       Régimen Stalud     FONDO NACIONAL DE SALUD (FONASA)     Trobajador Dependiente     Regimen Stalud       Tipo Calle     Calle     Nombre Calle     providencia       Tipo Calle     Calle     Nomero     23334444       Elefónon(Fjo       Tipo     Ceiular     Número     95555666       Tipo     Telefono Fjo     Número     23334444       Elefónole Fio       Dirección       Midica       Rador Social     Terciova     Codigo Actividad Económica       Email     vpinol@terciova.dl     Regimen de Saja de     CAJA DE CoMPENSACIÓN DE ASIGNACIÓN FAMILLAR DE LOS ANDES       Email     vpinol@terciova.dl     Comuna                                                                                                    | Fotocopia de la Cédula N                                                                                               | lacional de Identidad                         |                                    | ā                    | asd                  |  |
| Inpo         Persona Natural         Run         1175/3060/3           Nombres         DANILL ANTONIO         Pecha Nacimiento         1175/3171           Apelido Paterno         RGUEROA         Sexo         MASCULINO           Apelido Paterno         RGUEROA         Sexo         MASCULINO           Apelido Paterno         SRUZAR         Pais         Chile           Email         prueba@gmail.com         Tipo Pensión         Chile           Calidad Interesado         Trabajador Dependiente         Régimen Salud         FONDO NACIONAL DE SALUE /FONASA           Régimen Pensión         APP PROVIDA S.A.         Diffección         prueba           Diffección         Statu Dirfección         prueba         providencia           Tejo         Calle         Nomero         23333444            Tipo         Celular         Nomero         23333444            Tipo         Celular         Nomero         23333444            Regimen de Caja de Calo Candon Vallen AD E SEGURIDAD         Regimen de Caja de Calo Candon Vallen AD E SEGURIDAD             Régimen de Caja de Cala Pacol Candon Vallen AD E SEGURIDAD         Regimen de Caja de Cala Pacol Candon Vallen AD E SEGURIDAD             Régimen de                                                                                                    | <b>T</b>                                                                                                    | Datos d                                       | el Reclamante                      |                      | 44075000.0           |  |
| Apelido Paterno EIGUEROA Sexo MASCULINO<br>Apelido Materno SALAZAR País Chile<br>Email prueba@gmali.com Tipo Pensión<br>Calidad Interesado Trabajador Dependiente<br>Régimen Pasión AFP PROVIDA S.A.<br>Dirección<br>Tipo Calile Calle Nombre Calle prueba<br>Número 456 Resto Dirección prueba<br>Localidad Providencia Comuna Providencia<br>Telefono(S)<br>Tipo Celular Número 23334444<br>Celular VinogRenova.cl<br>Régimen de Caja de CAJA DE COMPENSACIÓN FAMILLAR DE LOS ANDES<br>Compensación<br>Dirección<br>Tipo Calle Calle Nombre Calle prueba<br>Número 23334444<br>Celular VinogRenova.cl<br>Régimen de Caja de CAJA DE COMPENSACIÓN PAMILLAR DE LOS ANDES<br>Compensación<br>Dirección<br>Tipo Calle Calle Nombre Calle Los Fenicios<br>Compensación<br>Dirección<br>Tipo Calle Calle Nombre Calle Los Fenicios<br>Compensación<br>Dirección<br>Tipo Telefono Fijo Número 227140700<br>Tipo Telefono Fijo Número 299116767                                                                                                    | Nombres                                                                                                    | Persona Natural                               | Run<br>Fecha Macimi                | ento                 | 11/05/1071           |  |
| Apellido Materno     SALAZAR     Pais     Chile       Email     prueba@gmail.com     Tipo Pensión     Tipo Pensión       Calida Interesadaro Dependiente     Regimen Pansión     AFD PROVIDA S.A.       Dirección     AFD PROVIDA S.A.     Dirección       Dirección     Calle     Nombre Calle     prueba       Número     456     Resto Dirección     prueba       Localidad     Providencia     Comuna     Providencia       Tipo     Celular     Número     95555666       Tipo     Celular     Número     955556666       Tipo     Telefono Fijo     Número     233334444       Empleador 1       Tipo     Persona Jurídica     Rut     77430680-3       Razón Social     Tenova     Código Actividad Económica       Email     vpino@kenova.cl     Código Actividad Económica       Regimen de Caja de<br>Compensación     CAD E COMPENSACIÓN DE ASIGNACIÓN FAMILIAR DE LOS ANDES       Ormero     2239     Resto Dirección     Casa 275       Localidad     Placilla-Curauma     Comuna     Chañaral       Telefono Fijo     Número     227140700     Telefono Fijo       Telefono Sijo     Número     299116767                                                                                                    | Apellido Paterno                                                                                                    | FIGUEROA                                      | Sexo                               | citto                | MASCULINO            |  |
| Enal         pruebai@gmal.com         Tpo Pensión           Calidad interesado         Trabajador Dependiente         Regime Salud         Trabajador Dependiente           Régime Nature         APP PROVIDA S.A.         Prueba         Prueba           Difección         APP PROVIDA S.A.         prueba         Prueba           Calidad Interesado         APP PROVIDA S.A.         prueba         Prueba           Difección         456         Reto Dirección         prueba           Calidad         Comuna         Providencia         Comuna         prueba           Difección(s)         Frevidencia         Comuna         \$55556666         Termova           Teléfono Fijo         Número         955556666         Termova         \$7430680-3           Razón Social         Tecnova         Código Actividad Económica         Termova         \$7430680-3           Razón Social         Tecnova         Código Actividad Económica         Termova         \$7430680-3           Regimen de Caja de conformeda         Calida Conformeda         Rut         \$7430680-3           Regimen de Caja de conformeda         Calida Conformeda         Sociala         Termova         \$7430680-3           Régimen de Caja de conformeda         Calida Conformeda         Rut         \$7430                                                                                                    | Apellido Materno                                                                                                    | SALAZAR                                       | País                               |                      | Chile                |  |
| Calidad interesado         Trabajador Dependiente           Régimen Sulador No.ACIONA. DE SALUD (FONASA)           Régimen Pensión         AFP PROVIDA S.A.         sulador Dependiente           Tipo Calle         Calle         Nombre Calle         prueba           Dirección         prueba         sulador Dependiente         prueba           Calidad         Providencia         Resto Dirección         prueba           Itadidad         Providencia         Resto Dirección         prueba           Tipo         Celular         Número         95555666           Tipo         Celular         Número         23333444           Empleador 1           Tipo         Personal jurídica         Rut         77430680-3           Radón Social         Tecnova         Código Actividad Económica           Email         vpinol®tecnoval.d         Rut         77430680-3           Régimen de Caja de         Calle         Nombre Calle         Los Fenicios           Dirección         Calle         Nombre Calle         Los Fenicios           Dirección         Calle         Nombre Calle         Coalla           Resto Dirección         Casa 275         Localidad         Parelidono Fijo         N                                                                                                    | Email                                                                                                    | prueba@gmail.com                              | Tipo Pensión                       |                      |                      |  |
| Régimen Pailoui PONDO NACIONAL DE SALUD (PONASA)<br>Régimen Parison APP PROVIDA SA.<br>Dirección Providencia Comuna prueba<br>Localidad Providencia Comuna Providencia<br>Teléfono Fijo Número 233334444<br>Tipo Celular Número 955556666<br>Tipo Celular Número 955556666<br>Tipo Persona jurídica Rut 77430680-3<br>Razón Social Tecnova Código Actividad Económica<br>Email vipino@recnova.cl<br>Régimen de Caja de CAJA DE COMPENSACIÓN DE ASIGNACIÓN FAMILIAR DE LOS ANDES<br>Compensación<br>Dirección Calle Nombre Calle Los Fencios<br>Número 2239 Resto Dirección Casa 275<br>Localidad Plocilla- Curauma Comuna Chañaral<br>Tipo Calle Nombre Calle Nombre Calle Los Fencios<br>Número 2239 Resto Dirección Casa 275<br>Localidad Plocilla- Curauma Comuna Chañaral                                                                                                    | Calidad Interesado                                                                                                    | Trabajador Dependiente                        |                                    |                      |                      |  |
| Direccida         Calle         Nombre Calle         prueba           Tipo Calle         Calle         Resto Dirección         prueba           Localidad         Providencia         Comuna         Providencia           Tipo         Celular         Número         955556666           Tipo         Celular         Número         955556666           Tipo         Celular         Número         955556666           Tipo         Celular         Comuna         97430680-3           Radon Social         Tecnova         Codigo Actividad Económica         Económica           Email         vpinol@ecnova.cl         Codigo Actividad Económica         Económica           Regimen de Caja de Capa de Capa de Capa de CAD E COMPENSACIÓN DE ASIGNACIÓN FAMILIAR DE LOS ANDES Compensación         Casa 275           Dirección         Tipo alla - Curauma         Comuna         Chañaral           Dirección         2239         Resto Dirección         Casa 275           Localidad         Pacilla-Curauma         Comuna         Chañaral           Tigfónon Fijo         Número         227140700         Tipó allar - Curauma           Celular         Número         299116767         El Imprimir no                                                                                                    | Régimen Salud<br>Régimen Pensión                                                                                       | FONDO NACIONAL DE SAL<br>AFP PROVIDA S.A.     | UD (FONASA)                        |                      |                      |  |
| Tipo Calle         Calle         Nombre Calle         prueba           Número         456         Resto Dirección         prueba           Calldad         Providencia         Comuna         Providencia           Teléfono Fijo         Número         9555566         F           Tipo         Celular         Número         9555566         F           Tipo         Celular         Número         93333444         F           Tipo         Telefono Fijo         Número         23333444         F           Tipo Social         Tecnova         Código Actividad Económica         F           Radon Social         Tecnova         Código Actividad Económica         F           Radon Social         Tecnova         Código Actividad Económica         F           Regimen de Segur> Landa         CAJA DE COMPENSACIÓN DE ASIGNACIÓN FAMILLAR DE LOS ANDES Compensación         Casa 275         F           Diacciónal         Placilla- Curauma         Comuna         Chañaral         E           Tipo Cailla         Placilla- Curauma         Comuna         Chañaral         E           Teléfono Fijo         Número         227140700         F         F           Tipo         Teléfono Fijo         Número         29                                                                                                    | Dirección                                                                                                    |                                               |                                    |                      |                      |  |
| Número         456         Resto Dirección         prueba           Localidad         Providencia         Comuna         Providencia           Telefono(S)                                                                                                    | Tipo Calle                                                                                                    | Calle                                         | Nombre Calle                       | prueb                | a                    |  |
| Localida providencia Comuna providencia<br>Telefóno(S) Tipo Celular Número 95555666<br>Tipo Teléfono Fijo Número 23333444<br>Tipo Persona Jurídica Rut 77430680-3<br>Razón Social Tecnova Código Actividad Conómica<br>Email vpino@Renova.cl Código Actividad Conómica<br>Regimen de Seguro Laboral ASOCIACIÓN OLIENA DE SEGURIDAD<br>Régimen de Caja de CAJA DE COMPENSACIÓN DE ASIGNACIÓN FAMILLAR DE LOS ANDES<br>Compensación<br>Dirección<br>Dirección<br>Dirección Placita - Curauma Comuna Chañaral<br>Tipo Teléfono Fijo Número 227140700<br>Tipo Celular Vinnero 199116767<br>Placita - Carlar Seguro 2005<br>Tipo Celular Los Fencios                                                                                                    | Número                                                                                                    | 456                                           | Resto Dirección                    | prueb                | a                    |  |
| Número     955556666       Tipo     Celular     Número     233334444       Empleador 1       Tipo     Persona jurídica     Rut     77430680-3       Radon Social     Tencrova     Código Actividad Económica       Empleador 1       Regime de Seguro Laboral     SOCIACIÓN CHILENA DE SEGURIDAD       Régime de Caja de<br>Caja De Compensación       Dirección       Dirección       Dirección       Dirección       Calle     Nombre Calle     Los Fenicios       Número     2231       Tipo Calle     Calle Nombre Calle     Los Fenicios       Número     223140700       Tipo Celular     Número     227140700       Tipo Celular     Número     227140700                                                                                                    | Teléfono(s)                                                                                                    | Providencia                                   | Comună                             | Provid               | Jen Cla              |  |
| Telefono Fijo         Numero         2333444           Tipo         Telefono Fijo         Numero         2333444           Empleador           Razón Social         Tecnova         Código Actividad Económica           Radon Social         Tecnova         Código Actividad Económica           Regimen de Caja de<br>compensación         CAJA DE COMPENSACIÓN DE ASIGNACIÓN FAMILIAR DE LOS ANDES           Dirección         Calle         Nombre Calle         Los Fencioso           Dirección         2339         Resto Dirección         Casa 275           Localidad         Pacilla- Curauma         Comuna         Chañaral           Telefono Fijo         Número         227140700         Tipo           Tipo         Telefono Fijo         Número         299116767                                                                                                    | Tipo Celular                                                                                                    |                                               | Número                             | 955556666            |                      |  |
| Emplea/or 1       Tipo     Persona jurídica     Rut     77430680-3       Razón Social     Tecnova     Código Actividad Económica       Email     vpinol®tecnova.cl     Régimen de Seguro Labori     ASOCIACIÓN CHILENA DE SEGURIDAD       Régimen de Caja de<br>compensación     CAJA DE COMPENSACIÓN DE ASIGNACIÓN FAMILUAR DE LOS ANDES       Dirección     Junice     Los Fencioso       Dirección     2239     Resto Dirección     Casa 275       Localidad     Pacilla- Curauma     Comuna     Chañaral       Teléfono Fijo     Número     227140700       Tipo     Celular     Número     99116767                                                                                                    | Tipo Teléfono                                                                                                    | Fijo                                          | Número                             | 233334444            |                      |  |
| Tipo Persona Jurídica Rut 77430680-3<br>Racón Social Tecnova Código Actividad Económica<br>Email vpino@tecnova.ci Código Actividad Económica<br>Régimen de Seguro Labora ASOCIACIÓN CHILENA DE SEGURIDAD<br>Régimen de Caja de CAJA DE COMPENSACIÓN DE ASIGNACIÓN FAMILIAR DE LOS ANDES<br>compensación<br>Dirección<br>Dirección<br>Calle Nombre Calle Los Fenicios<br>Número 2239 Resto Dirección Casa 275<br>Localidad Placilla- Curauma Comuna Chañaral<br>Teléfono(s)<br>Tipo Teléfono Fijo Número 227140700<br>Tipo Celular Número 999116767                                                                                                    |                                                                                                    | Emi                                           | pleador 1                          |                      |                      |  |
| Tecnova Código Actividad Económica (<br>Email vpinolitecnova.cl<br>Régimen de Seguro Labora ASOCLACIÓN (HILEN DA ESEGURIDAD<br>Régimen de Caja de<br>Compensación Calle Calle Los Fenicios<br>Dirección<br>Dirección Calle Calle Nombre Calle Los Fenicios<br>Número 2239 Resto Dirección Casa 275<br>Localidad Placilla- Curauma Comuna Chañaral<br>Teléfono SI<br>Tpo Celular Número 299116767                                                                                                    | Tipo                                                                                                    | Persona Jurídica                              | Rut                                | 73                   | 7430680-3            |  |
| Email         vpino@tecnova.cl           Régimen de Geguro La des ConCaCIÓN CHILENA DE SEGURIDAD         ASOCIACIÓN CHILENA DE SEGURIDAD           Régimen de Caja de CoMPENSACIÓN DE ASIGNACIÓN FAMILIAR DE LOS ANDES         Compensación           DirecciÓn         Calle         Nombre Calle         Los Fenicios           Número         2239         Resto Dirección         Casa 275           Localidad         Placilla- Curauma         Comuna         Chañaral           Telefono(S)         Telefono Fijo         Número         227140700           Tipo         Celular         Número         99116767                                                                                                    | Razón Social                                                                                                    | Tecnova                                       | Código Activida                    | d Económica          |                      |  |
| Régimen de Seguro Laboral ASOCIACIÓN CHILENA DE SEGURIDAD<br>Afgmen de Gaja de CAJA DE COMPENSACIÓN DE ASIGNACIÓN FAMILLAR DE LOS ANDES<br>DIRECIÓN<br>DIRECIÓN 2239 Resto Dirección Casa 275<br>Localida Pacilla - Curauma Comuna Chañaral<br>Talefónno Fjo Número 227140700<br>Telefónno Ejo Número 299116767<br>Tipo Celular VINIENS DI SECURA DE ASIGNACIÓN PARILLAR DE LOS ANDES<br>DIRECIÓN 2239 Resto Dirección Casa 275<br>Localida Pacilla - Curauma Comuna Chañaral<br>Telefónno Fjo Número 227140700<br>Telefono Fjo Número 299116767                                                                                                    | Email                                                                                                    | vpino@tecnova.cl                              |                                    |                      |                      |  |
| Dirección         Nombre Calle         Los Fenicios           Tipo Callo         2239         Resto Dirección         Casa 275           Localidad         Placilla- Curauma         Comuna         Chañaral           Teléfono(S)         Tipo         Teléfono Fijo         Número         227140700           Tipo         Celular         Número         999116767         Eléfono Fijo         Múmero         297140700                                                                                                    | Régimen de Seguro Labora<br>Régimen de Caja de<br>Compensación                                                         | ASOCIACIÓN CHILENA DE<br>CAJA DE COMPENSACIÓN | SEGURIDAD<br>DE ASIGNACIÓN FAMILIA | R DE LOS ANDES       | 5                    |  |
| Tipo Calle         Calle         Nombre Calle         Los Fenicios           Número         2239         Resto Dirección         Casa 275           Localdada         Placilla - Curauma         Comuna         Chañaral           Teléfono(s)         Telefono Fijo         Número         227140700           Tipo         Celular         Número         999116763                                                                                                    | Dirección                                                                                                    |                                               |                                    |                      |                      |  |
| Nûmero 2239 Resto Dirección Casa 275<br>Localidad Placilia - Curauma Comuna Chañara I<br>Teléfono(S)<br>Tipo Teléfono Fijo Número 227140700<br>Tipo Celular Número 999116765                                                                                                    | Tipo Calle                                                                                                    | Calle                                         | Nombre Calle                       | 1                    | Los Fenicios         |  |
| Teléfonofs)<br>Teléfono Fijo Número 222140700<br>Tipo Celular Número 999116767                                                                                                    | Número                                                                                                    | 2239<br>Distilla Comment                      | Resto Direcció                     | n (                  | Casa 275<br>Chañaral |  |
| Tipo Teléfono Fijo Número 227140700<br>Tipo Celular Número 999116767                                                                                                    | Teléfono(s)                                                                                                    | Fiacilia - Curauma                            | Comuna                             | (                    | undharai             |  |
| Tipo Celular Número 999116767                                                                                                    | Tipo Teléfono                                                                                                    | Filo                                          | Número                             | 227140700            |                      |  |
| 🖨 Imprimir m                                                                                                    | Tipo Celular                                                                                                    | 2. <b>4</b> 2                                 | Número                             | 999116767            |                      |  |
|                                                                                                    |                                                                                                    |                                               |                                    |                      | 🔒 Imprimir re        |  |

| electronico.                  |                                                                                                 | prueba@gmail.com                     |
|-------------------------------|-------------------------------------------------------------------------------------------------|--------------------------------------|
| legistro de huella dactilar   |                                                                                                 |                                      |
|                               |                                                                                                 |                                      |
|                               |                                                                                                 |                                      |
| El lector biomé<br>Reintentar | trico está ocupado o desconectado, ingrese u<br>para liberarlo o utilice Formulario Único firma | na huella y presione<br>ado en papel |
|                               | Reintentar Formulario único firmado en papel                                                    |                                      |
|                               | Tormalano anco inmado en paper                                                                  |                                      |

El paso Resumen corresponde al resumen de información ingresada a lo largo del proceso de reclamación a través del formulario único de ingreso.

PROCEDIMIENTO ADMINISTRATIVO ELECTRÓNICO SUPERINTENDENCIA DE SEGURIDAD SOCIAL Página 43 de 49

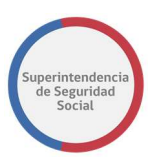

El resumen se presenta en un formato ordenado de acuerdo con cada paso completado a través del flujo de reclamación y con opción de imprimir.

Luego de los datos de resumen, existen dos casillas de verificación en pantalla, las cuales son:

 Aceptar condiciones de ingreso: Casilla de selección que permite registrar en el sistema que un usuario interesado está de acuerdo con los datos ingresados en el formulario único. La selección de esta casilla es de carácter obligatorio, en caso de no ser seleccionada, el sistema no permitirá avanzar el flujo al paso final.

□ Al activar esta casilla estoy aceptando que estoy de acuerdo en las condiciones de este ingreso.

 Correo Notificación: Casilla de selección que permite enviar un correo electrónico al interesado informando que el ingreso del formulario único ha sido registrado con éxito en el sistema PAE de SUSESO. En el correo electrónico se adjunta el resumen del formulario único en formato PDF.

```
    Al activar esta casilla estoy aceptando que estoy de acuerdo con recibir notificación vía correo
    electrónico.
    prueba@gmail.com
```

Posteriormente, se presentan dos opciones que permiten aprobar el formulario único de ingreso. La primera opción corresponde al ingreso de la huella dactilar escaneada a través de un lector biométrico y la segunda opción corresponde a firmar el formulario impreso en papel para luego escanearlo y adjuntarlo al sistema como prueba que el interesado está aceptando los datos ingresados.

Finalmente, solo se debe continuar con el proceso a través del botón continuar, el cual avanzará hasta el último paso del proceso, el paso Terminar.

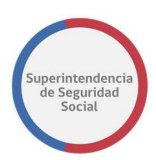

### 5.1 FORMULARIO ÚNICO FIRMADO EN PAPEL

El objetivo principal del formulario único firmado en papel; es confirmar que los datos ingresados en cada paso del flujo del proceso de reclamación se hayan ingresado de forma correcta por el usuario funcionario que atiende el caso y que el interesado este de acuerdo y apruebe la confirmación de este, a través de su firma de puño y letra.

Al igual como se describe en la funcionalidad CARACTERIZACIÓN – ADJUNTAR DOCUMENTOS INVOLUCRADOS, luego de que el formulario único de ingreso es escaneado, este puede ser adjuntado y confirmado para regístralo en el sistema.

Los pasos que se deben realizar son los siguientes:

- 1. Imprimir el Resumen del Formulario Único.
- 2. Solicitar firma de puño y letra del interesado en el documento impreso.
- 3. Luego de firmado el documento, escanear el documento.
- 4. Subir el documento escaneado al sistema.
- 5. Finalmente, confirmar el documento para ser registrado en el sistema.

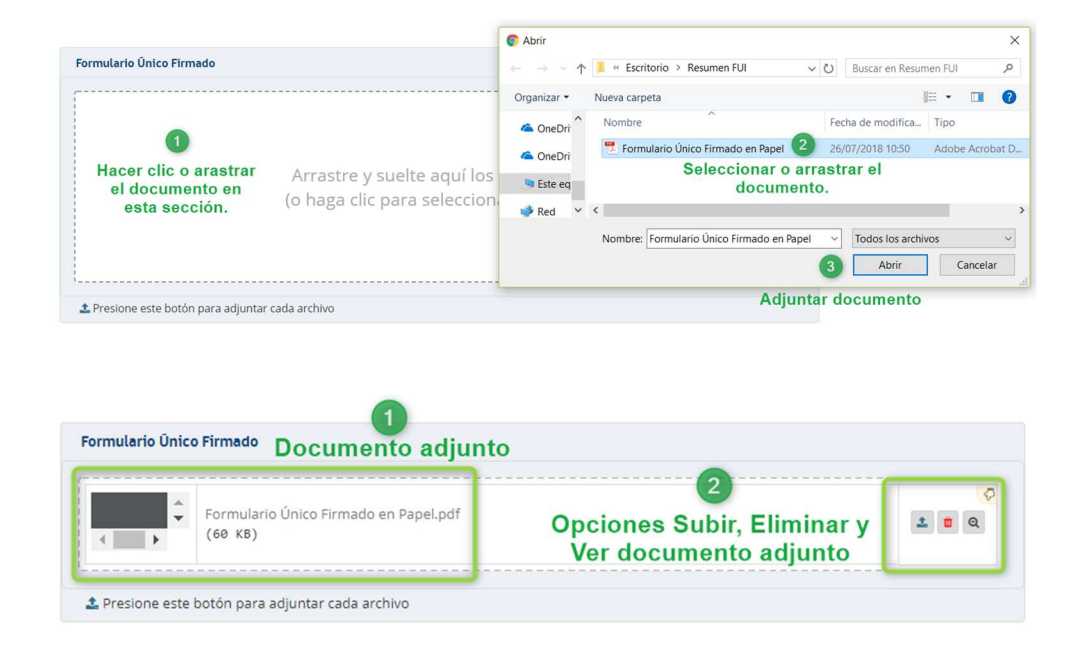

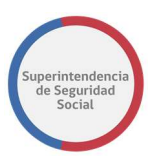

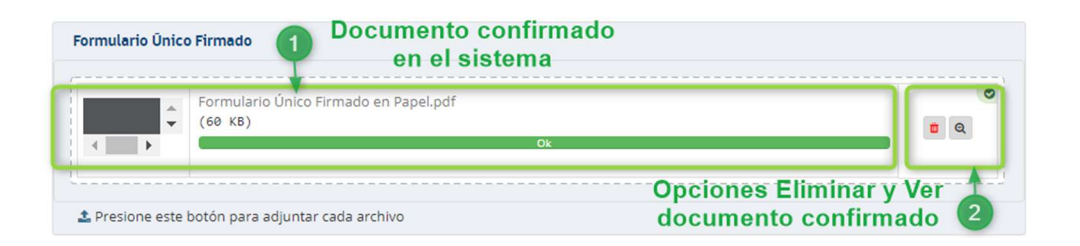

### **5.2 INGRESAR HUELLA DACTILAR**

El objetivo principal de ingresar la huella dactilar en el sistema; es confirmar y aprobar, por parte del interesado, los datos ingresados en el formulario único por el usuario funcionario. En este procedimiento el usuario funcionario solicita al interesado ingresar la huella dactilar en un lector biométrico, el cual escanea la huella dactilar y la presenta en pantalla informando que ha sido capturada y que debe ser guardada para completar la aprobación del formulario único.

Para identificar que el lector biométrico se encuentra activo o conectado correctamente en el sistema, se presentará lo siguiente:

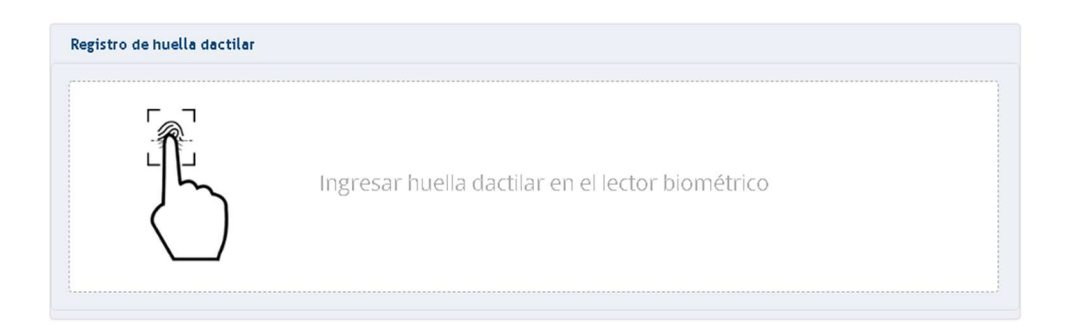

Para identificar que el interesado ha ingresado correctamente la huella dactilar en el lector biométrico, se presentará lo siguiente:

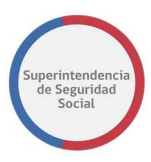

| . Uuella dactilar identificada, debe guardarla antes de sentiauar                 |
|-----------------------------------------------------------------------------------|
| <ul> <li>Fuella dacular identificada, debe guardana antes de continuar</li> </ul> |

En el caso de que la huella dactilar no sea capturada de forma correcta por el lector biométrico, el sistema permite la opción de recapturar la huella. En caso contrario el sistema permite guardar la huella que aprobará los datos ingresados por el usuario funcionario en el formulario único, desplegando un mensaje por pantalla que la huella ha sido correctamente guardada, como se muestra a continuación:

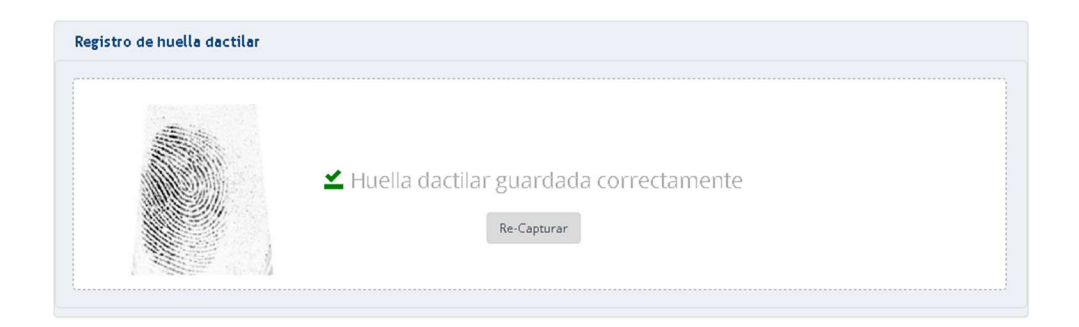

Para el caso en donde el lector biométrico no esté disponible o no sea reconocido por el dispositivo en donde se opere el sistema web PAE, el sistema desplegará un mensaje en pantalla informando el evento, como se muestra a continuación:

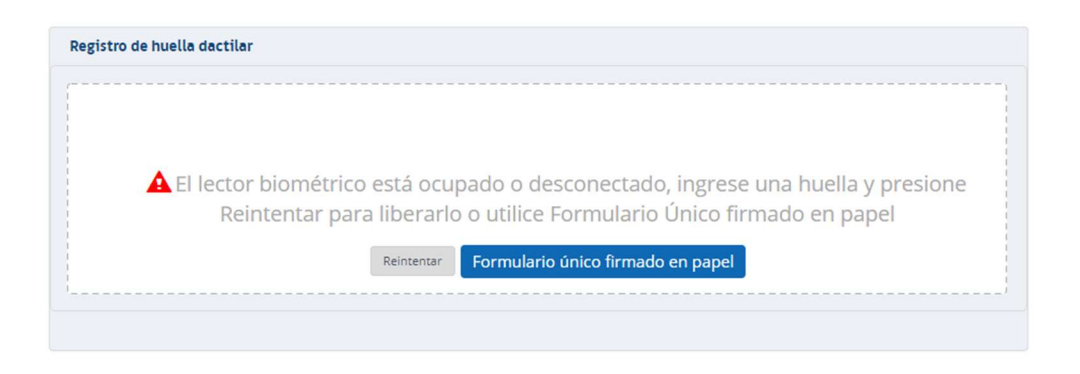

Cuando el lector biométrico no es reconocido o no está conectado, el usuario funcionario tiene la opción de ingresar el documento escaneado del formulario único firmado en

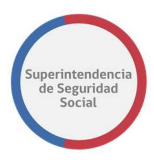

papel, como se describe en la sección RESUMEN - FORMULARIO ÚNICO FIRMADO EN PAPEL.

En caso de que ocurra un error al obtener la huella dactilar, el sistema desplegará un mensaje informando el evento ocurrido, como se muestra a continuación:

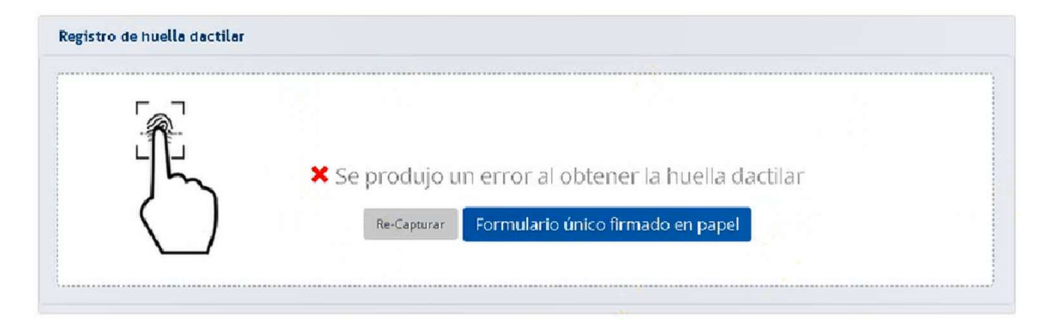

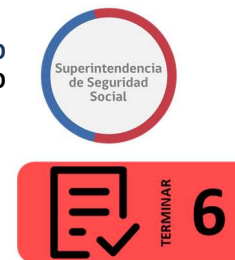

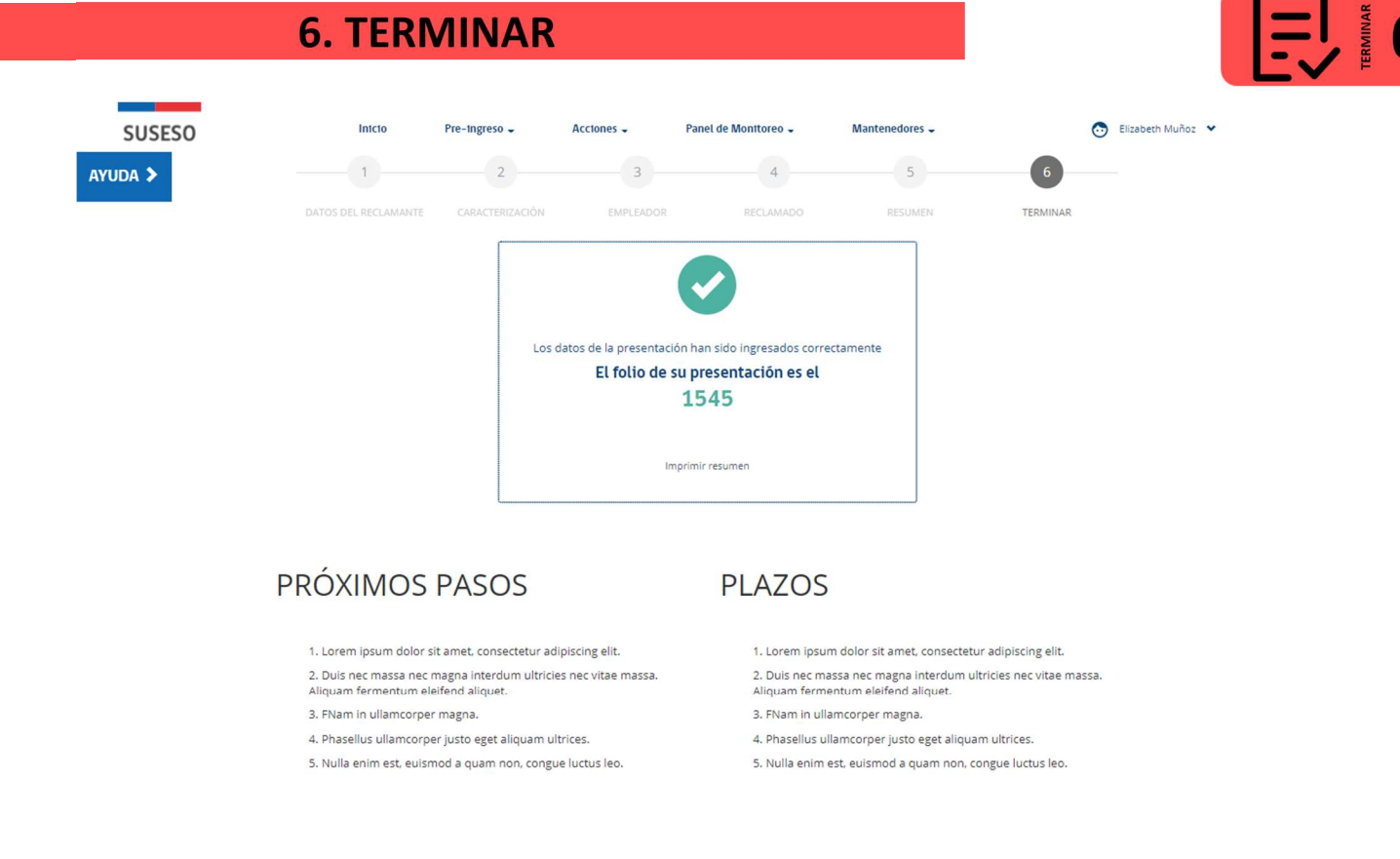

#### Huérfanos 1376, Santiago, Chile / Teléfonos 22620 4500 - 4400 (Build: [23-07-2018] ver=1.000

ondiciones de uso Mapa del sitio

El último paso del flujo de reclamación, a través del formulario único de ingreso, es el paso "Terminar". En este paso se presenta en pantalla un comprobante de ingreso con un número de folio que identifica el caso. El comprobante puede ser impreso en papel para ser entregado al interesado.

Adicionalmente, se presentan los próximos pasos que el interesado debe seguir y los plazos que tiene cada proceso de tramitación de acuerdo con el caso presentado. Estos datos son incorporados al imprimir en papel el comprobante de presentación.

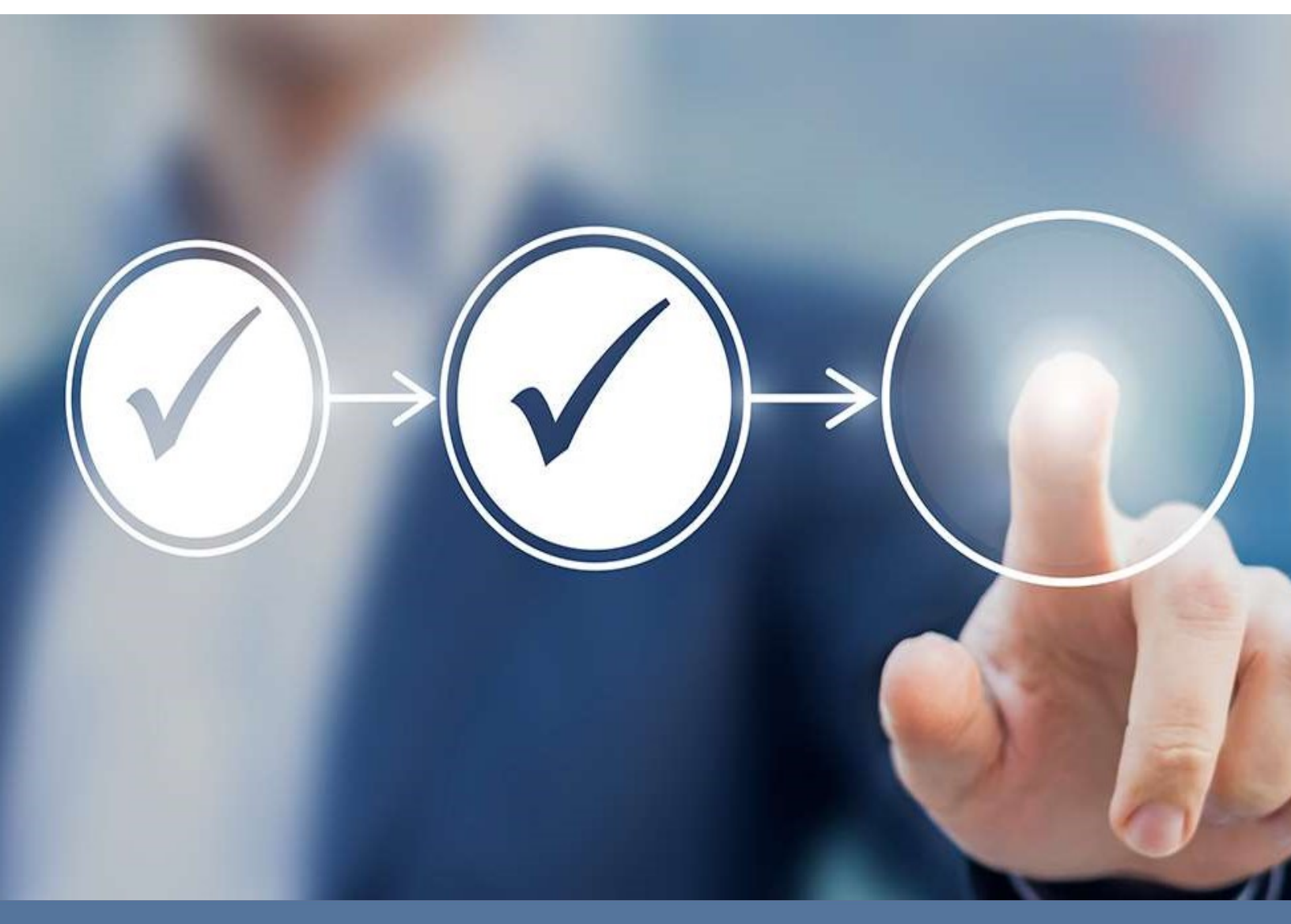

# MANUAL DE USUARIOS: PRE-INGRESO

## PROCEDIMIENTO ADMINISTRATIVO ELECTRÓNICO PAE

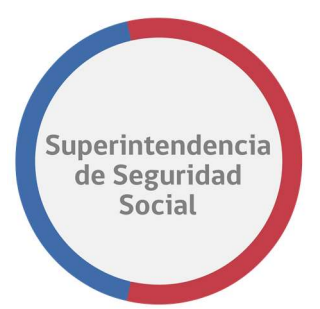

PROCEDIMIENTO ADMINISTRATIVO ELECTRÓNICO SUPERINTENDENCIA DE SEGURIDAD SOCIAL Página 1 de 43

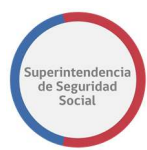

## **CONTENIDO**

| INTRODUCCIÓN                                                     | 4  |
|------------------------------------------------------------------|----|
| FLUJO DE PREINGRESO                                              | 5  |
| FORMULARIO DE PRE-INGRESO                                        | 6  |
| • 1. SELECCIÓN DE MATERIA.                                       | 7  |
| • 2. DOCUMENTOS REQUERIDOS                                       | 7  |
| • 3. DOCUMENTOS GENERALES                                        | 8  |
| • 4. DATOS DE CONTACTO.                                          | 8  |
| • 5. ACEPTAR CONDICIONES.                                        | 9  |
| • 6. NOTIFICACIÓN POR E-MAIL.                                    | 9  |
| COMPROBANTE DE PRE-INGRESO                                       | 10 |
| RESUMEN PRE-INGRESO                                              | 11 |
| • 1. DATOS DEL RECLAMO.                                          | 12 |
| • 2. DATOS DE LA MATERIA.                                        | 12 |
| • 3. DATOS DE CONTACTO.                                          | 12 |
| • 4. DOCUMENTOS ADMISIBLES (DIGITALIZABLES Y NO DIGITALIZABLES). | 13 |
| • 5. DOCUMENTOS GENERALES (DIGITALIZABLES Y NO DIGITALIZABLES).  | 13 |
| CARÁTULAS CONDUCTORAS                                            | 14 |
| CÓDIGO DE BARRA                                                  | 14 |
| RESUMEN PRE-INGRESO                                              | 14 |
| DATOS DEL RECLAMO                                                | 14 |
| DATOS DEL RECLAMANTE                                             | 14 |
| BANDEJA DE ENTRADA COORDINADOR                                   | 15 |
| • 1. GESTIÓN DIARIA.                                             | 17 |
| • 2. FILTROS DE BÚSQUEDA.                                        | 18 |
| • 3. PRE-INGRESOS POR ASIGNAR.                                   | 18 |
| • 4. PRE-INGRESOS ASIGNADOS/REASIGNAR.                           | 19 |
| • 5. PRE-INGRESOS POR DIGITALIZAR                                | 21 |

PRE-INGRESO EN PAE MANUAL DE USO

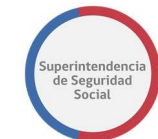

| ASIGNACIÓN/REASIGNACIÓN DE FUNCIONARIOS                 | 22 |
|---------------------------------------------------------|----|
| LISTADO DE REASIGNACIONES                               | 24 |
| • 1. FILTROS DE BÚSQUEDA.                               | 25 |
| • 2. PRE-INGRESOS REASIGNADOS.                          | 26 |
| BANDEJA ENTRADA FUNCIONARIO                             | 27 |
| • 1. FILTROS DE BÚSQUEDA.                               | 28 |
| • 2. LISTA DE PRE-INGRESOS.                             | 29 |
| DEVOLVER DOCUMENTOS                                     | 30 |
| • 1. FILTROS DE BÚSQUEDA.                               | 32 |
| • 2. LISTA DE PRE-INGRESOS.                             | 33 |
| ANEXO: DIGITALIZACIÓN DE LA PRESENTACIÓN                | 34 |
| • 1. IMPRIMIR CARATULAS                                 | 34 |
| • 2. CONFIGURACIÓN IMPRESIÓN                            | 35 |
| • 3. IDENTIFICACIÓN TIPO DE DOCUMENTOS                  | 36 |
| • 4. LIMPIEZA ANTECEDENTES                              | 37 |
| • 5. DIGITALIZACIÓN                                     | 37 |
| • 6. ERROR DE LECTURA CÓDIGO DE BARRAS                  | 41 |
| Identificación Codigo de barras                         | 41 |
| Lectura de codigo de barras fallida - Ingreso Rut       | 42 |
| Lectura de codigo de barras fallida – Ingreso FOLIO     | 42 |
| Lectura de codigo de barras fallida – TIPO DE DOCUMENTO | 43 |

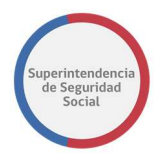

### **INTRODUCCIÓN**

El flujo de pre-ingreso corresponde a un conjunto de interfaces y acciones especialmente diseñadas para atender de forma rápida a un interesado que presenta una solicitud en forma presencial. Esta atención considera el ingreso de datos y validaciones en forma mínima, lo por tanto, corresponde al formulario único en versión reducida.

Posterior al pre-ingreso, un funcionario de SUSESO deberá completar el ingreso, si es que este es admitido y cumple con la admisibilidad mínima requerida.

El pre-ingreso debe considerar la digitalización de los documentos entregados por el interesado de forma sistematizada, incorporándose de forma posterior al formulario único, y dando la posibilidad de devolver estos documentos al interesado.

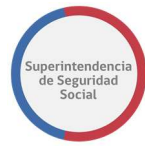

### **FLUJO DE PREINGRESO**

La opción pre-ingreso se puede acceder desde la página principal del sistema PAE WEB. La opción solo estará disponible para funcionarios con privilegios para realizar pre-ingresos.

| Inicio | Pre-ingreso 👻                        | Acciones 🗸                     | Panel de Monitoreo 🗸       | Mantenedores 🗸 |  |  |
|--------|--------------------------------------|--------------------------------|----------------------------|----------------|--|--|
|        |                                      | ¿Quế n<br><sub>Seleccion</sub> | ecesitas?<br>na una opción |                |  |  |
|        |                                      |                                | 9                          |                |  |  |
|        | Estado de los<br>Conoce el estado de | Casos<br>los casos             | Hacer u                    | n reclamo      |  |  |
|        | Ver casos                            |                                | Pre-ingr                   | eso FJI        |  |  |
|        | Hacer una consulta Consulta          |                                |                            |                |  |  |

A continuación, se presentará cada sección de la cual se compone el formulario de preingreso.

### Superintendencia de Seguridad Social

## **FORMULARIO DE PRE-INGRESO**

| SUSESO | Inicio Pre-ingreso - Acciones - Panel de Monitoreo - Mantenedores -                                                 |               | 💿 Elizabeth Muñoz 📍 |
|--------|----------------------------------------------------------------------------------------------------|---------------|---------------------|
|        | RE-INGRESO                                                                                                    |               |                     |
|        |                                                                                                    |               |                     |
|        |                                                                                                    |               |                     |
|        | Materia de apelación * Submateria * Motivo *                                                                        |               |                     |
|        | Crédito Social Trabajador   ALEGA QUE LA CUOTA ES MAYO                                                              | R AL PO 🔻     |                     |
|        |                                                                                                    |               |                     |
|        |                                                                                                    |               |                     |
|        | Mostrar 10 v registros por página Buscar:                                                                           |               |                     |
|        | ♂ Tipo de documento                                                                                                 | Digitalizable |                     |
|        | <ul> <li>Fotocopia de la Cédula Nacional de Identidad</li> </ul>                                                    |               |                     |
|        | Fotocopia de las 3 últimas liquidaciones de sueldo                                                                  |               |                     |
|        | Presentación escrita y fundada, indicando la CCAF reclamada                                                         | ×.            |                     |
|        | Mostrando registros del 1 al 3 de un total de 3 registros Anterior                                                  | 1 Siguiente   |                     |
|        |                                                                                                    |               |                     |
|        | SELECCIONA DOCUMENTOS GENERALES - 3                                                                                 |               |                     |
|        | Mostrar 10 v registros por página Buscar:                                                                           |               |                     |
|        |                                                                                                    | Digitalizable |                     |
|        | Otros                                                                                                    | Ø             |                     |
|        | 🕑 testi general -                                                                                                   |               |                     |
|        | Mostrando registros del 1 al 2 de un total de 2 registros Anterior                                                  | 1 Siguiente   |                     |
|        |                                                                                                    |               |                     |
|        | DATOS DE CONTACTO                                                                                                   |               |                     |
|        | RUN Interesado * Email Interesado Teléfono Interesado                                                               |               |                     |
|        |                                                                                                    |               |                     |
|        |                                                                                                    |               |                     |
|        |                                                                                                    |               |                     |
|        | 🗋 Al activar esta casilla estoy aceptando que estoy de acuerdo en las condiciones de este ingreso. 🔦 5              |               |                     |
|        | 🗋 Al activar esta casilla estoy aceptando que estoy de acuerdo con recibir notificación vía correo electrónico. 🛹 🔴 |               |                     |
|        | SIGUIENTE                                                                                                    |               |                     |

El formulario de pre-ingreso se divide en 6 secciones importantes, las cuales son:

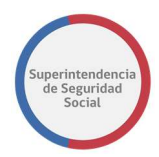

### **1. SELECCIÓN DE MATERIA.**

La sección **Selección de materia** es una sección disponible para seleccionar los datos; Materia de apelación, sub-materia y motivo. El ingreso de estos datos es de carácter obligatorio para el pre-ingreso.

## 

#### SELECCIONA LA MATERIA

| Materia de apelación * |   | Submateria *              |   | Motivo *                            |
|------------------------|---|---------------------------|---|-------------------------------------|
| Créditos Sociales      | Ŧ | Crédito Social Trabajador | • | ALEGA QUE LA CUOTA ES MAYOR AL PO 🔻 |
|                        |   |                           |   |                                     |

### **2. DOCUMENTOS REQUERIDOS**

#### DOCUMENTOS REQUERIDOS

| Mostrar 10 v registros por página Buscar: |                                                             |          |     |            |  |  |
|-------------------------------------------|-------------------------------------------------------------|----------|-----|------------|--|--|
| ✓ Seleccione                              | Tipo de documento                                           | 1F       | Dig | italizable |  |  |
| *                                         | Fotocopia de la Cédula Nacional de Identidad                |          |     | ۲          |  |  |
| ۲                                         | Fotocopia de las 3 últimas liquidaciones de sueldo          |          |     |            |  |  |
| *                                         | Presentación escrita y fundada, indicando la CCAF reclamada |          |     |            |  |  |
| Mostrando regi                            | stros del 1 al 3 de un total de 3 registros                 | Anterior | 1   | Siguiente  |  |  |

La sección **Documentos Requeridos**, es una sección que en primera instancia no será desplegada en pantalla. Esta sección se desplegará luego de haber seleccionado todos los campos de ingreso en la sección "Selección de materia", lo cual gatillará que se listen los documentos requeridos por admisibilidad, marcados con asterisco, y los documentos que pueden complementar el caso cuando proceda, los cuales se presentan sin asterisco. Estos documentos listados serán necesarios para que el usuario funcionario realice el checklist de los documentos proporcionados por el usuario interesado y además identifique que documentos se pueden o no digitalizar a través de la selección de la casilla dispuesta en la columna **Digitalizable** de la tabla que lista los documentos requeridos. En caso de que el checklist no cumpla con el total de documentos requeridos, el proceso de pre-ingreso no podrá ser completado.

### Superintendencia de Seguridad Social

### **3. DOCUMENTOS GENERALES**

#### SELECCIONA DOCUMENTOS GENERALES

| Mostra | ar 10 V registros por página                        | Buscar:  |               |
|--------|-----------------------------------------------------|----------|---------------|
|        | Tipo de documento                                   | Įž       | Digitalizable |
|        | Otros                                               |          | •             |
|        | test1 general -                                     |          |               |
| Mostra | ndo registros del 1 al 2 de un total de 2 registros | Anterior | 1 Siguiente   |

La sección **Documentos Generales** es una sección disponible para seleccionar los documentos adicionales al pre-ingreso e indicar los documentos que se pueden o no digitalizar, estos documentos adicionales no entran en la categoría de admisibilidad y se indican con el fin de reforzar la documentación del preingreso.

### 4. DATOS DE CONTACTO.

La sección **Datos de Contacto** es una sección disponible para indicar los datos mínimos de contacto del interesado y/o recurrente. En esta sección se debe ingresar el RUN del interesado y/o del recurrente en caso de corresponder, Mail o teléfono de contacto. El campo RUN del interesado es un campo de ingreso obligatorio, al igual que el campo RUN del recurrente en caso de corresponder. Además, el RUN del interesado (reclamante/recurrente) aplica solo para personas naturales.

Para finalizar el flujo de pre-ingreso el funcionario SUSESO debe presionar el botón **Siguiente**.

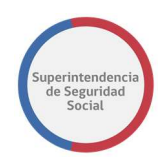

### **5. ACEPTAR CONDICIONES.**

Esta sección presenta una casilla de selección que permite, al ser seleccionada, aceptar las condiciones de ingreso de datos en el formulario de pre-ingreso, realizada por un funcionario de SUSESO.

Esta casilla es de selección obligatoria. En caso de que la casilla no sea seleccionada

🔲 Al activar esta casilla estoy aceptando que estoy de acuerdo en las condiciones de este ingreso.

#### 6. NOTIFICACIÓN POR E-MAIL.

Esta sección presenta una casilla de selección que permite, al ser seleccionada, enviar una notificación a través de correo electrónico, a la dirección ingresada en el campo **Email Interesado**, informando que se ha presentado un caso a través del formulario de pre-ingreso.

🔲 Al activar esta casilla estoy aceptando que estoy de acuerdo con recibir notificación vía correo electrónico.

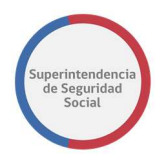

### **COMPROBANTE DE PRE-INGRESO**

En esta sección se presenta el comprobante de pre-ingreso en donde se muestra el folio generado de forma automática por el sistema para dar seguimiento al caso presentado.

El funcionario tendrá la opción de imprimir este comprobante en él cual se listarán los pasos siguientes a seguir.

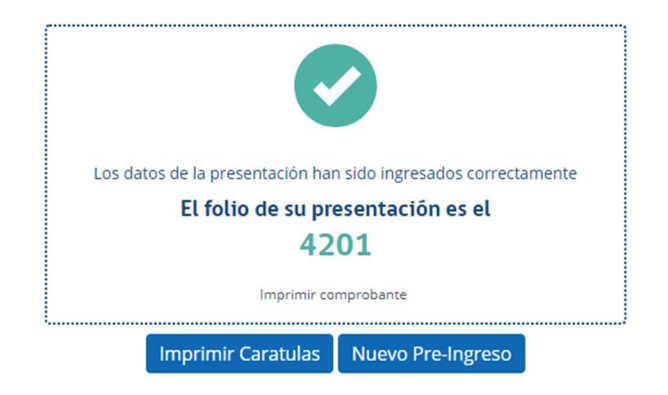

El funcionario podrá imprimir las carátulas conductoras, a través del botón **Imprimir Carátulas**, por cada tipo de documento requerido por admisibilidad de acuerdo a los datos de materia de apelación, sub-materia y motivo, ingresado al inicio del preingreso.

Finalmente, el funcionario podrá iniciar un nuevo proceso de ingreso de pre-ingreso a través del botón **Nuevo Pre-ingreso.** 

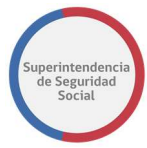

### **RESUMEN PRE-INGRESO**

El resumen de pre-ingreso está destinado principalmente para desplegar los datos, en formato resumen, ingresados en el formulario de ingreso de pre-ingreso.

#### RESUMEN

|                     |                         |                                                    | Resumen - 4367                           |               |                 |
|---------------------|-------------------------|----------------------------------------------------|------------------------------------------|---------------|-----------------|
| Canal               |                         | Presencial                                         | Tipo de ingreso                          | Reclamac      | iones           |
| Oficina             |                         | Huérfanos                                          | Recurre por si mismo                     | SI            |                 |
| Fecha de Prese      | entación                | 14/08/2018                                         |                                          |               |                 |
|                     |                         | [                                                  | Datos del Reclamo                        |               |                 |
| Materia             | Créditos Soc            | iales                                              |                                          |               |                 |
| Submateria          | Crédito Soci            | al Trabajador                                      |                                          |               |                 |
| Motivo              | ALEGA QUE<br>PORCENTAJE | LA CUOTA ES MAYOR /<br>E PERMITIDO]                | AL PORCENTAJE PERMITIDO [ALE             | GA QUE LA CUO | DTA ES MAYOR AL |
|                     |                         | Da                                                 | itos del Reclamante                      |               |                 |
| Tipo                |                         | Natural                                            | RUN                                      |               | 16218726-0      |
| Nombres             |                         | ADOLFO ARTURO                                      | Fecha de Na                              | icimiento     | 27/04/1986      |
| Apellido Paterr     | 10                      | MERINO                                             | Sexo                                     |               | Masculino       |
| Apellido Mater      | no                      | ACEVEDO                                            | País                                     |               | Chile           |
| Email               |                         | merino27@gmail.c                                   | com Teléfono                             |               | 9 8457 4125     |
|                     |                         | Doc                                                | umentos Admisibles                       |               |                 |
| Digitalizable       | 1. Fotoco<br>2. Fotoco  | pia de la Cédula Nacio<br>pia de las 3 últimas liq | nal de Identidad<br>uidaciones de sueldo |               |                 |
| No<br>Digitalizable | 1. Presen               | tación escrita y fundad                            | da, indicando la CCAF reclamada          |               |                 |
|                     |                         | Do                                                 | cumentos Generales                       |               |                 |
| Digitalizable       | 1. Otros                |                                                    |                                          |               |                 |
| No<br>Digitalizable | 1. test1 g              | eneral -                                           |                                          |               |                 |
|                     |                         |                                                    |                                          |               | et im           |

El resumen se compone de las siguientes secciones:

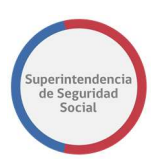

## 1. DATOS DEL RECLAMO. RESUMEN

Handright Imprimir resumen

|                       |            | Resumen - 4201       |               |
|-----------------------|------------|----------------------|---------------|
| Canal                 | Presencial | Tipo de ingreso      | Reclamaciones |
| Oficina               | Huérfanos  | Recurre por si mismo | SI            |
| Fecha de Presentación | 06/08/2018 |                      |               |

En esta sección es identificado el canal por el cual se ha realizado el preingreso, en este caso siempre será el canal presencial, ya que este se realiza a través de la oficina física OIRS de SUSESO. Se indica además el nombre de la oficina, la fecha de presentación, el tipo de reclamo y si el interesado recurre por sí mismo o no.

### 2. DATOS DE LA MATERIA.

En esta sección son desplegados los datos que corresponden al motivo por el cual el interesado presenta su caso de reclamación.

|            | Datos del Reclamo                                                                                         |
|------------|----------------------------------------------------------------------------------------------------|
| Materia    | Créditos Sociales                                                                                         |
| Submateria | Crédito Social Trabajador                                                                                 |
| Motivo     | ALEGA QUE LA CUOTA ES MAYOR AL PORCENTAJE PERMITIDO [ALEGA QUE LA CUOTA ES MAYOR AL PORCENTAJE PERMITIDO] |

### **3. DATOS DE CONTACTO.**

En esta sección se presentan los datos de contacto del usuario reclamante y el tipo de persona, que en el caso de un pre-ingreso siempre se identificará como persona natural.

|                  | Datos del F        | leclamante          |             |
|------------------|--------------------|---------------------|-------------|
| Тіро             | Natural            | RUN                 | 16218726-0  |
| Nombres          | ADOLFO ARTURO      | Fecha de Nacimiento | 27/04/1986  |
| Apellido Paterno | MERINO             | Sexo                | Masculino   |
| Apellido Materno | ACEVEDO            | País                | Chile       |
| Email            | merino27@gmail.com | Teléfono            | 9 8457 4125 |

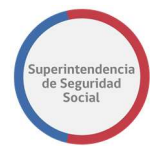

### 4. DOCUMENTOS ADMISIBLES (DIGITALIZABLES Y NO DIGITALIZABLES).

En esta sección son listados los documentos requeridos por admisibilidad, según

el motivo de la consulta, categorizados por digitalizables y no digitalizables.

|                     | Documentos Admisibles                                                                                    |
|---------------------|----------------------------------------------------------------------------------------------------|
| Digitalizable       | 1. Fotocopia de la Cédula Nacional de Identidad<br>2. Fotocopia de las 3 últimas liquidaciones de sueldo |
| No<br>Digitalizable | 1. Presentación escrita y fundada, indicando la CCAF reclamada                                           |

### **5. DOCUMENTOS GENERALES (DIGITALIZABLES Y NO DIGITALIZABLES).**

|                     | Documentos Generales |  |
|---------------------|----------------------|--|
| Digitalizable       | 1. Otros             |  |
| No<br>Digitalizable | 1. test1 general -   |  |

En esta sección son listados los documentos adicionales que el usuario interesado (reclamante/recurrente) proporciona al caso de reclamación. Estos documentos, al igual que los "Documentos Admisibles" se categorizan por digitalizable y no digitalizable, según corresponda.

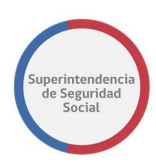

### **CARÁTULAS CONDUCTORAS**

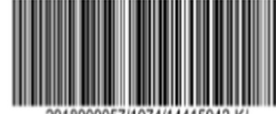

| Código: 2018000          | 057/1074/14415942-      | к                    | FUI: 4911     |
|--------------------------|-------------------------|----------------------|---------------|
| Canal                    | Presencial              | Tipo de ingreso      | Reclamaciones |
| Oficina                  | Huérfanos               | Recurre por si mismo | SI            |
| Fecha de<br>Presentación | 12/10/2018              | Documento digital    | SI            |
| Documento                | [1074] - Acta visita do | miciliaria           |               |

|            | Datos del Reclamo |  |
|------------|-------------------|--|
| Materia    | LICENCIA MEDICA   |  |
| Submateria | a ORDEN MEDICO    |  |
| Motivo     | Reconsideraciones |  |
|            |                   |  |

|                  | Datos del Rec    | lamante             |             |
|------------------|------------------|---------------------|-------------|
| Тіро             | Natural          | RUN                 | 14415942-К  |
| Nombres          | VERÓNICA ANDREA  | Fecha de Nacimiento | 01/03/1975  |
| Apellido Paterno | PINO             | Sexo                | Femenino    |
| Apellido Materno | BUSTAMANTE       | País                | Chile       |
| Email            | vpino@tecnova.cl | Teléfono            | 2 1234 5678 |

recurrir por sí mismo).

Las carátulas conductoras serán generadas para cada tipo de documento involucrado en el registro del pre-ingreso y se componen de 4 secciones:

### 1. CÓDIGO DE BARRA

Estará compuesto por el Id interno del FUI + "/" Id interno del tipo de documento + "/" + RUN del reclamante + "/".

#### 2. **RESUMEN PRE-INGRESO**

Sección compuesta por el Canal, Tipo de ingreso, Oficina, Indicador de recurre por sí mismo, Fecha de presentación Tipo V el de documento.

#### 3. DATOS DEL RECLAMO

Sección en donde se presenta la Materia, Sub-materia y el motivo indicado en el pre-ingreso.

### 4. DATOS DEL RECLAMANTE

Sección que Identificará el tipo de persona, RUN, nombres, apellido paterno y materno, fecha de nacimiento, sexo, país, email y teléfono para:

- Reclamante.
- Recurrente (Esta

sección se mostrará en caso de no

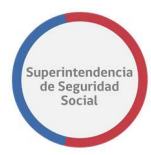

### **BANDEJA DE ENTRADA COORDINADOR**

La bandeja de entrada del coordinador está destinada principalmente para que un usuario coordinador pueda asignar o reasignar uno o varios pre-ingresos a un funcionario disponible en el sistema.

Esta bandeja de entrada se podrá acceder desde el menú de opciones del sistema PAE WEB.

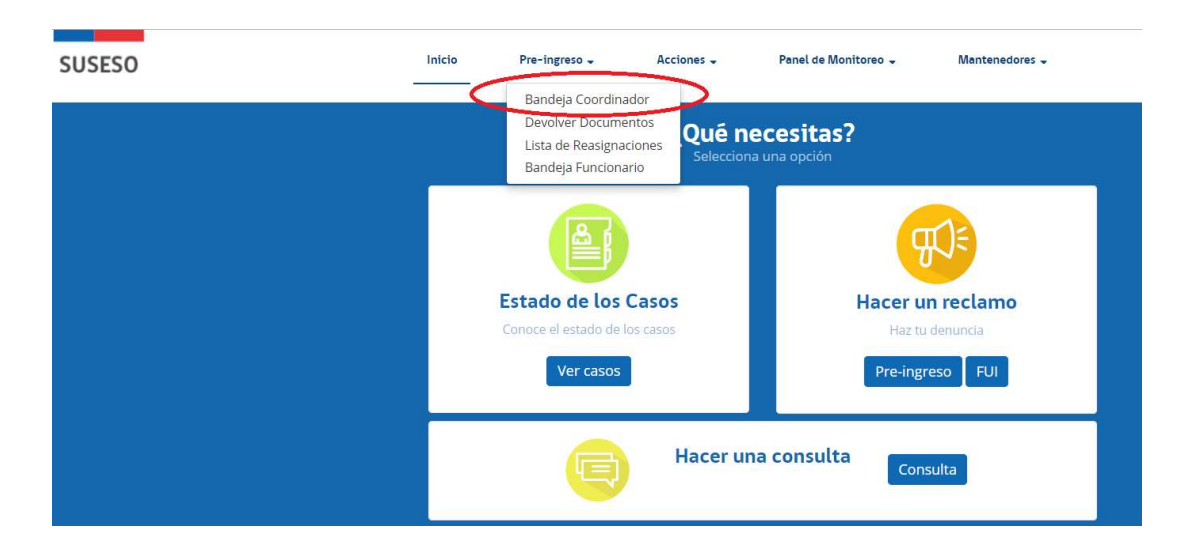

Principalmente, la bandeja de entrada del coordinador se compone de las siguientes secciones:

| USESO | Inicio                           | Pre-ingreso 🗸 Acc          | iones 🗸 🧼 Panel de Monitoreo | Mantenedores -  | 🔂 Elizab             | beth Muño. |
|-------|----------------------------------|----------------------------|------------------------------|-----------------|----------------------|------------|
|       | Bandeja de Entrada Coordin       | ador                       |                              |                 |                      |            |
|       | Gestion Diaria                   |                            |                              |                 |                      |            |
|       |                                  |                            |                              |                 | Buscar:              |            |
| 1     | Folio Pre-Ingreso                | Último Responsable         | Estado 🎼                     | Instrumento     | Funcionario Asignado | L          |
|       | 4372                             | Elizabeth Muñoz            | Preingreso Ingresado         | Licencia Médica |                      | L 1        |
|       | 4373                             | Elizabeth Muñoz            | Preingreso Ingresado         | Licencia Médica |                      |            |
|       | 4374                             | Elizabeth Muñoz            | Preingreso Ingresado         | Licencia Médica |                      |            |
|       | Mostrando registros del 1 al 3 d | de un total de 3 registros |                              |                 | Anterior 1 Siguiente |            |
|       | -                                |                            |                              |                 |                      |            |
|       |                                  |                            |                              |                 | Exportar             | J          |

PRE-INGRESO EN PAE MANUAL DE USO

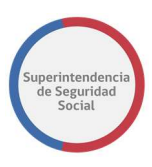

|                                                                                                    | onsable                                                                                                 | Instrumento                                            |                                                                                            |                                                                                                    |                                                                                                    |                                                                                                    |
|----------------------------------------------------------------------------------------------------|----------------------------------------------------------------------------------------------------|--------------------------------------------------------|--------------------------------------------------------------------------------------------|----------------------------------------------------------------------------------------------------|----------------------------------------------------------------------------------------------------|----------------------------------------------------------------------------------------------------|
| - Todos -                                                                                                    | Ť                                                                                                    | - Todos -                                              | <b>v</b>                                                                                   |                                                                                                    |                                                                                                    |                                                                                                    |
| Folio Pre-In                                                                                                    | greso                                                                                                   |                                                        |                                                                                            |                                                                                                    |                                                                                                    |                                                                                                    |
| Facha Incore                                                                                                    | Davida                                                                                                  | Fache Income Units                                     |                                                                                            |                                                                                                    |                                                                                                    |                                                                                                    |
| dd/mm/aa                                                                                                    | aa 🗰                                                                                                    | dd/mm/aaaa                                             |                                                                                            |                                                                                                    |                                                                                                    |                                                                                                    |
|                                                                                                    |                                                                                                    |                                                        |                                                                                            |                                                                                                    |                                                                                                    | Limpia                                                                                                    |
|                                                                                                    |                                                                                                    |                                                        |                                                                                            |                                                                                                    |                                                                                                    |                                                                                                    |
| Por Digitaliza<br>Asignar                                                                                                 | ar Por Asignar                                                                                          | Asignados/Reasignar                                    |                                                                                            |                                                                                                    |                                                                                                    |                                                                                                    |
| istado de Pre-li                                                                                                    | ngresos                                                                                                 |                                                        |                                                                                            |                                                                                                    | Bu                                                                                                    | iscar:                                                                                                    |
| Selección                                                                                                    | Folio Pre-Ingreso                                                                                       | Último Responsable                                     | Instrument                                                                                 | o 👔 Fecha Digitalización                                                                                                    | n 🔐 Tiempo t. Por J                                                                                                    | Asignar                                                                                                    |
|                                                                                                    | 4186                                                                                                    | Elizabeth Muñoz                                        | Crédito Socia                                                                              | I 08/06/2018 18:26:11                                                                                                    | 10 dias 13 hor                                                                                                    | as 7 minutos                                                                                                    |
|                                                                                                    | 4191                                                                                                    | Elizabeth Muñoz                                        | Crédito Socia                                                                              | I 08/06/2018 18:26:40                                                                                                    | 10 dias 33                                                                                                    | minutos                                                                                                    |
| Mostrando regi                                                                                                    | stros del 1 al 2 de un tota                                                                             | l de 2 registros                                       |                                                                                            |                                                                                                    |                                                                                                    | Anterior                                                                                                    |
| Mostrando regi<br>Por Digitaliz<br>Asignados/Re                                                                           | stros del 1 al 2 de un tota<br>ar Por Asignar<br>easignar                                               | l de 2 registros<br>Asignados/Reasignar                |                                                                                            |                                                                                                    |                                                                                                    | Anterior                                                                                                    |
| Mostrando regi<br>Por Digitaliz<br>Asignados/Re<br>Listado de Pre-I                                                       | stros del 1 al 2 de un tota<br>ar Por Asignar<br>easignar<br>ngresos                                    | l de 2 registros<br>Asignados/Reasignar                | 1                                                                                          |                                                                                                    | Bu                                                                                                    | Anterior A                                                                                                    |
| Mostrando regi<br>Por Digitaliz<br>Asignados/Ro<br>.istado de Pre-I<br>Selección LT                                       | ar Por Asignar<br>easignar<br>ngresos                                                                   | Útlimo Responsable                                     | Instrumento 1                                                                              | Funcionario Asignado                                                                                                    | Bu<br>Fecha Asignación 🔐                                                                                                    | Anterior                                                                                                    |
| Mostrando regi<br>Por Digitaliz<br>Asignados/ Rr<br>istado de Pre-l<br>Selección                                          | ar Por Asignar<br>ngresos                                                                               | Útlimo Responsable                                     | Instrumento 11<br>Licencia Médica                                                          | Funcionario Asignado II<br>dba dba                                                                                                    | Bu<br>Fecha Asignación 1<br>06/20/2018 15:47:49                                                                                                    | Anterior<br>Anterior<br>Autorior<br>Autorior<br>Aut |
| Mostrando regi<br>Por Digitaliz<br>Asignados/Ru<br>Listado de Pre-l<br>Selección II<br>IIIIIIIIIIIIIIIIIIIIIIIIIIIIIIIIII | stros del 1 al 2 de un total<br>ar Por Asignar<br>ngresos<br>Folio Pre-Ingreso<br>1190<br>3268          | l de 2 registros Asignados/Reasignad Útimo Responsable | Instrumento IT<br>Licencia Médica                                                          | Funcionario Asignado II<br>dba dba<br>dba dba                                                                                                    | Bu<br>Fecha Asignación II<br>06/20/2018 15:47:49<br>07/10/2018 16:06:07                                                                                                    | Anterior<br>Anterior<br>Anterior<br>Anterior<br>Anterior<br>Anterior<br>Anterior<br>Anterior<br>Anterior                                                                                                    |
| Mostrando regi<br>Por Digitaliz<br>Asignados (Re<br>Selección 11<br>Selección 11<br>O                                     | ar Por Asignar<br>argresos                                                                              | Li de 2 registros                                      | Instrumento JT<br>Licencia Médica<br>Licencia Médica                                       | Funcionario Asignado II<br>dba dba<br>dba dba<br>Veronica Pino                                                                                                    | Bu<br>Fecha Asignación II<br>06/20/2018 15:47:49<br>07/10/2018 16:06:07<br>07/10/2018 16:23:02                                                                                                    | Anterior<br>A<br>Anterior<br>A<br>A<br>A<br>A<br>A<br>A<br>A<br>A<br>A<br>A<br>A<br>A<br>A<br>A<br>A<br>A<br>A<br>A<br>A                                                                                                    |
| Mostrando regi<br>Por Digitaliz<br>Asignados/R<br>Selección 1<br>Selección 2<br>0<br>0<br>0<br>0                          | ar Por Asignar<br>argesos<br>Polio Pre-Ingreso<br>3190<br>3268<br>3654<br>3655                          | Útimo Responsable                                      | Instrumento 1<br>Licencia Médica<br>Licencia Médica<br>Licencia Médica                     | Funcionario Asignado       dba dba       dba dba       Veronica Pino       Veronica Pino                                                                                      | Eu<br>Fecha Asignación 11<br>06/20/2018 15:47:49<br>07/10/2018 16:06:07<br>07/10/2018 16:23:02<br>07/10/2018 17:06:57                                                                                                    | Anterior<br>A<br>Anterior<br>A<br>A<br>Anterior<br>A<br>A<br>A<br>A<br>A<br>A<br>A<br>A<br>A<br>A<br>A<br>A<br>A<br>A<br>A<br>A<br>A<br>A<br>A                                                                                                    |
| Mostrando regi<br>Por Digitaliz<br>Asignados/Re<br>Selección II<br>O<br>O<br>O<br>O<br>O<br>O<br>O                        | Por Asignar<br>ar Por Asignar<br>argresos<br>Ballo Pre-Ingreso<br>13190<br>3268<br>3654<br>3655<br>4179 | Lide 2 registros                                       | Instrumento LT<br>Licencia Médica<br>Licencia Médica<br>Licencia Médica<br>Licencia Médica | Funcionario Asignado     IT       dba dba     IT       dba dba     IT       dba dba     IT       veronica Pino     IT       Veronica Pino     IT       Elizabeth Muñoz     IT | Fecha Asignación II           06/20/2018 15:47:49           07/10/2018 16:06:07           07/10/2018 16:23:02           07/10/2018 16:23:02           07/10/2018 16:23:02           07/10/2018 16:23:02           07/10/2018 16:23:02           07/10/2018 16:23:02           07/10/2018 16:23:02 | Anterior<br>Jscar:<br>Tiempo t. A<br>47 dias 3 ho<br>27 dias 2 ho<br>27 dias 2 ho<br>27 dias 1 ho<br>1 hora                                                                                                    |

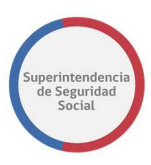

| istado de Pre-Ingresos | de Pre-Ingresos       |                     |                 |                   |  |
|------------------------|-----------------------|---------------------|-----------------|-------------------|--|
|                        |                       |                     | Buscar:         |                   |  |
| Folio Pre-Ingreso      | Interesado            | Fecha Ingreso       | Estado 🏥        | Acciones          |  |
| 4781                   | ADOLFO ARTURO MERINO  | 24/09/2018 17:58:19 | Por Digitalizar | Imprimir Carátula |  |
| 4780                   | ADOLFO ARTURO MERINO  | 24/09/2018 17:29:28 | Por Digitalizar | Imprimir Carátula |  |
| 4641                   | VERÓNICA ANDREA PINO  | 10/09/2018 10:48:33 | Por Digitalizar | Imprimir Carátula |  |
| 4639                   | CAMILO RAFAEL ALCARAZ | 10/09/2018 10:43:45 | Por Digitalizar | Imprimir Carátula |  |
| 4638                   | VERÓNICA ANDREA PINO  | 10/09/2018 10:35:04 | Por Digitalizar | Imprimir Carátula |  |
| 4513                   | VERÓNICA ANDREA PINO  | 31/08/2018 17:35:48 | Por Digitalizar | Imprimir Carátula |  |
| 4510                   | VERÓNICA ANDREA PINO  | 31/08/2018 17:24:19 | Por Digitalizar | Imprimir Carátula |  |
| 4509                   | VERÓNICA ANDREA PINO  | 31/08/2018 17:23:03 | Por Digitalizar | Imprimir Carátula |  |
| 4508                   | VERÓNICA ANDREA PINO  | 31/08/2018 17:21:07 | Por Digitalizar | Imprimir Carátula |  |
| 4261                   | VERÓNICA ANDREA PINO  | 17/08/2018 15:06:09 | Por Digitalizar | Imprimir Carátula |  |
| 4222                   | VERÓNICA ANDREA PINO  | 16/08/2018 19:06:16 | Por Digitalizar | Imprimir Carátula |  |
| 4007                   | ADOLFO ARTURO MERINO  | 03/08/2018 16:46:40 | Por Digitalizar | Imprimir Carátula |  |
| 3799                   | VERÓNICA ANDREA PINO  | 09/07/2018 18:07:09 | Por Digitalizar | Imprimir Carátula |  |
| 3660                   | VERÓNICA ANDREA PINO  | 29/06/2018 17:18:20 | Por Digitalizar | Imprimir Carátula |  |
| 3659                   | VERÓNICA ANDREA PINO  | 29/06/2018 17:16:29 | Por Digitalizar | Imprimir Carátula |  |

### 1. GESTIÓN DIARIA.

Sección que permite verificar el estado evolutivo diario de los pre-ingresos, desde que han sido ingresados pasando por la asignación y/o reasignación, devolución de documentos, hasta la completitud de estos a través del formulario único de ingreso. En esta sección solo se visualiza la gestión diaria realizada por el coordinador.

| Bandeja de Entrada Co   | ordinador                                      |                     |                      |                 |                      |
|-------------------------|------------------------------------------------|---------------------|----------------------|-----------------|----------------------|
| Gestion Diaria          |                                                |                     |                      |                 |                      |
|                         |                                                |                     |                      | uscar:          |                      |
| Folio Pre-Ingreso       | Acción                                         | Responsable Gestión | Estado               | Instrumento     | Funcionario Asignado |
| 3017                    | Asignación                                     | Veronica Pino       | Preingreso Asignado  | Licencia Médica | Glenis               |
| 3158                    | Reasignación                                   | Veronica Pino       | Preingreso Asignado  | Licencia Médica | Veronica Pino        |
| 4861                    | Devolución de documentos                       | Veronica Pino       | Preingreso Asignado  | Licencia Médica | Glenis               |
| 4946                    | Ingreso                                        | Veronica Pino       | Preingreso Ingresado | Licencia Médica |                      |
| Mostrando registros del | 1 al 4 de un total de <mark>4</mark> registros |                     |                      |                 | Anterior 1 Siguiente |
|                         |                                                |                     |                      |                 |                      |
|                         |                                                |                     |                      |                 | Exportar             |

Se identifican por pantalla el folio de pre-ingreso, el tipo de instrumento al cual corresponde el pre-ingreso registrado, la acción realizada sobre el pre-ingreso

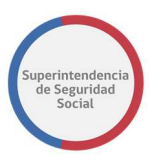

(Ingreso, Asignación, Reasignación, Devolución de Documentos), el último responsable asignado al pre-ingresos, estado del pre-ingreso, instrumento asociado al pre-ingreso ingresado y por último el funcionario asignado para su completitud.

El sistema permite exportar los datos de gestión diaria a formato Excel, a través del botón **Exportar**.

### 2. FILTROS DE BÚSQUEDA.

| Iltimo Responsable                                                                                              | Instrumento         |  |
|----------------------------------------------------------------------------------------------------|---------------------|--|
| - Todos -                                                                                                    | - Todos -           |  |
| in the second second second second second second second second second second second second second second second |                     |  |
| olio Pre-Ingreso                                                                                                |                     |  |
| olio Pre-Ingreso                                                                                                |                     |  |
| echa Ingreso Desde                                                                                              | Fecha Ingreso Hasta |  |

Sección que permite buscar pre-ingresos para asignar o reasignar, según los datos seleccionados en los filtros existentes. Para hacer efectivo el filtrado de pre-ingresos, se debe seleccionar al menos un filtro de búsqueda. En el caso de que existan rangos de fechas Desde/Hasta, se deben seleccionar ambas fechas para hacer efectiva la búsqueda.

#### **3. PRE-INGRESOS POR ASIGNAR.**

Sección que permite listar en una tabla todos aquellos pre-ingresos que se encuentran ingresados o digitalizados. Esto permite al funcionario coordinador visualizar en primera instancia la carga de pre-ingreso pendientes por asignar.

Se destaca como dato importante:

 El tiempo especificado en la columna Tiempo t. Por Asignar de la tabla que lista los pre-ingresos por asignar, es el tiempo transcurrido entre el registro del pre-ingreso y el registro de la asignación del pre-ingreso a un funcionario.

Es importante señalar, que existe una configuración realizada por un administrador de sistema, en donde se indica un tiempo límite para la

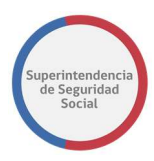

asignación de un pre-ingreso. Si el tiempo límite no se cumple por parte de un usuario coordinador, el dato tiempo transcurrido, presentado en la columna **Tiempo t. Por Asignar,** se volverá de color rojo, lo que significa que está incumpliendo un plazo impuesto por SUSESO.

En el caso de incumplimiento, un usuario coordinador debe gestionar la asignación de un pre-ingreso en el menor plazo posible.

Se destaca como acción importante:

- Acción "Ver Resumen" que permite ver el resumen de los datos ingresados en un pre-ingreso.
- Asignar uno o varios pre-ingresos a un funcionario disponible en el sistema.

| ignar           |                               |                 |                |                      |                       |            |
|-----------------|-------------------------------|-----------------|----------------|----------------------|-----------------------|------------|
| stado de Pre-In | gresos                        |                 |                |                      | -                     |            |
|                 |                               |                 |                |                      | Buscar:               |            |
| Seleccion       | Folio Pre-Ingreso             |                 | Instrumento    | Fecha Digitalización | Tiempo t. Por Asignar | Acciones   |
|                 | 4186                          | Elizabeth Muñoz | Crédito Social | 08/06/2018 18:26:11  | 18 horas 18 minutos   | Ver Resume |
|                 | 4191                          | Elizabeth Muñoz | Crédito Social | 08/06/2018 18:26:40  | 5 horas 44 minutos    | Ver Resume |
| Mostrando regis | tros del 1 al 2 de un total d | e 2 registros   |                |                      | Anterior              | Siguiente  |

### 4. PRE-INGRESOS ASIGNADOS/REASIGNAR.

Sección que permite listar los pre-ingreso en estado "Asignado" y disponible para reasignar, según corresponda el caso.

Se destaca como dato importante:

 El tiempo transcurrido entre la asignación de un pre-ingreso y el tiempo que el funcionario asignado se ha demorado en finalizar la completitud de este a través del formulario único. Si el tiempo transcurrido es mayor al tiempo definido por el administrador del sistema, el sistema desplegará el tiempo transcurrido en color rojo.

Se destaca como acción importante:

 Icono de notificación que permite notificar manualmente, a través de correo electrónico, a los funcionarios que tienen pre-ingreso pendientes de completitud. El icono de notificación se desplegará solo si el tiempo de completitud del pre-ingreso sobrepasa el tiempo configurado por el

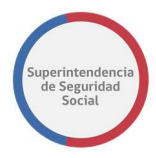

administrador de sistema. Esta acción tiene asociado un mensaje que es desplegado luego de realizar la acción manualmente, informando que la notificación ha sido enviada con éxito.

| Asignados/R     | easignar          |                    |                 |                                              |                                          |                            |
|-----------------|-------------------|--------------------|-----------------|----------------------------------------------|------------------------------------------|----------------------------|
| Listado de Pre- | Ingresos          |                    |                 |                                              | Bu                                       | scar:                      |
| Selección       | Folio Pre-Ingreso | Último Responsable | Instrumento     | Funcionario Asignado $_{\downarrow\uparrow}$ | Fecha Asignación $_{\downarrow\uparrow}$ | Tiempo t. Asignación       |
|                 | 3190              | Elizabeth Muñoz    | Licencia Médica | dba dba                                      | 06/20/2018 15:47:49                      | 47 dias 3 horas 18 minutos |
|                 | 3268              | Elizabeth Muñoz    | Licencia Médica | dba dba                                      | 07/10/2018 16:06:07                      | 27 dias 3 horas            |

 Reasignar uno o varios pre-ingreso a otros funcionarios disponibles en el sistema. Esta acción tiene asociado una ventana de confirmación de la acción, permitiendo aceptar o no la reasignación del pre-ingreso.

| Re-Asignar Preingreso                           | ×                |
|-------------------------------------------------|------------------|
| Esta seguro que desea Re-Asignar el Preingreso? |                  |
|                                                 | Cancelar Aceptar |

Para realizar la reasignación de uno o varios pre-ingreso, el funcionario coordinador debe seleccionar los pre-ingresos en la columna **Selección** y luego presionar el botón **Reasignar.** Una vez realizado lo anterior, el sistema desplegará una nueva página en donde se listarán los funcionarios disponibles para realizar ingresos de casos. La funcionalidad de asignación/reasignación de funcionario se explicará en la sección **ASIGNACIÓN/REASIGNACIÓN DE FUNCIONARIOS**.

| ado de Fre- | ingresos          |                    |                 |                      | Buscar:             |                            |  |
|-------------|-------------------|--------------------|-----------------|----------------------|---------------------|----------------------------|--|
| elección 🔐  | Folio Pre-Ingreso | Último Responsable | Instrumento 1   | Funcionario Asignado | Fecha Asignación    | Tiempo t. Asignación       |  |
|             | 3190              | Elizabeth Muñoz    | Licencia Médica | dba dba              | 06/20/2018 15:47:49 | 47 dias 3 horas 18 minutos |  |
|             | 3268              | Elizabeth Muñoz    | Licencia Médica | dba dba              | 07/10/2018 16:06:07 | 27 dias 3 horas            |  |
|             | 3654              | Elizabeth Muñoz    | Licencia Médica | Veronica Pino        | 07/10/2018 16:23:02 | 27 dias 2 horas 43 minutos |  |
|             | 3655              | Elizabeth Muñoz    | Licencia Médica | Veronica Pino        | 07/10/2018 17:06:57 | 27 dias 1 hora 59 minutos  |  |
| 0           | 4179              | Elizabeth Muñoz    | Licencia Médica | Elizabeth Muñoz      | 08/06/2018 17:50:43 | 1 hora 16 minutos          |  |

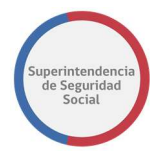

#### **5. PRE-INGRESOS POR DIGITALIZAR**

Sección que permite listar los pre-ingreso con estado "Por Digitalizar". Principalmente, son pre-ingresos ingresados recientemente por un funcionario de SUSESO o aquellos que han sido asignados por el coordinador a un funcionario para su completitud y pendientes por digitalizar por parte del funcionario digitalizador.

Además, en esta sección se permite imprimir las caratulas conductoras por cada tipo de documento existente en el pre-ingreso, funcionalidad que puede ser accedida por medio de opción **Imprimir Carátulas**, dispuesta en la columna **Acciones** de la tabla que lista los pre-ingreso por digitalizar, como se muestra en la siguiente imagen:

| Por Digitalizar Por Asigna         | r Asignados/Reasignar       |                     |                 |                    |
|------------------------------------|-----------------------------|---------------------|-----------------|--------------------|
| Por Digitalizar                    |                             |                     |                 |                    |
| Listado de Pre-Ingresos            |                             |                     | Buse            | car:               |
| Folio Pre-Ingreso                  | Interesado 🕼                | Fecha Ingreso       | Estado 11       | Acciones           |
| 3013                               | VERÓNICA ANDREA PINO        | 12/06/2018 18:08:40 | Por Digitalizar | Imprimir Carátulas |
| 4641                               | VERÓNICA ANDREA PINO        | 10/09/2018 10:48:33 | Por Digitalizar | Imprimir Carátulas |
| 4639                               | CAMILO RAFAEL ALCARAZ       | 10/09/2018 10:43:45 | Por Digitalizar | Imprimir Carátulas |
| 4638                               | VERÓNICA ANDREA PINO        | 10/09/2018 10:35:04 | Por Digitalizar | Imprimir Carátulas |
| 3799                               | VERÓNICA ANDREA PINO        | 09/07/2018 18:07:09 | Por Digitalizar | Imprimir Carátulas |
| 4007                               | ADOLFO ARTURO MERINO        | 03/08/2018 16:46:40 | Por Digitalizar | Imprimir Carátulas |
| Mostrando registros del 46 al 51 d | de un total de 51 registros |                     | Anterior 1      | 2 3 4 Siguiente    |

Al seleccionar la acción Imprimir Carátulas, el sistema despliega una ventana emergente donde muestra el resumen del pre-ingreso y un botón para imprimir las caratulas conductoras.

|              |                        |                                   |                              |                             | Imprimir resum |
|--------------|------------------------|-----------------------------------|------------------------------|-----------------------------|----------------|
|              |                        |                                   | Resumen - 4781               |                             |                |
| Canal        |                        | Presencial                        | Tipo de ingreso              | Reclamaciones               |                |
| Oficina      |                        | Huérfanos                         | Recurre por si mismo         | SI                          |                |
| Fecha de Pre | sentación              | 24/09/2018                        |                              |                             |                |
|              |                        |                                   | Datos del Reclamo            |                             |                |
| Materia      | Créditos Sol           | ciales                            |                              |                             |                |
| Submateria   | Credito Soci           | ial Trabajador                    |                              |                             |                |
| Motivo       | ALEGA QUE<br>PORCENTAJ | LA CUOTA ES MAYOR<br>E PERMITIDO] | AL PORCENTAJE PERMITIDO [ALE | GA QUE LA CUOTA ES MAYOR AL |                |
|              |                        | Da                                | atos del Reclamante          |                             |                |
|              |                        |                                   |                              |                             |                |

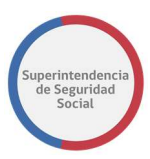

Al seleccionar el botón Imprimir Carátulas, el sistema despliega en pantalla un documento en formato PDF que contiene todas las caratulas por tipo de documento. En la sección 2.4 Caratulas Conductoras, se explica el funcionamiento de esta sección.

### ASIGNACIÓN/REASIGNACIÓN DE FUNCIONARIOS

Página que permite listar los funcionarios disponibles para ser asignados o reasignados a uno o varios pre-ingresos. Esta página es desplegada cuando el botón Asignar/Reasignar, de la sección **Pre-ingresos asignados/reasignar** es accionado por el funcionario coordinador.

#### Asignar

|           |                                                                                                    | Buscar:                                                                                                    |
|-----------|----------------------------------------------------------------------------------------------------|----------------------------------------------------------------------------------------------------|
|           |                                                                                                    |                                                                                                    |
| Oficina   | Cantidad Pre-Ingresos<br>Realizados el día de hoy                                                                       | Cantidad Pre-Ingresos<br>Pendientes Acumulados                                                                                                    |
| Huérfanos | 0                                                                                                    | 6                                                                                                    |
| Huérfanos | 0                                                                                                    | 0                                                                                                    |
| Huérfanos | 0                                                                                                    | 6                                                                                                    |
| Huérfanos | 0                                                                                                    | 3                                                                                                    |
| Huérfanos | 0                                                                                                    | 0                                                                                                    |
| egistros  |                                                                                                    | Anterior 1 Siguient                                                                                                    |
|           |                                                                                                    |                                                                                                    |
|           | Oficina       Huérfanos       Huérfanos       Huérfanos       Huérfanos       Huérfanos       Huérfanos       Huérfanos | Oficina         Cantidad Pre-ingresos<br>Realizados el día de hoy           Huérfanos         0           Huérfanos         0           Huérfanos         0           Huérfanos         0           Huérfanos         0           Huérfanos         0           Huérfanos         0 |

#### Reasignar

| Asignacion/Reasign    | acton de Functonarios              |           |                                                   | auBractoni ucasi Bractoni uca i oricionarios   |  |  |  |  |  |  |  |  |
|-----------------------|------------------------------------|-----------|---------------------------------------------------|------------------------------------------------|--|--|--|--|--|--|--|--|
| Seleccionar Funcionar | io Disponible para la Re-Asig      | nación    |                                                   |                                                |  |  |  |  |  |  |  |  |
|                       |                                    |           |                                                   | Buscar:                                        |  |  |  |  |  |  |  |  |
| Seleccionar           | Funcionario                        | Oficina   | Cantidad Pre-Ingresos<br>Realizados el día de hoy | Cantidad Pre-Ingresos<br>Pendientes Acumulados |  |  |  |  |  |  |  |  |
| Θ                     | dba dba                            | Huérfanos | 0                                                 | 6                                              |  |  |  |  |  |  |  |  |
| Θ                     | Entidad Masvida                    | Huérfanos | 0                                                 | 0                                              |  |  |  |  |  |  |  |  |
| 0                     | Elizabeth Muñoz                    | Huérfanos | 0                                                 | 6                                              |  |  |  |  |  |  |  |  |
| 0                     | Veronica Pino                      | Huérfanos | 0                                                 | 3                                              |  |  |  |  |  |  |  |  |
| •                     | Caja Los Andes                     | Huérfanos | 0                                                 | 0                                              |  |  |  |  |  |  |  |  |
| Mostrando registros o | del 1 al 5 de un total de 5 regist | ros       |                                                   | Anterior 1 Siguiente                           |  |  |  |  |  |  |  |  |
|                       |                                    |           |                                                   | Dedainers Maha                                 |  |  |  |  |  |  |  |  |

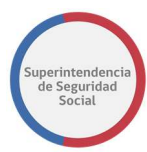

Los datos que se despliegan son:

Datos generales como nombre de funcionario y oficina, que ayudan a identificar a o los funcionarios. Se destaca como dato importante en la vista, la cantidad de pre-ingreso realizados en un día y la cantidad de pre-ingresos acumulados pendientes por ingresar por el funcionario.

#### Se destaca como acción importante:

Cada vez que el usuario coordinador reasigne un pre-ingreso a un funcionario disponible, distinto a la inicial, se gatillará el envío de una notificación vía correo electrónico a la jefatura, informando que se ha realizado una reasignación de pre-ingreso, indicando los siguientes datos:

- Folio pre-ingreso.
- Instrumento.
- Fecha de Ingreso.
- Nombre de funcionario asignado inicialmente al pre-ingreso.
- Nombre de funcionario reasignado al pre-ingreso.
- Fecha de Reasignación.

Para asignar/reasignar un funcionario a los pre-ingresos previamente seleccionados, el funcionario coordinador debe seleccionar el funcionario en la columna Seleccionar y luego presionar el botón **Asignar o Reasignar.**
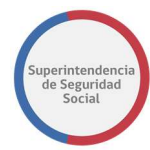

# LISTADO DE REASIGNACIONES

Esta funcionalidad está destinada para ser consultada por el funcionario coordinador y estará disponible en el menú de opciones del sistema PAE WEB.

| Inicio | Pre-ingreso - Acciones -                             | Panel de Monitoreo 🗸 Mantenedores 🚽                    |
|--------|------------------------------------------------------|--------------------------------------------------------|
|        | Bandeja Coordinador                                  |                                                        |
|        | Devolver Documentos                                  | necesitas?                                             |
|        | Lista de Reasignaciones                              | iona una onción                                        |
|        | Bandeja Funcionario                                  |                                                        |
|        | Estado de los Casos<br>Conoce el estado de los casos | Hacer un reclamo<br>Haz tu denuncia<br>Pre-ingreso FUI |
|        | Hacer                                                | una consulta<br>Consulta                               |

Esta pantalla permite listar los pre-ingresos que han sido reasignados a otros funcionarios disponibles en el sistema.

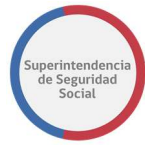

Esta pantalla cuenta con las siguientes secciones:

| Filtros de Busqueda            |                         |                          |                        |                     |                       |
|--------------------------------|-------------------------|--------------------------|------------------------|---------------------|-----------------------|
| Fecha Reasignación             | Desde                   | Fecha Reasignación Hasta |                        |                     |                       |
| dd/mm/aaaa                     |                         | dd/mm/aaaa               |                        |                     |                       |
|                                |                         |                          |                        |                     | Limpiar Buscar        |
|                                |                         |                          |                        |                     |                       |
| Listado de Reasignacion        | es                      |                          |                        |                     |                       |
|                                |                         |                          |                        | E                   | Buscar:               |
|                                |                         |                          |                        |                     |                       |
| Folio Pre-Ingreso              | Instrumento             | Funcionario Asignado     | Funcionario Reasignado | Fecha de Asignación | Fecha de Reasignación |
| 590                            | Licencia Médica         | Entidad Masvida          | Elizabeth Muñoz        | 25/06/2018 08:32:48 | 06/08/2018 17:52:43   |
| 4201                           | Crédito Social          | Veronica Pino            | Elizabeth Muñoz        | 06/08/2018 17:57:07 | 06/08/2018 17:58:59   |
| 3654                           | Licencia Médica         | dba dba                  | Veronica Pino          | 10/07/2018 16:19:24 | 10/07/2018 16:23:02   |
| 3656                           | Licencia Médica         | dba dba                  | Veronica Pino          | 10/07/2018 17:10:41 | 10/07/2018 17:11:11   |
| 590                            | Licencia Médica         | Elizabeth Muñoz          | Veronica Pino          | 06/08/2018 17:52:43 | 14/08/2018 16:57:33   |
| 590                            | Licencia Médica         | Veronica Pino            | Elizabeth Muñoz        | 14/08/2018 16:57:33 | 14/08/2018 16:58:34   |
| 590                            | Licencia Médica         | Elizabeth Muñoz          | Veronica Pino          | 14/08/2018 16:58:34 | 14/08/2018 17:02:42   |
|                                | Licencia Médica         | dba dba                  | Entidad Masvida        | 11/06/2018 08:57:11 | 25/06/2018 08:32:48   |
| 590                            |                         |                          |                        |                     | Anterior 1 Siguiente  |
| 590<br>Mostrando registros del | 1 al 8 do un total do 9 | P rogistros              |                        |                     |                       |

# 1. FILTROS DE BÚSQUEDA.

Sección que permite buscar pre-ingresos reasignados según los datos seleccionados en los filtros existentes. En el caso de que existan rangos de fechas Desde/Hasta, se deben seleccionar ambas fechas para hacer efectiva la búsqueda.

| ros de Busqueda        |      |                        |      |
|------------------------|------|------------------------|------|
| echa Reasignación Deso | de 🛥 | Fecha Reasignación Has | ta 🛥 |
| dd/mm/aaaa             |      | dd/mm/aaaa             |      |

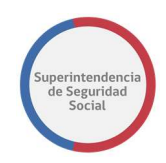

# **2. PRE-INGRESOS REASIGNADOS.**

Sección que permite listar, en primera instancia, el total de los pre-ingresos en estado "Reasignado".

Los datos desplegados son datos generales, que ayudan a identificar los preingresos. Entre los datos existentes se destacan los siguientes:

- Folio pre-ingreso.
- Instrumento.
- Funcionario asignado.
- Funcionario reasignado.
- Fecha asignación (primera fecha de asignación)
- Fecha reasignación.

Las acciones que el usuario funcionario coordinador tiene disponible son:

• Exportar a Excel a través del botón **Exportar**.

|                         | E                         | Buscar:              |                        |                     |                       |
|-------------------------|---------------------------|----------------------|------------------------|---------------------|-----------------------|
| Folio Pre-Ingreso       | Instrumento               | Funcionario Asignado | Funcionario Reasignado | Fecha de Asignación | Fecha de Reasignación |
| 590                     | Licencia Médica           | Entidad Masvida      | Elizabeth Muñoz        | 25/06/2018 08:32:48 | 06/08/2018 17:52:43   |
| 4201                    | Crédito Social            | Veronica Pino        | Elizabeth Muñoz        | 06/08/2018 17:57:07 | 06/08/2018 17:58:59   |
| 3654                    | Licencia Médica           | dba dba              | Veronica Pino          | 10/07/2018 16:19:24 | 10/07/2018 16:23:02   |
| 3656                    | Licencia Médica           | dba dba              | Veronica Pino          | 10/07/2018 17:10:41 | 10/07/2018 17:11:11   |
| 590                     | Licencia Médica           | dba dba              | Entidad Masvida        | 11/06/2018 08:57:11 | 25/06/2018 08:32:48   |
| Mostrando registros del | l 1 al 5 de un total de 5 | registros            |                        |                     | Anterior 1 Siguiente  |

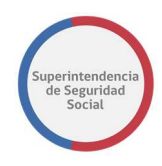

# **BANDEJA ENTRADA FUNCIONARIO**

Esta funcionalidad está destinada para que la pueda consultar cualquier funcionario con privilegios para completar los pre-ingreso asignados por un usuario coordinador a través del formulario único y estará disponible en el menú de opciones del sistema PAE WEB.

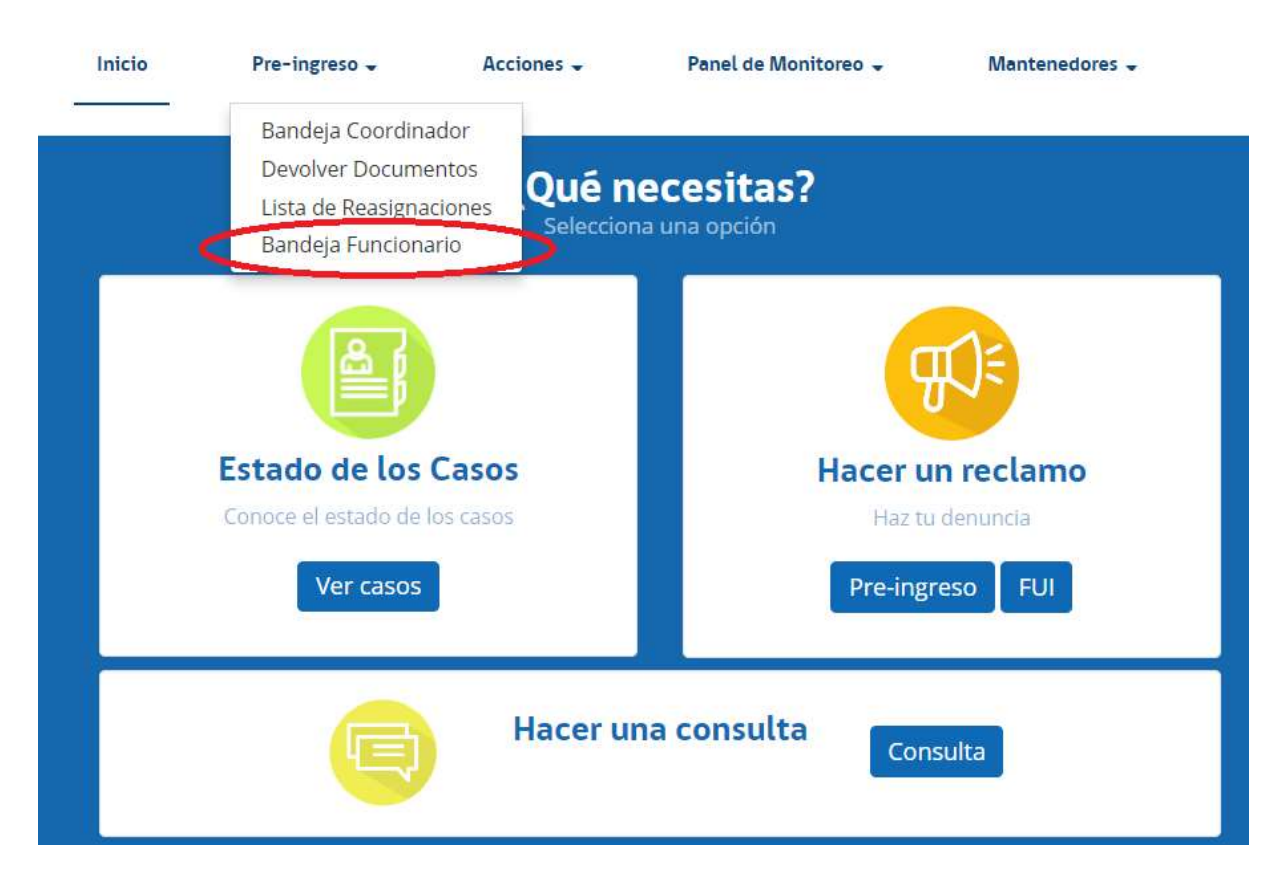

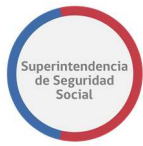

Principalmente, la bandeja de entrada del funcionario se compone de las siguientes secciones:

|                                                                  | Busqueda                                                                                        |                                                                                                    |                                                                                                    |                                                                                           |                                                                                                    |                                                                                                  |
|------------------------------------------------------------------|-------------------------------------------------------------------------------------------------|----------------------------------------------------------------------------------------------------|----------------------------------------------------------------------------------------------------|-------------------------------------------------------------------------------------------|----------------------------------------------------------------------------------------------------|--------------------------------------------------------------------------------------------------|
| Materia                                                          |                                                                                                 | S                                                                                                    | ub-Materia                                                                                                    |                                                                                           |                                                                                                    |                                                                                                  |
| Sele                                                             | ccione                                                                                          | •                                                                                                    | Seleccione                                                                                                    | *                                                                                         |                                                                                                    |                                                                                                  |
| Motivo                                                           |                                                                                                 | In                                                                                                    | nstrumento                                                                                                    |                                                                                           |                                                                                                    |                                                                                                  |
| Sele                                                             | ccione                                                                                          | •                                                                                                    | - Todos -                                                                                                    | -                                                                                         |                                                                                                    |                                                                                                  |
| Fecha In                                                         | greso Desde                                                                                     | Fe                                                                                                    | echa Ingreso Hasta                                                                                                    |                                                                                           |                                                                                                    |                                                                                                  |
| dd/mr                                                            | n/aaaa                                                                                          | <b></b>                                                                                                    | dd/mm/aaaa                                                                                                    |                                                                                           |                                                                                                    |                                                                                                  |
| Listado de P                                                     | re-Ingresos                                                                                     |                                                                                                    |                                                                                                    |                                                                                           | Buscar:                                                                                                    |                                                                                                  |
| Folio<br>Pre-                                                    | Responsable<br>Pre-Ingreso                                                                      | Fecha de<br>Asignación                                                                                                    | Tiempo<br>Transcurrido                                                                                                    | Instrumento                                                                               | Motivo                                                                                                    | Accione                                                                                          |
| 118.0001F                                                        | 11                                                                                              | 11                                                                                                    | 11                                                                                                    | +1                                                                                        | 41                                                                                                    |                                                                                                  |
| 1145                                                             | Elizabeth<br>Muñoz                                                                              | 06/21/2018<br>12:16:11                                                                                                    | 56 dias 3 horas<br>15 minutos                                                                                                    | Seguro Laboral                                                                            | Accidente con ocasión del trabajo                                                                                                    | Ver Resum<br>Ingresar                                                                            |
| 1145<br>2961                                                     | Elizabeth<br>Muñoz<br>Elizabeth<br>Muñoz                                                        | 06/21/2018<br>12:16:11<br>06/04/2018<br>09:34:50                                                                                                    | 56 dias 3 horas<br>15 minutos<br>73 dias 5 horas<br>57 minutos                                                                                                    | Seguro Laboral                                                                            | Accidente con ocasión del trabajo<br>Fuera de plazo trabajador depediente                                                                                                    | Ver Resum<br>Ingresar<br>Ver Resum<br>Ingresar                                                   |
| 1145<br>2961<br>3036                                             | Elizabeth<br>Muñoz<br>Elizabeth<br>Muñoz<br>Elizabeth<br>Muñoz                                  | 06/21/2018<br>12:16:11<br>06/04/2018<br>09:34:50<br>06/05/2018<br>08:14:40                                                                                                    | 56 dias 3 horas<br>15 minutos       73 dias 5 horas<br>57 minutos       72 dias 7 horas<br>17 minutos                                                                                  | Seguro Laboral<br>Licencia Médica<br>Licencia Médica                                      | Accidente con ocasión del trabajo Fuera de plazo trabajador depediente Fuera de plazo trabajador depediente                                                                                                    | Ver Resum<br>Ingresar<br>Ver Resum<br>Ingresar<br>Ver Resum<br>Ingresar                          |
| 1145<br>2961<br>3036<br>3074                                     | Elizabeth<br>Muñoz<br>Elizabeth<br>Muñoz<br>Elizabeth<br>Muñoz<br>Elizabeth<br>Muñoz            | 06/21/2018           12:16:11           06/04/2018           09:34:50           06/05/2018           08:14:40           06/21/2018           12:16:11                                         | 56 dias 3 horas       15 minutos       73 dias 5 horas       57 minutos       72 dias 7 horas       17 minutos       56 dias 3 horas       15 minutos                                  | Seguro Laboral<br>Licencia Médica<br>Licencia Médica<br>Licencia Médica                   | Accidente con ocasión del trabajo Fuera de plazo trabajador depediente Fuera de plazo trabajador depediente Fuera de plazo trabajador depediente Fuera de plazo trabajador depediente                                                                                                    | Ver Resum<br>Ingresar<br>Ver Resum<br>Ingresar<br>Ver Resum<br>Ingresar                          |
| 1145           2961           3036           3074           3189 | Elizabeth<br>Muñoz<br>Elizabeth<br>Muñoz<br>Elizabeth<br>Muñoz<br>Elizabeth<br>Muñoz<br>dba dba | 06/21/2018           12:16:11           09:34:50           06/05/2018           08:14:40           06/21/2018           06/21/2018           12:16:11           06/11/2018           16:51:59 | 31       56 dias 3 horas<br>15 minutos       73 dias 5 horas<br>57 minutos       72 dias 7 horas<br>17 minutos       56 dias 3 horas<br>15 minutos       56 dias 2 horas<br>40 minutos | Seguro Laboral<br>Licencia Médica<br>Licencia Médica<br>Licencia Médica<br>Seguro Laboral | Accidente con ocasión del trabajo Fuera de plazo trabajador depediente Fuera de plazo trabajador depediente Fuera de plazo trabajador depediente Guera de plazo trabajador depediente Calificación de Accidente con A CAUSA O CON Ocasión del Trabajo. OBS. RECHAZO POR CAUSA MEDICA (mecanismo lesional no Compatible) (CAUSA JURIDICA(no acreditar ocurrencia del siniestro) | Ver Resum<br>Ingresar<br>Ver Resum<br>Ingresar<br>Ver Resum<br>Ingresar<br>Ver Resum<br>Ingresar |

# **1. FILTROS DE BÚSQUEDA.**

Sección que permite buscar pre-ingresos según los datos seleccionados en los filtros existentes. Para hacer efectivo el filtrado de pre-ingresos, se debe seleccionar al menos un filtro de búsqueda. En el caso de que existan rangos de fechas Desde/Hasta, se deben seleccionar ambas fechas para hacer efectiva la búsqueda.

| Materia             |         | Sub-Materia         |         |
|---------------------|---------|---------------------|---------|
| Seleccione          | *       | Seleccione          | •       |
| Motivo              |         | Instrumento         |         |
| Seleccione          | *       | - Todos -           |         |
| Fecha Ingreso Desde |         | Fecha Ingreso Hasta |         |
| dd/mm/aaaa          | <b></b> | dd/mm/aaaa          | <b></b> |

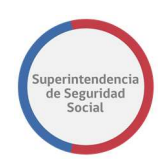

## **2. LISTA DE PRE-INGRESOS.**

Sección que permite listar, inicialmente, los pre-ingresos en estado "Asignados". Esto permitirá al usuario funcionario visualizar en primera instancia la carga de pre-ingresos pendientes de completitud.

Los datos que se despliegan corresponden a datos generales, que ayudan a identificar los pre-ingresos disponibles para ser completados. Se destaca como dato importante, el tiempo transcurrido entre la asignación de un pre-ingresos y el tiempo que se ha demorado en finalizar la completitud del pre-ingreso a través del formulario único.

Para los pre-ingresos que no son atendidos dentro del tiempo configurado por el administrador de sistema, el tiempo transcurrido de mostrará de color rojo, indicando que ha sobrepasado el tiempo límite impuesto.

Las acciones que el usuario funcionario tiene disponible son:

Ver Resumen

Permite visualizar el resumen de datos ingresados inicialmente en el preingreso.

|                          |                            |                        |                                |                               | Buscar:                                                                                                    |                         |  |
|--------------------------|----------------------------|------------------------|--------------------------------|-------------------------------|----------------------------------------------------------------------------------------------------|-------------------------|--|
| Folio<br>Pre-<br>Ingreso | Responsable<br>Pre-Ingreso | Fecha de<br>Asignación | Tiempo<br>Transcurrido         | Instrumento                   | Motivo                                                                                                    | Acciones                |  |
| 1152                     | Elizabeth Muñoz            | 09/07/2018<br>18:09:02 | 93 dias 22 horas<br>36 minutos | Licencia Médica               | No acredita enfermedad grave del niño o niña menor de un año 🔇                                               | Ver Resumen<br>Ingresar |  |
| 158                      | Adriana                    | 11/10/2018<br>13:12:22 | 4 horas 32<br>minutos          | Licencia <mark>Méd</mark> ica | FUERA DE PLAZO TRABAJADOR DEPEDIENTE                                                                         | Ver Resumen<br>Ingresar |  |
| 161                      | Adriana                    | 17/08/2018<br>15:22:59 | 55 dias 2 horas<br>22 minutos  | Licencia Médica               | FUERA DE PLAZO TRABAJADOR DEPEDIENTE                                                                         | Ver Resumer<br>Ingresar |  |
| 3171                     | Elizabeth Muñoz            | 09/07/2018<br>18:12:45 | 93 dias 22 horas<br>32 minutos | Licencia Médica               | No acredita enfermedad grave del niño o niña menor de un año                                                 | Ver Resumen<br>Ingresar |  |
| 1757                     | Adriana                    | 09/07/2018<br>18:10:11 | 93 dias 22 horas<br>34 minutos | Licencia Médica               | FUERA DE PLAZO TRABAJADOR DEPEDIENTE                                                                         | Ver Resumen<br>Ingresar |  |
| 781                      | Adolfo Merino              | 11/10/2018<br>16:40:38 | 1 hora 4 minutos               | Crédito Social                | ALEGA QUE LA CUOTA ES MAYOR AL PORCENTAJE PERMITIDO<br>[ALEGA QUE LA CUOTA ES MAYOR AL PORCENTAJE PERMITIDO] | Ver Resumen             |  |
| 860                      | Veronica Pino              | 03/10/2018<br>15:02:28 | 8 dias 2 horas 42<br>minutos   | Licencia Médica               | Reconsideraciones                                                                                            | Ver Resumer<br>Ingresar |  |

#### Ingresar

Permite ingresar la completitud del pre-ingreso a través del formulario único de ingreso.

Si no han sido digitalizados los documentos asociados al Pre-Ingreso, la opción Ingresar no se encontrará disponible, por lo tanto, el funcionario

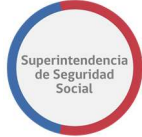

deberá administrativamente agilizar el proceso de digitalización para poder realizar la completitud del pre-ingreso asignado.

| Buscar:                  |                            |                        |                              |                 |                                                                                                    |                         |  |  |  |
|--------------------------|----------------------------|------------------------|------------------------------|-----------------|----------------------------------------------------------------------------------------------------|-------------------------|--|--|--|
| Folio<br>Pre-<br>Ingreso | Responsable<br>Pre-Ingreso | Fecha de<br>Asignación | Tiempo<br>Transcurrido       | Instrumento     | Motivo                                                                                                    | Acciones                |  |  |  |
| 4781                     | Adolfo Merino              | 11/10/2018<br>16:40:38 | 1 hora 4 minutos             | Crédito Social  | ALEGA QUE LA CUOTA ES MAYOR AL PORCENTAJE PERMITIDO<br>[ALEGA QUE LA CUOTA ES MAYOR AL PORCENTAJE PERMITIDO] | Ver Resumen             |  |  |  |
| 4860                     | Veronica Pino              | 03/10/2018<br>15:02:28 | 8 dias 2 horas 42<br>minutos | Licencia Médica | Reconsideraciones                                                                                            | Ver Resumen<br>Ingresar |  |  |  |

Cuando el funcionario presiona en la acción **Ver Resumen**, el sistema despliega la siguiente pantalla, que permite ver el resumen completo del pre-ingreso.

|              |             |                          |                      |               | elmp |
|--------------|-------------|--------------------------|----------------------|---------------|------|
|              |             | F                        | Resumen - 590        |               |      |
|              |             |                          | Kesumen - 550        |               |      |
| Canal        |             | Presencial               | Tipo de ingreso      | Reclamaciones |      |
| Oficina      |             | Otra                     | Recurre por si mismo | SI            |      |
| Fecha de Pre | sentación   | 22/12/2017               |                      |               |      |
|              |             |                          |                      |               |      |
|              |             | Da                       | tos del Reclamo      |               |      |
| Materia      | Licencia Mé | dica - Procedimiento Ord | inario               |               |      |
| Submateria   | CAUSAL DE   | RECHAZO DE ORDEN MÉ      | DICO                 |               |      |
| Motivo       | Reducción o | del Período de Reposo    |                      |               |      |
|              |             | Date                     | os del Reclamante    |               |      |
| Tipo         |             | Natural                  | RUN                  | 14603946-4    |      |
|              |             |                          | Forbo do Norimio     | 02/42/4000    |      |

En esta pantalla se visualiza la opción **Imprimir Carátulas** que permite imprimir las carátulas de los distintos tipos de documentos entregados por el interesado durante el ingreso del pre-ingreso.

# **DEVOLVER DOCUMENTOS**

Esta funcionalidad podrá ser consultada por cualquier funcionario con privilegios para registrar documentación entregada a los interesados (reclamante/recurrente), y estará disponible en el menú de opciones del sistema PAE WEB.

PRE-INGRESO EN PAE MANUAL DE USO

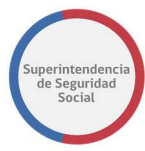

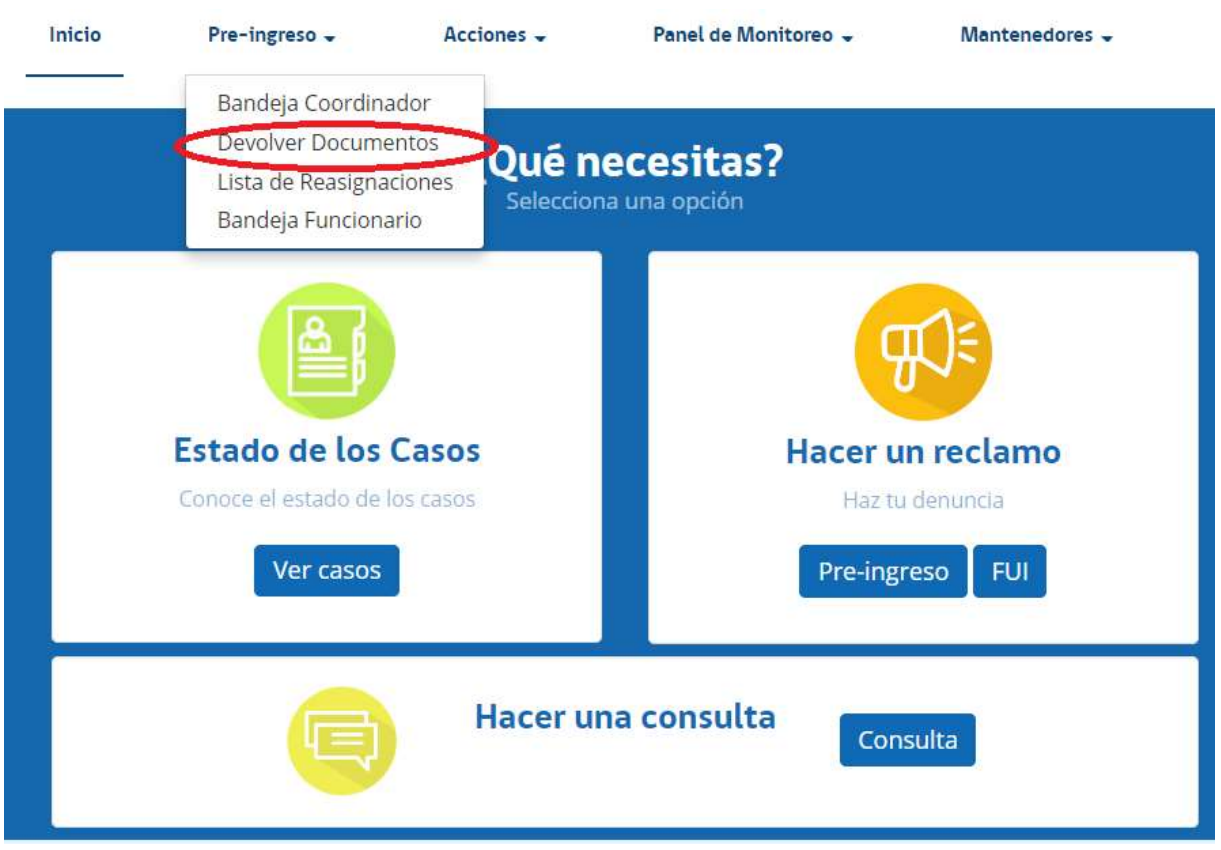

La funcionalidad devolver documentos está destinada principalmente para registrar que la documentación digitalizada asociada a un pre-ingreso ha sido entregada al interesado (reclamante/recurrente).

Principalmente, esta bandeja de entrada se compone de las siguientes secciones:

PRE-INGRESO EN PAE MANUAL DE USO

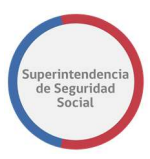

| Bandeja de Entrada F                                                 | uncionario (Devolver)                                                                                                    |                                              |                                                                                                    |                                                                                                    |                                              |                                                                                                    |
|----------------------------------------------------------------------|----------------------------------------------------------------------------------------------------|----------------------------------------------|----------------------------------------------------------------------------------------------------|----------------------------------------------------------------------------------------------------|----------------------------------------------|----------------------------------------------------------------------------------------------------|
| Filtros de Busqueda                                                  |                                                                                                    |                                              |                                                                                                    |                                                                                                    |                                              |                                                                                                    |
| Folio Pre-Ingreso                                                    | Est                                                                                                    | ado                                          |                                                                                                    | Documentos Entregados                                                                                                    | 5                                            |                                                                                                    |
|                                                                      | - 1                                                                                                    | Todos -                                      | •                                                                                                    | □SI ℤNO                                                                                                    |                                              |                                                                                                    |
| Fecha Ingreso Desd                                                   | le Fec                                                                                                    | ha Ingreso                                   | Hasta                                                                                                    |                                                                                                    |                                              |                                                                                                    |
| dd/mm/aaaa                                                           | d                                                                                                    | ld/mm/aaaa                                   |                                                                                                    |                                                                                                    |                                              |                                                                                                    |
|                                                                      |                                                                                                    |                                              |                                                                                                    |                                                                                                    |                                              | Limpiar B                                                                                                    |
|                                                                      |                                                                                                    |                                              |                                                                                                    |                                                                                                    |                                              |                                                                                                    |
| Listado de Pre-Ingresos                                              |                                                                                                    |                                              |                                                                                                    |                                                                                                    | Buscar                                       |                                                                                                    |
|                                                                      |                                                                                                    |                                              |                                                                                                    |                                                                                                    | buscu.                                       |                                                                                                    |
| Folio Pre-Ingreso                                                    | Interesado                                                                                                    | 41                                           | Fecha Ingreso                                                                                                    | Estado Pre-Ingreso                                                                                                    | Documentos Entregados                        | Accion                                                                                                    |
|                                                                      |                                                                                                    |                                              |                                                                                                    |                                                                                                    |                                              |                                                                                                    |
| 4192                                                                 | ADOLFO ARTURO MERIN                                                                                                    | 10                                           | 06/08/2018 13:06:13                                                                                                    | Por Digitalizar                                                                                                    | NO                                           | Imprimir Car                                                                                                    |
| 4192<br>4191                                                         | ADOLFO ARTURO MERIN<br>ADOLFO ARTURO MERIN                                                                                                    | 10                                           | 06/08/2018 13:06:13<br>06/08/2018 12:42:41                                                                                                    | Por Digitalizar<br>Digitalizado                                                                                                    | NO<br>NO                                     | Imprimir Car<br>Devolve<br>Imprimir Car                                                                                                    |
| 4192<br>4191<br>4186                                                 | ADOLFO ARTURO MERIN<br>ADOLFO ARTURO MERIN<br>ADOLFO ARTURO MERIN                                                                                                    | 40<br>40<br>40                               | 06/08/2018 13:06:13<br>06/08/2018 12:42:41<br>06/08/2018 00:08:44                                                                                                    | Por Digitalizar<br>Digitalizado<br>Digitalizado                                                                                                    | NO<br>NO                                     | Imprimir Car<br>Devolve<br>Imprimir Car<br>Devolve<br>Imprimir Car                                                                                                    |
| 4192<br>4191<br>4186<br>4179                                         | ADOLFO ARTURO MERIN<br>ADOLFO ARTURO MERIN<br>ADOLFO ARTURO MERIN<br>ADOLFO ARTURO MERIN                                                                                                    | 40<br>40<br>40                               | 06/08/2018 13:06:13<br>06/08/2018 12:42:41<br>06/08/2018 00:08:44<br>03/08/2018 16:56:48                                                                                                    | Por Digitalizar<br>Digitalizado<br>Digitalizado<br>Digitalizado                                                                                          | NO<br>NO<br>NO                               | Imprimir Ca<br>Devolve<br>Imprimir Car<br>Devolve<br>Imprimir Car<br>Devolve<br>Imprimir Car                                                                             |
| 4192<br>4191<br>4186<br>4179<br>4103                                 | ADOLFO ARTURO MERIN<br>ADOLFO ARTURO MERIN<br>ADOLFO ARTURO MERIN<br>ADOLFO ARTURO MERIN<br>MACARENA ALCARAZ                                                                                             | 40<br>40<br>40                               | 06/08/2018 13:06:13         06/08/2018 12:42:41         06/08/2018 00:08:44         03/08/2018 16:56:48         30/07/2018 17:47:50                                                                                                    | Por Digitalizar<br>Digitalizado<br>Digitalizado<br>Digitalizado<br>Digitalizado                                                                          | NO<br>NO<br>NO<br>NO                         | Imprimir Car<br>Devolve<br>Imprimir Car<br>Devolve<br>Imprimir Car<br>Devolve<br>Imprimir Car<br>Devolve<br>Imprimir Car                                                 |
| 4192<br>4191<br>4186<br>4179<br>4103<br>4078                         | ADOLFO ARTURO MERIN<br>ADOLFO ARTURO MERIN<br>ADOLFO ARTURO MERIN<br>ADOLFO ARTURO MERIN<br>MACARENA ALCARAZ<br>LOMY DEBORA PLON                                                                         | 40                                           | 06/08/2018 13:06:13         06/08/2018 12:42:41         06/08/2018 00:08:44         03/08/2018 16:56:48         30/07/2018 17:47:50         26/07/2018 17:36:29                                                                                     | Por Digitalizar<br>Digitalizado<br>Digitalizado<br>Digitalizado<br>Digitalizado<br>Digitalizado                                                          | NO                                           | Imprimir Car<br>Devolve<br>Imprimir Car<br>Devolve<br>Imprimir Car<br>Devolve<br>Imprimir Car<br>Devolve<br>Imprimir Car                                                 |
| 4192<br>4191<br>4186<br>4179<br>4103<br>4078<br>3960                 | ADOLFO ARTURO MERIN<br>ADOLFO ARTURO MERIN<br>ADOLFO ARTURO MERIN<br>ADOLFO ARTURO MERIN<br>MACARENA ALCARAZ<br>LOMY DEBORA PLON<br>CAMILO RAFAEL ALCARA                                                 | 40<br>40<br>40<br>40<br>40                   | 06/08/2018 13:06:13         06/08/2018 12:42:41         06/08/2018 00:08:44         03/08/2018 16:56:48         30/07/2018 17:47:50         26/07/2018 17:36:29         23/07/2018 09:57:34                                                         | Por Digitalizar<br>Digitalizado<br>Digitalizado<br>Digitalizado<br>Digitalizado<br>Digitalizado<br>Por Digitalizar                                       | NO<br>NO<br>NO<br>NO<br>NO                   | Imprimir Car<br>Devolve<br>Imprimir Car<br>Devolve<br>Imprimir Car<br>Devolve<br>Imprimir Car<br>Devolve<br>Imprimir Car<br>Imprimir Car                                 |
| 4192<br>4191<br>4186<br>4179<br>4103<br>4078<br>3960<br>3727         | ADOLFO ARTURO MERIN<br>ADOLFO ARTURO MERIN<br>ADOLFO ARTURO MERIN<br>ADOLFO ARTURO MERIN<br>MACARENA ALCARAZ<br>LOMY DEBORA PLON<br>CAMILO RAFAEL ALCARA<br>VERÓNICA ANDREA PINO                         | 40<br>40<br>40<br>40<br>40<br>40<br>42<br>50 | 06/08/2018 13:06:13         06/08/2018 12:42:41         06/08/2018 00:08:44         03/08/2018 16:56:48         30/07/2018 17:47:50         26/07/2018 17:36:29         23/07/2018 09:57:34         13/07/2018 17:54:39                             | Por Digitalizar<br>Digitalizado<br>Digitalizado<br>Digitalizado<br>Digitalizado<br>Digitalizado<br>Por Digitalizar<br>Por Digitalizar                    | NO<br>NO<br>NO<br>NO<br>NO<br>NO             | Imprimir Car<br>Devolve<br>Imprimir Car<br>Devolve<br>Imprimir Car<br>Devolve<br>Imprimir Car<br>Devolve<br>Imprimir Car<br>Imprimir Car<br>Imprimir Car                 |
| 4192<br>4191<br>4186<br>4179<br>4103<br>4078<br>3960<br>3727<br>3705 | ADOLFO ARTURO MERIN<br>ADOLFO ARTURO MERIN<br>ADOLFO ARTURO MERIN<br>ADOLFO ARTURO MERIN<br>MACARENA ALCARAZ<br>LOMY DEBORA PLON<br>CAMILO RAFAEL ALCARA<br>VERÓNICA ANDREA PINO<br>VERÓNICA ANDREA PINO | 40<br>40<br>40<br>40<br>40<br>40<br>42<br>50 | 06/08/2018 13:06:13         06/08/2018 12:42:41         06/08/2018 00:08:44         03/08/2018 16:56:48         30/07/2018 17:47:50         26/07/2018 17:36:29         23/07/2018 09:57:34         13/07/2018 17:54:39         12/07/2018 15:58:57 | Por Digitalizar<br>Digitalizado<br>Digitalizado<br>Digitalizado<br>Digitalizado<br>Digitalizado<br>Por Digitalizar<br>Por Digitalizar<br>Por Digitalizar | NO<br>NO<br>NO<br>NO<br>NO<br>NO<br>NO<br>NO | Imprimir Car<br>Devolve<br>Imprimir Car<br>Devolve<br>Imprimir Car<br>Devolve<br>Imprimir Car<br>Devolve<br>Imprimir Car<br>Imprimir Car<br>Imprimir Car<br>Imprimir Car |

## **1. FILTROS DE BÚSQUEDA.**

Sección que permite buscar pre-ingresos según los datos seleccionados en los filtros existentes. Para hacer efectivo el filtrado de pre-ingresos, se debe seleccionar al menos un filtro de búsqueda. En el caso de que existan rangos de fechas Desde/Hasta, se deben seleccionar ambas fechas para hacer efectiva la búsqueda.

| Folio Pre-Ingreso   | Estado              |   | Documentos Entregados |  |
|---------------------|---------------------|---|-----------------------|--|
|                     | - Todos -           | * | □SI INO               |  |
| Fecha Ingreso Desde | Fecha Ingreso Hasta |   |                       |  |
| dd/mm/aaaa          | dd/mm/aaaa          | = |                       |  |

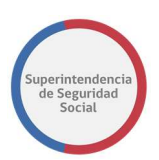

# 2. LISTA DE PRE-INGRESOS.

Sección que permite listar, inicialmente, los pre-ingresos en estado "Digitalizado". Esto permitirá al usuario funcionario visualizar en primera instancia la carga de pre-ingresos con documentos pendientes por devolver al interesado (reclamante/recurrente).

| Buscar:           |                       |                     |                    |                       |                               |  |  |  |
|-------------------|-----------------------|---------------------|--------------------|-----------------------|-------------------------------|--|--|--|
| Folio Pre-Ingreso | Interesado 🕼          | Fecha Ingreso       | Estado Pre-Ingreso | Documentos Entregados | Acciones                      |  |  |  |
| 4192              | ADOLFO ARTURO MERINO  | 06/08/2018 13:06:13 | Por Digitalizar    | NO                    | Imprimir Carátula             |  |  |  |
| 4191              | ADOLFO ARTURO MERINO  | 06/08/2018 12:42:41 | Digitalizado       | NO                    | Devolver<br>Imprimir Carátula |  |  |  |
| 4186              | ADOLFO ARTURO MERINO  | 06/08/2018 00:08:44 | Digitalizado       | NO                    | Devolver<br>Imprimir Carátula |  |  |  |
| 4179              | ADOLFO ARTURO MERINO  | 03/08/2018 16:56:48 | Digitalizado       | NO                    | Devolver<br>Imprimir Carátula |  |  |  |
| 4103              | MACARENA ALCARAZ      | 30/07/2018 17:47:50 | Digitalizado       | NO                    | Devolver<br>Imprimir Carátula |  |  |  |
| 4078              | LOMY DEBORA PLON      | 26/07/2018 17:36:29 | Digitalizado       | NO                    | Devolver<br>Imprimir Carátula |  |  |  |
| 3960              | CAMILO RAFAEL ALCARAZ | 23/07/2018 09:57:34 | Por Digitalizar    | NO                    | Imprimir Carátula             |  |  |  |
| 3727              | VERÓNICA ANDREA PINO  | 13/07/2018 17:54:39 | Por Digitalizar    | NO                    | Imprimir Carátula             |  |  |  |
| 3705              | VERÓNICA ANDREA PINO  | 12/07/2018 15:58:57 | Por Digitalizar    | NO                    | Imprimir Carátula             |  |  |  |
| 3656              | VERÓNICA ANDREA PINO  | 10/07/2018 17:09:47 | Por Digitalizar    | NO                    | Imprimir Carátula             |  |  |  |

Las acciones que el usuario funcionario tiene disponibles son:

• Devolver.

Permite registrar en el sistema que los documentos físicos, asociados al pre-ingreso, fueron devueltos al interesado (reclamante o recurrente)

• Imprimir Carátulas.

Permite visualizar resumen del pre-ingreso con opción de reimprimir las carátulas conductoras a través del botón **Imprimir Carátulas**.

|                       |                          |                                                  |                                            | Himprir       | nir re: |
|-----------------------|--------------------------|--------------------------------------------------|--------------------------------------------|---------------|---------|
|                       |                          | F                                                | Resumen - 2927                             |               |         |
| Canal                 |                          | Presencial                                       | Tipo de ingreso                            | Reclamaciones |         |
| Oficina               |                          | Huérfanos                                        | Recurre por si mismo                       | SI            |         |
| Fecha de Pre          | sentación                | 14/08/2018                                       |                                            |               |         |
| Materia<br>Submateria | Aporte Fam<br>Aporte Fam | iliar Permanente Marzo<br>iliar Permanente Marzo | de la Ley N° 20.744<br>de la Ley N° 20.744 |               |         |
| Motivo                | Otorgamier               | ito del aporte familiar pe                       | ermanente de marzo                         |               |         |
|                       |                          | Dat                                              | os del Reclamante                          |               |         |
| Тіро                  |                          | Natural                                          | RUN                                        | 14415942-К    |         |
| Manshana              |                          |                                                  | Paulan da Kina                             | 01/03/107F    |         |

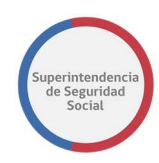

# ANEXO: DIGITALIZACIÓN DE LA PRESENTACIÓN

**IMPORTANTE: CONFIGURACIÓN DE IMPRESIÓN.** Al momento de imprimir las carátulas conductoras, se debe verificar que la configuración de impresión se encuentre con el formato indicado a continuación. De contar con otro formato al momento de la impresión, podría verse afectado el código de barras y pudiese no ser leído por la multifuncional al momento de realizar el proceso de digitalización.

# **1. IMPRIMIR CARATULAS**

Al seleccionar la opción "Imprimir Caratulas", accederá a la configuración de impresión y pre visualización de los distintos tipos de documentos entregados por el interesado durante el ingreso del pre-ingreso.

| iotali 5 nojas c | Imprimir                                                                                                    | Cancelar     |                          | 2018000761151977                     | 3113457                     |                   |
|------------------|----------------------------------------------------------------------------------------------------|--------------|--------------------------|--------------------------------------|-----------------------------|-------------------|
| Destino          | 711 Digitalizaci                                                                                                    | on           | Código: 201800           | 0074/1154/17281139-                  | 6 1                         | FUE 3781          |
|                  | Cambiar                                                                                                    |              | Canal                    | Presencia                            | Tipo de Ingreso Re          | damaciones        |
|                  |                                                                                                    |              | Oficina                  | Huérfanos                            | Recurre por si mismo Si     |                   |
| aginas           | Todo                                                                                                    | - 1 <b>1</b> | Fecha de<br>Presentación | 17/10/2018                           | Documento digital Si        |                   |
|                  | p. ej. 1-5, 8, 11-13                                                                                                    |              | Documento                | [1154] - Copia de I Mij<br>en papel) | onr ambos lados (en caso d  | e licencia médica |
| Copias           | 1                                                                                                    | - III        |                          | Datos de                             | Reclamo                     |                   |
|                  | Montoni                                                                                                    |              | Materia Subsidi          | os Maternales                        |                             |                   |
| Aseno            | Verbcal                                                                                                    |              | Submateria ORDEN         | MEDICO                               |                             |                   |
| venos opcione    | в                                                                                                    | ^            | MODVO No acre            | rita entermedad grave (              | tel nino o nina menor de ur | าลกด              |
| imaño dal        |                                                                                                    |              |                          | Datos del                            | Reclamante                  |                   |
| papel            | Folio                                                                                                    | -            | Tipo                     | Natural                              | RUN                         | 17781135-6        |
| 227              |                                                                                                    |              | Nombres                  | LESTIE DE L'OURDES                   | Fecha de Nacimiento         | 20/1 //1 989      |
| largenes         | Predeterminado                                                                                                    | -            | Apelido Paterno          | PIÑA                                 | Sexo                        | Femenino          |
|                  |                                                                                                    |              | Apellido Materno         | VERGARA                              | País                        | Chile             |
| Calidad          | 600 PPP                                                                                                    | •            | Email                    | pina@suseso.cl                       | Teléfono                    | \$ 6265 4908      |
| Crable           | 100                                                                                                    |              |                          |                                      |                             |                   |
| escala           | 100                                                                                                    | - 1 <b>-</b> |                          |                                      |                             |                   |
| Configuració     | Encabezado y pie                                                                                                    | de           |                          |                                      |                             |                   |
|                  | pagina                                                                                                    |              |                          |                                      |                             |                   |
|                  |                                                                                                    |              |                          |                                      |                             |                   |
|                  | the later of the later of the l |              |                          |                                      |                             |                   |

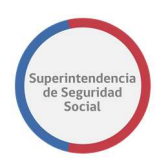

# 2. CONFIGURACIÓN IMPRESIÓN

La impresora deberá contar con la siguiente configuración; diseño, tamaño de papel y escala. No deberá seleccionar ninguna otra opción de configuración.

|                     | Imprimir Cancelar                                      |
|---------------------|--------------------------------------------------------|
| Destino             | Cambiar                                                |
| Páginas             | <ul> <li>Todo</li> <li>p. ej. 1-5, 8, 11-13</li> </ul> |
| Copias              | 1                                                      |
| Diseño              | Vertical 👻                                             |
| Menos opcion        | es 🔨 🔨                                                 |
| Tamaño del<br>papel | Folio                                                  |
| Märgenes            | Predeterminado 💌                                       |
| Calidad             | 600 PPP •                                              |
| Escala              | 100                                                    |
|                     | Encabezado y pie de                                    |
| Configuració<br>n   | página<br>Doble cara                                   |

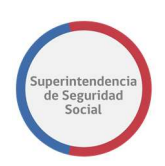

# 3. IDENTIFICACIÓN TIPO DE DOCUMENTOS

Las carátulas impresas se ven iguales, pues solo se diferencian por el nombre de cada documento que se va a digitalizar, el que se encuentra en el Resumen del Pre Ingreso.

A modo de ejemplo: si la presentación consta de 3 licencias médicas, y 1 informe médico, **son 2 tipos de documentos distintos**, por lo tanto, se realizará la digitalización de las 3 licencias bajo la carátula con tipo de documento "licencia médica", y después de finalizado ese trabajo, se deberá realizar la digitalización del informe médico con su respectiva carátula "Informe médico".

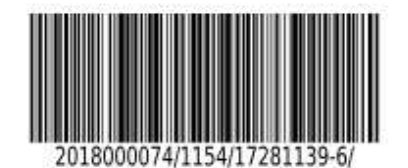

| Código: 20180            | 000074/1154/17281              | 139-6                      | FUI: 3781             |
|--------------------------|--------------------------------|----------------------------|-----------------------|
| Canal                    | Presencial                     | Tipo de ingreso            | Reclamaciones         |
| Oficina                  | Huérfanos                      | Recurre por si mismo       | SI                    |
| Fecha de<br>Presentación | 17/10/2018                     | Documento digital          | SI                    |
| Documento                | [1154] - Copia de<br>en papel) | LM por ambos lados (en cas | so de licencia médica |

|            | Datos del Reclamo                                            |
|------------|--------------------------------------------------------------|
| Materia    | Subsidios Maternales                                         |
| Submateria | ORDEN MEDICO                                                 |
| Motivo     | No acredita enfermedad grave del niño o niña menor de un año |

|                  | Datos del Re      | eclamante           |             |
|------------------|-------------------|---------------------|-------------|
| Тіро             | Natural           | RUN                 | 17281139-6  |
| Nombres          | LESLIE DE LOURDES | Fecha de Nacimiento | 20/12/1989  |
| Apellido Paterno | PIÑA              | Sexo                | Femenino    |
| Apellido Materno | VERGARA           | País                | Chile       |
| Email            | lpina@suseso.cl   | Teléfono            | 9 6266 4908 |

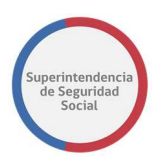

# **4. LIMPIEZA ANTECEDENTES**

Antes de digitalizar, la primera acción que realizará, deberá ser la de limpiar los documentos del expediente, retirando todos aquellos elementos que puedan provocar un atasco al momento de la digitalización, tales como accoclips, clips, corchetes, pósit, etc.

## 5. DIGITALIZACIÓN

Deberá agrupar los documentos por cada tipo, colocará siempre como primera hoja la carátula correspondiente a cada tipo de documento. Por lo que revisará los documentos y agrupará como se indicó.

Colocará el legajo en el Alimentador automático de documentos (ADF) de la multifuncional, la cara del documento hacia arriba y el inicio del texto en dirección izquierda (como indica la imagen).

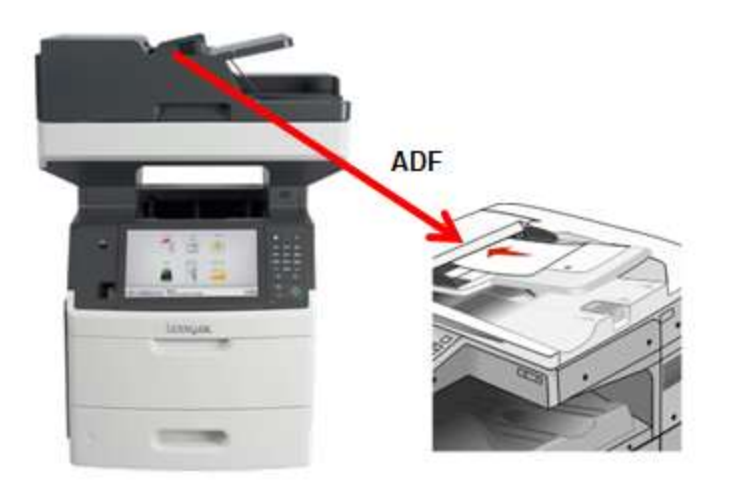

Una vez colocados los documentos en la multifuncional, se deberá seleccionar en la pantalla táctil, el botón que contiene la aplicación denominada "Digitalización PAE".

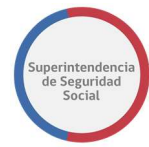

Observará que puede haber otras aplicaciones disponibles, sin embargo, sólo deberá seleccionar la aplicación indicada (enmarcada en rojo).

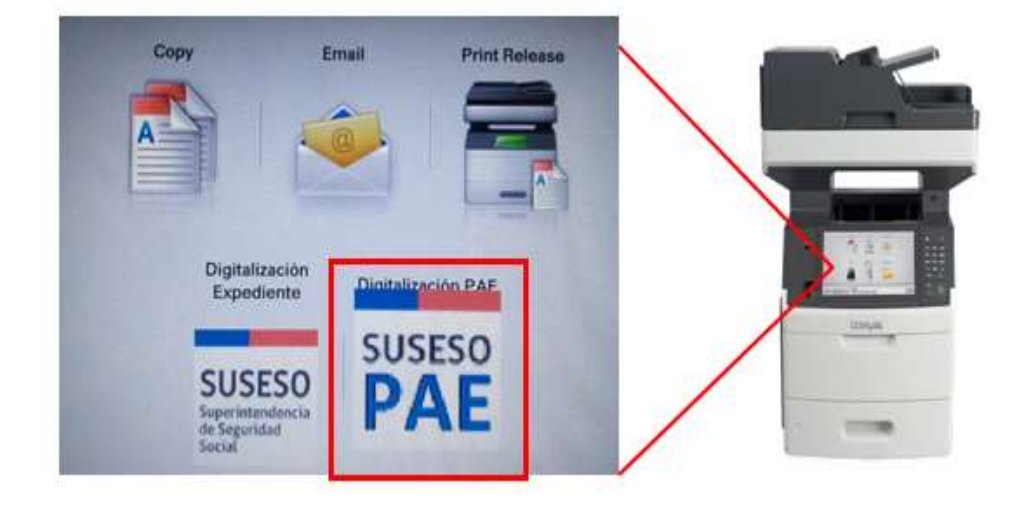

A continuación, en la pantalla se solicitará ingresar ID de Usuario (como indica la imagen), esto con el fin de identificar quien será el responsable de la digitalización, una vez ingresado presione **Siguiente.** 

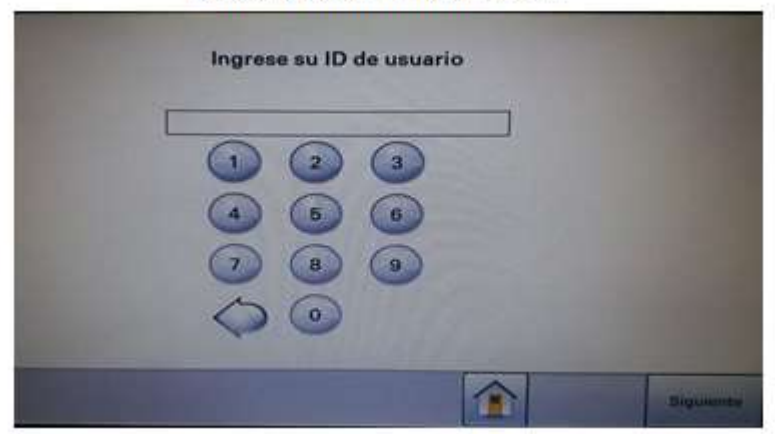

## Pantalla táctil multifuncional

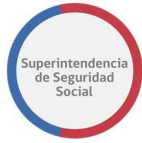

Seleccionará "Digitalizar desde alimentador automático", desde donde se iniciará la digitalización.

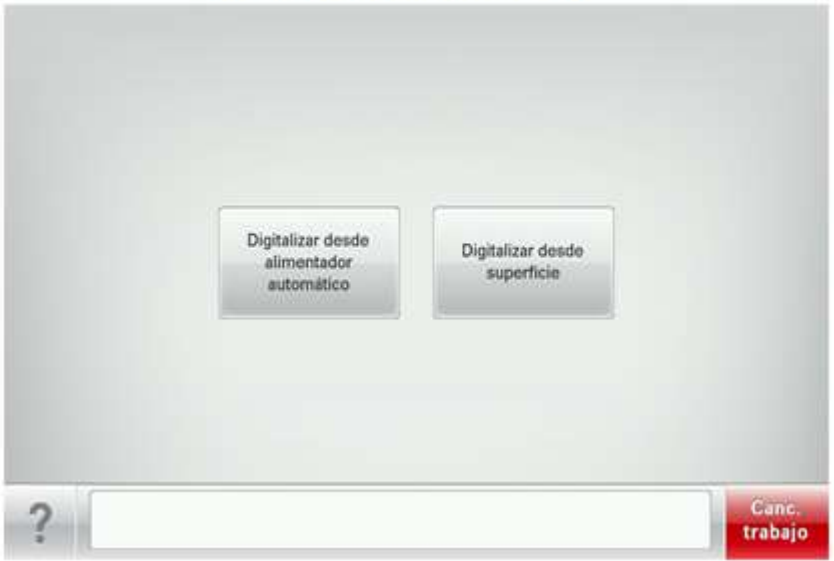

# Pantalla táctil multifuncional

La aplicación comenzará a digitalizar el legajo y se mostrará la siguiente imagen en la pantalla táctil de la multifuncional.

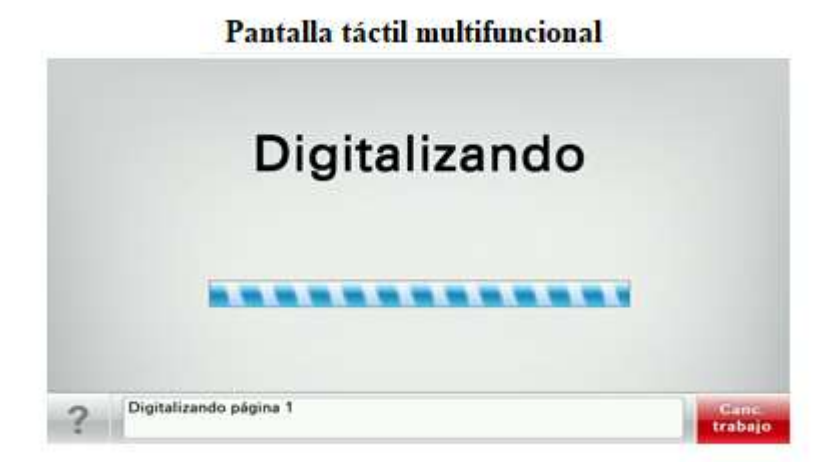

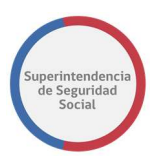

Una vez que la aplicación termine de digitalizar el legajo de documentos, la multifuncional le ofrecerá la opción de agregar más documentos que deban ingresarse. Esto sucederá generalmente cuando el fajo de documentos del mismo tipo sobrepase el espacio del alimentador. Por lo que en estos casos se deberá seleccionar el botón "Digitalizar desde alimentador automático".

| Digitalizar desde<br>alimentador<br>automático | Digitalizar desde<br>superficie | Terminar el trabajo |
|------------------------------------------------|---------------------------------|---------------------|
|                                                | Cambiar valores                 |                     |

## Pantalla táctil multifuncional

En caso de haber digitalizado todo el fajo, seleccionará el botón "Terminar el trabajo", con esta acción se termina la digitalización.

## Realizará este ejercicio para cada tipo de documento.

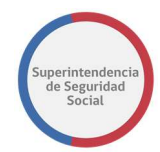

# 6. ERROR DE LECTURA CÓDIGO DE BARRAS

De llegar a ocurrir un error en la lectura de Código de Barras, la pantalla táctil de la multifuncional mostrará el siguiente mensaje **"Lectura de Código de barras fallida"** y solicitará se ingrese de forma manual los datos.

## IDENTIFICACIÓN CODIGO DE BARRAS

La caratula conductora, cuenta con un código de barra, el que se ubica en el centro superior y contiene el código pre-ingreso, el tipo de documento y Rut del interesado.

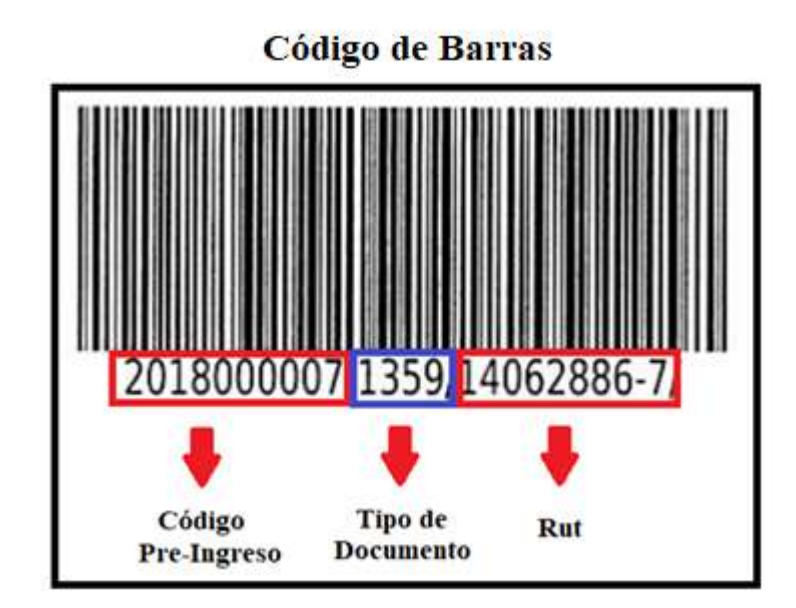

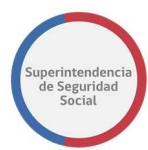

## LECTURA DE CODIGO DE BARRAS FALLIDA - INGRESO RUT

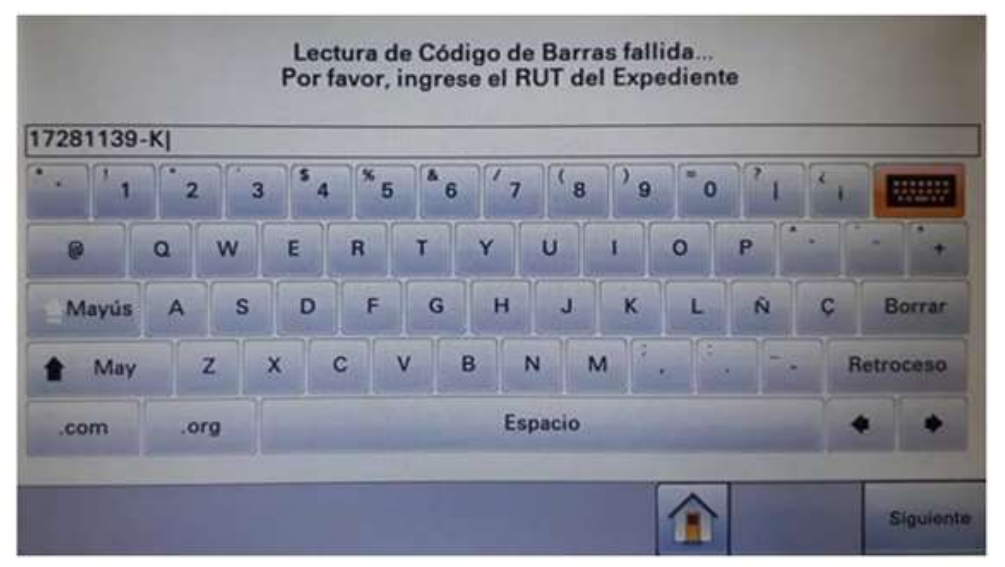

#### Pantalla táctil multifuncional

Deberá ingresar el RUT, indicado en el código de barras, separando el dígito verificador por un guion. Si el dígito verificador es una letra, esta letra deberá ser ingresada con mayúscula.

#### LECTURA DE CODIGO DE BARRAS FALLIDA - INGRESO FOLIO

#### Pantalla táctil multifuncional

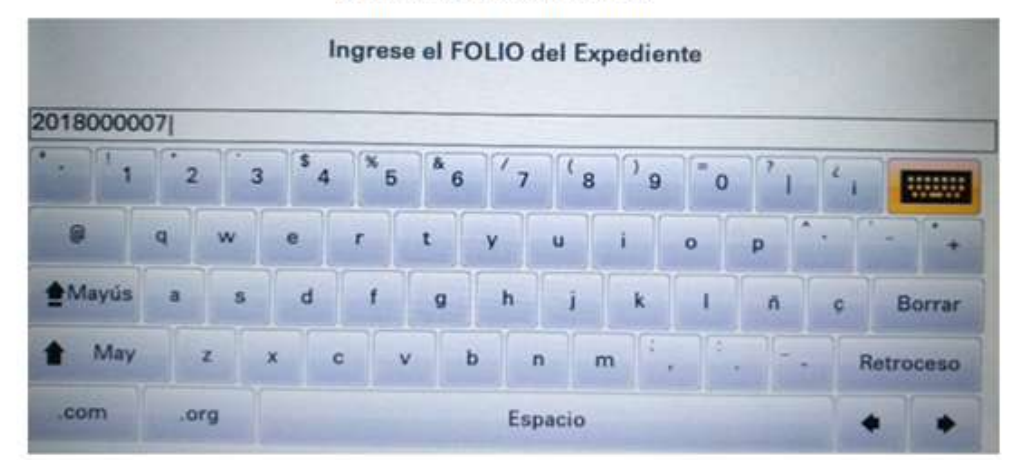

Deberá ingresar el Folio del expediente, indicado en el código de barras.

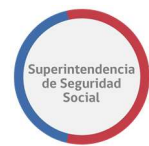

## LECTURA DE CODIGO DE BARRAS FALLIDA - TIPO DE DOCUMENTO

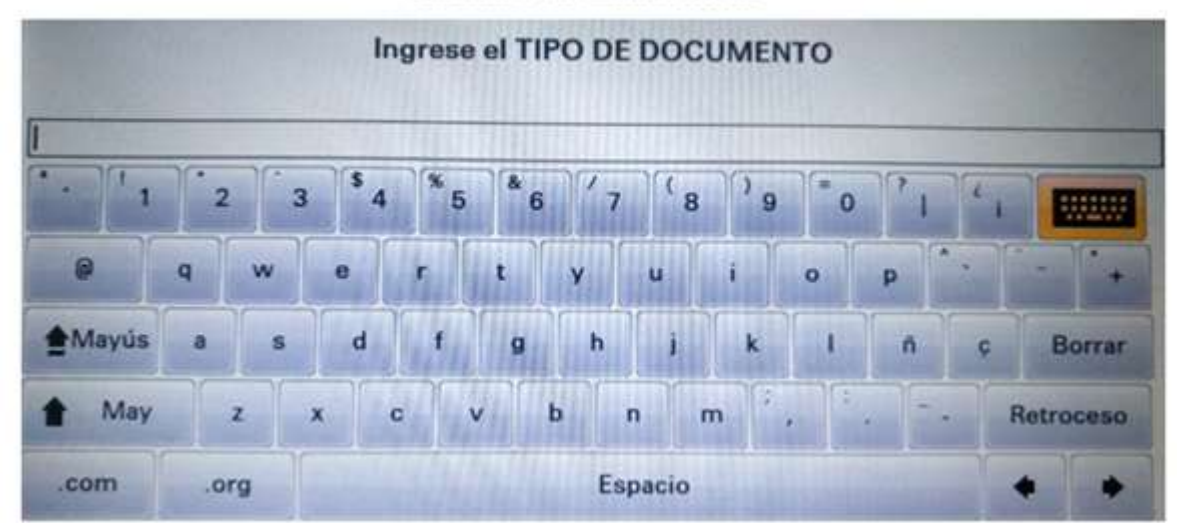

#### Pantalla táctil multifuncional

Deberá ingresar el Tipo de documento, indicado en el código de barras.

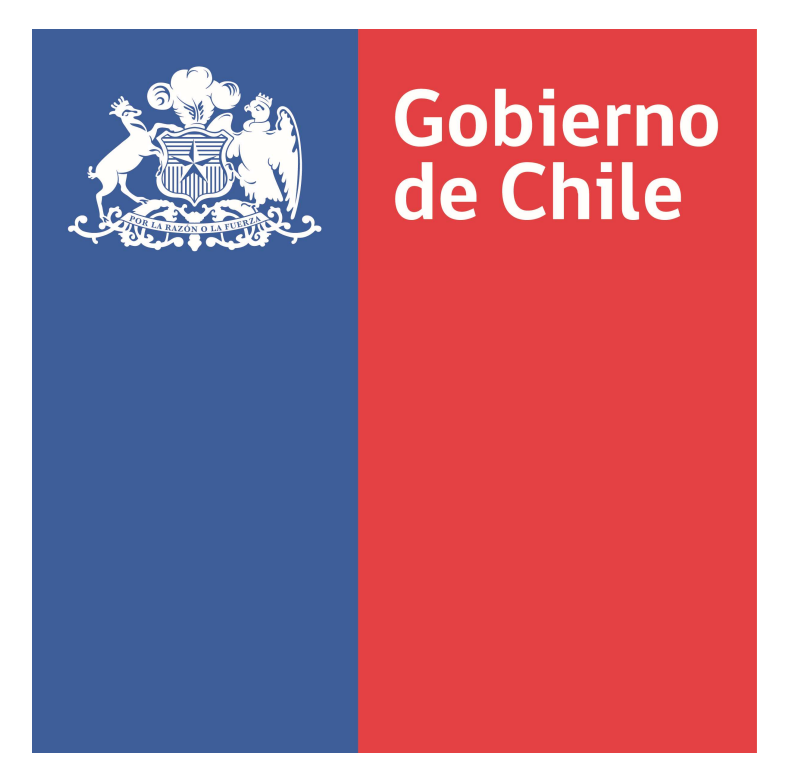

SUPERINTENDENCIA DE SEGURIDAD SOCIAL

# Preguntas y Respuestas sobre Análisis de Expediente del Procedimiento Administrativo Electrónico (PAE)

Documento de Trabajo Noviembre 2018

# ÍNDICE

| ١.  | PREGUNTAS RELACIONADAS SOBRE LA BANDEJA DE TRABAJO4                          |
|-----|------------------------------------------------------------------------------|
| 1.  | ¿Cómo ingreso al sistema?4                                                   |
| 2.  | ¿Cuál es el objetivo de la bandeja de trabajo?4                              |
| П   | PREGUNTAS RELACIONADAS SOBRE LA TAREA ESTUDIO DE CASO EXPEDIENTE             |
| 3.  | ¿Cuál es el objetivo de la tarea estudio de caso expediente?5                |
| 4.  | ¿Qué permite realizar la función devolver expediente de un caso?6            |
| 5.  | ¿Qué hacer si una solicitud de devolución es rechazada?6                     |
| 6.  | ¿en qué consiste la función interconsulta?6                                  |
| 7.  | ¿Cómo se solicita un interconsulta?7                                         |
| 8.  | ¿Qué información presenta la función ver solicitud interconsultas?8          |
| 9.  | ¿Qué permite realizar la función ver interconsultas respondidas?8            |
| 10. | ¿Cómo realizar la visación de una interconsulta?9                            |
| 11. | ¿en qué consiste aceptar atención de interconsulta?9                         |
| 12. | ¿Qué hacer cuando una visación de interconsulta es devuelta?10               |
| 13. | ¿En qué consiste la función dictamen?10                                      |
| 14. | ¿Qué información presenta la función dictamen por instrumento?               |
| 15. | ¿Qué elementos componen la sección común de la plantilla de dictamen?11      |
| 16. | ¿Qué elementos componen la plantilla de dictamen de licencia médica?12       |
| 17. | ¿Qué elementos componen la plantilla de dictamen de seguro laboral?14        |
| 18. | ¿Qué campos componen la plantilla de dictamen de crédito social?16           |
| 19. | ¿En qué consiste la función visación?17                                      |
| 20. | ¿En qué consiste la función distribución?17                                  |
| 21. | ¿Qué permite hacer la función documento resolutivo?20                        |
| 22. | ¿En qué consiste la opción guardar documento resolutivo?20                   |
| 23. | ¿Cómo se realiza el cierre de un caso?21                                     |
| 24. | ¿Qué hacer si la visación o firma de dictamen expediente es rechazada?22     |
| Ш   | I. PREGUNTAS RELACIONADAS SOBRE LA TAREA ATENDER INTERCONSULTA EXPEDIENTE 23 |
| 25. | ¿Cuál es el objetivo de la tarea atender interconsulta expediente?           |
| 26. | ¿Qué secciones componen la función Atender Interconsulta?                    |
| 27. | ¿Qué información se presenta en la sección datos solicitud interconsulta?23  |
| 28. | ¿Qué permite realizar la sección formulario responder interconsulta?24       |
| 29. | ¿Qué información registra la sección Guardar tarea atender interconsulta?    |
| 30. | ¿Cómo terminar la tarea atender interconsulta?24                             |
| ١١  | /. PREGUNTAS RELACIONADAS SOBRE LA TAREA VISAR DICTAMEN EXPEDIENTE25         |

## Procedimiento Administrativo Electrónico Análisis de Expedientes

| 31.                                                                                                    | ¿Cuál es el objetivo de la tarea visar2                                                                                                    | 25                                                                                                    |
|----------------------------------------------------------------------------------------------------|----------------------------------------------------------------------------------------------------|----------------------------------------------------------------------------------------------------|
| 32.                                                                                                    | ¿Qué información se presenta en la sección resumen instrumento?2                                                                                                    | 26                                                                                                    |
| 33.                                                                                                    | ¿En qué consiste la sección dictamen?2                                                                                                    | 26                                                                                                    |
| 34.                                                                                                    | ¿Cómo se pueden visualizar los archivos adjuntos al dictamen?2                                                                                                    | 27                                                                                                    |
| 35.                                                                                                    | ¿Cómo se envía la respuesta de visación?2                                                                                                    | 27                                                                                                    |
| 36.                                                                                                    | ¿Cómo se guarda la tarea visar dictamen expediente?2                                                                                                    | 27                                                                                                    |
| 37.                                                                                                    | ¿Cómo se termina la tarea visar dictamen expediente?2                                                                                                    | 28                                                                                                    |
| ٧.                                                                                                    | PREGUNTAS RELACIONADAS SOBRE LA TAREA FIRMAR DICTAMEN EXPEDIENTE2                                                                                                    | 29                                                                                                    |
| 38.                                                                                                    | ¿Cuál es el objetivo de la tarea firmar dictamen expediente?2                                                                                                    | <u>29</u>                                                                                                    |
| 39.                                                                                                    | ¿Qué información se presenta en la sección resumen instrumentos?                                                                                                    | 30                                                                                                    |
| 40.                                                                                                    | ¿En qué consiste la sección firmar dictamen?3                                                                                                    | 30                                                                                                    |
| 41.                                                                                                    | ¿Qué información se presenta en la sección resultado?                                                                                                    | 30                                                                                                    |
| 42.                                                                                                    | ¿Qué rol cumple la función guardar tarea firmar dictamen expediente?                                                                                                    | 31                                                                                                    |
| 43.                                                                                                    | ¿Qué permite realizar la función terminar tarea firmar dictamen expediente?                                                                                                    | 32                                                                                                    |
| VI.                                                                                                    | ANEXO PREGUNTAS RELACIONADAS SOBRE LAS FUNCIONALIDADES TRANSVERSALES EN E                                                                                                    | EL                                                                                                    |
| SIST                                                                                                    | EMA                                                                                                    | 33                                                                                                    |
|                                                                                                    |                                                                                                    |                                                                                                    |
| 44.                                                                                                    | ¿Qué son las funcionalidades transversales en el sistema?                                                                                                    | 33                                                                                                    |
| 44.<br>45.                                                                                                    | ¿Qué son las funcionalidades transversales en el sistema?                                                                                                    | 33<br>33                                                                                                    |
| 44.<br>45.<br>46.                                                                                                    | ¿Qué son las funcionalidades transversales en el sistema?                                                                                                    | 33<br>33<br>34                                                                                                    |
| <ul><li>44.</li><li>45.</li><li>46.</li><li>47.</li></ul>                                                                                                    | ¿Qué son las funcionalidades transversales en el sistema?                                                                                                    | 33<br>33<br>34<br>34                                                                                                    |
| <ol> <li>44.</li> <li>45.</li> <li>46.</li> <li>47.</li> <li>48.</li> </ol>                                                                                                    | ¿Qué son las funcionalidades transversales en el sistema?       3         ¿Qué información se presenta en la sección datos generales?       3         ¿Qué información se presenta en la sección Datos generales?       3         ¿Qué información se presenta en la sección Datos generales?       3         ¿Qué información se presenta en la sección documentos relacionados?       3                                                                                                    | 33<br>33<br>34<br>34<br>34                                                                                                    |
| <ol> <li>44.</li> <li>45.</li> <li>46.</li> <li>47.</li> <li>48.</li> <li>49.</li> </ol>                                                                                                    | ¿Qué son las funcionalidades transversales en el sistema?       3         ¿Qué información se presenta en la sección datos generales?       3         ¿Qué se presenta en la sección bitácora?       3         ¿Qué información se presenta en la sección Datos generales?       3         ¿Qué información se presenta en la sección documentos relacionados?       3         ¿Qué información se presenta en la sección documentos relacionados?       3         ¿Qué información se presenta en la sección cronología del caso?       3                                                                                                    | 33<br>33<br>34<br>34<br>34<br>35                                                                                                    |
| <ol> <li>44.</li> <li>45.</li> <li>46.</li> <li>47.</li> <li>48.</li> <li>49.</li> <li>50.</li> <li>expediation of the state of the state of t</li></ol> | ¿Qué son las funcionalidades transversales en el sistema?       3         ¿Qué información se presenta en la sección datos generales?       3         ¿Qué información se presenta en la sección Datos generales?       3         ¿Qué información se presenta en la sección Datos generales?       3         ¿Qué información se presenta en la sección documentos relacionados?       3         ¿Qué información se presenta en la sección documentos relacionados?       3         ¿Qué información se presenta en la sección cronología del caso?       3         ¿Qué información se presenta en la sección cronología del caso?       3         ¿Qué información se presenta en la sección cronología del caso?       3         ¿Qué información se presenta en la sección cronología del caso?       3         ¿Qué información se presenta en la sección cronología del caso?       3         ¿Qué información se presenta en la sección cronología del caso?       3         ¿Qué información se presenta en la sección cronología del caso?       3         ¿Qué información se presenta en la sección cronología del caso?       3         ¿Qué información se presenta en la sección cronología del caso?       3         ¿Qué se presenta en la sección con alter a secudio de case       3         ¿Qué se presenta en la sección con alter a secudio de case       3 | <ul> <li>33</li> <li>33</li> <li>34</li> <li>34</li> <li>34</li> <li>35</li> <li>50</li> <li>35</li> </ul>                                                                                                    |
| <ol> <li>44.</li> <li>45.</li> <li>46.</li> <li>47.</li> <li>48.</li> <li>49.</li> <li>50.</li> <li>expedia</li> <li>51.</li> </ol>                                                                                                    | ¿Qué son las funcionalidades transversales en el sistema?       3         ¿Qué información se presenta en la sección datos generales?       3         ¿Qué se presenta en la sección bitácora?       3         ¿Qué información se presenta en la sección Datos generales?       3         ¿Qué información se presenta en la sección documentos relacionados?       3         ¿Qué información se presenta en la sección documentos relacionados?       3         ¿Qué información se presenta en la sección cronología del caso?       3         ¿Qué información se presenta en la sección cronología del caso?       3         ¿Qué información se presenta en la sección cronología del caso?       3         ¿Qué información se presenta en la sección cronología del caso?       3         ¿Qué información se presenta en la sección cronología del caso?       3         ¿Qué información se presenta en la sección cronología del caso?       3         ¿Qué información se presenta en el módulo FUI?       3                                                                                                    | <ul> <li>33</li> <li>33</li> <li>34</li> <li>34</li> <li>34</li> <li>35</li> <li>50</li> <li>35</li> <li>37</li> </ul>                                                                                                 |
| <ol> <li>44.</li> <li>45.</li> <li>46.</li> <li>47.</li> <li>48.</li> <li>49.</li> <li>50.</li> <li>expedia</li> <li>51.</li> <li>52.</li> </ol>                                                                                                    | ¿Qué son las funcionalidades transversales en el sistema?       3         ¿Qué información se presenta en la sección datos generales?       3         ¿Qué se presenta en la sección bitácora?       3         ¿Qué información se presenta en la sección Datos generales?       3         ¿Qué información se presenta en la sección documentos relacionados?       3         ¿Qué información se presenta en la sección cronología del caso?       3         ¿Qué información se presenta en la sección cronología del caso?       3         ¿Qué información se presenta en la sección cronología del caso?       3         ¿Qué información se presenta en la sección cronología del caso?       3         ¿Qué información se presenta en la sección cronología del caso?       3         ¿Qué información se presenta en el módulo FUI?       3         ¿Qué información se presenta en el módulo FUI?       3         ¿Qué se detalla en el módulo Antecedentes?       3                                                                                                    | 33<br>33<br>34<br>34<br>34<br>35<br>35<br>35<br>37<br>37                                                                                                    |
| <ol> <li>44.</li> <li>45.</li> <li>46.</li> <li>47.</li> <li>48.</li> <li>49.</li> <li>50.</li> <li>expedia</li> <li>51.</li> <li>52.</li> <li>53.</li> </ol>                                                                                                    | ¿Qué son las funcionalidades transversales en el sistema?       3         ¿Qué información se presenta en la sección datos generales?       3         ¿Qué se presenta en la sección bitácora?       3         ¿Qué información se presenta en la sección Datos generales?       3         ¿Qué información se presenta en la sección documentos relacionados?       3         ¿Qué información se presenta en la sección cronología del caso?       3         ¿Qué información se presenta en la sección cronología del caso?       3         ¿Qué información se presenta en la sección cronología del caso?       3         ¿Qué información se presenta en la sección cronología del caso?       3         ¿Qué información se presenta en el módulo FUI?       3         ¿Qué información se presenta en el módulo FUI?       3         ¿Qué se detalla en el módulo Antecedentes?       3         ¿En qué consiste la sección resumen?       3                                                                                                    | <ul> <li>33</li> <li>33</li> <li>34</li> <li>34</li> <li>34</li> <li>35</li> <li>so</li> <li>35</li> <li>37</li> <li>37</li> <li>38</li> </ul>                                                                         |
| <ol> <li>44.</li> <li>45.</li> <li>46.</li> <li>47.</li> <li>48.</li> <li>49.</li> <li>50.</li> <li>expedia</li> <li>51.</li> <li>52.</li> <li>53.</li> <li>54.</li> </ol>                                                                                                    | ¿Qué son las funcionalidades transversales en el sistema?3¿Qué información se presenta en la sección datos generales?3¿Qué se presenta en la sección bitácora?3¿Qué información se presenta en la sección Datos generales?3¿Qué información se presenta en la sección documentos relacionados?3¿Qué información se presenta en la sección cronología del caso?3¿Qué información se presenta en la sección cronología del caso?3¿Qué información se presenta en la sección cronología del caso?3¿Qué información se presenta en el módulo FUI?3¿Qué se detalla en el módulo Antecedentes?3¿Qué consiste la sección resumen?3¿Qué elemento se presenta en la sección documentos solicitados a reclamante?3                                                                                                    | <ul> <li>33</li> <li>33</li> <li>34</li> <li>34</li> <li>34</li> <li>35</li> <li>so</li> <li>35</li> <li>37</li> <li>37</li> <li>38</li> <li>39</li> </ul>                                                             |
| <ol> <li>44.</li> <li>45.</li> <li>46.</li> <li>47.</li> <li>48.</li> <li>49.</li> <li>50.</li> <li>expedia</li> <li>51.</li> <li>51.</li> <li>52.</li> <li>53.</li> <li>54.</li> <li>55.</li> </ol>                                                                                                    | ¿Qué son las funcionalidades transversales en el sistema?3¿Qué información se presenta en la sección datos generales?3¿Qué se presenta en la sección bitácora?3¿Qué información se presenta en la sección Datos generales?3¿Qué información se presenta en la sección documentos relacionados?3¿Qué información se presenta en la sección documentos relacionados?3¿Qué información se presenta en la sección cronología del caso?3¿Qué información se presenta en la sección cronología del caso?3¿Qué información se presenta en el módulo FUI?3¿Qué información se presenta en el módulo FUI?3¿Qué se detalla en el módulo Antecedentes?3¿Qué elemento se presenta en la sección documentos solicitados a reclamante?3¿Qué información se presenta en la sección documentos solicitados a suseso?3                                                                                                    | <ul> <li>33</li> <li>33</li> <li>34</li> <li>34</li> <li>34</li> <li>35</li> <li>so</li> <li>35</li> <li>37</li> <li>37</li> <li>38</li> <li>39</li> <li>39</li> <li>39</li> </ul>                                     |
| <ol> <li>44.</li> <li>45.</li> <li>46.</li> <li>47.</li> <li>48.</li> <li>49.</li> <li>50.</li> <li>expedia</li> <li>51.</li> <li>52.</li> <li>53.</li> <li>54.</li> <li>55.</li> <li>56.</li> </ol>                                                                                                    | ¿Qué son las funcionalidades transversales en el sistema?3¿Qué información se presenta en la sección datos generales?3¿Qué se presenta en la sección bitácora?3¿Qué información se presenta en la sección Datos generales?3¿Qué información se presenta en la sección documentos relacionados?3¿Qué información se presenta en la sección documentos relacionados?3¿Qué información se presenta en la sección cronología del caso?3¿Qué información se presenta en la sección documentos nel caso?3¿Qué información se presenta en la sección cronología del caso?3¿Qué información se presenta en el módulo FUI?3¿Qué se detalla en el módulo Antecedentes?3¿Qué elemento se presenta en la sección documentos solicitados a reclamante?3¿Qué información se presenta en la sección documentos solicitados a suseso?3¿Qué información se presenta en la sección documentos solicitados a suseso?3¿Qué información se presenta en la sección documentos solicitados a suseso?3¿Qué información se presenta en la sección documentos solicitados a suseso?3¿Qué se presenta en la sección documentos solicitados a suseso?3¿Qué se presenta en la sección documentos solicitados a entidad?3                                                                                                    | <ul> <li>33</li> <li>33</li> <li>34</li> <li>34</li> <li>34</li> <li>35</li> <li>so</li> <li>35</li> <li>37</li> <li>37</li> <li>38</li> <li>39</li> <li>39</li> <li>39</li> <li>39</li> <li>39</li> <li>39</li> </ul> |
| <ol> <li>44.</li> <li>45.</li> <li>46.</li> <li>47.</li> <li>48.</li> <li>49.</li> <li>50.</li> <li>expedia</li> <li>51.</li> <li>52.</li> <li>53.</li> <li>54.</li> <li>55.</li> <li>56.</li> <li>57.</li> </ol>                                                                                                    | ¿Qué son las funcionalidades transversales en el sistema?3¿Qué información se presenta en la sección datos generales?3¿Qué información se presenta en la sección Datos generales?3¿Qué información se presenta en la sección documentos relacionados?3¿Qué información se presenta en la sección documentos relacionados?3¿Qué información se presenta en la sección cronología del caso?3¿Qué información se presenta en la sección cronología del caso?3¿Qué información se presenta en la sección documentos relacionados?3¿Qué información se presenta en la sección cronología del caso?3¿Qué información se presenta en el módulo FUI?3¿Qué se detalla en el módulo Antecedentes?3¿Qué elemento se presenta en la sección documentos solicitados a reclamante?3¿Qué información se presenta en la sección documentos solicitados a suseso?3¿Qué se presenta en la sección documentos solicitados a suseso?3¿Qué se presenta en la sección documentos solicitados a suseso?3¿Qué se presenta en la sección documentos solicitados a suseso?3¿Qué se presenta en la sección documentos solicitados a entidad?3¿Cómo se pueden descargar documentos?3                                                                                                    | <ul> <li>33</li> <li>33</li> <li>34</li> <li>34</li> <li>35</li> <li>36</li> <li>37</li> <li>38</li> <li>39</li> <li>39</li> <li>39</li> <li>39</li> <li>39</li> <li>39</li> <li>39</li> <li>39</li> </ul>             |

# PREGUNTAS Y RESPUESTAS SOBRE COMPLETITUD DE EXPEDIENTE

# **PROCEDIMIENTO ADMINISTRATIVO ELECTRÓNICO (PAE)**

## I. PREGUNTAS RELACIONADAS SOBRE LA BANDEJA DE TRABAJO

### 1. ¿CÓMO INGRESO AL SISTEMA?

Para ingresar al sistema web PAE, se debe iniciar sesión con los datos de usuario y contraseña. Esto le permitirá acceder a su rol/perfil activo.

Cada rol/perfil es proporcionado por el administrador del sistema y las opciones por las que puede navegar varían dependiendo de la preconfiguración de cada rol/perfil.

## 2. ¿CUÁL ES EL OBJETIVO DE LA BANDEJA DE TRABAJO?

El objetivo es enlistar **las tareas que se encuentran pendientes por resolver**. Las tareas se agruparán en vistas compartidas que permitirán ordenar cada tarea por su categoría.

La Bandeja de trabajo se compone de los siguientes elementos:

- Estado: presenta el estado de una tarea
- Título: presenta el nombre de la tarea
- **Numero de tareas**: presenta el numero interno de cada tarea listada
- Creador: despliega el nombre del creador de la tarea
- Fecha asignada: presenta la fecha de asignación de la tarea
- **Prioridad**: presenta un numero de prioridad para la tarea
- **Proceso**: presenta el proceso al cual pertenece la tarea listada.

De igual forma dispone de las siguientes opciones:

• Buscar tareas

Opción que permite buscar una tarea en la lista desplegada en la Bandeja de trabajo. La opción permite ingresar números, letras y caracteres.

• Seleccionar personas asignadas

Funcionalidad que permite seleccionar una persona o grupo para listar las tareas relacionadas con la selección

• Estado

Funcionalidad que permite desplegar distintas tareas de acuerdo al estado que presentan.

• Exportar lista de tareas

Opción que permite exportar la lista de tareas en formato Excel.

• Actualizar WorkSpace

Opción que permite actualizar la lista de tareas en la Bandeja de trabajo

# II. <u>PREGUNTAS RELACIONADAS SOBRE LA TAREA ESTUDIO DE</u> CASO EXPEDIENTE

#### **3. ¿C**UÁL ES EL OBJETIVO DE LA TAREA ESTUDIO DE CASO EXPEDIENTE?

Esta tarea tiene como objetivo principal permitir dictaminar cada instrumento, ya sea Licencia Médica, Seguro Laboral o Crédito Social, presentado en un caso de reclamación.

Esta tarea es creada automáticamente en Bandeja de trabajo de un profesional específico, luego de terminar la tarea de **Asignar Profesional.** 

La tarea dispone de funcionalidades que permitirán visualizar información histórica de expedientes atendidos, historial y cronología de actividades realizadas en cada una de las tareas previas a esta tarea **Estudio de Caso Expediente**, gestionar un expediente, gestionar interconsultas entre profesionales para solicitar antecedentes y/o ayuda en un caso, gestionar oficios ordinarios, solicitar nuevos antecedentes a entidades, área de SUSESO e interesado en un caso, generar proceso de visación y distribución de dictamen, dictaminar y finalmente cerrar un caso en estudio.

Para acceder a la tarea, el funcionario de SUSESO debe seleccionar la tarea para que esta pueda ser desplegada en pantalla.

La tarea se compone de las siguientes funcionalidades:

- 1. Datos Generales.
- 2. FUI.
- 3. Antecedentes.
- 4. Gestionar Oficio.
- 5. Devolver.

- 6. Interconsulta.
- 7. Dictamen.

A continuación, se describirán las diferentes secciones que componen las funcionalidades **Devolver, Interconsulta y Dictamen**.

## 4. ¿QUÉ PERMITE REALIZAR LA FUNCIÓN DEVOLVER EXPEDIENTE DE UN CASO?

Esta funcionalidad **permite devolver un expediente de un caso en estudio** al funcionario de SUSESO que generó la solicitud a través de la tarea **Asignar Profesional.** 

## 5. ¿QUÉ HACER SI UNA SOLICITUD DE DEVOLUCIÓN ES RECHAZADA?

En caso de que el supervisor a cargo de visar la devolución de un caso en estudio **responda con rechazo la solicitud de devolución**, el sistema creará nuevamente la tarea **Estudio de Caso Expediente** en la Bandeja de trabajo para que pueda ser atendida por el profesional que solicito la devolución.

El sistema desplegará un mensaje en pantalla informando que la solicitud de devolución de expediente fue rechazada, indicando el nombre del usuario supervisor a cargo de visar la solicitud.

## 6. ¿EN QUÉ CONSISTE LA FUNCIÓN INTERCONSULTA?

Esta función permite generar interconsultas a otros profesionales. Esta funcionalidad se compone de las siguientes secciones:

• Resumen de interconsultas

Sección que presenta una tabla que lista las solicitudes de interconsultas realizadas. La tabla se compone de las siguientes columnas:

• Dirigida A

Columna que presenta el nombre del profesional al cual se ha enviado una solicitud de interconsulta.

• Fecha Solicitud

Columna que presenta la fecha de solicitud de una interconsulta.

## • Fecha Respuesta

Columna que presenta la fecha de respuesta de una interconsulta.

• Estado

Columna que presenta el estado en el cual se encuentra una interconsulta.

Los posibles estados son Solicitada, Respondida, Cancelada y Rechazada.

• Ver Solicitud

Opción que permite ver los datos de la solicitud de interconsulta enviada a un profesional.

• Cancelar Interconsulta

Opción que permite cancelar la solicitud de interconsulta enviada a un profesional.

• Solicitar interconsulta

Botón que permite desplegar un formulario para solicitar una interconsulta a un profesional

• Interconsultas respondidas

Opción que permite ver las interconsultas respondidas con estado **Respondida** y **Rechazada** 

A continuación, se describe en detalle las funcionalidades que conforman la sección de Interconsultas.

## 7. ¿Cómo se solicita un interconsulta?

Debe completarse el formulario que permite ingresar una descripción de consulta y seleccionar un profesional para enviar una solicitud de interconsulta.

Para visualizar el formulario de solicitud de una interconsulta de debe seleccionar el botón **Solicitud Interconsulta.** Al seleccionar el botón, el sistema desplegará el formulario en pantalla.

El formulario cuenta con las siguientes opciones:

• Profesional consultado.

Lista desplegable de profesionales disponibles para seleccionar y dirigir la solicitud de interconsulta.

• Escriba su Consulta.

Campo de texto que permite ingresar la descripción de la consulta a realizar.

• Botón guardar

Botón que permite, al ser seleccionado, guardar los datos ingresados en el formulario de forma parcial en el sistema, permitiendo que puedan ser modificados posteriormente, según corresponda.

• Botón enviar Interconsulta

Para enviar la solicitud de interconsulta se debe ingresar los datos del profesional consultado y Consulta a realizar. Si los datos son ingresados correctamente, el sistema guardará los datos, desplegará en pantalla la sección **Resumen de Interconsultas**, mostrará el registro de interconsulta generado con estado **Solicitada**, en la tabla que lista las interconsultas gestionadas, y creará una nueva tarea **Visar Interconsulta** en la Bandeja de trabajo de un usuario supervisor (usuario supervisor corresponderá al jefe del profesional que ha solicitado la interconsulta) que se encargará de visar la solicitud.

# 8. ¿Qué información presenta la función ver solicitud interconsultas?

Funcionalidad que permite ver el contenido de una solicitud de interconsulta con estado **Solicitada**, **Respondida**, **Cancelada** o **Rechazada**. Esta funcionalidad es desplegada en la tabla **Resumen de Interconsultas**, en la columna **Ver Solicitud**, en donde se presenta la opción **Ver Solicitud**.

Al seleccionar la opción **Ver Solicitud** el sistema desplegará los datos de una solicitud en formato de solo lectura.

Para volver a la pantalla de resumen de interconsultas se puede presionar el botón **Volver** o la opción **Resumen.** 

## 9. ¿QUÉ PERMITE REALIZAR LA FUNCIÓN VER INTERCONSULTAS RESPONDIDAS?

Funcionalidad que permite ver datos y documentos de una o más solicitudes de interconsultas que se encuentras respondidas.

Para acceder a esta funcionalidad se debe seleccionar la opción Interconsultas Respondidas.

## **10.** ¿Cómo realizar la visación de una interconsulta?

Cuando un profesional encargado de un caso en estudio, solicita una interconsulta, el sistema crea una nueva tarea **Visar Interconsulta** en la Bandeja de trabajo de un usuario supervisor (supervisor corresponderá al jefe del profesional que ha solicitado la interconsulta) que se encargará de visar la solicitud.

En la actividad de visación, el supervisor podrá aceptar la interconsulta y/o modificar el profesional consultado. Además, podrá rechazar la interconsulta con un motivo especificado.

Para las interconsultas aceptadas por el supervisor, el sistema se encargará de crear una nueva tarea **Atender Interconsulta Expediente** en la Bandeja de trabajo del profesional consultado para que pueda atender la interconsulta.

Para las interconsultas que son rechazadas por el supervisor, el sistema cancelará la solicitud y desplegará el registro de la interconsulta con estado **Cancelada** en la tabla que lista las interconsultas gestionadas.

## **11.** ¿EN QUÉ CONSISTE ACEPTAR ATENCIÓN DE INTERCONSULTA?

Cuando un supervisor, en la tarea **Visar Interconsulta**, acepta una solicitud de interconsulta para un profesional, el sistema se encargará de crear una nueva tarea **Atender Interconsulta Expediente** en la Bandeja de trabajo del profesional encargado de atender la interconsulta.

En la actividad de atender una interconsulta, el profesional podrá responder y aceptar la interconsulta o podrá devolver la interconsulta asignada.

Para las interconsultas que son aceptadas con respuesta a una solicitud, estas son desplegadas con estado **Respondida** en la tabla que lista las interconsultas gestionadas.

Para las interconsultas que son devueltas, el sistema creará una nueva tarea **Visar Devolución** en la Bandeja de trabajo del usuario supervisor. En la tarea creada, el supervisor podrá reasignar la interconsulta hacia otro profesional o rechazar la interconsulta al profesional que la ha solicitado.

Para el caso de reasignación de profesional, el sistema creara la tarea **Atender Interconsulta Expediente** en la Bandeja de trabajo del profesional reasignado.

Para el caso de rechazo de la interconsulta, el sistema rechazará la solicitud y desplegará el registro de la interconsulta con estado **Rechazada** en la tabla que lista las interconsultas gestionadas.

## 12. ¿QUÉ HACER CUANDO UNA VISACIÓN DE INTERCONSULTA ES DEVUELTA?

Cuando un profesional, en la tarea **Atender Interconsulta Expediente**, devuelve una solicitud de interconsulta, el sistema se encargará de crear una nueva tarea **Visar Devolución** en la Bandeja de trabajo del usuario supervisor.

En la actividad de visar una interconsulta devuelta, el supervisor podrá aprobar la interconsulta devuelta y reasignarla a otro profesional o podrá rechazar la solicitud de devolución al profesional.

Para las interconsultas devueltas que son aprobadas y reasignadas, el sistema creará una nueva tarea **Atender Interconsulta Expediente** en la Bandeja de trabajo del nuevo profesional asignado.

En caso contrario, para las interconsultas devueltas rechazadas, estas serán regresadas a la Bandeja de trabajo del profesional que solicito la devolución de la atención de la interconsulta.

## **13.** ¿EN QUÉ CONSISTE LA FUNCIÓN DICTAMEN?

Esta función permite, a un profesional asignado en un caso de estudio, dictaminar un caso.

Cada **instrumento puede ser dictaminado a través de una plantilla tipo formulario**, generada automáticamente por el sistema, en donde se presentan datos relativos a la clasificación del instrumento y datos relacionados con el dictamen.

Existen campos del formulario para dictaminar que se pueden modificar. Además, el sistema permite dictaminar con una plantilla diferente a la generada automáticamente, la cual se puede elegir para su utilización. Existen otras funcionalidades que permiten crear una cadena de visación y distribución para despachar cada dictamen. También, el sistema puede generar una cadena de visación y distribución automática (creada por el administrador de sistema), la cual puede ser utilizada y/o modificada para gestionar el dictamen.

Entre las funcionalidades importantes se encuentra el documento resolutivo que será generado en base al dictamen del instrumento y que permitirá realizar el cierre de un caso en estudio.

Las funcionalidades que componen la gestión de un dictamen son las siguientes:

- 1. Dictamen por instrumento.
- 2. Visación.
- 3. Distribución.
- 4. Documento Resolutivo.
- 5. Cierre de Caso.

# **14. ¿Q**UÉ INFORMACIÓN PRESENTA LA FUNCIÓN DICTAMEN POR INSTRUMENTO?

Esta función **presenta una plantilla tipo formulario que permite dictaminar cada instrumento existente en un caso.** La plantilla automática permite modificar algunos campos para ingresar datos diferentes a los proporcionados automáticamente por el sistema.

Además, el sistema **permite cambiar la plantilla para dictaminar un instrumento.** El cambio de plantilla se realiza a través de una lista desplegable de plantillas activas y configuradas en el sistema, en la cual se puede seleccionar la plantilla deseada.

Al dictaminar con la plantilla automática, los campos modificados en el formulario se verán reflejado en el documento resolutivo que es creado automáticamente luego de guardar el dictamen.

# **15.** ¿Qué elementos componen la sección común de la plantilla de dictamen?

La plantilla automática generada por el sistema para los instrumentos de Licencia médica, Seguro Laboral y Crédito Social se compone de una sección en común. Esta sección contiene campos que se pueden modificar y campos de solo lectura.

Los campos que la componen son:

• Dictaminar con otra plantilla

Casilla de selección que permite seleccionar una plantilla de dictamen diferente a la ofrecida automáticamente por el sistema. Al seleccionar esta casilla, el sistema despliega un formulario en donde se puede seleccionar la plantilla requerida.

• Departamento

Lista desplegable que permite identificar el departamento o unidad de SUSESO desde donde se generará el dictamen del instrumento.

• Intendencia

Campo de solo lectura que presenta el nombre de la intendencia.

• Materia

Campo de solo lectura que presenta la materia ingresada desde el formulario de reclamación.

• Submateria

Campo de solo lectura que presenta la submateria ingresada desde el formulario de reclamación.

Causal

Lista desplegable de causales que permite seleccionar la causal con la cual se dictaminará el instrumento

• Visto

Lista desplegable de párrafos Visto que permite seleccionar el visto con el cual el dictamen contará. El párrafo visto será desplegado en el documento resolutivo al guardar el dictamen del instrumento.

# **16.** ¿Qué elementos componen la plantilla de dictamen de licencia médica?

La plantilla automática para generar un dictamen de **Licencia Médica** se compone de la **sección común** y de los campos propios del formulario para dictaminar una licencia médica. Los campos que lo componen son:

• N.º de Licencia Médica

Campo que presenta el número de una licencia médica a dictaminar.

• Dictamen

En esta sección se presentan 3 opciones que permiten dictaminar una licencia médica Acoge, No Acoge y Sin Pronunciamiento. Se debe seleccionar una de las 3 opciones disponibles, de acuerdo con cómo se debe dictaminar el instrumento.

• Motivo

Lista desplegable de motivos disponibles en el sistema que será completada de acuerdo con el tipo de opción seleccionada en la sección **Dictamen** (Acoge, No acoge, Sin Pronunciamiento). Esta lista permite seleccionar el motivo con el cual se dictaminará el instrumento.

• Descripción

Campo que corresponde al **Fundamento** que será completado automáticamente cuando es seleccionado el motivo desde la lista desplegable de **Motivos.** Si bien este campo es autocompletado con el fundamento asociado al motivo seleccionado, el sistema permite modificar e ingresar un nuevo fundamento.

• Botón Guardar

Botón que permite guardar los datos ingresados en el formulario de dictamen. Para guardar correctamente el formulario de dictamen se deben completar todos los campos de ingreso y selección, si uno de los campos no es ingresado el sistema informará a través de un mensaje de error en pantalla, los campos que deben ser ingresados.

Al guardar los datos del dictamen, el sistema permitirá generar el documento resolutivo.

Cada vez que se modifiquen datos de un dictamen se deben guardar los cambios para que el documento resolutivo los pueda obtener correctamente.

#### 17. ¿Qué elementos componen la plantilla de dictamen de seguro laboral?

La plantilla automática para generar un dictamen de Seguro Laboral se compone de la sección común y de los campos propios del formulario para dictaminar un seguro laboral.

Los campos fijos del formulario para dictaminar un instrumento de Seguro Laboral son los siguientes:

Calificación RECA

Campo de solo lectura que presenta la calificación que la entidad reclamada asigna al instrumento Seguro Laboral.

Dictamen •

Sección compuesta por las opciones Accidente Común y Accidente Laboral que, al ser combinada con la selección de Licencias Médicas, despliegan nuevos campos de ingreso en el formulario del dictamen.

Licencias Médicas

Sección que permite ingresar si el instrumento se relaciona con licencias médicas.

Motivo

Lista de selección que permite seleccionar el motivo por el cual se dictaminará el instrumento. Al seleccionar un motivo, será desplegado el fundamento asociado en el campo **Descripción**.

Descripción

Campo que corresponde al **Fundamento** que será completado automáticamente cuando es seleccionado el motivo desde la lista desplegable de Motivos. Si bien este campo es autocompletado con el fundamento asociado al motivo seleccionado, el sistema permite modificar e ingresar un nuevo fundamento.

• Botón Guardar

Botón que permite guardar los datos ingresados en el formulario de dictamen. Para guardar correctamente el formulario de dictamen se deben completar todos los campos de ingreso y selección, si uno de los campos no es ingresado el sistema informará a través de un mensaje de error en pantalla, los campos que deben ser ingresados.

Al guardar los datos del dictamen, el sistema permitirá generar el documento. Cada vez que se modifiquen datos de un dictamen se deben guardar los cambios para que el documento resolutivo los pueda obtener correctamente.

Al combinar la selección de la opción **Accidente Común** o **Accidente Laboral** con la opción **Si** de **Licencias Médicas**, el sistema desplegará campos adicionales a los campos fijos, descritos anteriormente. Los campos adicionales que se agregan al formulario son:

• Licencia Médica

Campo de texto que permite ingresar el número de licencia con la cual se relaciona el instrumento de seguro laboral.

• Número de Días

Campo de texto que permite ingresar el número de días de licencia médica.

• Botón Agregar

Botón que permite agregar los datos ingresados en los campos **Licencia Médica** y **Número de Días** a la tabla de licencias.

• Tabla Licencia

Tabla que permite listar los datos ingresados en los campos **Licencia Médica** y **Número de Días** al seleccionar el botón agregar.

• Fecha Inicio Licencia

Campo de fecha que permite seleccionar, a través de un calendario desplegado en pantalla, la fecha de inicio de la licencia presentada.

• Fecha Accidente

Campo de fecha que permite seleccionar, a través de un calendario desplegado en pantalla, la fecha del accidente ocurrido.

• Estado de la Afección

Lista desplegable de estados de afección que permite seleccionar el estado de afección del accidente.

- Variable [AC]
- Oportunidad

Sección compuesta por las opciones de selección Primera y Continuación.

A continuación, se presenta una imagen en donde se combina la selección de la opción **Accidente Común** con la opción **Si** de la sección **Licencias Médicas.** 

## 18. ¿QUÉ CAMPOS COMPONEN LA PLANTILLA DE DICTAMEN DE CRÉDITO SOCIAL?

La plantilla automática para generar un dictamen de **Crédito Social** se compone de la **sección común** y de los campos propios del formulario para dictaminar un crédito social.

Los campos que componen la plantilla son:

• Dictamen

Sección que se compone de las opciones de selección **Acoge**, **Acoge e instrúyase a la Entidad**, **No Acoge**, **Sin Pronunciamiento**. Cada una de estas opciones está disponible para la selección de solo una e indicará el dictamen del instrumento reclamado.

Al seleccionar una de estas opciones permitirá que el sistema complete la lista desplegable **Motivo**, la cual obtendrá los motivos relacionados con la respectiva opción seleccionada.

Motivo

Lista de selección que permite seleccionar el motivo por el cual se dictaminará el instrumento. Al seleccionar un motivo, será desplegado en el campo **Descripción** el fundamento asociado al motivo.

• Descripción

Campo que corresponde al **Fundamento** que será completado automáticamente cuando es seleccionado el motivo desde la lista desplegable de **Motivos.** Si bien este campo es autocompletado con el fundamento asociado al motivo seleccionado, el sistema permite modificar e ingresar un nuevo fundamento.

CCAF

Lista desplegable que contiene una lista de nombres de cajas de compensación.

- Carta
- Fecha
- Situación Particular
- Argumento de la entidad Reclamada
- Instrucción
- Plazo Institución
- Botón Guardar

Botón que permite guardar los datos ingresados en el formulario de dictamen. Para guardar correctamente el formulario de dictamen se deben completar todos los campos de ingreso y selección, si uno de los campos no es ingresado el sistema informará a través de un mensaje de error en pantalla, los campos que deben ser ingresados.

Al guardar los datos del dictamen, el sistema permitirá generar el documento resolutivo.

Cada vez que se modifiquen datos de un dictamen se deben guardar los cambios para que el documento resolutivo los pueda obtener correctamente.

### **19.** ¿EN QUÉ CONSISTE LA FUNCIÓN VISACIÓN?

Esta función **permite crear una cadena de visación para un dictamen de un caso en estudio.** Esta cadena de visación se compone de uno o más funcionarios/profesionales que tendrán acceso a revisar y validar el documento resolutivo.

Por otra parte, el sistema se encarga de ofrecer un listado de visadores predefinidos por el administrador del sistema según materia, submateria o motivo ingresado en el ingreso del FUI.

Al crear una cadena de visación, el sistema creará tarea **Visar Dictamen Expediente** en la Bandeja de trabajo de cada funcionario/profesional configurado en la cadena de visación cuando se haya cerrado el caso y se comience con el proceso de visación.

### 20. ¿EN QUÉ CONSISTE LA FUNCIÓN DISTRIBUCIÓN?

Esta función **permite crear una lista de distribución para realizar el despacho del dictamen resolutivo del caso.** Las listas se pueden configurar para enviar documentos a través de correo electrónico y/o carta certificada a un domicilio físico. La funcionalidad permite configurar destinatarios principales y copia informativa.

Por otra parte, el sistema se encarga de ofrecer una lista de distribución predefinida por el administrador del sistema según materia, submateria o motivo ingresado en el ingreso del FUI.

Para crear una lista de distribución, el sistema presenta un formulario con los siguientes elementos:

• Agregar destinatario

Botón que permite, al ser seleccionado, desplegar campos que permiten buscar un destinatario.

• Tabla Destinatarios Principales

Tabla que lista los destinatarios principales seleccionados desde la opción **Agregar Destinatario** con una opción para eliminar el registro en caso de ingresar un destinatario por error. Cuando existe más de un destinatario principal, el sistema permitirá eliminar un destinatario, en caso contrario el sistema no permitirá eliminar.

• Tabla Copia Informática

Tabla que lista los destinatarios con copia Informativa seleccionados desde la opción **Agregar Destinatario** con una opción para eliminar el registro en caso de ingresar un destinatario por error.

• Botón Guardar

Botón que permite guardar una lista de distribución creada. Al guardar una lista de distribución, el sistema despliega la opción **Cambiar a Copia** en la columna **Acciones** de las tablas **Destinatario Principal** y **Copia Informativa.** La opción Cambiar a Copia permite cambiar el destinatario de principal a copia y viceversa.

La funcionalidad **Agregar Destinatario**, al ser seleccionada despliega un nuevo formulario que permite buscar a un destinatario. Los elementos del formulario desplegado son los siguientes:

• Destinatario

Lista desplegable de destinatarios que permite seleccionar un destinatario. Al seleccionar los destinatarios **Reclamante** o **Reclamado**, la lista desplegable **Entidad** es ocultada del formulario y el campo nombre es completado con el

nombre del reclamante del caso de estudio o con el nombre del reclamado, según sea el caso.

• Entidad

Lista desplegable que depende de la selección de un destinatario seleccionado en la lista desplegable **Destinatario.** Al no haber un destinatario seleccionado esta lista permanecerá vacía.

• Nombre

Campo que despliega el nombre o razón social de un destinatario. Este campo depende de la selección de un destinatario y una entidad.

• Domicilio Físico

Campo que permite ingresar el domicilio físico de un destinatario para el despacho de carta certificada.

• Email

Campo que permite ingresar el correo electrónico de un destinatario para el envío de un dictamen resolutivo del caso.

• Destinatario principal

Opción que permite identificar si el destinatario es principal.

• Copia Informativa

Opción que permite identificar si el destinatario es copia informativa.

• Agregar destinatario

Botón que permite, al ser seleccionado, ingresar un destinatario a la lista de distribución y listarlo en unas de las tablas Destinatario principal o Copia Informativa, según sea la opción seleccionada de preferencia de envío.

• Cancelar

Botón que permite, al ser seleccionado, cancelar el proceso de ingreso de lista de distribución.

Para el envío de correspondencia a través de carta certificada, cuando se ingresa un destinatario a la lista de distribución, el destinatario debe tener solo la configuración de domicilio físico. En caso de tener una configuración para domicilio físico y correo electrónico, el dictamen se enviará solo por la vía de correo electrónico.

### 21. ¿QUÉ PERMITE HACER LA FUNCIÓN DOCUMENTO RESOLUTIVO?

Esta función permite generar un documento resolutivo en base a los datos ingresados en el formulario de generación de dictamen.

Para generar un documento resolutivo correctamente, debe existir un dictamen en el sistema, creado para un instrumento reclamado en un caso en estudio. En caso de no existir un registro de dictamen, el sistema informará, a través de un mensaje en pantalla, que el documento resolutivo no puede ser generado.

Las secciones del formulario de documento resolutivo son:

• Materia

Campo de solo lectura que presenta el nombre de la materia del instrumento.

• Borrador Documento Resolutivo

Documento resolutivo borrador que presenta diferentes párrafos de acuerdo con el instrumento dictaminado. Además, el sistema habilita secciones en donde se puede ingresar una descripción.

Estas secciones de ingreso de datos se pueden identificar a través del siguiente símbolo en el dictamen borrador [...].

Para ingresar una descripción en el borrador del documento resolutivo, se debe seleccionar el símbolo [...] y escribir en medio de los corchetes, como se muestra en el siguiente ejemplo; [Este es un ejemplo de descripción].

• Botón Vista Previa

Botón que permite generar una vista previa del documento resolutivo borrador. La vista previa es presentada en una ventana emergente o en una nueva pestaña del navegador WEB. El formato desplegado por la vista previa es un documento PDF.

Botón Guardar

Botón que permite guardar el documento resolutivo y los datos ingresados en las secciones en donde existe el símbolo [...].

### **22.** ¿EN QUÉ CONSISTE LA OPCIÓN GUARDAR DOCUMENTO RESOLUTIVO?

La funcionalidad Guardar, permite guardar el documento en el sistema y los datos ingresados en el documento resolutivo, a través de las secciones en

donde existe el símbolo [...]. Además, permite crear nuevas funcionalidades en el formulario.

Las nuevas funcionalidades son:

• Ver Oficio Resolutivo

Botón desplegado luego de seleccionar el botón **Guardar.** Este botón permite generar una vista previa del dictamen resolutivo. La vista previa es presentada en una ventana emergente o en una nueva pestaña del navegador WEB. El formato desplegado por la vista previa es un documento PDF.

• Tabla de anexos del documento resolutivo

Tabla que despliega los anexos vinculados al documento resolutivo.

• Adjuntar documentos

Opción que permite adjuntar documentos anexos al documento resolutivo.

• Vincular Anexo

Botón que permite vincular el documento adjunto a través de la opción Adjuntar Documentos. Al seleccionar este botón, el documento que ha sido adjunto en la opción **Adjuntar Documentos** se lista en la tabla de anexos del documento resolutivo y se guarda en el sistema.

Nota: No es obligatorio vincular antecedentes al documento resolutivo.

A continuación, se presenta una imagen de la funcionalidad, posterior al seleccionar el botón **Guardar**, en donde se presentan las nuevas funcionalidades incorporadas.

#### **23.** ¿CÓMO SE REALIZA EL CIERRE DE UN CASO?

Esta funcionalidad permite cerrar el caso una vez realizado el dictamen por instrumento y el documento resolutivo del caso.

Las secciones que componen esta función son:

Cerrar Caso

Funcionalidad que permite cerrar el caso.

En esta sección se presentan los siguientes elementos:

• Jurisprudencia Relevante

Casilla de selección que permite indicar si el caso corresponde a Jurisprudencia Relevante. Esta casilla no es de selección obligatoria.

### Cerrar Caso

Botón que permite cerrar el caso, terminar la tarea **Estudio de caso Expediente** y crear una nueva tarea **Visar Dictamen Expediente** en la Bandeja de trabajo de cada visador indicado a través de la funcionalidad **Cadena de Visación**.

## **24.** ¿QUÉ HACER SI LA VISACIÓN O FIRMA DE DICTAMEN EXPEDIENTE ES RECHAZADA?

Cuando un profesional **cierra un caso en estudio**, el dictamen del expediente es enviado a un profesional visador y una vez terminadas las visaciones es enviado a un profesional encargado de firmar el dictamen. Cada uno de estos profesionales revisará el dictamen resolutivo y datos relativos al caso para visar o firmar el dictamen con aprobación o rechazo.

Cuando un dictamen de expediente es rechazado, el sistema devolverá la tarea **Estudio de Caso Expediente** a la Bandeja de trabajo del profesional a cargo para que este pueda verificar y revisar las observaciones encontradas.

Cuando un profesional entra a la tarea **Estudio de Caso Expediente**, esta estará con un mensaje de color amarillo que indicará que el expediente dictaminado ha sido rechazado por un profesional visador o firmante.

# III. PREGUNTAS RELACIONADAS SOBRE LA TAREA ATENDER INTERCONSULTA EXPEDIENTE

#### 25. ¿CUÁL ES EL OBJETIVO DE LA TAREA ATENDER INTERCONSULTA EXPEDIENTE?

Esta tarea tiene como objetivo principal permitir atender una interconsulta generada por un profesional a cargo de un caso en estudio.

Para acceder a la tarea, el funcionario de SUSESO debe seleccionar la tarea para que esta pueda ser desplegada en pantalla.

La tarea se compone de las siguientes funcionalidades:

- 1. iError! No se encuentra el origen de la referencia..
- 2. iError! No se encuentra el origen de la referencia..
- 3. iError! No se encuentra el origen de la referencia..
- 4. Atender Interconsulta.

### 26. ¿QUÉ SECCIONES COMPONEN LA FUNCIÓN ATENDER INTERCONSULTA?

Esta función se compone de las siguientes secciones:

- Datos solicitud interconsulta
- Formulario responder interconsulta
- Guardar tarea atender interconsulta
- Terminar tarea atender interconsulta

# 27. ¿QUÉ INFORMACIÓN SE PRESENTA EN LA SECCIÓN DATOS SOLICITUD INTERCONSULTA?

En esta sección se presentan los datos de una solicitud de interconsulta de parte de un profesional encargado de un caso en estudio.

La sección presenta los siguientes datos:

- Fecha Solicitud
- Profesional Solicitante
- Fecha de Visación
- Profesional Visador
- Consulta

# **28.** ¿Qué permite realizar la sección formulario responder interconsulta?

En esta sección se presenta un formulario que **permite enviar respuesta a una solicitud de interconsulta o devolver la solicitud de interconsulta** a un profesional supervisor para visar la devolución.

Los elementos que componen el formulario son los siguientes:

- Responderé
- Observación
- Devolver Consulta
- Motivo
- Tabla Antecedentes vinculados
- Adjuntar Documento
- Botón Vincular Antecedente

# 29. ¿Qué información registra la sección Guardar tarea atender interconsulta?

Esta función permite **registrar los datos ingresados en el formulario**. Para el caso de seleccionar la opción **Responderé**, se guardará el campo **Observación** (Obligatorio) y los antecedentes vinculados (No obligatorio). Para el caso de seleccionar la opción **Devolver Consulta**, se guardará el campo **Motivo** (Obligatorio) y los antecedentes vinculados (No obligatorio).

Los datos ingresados son registrados de forma parcial en el sistema, permitiendo que puedan ser modificados posteriormente, según corresponda. Para guardar los datos ingresados en el formulario se debe seleccionar el botón **Guardar**.

### **30.** ¿Cómo terminar la tarea atender interconsulta?

Una vez ingresados los datos solicitados en el formulario, la tarea **Atender Interconsulta Expediente** debe ser terminada.

Para terminar la tarea se debe cumplir con lo siguiente:

1. Responderé

Al seleccionar esta opción, **se debe ingresar el campo Observación** y **vincular documentos si es necesario** (no obligatorio), y finalmente seleccionar el **botón Terminar.** 

Una vez realizado lo anterior, el sistema presentará, previo a enviar la respuesta, una ventana emergente en donde solicitará confirmación para **cancelar o aceptar**. Al seleccionar el botón **Cancelar**, el sistema cerrará la ventana emergente y permanecerá en la pantalla en donde los datos fueron ingresados. En caso contrario, al seleccionar el botón **Aceptar**, el sistema cerrará la ventana, registrará los datos ingresados de forma permanente en el sistema y actualizará el estado de la interconsulta a Respondida. La actualización de la interconsulta podrá ser visualizada por el profesional que ha generado la solicitud de interconsulta.

#### 2. Devolver Consulta

Al seleccionar la opción **Devolver Interconsulta**, se debe ingresar el campo **Motivo** y vincular documentos si es necesario (no obligatorio), y finalmente seleccionar el botón **Terminar**.

Una vez realizado lo anterior, el sistema presentará, previo a enviar la respuesta de devolución, una ventana emergente en donde solicitará confirmación para cancelar o aceptar. Al seleccionar el botón **Cancelar**, el sistema cerrará la ventana emergente y permanecerá en la pantalla en donde los datos fueron ingresados. En caso contrario, al seleccionar el botón **Aceptar**, el sistema cerrará la ventana, registrará los datos ingresados de forma permanente en el sistema, actualizará el estado de la solicitud de interconsulta a **Rechazada**, estado que podrá ser visualizado por el profesional solicitante, y finalmente creará la tarea **Visar Devolución** en el WorkSpace del profesional supervisor que deberá visar la devolución de la atención de la interconsulta para aprobar o rechazar la solicitud.

### IV. <u>PREGUNTAS RELACIONADAS SOBRE LA TAREA VISAR</u> <u>DICTAMEN EXPEDIENTE</u>

#### **31. ¿C**UÁL ES EL OBJETIVO DE LA TAREA VISAR

Esta tarea tiene como objetivo principal permitir visar el dictamen de uno o varios instrumentos para aceptar o rechazar el dictamen resolutivo.

Para acceder a la tarea, el funcionario de SUSESO debe seleccionar la tarea para que esta pueda ser desplegada en pantalla.

La tarea se compone de las siguientes funcionalidades:

- 1. iError! No se encuentra el origen de la referencia..
- 2. iError! No se encuentra el origen de la referencia..
- 3. iError! No se encuentra el origen de la referencia..
- 4. Visar Dictamen.

A continuación, se describirán las diferentes secciones que componen las funcionalidades **Visar Dictamen**.

### **32.** ¿QUÉ INFORMACIÓN SE PRESENTA EN LA SECCIÓN RESUMEN INSTRUMENTO?

En esta sección se presentan una tabla que lista los instrumentos dictaminados en la tarea Estudio de Caso Expediente.

En la tabla se presentan las siguientes columnas

• Instrumento

Columna que presenta el nombre del instrumento (Licencia Médica, Seguro Laboral, Crédito Social) y el número de folio del instrumento.

• Estado

Columna que presenta el estado del dictamen.

• Motivo

Columna que presenta el motivo por el cual se realizó el dictamen del instrumento.

### **33.** ¿En qué consiste la sección dictamen?

Sección que **presenta el dictamen resolutivo** a través de la funcionalidad de visualización de Content de Oracle.

El profesional visador podrá verificar el dictamen resolutivo, en caso de existir errores, el visador podrá insertar anotaciones en las secciones donde considere necesario dentro del documento resolutivo y luego podrá rechazar el dictamen. Si el dictamen es rechazado, el visador podrá indicar, al rechazar el dictamen, que en el dictamen resolutivo se insertaron anotaciones que se deben revisar para corregir.

### 34. ¿CÓMO SE PUEDEN VISUALIZAR LOS ARCHIVOS ADJUNTOS AL DICTAMEN?

En esta sección se presenta un botón **Ver Archivos de Dictamen**, que permite, al ser seleccionado, **desplegar una ventana emergente en pantalla con uno o más archivos adjuntos al dictamen.** Los archivos podrán ser descargados para ver su contenido.

### **35.** ¿Cómo se envía la respuesta de visación?

En esta sección se presenta un formulario que permite enviar una respuesta de aprobación o rechazo de una visación para el dictamen.

El formulario se compone de los siguientes elementos:

• Visar Dictamen

Opción que permite, al ser seleccionada, indicar que la respuesta del dictamen será aprobada por el visador. Al seleccionar esta opción los campos Motivo y Observación se deshabilitarán.

• Rechazar Dictamen

Opción que permite, al ser seleccionada, indicar que la respuesta del dictamen será rechazada por el visador. Al seleccionar esta opción los campos Motivo y Observación se habilitarán.

Motivo

Lista desplegable de motivos de rechazo, que permite seleccionar un motivo para rechazar el dictamen.

• Observación

Campo de texto que permite ingresar observaciones que justifiquen un rechazo del dictamen.

### **36. ¿C**ÓMO SE GUARDA LA TAREA VISAR DICTAMEN EXPEDIENTE?

La función **Guardar Tarea Visar Dictamen Expediente** permite guardar los datos ingresados en el formulario. Para el caso de seleccionar la opción **Visar Dictamen,** se guardará el formulario como aprobado. Para el caso de seleccionar la opción **Rechazar Dictamen,** se guardará el campo **Motivo** (Obligatorio) y el campo **Observación** (Obligatorio). Los datos ingresados son registrados de forma parcial en el sistema, permitiendo que puedan ser modificados posteriormente, según corresponda.

Para guardar los datos ingresados en el formulario se debe seleccionar el botón **Guardar**.

Para guardar una respuesta de rechazo se debe seleccionar obligatoriamente un **Motivo** de rechazo e ingresar una **Observación**. Si el campo **Motivo** y/o **Observación** no es seleccionado, el sistema desplegará un mensaje por pantalla informando un error de validación.

### **37.** ¿CÓMO SE TERMINA LA TAREA VISAR DICTAMEN EXPEDIENTE?

Una vez ingresados los datos solicitados en el formulario, la tarea **Visar Dictamen Expediente** debe ser terminada.

Para terminar la tarea se deberá cumplir con los siguientes casos:

1. Rechazar Dictamen.

Al seleccionar la opción **Rechazar Dictamen**, se debe seleccionar el **Motivo** del rechazo e ingresar una **Observación** de rechazo, para finalmente seleccionar el botón **Terminar**. Una vez cumplido con lo anterior, el sistema presentará, previo a enviar la respuesta de rechazo, una ventana emergente en donde solicitará confirmación para cancelar o aceptar. Al seleccionar el botón **Cancelar**, el sistema cerrará la ventana emergente y permanecerá en la pantalla en donde los datos fueron ingresados. En caso contrario, al seleccionar el botón **Aceptar**, el sistema cerrará la ventana, registrará los datos ingresados de forma permanente en el sistema, actualizará el estado del dictamen a estado Rechazado y creará nuevamente la tarea **Estudio de Caso Expediente** en la Bandeja de trabajo del profesional a cargo del caso. Para terminar la tarea correctamente, se debe considerar lo siguiente:

 Para terminar la tarea con respuesta de rechazo se debe seleccionar obligatoriamente un Motivo de rechazo y una Observación. Si el campo Motivo no es seleccionado y la Observación no es ingresada, el sistema desplegará un mensaje por pantalla informando un error de validación.

2. Visar Dictamen

Al seleccionar la Opción **Visar Dictamen**, no se deben ingresar más datos en el formulario de respuesta, solo se debe seleccionar el botón **Terminar**. Cuando el botón **Terminar** es seleccionado, el sistema presentará, previo a terminar la tarea, una ventana emergente en donde solicitará confirmación para cancelar o aceptar. Al seleccionar el botón **Cancelar**, el sistema cerrará la ventana emergente y permanecerá en la pantalla en donde los datos fueron ingresados. En caso contrario, al seleccionar el botón **Aceptar**, el sistema cerrará la ventana, registrará el dictamen como aceptado, actualizará el estado del dictamen a estado visado y si existen más visadores definidos para el dictamen se creará tarea **Visar Dictamen Expediente** en la Bandeja de trabajo del profesional a cargo de la siguiente visación.

Una vez terminada la cadena de visación se creará tarea **Firmar Dictamen Expediente** en la Bandeja de trabajo del profesional a cargo de la firma del dictamen.

### V. <u>PREGUNTAS RELACIONADAS SOBRE LA TAREA FIRMAR</u> DICTAMEN EXPEDIENTE

### **38. ¿C**UÁL ES EL OBJETIVO DE LA TAREA FIRMAR DICTAMEN EXPEDIENTE?

Esta tarea permite firmar un dictamen resolutivo para un caso en estudio. Esta tarea es originada cuando la cadena de visación de un dictamen ha terminado.

La tarea es presentada en la Bandeja de trabajo de un funcionario de SUSESO específico asignado para firmar dictamen resolutivo. La asignación es realizada automáticamente por el sistema, en base a una configuración previa de los usuarios firmantes creada por un usuario Administrador.

Para acceder a la tarea, el funcionario de SUSESO debe seleccionar la tarea para que esta pueda ser desplegada en pantalla.

La tarea se compone de las siguientes funcionalidades:

1. Datos Generales.

- 2. FUI.
- 3. Antecedentes.
- 4. Firmar Dictamen.

# **39.** ¿Qué información se presenta en la sección resumen instrumentos?

En esta sección se presentan una tabla que lista los instrumentos dictaminados en la tarea Estudio de Caso Expediente.

En la tabla se presentan las siguientes columnas

• Instrumento

Columna que presenta el nombre del instrumento (Licencia Médica, Seguro Laboral, Crédito Social) y el número de folio del instrumento.

• Estado

Columna que presenta el estado del dictamen.

• Motivo

Columna que presenta el motivo por el cual se realizó el dictamen del instrumento.

### **40. ¿E**N QUÉ CONSISTE LA SECCIÓN FIRMAR DICTAMEN?

En esta sección **se presenta el dictamen resolutivo que se debe firmar**, a través de la herramienta de visualización de documentos Content de Oracle.

### 41. ¿QUÉ INFORMACIÓN SE PRESENTA EN LA SECCIÓN RESULTADO?

Sección que presenta un formulario **Resultado** que permite firmar o rechazar un dictamen resolutivo. El formulario se compone de los siguientes elementos en pantalla:

• Firmar Dictamen

Opción que permite, al ser seleccionada, indicar que el resultado de un dictamen será firmado. Al ser seleccionada esta opción, el sistema deshabilita los elementos **Motivo Rechazo** y **Observación**.

• Firmar utilizando TOKEN USB

Opción que permite, al ser seleccionada, firmar a través de firma digital con un dispositivo conectado a la máquina en donde se está operando el sistema. Al estar seleccionada esta opción, el sistema solicitará, a través de una ventana emergente, la contraseña del dispositivo de forma electrónica.

• Rechazar Dictamen

Opción que permite, al ser seleccionada, indicar que el resultado de un dictamen será rechazado. Al ser seleccionada esta opción, el sistema habilita los elementos **Motivo Rechazo** y **Observación**, y adicionalmente hace que el ingreso de estos datos sea obligatorio.

Motivo Rechazo

Lista desplegable que permite, al ser seleccionada, seleccionar el motivo por el cual se rechazará la firma de un dictamen.

• Observación

Campo de texto que permite ingresar observaciones o justificación al rechazar la firma de un dictamen.

### **42.** ¿Qué rol cumple la función guardar tarea firmar dictamen expediente?

Función que permite guardar los datos ingresados a través del formulario **Resultado**. Los datos ingresados son registrados de forma parcial en el sistema, permitiendo que puedan ser modificados posteriormente, según corresponda.

Para guardar los datos, se deben ingresar datos en al menos uno de los elementos disponibles en el formulario **Resultado** y luego seleccionar el botón **Guardar.** 

Para guardar los datos del formulario correctamente, se debe considerar lo siguiente:

 Para guardar una respuesta de rechazo se debe seleccionar obligatoriamente un Motivo de rechazo e ingresar una Observación.
 Si el campo Motivo y/o Observación no es seleccionado, el sistema desplegará un mensaje por pantalla informando un error de validación.

# **43.** ¿QUÉ PERMITE REALIZAR LA FUNCIÓN TERMINAR TAREA FIRMAR DICTAMEN EXPEDIENTE?

Función que permite registrar en el sistema los datos ingresados a través del formulario **Resultado**. Además, permite terminar la tarea **Firmar Dictamen Expediente** y actualizar el estado del dictamen en el sistema por el estado Firmado. Para terminar la tarea se debe seleccionar el botón **Terminar**.

### VI. <u>ANEXO PREGUNTAS RELACIONADAS SOBRE LAS</u> FUNCIONALIDADES TRANSVERSALES EN EL SISTEMA

### 44. ¿QUÉ SON LAS FUNCIONALIDADES TRANSVERSALES EN EL SISTEMA?

Existen tareas en el sistema que comparten módulos de información, en donde se presentan datos y documentos históricos ingresados para un caso en estudio. Los datos que se presentan se pueden identificar desde la creación de un expediente hasta la etapa final de este, dependiendo del avance de la gestión de las tareas involucradas en cada etapa del proceso.

La finalidad de estos módulos compartidos es tener una base de información, datos y documentos históricos que puedan generar conocimiento para la toma de decisiones, ya sea para un funcionario o profesional de SUSESO.

A continuación, se listan los módulos compartidos:

- Datos Generales.
- FUI.
- Antecedentes.
- Gestionar Oficio.
- Crear Notas De Texto En Documento Desde El Content.

### 45. ¿QUÉ INFORMACIÓN SE PRESENTA EN LA SECCIÓN DATOS GENERALES?

Módulo que presenta información histórica de actividades de cada etapa y datos ingresados desde el formulario único de ingreso hasta el cierre de un caso en estudio.

La información de cada etapa se presenta de acuerdo con el avance en el desarrollo de un caso en estudio.

Los datos que se presentan son datos generales de un caso, en donde se visualizan datos como; tipo de consulta, tipo de interesado, reclamados involucrados y antecedentes relacionados.

A continuación, se presenta una descripción de cada sección que compone el módulo **Datos Generales.** 

- Bitácora
- Datos generales
- Documentos relacionados

- Cronología del caso
- Funcionalidades adicionales tarea estudio de caso expediente

### 46. ¿QUÉ SE PRESENTA EN LA SECCIÓN BITÁCORA?

Sección que presenta una **tabla que contiene datos históricos** relacionados con etapas del sistema, en donde se **listan las etapas terminadas y en curso.** 

La tabla se compone de las siguientes columnas:

1. Etapa

Columna que presenta el nombre de una etapa vigente o terminada del sistema.

2. Responsable

Columna que presenta el nombre del responsable en atender un caso en una determinada etapa.

3. Área Responsable

Columna que presenta el nombre del área a la cual pertenece el responsable de atender el caso en una determinada etapa.

4. Fecha Inicio

Columna que presenta la fecha de inicio de una etapa.

5. Fecha Término

Columna que presenta la fecha de término de una etapa.

### 47. ¿QUÉ INFORMACIÓN SE PRESENTA EN LA SECCIÓN DATOS GENERALES?

En esta sección se presentan los datos generales de un tipo de usuario interesado y los datos de un tipo de caso presentado.'

### 48. ¿Qué información se presenta en la sección documentos relacionados?

En esta sección se identifica el **nombre del responsable** del estudio del caso, **documentos relacionados** al reclamo y **número de dictamen** 

generado. Este último solo será visible hasta que el profesional a cargo de un caso genere el dictamen por expediente.

Los documentos relacionados son documentos ingresados en el proceso de ingreso del formulario único, y considera tanto los documentos requeridos por admisibilidad, obligatorios, como documentos generales que complementen el caso.

### **49. ¿Q**UÉ INFORMACIÓN SE PRESENTA EN LA SECCIÓN CRONOLOGÍA DEL CASO?

En esta sección se presenta una **tabla con la descripción de actividades**, en orden ascendente, por **usuario responsable**, en cada etapa desarrollada de un expediente. Existen actividades que se relacionan con documentos adjuntos. Para estas actividades, el sistema dispone una opción que **permite descargar el documento** relacionado.

Para descargar los documentos se debe seleccionar el icono de descarga dispuesto en la columna **Documento** de la tabla presentada.

# **50.** ¿Cuáles son las funcionalidades adicionales que se presentan en tarea estudio de caso expediente?

La funcionalidad **Datos Generales** en la tarea **Estudio de Caso de un Expediente** tiene dos sub-funcionalidades adicionales, las cuales son:

1. Expedientes Relacionados

Esta funcionalidad presenta en una tabla con **Expedientes Relacionados**, **listando** uno o más expedientes relacionados desde la funcionalidad **Relacionar Expediente** de la tarea **Asignar Profesional**.

La tabla Expedientes Relacionados contiene las siguientes columnas:

• Folio

Columna que presenta el número de folio del expediente relacionado.

• Profesional Responsable

Columna que presenta el nombre completo de un profesional responsable del estudio y cierre del expediente relacionado.

• Estado

Columna que presenta el estado del expediente relacionado.

Acciones

Columna que presenta opción que permite desplegar la cronología del caso del expediente relacionado, con opción para descargar los documentos asociados.

Para acceder a ver la cronología del expediente relacionado, se debe seleccionar la opción **Ver** dispuesta en la columna Acciones de la tabla **Expedientes Relacionados**.

Al seleccionar la opción **Ver**, el sistema desplegará una ventana emergente con la cronología del expediente asociado.

2. Información Histórica

Esta funcionalidad presenta una tabla con **Información Histórica** que permite listar los expedientes históricos del reclamante.

La tabla Información Histórica se compone de las siguientes columnas:

• Folio

Columna que presenta el número de folio del expediente histórico del reclamante.

• Profesional Responsable

Columna que presenta el nombre completo de un profesional responsable del expediente histórico del reclamante.

• Estado

Columna que presenta el estado del expediente histórico.

### Acciones

Columna que presenta opción que permite desplegar la cronología del caso del expediente histórico, con opción para descargar los documentos asociados.

Para acceder a ver la cronología del expediente relacionado, se debe seleccionar la opción **Ver** dispuesta en la columna **Acciones** de la tabla **Información Histórica**.

### 51. ¿QUÉ INFORMACIÓN SE PRESENTA EN EL MÓDULO FUI?

En este módulo se presentan **datos ingresados a través del FUI**, principalmente los datos generales de un reclamo, datos de instrumentos relacionados, tales como; licencia médica, seguro laboral y/o crédito social, entidad reclamada, documentos adjuntos por admisibilidad, documentos generales que complementan un caso, Empleador en caso de haber sido registrado y finalmente datos del reclamante ya sea persona natural o persona jurídica.

### **52.** ¿QUÉ SE DETALLA EN EL MÓDULO ANTECEDENTES?

En este módulo se presenta **información detallada acerca del total de documentos solicitados y adjuntados al expediente**. La información se presenta ordenada de acuerdo con los tipos de instrumentos existentes (licencia médica, crédito social, seguro laboral) y en base a los diferentes entes involucrados en la solicitud de un documento (entidades, departamentos y/o unidades de SUSESO e interesados.).

Adicionalmente a la información proporcionada por el sistema, **se presentan diferentes acciones que se pueden aplicar sobre los documentos**, las cuales permitirán descargar y/o visualizar documentos, y acciones más avanzadas como adjuntar comentarios en secciones especificas dentro de un documento.

Por otra parte, se presentan estados que indican si un documento está **Pendiente**, **Enviado**, **Aprobado** y/o **Rechazado**, lo que significa que un documento puede existir en diferentes tareas, ya sea a la espera de gestión o finalmente gestionado.

Para comprender las acciones que establecen un estado, a continuación, se describe lo siguiente:

- Para documentos solicitados y que se encuentran en espera de respuesta por parte de SUSESO, el estado se establecerá como Pendiente.
- Para documentos que han sido recibidos como respuesta de una solicitud de antecedentes por una entidad, área de SUSESO o reclamante y que aún no se han aprobado, el estado se establecerá como Enviado, a la espera de una posterior validación del documento.
- Para documentos que han sido revisados y correctamente aprobados por un usuario funcionario de SUSESO, el estado se establecerá como Aprobado.
- Finalmente, para documentos que han sido rechazados por una entidad, área de SUSESO o reclamante, el estado se establecerá con estado Rechazado.

Las secciones que componen el módulo Antecedentes son:

- Resumen
- Documentos solicitados a reclamante
- Documentos solicitados a suseso
- Documentos solicitados a entidad
- Descargar documentos
- Visualizar documentos

### **53. ¿E**N QUÉ CONSISTE LA SECCIÓN RESUMEN?

En esta sección se presenta el **resumen de antecedentes solicitados** a los diferentes entes involucrados, tales como; entidades, departamentos y/o unidades de SUESO e interesado y es desplegada inmediatamente luego de seleccionar el módulo **Antecedentes**.

El sistema proporciona opciones para descargar y visualizar los documentos presentados.

# **54.** ¿QUÉ ELEMENTO SE PRESENTA EN LA SECCIÓN DOCUMENTOS SOLICITADOS A RECLAMANTE?

En esta sección se presenta el **resumen de antecedentes solicitados a un reclamante**. Los antecedentes pueden originarse desde el formulario único de ingreso o desde la funcionalidad **Solicitar Antecedentes** de la tarea **Análisis de Completitud** que es gestionada por un funcionario de SUSESO. El sistema proporciona opciones para descargar y visualizar los documentos presentados.

## **55.** ¿Qué información se presenta en la sección documentos solicitados a suseso?

En esta sección se presenta el **resumen de antecedentes solicitados a un área de SUSESO**. Los antecedentes pueden originarse desde la funcionalidad **Solicitar Antecedentes** de la tarea **Análisis de Completitud** que es gestionada por un funcionario de SUSESO.

El sistema proporciona opciones para descargar y visualizar los documentos presentados.

### **56. ¿Q**UÉ SE PRESENTA EN LA SECCIÓN DOCUMENTOS SOLICITADOS A ENTIDAD?

En esta sección se presenta el **resumen de antecedentes solicitados a una entidad externa a SUSESO**. Los antecedentes pueden originarse desde la completitud del expediente (funcionalidad automática de sistema) o desde la funcionalidad **Solicitar Antecedentes** de la tarea **Análisis de Completitud** que es gestionada por un funcionario de SUSESO.

El sistema proporciona opciones para descargar y visualizar los documentos presentados.

### 57. ¿CÓMO SE PUEDEN DESCARGAR DOCUMENTOS?

Para descargar documentos estos deben estar con estado **Enviado**, **Aprobado** o **Rechazado** y se debe seleccionar el ícono de descarga dispuesto en la columna **Documento**, de la tabla **Resumen de Antecedentes del Caso.** Al seleccionar el icono, el sistema iniciará la descarga del documento automáticamente. Esta funcionalidad está disponible en las siguientes secciones del módulo **Antecedentes**:

- Resumen.
- Documentos Solicitados a Reclamante.
- Documentos Solicitados a SUSESO.
- Documentos Solicitados a Entidad.

### **58.** ¿CÓMO SE PUEDEN VISUALIZAR LOS DOCUMENTOS?

Para visualizar un documento se debe seleccionar el icono de visualización dispuesto en la columna **Ver**, de la tabla **Resumen de Antecedentes del Caso.** 

Esta funcionalidad está disponible en las siguientes secciones del módulo **Antecedentes**:

- Resumen.
- Documentos Solicitados a Reclamante.
- Documentos Solicitados a SUSESO.
- Documentos Solicitados a Entidad.

La funcionalidad de visualización es realizada a través de la herramienta Content de Oracle, que permite ver información de metadatos y acciones avanzadas como adjuntar comentarios en secciones específicas de un documento seleccionado.

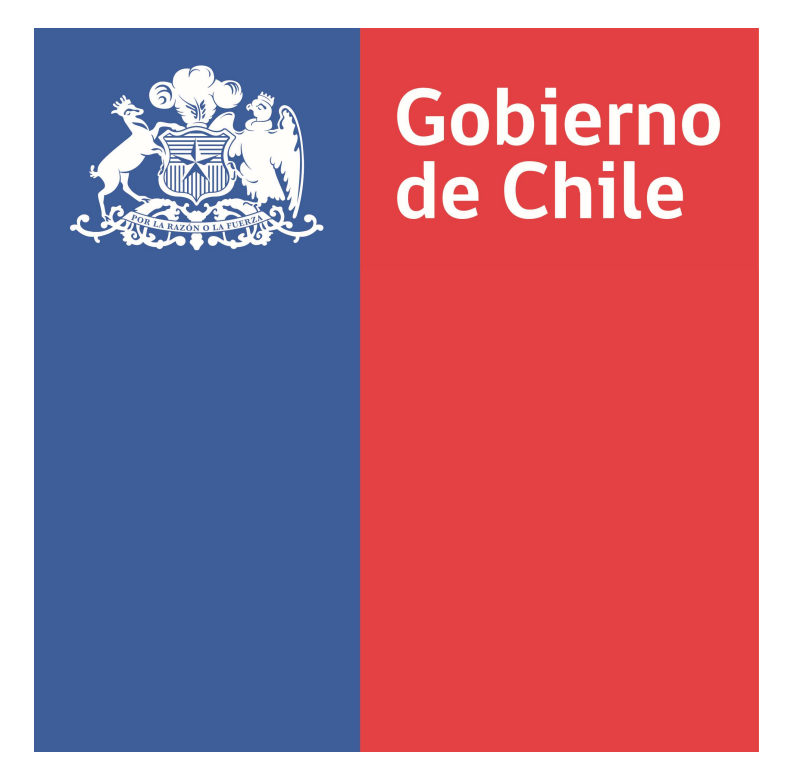

SUPERINTENDENCIA DE SEGURIDAD SOCIAL

### Preguntas y Respuestas sobre Completitud de Expediente del Procedimiento Administrativo Electrónico (PAE)

Documento de Trabajo Noviembre 2018

### ÍNDICE

| I   |     | PREGUNTAS RELACIONADAS SOBRE la Bandeja de trabajo                      |   |
|-----|-----|-------------------------------------------------------------------------|---|
| 1.  | έCć | ómo ingreso al sistema?                                                 | 3 |
| 2.  | ¿Cι | uál es el objetivo de la Bandeja de trabajo?                            | 3 |
| I   | I.  | PREGUNTAS RELACIONADAS CON LA TAREA ADJUNTAR ANTECEDENTES ENTIDAD4      |   |
| 3.  | ¿Cι | uál es el objetivo de esta tarea?                                       | 4 |
| 4.  | έCć | ómo se accede a esta tarea?                                             | 4 |
| 5.  | έQι | ué secciones componen esta tarea?                                       | 4 |
| 6.  | έQι | ué información se presenta en datos solicitud?                          | 5 |
| 7.  | έEn | n qué consiste la sección antecedentes solicitados?                     | 5 |
| 8.  | έQι | ué permite realizar la sección adjuntar antecedentes adicionales?       | 5 |
| 9.  | έQι | ué información es guardada en la sección guardar datos ingresados?      | 5 |
| 10. | έEn | n qué consiste función terminar tarea adjuntar antecedentes entidad?    | 5 |
| 11. | έQι | ué sucede si documentos adjuntos son rechazados por funcionario suseso? | 5 |

### **PROCEDIMIENTO ADMINISTRATIVO ELECTRÓNICO (PAE)**

### I. PREGUNTAS RELACIONADAS SOBRE LA BANDEJA DE TRABAJO

### 1. ¿CÓMO INGRESO AL SISTEMA?

Para ingresar al sistema web PAE, se debe iniciar sesión con los datos de usuario y contraseña. Esto le permitirá acceder a su rol/perfil activo.

Cada rol/perfil es proporcionado por el administrador del sistema y las opciones por las que puede navegar varían dependiendo de la preconfiguración de cada rol/perfil.

### 2. ¿CUÁL ES EL OBJETIVO DE LA BANDEJA DE TRABAJO?

El objetivo es enlistar **las tareas que se encuentran pendientes por resolver**. Las tareas se agruparán en vistas compartidas que permitirán ordenar cada tarea por su categoría.

La Bandeja de trabajo se compone de los siguientes elementos:

- Estado: presenta el estado de una tarea
- Título: presenta el nombre de la tarea
- Numero de tareas: presenta el numero interno de cada tarea listada
- Creador: despliega el nombre del creador de la tarea
- Fecha asignada: presenta la fecha de asignación de la tarea
- **Prioridad**: presenta un numero de prioridad para la tarea
- **Proceso**: presenta el proceso al cual pertenece la tarea listada.

De igual forma dispone de las siguientes opciones:

#### • Buscar tareas

Opción que permite buscar una tarea en la lista desplegada en la Bandeja de trabajo. La opción permite ingresar números, letras y caracteres.

#### • Seleccionar personas asignadas

Funcionalidad que permite seleccionar una persona o grupo para listar las tareas relacionadas con la selección

#### • Estado

Funcionalidad que permite desplegar distintas tareas de acuerdo con el estado que presentan.

#### • Exportar lista de tareas

Opción que permite exportar la lista de tareas en formato Excel.

#### • Actualizar Bandeja de trabajo

Opción que permite actualizar la lista de tareas en la Bandeja de trabajo

### II. PREGUNTAS RELACIONADAS CON LA TAREA ADJUNTAR ANTECEDENTES ENTIDAD

### **3. ¿C**UÁL ES EL OBJETIVO DE ESTA TAREA?

La tarea Adjuntar Antecedentes Entidad tiene como objetivo permitir adjuntar antecedentes, solicitados por SUSESO para un expediente, a una entidad reclamada. Esta tarea es creada en la Bandeja de trabajo grupal de una entidad para que pueda ser reclamada por un usuario disponible en el sistema y es desplegada luego de que un usuario funcionario de SUESO resuelve la tarea Analizar Formulario Único

En algunos casos esta tarea no será creada en la Bandeja de trabajo de una entidad ya que depende de una configuración realizada por el administrador del sistema PAE WEB, con respecto a los documentos solicitados automáticamente por requisito de completitud para el expediente.

### 4. ¿Cómo se accede a esta tarea?

Para acceder a la tarea, el usuario funcionario debe **hacer clic sobre la tarea** para que esta se despliegue en pantalla.

### 5. ¿QUÉ SECCIONES COMPONEN ESTA TAREA?

Esta tarea está compuesta de las siguientes secciones:

- 1. Datos Solicitud.
- 2. Antecedentes Solicitados.
- 3. Adjuntar Antecedentes Adicionales.
- 4. Guardar datos ingresados
- 5. Terminar Tarea Adjuntar Antecedentes Entidad.
- 6. Adjuntar Antecedentes Rechazados por SUSESO.

### 6. ¿QUÉ INFORMACIÓN SE PRESENTA EN DATOS SOLICITUD?

En esta sección se presentan los datos de una **solicitud de antecedentes requerida por SUSESO.** En específico, se presentan los campos:

- Fecha de solicitud de Antecedentes
- Fecha límite de Adición de Antecedentes
- Solicitante Tipo
- RUN o RUT
- Nombre o razón social, dependiendo de si el solicitante es una persona natural o jurídica
- Botón Ver Formulario Único de Ingreso
- Datos Materia

### 7. ¿EN QUÉ CONSISTE LA SECCIÓN ANTECEDENTES SOLICITADOS?

En esta sección se presenta un **formulario que permite adjuntar los antecedentes y documentos** solicitados por **SUSESO.** Estos antecedentes y documentos se presentan en una tabla compuesta por las columnas Documentos e Información Adicional.

### 8. ¿QUÉ PERMITE REALIZAR LA SECCIÓN ADJUNTAR ANTECEDENTES ADICIONALES?

En esta sección es posible **adjuntar antecedentes adicionales que complementen el caso.** En caso de ser necesario eliminar un documento adicional adjunto, o si fue ingresado por error, debe presionarse la opción **Eliminar.** 

# **9.** ¿Qué información es guardada en la sección guardar datos ingresados?

En esta sección, al presionar el **Botón Guardar**, son guardados los campos **Archivos** y **Comentarios.** Los datos ingresados en los campos son registrados de forma parcial en el sistema, **permitiendo que puedan ser modificados posteriormente**, según corresponda.

Es necesario ingresar datos en al menos uno de los campos **Archivo** y **Comentario**, para que estos sean guardados. En cuanto esto sucede, el sistema desplegara un mensaje notificando que **los datos fueron guardados de forma exitosa.** 

## **10.** ¿EN QUÉ CONSISTE FUNCIÓN TERMINAR TAREA ADJUNTAR ANTECEDENTES ENTIDAD?

Esta función permite, tras adjuntar cada documento solicitado e ingresar un comentario acerca del documento adjunto, enviar respuesta a SUSESO con los antecedentes solicitados. Para llevar a cabo esta acción es necesario seleccionar el botón **Terminar**. Tras esto, el sistema registra los datos ingresados, termina la tarea **Adjuntar Antecedentes Entidad** y crea la tarea **Validar Documentos Entidad Externa** en la **Bandeja de Trabajo** de un funcionario de SUSESO encargado del caso.

Para el caso en que **no se ingresen los datos necesarios**, el sistema informara con mensajes bajo los campos necesarios a ser completados por el usuario.

# **11.** ¿Qué sucede si documentos adjuntos son rechazados por funcionario suseso?

En caso de que la tarea **Adjuntar Antecedentes Entidad** haya sido completada, la revisión y evaluación de los documentos adjuntos por un funcionario de SUSESO realizada y uno o varios documentos adjuntos sean rechazados por el funcionario, el sistema creara una nueva tarea **Adjuntar Antecedentes Entidad** en la bandeja de trabajo grupal de la entidad.

En la nueva tarea **se podrá visualizar la revisión realizada** por el funcionario de SUSESO a cada uno de los documentos adjuntos por la entidad, **tanto para documentos aprobados y rechazados**. Para cada documento que es rechazado, se creará una nueva solicitud del documento en la tarea, idéntico al rechazado, con el fin de que **pueda ser adjunto al caso nuevamente y de forma correcta.** 

Superintendencia de Seguridad Social 7

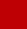

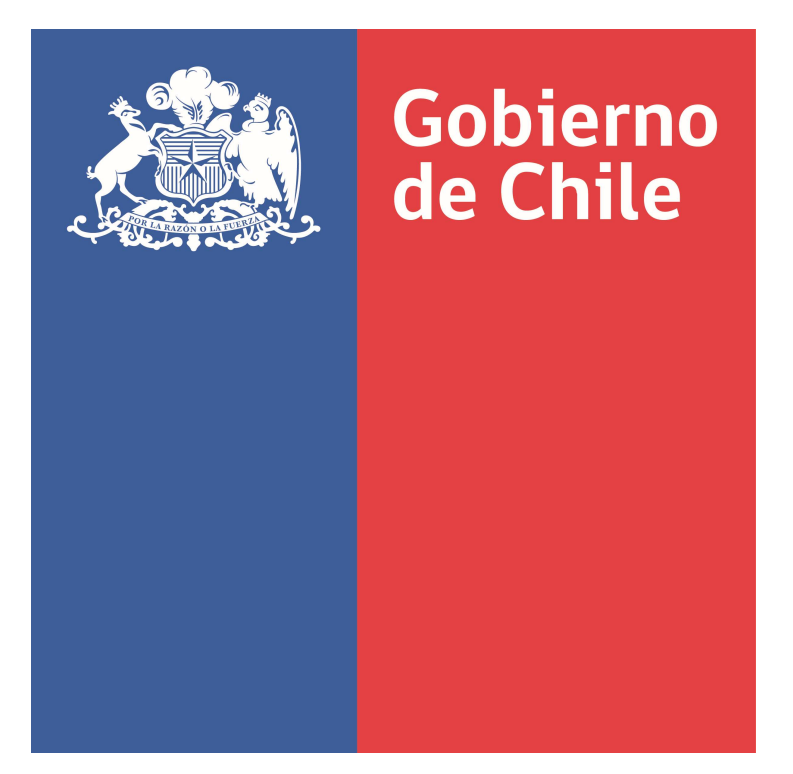

SUPERINTENDENCIA DE SEGURIDAD SOCIAL

### Preguntas y Respuestas sobre Completitud de Antecedentes del Procedimiento Administrativo Electrónico (PAE)

Documento de Trabajo Noviembre 2018

### ÍNDICE

| Т.     | PREGUNTAS RELACIONADAS SOBRE LA BANDEJA DE TRABAJO5                                   |
|--------|---------------------------------------------------------------------------------------|
| 1. ż   | Cómo ingreso al sistema?5                                                             |
| 2. ż   | Cuál es el objetivo de esta Bandeja de Trabajo?5                                      |
| н.     | PREGUNTAS RELACIONADAS CON LA FUNCION ANALIZAR FORMULARIO UNICO7                      |
| 3. ż   | Cuál es el objetivo de esta función?7                                                 |
| 4. ż   | Qué opciones presenta la tarea analizar formulario único?7                            |
| 5. ż   | Qué funcionalidad presenta la sección Bitácora?8                                      |
| 6. ż   | Qué información se presenta en datos tipo ingreso?8                                   |
| 7. ż   | Qué información se presenta en datos del reclamante?8                                 |
| 8. ż   | Qué información se presenta en datos del recurrente?8                                 |
| 9. ż   | Qué información se presenta en datos del reclamado?8                                  |
| ш.     | PREGUNTAS RELACIONADAS CON CARACTERIZACION                                            |
| 10.    | ¿Qué información se presenta en esta sección?9                                        |
| 11.    | ¿Qué información se presenta en licencia médica?9                                     |
| 12.    | ¿Qué información se presenta en datos licencia médica?9                               |
| 13.    | ¿Qué acciones se pueden realizar en la sección de seguro laboral?9                    |
| 14.    | ¿Qué información se presenta en la sección de datos seguro laboral?10                 |
| 15.    | ¿Qué acciones se pueden realizar en la sección de crédito social?10                   |
| 16.    | ¿Qué información se presenta en la sección datos crédito social?10                    |
| 17.    | ¿Qué compone la sección Documentos requeridos por admisibilidad?10                    |
| 18.    | ¿Qué pasa cuando se detecta que un caso ingresado no es competencia de la SUSESO?10   |
| 19.    | ¿Qué opciones presenta la sección terminar análisis formulario único?11               |
| 20.    | ¿En qué consiste aceptar formulario no admisible?11                                   |
| 21.    | ¿En qué consiste rechazar formulario único?12                                         |
| 22.    | ¿En qué consiste aceptar formulario único sin error?12                                |
| IV.    | PREGUNTAS RELACIONADAS A FUNCIONALIDADES TRANSVERSALES EN EL SISTEMA12                |
| 23.    | ¿Qué son las funcionalidades transversales en el sistema?                             |
| 24.    | ¿Qué información se presenta en la sección datos generales?13                         |
| 25.    | ¿Qué se presenta en la sección bitácora?13                                            |
| 26.    | ¿Qué información se presenta en la sección Datos generales?14                         |
| 27.    | ¿Qué información se presenta en la sección documentos relacionados?14                 |
| 28.    | ¿Qué información se presenta en la sección cronología del caso?14                     |
| 29.    | ¿Cuáles son las funcionalidades adicionales que se presentan en tarea estudio de caso |
| expedi | ente?14                                                                               |

### Procedimiento Administrativo Electrónico Completitud

| 30.  | ¿Qué información se presenta en el módulo FUI?16                                            |
|------|---------------------------------------------------------------------------------------------|
| 31.  | ¿Qué se detalla en el módulo Antecedentes?16                                                |
| 32.  | En qué consiste la sección resumen?17                                                       |
| 33.  | ¿Qué elemento se presenta en la sección documentos solicitados a reclamante?                |
| 34.  | ¿Qué información se presenta en la sección documentos solicitados a suseso?17               |
| 35.  | ¿Qué se presenta en la sección documentos solicitados a entidad?18                          |
| 36.  | ¿Cómo se pueden descargar documentos?18                                                     |
| 37.  | ¿Qué se pueden visualizar los documentos?18                                                 |
| ٧.   | PREGUNTAS RELACIONADAS CON TAREA GESTIONAR OFICIO ORDINARIO                                 |
| 38.  | ¿Qué función presenta el módulo generar oficio ordinario?19                                 |
| 39.  | ¿Qué información se presenta en la sección resumen?19                                       |
| 40.  | ¿Qué funcionalidades se presentan en la sección oficio?20                                   |
| 41.  | ¿Qué permite crear la función visación?21                                                   |
| 42.  | ¿Qué elemento permite crear la función distribución?21                                      |
| 43.  | ¿Qué acción permite realizar la función enviar oficio?23                                    |
| 44.  | ¿Qué acción permite realizar la tarea visar oficio ordinario?24                             |
| 45.  | ¿Qué se presenta en la sección oficio?24                                                    |
| 46.  | ¿Qué información se presenta en la sección resultado?25                                     |
| 47.  | 25. Qué permite realizar la función guardar tarea visar oficio?                             |
| 48.  | 25. En qué consiste la función terminar tarea visar oficio?25                               |
| 49.  | ¿Qué permite realizar la tarea firmar oficio ordinario?26                                   |
| 50.  | ¿Qué presenta la sección oficio?26                                                          |
| 51.  | ¿Qué elementos se presentan en la sección resultado?26                                      |
| 52.  | 27. En qué consiste la función guardar tarea firmar oficio expediente?                      |
| 53.  | 23- ¿Qué datos registra la función terminar tarea firmar oficio expediente?                 |
| 54.  | En qué consiste la función crear notas de texto en documento desde el content?28            |
| 55.  | ¿Cómo se crea una nota en un documento?28                                                   |
| 56.  | ¿Cómo se modifica una nota en un documento?28                                               |
| 57.  | ¿Cómo se elimina una nota en un documento?28                                                |
| VI.  | PREGUNTAS RELACIONADAS CON LA TAREA ANÁLISIS DE COMPLETITUD29                               |
| 58.  | ¿Cuál es la finalidad de la tarea análisis de completitud?29                                |
| 59.  | ¿Qué permite gestionar la sección análisis de completitud?29                                |
| 60.  | ¿Cómo se validan documentos solicitados?30                                                  |
| 61.  | ¿Cómo se solicitan antecedentes?                                                            |
| 62.  | 230 cuál es el objetivo de la sección documentos solicitados a reclamante, suseso y entidad |
| 63.  | ¿Cómo terminar la tarea análisis de completitud?31                                          |
| VII. | PREGUNTAS RELACIONADAS CON TAREA ADJUNTAR ANTECEDENTES ENTIDAD                              |

### Procedimiento Administrativo Electrónico Completitud

| 64.   | ¿Cuál es el objetivo de la tarea adjuntar antecedentes entidad?3           | 1  |
|-------|----------------------------------------------------------------------------|----|
| 65.   | ¿Qué datos se presentan en la sección datos solicitud?3                    | 2  |
| 66.   | ¿En qué consiste la sección antecedentes solicitados?                      | 3  |
| 67.   | ¿Qué acción permite realizar la función adjuntar antecedentes adicionales? | 4  |
| 68.   | ¿Qué permite realizar la función guardar datos ingresados?3                | 4  |
| 69.   | ¿Cómo terminar la tarea adjuntar antecedentes entidad?3                    | 5  |
| 70.   | ¿Cómo adjuntar antecedentes rechazados por SUSESO?3                        | 5  |
| VIII. | PREGUNTAS RELACIONADAS CON TAREA ADJUNTAR ANTECEDENTES SUSESO              | 6  |
| 71.   | ¿Qué permite realizar la tarea adjuntar antecedentes SUSESO?               | 6  |
| 72.   | ¿Qué datos se presentan en la sección datos generales solicitud?3          | 6  |
| 73.   | ¿Qué información se dispone en la sección documentos solicitados?3         | 7  |
| 74.   | ¿Cómo guardar una solicitud?3                                              | 7  |
| 75.   | ¿Qué permite realizar la función aceptar solicitud?3                       | 8  |
| 76.   | ¿Qué permite realizar la función rechazar solicitud?3                      | 8  |
| IX.   | PREGUNTAS RELACIONADAS CON TAREA ADJUNTAR Y VALIDAR ANTECEDENTES DE        | EL |
| ESTU  | JDIO                                                                       | 9  |
| 77.   | ¿Qué compone la tarea adjuntar y validar antecedentes del estudio?         | 9  |
| 78.   | ¿Qué información se presenta en la sección datos generales?4               | 0  |
| 79.   | ¿En qué consiste la sección documento solicitado?4                         | 0  |
| 80.   | ¿Qué funciones componen la sección contacto por correo?4                   | 1  |
| 81.   | ¿Qué acción permite realizar la función gestiones de contacto?4            | 1  |
| 82.   | ¿Cómo se guarda una solicitud?4                                            | 2  |
| 83.   | ¿Qué permite realizar la función aceptar solicitud?4                       | 2  |
| 84.   | ¿Qué acción permite realizar la función rechazar solicitud?4               | .3 |
| х.    | PREGUNTAS RELACIONADAS CON LA TAREA VALIDAR DOCUMENTOS ENTIDAD EXTERNA.4   | 3  |
| 85.   | ¿Cuál es la función de la tarea validar documento entidad externa?4        | .3 |
| 86.   | ¿Qué información presenta la sección documentos solicitados a entidad?4    | .4 |
| 87.   | ¿Qué permite realizar la función guardar validación de antecedentes?4      | 6  |
| 88.   | ¿Qué permite realizar la función terminar validación de antecedentes?4     | 6  |
| XI.   | PREGUNTAS RELACIONADAS CON TAREA ASIGNAR PROFESIONAL                       | 6  |
| 89.   | ¿En qué consiste la tarea asignar profesional?4                            | 6  |
| 90.   | ¿Qué información se enlista en la lista de profesionales disponibles?4     | 7  |
| 91.   | ¿Qué datos se presentan en la sección filtro de expedientes a relacionar?4 | 7  |
| 92.   | ¿Qué información se presenta en expedientes relacionados?4                 | .8 |
| 93.   | ¿Qué rol cumple la función guardar tarea asignar profesional?4             | .8 |
| 94.   | ¿Qué permite la función terminar tarea asignar profesional?4               | .8 |
| 95.   | ¿Qué opción se presenta en la sección expedientes devueltos?4              | 8  |

### **PROCEDIMIENTO ADMINISTRATIVO ELECTRÓNICO (PAE)**

### I. PREGUNTAS RELACIONADAS SOBRE LA BANDEJA DE TRABAJO

### 1. ¿CÓMO INGRESO AL SISTEMA?

Para ingresar al sistema web PAE, se debe iniciar sesión con los datos de usuario y contraseña. Esto le permitirá acceder a su rol/perfil activo.

Cada rol/perfil es proporcionado por el administrador del sistema y las opciones por las que puede navegar varían dependiendo de la preconfiguración de cada rol/perfil.

### 2. ¿CUÁL ES EL OBJETIVO DE ESTA BANDEJA DE TRABAJO?

La primera interfaz es la nueva bandeja de trabajo de la Superintendencia de Seguridad Social, que se denomina técnicamente "WorkSpace BPM".

El objetivo es enlistar **las tareas que se encuentran pendientes por resolver**. Las tareas se agruparán en vistas compartidas que permitirán ordenar cada tarea por su categoría.

La Bandeja de Trabajo se compone de los siguientes elementos:

- Estado: presenta el estado de una tarea
- Título: presenta el nombre de la tarea
- Numero de tareas: presenta el numero interno de cada tarea listada
- **Creador**: despliega el nombre del creador de la tarea
- Fecha asignada: presenta la fecha de asignación de la tarea
- Prioridad: presenta un numero de prioridad para la tarea
- **Proceso**: presenta el proceso al cual pertenece la tarea listada.

De igual forma dispone de las siguientes opciones:

#### • Buscar tareas

Opción que permite buscar una tarea en la lista desplegada en la Bandeja de Trabajo. La opción permite ingresar números, letras y caracteres.

#### • Seleccionar personas asignadas

Funcionalidad que permite seleccionar una persona o grupo para listar las tareas relacionadas con la selección
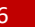

#### • Estado

Funcionalidad que permite desplegar distintas tareas de acuerdo con el estado que presentan.

#### • Exportar lista de tareas

Opción que permite exportar la lista de tareas en formato Excel.

#### • Actualizar la Bandeja de Trabajo

Opción que permite actualizar la lista de tareas en la Bandeja de Trabajo

## II. PREGUNTAS RELACIONADAS CON LA FUNCION ANALIZAR FORMULARIO UNICO

### **3. ¿C**UÁL ES EL OBJETIVO DE ESTA FUNCIÓN?

La función Analizar Formulario Único tiene como **objetivo principal presentar la información de un caso**, ingresada a través del formulario único vía web o presencial. El fin de poder visualizar los datos de un FUI, es verificar que los datos se hayan ingresado de forma correcta.

Esta funcionalidad es desplegada como una nueva tarea en la Bandeja de Trabajo de BPM, luego que el proceso de ingreso del formulario único es terminado por un usuario funcionario.

#### 4. ¿QUÉ OPCIONES PRESENTA LA TAREA ANALIZAR FORMULARIO ÚNICO?

Al acceder a esta tarea, se presentan dos opciones:

- **Volver a la lista de tareas**: permite volver a la Bandeja de Trabajo para ver nuevamente la lista de tareas disponibles para trabajar.
- **Reclamar tarea:** permite poder reclamar una tarea disponible en la Bandeja de Trabajo, lo que implica que el sistema concede permisos para que el usuario funcionario reclamador tenga acceso a modificar datos disponibles en la tarea.

•

Cuando una tarea es reclamada, esta puede ser visualizada en modo de solo lectura por otros usuarios que acceden a ella, no permitiendo la modificación de los campos que el sistema permite modificar.

### 5. ¿Qué funcionalidad presenta la sección Bitácora?

Esta sección despliega el historial de avance que lleva el caso en proceso. Se indica la **etapa actual del caso, el responsable que interviene** en cada etapa y las **fechas de inicio y término** de cada etapa desarrollada.

### 6. ¿QUÉ INFORMACIÓN SE PRESENTA EN DATOS TIPO INGRESO?

En esta sección se presenta un **resumen de los datos relativos al tipo de ingreso**, además indica si el caso es **presentado con motivo de agilización** junto con la descripción del oficio conductor, la oficina en donde ha sido ingresado el caso, la fecha de reclamación, el relato y la descripción del motivo de agilización.

### 7. ¿QUÉ INFORMACIÓN SE PRESENTA EN DATOS DEL RECLAMANTE?

En esta sección se presentan los datos del reclamante ingresados en el formulario único. Principalmente, se muestran los **datos de contacto, el régimen de salud y de pensión.** 

#### 8. ¿QUÉ INFORMACIÓN SE PRESENTA EN DATOS DEL RECURRENTE?

En esta sección se presentan los datos del recurrente ingresados en el formulario único. Principalmente datos de identificación y contacto.

Es importante señalar que esta sección solo será presentada, en la tarea Analizar formulario único, si la opción "Recurre por sí mismo", desplegada en el paso inicial de ingreso del FUI, no ha sido seleccionada.

### 9. ¿QUÉ INFORMACIÓN SE PRESENTA EN DATOS DEL RECLAMADO?

En esta sección se presenta el **nombre del reclamado** ingresado en el formulario único. Esta sección es desplegada para los tipos de casos correspondientes a Seguro Laboral y Crédito Social.

El sistema permite modificar el nombre del reclamado en caso de que se haya ingresado de forma incorrecta, de acuerdo con los datos proporcionados por el usuario interesado en el ingreso del formulario único.

### III. PREGUNTAS RELACIONADAS CON CARACTERIZACION

#### **10.** ¿QUÉ INFORMACIÓN SE PRESENTA EN ESTA SECCIÓN?

En esta sección se presentan los **datos de clasificación Materia, Submateria y Motivo**, junto a los **documentos requeridos por admisibilidad** para el caso, que son solicitados al usuario interesado.

Una caracterización puede variar de acuerdo con la materia, submateria y motivo que se haya seleccionado.

Los principales **tipos de caracterización** que se pueden presentar son las siguientes:

- 1. Licencias médicas.
- 2. Seguro laboral.
- 3. Crédito social.
- 4. Otros.

El sistema permite modificar los datos de clasificación para cada uno de estos tipos de caracterización, siempre que coincidan los documentos requeridos por admisibilidad con los documentos requeridos por admisibilidad de la clasificación inicial. En caso contraria, la descripción de los documentos no coincidentes se desplegará con color rojo.

### 11. ¿QUÉ INFORMACIÓN SE PRESENTA EN LICENCIA MÉDICA?

En esta sección se presentan los datos de clasificación y documentos requeridos para cada licencia, **pudiendo existir más de una licencia médica en esta reacción**.

#### **12.** ¿QUÉ INFORMACIÓN SE PRESENTA EN DATOS LICENCIA MÉDICA?

En esta sección se presentan cada uno de los **datos prellenados** o ingresados, según el tipo de licencia electrónica/papel, de una licencia médica.

Los datos se presentan en formato solo lectura, por lo tanto, no pueden ser modificados, con excepción de los datos Entidad Emisora y Compín, datos que el sistema permite modificar.

#### 13. ¿QUÉ ACCIONES SE PUEDEN REALIZAR EN LA SECCIÓN DE SEGURO LABORAL?

En esta sección es posible **presentar más de un seguro laboral** con los datos de clasificación y documentos requeridos por admisibilidad ingresados en formulario único.

# 14. ¿QUÉ INFORMACIÓN SE PRESENTA EN LA SECCIÓN DE DATOS SEGURO LABORAL?

En esta sección se presentan los **datos del seguro laboral ingresados** en el formulario único. Estos datos se presentan en vista de solo lectura y el sistema no permite realizar la modificación de estos.

### 15. ¿QUÉ ACCIONES SE PUEDEN REALIZAR EN LA SECCIÓN DE CRÉDITO SOCIAL?

En esta sección se puede **presentar el crédito social** con los datos de clasificación y documentos requeridos por admisibilidad ingresados en formulario único.

### 16. ¿QUÉ INFORMACIÓN SE PRESENTA EN LA SECCIÓN DATOS CRÉDITO SOCIAL?

En esta sección se presentan los **datos del crédito social ingresados** en el formulario único. Estos datos se presentan en vista de solo lectura y el sistema no permite realizar la modificación de estos.

## 17. ¿Qué compone la sección Documentos requeridos por admisibilidad?

Esta sección se compone por un listado en el que se indica el **nombre del tipo** documento adjunto, el tipo documento digital/no digitalizable, el documento en caso de ser digital y la descripción del lugar físico en donde se encuentra el documento en caso de ser tipo no digitalizable, junto con la **Metadata** de cada documento, la cual en caso de no encontrarse definida para un tipo de documento no mostrara información.

Cada documento existente en esta sección se puede descargar y previsualizar. El sistema no permite eliminar ni modificar los documentos adjuntos.

# **18.** ¿QUÉ PASA CUANDO SE DETECTA QUE UN CASO INGRESADO NO ES COMPETENCIA DE LA SUSESO?

Exista la opción que permite, al ser seleccionada, indicar que la reclamación ingresada al sistema no es competencia de SUSESO.

Para los FUI que no son competencia de SUSESO, el sistema se encargará de derivar estos casos a funcionarios de SUSESO que puedan gestionar de forma adecuada cada una de estas solicitudes.

### **19.** ¿QUÉ OPCIONES PRESENTA LA SECCIÓN TERMINAR ANÁLISIS FORMULARIO ÚNICO?

Para **concluir con la revisión de los datos ingresados** a través del formulario único en esta tarea, existen dos botones que proporcionan el término de esta etapa, los cuales son:

 Rechazar Formulario: Este botón permite rechazar el formulario en caso de existir alguna inconsistencia en los datos proporcionados o por falta de documentación para seguir el desarrollo del caso a través del flujo de reclamación.

Una vez rechazado el ingreso de Formulario único el sistema se encargará de derivar estos casos a funcionarios de SUSESO que puedan gestionar de forma adecuada cada rechazo.

- Aceptar Formulario: Este botón permite aceptar los datos que han sido ingresados a través del formulario único y a la vez validar los datos que han sido modificados en esta tarea como, por ejemplo:
  - Caracterización, en Licencia médica, Crédito Social, Seguro Laboral y Otros.
  - Entidad Emisora y reclamada para una licencia médica.
  - Entidad Reclamada para Crédito Social, Seguro Laboral y Otros

### 20. ¿EN QUÉ CONSISTE ACEPTAR FORMULARIO NO ADMISIBLE?

En caso de que se modifique la clasificación de un instrumento y n**o cumpla con los** documentos requeridos por admisibilidad, al momento de presionar el botón Aceptar Formulario, el sistema notificara a través de una pantalla desplegable que ha ocurrido un error de admisibilidad.

Ante esto, el funcionario debe describir la causal de rechazo en el cuadro **Causal de rechazo**, proporcionando antecedentes de lo ocurrido y después hacer clic en el botón **Guardar**, para que el sistema registre el problema ocurrido

Los instrumentos, cuya clasificación pueda ser modificada, son **Licencia Médica**, **Seguro Laboral, Crédito Social u Otros.** 

#### 21. ¿EN QUÉ CONSISTE RECHAZAR FORMULARIO ÚNICO?

Para el caso en donde el usuario funcionario hace clic en el botón **Rechazar Formulario**, el sistema presentará el siguiente mensaje en pantalla:

Al presentar el mensaje de **Formulario rechazado** en pantalla, el usuario debe describir la causal del rechazo en el cuadro de texto **Causal de rechazo**, argumentando por qué se rechaza directamente el caso de reclamación y presionando el botón **Guardar** para ser registrado en el sistema.

Los formularios únicos ingresados que presentan error al ser analizados, a través de la tarea **Analizar Formulario Único**, ya sea por un cambio en su clasificación o los que son rechazados por algún motivo, el sistema los registra con estado **Rechazado** y son eliminados de la lista de tareas de la Bandeja de Trabajo. Estos formularios rechazados son desplegados en la bandeja "Estado de los Casos" del usuario funcionario que efectuó el ingreso del formulario único, para pueda evaluar el motivo del rechazo y realizar las acciones necesarias para registrar nuevamente el formulario único en el sistema.

#### 22. ¿EN QUÉ CONSISTE ACEPTAR FORMULARIO ÚNICO SIN ERROR?

Cuando un usuario funcionario **acepta un formulario** único en donde están todos los datos y documentos **correctamente ingresados**, el sistema despliega un mensaje en pantalla, informando que el formulario **cumple con los requerimientos de admisibilidad** y que para avanzar a la siguiente tarea **Análisis Completitud**, se debe presionar el botón guardar.

## IV. <u>PREGUNTAS RELACIONADAS A FUNCIONALIDADES</u> TRANSVERSALES EN EL SISTEMA

#### 23. ¿QUÉ SON LAS FUNCIONALIDADES TRANSVERSALES EN EL SISTEMA?

Existen tareas en el sistema que comparten módulos de información, en donde se presentan datos y documentos históricos ingresados para un caso en estudio. Los datos que se presentan se pueden identificar desde la creación de un expediente hasta la etapa final de este, dependiendo del avance de la gestión de las tareas involucradas en cada etapa del proceso.

La finalidad de estos módulos compartidos es tener una base de información, datos y documentos históricos que puedan generar conocimiento para la toma de decisiones, ya sea para un funcionario o profesional de SUSESO.

A continuación, se listan los módulos compartidos:

- Datos Generales.
- FUI.
- Antecedentes.
- Gestionar Oficio.
- Crear Notas De Texto En Documento Desde El Content.

#### 24. ¿QUÉ INFORMACIÓN SE PRESENTA EN LA SECCIÓN DATOS GENERALES?

Módulo que presenta información histórica de actividades de cada etapa y datos ingresados desde el formulario único de ingreso hasta el cierre de un caso en estudio. La información de cada etapa se presenta de acuerdo con el avance en el desarrollo de un caso en estudio.

Los datos que se presentan son datos generales de un caso, en donde se visualizan datos como; tipo de consulta, tipo de interesado, reclamados involucrados y antecedentes relacionados.

A continuación, se presenta una descripción de cada sección que compone el módulo **Datos Generales.** 

- Bitácora •
- Datos generales
- Documentos relacionados
- Cronología del caso
- Funcionalidades adicionales tarea estudio de caso expediente

#### 25. ¿QUÉ SE PRESENTA EN LA SECCIÓN BITÁCORA?

Sección que presenta una tabla que contiene datos históricos relacionados con etapas del sistema, en donde se listan las etapas terminadas y en curso.

La tabla se compone de las siguientes columnas:

#### 1. Etapa

Columna que presenta el nombre de una etapa vigente o terminada del sistema.

#### Responsable 2.

Columna que presenta el nombre del responsable en atender un caso en una determinada etapa.

#### 3. Área Responsable

Columna que presenta el nombre del área a la cual pertenece el responsable de atender el caso en una determinada etapa.

#### Fecha Inicio 4.

Columna que presenta la fecha de inicio de una etapa.

#### 5. Fecha Término

Columna que presenta la fecha de término de una etapa.

#### 26. ¿QUÉ INFORMACIÓN SE PRESENTA EN LA SECCIÓN DATOS GENERALES?

En esta sección se presentan los datos generales de un tipo de usuario interesado y los datos de un tipo de caso presentado.'

# 27. ¿QUÉ INFORMACIÓN SE PRESENTA EN LA SECCIÓN DOCUMENTOS RELACIONADOS?

En esta sección se identifica el **nombre del responsable** del estudio del caso, **documentos relacionados** al reclamo y **número de dictamen** generado. Este último solo será visible hasta que el profesional a cargo de un caso genere el dictamen por expediente.

Los documentos relacionados son documentos ingresados en el proceso de ingreso del formulario único, y **considera tanto los documentos requeridos** por admisibilidad, obligatorios, **como documentos generales** que complementen el caso.

#### 28. ¿QUÉ INFORMACIÓN SE PRESENTA EN LA SECCIÓN CRONOLOGÍA DEL CASO?

En esta sección se presenta una **tabla con la descripción de actividades**, en orden ascendente, por **usuario responsable**, en cada etapa desarrollada de un expediente. Existen actividades que se relacionan con documentos adjuntos. Para estas actividades, el sistema dispone una opción que **permite descargar el documento** relacionado.

Para descargar los documentos se debe seleccionar el icono de descarga dispuesto en la columna **Documento** de la tabla presentada.

# **29.** ¿Cuáles son las funcionalidades adicionales que se presentan en tarea estudio de caso expediente?

La funcionalidad **Datos Generales** en la tarea **Estudio de Caso de un Expediente** tiene dos sub-funcionalidades adicionales, las cuales son:

1. Expedientes Relacionados

Esta funcionalidad presenta en una tabla con **Expedientes Relacionados, listando** uno o más expedientes relacionados desde la funcionalidad **Relacionar Expediente** de la tarea **Asignar Profesional.** 

La tabla Expedientes Relacionados contiene las siguientes columnas:

#### • Folio

Columna que presenta el número de folio del expediente relacionado.

#### • Profesional Responsable

Columna que presenta el nombre completo de un profesional responsable del estudio y cierre del expediente relacionado.

#### • Estado

Columna que presenta el estado del expediente relacionado.

#### Acciones

Columna que presenta opción que permite desplegar la cronología del caso del expediente relacionado, con opción para descargar los documentos asociados.

Para acceder a ver la cronología del expediente relacionado, se debe seleccionar la opción **Ver** dispuesta en la columna Acciones de la tabla **Expedientes Relacionados**.

Al seleccionar la opción **Ver**, el sistema desplegará una ventana emergente con la cronología del expediente asociado.

2. Información Histórica

Esta funcionalidad presenta una tabla con **Información Histórica** que permite listar los expedientes históricos del reclamante.

La tabla Información Histórica se compone de las siguientes columnas:

#### • Folio

Columna que presenta el número de folio del expediente histórico del reclamante.

#### • Profesional Responsable

Columna que presenta el nombre completo de un profesional responsable del expediente histórico del reclamante.

#### • Estado

Columna que presenta el estado del expediente histórico.

#### • Acciones

Columna que presenta opción que permite desplegar la cronología del caso del expediente histórico, con opción para descargar los documentos asociados.

Para acceder a ver la cronología del expediente relacionado, se debe seleccionar la opción **Ver** dispuesta en la columna **Acciones** de la tabla **Información Histórica**.

#### **30.** ¿Qué información se presenta en el módulo FUI?

En este módulo se presentan **datos ingresados a través del FUI**, principalmente los datos generales de un reclamo, datos de instrumentos relacionados, tales como; licencia médica, seguro laboral y/o crédito social, entidad reclamada, documentos adjuntos por admisibilidad, documentos generales que complementan un caso, Empleador en caso de haber sido registrado y finalmente datos del reclamante ya sea persona natural o persona jurídica.

#### 31. ¿QUÉ SE DETALLA EN EL MÓDULO ANTECEDENTES?

En este módulo se presenta **información detallada acerca del total de documentos solicitados y adjuntados al expediente**. La información se presenta ordenada de acuerdo con los tipos de instrumentos existentes (licencia médica, crédito social, seguro laboral) y en base a los diferentes entes involucrados en la solicitud de un documento (entidades, departamentos y/o unidades de SUSESO e interesados.).

Adicionalmente a la información proporcionada por el sistema, **se presentan diferentes acciones que se pueden aplicar sobre los documentos**, las cuales permitirán descargar y/o visualizar documentos, y acciones más avanzadas como adjuntar comentarios en secciones especificas dentro de un documento.

Por otra parte, se presentan estados que indican si un documento está **Pendiente**, **Enviado**, **Aprobado** y/o **Rechazado**, lo que significa que un documento puede existir en diferentes tareas, ya sea a la espera de gestión o finalmente gestionado.

Para comprender las acciones que establecen un estado, a continuación, se describe lo siguiente:

- Para documentos solicitados y que se encuentran en espera de respuesta por parte de SUSESO, el estado se establecerá como **Pendiente**.
- Para documentos que han sido recibidos como respuesta de una solicitud de antecedentes por una entidad, área de SUSESO o reclamante y que aún no se han aprobado, el estado se establecerá como **Enviado**, a la espera de una posterior validación del documento.
- Para documentos que han sido revisados y correctamente aprobados por un usuario funcionario de SUSESO, el estado se establecerá como **Aprobado**.

 Finalmente, para documentos que han sido rechazados por una entidad, área de SUSESO o reclamante, el estado se establecerá con estado **Rechazado**.

Las secciones que componen el módulo Antecedentes son:

- Resumen
- Documentos solicitados a reclamante
- Documentos solicitados a suseso
- Documentos solicitados a entidad
- Descargar documentos
- Visualizar documentos

#### 32. ¿EN QUÉ CONSISTE LA SECCIÓN RESUMEN?

En esta sección se presenta el resumen de antecedentes solicitados a los diferentes entes involucrados, tales como; entidades, departamentos y/o unidades de SUESO e interesado y es desplegada inmediatamente luego de seleccionar el módulo Antecedentes.

El sistema proporciona opciones para descargar y visualizar los documentos presentados.

#### 33. ¿QUÉ ELEMENTO SE PRESENTA EN LA SECCIÓN DOCUMENTOS SOLICITADOS A **RECLAMANTE?**

En esta sección se presenta el resumen de antecedentes solicitados a un reclamante. Los antecedentes pueden originarse desde el formulario único de ingreso o desde la funcionalidad Solicitar Antecedentes de la tarea Análisis de **Completitud** que es gestionada por un funcionario de SUSESO.

El sistema proporciona opciones para descargar y visualizar los documentos presentados.

#### 34. ¿QUÉ INFORMACIÓN SE PRESENTA EN LA SECCIÓN DOCUMENTOS SOLICITADOS A SUSESO?

En esta sección se presenta el resumen de antecedentes solicitados a un área de SUSESO. Los antecedentes pueden originarse desde la funcionalidad Solicitar Antecedentes de la tarea Análisis de Completitud que es gestionada por un funcionario de SUSESO.

El sistema proporciona opciones para descargar y visualizar los documentos presentados.

#### **35.** ¿Qué se presenta en la sección documentos solicitados a entidad?

En esta sección se presenta el **resumen de antecedentes solicitados a una entidad externa a SUSESO**. Los antecedentes pueden originarse desde la completitud del expediente (funcionalidad automática de sistema) o desde la funcionalidad **Solicitar Antecedentes** de la tarea **Análisis de Completitud** que es gestionada por un funcionario de SUSESO.

El sistema proporciona opciones para descargar y visualizar los documentos presentados.

#### **36. ¿C**ÓMO SE PUEDEN DESCARGAR DOCUMENTOS?

Para descargar documentos estos deben estar con estado **Enviado**, **Aprobado** o **Rechazado** y se debe seleccionar el ícono de descarga dispuesto en la columna **Documento**, de la tabla **Resumen de Antecedentes del Caso.** Al seleccionar el icono, el sistema iniciará la descarga del documento automáticamente.

Esta funcionalidad está disponible en las siguientes secciones del módulo **Antecedentes**:

- Resumen.
- Documentos Solicitados a Reclamante.
- Documentos Solicitados a SUSESO.
- Documentos Solicitados a Entidad.

#### **37.** ¿QUÉ SE PUEDEN VISUALIZAR LOS DOCUMENTOS?

Para visualizar un documento se debe seleccionar el icono de visualización dispuesto en la columna Ver, de la tabla Resumen de Antecedentes del Caso.

Esta funcionalidad está disponible en las siguientes secciones del módulo **Antecedentes**:

- Resumen.
- Documentos Solicitados a Reclamante.
- Documentos Solicitados a SUSESO.
- Documentos Solicitados a Entidad.

La funcionalidad de visualización es realizada a través de la herramienta Content de Oracle, que permite ver información de metadatos y acciones avanzadas como adjuntar comentarios en secciones específicas de un documento seleccionado.

## V. <u>PREGUNTAS RELACIONADAS CON TAREA GESTIONAR OFICIO</u> ORDINARIO

#### 38. ¿Qué función presenta el módulo generar oficio ordinario?

Modulo que presenta funcionalidades que permiten **crear y gestionar uno o varios** oficios ordinarios para un expediente.

Las funcionalidades que componen este módulo son:

- Resumen
- Oficio
- Visación
- Distribución
- Enviar oficio

#### **39.** ¿QUÉ INFORMACIÓN SE PRESENTA EN LA SECCIÓN RESUMEN?

## En esta sección se presenta una tabla que lista el avance de las gestiones realizadas sobre los oficios ordinarios creados en un expediente.

La tabla de gestiones se actualizará con nuevos datos y estados de un oficio a medida que las gestiones solicitadas se completen correctamente.

La tabla cuenta con las siguientes columnas:

#### • Oficio

Columna que presenta el número de oficio ordinario creado automáticamente por el sistema, cuando un funcionario/profesional de SUSESO crea el oficio, en la sección **Oficio**.

#### • Generación

Columna que presenta el nombre del funcionario/profesional de SUSESO, que crea el oficio en el sistema.

#### • Visación

Columna que presenta uno o varios funcionarios/profesionales de SUSESO que han visado un oficio creado. Adicionalmente se presenta la fecha/hora de visación.

#### • Firma

Columna que presenta el nombre del funcionario/profesional de SUSESO encargado de firmar el oficio. Adicionalmente se presenta la fecha/hora de firma.

#### • Despacho Mail

Columna que presenta el nombre y correo de uno o más destinatarios, principales y/o copias, ingresados a través de la funcionalidad **Distribución.** Los destinatarios serán desplegados posteriormente de que el encargado de firmar el oficio haya firmado.

#### • Despacho Carta

Columna que presenta el nombre y dirección física de uno o más destinatarios, principales y/o copias, ingresados a través de la funcionalidad **Distribución.** Los destinatarios serán desplegados posteriormente de que el encargado de firmar el oficio haya firmado.

#### • Documento

Columna que presenta opción para descargar el oficio creado.

#### • Estado

Columna que presenta los estados por los cuales está pasando un oficio al completar cada gestión realizada.

Los estados de un oficio son los siguientes:

- Nuevo: Estado que indica que se ha creado un nuevo oficio ordinario para gestionar.
- Visado: Estado que indica que un oficio ha sido visado por la cadena de visación configurada en la opción Visación.
- **Firmado**: Estado que indica que un oficio ha sido firmado por un funcionario/profesional encargado de firmar un oficio.

#### • Acción

Columna que presenta una opción para cancelar el proceso de gestión de un oficio en trámite.

#### **40.** ¿QUÉ FUNCIONALIDADES SE PRESENTAN EN LA SECCIÓN OFICIO?

En esta sección se presentan funcionalidades que permiten **crear y modificar oficios ordinarios** que son parte de un expediente.

La funcionalidad **crear oficio** se realiza en base a la selección de una plantilla desde una lista de plantillas predefinidas en el sistema, creada por un usuario administrador. La funcionalidad **modificar oficio** se realiza en base a oficios previamente creados por un funcionario/profesional y que **no han sido enviados para su gestión.** 

### 41. ¿QUÉ PERMITE CREAR LA FUNCIÓN VISACIÓN?

Esta funcionalidad permite **crear una cadena de visación para un oficio ordinario asociado a un expediente**. La cadena se compone de uno o más funcionarios/profesionales que tendrán acceso a la revisión y validación del documento.

El formulario para crear la cadena de visación se compone de los siguientes elementos:

#### • Seleccione Oficio a Gestionar

Lista desplegable que contiene los oficios creados desde la funcionalidad **Oficio** y que permite seleccionar un oficio para gestionar la cadena de visación.

#### • Solicitar Visación A

Lista desplegable de funcionarios/profesionales que permite seleccionar un funcionario/profesional para visar un oficio.

#### • Agregar

Botón que permite, al ser seleccionado, agregar un funcionario/profesional a la lista de visación.

#### • Guardar

Botón que permite guardar la lista de visación creada.

#### • Tabla Cadena Visación

Tabla que permite listar los funcionarios/profesionales agregados a la lista de visación.

Para crear una cadena de visación, previo se debe crear un oficio. Si no existe un oficio, al crear una cadena de visación el sistema desplegará un mensaje de error en pantalla.

### 42. ¿QUÉ ELEMENTO PERMITE CREAR LA FUNCIÓN DISTRIBUCIÓN?

esta función permite **crear una lista de distribución** para enviar a través de correo electrónico y/o carta certificada, los oficios ordinarios que han sido gestionados. En ella se podrán configurar los destinatarios principales y copia informativa. Para crear esta lista, debe existir un oficio creado en el sistema, si no es imposible realizar la acción.

Para crear una lista de distribución, el sistema presenta un formulario con los siguientes elementos:

#### • Seleccionar Oficio a Gestionar

Lista desplegable que contiene los oficios creados. Permite seleccionar un oficio para gestionar una lista de destinatarios que recibirán el documento.

#### • Agregar destinatario

Botón que permite desplegar campos para buscar un destinatario que sea incorporado a la lista de distribución.

#### • Tabla Destinatario Principal

Tabla que lista los destinatarios principales seleccionados desde la opción **Agregar Destinatario** con una opción para eliminar el registro en caso de ingresar un destinatario por error.

#### • Tabla Copia Informativa

Tabla que lista los destinatarios con copia Informativa seleccionados desde la opción **Agregar Destinatario** con una opción para eliminar el registro en caso de ingresar un destinatario por error.

#### • Botón Guardar

Botón que permite guardar una lista de distribución creada. Despliega la opción **Cambiar a Copia** en la columna **Acciones** de las tablas **Destinatario Principal** y **Copia Informativa**, que permite cambiar el destinatario de principal a copia y viceversa.

La función **Agregar Destinatario**, despliega un nuevo formulario que permite buscar un destinatario. Los elementos del formulario desplegado son los siguientes:

#### • Destinatario

Lista desplegable de destinatarios. Al seleccionar los destinatarios **Reclamante** o **Reclamado**, la lista desplegable **Entidad** se oculta y el campo nombre es completado con el nombre del reclamante o reclamado.

#### • Entidad

Lista desplegable que depende de la selección de un destinatario seleccionado en la lista desplegable **Destinatario**.

#### • Nombre

Campo que despliega el nombre o razón social de un destinatario. Este campo depende de la selección de un destinatario o una entidad.

#### Domicilio Físico

Campo que permite ingresar el domicilio físico de un destinatario para el envío de carta certificada.

#### Email

Campo que permite ingresar el correo electrónico de un destinatario para el envío de un oficio vía correo electrónico.

#### Destinatario principal

Opción que permite identificar si el destinatario es principal.

#### • Copia Informativa

Opción que permite identificar si el destinatario es copia informativa.

#### • Agregar destinatario

Botón que permite ingresar un destinatario a una lista de distribución, registrándolo en las tablas Destinatario Principal o Copia Informativa.

#### Cancelar

Botón que permite cancelar el ingreso de lista de distribución. Si el envío de correspondencia es a través de carta certificada, al ingresar un destinatario a la lista de distribución, este debe tener la configuración de domicilio físico, en caso de no tener registro, el oficio se enviará solo por correo electrónico.

#### 43. ¿QUÉ ACCIÓN PERMITE REALIZAR LA FUNCIÓN ENVIAR OFICIO?

Función que permite enviar un oficio a sus destinatarios a través de la lista de distribución, previa visación, firma y gestión de correspondencia, en la que un funcionario SUSESO se encargará de realizar las gestiones de envío a los destinatarios.

El formulario para enviar el oficio se compone de los siguientes elementos:

#### Seleccionar Oficio a Gestionar

Lista desplegable de oficios creados, que permite seleccionar un oficio a gestionar.

#### Documento Resolutivo

Vista previa del Oficio Ordinario generado que se enviará al proceso de visación y firma para posteriormente realizar la gestión de correspondencia.

#### • Enviar

Permite guardar la gestión del oficio y enviar el Oficio Ordinario a la tarea de Visar Oficio Expediente, para luego redirigir la funcionalidad Resumen, donde lista el oficio gestionado.

#### 44. ¿QUÉ ACCIÓN PERMITE REALIZAR LA TAREA VISAR OFICIO ORDINARIO?

Esta tarea permite **visar un oficio solicitado**, desde la funcionalidad **Gestionar Oficio** de las tareas **Análisis de Completitud** o **Estudio de Caso Expediente**. La tarea aparece en la Bandeja de Trabajo de un funcionario de SUSESO, una vez que es asignado desde la funcionalidad Visación. Para acceder a la tarea, el funcionario debe seleccionar la tarea.

La tarea se compone de las siguientes funcionalidades:

- Datos Generales.
- FUI.
- Antecedentes.
- Visar Oficio.

Mientras que está compuesto por las siguientes secciones:

- Sección oficio
- Sección resultado
- Guardar tarea visar oficio
- Terminar tarea visar oficio

#### 45. ¿QUÉ SE PRESENTA EN LA SECCIÓN OFICIO?

En esta sección **se presenta el oficio ordinario que se debe visar**, a través de la herramienta de visualización de documentos Content de Oracle.

Un funcionario a cargo de visar podrá **verificar que el contenido del oficio es correcto** de acuerdo con la información del caso, proporcionada por el sistema en las funcionalidades Datos Generales, FUI, Antecedentes.

En caso de encontrar detalles en la información, el funcionario a través de Content, podrá insertar notas en secciones específicas del oficio, indicando dudas o cambios.

#### **46.** ¿QUÉ INFORMACIÓN SE PRESENTA EN LA SECCIÓN RESULTADO?

En esta sección se presenta un formulario **Resultado** que permite visar o rechazar un oficio solicitado. El formulario se compone de los siguientes elementos en pantalla:

#### • Visar Oficio

Opción que indica si el resultado de un oficio será visado, al seleccionarla se deshabilitan los **Motivos de Rechazo** y **Observación**.

#### • Rechazar Oficio

Indica que el resultado de un oficio será rechazado, habilitando las opciones Motivo de Rechazo y Observación.

#### • Motivo Rechazo

Lista desplegable que permite, al ser seleccionada, seleccionar el motivo por el cual se rechazará la visación de un oficio.

#### • Observación

Campo de texto que permite ingresar observaciones o justificación al rechazar la visación de un oficio.

#### 47. ¿QUÉ PERMITE REALIZAR LA FUNCIÓN GUARDAR TAREA VISAR OFICIO?

Esta función permite guardar los datos ingresados a través del **formulario Resultado**, permitiendo modificación. Para guardar datos, se debe ingresar en al menos uno de los elementos disponibles en formulario **Resultado** y seleccionar **Guardar**.

#### **48. ¿E**N QUÉ CONSISTE LA FUNCIÓN TERMINAR TAREA VISAR OFICIO?

Esta función permite **registrar en el sistema los datos ingresados a través del formulario Resultado.** Permite la tarea Visar Oficio Expediente, actualizando el estado de oficio. Para terminar la tarea, seleccionar Terminar.

El botón Terminar, previo envió de respuesta de oficio, mostrará una ventana emergente solicitando confirmación para cancelar o aceptar. Al presionar Cancelar, el sistema cerrará la ventana emergente. En caso contrario, se cerrará la ventana, registrando los datos ingresados de forma permanente.

Al seleccionar el botón **Terminar**, el sistema presentará, previo a enviar la respuesta de oficio visado o rechazado, una ventana emergente en donde solicitará confirmación para **cancelar o aceptar**. Al seleccionar el botón **Cancelar**, el sistema cerrará la ventana emergente y permanecerá en la pantalla en donde los datos fueron ingresados. En caso contrario, al seleccionar el botón **Aceptar**, el sistema cerrará la

ventana, registrará los datos ingresados de forma permanente en el sistema y enviará la respuesta de visación rechazada o aceptada.

#### 49. ¿QUÉ PERMITE REALIZAR LA TAREA FIRMAR OFICIO ORDINARIO?

Esta tarea permite firmar un oficio ordinario para un expediente, desde la funcionalidad **Gestionar Oficio** de las tareas **Análisis de Completitud** o **Estudio de Caso Expediente.** 

La tarea se muestra en la Bandeja de Trabajo de funcionario SUSESO, seleccionado automáticamente por el sistema, en base a configuración previa de usuarios firmantes creada por **Administrador.** 

Para acceder a la tarea, el funcionario de SUSESO debe seleccionar la tarea para que esta pueda ser desplegada en pantalla.

La tarea se compone de las siguientes funcionalidades:

- Datos Generales.
- FUI.
- Antecedentes.
- Firmar Oficio.

A continuación, se describirán las diferentes secciones que componen la funcionalidad **Firmar Oficio**.

- Sección oficio
- Sección resultado
- Guardar tarea firmar oficio expediente
- Terminar tarea firmar oficio expediente

### **50.** ¿QUÉ PRESENTA LA SECCIÓN OFICIO?

Esta sección **presenta el oficio que se debe firmar**, a través de la visualización de documentos Content de Oracle. El funcionario a cargo de firmar puede verificar contenido del oficio. Si existen detalles en la información proporcionada, el funcionario a través de Content podrá insertar notas en secciones específicas del oficio, indicando dudas o cambios.

#### **51. ¿Q**UÉ ELEMENTOS SE PRESENTAN EN LA SECCIÓN RESULTADO?

En esta sección se presenta un formulario **Resultado** que permite firmar o rechazar un oficio solicitado. El formulario se compone de los siguientes elementos en pantalla:

#### • Firmar Oficio

Opción que permite, al ser seleccionada, indicar que el resultado de un oficio será firmado. Al ser seleccionada esta opción, el sistema deshabilita los elementos **Motivo Rechazo** y **Observación**.

#### • Firmar utilizando TOKEN USB

Opción que permite realizar firma digital, si el dispositivo está conectado a la máquina. Se despliega una ventana emergente, pidiendo la contraseña del dispositivo.

#### • Rechazar Oficio

Opción que permite indicar que el resultado de un oficio será rechazado, habilitando **Motivo Rechazo** y **Observación** (campos obligatorios).

#### • Motivo Rechazo

Lista desplegable que permite seleccionar un motivo de rechazo.

#### • Observación

Campo de texto que permite ingresar observaciones o justificación al rechazar la firma de un oficio.

# **52.** ¿EN QUÉ CONSISTE LA FUNCIÓN GUARDAR TAREA FIRMAR OFICIO EXPEDIENTE?

Esta función guarda los datos en formulario **Resultado**, seleccionando el botón guardar. Los datos pueden ser modificados posteriormente.

Se debe considerar que para guardar una respuesta de rechazo se **debe** seleccionar un **motivo** de rechazo e ingresar una observación, en caso de que no se seleccione el motivo/observación, el sistema desplegará un mensaje informando el error.

# **53.** ¿Qué datos registra la función terminar tarea firmar oficio expediente?

Esta función registra los datos ingresados a través del formulario Resultado, se puede terminar la tarea **Firmar Oficio Expediente**, actualizando el estado del oficio en el sistema, finalizando con **Terminar**.

Si la opción en el formulario **Resultado** es **Rechazar Oficio**, al seleccionar terminar surgirá una ventana emergente solicitando confirmación. Si se selecciona **Cancelar**, se cerrará la ventana emergente; en cambio sí se selecciona **Aceptar**, se cerrará la ventana emergente, se registrarán los datos y se enviará la respuesta de rechazo. Si los datos en el **Formulario Resultado** no son ingresados, el sistema informará error de validación. En cambio, si la opción seleccionada es **Firmar Oficio**, **se** desplegará una ventana emergente que solicitará el PIN/Clave, que, si es correcto, permitirá firmar electrónicamente. Si el PIN/Clave es incorrecto, se cerrará la ventana e informará error.

# **54.** ¿EN QUÉ CONSISTE LA FUNCIÓN CREAR NOTAS DE TEXTO EN DOCUMENTO DESDE EL CONTENT?

Función que permite **ingresar notas de texto en un documento relacionado a un caso** de estudio. Su finalidad es **comunicar ideas o información relevante** a través de notas insertadas en un documento, las que pueden ser vistas por los funcionarios/profesionales que tengan acceso.

### 55. ¿Cómo se crea una nota en un documento?

Para realizar esta acción, se debe selección **opción**, para que se desplieguen las distintas opciones y seleccionar la opción que permite ingresar un cuadro de texto. Tras esto se debe arrastrar el cursor dentro del documento para dibujar un cuadro de texto, el cual desplegara una barra de opciones en donde se debe ingresar la nota deseada. Para guardar la nota se debe presionar el botón **Save.** 

#### 56. ¿Cómo se modifica una nota en un documento?

Para realizar esta acción es necesario hacer clic sobre la nota que desea ser modificada, para desplegar la barra de opciones. Tras esto se ingresa el texto adicional o se ingresa uno nuevo, borrando el anterior y utilizando el botón **Save**, se guardan los cambios realizados.

### 57. ¿Cómo se elimina una nota en un documento?

Para realizar esta acción es necesario hacer clic sobre la nota creada para que se despliegue la barra de opciones y seleccionar entre estas la opción **Delete**. Tras oprimir esa opción, la nota es eliminada del documento, quedando solo el texto original.

#### VI. PREGUNTAS RELACIONADAS CON LA TAREA ANÁLISIS DE COMPLETITUD

#### 58. ¿CUÁL ES LA FINALIDAD DE LA TAREA ANÁLISIS DE COMPLETITUD?

La tarea Análisis de Completitud, es para validar que los antecedentes solicitados a una entidad se adjunten de forma correcta. Esta función es desplegada como una nueva tarea, luego de que se resuelve la tarea Analizar Formulario Único.

La tarea Análisis de Completitud tiene como finalidad validar que los antecedentes solicitados a una entidad, SUSESO y/o reclamante se adjunten de forma correcta y oportuna.

Esta funcionalidad es desplegada como una nueva tarea en la Bandeja de Trabajo, luego de que un usuario funcionario de SUSESO resuelve la tarea Analizar Formulario Único.

La tarea se compone de los siguientes módulos:

- Datos Generales.
- FUI.
- Gestionar Oficio.
- Análisis de Completitud.

Para acceder a la tarea, se debe hacer clic sobre la tarea para que se despliegue en pantalla.

#### 59. ¿QUÉ PERMITE GESTIONAR LA SECCIÓN ANÁLISIS DE COMPLETITUD?

Esta sección permite gestionar los antecedentes solicitados, entre los que se encuentran las siguientes opciones:

- 1. Validar documentos solicitados.
  - Cancelar solicitud completa de antecedentes.
  - Cancelar un documento en particular perteneciente a una solicitud.
  - Descargar documentos.
  - Ver documentos.
- 2. Solicitar antecedentes.
- 3. Documentos solicitados a Reclamante, SUSESO y/o Entidad.
- 4. Terminar tarea Análisis de Completitud.

Las opciones disponibles, que presenta esta sección, para gestionar antecedentes son las siguientes:

- Validar documento solicitados
- Solicitar antecedentes
- Documentos solicitados a reclamante, suseso y entidad
- Terminar tarea análisis de completitud

#### **60. ¿C**ÓMO SE VALIDAN DOCUMENTOS SOLICITADOS?

Para validar los antecedentes solicitados, el sistema dispone de una opción **Validar Documentos Solicitados.** Esta opción al ser seleccionada presenta una tabla con el **resumen de documentos solicitados a entidades, áreas internas de SUSESO y reclamante**, según corresponda el caso.

Un usuario funcionario podrá visualizar los estados de cada solicitud de antecedentes, ver comentarios de cada documento adjunto, descargar documentos adjuntos, ver documentos adjuntos desde el Content de Oracle, cancelar solicitudes completas y por documento, y finalmente podrá dar término a la tarea a través de un botón **Terminar**, luego de que todas las solicitudes se hayan gestionado y completado correctamente.

#### 61. ¿Cómo se solicitan antecedentes?

La funcionalidad **Solicitar Nuevo Antecedente** permite solicitar antecedentes a una entidad, área de SUSESO y/o usuario reclamante. La solicitud puede ser realizada por instrumento (Licencia médica, Seguro laboral, Crédito social) ingresado al caso de presentación y por tipo de documento disponible en el sistema. Se puede solicitar un documento por solicitud y se debe redactar una justificación para la petición del antecedente. Además, esta funcionalidad permite solicitar el antecedente como criterio de admisibilidad para el caso, lo que significa que el documento debe ser adjunto obligatoriamente por el solicitado.

# **62.** ¿CUÁL ES EL OBJETIVO DE LA SECCIÓN DOCUMENTOS SOLICITADOS A RECLAMANTE, SUSESO Y ENTIDAD?

Esta sección tiene como objetivo **desplegar el total de documentos solicitados a un usuario reclamante, SUSESO o entidad.** Los documentos que se despliegan, para el caso de un reclamante, son los documentos requeridos por **Admisibilidad** Digitalizables/No Digitalizables, y para el caso de una entidad son los documentos solicitados por el proceso de **Completitud** del expediente o de forma manual. Al seleccionar la opción **Documentos Solicitados a Reclamante, SUSESO o entidad**, ocurren dos acciones automáticas del sistema, se despliega una lista de antecedentes solicitados con estado **Aprobado** y una tabla que resume los antecedentes solicitados.

La lista de documentos que es desplegada permite seleccionar cada documento por separado con el fin de poder visualizar los datos asociados y el contenido de un documento adjunto al expediente.

#### 63. ¿CÓMO TERMINAR LA TAREA ANÁLISIS DE COMPLETITUD?

Para terminar la tarea se debe seleccionar el botón **Terminar**, al seleccionarlo, el sistema desplegará una ventana emergente preguntando si está seguro de terminar la tarea.

La ventana emergente presenta dos botones, **Cancelar** y **Aceptar**. El botón **Cancelar** permite cancelar la operación, cerrar la ventana emergente y permanecer en la pantalla actual para seguir gestionando los antecedentes en caso de ser necesario. El botón **Aceptar** permite confirmar la operación de término de la tarea y crear la siguiente tarea **Asignar Profesional** en la Bandeja de Trabajo del usuario funcionario a cargo de gestionar el caso.

Para el caso en donde existan solicitudes de antecedentes pendientes por adjuntar al expediente, al seleccionar el botón Aceptar en la ventana emergente, el sistema informará a través de un mensaje en pantalla que existen antecedentes pendientes por adjuntar, no permitiendo terminar la tarea hasta que se adjunte o cancele (con previa justificación y validación) el o los antecedentes pendientes.

## VII. <u>PREGUNTAS RELACIONADAS CON TAREA ADJUNTAR</u> <u>ANTECEDENTES ENTIDAD</u>

#### 64. ¿CUÁL ES EL OBJETIVO DE LA TAREA ADJUNTAR ANTECEDENTES ENTIDAD?

La tarea **Adjuntar Antecedentes Entidad** tiene como finalidad permitir adjuntar antecedentes, solicitados por SUSESO para un expediente, a una entidad reclamada. Esta tarea es creada en la Bandeja de Trabajo grupal de una entidad para que pueda ser reclamada por un usuario disponible en el sistema.

La tarea es desplegada luego de que un usuario funcionario de SUESO resuelve la tarea **Analizar Formulario Único**. Se destaca que en algunos casos esta tarea no será creada en la Bandeja de Trabajo de una entidad ya que depende de una

configuración realizada por el administrador del sistema PAE WEB, con respecto a los documentos solicitados automáticamente por requisito de completitud para el expediente.

Para acceder a la tarea, el usuario funcionario debe hacer clic sobre la tarea para que esta se despliegue en pantalla.

Una vez dentro de la tarea, el sistema presenta las siguientes secciones en pantalla:

- 1. Datos Solicitud.
- 2. Antecedentes Solicitados.
- 3. Adjuntar Antecedentes Adicionales.
- 4. Guardar datos ingresados
- 5. Terminar Tarea Adjuntar Antecedentes Entidad.
- 6. Adjuntar Antecedentes Rechazados por SUSESO.

Las secciones que componen este módulo son:

- Datos solicitud
- Antecedentes solicitados
- Adjuntar antecedentes adicionales
- Guardar datos ingresados
- Terminar tarea adjuntar antecedentes entidad
- Adjuntar antecedentes rechazados por SUSESO

#### 65. ¿QUÉ DATOS SE PRESENTAN EN LA SECCIÓN DATOS SOLICITUD?

Esta sección permite presentar los datos de una solicitud de antecedentes requerida por SUSESO.

En esta sección se presentan los siguientes campos:

#### • Fecha de solicitud de Antecedentes

Campo que despliega la **fecha de inicio de solicitud de documentos.** El campo se despliega en formato de solo lectura.

#### • Fecha límite de Adición de Antecedentes

Campo que despliega la **fecha límite para adjuntar los antecedentes solicitados**. El campo se muestra en formato de solo lectura.

#### • Solicitante Tipo

Campo que despliega si un solicitante es un **tipo Persona natural o Jurídica**. El campo se muestra con formato de solo lectura.

#### • RUN o RUT

Campo que despliega el RUN/RUT de acuerdo si el tipo de solicitante es un tipo Persona natural o Jurídica. El campo se muestra con formato de solo lectura.

#### • Nombre o Razón Social

Campo que despliega el **nombre de una persona natural o la razón social de una persona jurídica**. El campo se muestra con formato de solo lectura.

#### • Botón Ver formulario Único de Ingreso

Botón que permite **desplegar en pantalla el resumen del formulario** único ingresado a través del sistema PAE WEB de SUSESO.

Al seleccionar el botón **Ver formulario único de ingreso**, el sistema despliega una ventana emergente en pantalla que presenta los datos ingresados.

Por otra parte, dentro del resumen del formulario único, el sistema permite descargar los documentos solicitados a un reclamante, ingresados en el formulario único.

#### • Datos Materia

Campos que presentan los datos **materia**, **submateria**, **motivo**, **instrumento**, **nombre de la entidad reclamada y número de instrumento**. Con estos datos el usuario de la entidad puede entender de qué trata exactamente el caso y a qué tipo de instrumento está referido el caso.

#### 66. ¿EN QUÉ CONSISTE LA SECCIÓN ANTECEDENTES SOLICITADOS?

Esta sección consiste en un formulario que permite adjuntar los antecedentes solicitados por SUSESO.

Los documentos solicitados se presentan en una tabla, compuesta por dos columnas **Documentos** e **Información adicional**.

En la columna **Documentos** se presenta los siguientes campos:

- Nombre del tipo de documento solicitado y su estado actual.
- Opción que permite adjuntar el tipo de documento solicitado desde un disco duro, pendrive u otro dispositivo conectado a la máquina en donde se está operando el sistema.
- Campo de texto que permite redactar un comentario acerca del documento.
- Campo de texto de solo lectura que permite visualizar los comentarios de respuesta, acerca del documento, enviados por SUSESO, cuando el documento anteriormente ha sido rechazado.

La columna **Información adicional**, en algunos casos, solicitará datos como por ejemplo el RUT del interesado.

Estos datos se presentarán de acuerdo con una configuración realizada por un administrador del sistema PAE WEB de SUSESO para uno o varios tipos de documentos.

# **67.** ¿QUÉ ACCIÓN PERMITE REALIZAR LA FUNCIÓN ADJUNTAR ANTECEDENTES ADICIONALES?

Esta función permite **adjuntar antecedentes adicionales que complementen el caso.** Los documentos adicionales que se pueden adjuntar se presentan en una tabla, compuesta por tres columnas **Documentos**, **Información adicional**, **Eliminar**.

En la columna **Documentos** se presentan los siguientes campos:

- Campo de lista desplegable que muestra el total de tipos de documentos disponibles por el sistema y que permite seleccionar el documento adicional que se desea adjuntar al caso.
- Campo que permite adjuntar un documento adicional desde un disco duro, pendrive u otro dispositivo conectado a la máquina en donde se está operando el sistema.
- Campo de texto que permite ingresar un comentario acerca del documento.
- Campo de texto de solo lectura que permite visualizar los comentarios de respuesta, acerca del documento, enviados por SUSESO, en caso de haber sido anteriormente rechazado.

La columna **Información adicional**, en algunos casos, solicitará datos como por ejemplo el RUT del interesado. Estos datos se presentarán de acuerdo con una configuración realizada por un administrador del sistema PAE WEB de SUSESO para un tipo de documento a solicitar.

En la columna **Eliminar,** el sistema despliega una opción que permite eliminar el documento adicional adjunto, **en caso de ser necesario o si fue ingresado por error.** 

### 68. ¿QUÉ PERMITE REALIZAR LA FUNCIÓN GUARDAR DATOS INGRESADOS?

Esta función que permite guardar los campos, **Archivo** y **Comentario**, ingresados a través del formulario **Documento Solicitado**. Los datos ingresados en los campos son registrados de forma parcial en el sistema, permitiendo que puedan ser modificados posteriormente, según corresponda.

Para guardar los datos ingresados en los campos **Archivo** y **Comentario**, se deben **ingresar datos en al menos uno de los campos.** Al guardar los datos, el sistema desplegará un mensaje informando que los datos fueron guardados de forma exitosa.

#### **69. ¿C**ÓMO TERMINAR LA TAREA ADJUNTAR ANTECEDENTES ENTIDAD?

Esta función permite enviar respuesta a SUSESO con los antecedentes solicitados, esto implica que el sistema permite a una entidad adjuntar cada documento solicitado e ingresar un comentario acerca del documento adjunto.

Si una entidad no puede adjuntar un documento solicitado, el campo **Comentario** será de ingreso obligatorio y será el campo en donde se ingrese la justificación de la ausencia del documento. Por otra parte, si el documento solicitado se adjunta, el campo **Comentario** puede quedar vacío.

Para enviar la respuesta a SUSESO, previamente se deben haber ingresado los datos correspondientes y finalmente se debe seleccionar el botón **Terminar**. Al seleccionar este botón, el sistema registra los datos ingresados, termina la tarea **Adjuntar Antecedentes Entidad** y crea una nueva tarea, en la Bandeja de Trabajo de un funcionario de SUSESO encargado del caso, **Validar Documentos Entidad Externa**, con el fin de que los antecedentes enviados puedan ser revisados y validados.

Para el caso en donde no se ingresen los datos necesarios, el sistema informará con mensajes bajo los campos necesarios a ser completados por el usuario.

#### 70. ¿CÓMO ADJUNTAR ANTECEDENTES RECHAZADOS POR SUSESO?

Una vez terminada la tarea **Adjuntar Antecedentes Entidad** y terminada la revisión y evaluación de los documentos adjuntos por un funcionario de SUSESO, a través de la tarea **Validar Documentos Entidad Externa**, existe el caso en donde uno o varios de los documentos adjuntos, enviados como respuesta a SUSESO, puedan ser rechazados por el funcionario. Cuando esto ocurre, el sistema creará una nueva tarea **Adjuntar Antecedentes Entidad** en la Bandeja de Trabajo grupal de la entidad. En la nueva tarea se podrá visualizar la revisión realizada por el funcionario de SUSESO a cada uno de los documentos adjuntos por la entidad, tanto para documentos aprobados y rechazados. Para cada documento que es rechazado, se creará una nueva solicitud del documento en la tarea, idéntico al rechazado, con el fin de que pueda ser adjunto al caso nuevamente y de forma correcta.

## VIII. <u>PREGUNTAS RELACIONADAS CON TAREA ADJUNTAR</u> <u>ANTECEDENTES SUSESO</u>

#### 71. ¿QUÉ PERMITE REALIZAR LA TAREA ADJUNTAR ANTECEDENTES SUSESO?

La tarea **Adjuntar Antecedentes SUSESO** permite adjuntar los antecedentes que son solicitados de forma interna a los diferentes departamentos y/o unidades de SUSESO.

Esta funcionalidad es desplegada como una nueva tarea en la Bandeja de Trabajo grupal de SUSESO, luego de que un usuario funcionario solicita antecedentes a través de la opción **Solicitar Antecedentes** de la tarea **Análisis de Completitud**.

Para acceder a la tarea, el funcionario de SUSESO debe seleccionar la tarea para que esta sea desplegada por pantalla.

La tarea se compone de los siguientes módulos:

- Datos Generales.
- FUI.
- Antecedentes.
- Adjuntar Antecedentes.

Las diferentes secciones que componen el módulo **Adjuntar Antecedentes** son las siguientes:

- Datos generales solicitud
- Documentos solicitados
- Guardar solicitud
- Aceptar solicitud
- Rechazar solicitud

#### 72. ¿QUÉ DATOS SE PRESENTAN EN LA SECCIÓN DATOS GENERALES SOLICITUD?

En esta sección se presentan los **datos generales de una solicitud**, los cuales corresponden a los datos ingresados a través del formulario único de ingreso. Los datos son desplegados en formato de solo lectura, lo cual permite que **no puedan ser modificados.** 

# 73. ¿Qué información se dispone en la sección documentos solicitados?

Esta sección dispone de un formulario de ingreso de datos que permite adjuntar un antecedente solicitado por un funcionario de SUSESO a través de la funcionalidad Solicitar Antecedentes de la tarea Análisis de Completitud.

La sección se compone de los siguientes campos y opciones:

#### • Tipo de Documento

Campo en donde se despliega el nombre del tipo de documento solicitado por un funcionario de SUSESO. El campo se presenta en formato de solo lectura.

#### Archivo

Opción que permite adjuntar un archivo solicitado.

#### • Justificación

Campo en donde se despliega la descripción de la justificación, realizada por un funcionario de SUSESO, acerca de la solicitud de archivo. El campo se presenta en formato de solo lectura.

#### • Comentario

Campo de texto que permite ingresar comentarios acerca del documento adjunto en la opción **Archivo**.

#### 74. ¿CÓMO GUARDAR UNA SOLICITUD?

Para guardar los datos ingresados en los campos **Archivo** y **Comentario**, se deben ingresar datos en al menos uno de los campos y luego seleccionar el botón **Guardar Solicitud**.

Al seleccionar el botón **Guardar Solicitud**, el sistema presentará, previo a guardar los datos ingresados, una ventana emergente en donde solicitará una confirmación para cancelar o guardar la solicitud. Al seleccionar el botón **Cancelar**, el sistema cerrará la ventana emergente y permanecerá en la pantalla en donde los datos han sido ingresados sin guardar. En caso contrario, al seleccionar el botón **Guardar Solicitud**, el sistema cerrará la ventana y registrará los datos ingresados de forma parcial en el sistema.

Una vez guardados los datos, el sistema informa a través de un mensaje en pantalla, que los datos se han guardado exitosamente.

Luego que los datos son guardados, el sistema actualiza el documento solicitado, en la tabla **Validar Documentos Solicitados** de la tarea **Análisis de Completitud**, con estado **Aprobado**, y con opción para descargar, visualizar desde el Content de Oracle y cancelar la solicitud.

### 75. ¿QUÉ PERMITE REALIZAR LA FUNCIÓN ACEPTAR SOLICITUD?

Esta función permite enviar una respuesta con estado **Aprobado** a una solicitud de antecedentes realizada por un funcionario de SUSESO.

Para aceptar una solicitud, se debe adjuntar el documento solicitado, luego ingresar un comentario con un análisis acerca del documento adjunto y finalmente seleccionar el botón **Aceptar Solicitud**.

Al seleccionar el botón **Aceptar Solicitud**, el sistema presentará, previo a enviar la respuesta, una ventana emergente en donde solicitará confirmación para cancelar o terminar la acción. Al seleccionar el botón **Cancelar**, el sistema cerrará la ventana emergente y permanecerá en la pantalla en donde los datos fueron ingresados. En caso contrario, al seleccionar el botón **Terminar Acción**, el sistema cerrará la ventana, registrará los datos ingresados de forma permanente en el sistema y enviará la respuesta con estado **Aprobado** al funcionario de SUSESO que realizó la solicitud.

Luego que la respuesta es enviada con estado **Aprobado**, el sistema termina la tarea **Adjuntar Antecedentes SUSESO** y actualiza el documento solicitado, en la tabla **Validar Documentos Solicitados** de la tarea **Análisis de Completitud**, con estado **Aprobado**, muestra el comentario que justifica la aprobación del documento y las opciones para descargar y visualizar el documento desde el Content de Oracle.

#### 76. ¿QUÉ PERMITE REALIZAR LA FUNCIÓN RECHAZAR SOLICITUD?

Esta función permite enviar una respuesta con estado **Rechazado** a una solicitud de antecedentes realizada por un funcionario de SUSESO.

Para rechazar una solicitud, se debe ingresar un comentario con la justificación del rechazo (Obligatorio), adjuntar un documento para complementar el rechazo (no obligatorio) y finalmente seleccionar el botón **Rechazar Solicitud**. Ante esto se presentará una venta donde se solicita seleccionar **Cancelar** o **Terminar acción**.

**Cancelar** cierra la ventana emergente y permanece en la pantalla anterior, mientras que **Terminar Acción**, el sistema cierra la ventana, registra los datos y envía la respuesta de rechazo al funcionario de SUSESO que realizo la solicitud.

Luego que la respuesta de rechazo es enviada, el sistema termina la tarea Adjuntar Antecedentes SUSESO y actualiza el documento solicitado, en la tabla Validar Documentos Solicitados de la tarea Análisis de Completitud, con estado **Rechazado**, muestra el comentario que justifica el rechazo y las opciones para descargar y visualizar el documento adjunto desde el Content de Oracle, solo si existe.

## IX. <u>PREGUNTAS RELACIONADAS CON TAREA ADJUNTAR Y</u> VALIDAR ANTECEDENTES DEL ESTUDIO

# 77. ¿QUÉ COMPONE LA TAREA ADJUNTAR Y VALIDAR ANTECEDENTES DEL ESTUDIO?

La tarea **Adjuntar y Validar Antecedentes del Estudio** se compone de varias funcionalidades agrupadas en el módulo **Administrador de Contacto**. Estas permiten gestionar una solicitud de antecedentes para un usuario reclamante.

Esta funcionalidad es desplegada como una nueva tarea en la Bandeja de Trabajo grupal de SUSESO y puede ser accedida por funcionarios que cuenten con el módulo administrador de contactos relacionado a su perfil.

Esta tarea es creada luego de que un funcionario de SUSESO solicita antecedentes a través de la opción **Solicitar Antecedentes** de la tarea **Análisis de Completitud**.

Para acceder a la tarea, el funcionario de SUSESO debe seleccionar la tarea para que esta pueda ser desplegada en pantalla.

La tarea se compone de los siguientes módulos:

- Datos Generales.
- FUI.
- Antecedentes.
- Administrador de contacto.

A continuación, se describirán las diferentes secciones que componen el módulo **Administrador de contacto**.

- Datos generales
- Documento solicitado
- Contacto por correo
- Gestiones de contacto
- Guardar solicitud
- Aceptar solicitud
- Rechazar solicitud

#### 78. ¿QUÉ INFORMACIÓN SE PRESENTA EN LA SECCIÓN DATOS GENERALES?

En esta sección se presentan los datos generales de una solicitud de caso, los cuales corresponden a los **datos ingresados a través del formulario único de ingreso**. Los datos son desplegados en formato de **solo lectura**, lo cual permite que no puedan ser modificados.

### 79. ¿EN QUÉ CONSISTE LA SECCIÓN DOCUMENTO SOLICITADO?

Esta sección dispone de un formulario de ingreso de datos que permite adjuntar un antecedente solicitado por un funcionario de SUSESO a través de la funcionalidad **Solicitar Antecedentes** de la tarea **Análisis de Completitud.** 

En la sección se presentan los siguientes campos y opciones:

#### • Tipo de Documento

Campo en donde se despliega el nombre del tipo de documento solicitado por un funcionario de SUSESO. El campo se presenta en formato de solo lectura.

#### Archivo

Opción que permite adjuntar un archivo solicitado.

#### Comentario

Campo en donde se despliega la descripción, realizada por un funcionario de SUSESO, acerca de la solicitud de archivo. El campo se presenta en formato de solo lectura.

#### Respuesta

Campo de texto que permite ingresar un comentario o justificación acerca del documento adjunto en la opción **Archivo**. Este campo debe ser ingresado de forma obligatoria si la solicitud es cancelada o rechazada, en caso contrario, si la solicitud es aceptada, no será obligatorio que el campo sea ingresado.

#### Estados

Lista desplegable que permite seleccionar el estado con el cual se enviará una respuesta a SUSESO. Los estados disponibles son **Aceptado**, **Cancelado**, **Rechazado**.

## • Solicitar documento a Usuario reclamante por Bandeja de Estado de Casos

Casilla de selección que permite, al ser seleccionada, enviar una solicitud de documento a la bandeja de **Estado de Casos** de un usuario reclamante para que pueda adjuntar el documento y responder la solicitud en curso.

Al seleccionar esta casilla, el sistema presentará, previo a enviar la solicitud de documento, una ventana emergente en donde solicitará una confirmación para

cancelar o aceptar la solicitud. Al seleccionar el botón **Cancelar**, el sistema cerrará la ventana emergente y permanecerá en la pantalla actual. En caso contrario, al seleccionar el botón **Aceptar Solicitud**, el sistema cerrará la ventana y enviará la solicitud del documento en curso.

### 80. ¿QUÉ FUNCIONES COMPONEN LA SECCIÓN CONTACTO POR CORREO?

Esta sección se compone de dos funcionalidades que permiten gestionar una solicitud de documentos. Las funcionalidades son las siguientes:

#### Enviar Email

Funcionalidad que permite enviar un correo electrónico para gestionar la solicitud de antecedente a un usuario reclamante. En detalle, se debe ingresar un mensaje en el campo **Mensaje**, indicar el correo electrónico en el campo **E-mail** y seleccionar el botón **Enviar E-mail**.

Para imprimir el mensaje ingresado en el campo Mensaje es necesario que se complete el campo de forma obligatoria. Cuando ocurre que este campo no es ingresado, el sistema informará a través de un mensaje en pantalla que el campo se debe ingresar.

#### • Imprimir Correo Certificado

Funcionalidad que permite **redactar e imprimir un mensaje** en el cual se debe indicar, **de forma clara y precisa**, la solicitud que se **requiere informar a un usuario reclamante** a través de correo certificado.

Para hacer efectiva la gestión en el sistema, se debe ingresar un mensaje en el campo **Mensaje** y seleccionar el botón **Imprimir Correo Certificado**. Al seleccionar el botón **Imprimir Correo Certificado** gatillará que el sistema despliegue una ventana emergente en pantalla con el contenido del mensaje, ingresado en el campo **Mensaje**, para que este pueda ser impreso, y así poder ser adjunto en un sobre físico para su posterior envío al usuario reclamante.

#### 81. ¿QUÉ ACCIÓN PERMITE REALIZAR LA FUNCIÓN GESTIONES DE CONTACTO?

Esta función **permite registrar** cada **gestión para contactar con el usuario reclamante,** con el fin de hacer llegar la solicitud de antecedentes.

Esta funcionalidad se compone de los siguientes elementos:

#### • Tipo de Contacto

Lista de selección que permite seleccionar un contacto para realizar una gestión de comunicación con el usuario reclamante. (Campo de ingreso obligatorio).
#### • Descripción

Campo que permite ingresar una descripción que indique el resultado de una gestión realizada (Campo de ingreso obligatorio).

#### Botón Agregar Gestión

Botón que permite ingresar en el sistema la gestión realizada. Como prerrequisito, se debe seleccionar un tipo de contacto y luego ingresar la descripción de la gestión y seleccionar agregar gestión.

#### • Lista de Gestiones

Tabla que permite listar las gestiones realizadas para hacer contacto con el usuario reclamante.

Para ingresar en el sistema las gestiones realizadas es necesario que se completen los campos **Tipo de Contacto** y **Descripción** de forma obligatoria, sin estos campos es imposible registrar las gestiones realizadas.

### 82. ¿Cómo se guarda una solicitud?

Para guardar los datos, se debe seleccionar el botón **Guardar Solicitud**, lo que permite guardar los campos **Archivos**, **Respuesta y Estado** tras su selección se desplegará una ventana emergente que solicitará una confirmación, para cancelar o guardar la solicitud. Al seleccionar **Cancelar**, se cerrará la ventana emergente y la pantalla permanecerá con los datos que han sido ingresados sin guardar. Al seleccionar **Guardar Solicitud**, el sistema cerrará la ventana y registrará los datos ingresados de forma parcial en el sistema.

Una vez guardados los datos, el sistema informa que los datos han sido guardados exitosamente.

Los datos ingresados son registrados parcialmente, permitiendo su modificación.

### 83. ¿QUÉ PERMITE REALIZAR LA FUNCIÓN ACEPTAR SOLICITUD?

Esta función permite enviar una respuesta con estado **Aprobado**. Para aceptar la solicitud, se debe adjuntar el documento solicitado, ingresar un comentario con un análisis a cerca del documento adjunto (No Obligatorio), seleccionar el estado **Aprobado** (Obligatorio) y **Aceptar Solicitud**.

Al seleccionar **Aceptar Solicitud**, se desplegará una ventana emergente que solicitará la confirmación para cancelar o terminar la acción. Al seleccionar **Cancelar**, el sistema cerrará la ventana emergente y permanecerá en la pantalla. Si se selecciona **Terminar Acción**, el sistema cerrará la ventana emergente y enviará la respuesta con estado **Aprobado**.

Para aceptar la solicitud correctamente es necesario completar los campos Archivo o **Respuesta** y **Estado.** Sin estos campos es imposible aceptar la solicitud.

Luego que la respuesta es enviada con estado Aprobado, el sistema termina la tarea Adjuntar y Validar Antecedentes del Estudio y actualiza el documento solicitado, en la tabla Validar Documentos Solicitados de la tarea Análisis de Completitud, con estado Aprobado, muestra el comentario que justifica la aprobación del documento (Solo si existe) y las opciones para descargar y visualizar el documento desde el Content de Oracle.

#### 84. ¿QUÉ ACCIÓN PERMITE REALIZAR LA FUNCIÓN RECHAZAR SOLICITUD?

Esta función permite enviar respuesta con estado Rechazado. Para rechazar la solicitud, se debe ingresar un comentario con la justificación del rechazo (Obligatorio), adjuntar documento para complementar el rechazo (No Obligatorio), seleccionar estado Rechazado y seleccionar el botón Rechazar Solicitud.

Al seleccionar Rechazar Solicitud, se mostrará una ventana emergente para cancelar o terminar la acción. Al seleccionar Cancelar, el sistema cerrará la ventana emergente y permanecerán los datos ingresados. Y si se selecciona Terminar Acción, el sistema cerrará la ventana, registrará los datos de forma permanente y enviará el rechazo al funcionario SUSESO.

Para rechazar la solicitud es necesario que se completen los campos Archivo o **Respuesta** y **Estado**, de lo contrario es imposible rechazar la solicitud.

Luego que la respuesta de rechazo es enviada, el sistema termina la tarea Adjuntar Antecedentes SUSESO y actualiza el documento, en la tabla Validar Documentos Solicitados de la tarea Análisis de Completitud, con estado Rechazado, mostrando comentarios de rechazo y opciones de descarga y visualización del documento, en caso de existir.

#### Χ. PREGUNTAS RELACIONADAS CON LA TAREA VALIDAR **DOCUMENTOS ENTIDAD EXTERNA**

#### 85. ¿CUÁL ES LA FUNCIÓN DE LA TAREA VALIDAR DOCUMENTO ENTIDAD EXTERNA?

La funcionalidad principal que dispone esta tarea es validar la documentación enviada por una entidad externa, en base a una solicitud de antecedentes realizada desde SUSESO para un expediente.

La tarea es presentada en la Bandeja de Trabajo del usuario funcionario de SUSESO, luego que la entidad reclamada termina la tarea de **Adjuntar Antecedentes Entidad.** 

Para acceder a la tarea, se debe seleccionar la tarea para que esta pueda ser desplegada en pantalla.

La tarea se compone de los siguientes módulos:

- Datos Generales.
- FUI.
- Antecedentes.
- Documentos Solicitados a Entidad.

Mientras que las secciones que componen el módulo **Documentos Solicitados a Entidad** son:

- Documento solicitado a entidad
- Guardar validación de antecedentes
- Terminar validación de antecedente

# 86. ¿QUÉ INFORMACIÓN PRESENTA LA SECCIÓN DOCUMENTOS SOLICITADOS A ENTIDAD?

Esta función presenta los documentos recibidos como respuesta en consecuencia de una solicitud de antecedentes desde SUSESO. En esta función el usuario SUSESO podrá visualizar datos generales relevantes al caso, como el número de folio de un instrumento reclamado y datos de calificación del caso, como materia, submateria y causal de reclamo.

A continuación de los datos generales del caso, se presentan los documentos que han sido enviados por la entidad como respuesta.

Para cada documento recibido en la respuesta se presentan los siguientes datos:

#### • Tipo Documento

Campo de solo lectura que presenta el nombre del tipo de documento que se debe validar.

#### Comentario

Campo de solo lectura que presenta los comentarios realizados acerca del documento adjunto. Este campo puede estar sin contenido.

#### • Descargar Archivo

Opción que permite descargar el documento adjunto por la entidad.

#### Respuesta

Cuadro de texto que permite ingresar una respuesta a la entidad con el resultado de la validación de un documento.

#### • Estado

Lista desplegable de estados que permite seleccionar, luego de la validación del documento, el estado del documento que será enviado como respuesta a la entidad. Los estados que se presentan en esta lista son:

#### • Aprobado

Estado que permite indicar que un documento recibido como respuesta de una entidad es aprobado.

#### o Enviado

Estado inicial desplegado para todo documento solicitado, luego de seleccionar la tarea **Validar Documentos Entidad Externa**. Para los documentos adjuntos en respuesta, el estado será **Enviado**. Si uno o todos los documentos no están adjuntos a la respuesta, el estado será **Enviado**, pero se debe verificar el comentario realizado por la entidad, ya que este puede indicar que el documento no es digitalizable (CD, Disco duro, Rx médicas) o fue rechazado por algún motivo especial.

#### o Rechazado

Estado que permite indicar que un documento recibido como respuesta de una entidad es rechazado.

Los estados, con los que **puede responder un funcionario son Aceptado o Rechazado.** Si un documento adjunto por la entidad cumple con lo requerido se aprueba, **en caso contrario se rechaza.** 

Si el estado seleccionado para un documento es **Rechazado** se debe ingresar de forma obligatoria una repuesta con la justificación del rechazo en el campo de texto **Respuesta**.

Si el estado seleccionado para un documento es **Aceptado** no es obligatorio ingresar una repuesta en el campo de texto **Respuesta**.

La selección de un estado, para enviar respuesta a una entidad, es obligatorio. Si no existe un estado seleccionado, el sistema informará que se debe seleccionar un estado.

Finalmente, es posible que una entidad adjunte documentos adicionales en la respuesta a SUSESO. Estos documentos serán presentados a continuación de los documentos requeridos de forma obligatoria.

# **87.** ¿Qué permite realizar la función guardar validación de antecedentes?

Esta función permite **guardar los campos Respuesta y Estado**, ingresados a través del formulario de validación de antecedentes. Los datos ingresados son registrados parcialmente, por lo que pueden ser modificados posteriormente.

Para guardar los datos ingresados en los campos **Respuesta** y **Estado**, se deben ingresar datos en al menos uno de los campos y luego seleccionar el botón **Guardar**. Al guardar los datos, el sistema desplegará un mensaje en pantalla que informará que los datos se han guardado exitosamente.

# **88.** ¿Qué permite realizar la función terminar validación de antecedentes?

Esta función permite **registrar en el sistema los datos ingresados** para cada validación de documentos. Permite, además, terminar la tarea de validación y crear. En caso de que existan documentos rechazados, se podrán validar y crear en Adjuntar Antecedentes Entidad.

## XI. <u>PREGUNTAS RELACIONADAS CON TAREA ASIGNAR</u> <u>PROFESIONAL</u>

### 89. ¿EN QUÉ CONSISTE LA TAREA ASIGNAR PROFESIONAL?

Esta funcionalidad tiene como objetivo asignar un profesional activo y disponible en el sistema para realizar un estudio del caso.

Esta tarea es creada automáticamente en la Bandeja de Trabajo de un funcionario, luego de terminar la tarea de **Análisis de Completitud.** 

El funcionario además de asignar un profesional podrá relacionar expedientes de casos tratados que aporten más información al caso actual, para que el profesional asignado cuente con la información pertinente y oportuna para realizar un correcto estudio y cierre de caso.

Para acceder a la tarea, se debe seleccionar la tarea para que esta pueda ser desplegada en pantalla.

La tarea se compone de las siguientes funcionalidades:

1. Datos Generales.

- 2. FUI.
- 3. Antecedentes.
- 4. Asignar Profesional.

A continuación, se describirán las diferentes secciones que componen la funcionalidad

#### Asignar Profesional.

- Lista de profesionales disponibles
- Filtro de expedientes a relacionar
- Expedientes relacionados
- Guardar tarea asignar profesionales
- Terminar tarea asignar profesionales
- Expedientes devueltos

# **90.** ¿Qué información se enlista en la lista de profesionales disponibles?

En esta sección se presenta una **lista de profesionales disponibles y activos en el sistema**, en la cual se debe seleccionar al profesional que tendrá la responsabilidad del caso. La lista se muestra según prioridad de los profesionales propuestos para la selección automática.

El usuario funcionario debe seleccionar el profesional y si es necesario escribir comentarios que ayuden a dar entendimiento del caso al profesional asignado.

# **91.** ¿Qué datos se presentan en la sección filtro de expedientes a relacionar?

En esta sección se presentan **datos relacionados con caracterización y perfilamiento de casos**, se puede seleccionar uno o varios de estos datos para filtrar expedientes. Esta función proporciona mayores antecedentes para una correcta resolución.

El funcionario debe seleccionar uno o más datos y presionar el botón filtrar, el resultado se mostrará en **Expedientes Filtrados**, donde se mostrarán datos generales de los expedientes y se podrá seleccionar aquel relacionado al caso. La opción para incluir un expediente es **Incluir**.

### 92. ¿QUÉ INFORMACIÓN SE PRESENTA EN EXPEDIENTES RELACIONADOS?

Los expedientes que han sido seleccionados en la sección **Expedientes Filtrados** opción Incluir se **desplegarán** en esta sección con la opción Excluir, que permitirá excluir el expediente seleccionado del caso actual, en caso de que se haya **seleccionado por error.** 

### 93. ¿QUÉ ROL CUMPLE LA FUNCIÓN GUARDAR TAREA ASIGNAR PROFESIONAL?

Esta función permite **guardar los datos ingresados** (profesional seleccionado, comentarios, expedientes del caso). Los datos se registran parcialmente, pudiendo ser modificados posteriormente. Para guardar los datos se debe seleccionar el botón Guardar.

### 94. ¿QUÉ PERMITE LA FUNCIÓN TERMINAR TAREA ASIGNAR PROFESIONAL?

Esta función permite registrar los **datos ingresados en la tarea de forma permanente** en el sistema. Al terminar la tarea, el sistema crea una nueva tarea llamada **Estudio de Caso Expediente** en la Bandeja de Trabajo del profesional asignado al caso.

Para terminar la tarea se debe seleccionar el botón **Terminar Asignación**.

### 95. ¿QUÉ OPCIÓN SE PRESENTA EN LA SECCIÓN EXPEDIENTES DEVUELTOS?

Cuando se le asigna un caso de estudio a un profesional, este tiene la opción de devolverlo, para lo que el sistema creará nuevamente la tarea Asignar Profesional, con un mensaje que despliegue los siguientes datos:

- Nombre de profesional que devuelve expediente.
- Nombre de la unidad a la cual pertenece el profesional que devuelve el expediente.
- Causal de devolución.
- Motivo de devolución.

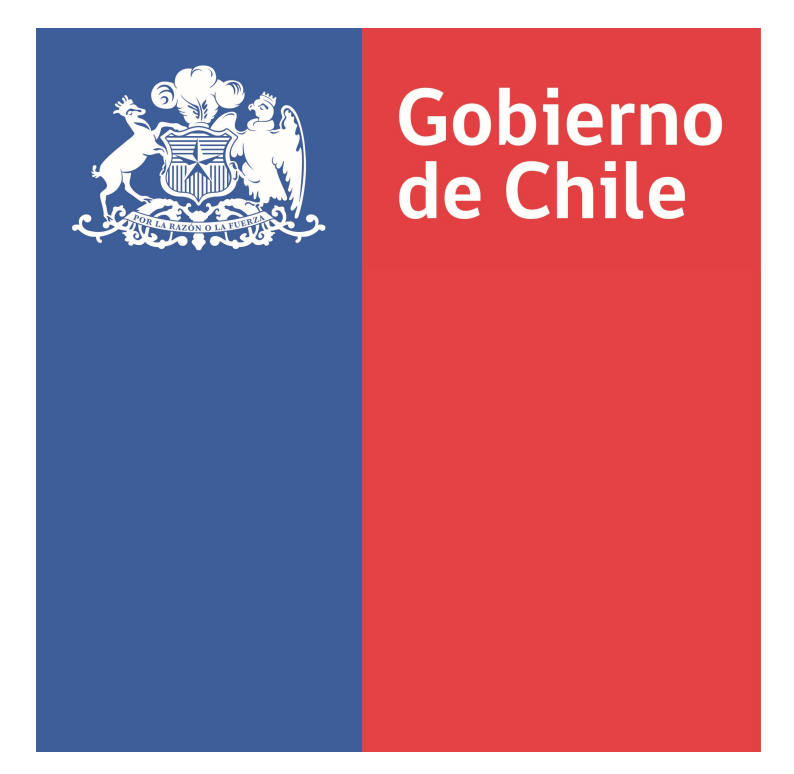

SUPERINTENDENCIA DE SEGURIDAD SOCIAL

## Preguntas y Respuestas sobre Despacho del Procedimiento Administrativo Electrónico (PAE)

Documento de Trabajo Noviembre 2018

## ÍNDICE

| I   |     | PREGUNTAS RELACIONADAS SOBRE LA BANDEJA DE TRABAJO3                |   |
|-----|-----|--------------------------------------------------------------------|---|
| 1.  | έCó | ómo ingreso al sistema?                                            | 3 |
| 2.  | ¿Cu | uál es el objetivo de la bandeja de trabajo?                       | 3 |
| 3.  | Tar | ea imprimir y registrar carta expediente                           | 4 |
| 1   | I.  | PREGUNTAS RELACIONADAS CON LA TAREA FIRMAR DICTAMEN EXPEDIENTE4    |   |
| 4.  | ¿Cu | uál es el objetivo de esta tarea?                                  | 4 |
| 5.  | έQι | ué secciones componen la función firmar dictamen?                  | 5 |
| 6.  | έQι | ué información presenta la sección resumen instrumentos?           | 5 |
| 7.  | έQι | ué permite realizar la sección firmar dictamen?                    | 5 |
| 8.  | έQι | ué permite realizar la sección resultado?                          | 5 |
| 9.  | έEn | qué consiste la función guardar tarea firmar dictamen expediente?  | 6 |
| 10. | έEn | qué consiste la función terminar tarea firmar dictamen expediente? | 6 |

## **PROCEDIMIENTO ADMINISTRATIVO ELECTRÓNICO (PAE)**

### I. PREGUNTAS RELACIONADAS SOBRE LA BANDEJA DE TRABAJO

### 1. ¿CÓMO INGRESO AL SISTEMA?

Para ingresar al sistema web PAE, se debe iniciar sesión con los datos de usuario y contraseña. Esto le permitirá acceder a su rol/perfil activo.

Cada rol/perfil es proporcionado por el administrador del sistema y las opciones por las que puede navegar varían dependiendo de la preconfiguración de cada rol/perfil.

### 2. ¿CUÁL ES EL OBJETIVO DE LA BANDEJA DE TRABAJO?

El objetivo es enlistar **las tareas que se encuentran pendientes por resolver**. Las tareas se agruparán en vistas compartidas que permitirán ordenar cada tarea por su categoría.

La Bandeja de trabajo se compone de los siguientes elementos:

- Estado: presenta el estado de una tarea
- Título: presenta el nombre de la tarea
- Numero de tareas: presenta el numero interno de cada tarea listada
- Creador: despliega el nombre del creador de la tarea
- Fecha asignada: presenta la fecha de asignación de la tarea
- **Prioridad**: presenta un numero de prioridad para la tarea
- **Proceso**: presenta el proceso al cual pertenece la tarea listada.

De igual forma dispone de las siguientes opciones:

#### • Buscar tareas

Opción que permite buscar una tarea en la lista desplegada en La Bandeja de trabajo. La opción permite ingresar números, letras y caracteres.

#### • Seleccionar personas asignadas

Funcionalidad que permite seleccionar una persona o grupo para listar las tareas relacionadas con la selección

#### • Estado

Funcionalidad que permite desplegar distintas tareas de acuerdo con el estado que presentan.

#### • Exportar lista de tareas

Opción que permite exportar la lista de tareas en formato Excel.

#### • Actualizar Bandeja de trabajo

Opción que permite actualizar la lista de tareas en la Bandeja de trabajo

#### **3.** TAREA IMPRIMIR Y REGISTRAR CARTA EXPEDIENTE

Esta tarea permite gestionar la correspondencia de un oficio o dictamen para un caso en estudio. Esta tarea se puede originar luego de terminar las tareas **Firmar Oficio Ordinario Expediente** o **Firmar Dictamen Expediente**, según sea el caso y estará condicionada solo si existe un destinatario, configurado en la lista de distribución de las tareas antes mencionadas, al cual se deba despachar correspondencia a un domicilio físico.

La tarea se compone de las siguientes funcionalidades:

- 1. Datos Generales
- 2. FUI
- 3. Antecedentes
- 4. Gestionar Correspondencia.

## II. PREGUNTAS RELACIONADAS CON LA TAREA FIRMAR DICTAMEN EXPEDIENTE

### 4. ¿CUÁL ES EL OBJETIVO DE ESTA TAREA?

Esta tarea permite firmar un dictamen resolutivo para un caso en estudio. La tarea es originada cuando la cadena de visación de un dictamen ha terminado y para acceder a ella, un funcionario debe seleccionar la tarea para que esta sea desplegada en la pantalla.

La tarea se compone de las siguientes funcionalidades:

- a) Datos Generales.
- b) FUI.
- c) Antecedentes.
- d) Firmar Dictamen

### 5. ¿QUÉ SECCIONES COMPONEN LA FUNCIÓN FIRMAR DICTAMEN?

Esta **función está compuesta** por las siguientes secciones:

- Resumen instrumentos
- Sección firmar dictamen
- Sección resultado
- Guardar tarea firmar dictamen expediente
- Terminar tarea firmar dictamen expediente

### 6. ¿QUÉ INFORMACIÓN PRESENTA LA SECCIÓN RESUMEN INSTRUMENTOS?

Esta sección presenta una tabla que lista los instrumentos dictaminados en la tarea **Estudio de Caso Expediente**.

En la tabla se presentan las siguientes columnas

### Instrumento

Columna que presenta el nombre del instrumento (Licencia Médica, Seguro Laboral, Crédito Social) y el número de folio del instrumento.

### Estado

Columna que presenta el estado del dictamen.

### • Motivo

Columna que presenta el motivo por el cual se realizó el dictamen del instrumento.

### 7. ¿QUÉ PERMITE REALIZAR LA SECCIÓN FIRMAR DICTAMEN?

Esta sección **permite firmar el dictamen resolutivo**. Un funcionario a cargo de firmar podrá verificar que el contenido del dictamen resolutivo es correcto, de acuerdo con la información del caso proporcionada por el sistema en las funcionalidades Datos Generales, FUI, Antecedentes. En caso contrario, el funcionario, a través de la herramienta Content, podrá insertar notas en secciones específicas del dictamen, indicando las dudas o cambios que se puedan realizar.

### 8. ¿QUÉ PERMITE REALIZAR LA SECCIÓN RESULTADO?

Esta sección presenta un formulario **Resultado** que **permite firmar o rechazar un dictamen resolutivo.** El formulario se compone de los siguientes elementos en pantalla:

- Firmar Dictamen
- Firmar utilizando TOKEN USB
- Rechazar Dictamen
- Motivo Rechazo
- Observación

# **9.** ¿EN QUÉ CONSISTE LA FUNCIÓN GUARDAR TAREA FIRMAR DICTAMEN EXPEDIENTE?

Esta función permite **guardar los datos ingresados** a través del formulario **Resultado**. Los datos ingresados son registrados de forma parcial en el sistema, permitiendo que puedan ser modificados posteriormente, según corresponda. Para guardar los datos, se deben ingresar datos en al menos uno de los elementos disponibles en el formulario **Resultado** y luego seleccionar el botón **Guardar**.

### **10.** ¿En qué consiste la función terminar tarea firmar dictamen expediente?

Esta función permite **registrar en el sistema los datos ingresados a través del formulario Resultado**. Además, permite terminar la tarea **Firmar Dictamen Expediente** y actualizar el estado del dictamen en el sistema por el estado Firmado. Para terminar la tarea se debe seleccionar el botón **Terminar**.

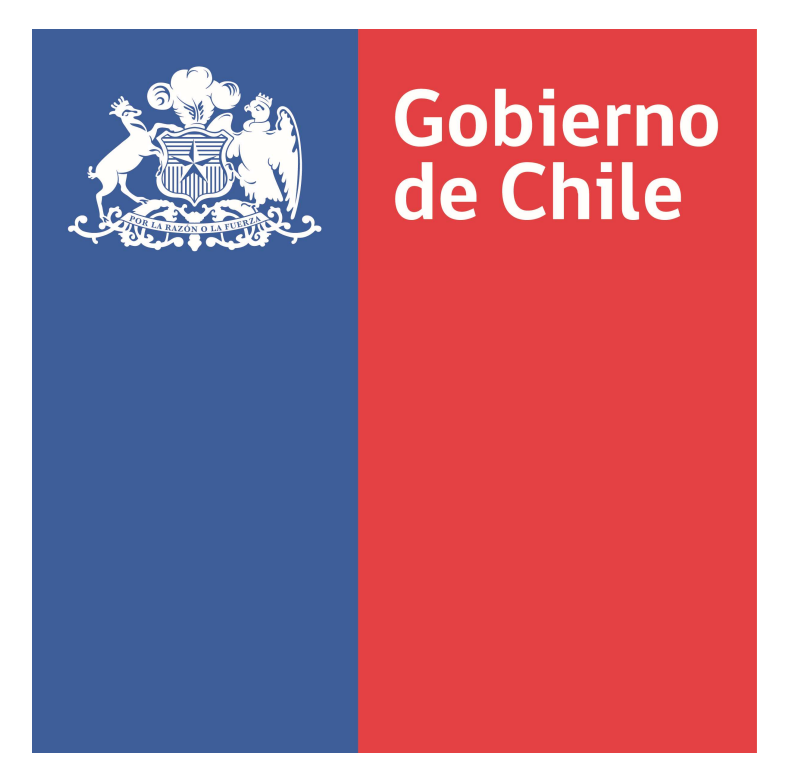

SUPERINTENDENCIA DE SEGURIDAD SOCIAL

## Preguntas y Respuestas sobre el Formulario Único de Ingreso (FUI) del Procedimiento Administrativo Electrónico (PAE)

Documento de Trabajo Noviembre 2018

## ÍNDICE

| I.   | PF  | REGUNTAS RELACIONADAS CON EL INGRESO AL SISTEMA                            | .4 |
|------|-----|----------------------------------------------------------------------------|----|
|      | 1.  | ¿Cómo ingreso al sistema?                                                  | .4 |
| п.   | PF  | REGUNTAS RELACIONADAS CON LA PÁGINA PRINCIPAL DEL PAE                      | .4 |
|      | 2.  | ¿Qué es la página principal del pae?                                       | .4 |
|      | 3.  | ¿Qué puedo observar en la sección menú principal?                          | .4 |
|      | 4.  | ¿Qué muestra la sección usuario logueado?                                  | .4 |
|      | 5.  | ¿Qué muestra la sección opciones de caso?                                  | .4 |
| III. | PF  | REGUNTAS RELACIONADAS CON EL INGRESO DEL FORMULARIO ÚNICO DE INGRESO (FUI) | 6  |
|      | 6.  | ¿Qué muestra la página inicial de ingreso fui?                             | .6 |
|      | 7.  | ¿Cuáles son los datos tipo de ingreso?                                     | .6 |
|      | 8.  | ¿Cuál es la funcionalidad de la sección materia tipo ingreso?              | .7 |
|      | 9.  | ¿Existe alguna limitación para el ingreso de la fecha del reclamo?         | .7 |
|      | 10. | ¿Qué debo registrar en relato del reclamo?                                 | .7 |
|      | 11. | ¿En qué consisten las opciones generales?                                  | .8 |
|      | 12. | ¿Qué habilita la sección comenzar el reclamo?                              | .8 |
|      | IV  | PREGUNTAS RELACIONADAS CON LOS DATOS DEL RECLAMANTE                        | .8 |
|      | 13. | ¿Para qué sirve la página datos del reclamante?                            | .8 |
|      | 14. | ¿Cuáles son los datos del reclamante que deben ser completados?            | .8 |
|      | 15. | ¿Qué se observa en la sección pasos de la reclamación?                     | .8 |
|      | 16. | ¿En qué consiste la sección tipo de reclamante?                            | .9 |
|      | 17. | ¿Qué contiene la sección datos de contacto?                                | .9 |
|      | 18. | ¿Qué muestra la sección calidad interesado?                                | .9 |
|      | 19. | ¿En qué consiste la sección lista otros interesados?                       | .9 |
|      | 20. | ¿Cuál es la funcionalidad del botón guardar?                               | 10 |
|      | 21. | ¿Cuál es la funcionalidad del botón siguiente?                             | 10 |
|      | v.  | PREGUNTAS RELACIONADAS CON LOS DATOS DEL RECURRENTE                        | 10 |
|      | 22. | ¿Para qué sirve la página datos del recurrente?                            | 10 |
|      | 23. | ¿Cuáles son los datos del recurrente que deben ser completados?            | 10 |
|      | 24. | ¿En qué consiste la sección tipo de recurrente?                            | 10 |
|      | 25. | ¿Qué debo ingresar en la sección datos de contacto?                        | 11 |
|      | VI  | I. PREGUNTAS RELACIONADAS CON LA CARACTERIZACIÓN DE LA RECLAMACIÓN         | 11 |
|      | 26. | ¿Cuál es el objetivo de la caracterización de una reclamación?             | 11 |
|      | 27. | ¿Qué información se presenta en la sección motivo?                         | 11 |

### Procedimiento Administrativo Electrónico Formulario Único de Ingreso

| 28.          | ¿En qué consiste la sección documentos requeridos?11                                           |
|--------------|------------------------------------------------------------------------------------------------|
| 29.          | ¿Qué podré encontrar en la sección botones control de flujo?12                                 |
| VII.         | PREGUNTAS RELACIONADAS CON LA CARACTERIZACIÓN DE UNA LICENCIA MÉDICA12                         |
| 30.          | ¿Cuáles son las secciones relacionadas con la caracterización de una licencia médica?12        |
| 31.          | ¿Cómo puedo buscar una licencia médica?12                                                      |
| 32.          | ¿En qué consiste la sección datos de una licencia médica?12                                    |
| 33           |                                                                                                |
| VIII.<br>MAT | PREGUNTAS RELACIONADAS CON LA CARACTERIZACIÓN DE UNA RECLAMACIÓN EN<br>TERIA DE SEGURO LABORAL |
| 34.          | ¿Se puede hacer una reclamación por más de un seguro laboral?14                                |
| 35.          | ¿Cuáles son las secciones relacionadas con la caracterización en materia de seguro laboral?14  |
| 36.          | ¿Qué información se observa en la sección buscar instrumento?14                                |
| 37.          | ¿En qué consiste la sección datos de seguro laboral?14                                         |
| IX.          | PREGUNTAS RELACIONADAS CON LA CARACTERIZACIÓN EN MATERIA DE CRÉDITO SOCIAL<br>15               |
| 38.          | ¿Se puede hacer una reclamación por más de crédito social?15                                   |
| 39.          | ¿Cuáles son las secciones relacionadas con la caracterización en materia de crédito social?.15 |
| 40.          | ¿En qué consiste la sección buscar instrumento?15                                              |
| 41.          | ¿En qué consiste la sección adjuntar documentos involucrados?15                                |
| х.           | PREGUNTAS RELACIONADAS CON DATOS DEL EMPLEADOR                                                 |
| 42.          | ¿Cuál es el objetivo de la página datos del empleador?16                                       |
| 43.          | ¿Se puede ingresar más de un empleador?16                                                      |
| XI.          | PREGUNTAS RELACIONADAS CON EL RECLAMADO                                                        |
| 44.          | ¿Cuál es el objetivo de la página datos del reclamado?17                                       |
| XII.         | PREGUNTAS RELACIONADAS CON LA SECCIÓN RESUMEN17                                                |
| 45.          | ¿En qué consiste la sección resumen?17                                                         |
| 46.          | ¿De qué manera hago ingreso de la huella dactilar?18                                           |
| 47.          | ¿En qué casos procede la firma en formato papel del formulario único?18                        |
| 48.          | ¿En qué consiste la firma en formato papel del formulario único?18                             |
| XIII.        | PREGUNTAS RELACIONADAS CON LA SECCIÓN TERMINAR19                                               |
| 49.          | ¿Qué se presenta en la sección terminar?19                                                     |

## PREGUNTAS Y RESPUESTAS SOBRE EL FORMULARIO ÚNICO DE INGRESO

## **PROCEDIMIENTO ADMINISTRATIVO ELECTRÓNICO (PAE)**

#### I. PREGUNTAS RELACIONADAS CON EL INGRESO AL SISTEMA

#### 1. ¿CÓMO INGRESO AL SISTEMA?

Para ingresar al sistema web PAE, se debe iniciar sesión con los datos de usuario y contraseña. Esto le permitirá acceder a su rol/perfil activo.

Cada rol/perfil es proporcionado por el administrador del sistema y las opciones por las que puede navegar varían dependiendo de la preconfiguración de cada rol/perfil.

#### II. PREGUNTAS RELACIONADAS CON LA PÁGINA PRINCIPAL DEL PAE

#### 2. ¿QUÉ ES LA PÁGINA PRINCIPAL DEL PAE?

Corresponde a la **primera página desplegada** tras el inicio de sesión y que tiene por objetivo desplegar las opciones principales que pueden ser realizadas en el sistema. Se compone de las siguientes secciones:

- Menú Principal
- Usuario Logueado
- Opciones del Caso

#### 3. ¿QUÉ PUEDO OBSERVAR EN LA SECCIÓN MENÚ PRINCIPAL?

En esta sección se despliegan las diferentes opciones a las que puede acceder un funcionario. Las opciones que se pueden visualizar estarán sujetas al tipo de rol o perfil que el administrador del sistema le haya concedido al funcionario.

### 4. ¿QUÉ MUESTRA LA SECCIÓN USUARIO LOGUEADO?

En esta sección se identifica el **nombre y apellido** del usuario funcionario que haya iniciado sesión. Permite, al desplegar le menú que indica, **cerrar la sesión.** 

#### 5. ¿QUÉ MUESTRA LA SECCIÓN OPCIONES DE CASO?

En esta sección se indican todas las distintas opciones que un usuario funcionario tiene disponibles para atender un caso o realizar una revisión de los estados de casos en desarrollo. Las opciones disponibles son las siguientes:

#### • Ver estado de los casos:

Opción que **permite buscar y ver los estados de casos** atendidos por diferentes funcionarios y/o profesionales. Para la búsqueda de casos, se dispone de una serie de filtros que permiten realizar una búsqueda personalizada y precisa.

#### • Hacer un reclamo:

• Pre-Ingreso:

Opción que permite realizar una **atención rápida a un interesado** que presenta una solicitud de caso de forma presencial en dependencias de OIRS SUSESO. En la atención se considera el ingreso de datos mínimos.

#### • FUI:

Opción que permite proporcionar una atención a un interesado que presenta una solicitud de caso de forma presencial o vía web. En esta opción se ingresan los datos y documentos proporcionados por el interesado, y aquellos solicitados obligatoriamente por SUSESO. El ingreso de los datos se desarrolla a través de una serie de pasos, en cada paso se presenta un formulario que solicita información a ingresar. Los pasos avanzan de acuerdo se vaya cumpliendo con el ingreso de los datos solicitados por el sistema.

#### • Hacer una consulta:

Opción que permite, a través del formulario único de ingreso, **ingresar consultas** que una persona natural o jurídica solicita a SUSESO.

#### • Juicios:

Opción que permite ingresar, a través del formulario único de ingreso, demandas contra SUSESO y requerimientos de información por una persona natural o jurídica.

#### • Otros Ingresos:

Opción que permite, a través del formulario único de ingreso, **ingresar solicitudes de oficios** de respuesta enviados por un requirente en respuesta a un oficio originado en SUSESO, peticiones de un requirente de naturaleza no publica en donde se solicite información de ingresos financieros, información de estadísticas y requerimientos de una autoridad.

Las solicitudes pueden ser solicitadas por una persona natural o jurídica.

#### • Ley de transparencia:

Opción que permite ingresar, a través del formulario único de ingreso, peticiones de antecedentes de información de naturaleza pública realizadas por personas naturales o jurídicas.

### III. <u>PREGUNTAS RELACIONADAS CON EL INGRESO DEL FORMULARIO ÚNICO DE</u> INGRESO (FUI)

#### 6. ¿QUÉ MUESTRA LA PÁGINA INICIAL DE INGRESO FUI?

Esta sección da **inicio al flujo de ingreso de una reclamación** y permite realizar el ingreso de datos que **identifican de forma general** una reclamación presentada presencialmente.

Esta página se compone de las siguientes secciones:

- Datos Tipo de ingreso
- Materia tipo de ingreso
- Fecha del reclamo
- Relato del reclamo
- Opciones generales
- Comenzar reclamo

#### 7. ¿CUÁLES SON LOS DATOS TIPO DE INGRESO?

Son los siguientes:

- Canal: Campo con lista desplegable que permite seleccionar el **tipo de canal** por donde se está presentando la reclamación.
- Oficina: Campo con lista desplegable que permite seleccionar la Oficina desde donde se está realizando la reclamación. Por defecto es visualizada la oficina a la cual pertenece el usuario funcionario.
- Oficio Conductor: Campo de tipo texto que permite ingresar el oficio conductor del reclamo. Este campo debe poder completarse en caso de que el caso sea de tipo agilizado.
- Recurre por sí mismo: Ítem que puede ser seleccionado para identificar si un usuario es reclamante o recurrente en el caso presentado. En caso de no ser seleccionado este ítem, el sistema en un paso posterior solicitará los datos del recurrente.
- Agilización: Campo con lista desplegable de selección que **permite seleccionar el tipo de agilización** que se le dará al caso presentado.

 Motivo Agilización: Campo de tipo texto que permite ingresar el motivo de la agilización del reclamo. Si en la lista de selección "Agilización" se selecciona agilizado, entonces este campo será obligatorio, en caso contrario estará deshabilitado y no será obligatorio.

Si en la lista de selección "Agilización" se selecciona agilizado, entonces este campo será obligatorio, en caso contrario estará deshabilitado y no será obligatorio.

### 8. ¿CUÁL ES LA FUNCIONALIDAD DE LA SECCIÓN MATERIA TIPO INGRESO?

En esta sección se permite seleccionar la categoría del motivo de una reclamación, junto con el motivo mismo, para lo cual se presentan campos con listas desplegables, de las que **obligatoriamente debe seleccionarse un motivo para continuar con el proceso.** 

Puede seleccionarse más de un motivo, si la reclamación lo requiere, siempre y cuando pertenezcan a la misma materia o se diferencien entre licencia médica y seguro laboral.

Los campos de lista desplegable son los siguientes:

- Materia de apelación.
- Submateria.
- Motivo.

Estos campos son de ingreso obligatorio, de no ser llenado no se puede continuar con el proceso de reclamación.

Luego de seleccionar los datos materia de apelación, submateria y motivo, el sistema desplegará los documentos requeridos para el caso.

### 9. ¿Existe alguna limitación para el ingreso de la fecha del reclamo?

La fecha que se debe seleccionar **debe ser menor igual a la fecha en la cual se** esté realizando el reclamo y debe ser fecha hábil de acuerdo a la previa configuración existente en el sistema.

### **10.** ¿QUÉ DEBO REGISTRAR EN RELATO DEL RECLAMO?

En esta sección debe ser ingresado el relato expuesto por el usuario reclamante/recurrente acerca del reclamo.

En caso de que existan relatos preconfigurados en el sistema, el relato se desplegará automáticamente en el campo de texto relato, permitiendo, si es necesario, la edición del relato desplegado.

#### 11. ¿EN QUÉ CONSISTEN LAS OPCIONES GENERALES?

En esta sección se presentan opciones que le permiten al usuario funcionario **clasificar la reclamación**, de acuerdo a los siguientes criterios:

- No es competencia de SUSESO.
- Ley de transparencia.

Adicionalmente, existe otra opción que le permite al usuario funcionario adjuntar documentos generales a la reclamación, los cuales **serán solicitados en el paso Caracterización del flujo de reclamación**, en cuyo caso la opción es:

• Incluye documentos generales

#### 12. ¿QUÉ HABILITA LA SECCIÓN COMENZAR EL RECLAMO?

Esta sección permite, tras haber completado los demás campos, avanzar al siguiente paso del flujo de reclamación

Si el usuario no ha ingresado toda la información requerida en los distintos campos, el sistema marcara de color rojo los campos obligatorios faltantes

#### IV. PREGUNTAS RELACIONADAS CON LOS DATOS DEL RECLAMANTE

#### 13. ¿PARA QUÉ SIRVE LA PÁGINA DATOS DEL RECLAMANTE?

Su objetivo principal es **permitir el ingreso de los datos más importantes de un reclamante**, persona natural/jurídica, relativos a datos de identificación y otros que pueden ser pertinentes para el caso.

## **14.** ¿CUÁLES SON LOS DATOS DEL RECLAMANTE QUE DEBEN SER COMPLETADOS?

Las secciones que se deben completar son las siguientes:

- Pasos de la reclamación
- Tipo de reclamante
- Datos de contacto
- Calidad interesado
- Lista de otros interesados
- Botones de control de flujo

#### **15.** ¿QUÉ SE OBSERVA EN LA SECCIÓN PASOS DE LA RECLAMACIÓN?

Esta sección permanece fija hasta el término de la reclamación, e indica los pasos por los cuales se debe pasar. El paso actual en el cual se sitúa el usuario se destaca

de color gris oscuro, mientras que los pasos pendientes por pasar se destacan de color gris claro.

#### 16. ¿EN QUÉ CONSISTE LA SECCIÓN TIPO DE RECLAMANTE?

Esta sección permite seleccionar si el tipo de reclamante es **Persona Natural o Persona Jurídica**.

Por defecto el sistema selecciona el tipo de reclamante Persona Natural, permitiendo modificar el tipo de reclamante.

#### 17. ¿QUÉ CONTIENE LA SECCIÓN DATOS DE CONTACTO?

Esta sección contiene campos que **permiten ingresar datos de contacto de una persona natural o jurídica**. Según la opción seleccionada en la sección "Tipo reclamante", el sistema desplegará diferentes campos de ingreso para la identificación.

La opción "Buscar" que está junto al campo RUN/RUT, **permite buscar el interesado de acuerdo al RUT/RUN ingresado.** La búsqueda se realiza en el Registro Civil y/o sistema PAE en caso de estar registrado.

Adicionalmente, al realizar una búsqueda, **el sistema verifica si el reclamante tiene casos activos en sistema LOTUS.** Si el reclamante tiene casos activos se desplegará una ventana emergente en pantalla indicando la lista de casos pendientes.

El sistema permite optar por ingresar o dirección o email o teléfono fijo o celular. **Debe ingresarse al menos uno de ellos.** 

#### 18. ¿QUÉ MUESTRA LA SECCIÓN CALIDAD INTERESADO?

Esta sección contiene campos que permiten seleccionar uno o varios tipos de calidad del interesado, régimen de salud y/o tipo de pensión si es requerido.

De ser seleccionado, como calidad del interesado, "Pensionado", esto habilitara para su selección el campo **tipo de pensión** 

#### **19.** ¿EN QUÉ CONSISTE LA SECCIÓN LISTA OTROS INTERESADOS?

Esta sección contiene campos que permiten ingresar datos de otros interesados que se requieran incluir en una reclamación. El sistema permite ingresar uno o más interesados, con opción de poder eliminar los no pertinentes. **Los datos solicitados** 

en esta sección no son requeridos de forma obligatoria, por lo tanto, la sección puede quedar sin completar. Esta sección no cambiará de acuerdo al tipo de reclamante seleccionado.

#### 20. ¿CUÁL ES LA FUNCIONALIDAD DEL BOTÓN GUARDAR?

Este botón permite guardar los datos ingresados de forma parcial en el sistema. Con esta funcionalidad se puede pausar el ingreso de datos y volver a ingresar en el futuro los datos restantes a través de la Opción de menú "Panel de Monitoreo ->Estado de los Casos".

#### 21. ¿CUÁL ES LA FUNCIONALIDAD DEL BOTÓN SIGUIENTE?

Este botón permite avanzar el flujo de reclamación al siguiente paso "Caracterización". En caso de que en el "Paso inicial – ingreso FUI", la opción "Recurre por sí mismo" no haya sido seleccionada, al presionar el botón siguiente el sistema desplegará una página adicional en donde se deberán ingresar los datos del recurrente.

#### V. PREGUNTAS RELACIONADAS CON LOS DATOS DEL RECURRENTE

#### 22. ¿PARA QUÉ SIRVE LA PÁGINA DATOS DEL RECURRENTE?

Su objetivo principal es identificar los datos de contacto y una declaración jurada que indique la representación legal de un usuario interesado, persona Natural/Jurídica. Esta página solo será desplegada si el campo de selección "Recurre por sí mismo", ubicado en la página "Paso inicial - ingreso FUI" no se encuentra seleccionado.

#### 23. ¿CUÁLES SON LOS DATOS DEL RECURRENTE QUE DEBEN SER **COMPLETADOS?**

Las secciones que **se deben completar** son las siguientes:

- Tipo de recurrente
- Datos de contacto

#### 24. ¿EN QUÉ CONSISTE LA SECCIÓN TIPO DE RECURRENTE?

En esta sección es posible **buscar y señalar la información** contenida en el Registro Civil y/o en el sistema PAE respecto al RUN/RUT de un recurrente. Si la búsqueda es satisfactoria, el sistema autocompletara los datos de contacto que se encuentren disponibles.

#### 25. ¿QUÉ DEBO INGRESAR EN LA SECCIÓN DATOS DE CONTACTO?

En esta sección debe ser ingresado o la dirección o email o teléfono fijo o celular del recurrente. Debe ingresarse al menos uno de ellos.

Existe, adicionalmente, la sección Declaración Jurada que permite subir un documento que acredite que un usuario es representado legalmente por un usuario recurrente.

#### VI. PREGUNTAS RELACIONADAS CON LA CARACTERIZACIÓN DE LA RECLAMACIÓN

26. ¿CUÁL ES EL OBJETIVO DE LA CARACTERIZACIÓN DE UNA RECLAMACIÓN? Esta sección tiene como objetivo principal permitir adjuntar los instrumentos y archivos requeridos por admisibilidad para un caso presentado a través del formulario único de ingreso.

Una caracterización puede variar de acuerdo a la materia, submateria y motivo que se haya seleccionado en el "Paso inicial - ingreso FUI".

Los principales tipos de caracterización que se pueden presentar son las siguientes:

- **1.** Licencias médicas.
- 2. Seguro laboral.
- 3. Crédito social.

Para cada tipo de caracterización existen secciones que son comunes entre sí. Estas secciones son las siguientes:

- Motivo
- Documentos requeridos
- Botones control de flujo

#### 27. ¿QUÉ INFORMACIÓN SE PRESENTA EN LA SECCIÓN MOTIVO?

Esta sección contiene los datos de materia, submateria y motivo ingresados en el "Paso inicial - ingreso FUI".

#### 28. ¿EN QUÉ CONSISTE LA SECCIÓN DOCUMENTOS REQUERIDOS?

En esta sección se presentan los campos en los que deben ser cargados los documentos requeridos de acuerdo al motivo de ingreso.

Para estos documentos se presentan dos opciones; "Digital" y "No Digitalizable", que permiten optar por adjuntar un documento o indicar ubicación física de un

documento en caso de no ser digitalizable como, por ejemplo; una radiografía, disco compacto, etc.

Para adjunta efectivamente los documentos, debe ser presionado el botón Adjuntar

Adicionalmente, se pueden adjuntar otros documentos que puedan aportar información adicional para el caso a través de la opción "Agregar otro documento".

#### 29. ¿QUÉ PODRÉ ENCONTRAR EN LA SECCIÓN BOTONES CONTROL DE FLUJO?

Esta sección contiene botones que permiten guardar, retroceder y avanzar el flujo de reclamación.

Adicionalmente la opción Incluye documentos generales permite adjuntar documentos generales al caso de reclamación. No es obligatorio adjuntar documentos en esta página.

#### PREGUNTAS RELACIONADAS CON LA CARACTERIZACIÓN DE UNA LICENCIA VII. MÉDICA

#### 30. ¿CUÁLES SON LAS SECCIONES RELACIONADAS CON LA CARACTERIZACIÓN **DE UNA LICENCIA MÉDICA?**

Las secciones son las siguientes:

- Buscar una licencia médica
- Datos de una licencia médica

#### 31. ¿CÓMO PUEDO BUSCAR UNA LICENCIA MÉDICA?

Esta sección contiene un campo que permite ingresar el folio de una licencia médica para buscarla en la base de información de licencias médicas. Adicionalmente, existe una opción que, en caso de no saber el folio exacto de una licencia, permite buscar el total de licencias extendidas al interesado, con el fin de poder identificar y seleccionar la licencia correspondiente al caso de reclamación.

#### 32. ¿EN QUÉ CONSISTE LA SECCIÓN DATOS DE UNA LICENCIA MÉDICA?

Esta sección presenta una serie de campos que son prellenados al seleccionar una licencia médica del interesado.

Se puede adjuntar más de una licencia médica, con folios diferentes, al caso de reclamación y eliminar licencias que no apliquen al caso o que se hayan adjuntado por error.

#### 33.

Existen dos tipos de licencias que son desplegadas por el sistema, las cuales son:

- Licencias de tipo papel: Estas licencias al momento de ser seleccionadas completan cada campo de la sección con los datos correspondientes ingresados en la licencia, permitiendo editar los campos que se consideren necesarios para ser modificados.
- Licencias de tipo electrónica: Estas licencias tienen un funcionamiento parecido al de las licencias de papel, con la salvedad de que los campos prellenados no pueden ser editados, excepto los campos "Compin" e "Isapre (Fonasa)" los cuales si pueden ser editados y modificados.

En caso de buscar una licencia médica por folio y esta **no pueda ser encontrada** en la base de información de licencias médicas, la licencia **debe ser ingresada de forma manual** por el usuario funcionario, seleccionando cada uno de los campos pertinentes al caso presentado.

Para las licencias de tipo papel, **se debe adjuntar obligatoriamente el documento de licencia** en el sistema. Por otra parte, para estas licencias al ser completados los campos de fecha inicio/fin, la fecha fin no debe ser mayor a la cantidad de días señalados en el campo "número de días" según la fecha de inicio ingresada.

Obligatoriamente, el sistema exige que debe existir al menos una licencia médica para avanzar el flujo de reclamación.

Cuando el usuario funcionario decide agregar otra licencia médica, debe hacer clic en la opción **"Agregar otra licencia**".

La opción **Agregar otra licencia** permite incluir más licencias médicas, al ser presionado despliega una nueva sección idéntica a la anterior. De igual forma el sistema **permite eliminar una o más licencias médicas ingresadas.** 

#### VIII. <u>PREGUNTAS RELACIONADAS CON LA CARACTERIZACIÓN DE UNA</u> RECLAMACIÓN EN MATERIA DE SEGURO LABORAL

**34.** ¿SE PUEDE HACER UNA RECLAMACIÓN POR MÁS DE UN SEGURO LABORAL?

Si es posible y para esto se debe ingresar más de un motivo de reclamación en el "Paso inicial – ingreso FUI", referente a seguro laboral.

# **35.** ¿CUÁLES SON LAS SECCIONES RELACIONADAS CON LA CARACTERIZACIÓN EN MATERIA DE SEGURO LABORAL?

Las secciones son las siguientes:

- Buscar instrumento
- Datos de seguro laboral

## **36.** ¿QUÉ INFORMACIÓN SE OBSERVA EN LA SECCIÓN BUSCAR INSTRUMENTO?

En esta sección se presentan campos para seleccionar el **tipo de clasificación otorgada por la entidad:** Accidente de Trabajo, Accidente del Trayecto y Enfermedad Profesional, que atribuye el incidente presentado y la fecha del accidente o fecha de inicio de síntoma de la enfermedad.

Para identificar el tipo de incidente, se debe seleccionar el tipo de clasificación otorgada por la entidad e ingresar la fecha en que ocurrió el evento.

En caso de que no exista claridad de la fecha del incidente, el sistema presenta una opción para que el usuario funcionario pueda realizar una búsqueda de los incidentes informados por el interesado.

Cuando un registro es seleccionado, el sistema automáticamente completa la clasificación otorgada por la entidad y el campo de fecha, en la sección.

### **37.** ¿EN QUÉ CONSISTE LA SECCIÓN DATOS DE SEGURO LABORAL?

En esta sección se presentan los campos CIE10, Código Forma y Código Agente Accidente. Estos campos se despliegan luego de seleccionar un tipo de accidente Trabajo/Trayecto en la lista desplegable Calificación otorgada por la entidad.

Los campos se presentan deshabilitados en modo de solo lectura y **son completados automáticamente por el sistema** luego de buscar y seleccionar un incidente a través de la opción Lista de Accidente/Enfermedad, como se describe en la funcionalidad **Buscar Instrumento**.

Existe un cuarto campo, Patología. Este campo es una lista desplegable de patologías **en la cual se debe seleccionar una patología obligatoriamente**. En caso de no seleccionar una patología, el sistema no permitirá avanzar al próximo paso de la reclamación.

### IX. <u>PREGUNTAS RELACIONADAS CON LA CARACTERIZACIÓN EN MATERIA DE</u> <u>CRÉDITO SOCIAL</u>

#### 38. ¿Se puede hacer una reclamación por más de crédito social?

**Si es posible** y para esto **se debe ingresar más de un motivo de reclamación** en el "Paso inicial – ingreso FUI", referente a crédito social.

# **39.** ¿CUÁLES SON LAS SECCIONES RELACIONADAS CON LA CARACTERIZACIÓN EN MATERIA DE CRÉDITO SOCIAL?

Las secciones son las siguientes:

- Buscar instrumento
- Adjuntar documentos involucrados

### **40.** ¿EN QUÉ CONSISTE LA SECCIÓN BUSCAR INSTRUMENTO?

En esta sección se presentan campos en donde el usuario funcionario **puede** seleccionar la caja de compensación y el número de pagaré del crédito que presenta problemas.

Para identificar el crédito, se debe seleccionar la caja de compensación en la cual se solicitó el crédito e ingresar Nro. De pagaré del crédito.

En caso de que **no exista claridad** en el Nro. De pagaré, el sistema presenta una opción para realizar una búsqueda de los créditos solicitados por el interesado en donde el usuario funcionario puede seleccionar el crédito que aplica al caso. Cuando un crédito es seleccionado los campos "Caja de compensación" y "Nro. Pagaré Crédito" son autocompletados por el sistema.

# 41. ¿EN QUÉ CONSISTE LA SECCIÓN ADJUNTAR DOCUMENTOS INVOLUCRADOS?

En esta sección se presentan los campos para adjuntar los documentos requeridos en base al motivo del reclamo.

El sistema permite arrastrar y soltar los documentos en la sección de adjuntar documentos

Una vez adjunto el documento requerido, el sistema despliega el archivo seleccionado, mostrando lo siguiente:

- Miniatura del documento.
- Nombre, tipo de extensión y peso del documento.
- Y opciones para **subir, eliminar y ver** el documento adjunto.

Debe presionarse el botón **Subir**, ya que, en caso contrario, los documentos no serán adjuntados.

Si se indica que un documento es no digitalizable, el sistema despliega un campo en el cual debe describirse el lugar físico donde se encontrara el documento.

Los documentos requeridos deben ser ingresados de forma obligatoria, por lo que en caso de no adjuntarse uno de estos, **el sistema no permitirá avanzar.** 

#### X. PREGUNTAS RELACIONADAS CON DATOS DEL EMPLEADOR

### **42.** ¿CUÁL ES EL OBJETIVO DE LA PÁGINA DATOS DEL EMPLEADOR?

El objetivo de esta página es permitir el ingreso de los datos más importantes de un empleador, como datos de contacto y tipo de régimen para seguro laboral y caja de compensación, **independiente de si es una persona natural o jurídica.** 

Este paso **solo se desplegará** si la opción "Trabajador Dependiente" es seleccionado en la sección "Calidad Interesado" del paso "Datos del Reclamante", **en caso contrario este paso no se desplegará.** 

### **43. ¿S**E PUEDE INGRESAR MÁS DE UN EMPLEADOR?

Si, **siendo obligatorio ingresar al menos uno.** En caso de que se haya ingresado más de un empleador el sistema permite eliminar los que no correspondan, en caso de ser necesario.

#### XI. PREGUNTAS RELACIONADAS CON EL RECLAMADO

#### 44. ¿CUÁL ES EL OBJETIVO DE LA PÁGINA DATOS DEL RECLAMADO?

Su objetivo principal es **seleccionar la entidad a la cual se le está realizando una reclamación**. Este paso solo será desplegado en caso de que el tipo de reclamación sea por los siguientes motivos:

- Seguro laboral.
- Crédito social.
- Otro.

Para el caso en donde la reclamación sea por licencia médica, los datos del reclamado son obtenidos desde la selección de licencia médica campo "Isapre (Fonasa)".

El ingreso de los datos antes mencionados es de carácter obligatorio para avanzar en el flujo de reclamación.

#### XII. PREGUNTAS RELACIONADAS CON LA SECCIÓN RESUMEN

#### 45. ¿EN QUÉ CONSISTE LA SECCIÓN RESUMEN?

Tal como su nombre lo indica, corresponde al resumen de información ingresada a lo largo del proceso de reclamación.

Luego de los datos de resumen, **existen dos casillas de verificación en pantalla**, las cuales son:

- Aceptar condiciones de ingreso: Casilla de selección que permite registrar en el sistema que un usuario interesado está de acuerdo con los datos ingresados en el formulario único. La selección de esta casilla es de carácter obligatorio, en caso de no ser seleccionada, el sistema no permitirá avanzar el flujo al paso final.
- Correo Notificación: Casilla de selección que permite enviar un correo electrónico al interesado informando que el ingreso del formulario único ha sido registrado con éxito en el sistema PAE de SUSESO. En el correo electrónico se adjunta el resumen del formulario único en formato PDF.

Posteriormente, se presentan dos opciones que permiten **aprobar el formulario único de ingreso.** La primera opción corresponde al **ingreso de la huella dactilar**  **escaneada** a través de un lector biométrico y la segunda opción corresponde a firmar el formulario impreso en papel para luego escanearlo y adjuntarlo al sistema como prueba que el interesado está aceptando los datos ingresados.

#### 46. ¿DE QUÉ MANERA HAGO INGRESO DE LA HUELLA DACTILAR?

El objetivo principal del procedimiento es **confirmar y aprobar, por parte del interesado, los datos ingresados en el formulario único por el usuario funcionario.** En este procedimiento el usuario funcionario solicita al interesado ingresar la huella dactilar en un lector biométrico, el cual escanea la huella dactilar y la presenta en pantalla informando que ha sido capturada y que debe ser guardada para completar la aprobación del formulario único.

Si la huella dactilar no es capturada de forma correcta por el lector biométrico, el sistema **permite recapturar la huella.** 

# **47.** ¿EN QUÉ CASOS PROCEDE LA FIRMA EN FORMATO PAPEL DEL FORMULARIO ÚNICO?

Para el caso en donde el **lector biométrico no esté disponible o no sea reconocido** por el dispositivo en donde se opere el sistema web PAE, o bien, cuando el lector biométrico no es reconocido o no está conectado.

# **48.** ¿EN QUÉ CONSISTE LA FIRMA EN FORMATO PAPEL DEL FORMULARIO ÚNICO?

El objetivo principal del formulario único firmado en papel es **confirmar que los datos ingresados** en cada paso del flujo del proceso de reclamación **se hayan ingresado de forma correcta** por el usuario funcionario que atiende el caso y que el interesado **este de acuerdo y apruebe** la confirmación de este, a través de su firma de puño y letra.

Al igual como se describe en la funcionalidad CARACTERIZACIÓN – ADJUNTAR DOCUMENTOS INVOLUCRADOS, luego de que el formulario único de ingreso es escaneado, este puede ser adjuntado y confirmado para regístralo en el sistema.

Los pasos que se deben realizar son los siguientes:

- 1. Imprimir el Resumen del Formulario Único.
- 2. Solicitar firma de puño y letra del interesado en el documento impreso.
- 3. Luego de firmado el documento, escanear el documento.

- 4. Subir el documento escaneado al sistema.
- 5. Finalmente, confirmar el documento para ser registrado en el sistema.

#### XIII. PREGUNTAS RELACIONADAS CON LA SECCIÓN TERMINAR

#### 49. ¿QUÉ SE PRESENTA EN LA SECCIÓN TERMINAR?

Consiste en el **último paso del flujo de reclamación**, a través del formulario único de ingreso. En este paso se presenta en pantalla un **comprobante de ingreso con un número de folio** que identifica el caso. El comprobante puede ser impreso en papel para ser entregado al interesado.

Adicionalmente, se presentan los **próximos pasos que el interesado debe seguir** y los **plazos que tiene cada proceso** de tramitación de acuerdo con el caso presentado.

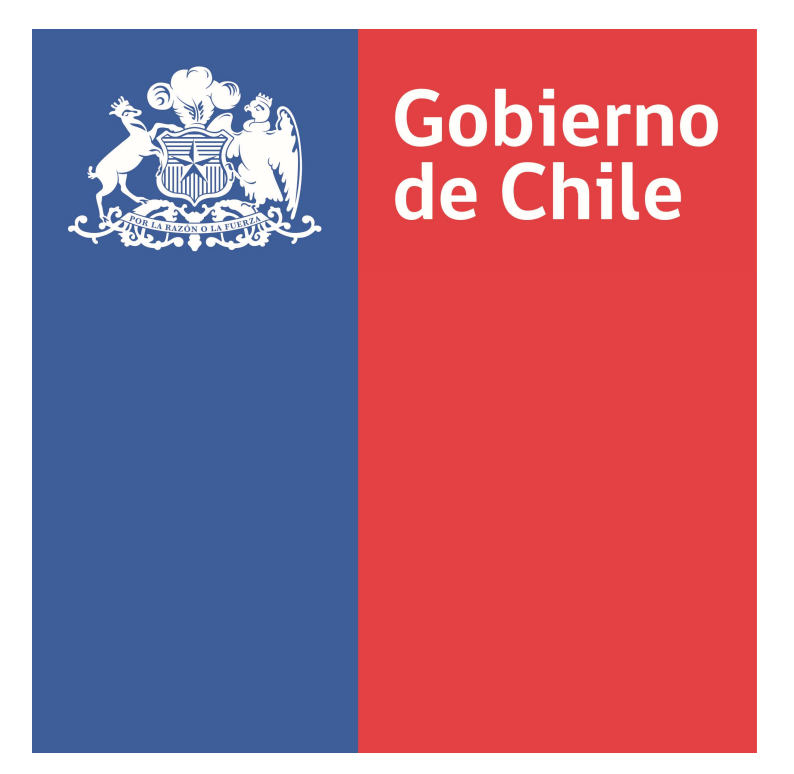

SUPERINTENDENCIA DE SEGURIDAD SOCIAL

## Preguntas y Respuestas sobre el Pre Ingreso del Procedimiento Administrativo Electrónico (PAE)

Documento de Trabajo Noviembre 2018

## ÍNDICE

| L   | •     | PREGUNTAS RELACIONADAS CON EL INGRESO AL SISTEMA                                        | 4 |
|-----|-------|-----------------------------------------------------------------------------------------|---|
| 1.  | ć     | Cómo ingreso al sistema?4                                                               | 4 |
| I   | I.    | PREGUNTAS RELACIONADAS CON EL PRE INGRESO                                               | 4 |
| 2.  | ć     | Cómo acceder al formulario pre-ingreso?4                                                | 4 |
| 3.  | ć(    | Qué secciones son posibles de visualizar en la página del formulario de Pre-Ingreso?4   | 4 |
| 4.  | έE    | En qué consiste selección de materia?4                                                  | 4 |
| 5.  | ć(    | Qué muestra la información que se despliega en la sección documentos requeridos?        | 5 |
| 6.  | ć(    | Que permite realizar la sección de documentos generales?                                | 5 |
| 7.  | ć(    | Qué información debe ser indicada en la sección de datos de contacto?                   | 5 |
| 8.  | έE    | En qué consiste aceptar condiciones?6                                                   | 5 |
| 9.  | έE    | En qué consiste notificación por e-mail?6                                               | 5 |
| I   | II.   | PREGUNTAS RELACIONADAS CON COMPROBANTE DE PRE - INGRESO                                 | 6 |
| 10. |       | ¿qué información se presenta en la página de comprobante de pre - ingreso?6             | 5 |
| Г   | v.    | REGUNTAS RELACIONADAS CON RESUMEN PRE INGRESO                                           | 7 |
| 11. |       | ¿ Qué información se presenta en el resumen pre-ingreso?                                | 7 |
| 12. |       | ¿En qué consiste la sección datos del reclamo?                                          | 7 |
| 13. |       | ¿Que se presenta en la sección datos de la materia?                                     | 7 |
| 14. |       | ¿Que se presenta en la sección datos de contacto?                                       | 7 |
| ١   | /.    | PREGUNTAS RELACIONADAS CON LAS CARATULAS CONDUCTORAS                                    | B |
| 15. |       | ¿Para qué son las caratulas conductoras?                                                | 8 |
| 16. |       | ¿Cómo está compuesto código de barra?                                                   | 8 |
| 17. |       | ¿Que compone al resumen de pre-ingreso?                                                 | 8 |
| 18. |       | ¿Qué información se indica en la sección datos del reclamo?                             | 8 |
| ١   | /I.   | PREGUNTAS RELACIONADAS CON LA BANDEJA DE ENTRADA DEL COORDINADOR                        | 9 |
| 19. |       | ¿Cuál es el objetivo de la bandeja de entrada del coordinador?                          | 9 |
| 20. |       | ¿Que permite realizar la sección gestión diaria?                                        | Э |
| 21. |       | ¿Qué acciones permite realizar la sección filtros de búsqueda?                          | 9 |
| 22. |       | ¿Qué información se puede visualizar en la sección pre- ingresos por asignar?           | 9 |
| 23. |       | ¿Qué acción permite realizar la sección pre-ingresos asignados/reasignar?10             | D |
| 24. |       | ¿Qué información se puede visualizar en la sección pre-ingresos por digitalizar?1       | 1 |
| ١   | /11.  | PREGUNTAS RELACIONADAS CON LA asignación/reasignación de funcionarios12                 | 1 |
| 25. |       | ¿Qué acciones se pueden realizar en la página asignación/reasignación de funcionarios?1 | 1 |
| ١   | /111. | PREGUNTAS RELACIONADAS CON EL LISTADO DE REASIGNACIONES                                 | 2 |
| 26. |       | ¿Cuál es el objetivo de listado de reasignaciones?12                                    | 2 |
|     |       |                                                                                         |   |

### Procedimiento Administrativo Electrónico Pre Ingreso

| 27. | ¿Que permite realizar la sección filtros de búsqueda?12                      |
|-----|------------------------------------------------------------------------------|
| 28. | ¿Qué acción permite realizar la sección pre-ingresos reasignados?12          |
| IX. | PREGUNTAS RELACIONADAS CON LA BANDEJA ENTRADA DEL FUNCIONARIO                |
| 29. | ¿Cuál es el objetivo de la bandeja de entrada del funcionario?13             |
| 30. | ¿Que permite realizar la sección filtros de búsqueda?13                      |
| 31. | ¿En qué consiste la sección de lista de pre-ingresos?13                      |
| Х.  | PREGUNTAS RELACIONADAS CON DEVOLVER DOCUMENTOS                               |
| 32. | ¿Quiénes podrán consultar la sección devolver documentos?14                  |
| 33. | ¿Cuál es el objetivo de la función devolver documentos?14                    |
| 34. | ¿Que permite realizar la sección filtros de búsqueda?14                      |
| 35. | ¿Que permite realizar la sección listas de pre-ingresos?14                   |
| XI. | PREGUNTAS RELACIONADAS CON DIGITAIZACION DE LA PRESENTCION                   |
| 36. | ¿Qué es relevante en la digitalización de la presentación?15                 |
| 37. | ¿Cuál es la configuración adecuada para la impresión de caratulas?15         |
| 38. | ¿Cómo se realiza la identificación de tipo de documentos en las caratulas?16 |
| 39. | ¿Qué debe realizarse antes de digitalizar los documentos?16                  |
| 40. | ¿Cómo se realiza la digitalización?16                                        |
| 41. | ¿Qué hacer si ocurre un error de lectura del código de barras?               |

## PREGUNTAS Y RESPUESTAS SOBRE EL PRE INGRESO

## PROCEDIMIENTO ADMINISTRATIVO ELECTRÓNICO (PAE)

#### I. PREGUNTAS RELACIONADAS CON EL INGRESO AL SISTEMA

#### 1. ¿CÓMO INGRESO AL SISTEMA?

Para ingresar al sistema web PAE, se debe iniciar sesión con los datos de usuario y contraseña. Esto le permitirá acceder a su rol/perfil activo.

Cada rol/perfil es proporcionado por el administrador del sistema y las opciones por las que puede navegar varían dependiendo de la preconfiguración de cada rol/perfil.

#### II. PREGUNTAS RELACIONADAS CON EL PRE INGRESO

#### 2. ¿Cómo acceder al formulario pre-ingreso?

Dentro del sistema web PAE, en la sección **Hacer un reclamo** debe seleccionar la opción Pre-ingreso, la cual solo estará disponible para funcionarios con privilegios para realizar esta tarea.

### **3.** ¿QUÉ SECCIONES SON POSIBLES DE VISUALIZAR EN LA PÁGINA DEL FORMULARIO DE PRE-INGRESO?

Esta página se compone de las siguientes secciones

- Materia
- Documentos Requeridos
- Documentos Generales
- Datos de contacto
- Condiciones
- Notificación por e-mail

#### 4. ¿EN QUÉ CONSISTE SELECCIÓN DE MATERIA?

En esta sección se permite seleccionar la categoría del motivo de una reclamación, junto con el motivo mismo, para lo cual se presentan campos con listas desplegables, de las que **obligatoriamente debe seleccionarse un motivo para continuar con el proceso.**
Puede seleccionarse más de un motivo, si la reclamación lo requiere, siempre y cuando pertenezcan a la misma materia o se diferencien entre licencia médica y seguro laboral.

Los campos de lista desplegable son los siguientes:

- Materia de apelación.
- Submateria.
- Motivo.

Estos campos son de ingreso obligatorio, de no ser llenado no se puede continuar con el proceso de reclamación.

Luego de seleccionar los datos materia de apelación, submateria y motivo, el sistema desplegará los documentos requeridos para el caso.

# 5. ¿QUÉ MUESTRA LA INFORMACIÓN QUE SE DESPLIEGA EN LA SECCIÓN DOCUMENTOS REQUERIDOS?

Es una sección que en primera instancia no será desplegada en pantalla. Esta sección se desplegará luego de haber seleccionado todos los campos de ingreso en la sección "Selección de materia", lo cual gatillará que se listen:

- Los documentos requeridos por admisibilidad, marcados con asterisco.
- Los documentos que pueden complementar el caso cuando proceda, los cuales se presentan sin asterisco.

**Estos documentos listados serán necesarios para que el usuario funcionario realice el checklist de los documentos proporcionados por el usuario** y, además, identifique qué documentos se pueden o no digitalizar a través de la selección de la casilla dispuesta en la columna "Digitalizable" de la tabla que lista los documentos requeridos.

En caso de que el checklist **no cumpla con el total de documentos requeridos**, el proceso de pre-ingreso no podrá ser completado.

# 6. ¿QUE PERMITE REALIZAR LA SECCIÓN DE DOCUMENTOS GENERALES?

Es una **sección disponible para seleccionar los documentos adicionales al pre-ingreso** e indicar los documentos que se pueden o no digitalizar, estos documentos adicionales no entran en la categoría de admisibilidad y se indican con el fin de reforzar la documentación del pre-ingreso.

# 7. ¿QUÉ INFORMACIÓN DEBE SER INDICADA EN LA SECCIÓN DE DATOS DE CONTACTO?

En esta sección **deben indicarse los datos mínimos de contacto** del interesado y/o recurrente. Estos datos son:

- RUN del interesado y/o del recurrente (en caso de corresponder)
- Mail o teléfono de contacto.

El campo RUN del interesado es un **campo de ingreso obligatorio**, al igual que el campo RUN del recurrente en caso de corresponder. Además, el RUN del interesado (reclamante/recurrente) aplica solo para personas naturales.

Para finalizar proceso de **Pre-ingreso** debe apretarse el botón **Siguiente.** 

# 8. ¿EN QUÉ CONSISTE ACEPTAR CONDICIONES?

Esta sección presenta una casilla de selección que permite, al ser seleccionada, aceptar las condiciones de ingreso de datos en el formulario de pre-ingreso, realizada por un funcionario de SUSESO.

Esta casilla es de selección obligatoria. En caso de que la casilla no sea seleccionada no se puede

# 9. ¿EN QUÉ CONSISTE NOTIFICACIÓN POR E-MAIL?

Esta sección presenta una casilla de selección que permite, al ser seleccionada, **enviar una notificación a través de correo electrónico**, a la dirección ingresada en el campo Email Interesado, informando que se ha presentado un caso a través del formulario de pre-ingreso.

# III. PREGUNTAS RELACIONADAS CON COMPROBANTE DE PRE - INGRESO

# 10. ¿QUÉ INFORMACIÓN SE PRESENTA EN LA PÁGINA DE COMPROBANTE DE PRE - INGRESO?

En esta página **se presenta el comprobante de pre-ingreso en donde se muestra el folio,** el cual se genera de forma automática por el sistema.

El folio es generado de forma automática por el sistema para dar seguimiento al caso respectivo.

El funcionario podrá tanto **imprimir el comprobante**, para lo cual se señalan los pasos a seguir, así como **imprimir las caratulas conductoras**.

Para imprimir las caratulas conductoras, debe presionarse el botón **Imprimir Caratulas**. Se imprimirán las caratulas para cada tipo de documento requerido por admisibilidad. Dependiendo de los datos de materia de apelación, submateria y motivo, ingresados al inicio del pre-ingreso, variaran los documentos requeridos.

Para iniciar un nuevo proceso de pre-ingresos, debe ser presionado el botón **Nuevo Pre-ingreso.** 

## IV. REGUNTAS RELACIONADAS CON RESUMEN PRE INGRESO

### 11. ¿ QUÉ INFORMACIÓN SE PRESENTA EN EL RESUMEN PRE-INGRESO?

En el resumen de pre-ingreso se despliegan los datos, en formato resumen, ingresados en el formulario de pre-ingreso y está compuesto por las siguientes secciones:

- Datos del reclamo
- Datos de la materia
- Datos de contacto
- Documentos admisibles
- Documentos generales

# 12. ¿EN QUÉ CONSISTE LA SECCIÓN DATOS DEL RECLAMO?

En esta sección es identificado el canal por el cual se ha realizado el pre-ingreso, en este caso siempre será el canal presencial, ya que este se realiza a través de la oficina física OIRS de SUSESO. Se indica además el nombre de la oficina, la fecha de presentación, el tipo de reclamo y si el interesado recurre por sí mismo o no.

# 13. ¿QUE SE PRESENTA EN LA SECCIÓN DATOS DE LA MATERIA?

En esta sección son desplegados los datos que corresponden al motivo por el cual el interesado presenta su caso de reclamación.

# 14. ¿QUE SE PRESENTA EN LA SECCIÓN DATOS DE CONTACTO?

En esta sección se presentan los datos de contacto del usuario reclamante y el tipo de persona, que en el caso de un pre-ingreso siempre se identificará como persona natural.

# V. PREGUNTAS RELACIONADAS CON LAS CARATULAS CONDUCTORAS

### 15. ¿PARA QUÉ SON LAS CARATULAS CONDUCTORAS?

Las Caratulas Conductoras son **utilizadas para identificar, al momento de digitalizar, los documentos requeridos** en el proceso de Pre-ingreso. Por cada tipo de documento requerido es impresa una caratula conductora, las cuales deben posicionarse al principio de los legajos de cada documento.

Las Caratulas Conductoras se componen de las siguientes secciones:

- Código de barra
- Resumen pre-ingreso
- Datos del reclamo
- Datos del reclamante

Las carátulas impresas se ven iguales, pues solo se diferencian por el nombre de cada documento que se va a digitalizar.

### 16. ¿Cómo está compuesto código de barra?

Está compuesto por el Id interno del FUI + "/" Id interno del tipo de documento + "/" + RUN del reclamante + "/".

### 17. ¿QUE COMPONE AL RESUMEN DE PRE-INGRESO?

Esta sección está compuesta por el Canal, Tipo de ingreso, Oficina, Indicador de recurre por sí mismo, Fecha de presentación y el Tipo de documento.

### 18. ¿QUÉ INFORMACIÓN SE INDICA EN LA SECCIÓN DATOS DEL RECLAMO?

En esta sección se indica el tipo de persona, RUN, nombres, apellido paterno y materno, fecha de nacimiento, sexo, país, email y teléfono para:

- Reclamante.
- Recurrente

Recurrente solo se mostrará en caso de que el reclamante no recurra por sí mismo.

# VI. <u>PREGUNTAS RELACIONADAS CON LA BANDEJA DE ENTRADA DEL</u> <u>COORDINADOR</u>

### 19. ¿CUÁL ES EL OBJETIVO DE LA BANDEJA DE ENTRADA DEL COORDINADOR?

La bandeja de entrada del coordinador está destinada principalmente para que un usuario coordinador pueda asignar o reasignar uno o varios pre-ingresos a un funcionario disponible en el sistema.

Principalmente, la bandeja de entrada del coordinador se compone de las siguientes secciones:

- Gestión diaria
- Filtros de búsqueda
- Pre ingresos por asignar
- Pre ingresos asignados/reasignar
- Pre ingresos por digitalizar

### 20. ¿QUE PERMITE REALIZAR LA SECCIÓN GESTIÓN DIARIA?

En esta sección es posible verificar el **estado diario de los pre-ingresos**, desde que han sido ingresado hasta la completitud de estos.

En la pantalla es posible identificar el folio de pre-ingreso, el tipo de instrumento al cual corresponde el pre-ingreso registrado, la acción realizada sobre el pre-ingreso (Ingreso, Asignación, Reasignación, Devolución de Documentos), el último responsable asignado al pre-ingresos, estado del pre-ingreso, instrumento asociado al pre-ingreso ingresado y por último el funcionario asignado para su completitud.

El sistema permite exportar los datos de gestión diaria a formato Excel, a través del botón **Exportar.** 

### 21. ¿QUÉ ACCIONES PERMITE REALIZAR LA SECCIÓN FILTROS DE BÚSQUEDA?

En esta sección se permite **buscar pre-ingresos para asignar o reasignar**, según los datos seleccionados en los filtros existentes.

Para hacer efectivo el filtrado de pre-ingresos, **se debe seleccionar al menos un filtro de búsqueda**. En el caso de que existan rangos de fechas Desde/Hasta, se deben seleccionar ambas fechas para hacer efectiva la búsqueda.

# 22. ¿QUÉ INFORMACIÓN SE PUEDE VISUALIZAR EN LA SECCIÓN PRE- INGRESOS POR ASIGNAR?

En esta sección es posible visualizar una tabla con la lista de todos **los pre-ingresos que se encuentran ingresados o digitalizados**.

Esto permite al funcionario coordinador visualizar en primera instancia la carga de pre-ingreso pendientes por asignar.

En la columna **Tiempo t. Por Asignar**, de la tabla de pre-ingresos por asignar, indica el tiempo transcurrido entre el registro del pre-ingreso y el registro de la asignación a un funcionario de este.

Existe un tiempo límite, configurado por un administrador, el cual, si es superado, hace que el dato **tiempo transcurrido** se **vuelva rojo**, para indicar que está incumpliendo un plazo impuesto por SUSESO.

En el caso de incumplimiento, un usuario coordinador debe gestionar la asignación de un pre-ingreso en el menor plazo posible.

De igual forma, pueden ser realizadas las siguientes acciones:

- Acción "Ver Resumen" que permite ver el resumen de los datos ingresados en un pre-ingreso.
- Asignar uno o varios pre-ingresos a un funcionario disponible en el sistema.

# 23. ¿QUÉ ACCIÓN PERMITE REALIZAR LA SECCIÓN PRE-INGRESOS ASIGNADOS/REASIGNAR?

En esta sección es posible enlistar los Pre-ingresos cuyo estado sea "Asignado" y disponibles para **reasignar**, según corresponda el caso.

Existe un tiempo límite, configurado por un administrador, el cual, si es superado, hace que el dato **tiempo transcurrido**, entre la asignación de un pre-ingreso y el tiempo en que el funcionario asignado tarda en finalizar la completitud, se **vuelva rojo**, para indicar que está incumpliendo un plazo impuesto por SUSESO.

De igual forma, el sistema permite:

- Notificar manualmente a los funcionarios que tienen pre-ingresos pendientes de completitud. Para realizar esta acción hay que presionar el Icono de notificación, el cual se despliega de forma automática si el tiempo de completitud del pre-ingreso supera el tiempo preestablecido. La notificación se envía a través de correo electrónico y en cuanto es enviada se despliega un mensaje informando él envió exitoso de la notificación.
- Reasignar uno o varios pre-ingresos a otros funcionarios en el sistema, para lo cual deben seleccionarse los pre-ingresos y luego seleccionar la opción

reasignar. Tras esto el sistema desplegara una nueva página donde se enlistan los funcionarios disponibles para realizar ingresos de casos.

La funcionalidad de asignación/reasignación de funcionario se explicará en la sección **Asignación/Reasignación De Funcionarios**.

# 24. ¿Qué información se puede visualizar en la sección pre-ingresos por digitalizar?

Esta sección enlista los pre-ingresos con estado **"Por digitalizar"**, que principalmente son pre-ingresos que fueron ingresados recientemente y que se encuentran **pendientes por digitalizar**.

Junto con esto, es posible, a través de la opción **Imprimir Caratulas**, imprimir las caratulas conductoras para cada tipo de documento existente en el pre-ingreso.

Al seleccionar esta opción, el sistema despliega una ventana con el **resumen del pre-ingreso** y un **botón para imprimir las caratulas**. Tras oprimir este botón, el sistema despliega en pantalla un documento en formato PDF que contiene todas las caratulas por tipo de documento.

### VII. PREGUNTAS RELACIONADAS CON LA ASIGNACIÓN/REASIGNACIÓN DE FUNCIONARIOS

# 25. ¿QUÉ ACCIONES SE PUEDEN REALIZAR EN LA PÁGINA ASIGNACIÓN/REASIGNACIÓN DE FUNCIONARIOS?

Esta página permite listar los funcionarios disponibles para ser asignados o reasignados a uno o varios pre-ingresos. La página se despliega al apretar el botón Asignar/Reasignar de la sección Pre-ingresos asignados/reasignar.

En la página se enlistan **Datos generales** como nombre de funcionario y oficina, así como la **cantidad de pre-ingreso realizados en un día y la cantidad de pre-ingresos acumulados pendientes por ingresar por el funcionario.** 

Cada vez que un coordinador reasigne un pre-ingreso a un funcionario disponible, distinto al inicial, se notificara a la jefatura que **ha sido realizada una reasignación de pre-ingreso** 

La notificación indicada será enviada por correo electrónica e indicará los siguientes datos:

- Folio pre-ingreso.
- Instrumento.
- Fecha de Ingreso.

1

- Nombre de funcionario asignado inicialmente al pre-ingreso.
- Nombre de funcionario reasignado al pre-ingreso.
- Fecha de Reasignación.

Para asignar/reasignar un funcionario a los pre-ingresos previamente seleccionados, el funcionario coordinador debe seleccionar el funcionario en la columna Seleccionar y luego presionar el botón Asignar o reasignar.

#### VIII. PREGUNTAS RELACIONADAS CON EL LISTADO DE REASIGNACIONES

#### 26. ¿CUÁL ES EL OBJETIVO DE LISTADO DE REASIGNACIONES?

Esta funcionalidad tiene como objetivo el ser consultada por el funcionario coordinador y estará disponible en el menú de opciones del sistema PAE WEB.

Esta pantalla permite listar los pre-ingresos que han sido reasignados a otros funcionarios disponibles en el sistema y cuenta con las siguientes secciones:

- Filtros de búsqueda •
- Pre-ingresos reasignados

#### 27. ¿QUE PERMITE REALIZAR LA SECCIÓN FILTROS DE BÚSQUEDA?

Esta sección permite **buscar pre-ingresos reasignados** según los datos seleccionados en los filtros existentes. En el caso de que existan rangos de fechas Desde/Hasta, se deben seleccionar ambas fechas para hacer efectiva la búsqueda.

#### 28. ¿QUÉ ACCIÓN PERMITE REALIZAR LA SECCIÓN PRE-INGRESOS REASIGNADOS?

Esta sección permite, en primera instancia, listar el total de los pre-ingresos en estado "reasignado".

Los datos desplegados son datos generales, que ayudan a identificar los pre-ingresos. Entre los datos existentes se destacan los siguientes:

- Folio pre-ingreso.
- Instrumento.
- Funcionario asignado.
- Funcionario reasignado.
- Fecha asignación (primera fecha de asignación)
- Fecha reasignación.

El usuario funcionario coordinador puede exportar el listado a Excel utilizando el botón Exportar.

### IX. PREGUNTAS RELACIONADAS CON LA BANDEJA ENTRADA DEL FUNCIONARIO

### 29. ¿CUÁL ES EL OBJETIVO DE LA BANDEJA DE ENTRADA DEL FUNCIONARIO?

Esta funcionalidad tiene como objetivo el que **cualquier funcionario con privilegio pueda consultarla** para completar los pre-ingreso asignados por un usuario coordinador a través del formulario único y estará **disponible en el menú de opciones** del sistema PAE WEB.

Principalmente, la bandeja de entrada del funcionario se compone de las siguientes secciones:

- Filtros de búsqueda
- Listas de pre-ingresos

### **30.** ¿QUE PERMITE REALIZAR LA SECCIÓN FILTROS DE BÚSQUEDA?

Esta sección permite **buscar pre-ingresos según los datos seleccionados en los filtros** existentes. Para hacer efectivo el filtrado de pre-ingresos, **se debe seleccionar al menos un filtro de búsqueda**. En el caso de que existan rangos de fechas Desde/Hasta, se deben seleccionar ambas fechas para hacer efectiva la búsqueda.

### 31. ¿EN QUÉ CONSISTE LA SECCIÓN DE LISTA DE PRE-INGRESOS?

En esta sección se enlistan los pre-ingresos en estado **Asignados**, con lo cual el funcionario **podrá visualizar la carga de pre-ingresos incompletos.** 

Se despliegan los datos generales de cada caso, que facilita la identificación de los **pre-ingresos que aún no han sido completados.** Mientras que la columna **Tiempo transcurrido** indica cuanto tardo en ser completado un pre-ingreso desde su asignación, y el cual, **en caso de exceder el limite configurado por el administrador del sistema, se mostrara rojo.** 

Las acciones que el usuario funcionario tiene disponible son:

### Ver Resumen

Permite visualizar el resumen de datos ingresados inicialmente en el preingreso.

### Ingresar

•

Permite ingresar la completitud del pre-ingreso a través del formulario único de ingreso. Si no han sido digitalizados los documentos asociados al Pre-Ingreso, la opción Ingresar no se encontrará disponible, por lo tanto, el funcionario deberá administrativamente agilizar el proceso de digitalización para poder realizar la completitud del pre-ingreso asignado.

Para ver el resumen completo del pre-ingreso, se debe presionar la acción **Ver Resumen**, ante lo que el sistema despliega una pantalla con esta información.

En esta pantalla se visualiza la opción **Imprimir Carátulas** que permite imprimir las carátulas de los distintos tipos de documentos entregados por el interesado durante el ingreso del pre-ingreso.

# X. PREGUNTAS RELACIONADAS CON DEVOLVER DOCUMENTOS

# 32. ¿QUIÉNES PODRÁN CONSULTAR LA SECCIÓN DEVOLVER DOCUMENTOS?

Esta funcionalidad podrá ser consultada por **cualquier funcionario con privilegios** para registrar documentación entregada a los interesados (reclamante/recurrente), y estará **disponible en el menú de opciones** del sistema PAE WEB.

# **33.** ¿Cuál es el objetivo de la función devolver documentos?

La funcionalidad devolver documentos está destinada principalmente para registrar que la documentación digitalizada asociada a un pre-ingreso ha sido **entregada al interesado (reclamante/recurrente).** 

Principalmente, esta bandeja de entrada se compone de las siguientes secciones:

- Filtros de búsqueda
- Listas de pre-ingresos

# 34. ¿QUE PERMITE REALIZAR LA SECCIÓN FILTROS DE BÚSQUEDA?

Esta sección **permite buscar pre-ingresos** según los datos seleccionados en los filtros existentes. Para hacer efectivo el filtrado de pre-ingresos, **se debe seleccionar al menos un filtro de búsqueda**. En el caso de que existan rangos de fechas Desde/Hasta, se deben seleccionar ambas fechas para hacer efectiva la búsqueda.

# 35. ¿QUE PERMITE REALIZAR LA SECCIÓN LISTAS DE PRE-INGRESOS?

Esta sección permite, inicialmente, **listar los pre-ingresos en estado** "**Digitalizado**". Esto permitirá al usuario funcionario visualizar en primera instancia la carga de pre-ingresos con documentos pendientes por devolver al interesado (reclamante/recurrente).

Las acciones que el usuario funcionario tiene disponibles son:

• Devolver.

Permite registrar en el sistema que los documentos físicos, asociados al pre-ingreso, fueron devueltos al interesado (reclamante o recurrente)

# • Imprimir Carátulas.

Permite visualizar resumen del pre-ingreso con opción de reimprimir las carátulas conductoras a través del botón **Imprimir Carátulas**.

### XI. PREGUNTAS RELACIONADAS CON DIGITAIZACION DE LA PRESENTCION

### **36.** ¿QUÉ ES RELEVANTE EN LA DIGITALIZACIÓN DE LA PRESENTACIÓN?

Es relevante tener en consideración que al momento de imprimir las caratulas conductoras, **sino se realiza con la configuración adecuada**, que se señala a continuación, **el código de barras podría verse afectado y podría no ser leído** por la multifuncional al momento de realizar la digitalización

# **37.** ¿Cuál es la configuración adecuada para la impresión de caratulas?

Al seleccionar la opción "Imprimir Caratulas", accederá a la configuración de impresión y previsualización de los distintos tipos de documentos entregados por el interesado durante el ingreso del pre-ingreso.

La configuración adecuada es:

- Diseño: debe ser seleccionada la opción
   Vertical
- Tamaño de papel: debe estar en la opción Folio
- Escala: debe estar designado el valor de **100**
- Ninguna opción de **Configuración** debe ser seleccionada

| Total: 5 hojas de papel |                                                                                               |
|-------------------------|-----------------------------------------------------------------------------------------------|
|                         | Imprimir Cancelar                                                                             |
| Destino                 | Cambiar                                                                                       |
| Páginas                 | <ul> <li>Todo</li> <li>p. ej. 1-5, 8, 11-13</li> </ul>                                        |
| Copias                  | 1                                                                                             |
| Diseño                  | Vertical 👻                                                                                    |
| Menos opcion            | nes ^                                                                                         |
| Tamaño del<br>papel     | Folio                                                                                         |
| Márgenes                | Predeterminado 💌                                                                              |
| Calidad                 | 600 PPP -                                                                                     |
| Escala                  | 100                                                                                           |
| Configuració<br>n       | <ul> <li>Encabezado y pie de página</li> <li>Doble cara</li> <li>Gráficos de fondo</li> </ul> |
| Imprimir utiliz         | ando el cuadro de diálogo del                                                                 |

### 38. ¿Cómo se realiza la identificación de tipo de documentos en las caratulas?

Las carátulas impresas se ven iguales, pues **solo se diferencian por el nombre de** cada documento que se va a digitalizar, el que se encuentra en el Resumen del Pre Ingreso.

### **39.** ¿QUÉ DEBE REALIZARSE ANTES DE DIGITALIZAR LOS DOCUMENTOS?

La primera acción que debe realizarse es limpiar los documentos del expediente, retirando todos aquellos elementos que puedan provocar un atasco al momento de la digitalización, tales como accoclips, clips, corchetes, post it, etc.

# 40. ¿Cómo se realiza la digitalización?

Deben agruparse los documentos por cada tipo, colocará siempre como primera hoja la carátula correspondiente a cada tipo de documento. Por lo que revisará los documentos y agrupará como se indicó.

Colocará el legajo en el Alimentador automático de documentos (ADF) de la multifuncional, la cara del documento hacia arriba y el inicio del texto en dirección izquierda.

Una vez colocados los documentos en la multifuncional, se deberá seleccionar en la pantalla táctil, el botón que contiene la aplicación denominada **"Digitalización PAE"**.

Observará que puede haber otras aplicaciones disponibles, sin embargo, **sólo** deberá seleccionar la aplicación indicada.

A continuación, en la pantalla se solicitará ingresar ID de Usuario, esto con el fin de identificar quien será el responsable de la digitalización, una vez que ingresa el ID de Usuario presione **Siguiente.** 

Debe proseguir seleccionando la opción **"Digitalizar desde alimentador automático"**, desde donde se iniciará la digitalización.

La aplicación comenzará a digitalizar el legajo y la pantalla mostrará el mensaje "Digitalizando".

Una vez que la aplicación termine de digitalizar el legajo de documentos, la multifuncional le ofrecerá la opción de agregar más documentos que deban ingresarse. Esto sucederá generalmente cuando el fajo de documentos del mismo tipo sobrepase el espacio del alimentador. Por lo que **en estos casos se deberá seleccionar el botón "Digitalizar desde alimentador automático".** 

En caso de haber digitalizado todo el fajo, seleccionará el botón **"Terminar el trabajo",** con esta acción se termina la digitalización.

## Realizará este ejercicio para cada tipo de documento

#### 41. ¿QUÉ HACER SI OCURRE UN ERROR DE LECTURA DEL CÓDIGO DE BARRAS?

De llegar a ocurrir un error en la lectura de Código de Barras, la pantalla táctil de la multifuncional mostrará el mensaje "Lectura de Código de barras fallida" y solicitará se ingrese de forma manual los datos.

Para ingresar de forma manual los datos, debe primero, identificar los distintos componentes del Código de barras

Seguido a esto Deberá ingresar el RUT,

Código de Barras 14062886-7 018000007 359 Código Tipo de Rut Documento Pre-Ingreso

indicado en el código de barras, separando el dígito verificador por un guion. Si el dígito verificador es una letra, esta letra deberá ser ingresada con mayúscula.

Después deberá ingresar el Folio del expediente, indicado en el código de barras. Por último, deberá ingresar el **Tipo de documento**, indicado en el código de barras.

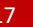